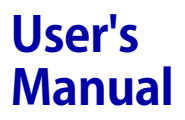

AQ6373 光スペクトラムアナライザ ユーザーズマニュアル

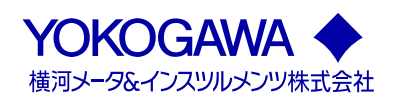

## ユーザー登録のお願い

今後の新製品情報を確実にお届けするために、お客様にユーザー登録をお願いして おります。下記 URL の「製品のユーザー登録」のページで、ご登録いただけます。

http://www.yokogawa.com/jp-ymi/tm/Bu/

## 計測相談のご案内

当社では、お客様に正しい計測をしていただけるよう、当社計測器製品の仕様、機種の選定、および応用に関するご相談を下記カスタマサポートセンターにて承って おります。なお、価格や納期などの販売に関する内容については、最寄りの営業、 代理店にお問い合わせください。

横河メータ&インスツルメンツ株式会社 カスタマサポートセンター

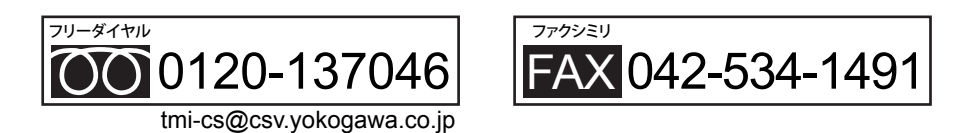

【フリーダイヤル受付時間:祝祭日を除く月~金曜日の9:00~12:00、13:00~17:00】

#### はじめに

このたびは、AQ6373 光スペクトラムアナライザをお買い上げいただきましてありがと うございます。本機器は、LD、LED 光源や光アンプなどの光学特性を高速測定すること を可能にした測定器です。また、より使いやすくするために、マウスによる操作や、最 新ズーム機能を備えています。

このユーザーズマニュアルは、本機器の機能、操作方法、取り扱い上の注意などについ て説明したものです。ご使用前にこのマニュアルをよくお読みいただき、正しくお使い ください。お読みになったあとは、ご使用時にすぐにご覧になれるところに、大切に保 存してください。ご使用中に操作がわからなくなったときなどにきっとお役に立ちます。 なお、AQ6373のマニュアルは、このマニュアルを含め2冊あります。あわせてお読み ください。

| マニュアル名                | マニュアル No.       | 内容                        |
|-----------------------|-----------------|---------------------------|
| AQ6373 光スペクトラム        | IM AQ6373-01JA  | 本書です。付属の CD に pdf データが納めら |
| アナライザ                 |                 | れています。本機器のリモート制御機能とプ      |
| ユーザーズマニュアル            |                 | ログラム機能を除く全機能とその操作方法       |
|                       |                 | について説明しています。              |
| AQ6370C/AQ6373/AQ6375 | IM AQ6370C-17JA | 付属の CD に pdf データが納められていま  |
| 光スペクトラムアナライザリモー       | -               | す。通信コマンドを使って本機器を制御す       |
| トコントロール               |                 | る機能およびプログラム機能について説明       |
| ユーザーズマニュアル            |                 | しています。CD に収録されています。       |
| AQ6373 光スペクトラム        | IM AQ6373-02JA  | 本機器の取り扱い上の注意や基本的な操作につ     |
| アナライザ                 |                 | いて、説明しています。               |
| スタートガイド               |                 |                           |

ご注意

- 本書の内容は、性能・機能の向上などにより、将来、予告なしに変更することがあります。また、実際の表示内容が本書に記載の表示内容と多少異なることがあります。
- 本書の内容に関しては万全を期していますが、万一ご不審の点や誤りなどお気づきの ことがありましたら、お手数ですが、当社支社・支店・営業所までご連絡ください。
- 本書の内容の全部または一部を無断で転載、複製することは禁止されています。
- ・ 保証書が付いています。再発行はいたしません。よくお読みいただき、ご理解のうえ 大切に保存してください。

#### 商標

- Microsoft および Windows は、米国 Microsoft Corporation の、米国およびその他の 国における商標または登録商標です。
- ・ 本文中の各社の商標または登録商標には、TM、®マークは表示していません。
- その他、本文中に使われている会社名、商品名は、各社の商標または登録商標です。

#### 履歴

- 2011年1月 初版発行
- ・ 2013年8月 2版発行

2nd Edition : August 2013(YMI) All Rights Reserved, Copyright © 2011 Yokogawa Meters & Instruments Corporation

## 梱包内容の確認

梱包箱を開けたら、ご使用前に以下のことを確認してください。万一、お届けした品の 間違いや品不足、または外観に異常が認められる場合は、お買い求め先にご連絡ください。

#### AQ6373 本体

本体背面の銘板に記載されている MODEL(形名)と SUFFIX(仕様コード)で、ご注文どおりの品であることを確認してください。なお、NO.(計器番号)は、お買い求め先にご連絡いただくときにお知らせください。

| MODEL    | 仕様コード     | 仕様内容                                                                                         |
|----------|-----------|----------------------------------------------------------------------------------------------|
| AQ6373   |           | 光スペクトラムアナライザ AQ6373                                                                          |
| 仕様       | -10       | 標準モデル                                                                                        |
| 電源コード*   | -M        | UL、CSA 規格電源コード (部品番号:A1006WD) + 3 極 -2 極<br>変換アダプタ (日本国内でのみ使用可 部品番号:A1253JZ)、<br>最大定格電圧:125V |
| 付加仕様     | /B5       | 内蔵感熱式プリンタ                                                                                    |
| * 付尾の重酒- | コードが 重酒コー | - ドを使用する国や地域で指定している相构に適合していること                                                               |

\* 付属の電源コードが、電源コードを使用する国や地域で指定している規格に適合していること を確認してください。

● No.(計器番号)

お買い求め先にご連絡いただく際には、この番号もご連絡ください。

### 付属品

| 品名                                            | 数量              |
|-----------------------------------------------|-----------------|
| 電源コード (3 極 -2 極変換アダプタ付き )*                    | 1               |
| 取扱説明書 (CD)                                    | 1               |
| スタートガイド                                       | 1               |
| 底面脚用ゴム                                        | 2 (A9088ZM を1枚) |
| プリンタ用ロール紙 (/B5 のとき )                          | 1               |
| * 付属の電源コードが、電源コードを使用する国や地域で指定して<br>を確認してください。 | いる規格に適合していること   |

#### 別売アクセサリ

| 品名        | 部品番号    | 記事                 |
|-----------|---------|--------------------|
| プリンタ用ロール紙 | B9988AE | 10m 巻き x10 巻 /1 単位 |

## 本機器を安全にご使用いただくために

本機器は IEC 規格保護クラス I(保護接地端子付き)の製品です。 本機器を正しく安全に使用していただくため、本機器の操作にあたっては下記の安全注 意事項を必ずお守りください。このマニュアルで指定していない方法で使用すると、本 機器の保護機能が損なわれることがあります。なお、これらの注意に反したご使用によ り生じた障害については、当社は責任と保証を負いかねます。

### 本機器には、次のようなシンボルマークを使用しています。

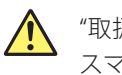

▲ "取扱注意"(人体および機器を保護するために、ユーザーズマニュアルやサービ スマニュアルを参照する必要がある場所に付いています。)

~ <sub>交流</sub>

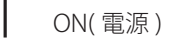

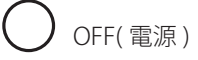

次の注意事項をお守りください。使用者の生命や身体への危険や機器損傷の恐れがあ ります。

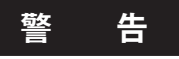

#### 本機器の用途

本機器は光の特性を測定してその性能を評価するための光測定器です。光測定器 としての用途以外には使用しないでください。

#### 外観の確認

外観に異常が認められる場合は、本機器を使用しないでください。

#### 電源

供給電源の電圧が、本機器の定格電源電圧に合っていて、付属の電源コードの最 大定格電圧以下であることを確認したうえで、電源コードを接続してください。

#### 電源コードとプラグ

感電や火災防止のため、電源コードおよび3極-2極変換アダプタ(日本国内での み使用可)は、当社から供給されたものをご使用ください。主電源プラグは、保護 接地端子を備えた電源コンセントにだけ接続してください。保護接地線を備えて いない延長用コードを使用すると、保護動作が無効になります。また、本機器に 付属されている電源コードを、他の機器に使用しないでください。

#### 保護接地

感電防止のため、本機器の電源を入れる前に、必ず保護接地をしてください。本 機器に付属の電源コードは接地線のある3極電源コードです。したがって、保護 接地端子のある3極電源コンセントを使用してください。また、3極-2極変換ア ダプタ(日本国内でのみ使用可)を使用する場合には、保護接地端子に変換アダプ タの接地線を確実に接続してください。

#### 保護接地の必要性

本機器の内部または外部の保護接地線を切断したり、保護接地端子の結線を外さないでください。いずれの場合も本機器が危険な状態になります。

#### 保護機能の欠陥

保護接地およびヒューズなどの保護機能に欠陥があると思われるときは、本機器 を動作させないでください。また本機器を動作させる前には、保護機能に欠陥が ないか確認するようにしてください。

#### 基準光源の出力光

本機器は アライメント調整用の基準光源を内蔵しており、光出力コネクタから赤 外光が常時出力されています。決して光出力コネクタを覗かないでください。赤 外光が目に入ると視力障害など、事故の原因になることがあります。

#### ガス中での使用

可燃性、爆発性のガスまたは蒸気のある場所では、本機器を動作させないでくだ さい。そのような環境下で本機器を使用することは大変危険です。

#### ケースの取り外し・分解・改造の禁止

当社のサービスマン以外は、本機器のケースの取り外し、分解、または改造しないでください。本機器内には高電圧の箇所があり、危険です。

#### 設置または使用する場所

・ 本機器は屋内で使用する製品です。屋外では設置または使用しないでください。

本機器が異常または危険な状態になったときに、直ちに電源コードを外せるように設置してください。

#### レーザクラス1

本機器は "IEC60825-1" の "Class 1 laser product" です。 赤外光が出力されている間は、光出力部および光出力部に接続された光ファイバ の先端を絶対にのぞき込まないでください。一部の光学的手段(ルーペ、拡大鏡、 顕微鏡など)を用いて距離 100mm 以内で赤外光を観察すると目に危険を及ぼす場 合があります。赤外光は人の目には見えませんが、万一赤外光が目に入ってしまっ た場合、眼を損傷し、ひどく視力を損なう場合があります。

#### レーザ製品を安全にご使用いただくために

本機器はレーザ光源を使用しています。本機器は IEC60825-1 Safety of Laser Products-Part 1: Equipment Classification、Requirements and User's Guide の Class 1 laser product にあたります。

レーザクラス1ラベル

ー部の光学的手段(ルーペ、拡大鏡、顕微鏡など) を用いて距離 100mm 以内でレーザ出力を観察す ると目に危険を及ぼす場合があります。

CLASS 1 LASER PRODUCT

| クラス | レーザタイプ | 中心波長  | 最大出力パワー | モードフィールド直径 | 開口数   |
|-----|--------|-------|---------|------------|-------|
| 1   | LED    | 850nm | 0.1mW   | 50µm       | 0.275 |

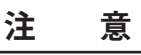

#### 使用環境の制限

本製品はクラスA(工業環境用)の製品です。家庭環境においては、無線妨害を生 ずることがあり、その場合には使用者が適切な対策を講ずることが必要となるこ とがあります。

## 廃電気電子機器指令

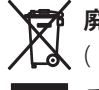

# **廃電気電子機器指令 (2002/96/EC)** ( この指令は EU 圏内のみで有効です。)

この製品は WEEE 指令 (2002/96/EC) マーキング要求に準拠します。 このマークは、 この電気電子製品を一般家庭廃棄物として廃棄してはならないことを示します。

#### 製品カテゴリー

WEEE 指令の付属書1に示される製品タイプに準拠して、この製品は"監視及び 制御装置"の製品として分類されます。

EU 圏内で製品を廃棄する場合は、お近くの横河ヨーロッパ・オフィスまでご連 絡ください。家庭廃棄物では処分しないでください。

## このマニュアルで使用している記号

注記

このマニュアルでは、注記を以下のようなシンボルで区別しています。

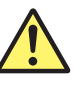

本機器で使用しているシンボルマークで、人体への危険や機器の損 傷の恐れがあることを示すとともに、その内容についてユーザーズ マニュアルを参照する必要があることを示します。ユーザーズマニュ アルでは、その参照ページに目印として、「警告」「注意」の用語といっ しょに使用しています。

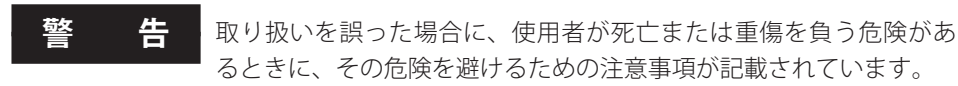

**注 意** 取り扱いを誤った場合に、使用者が軽傷を負うか、または物的損害 のみが発生する危険があるときに、それを避けるための注意事項が 記載されています。

**Note** 本機器を取り扱ううえで重要な情報が記載されています。

#### 操作説明ページで使用しているシンボル

3~11章で操作説明をしているページでは、説明内容を区別するために、次のようなシンボル / 表示文字 / 用語を使用しています。

- 操作 数字で示す順序で各操作をしてください。ここでは、初めて操作を することを前提に手順を説明しています。したがって設定内容を変 更する場合は、すべての操作を必要としない場合があります。
- 解説操作に関連する設定内容や限定事項について説明しています。ここでは、機能そのものについては詳しく説明していない場合があります。その場合の機能については、第2章をご覧ください。

#### 操作説明中の表示文字と用語

操作キーとソフトキー

操作説明のところに記載されている太字の英数字は、操作対象のパネル上の操作キーの文字や、 画面に表示されるソフトキー / メニューの文字を示します。

単位

| k | 「1000」の意味です。使用例:12kg、100kHz              |  |
|---|------------------------------------------|--|
| К | 「1024」の意味です。使用例:459K バイト ( ファイルのデータサイズ ) |  |

## 操作の流れ

下図は、本機器を初めてお使いになる方に、本機器の操作全体の主な流れを把握してい ただくためのものです。それぞれの項目の詳細については、各節または各章をご覧くだ さい。

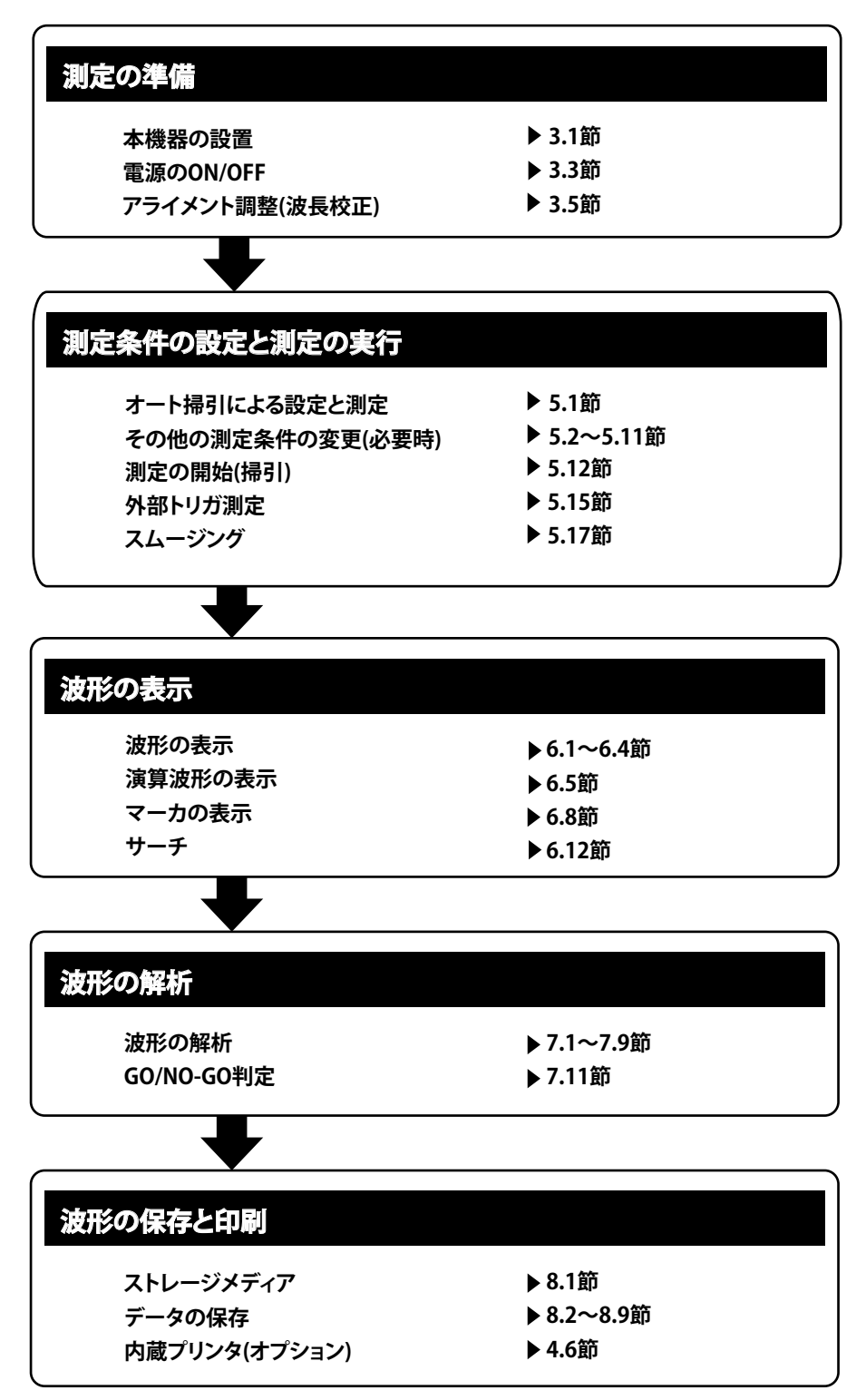

目次

| 梱包内容の確認                                                                           | ii   |
|-----------------------------------------------------------------------------------|------|
| 本機器を安全にご使用いただくために                                                                 | iii  |
| · · · · · · · · · · · · · · · · · · ·                                             | vi   |
| てのマニュアルで使用している記号                                                                  | vii  |
| とり、<br>、<br>生まれ、<br>、<br>、<br>、<br>、<br>、<br>、<br>、<br>、<br>、<br>、<br>、<br>、<br>、 | viii |

### 第1章 各部の名称と働き

| 1.1 | フロントパネル   | 1-1 |
|-----|-----------|-----|
| 1.2 | リアパネル     | 1-2 |
| 1.3 | 操作キー / ノブ | 1-3 |
| 1.4 | 表示画面      | 1-6 |

### 第2章 機能説明

| 2.1 | システム構成 | 2-1  |
|-----|--------|------|
| 2.2 | 測定     | 2-2  |
| 2.3 | 波形表示   | 2-6  |
| 2.4 | 解析     | 2-10 |
| 2.5 | その他    | 2-12 |

### 第3章 測定の準備

| 3.1   | 本機器の設置          | 3-1  |
|-------|-----------------|------|
| 3.2   | 各インタフェースの接続     | 3-3  |
| ▲ 3.3 | 電源の ON/OFF について | 3-6  |
| 3.4   | 被測定物の接続         | 3-11 |
| 3.5   | アライメント調整        | 3-13 |
| 3.6   | 波長校正            | 3-15 |
| 3.7   | 測定時の注意事項        | 3-19 |

### 第4章 共通操作

| 4.1        | ソフトキーの説明                | 4-1      |
|------------|-------------------------|----------|
| 4.2        | マウス、外部キーボードによる操作        | 4-3      |
| 4.3        | 数値 / 文字列の入力             | .4-5     |
| 4.4        | 画面表示                    | 4-7      |
| 4.5        | 日付、時刻の設定                | 4-8      |
| 4.6        | 内蔵プリンタによるプリントアウト(オプション) | .4-9     |
| 4.5<br>4.6 | ロ17、 時刻の設定              | 4.<br>4. |

### 第5章 測定

| 5.1  | オート測定             | 5-1  |
|------|-------------------|------|
| 5.2  | 横軸 / 縦軸の設定        |      |
| 5.3  | サブスケール            |      |
| 5.4  | 基準レベルの設定          | 5-11 |
| 5.5  | 中心波長 (中心周波数)の設定   | 5-15 |
| 5.6  | 掃引幅の設定            | 5-20 |
| 5.7  | 波長 (周波数)分解能の設定    | 5-24 |
| 5.8  | サンプル数 / インターバルの設定 | 5-27 |
| 5.9  | 感度の設定             | 5-29 |
| 5.10 | 平均化回数の設定          | 5-31 |
| 5.11 | トレースの選択           | 5-32 |
| 5.12 | 測定の開始 ( 掃引 )      | 5-34 |

ix

2

3

4

5

6

7

8

9

10

11

付

索

| 5.13 | 掃引範囲の指定 | 5-36 |
|------|---------|------|
| 5.14 | パルス光測定  | 5-37 |
| 5.15 | 外部トリガ測定 | 5-40 |
| 5.16 | トリガ出力   | 5-43 |
| 5.17 | スムージング  | 5-44 |
| 5.18 | アナログアウト | 5-45 |
|      |         |      |

## 第6章 波形表示

| 61   | 波形の拡大 / 縮小       | 6-1  |
|------|------------------|------|
| 6.2  | 波形の更新/固定         | 6-8  |
| 6.3  | MAX/MIN HOI D 表示 |      |
| 6.4  | 福引平均して表示         |      |
| 6.5  | 演算波形の表示          | 6-13 |
| 6.6  | 正規化表示            | 6-19 |
| 6.7  | カーブフィット          | 6-20 |
| 6.8  | マーカの表示           | 6-26 |
| 6.9  | 画面を分割して表示        | 6-37 |
| 6.10 | ノイズマスク           | 6-39 |
| 6.11 | トレースのコピー / クリア   | 6-41 |
| 6.12 | サーチ              | 6-43 |

## 第7章 解析

| 7.1  | スペクトラム幅測定                 | 7-1  |
|------|---------------------------|------|
| 7.2  | ノッチ幅測定                    | 7-4  |
| 7.3  | SMSR 測定                   | 7-6  |
| 7.4  | POWER 測定                  | 7-8  |
| 7.5  | DFB-LD,FP-LD,LED の測定      | 7-9  |
| 7.6  | PMD 測定                    | 7-10 |
| 7.7  | OSNR 解析 (WDM 解析 )         | 7-12 |
| 7.8  | 色度座標解析 (COLOR 解析 )        | 7-19 |
| 7.9  | 光フィルタ特性の測定                | 7-22 |
| 7.10 | 単一波長光のレベル変動測定 (0nm 掃引機能 ) | 7-26 |
| 7.11 | Go/No Go 判定 ( テンプレート )    | 7-28 |
| 7.12 | 解析範囲の指定                   | 7-41 |
| 7.13 | 表示値の補正                    | 7-44 |
|      |                           |      |

### 第8章 データの保存/読み込み

| 8.1  | USB ストレージメディアについて          | 8-1  |
|------|----------------------------|------|
| 8.2  | トレースを内部メモリに一時保存する / 再表示する  |      |
| 8.3  | 波形データの保存 / 読み込み            |      |
| 8.4  | 波形データ ( 全トレース ) の保存 / 読み込み | 8-22 |
| 8.5  | 設定データの保存 / 読み込み            | 8-28 |
| 8.6  | 解析結果データの保存 / 読み込み          | 8-33 |
| 8.7  | プログラムデータの保存 / 読み込み         | 8-41 |
| 8.8  | 画像イメージデータの保存               | 8-47 |
| 8.9  | テンプレートデータの保存 / 読み込み        | 8-51 |
| 8.10 | ファイル操作                     | 8-57 |
|      |                            |      |

| 9.1 | ソフトキーの登録      | 9-  |
|-----|---------------|-----|
| 9.2 | データの初期化       | 9-  |
| 9.3 | ヘルプ           | 9-1 |
| 9.4 | 文字列の登録 / 読み出し | 9-1 |
| 9.5 | その他の設定        | 9-1 |
| 9.6 | システム情報の表示     |     |

## 第 10 章

| 10.1  | ファームウエアのバージョンアップ |  |
|-------|------------------|--|
| 10.2  | 機械的点検            |  |
| 10.3  | 動作確認             |  |
| 10.4  | 波長確度の確認          |  |
| 10.5  | レベル確度の確認         |  |
| 10.6  | ヒューズ交換           |  |
| 10.7  | 日常のお手入れ          |  |
| 10.8  | 保管上の注意           |  |
| 10.9  | 交換推奨部品           |  |
| 10.10 | ワーニング表示機能        |  |

#### 第11章 仕様

| 11.1 | 仕様  | 11 | -1 | l |
|------|-----|----|----|---|
| 11.2 | 外形図 | 11 | -4 | 1 |

## 付録

第9章

| 付録1  | スペクトル幅のデータ計算アルゴリズム         | 付 -1  |
|------|----------------------------|-------|
| 付録 2 | 各種解析機能の詳細                  | 付 -10 |
| 付録 3 | OSNR (WDM) 解析機能の詳細         | 付 -17 |
| 付録 4 | 光学フィルタ解析機能の詳細              | 付 -26 |
| 付録 5 | ソフトキーのツリー図                 | 付 -31 |
| 付録6  | END USER LICENSE AGREEMENT | 付 -49 |

索引

付

索

10

1

2

3

4

5

6

7

8

9

# 1.1 フロントパネル

フロントパネル

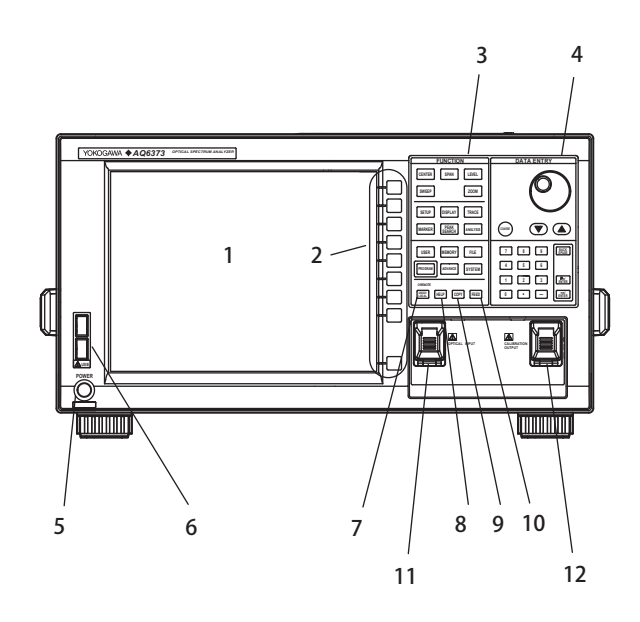

| 番号 | 名称                 | 機能                          |
|----|--------------------|-----------------------------|
| 1  | LCD ディスプレイ         | 測定波形、測定条件、測定値などを表示          |
| 2  | ソフトキーセクション         | LCD ディスプレイ右端のソフトキーに割り当てられ   |
|    |                    | た機能を実行するときに使用               |
| 3  | FUNCTION セクション     | 全ての測定に関する設定(掃引,測定条件,データ解析,  |
|    |                    | 各種機能)を行うときに使用               |
| 4  | DATA ENTRY セクション   | 測定条件のパラメータ入力 , ラベル入力などに使用   |
| 5  | POWER スイッチ         | 本機器を起動、停止するスイッチ             |
| 6  | USB インタフェース        | USB ストレージメディア、USB マウスを接続すると |
|    |                    | きに使用                        |
| 7  | UNDO/LOCAL         | UNDO/LOCAL スイッチ             |
| 8  | HELP               | 画面に表示されているソフトキーメニューの内容を     |
|    |                    | 確認するときに使用                   |
| 9  | COPY               | 内蔵プリンタ(オプション)により、画面をハードコ    |
|    |                    | ピーするときに使用                   |
| 10 | FEED               | 記録紙をフィードするときに使用             |
| 11 | OPTICAL INPUT      | 光入力コネクタ                     |
| 12 | CALIBRATION OUTPUT | アライメント調整に用いる基準光源の光出力コネク     |
|    |                    | <i>А</i>                    |
|    |                    |                             |

## 1.2 リアパネル

### リアパネル

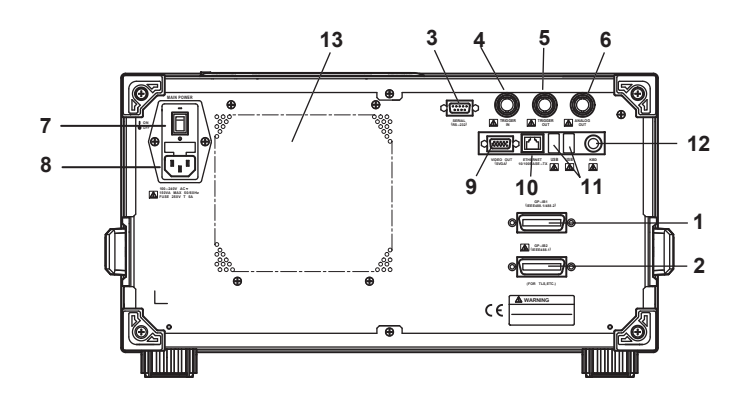

#### 番号 名称

- 1 GP-IB1
- 2 GP-IB2
- 3 SERIAL
- 4 TRIGGER IN
- 5 TRIGGER OUT
- 6 ANALOG OUT
- 7 MAIN POWER
- 8 電源接続部
- 9 VIDEO OUT
- 10 ETHERNET
- 11 USB インタフェース
- 12 KBD
- 13 排気口

機能

本器を外部のコンピュータから制御するための GP-IB ポート 本器が GP-IB バス上のシステムコントローラとなり、外 部機器を制御する GP-IB ポート シリアルインタフェース (RS-232) トリガ入力 トリガ出力 アナログ出力 主電源 ON/OFF スイッチ 電源コードを接続

- ビデオ出力 (SVGA)
- イーサネットインタフェース (10/100BASE-TX)
- USB ストレージメディア、USB マウスを接続するとき に使用
- キーボード (PS/2)

1

## 1.3 操作キー / ノブ

### FUNCTION セクション

| FUNCTIO               | N        |
|-----------------------|----------|
| CENTER SPAN           | LEVEL    |
| SWEEP                 | ZOOM     |
| SETUP DISPLAY         | TRACE    |
| MARKER PEAK<br>SEARCH | ANALYSIS |
| USER                  | FILE     |
| PROGRAM               | SYSTEM   |
| OREMOTE               | r FEED   |

FUNCTION セクションは、17 個のファンクションキーと 4 個の補助キーで構成されてい ます。ファンクションキーを押すと、LCD 画面右にあるソフトキーメニュー上にファン クションの情報が表示されます。

#### SWEEP

掃引に関する機能がまとめられています。このキーを押すとオートセットアップやリ ピート掃引を設定するメニューが表示されます。

#### CENTER

測定を行う中心波長と中心周波数の設定に関する機能がまとめられています。画面の表 示モードが波長表示モードと周波数表示モードでソフトキーの機能が変ります。

#### SPAN

測定する波長幅または周波数幅(掃引幅)の設定に関する機能がまとめられています。 画面の表示モードが波長表示モードと周波数表示モードでソフトキーの機能が変りま す。

#### LEVEL

レベル軸の設定に関する機能がまとめられています。基準レベルを設定するメニューが 表示されます。

#### SETUP

測定条件の設定に関する機能がまとめられています。

#### ZOOM

測定波形の拡大 / 縮小に関する機能がまとめられています。 波形の拡大 / 縮小表示条件を設定するメニューが表示されます。

#### DISPLAY

画面表示に関する機能がまとめられています。2分割表示やラベルを設定するメニューが表示されます。

#### TRACE

トレースモードに関する機能がまとめられています。

#### MARKER

マーカ表示に関する機能がまとめられています。

#### **PEAK SEARCH**

測定波形のピークやボトムをサーチする機能がまとめられています

#### ANALYSIS

測定波形の解析に関する機能がまとめられています。

#### MEMORY

トレース内容を本機器の内蔵メモリに書き込む機能がまとめられています。

#### FILE

波形データを USB ストレージメモリに保存、読み出しをする機能がまとめられています。

#### PROGRAM

測定をプログラムによって制御する機能がまとめられています。

#### SYSTEM

システムに関する機能がまとめられています。(波長校正、設定値の初期化)

#### ADVANCE

測定データを比較判定するための基準データを設定する機能がまとめられています。

#### USER

使用頻度の高いソフトキーを、ソフトキーメニューに登録しておくことができます。 登録すると、少ない操作で実行することができます

#### **COPY/FEED**

本機器の画面上に表示されている測定波形やリスト類を内蔵プリンタ(オプション)、またはファイルに出力します。 UNDO/LOCAL キーにより、コピー操作を中断する事ができます。 FEED キーは、プリンタ用紙の紙送りを行います。FEED キーを押し続けている間は、用紙送りを続けます。

#### UNDO/LOCAL

UNDO/LOCAL キーを押したときの本機器の状態に応じて、キーの機能が変化します。 下表に、本機器の状態に応じた、UNDO/LOCAL キーの機能を示します。

| 本機器の状態                            | 機能                                                                                     |
|-----------------------------------|----------------------------------------------------------------------------------------|
| UNDO 処理が実行可能                      | パラメータの設定を変更したときやデータの変更または<br>消去などが実行された後に UNDO キーを押すと、直前<br>に実行した結果を取り消して、実行前の状態に戻します。 |
| ユーザキー登録中                          | ユーザキー登録中に UNDO キーを押すと、登録モード<br>が終了して SYSTEM キーを押したときのソフトキーメニ<br>ューに戻ります。               |
| 外部 PC によるリモート制御中<br>(リモートランプ点灯中 ) | リモート状態からローカル状態に戻ります。<br>リモートランプが消灯します。                                                 |

#### HELP

ソフトキーメニューの説明を表示します。

ヘルプ画面でのソフトキーによっては、ソフトキーの詳細な説明文が記載されています。

### DATA ENTRY セクション

|        | DATA ENTRY                          |
|--------|-------------------------------------|
|        | $-\bigcirc$                         |
| COARSE |                                     |
| 7      | 8 9 BACK<br>SPASE<br>5 6            |
| 1      | 2 3 <u>Hini</u><br>• — <u>ENTER</u> |

本機器では、DATA ENTRY セクションから、測定条件などの各種パラメータを入力する ことができます。DATA ENTRY セクションでは、ロータリノブ、矢印キー、テンキーの 3 タイプの入力方法を使用できます。

### ロータリノブ

パラメータを持つソフトキーを押すと、パラメータ入力ウインドウに現在の設定値が表示されます。そして、ロータリノブを回すことにより、パラメータ入力ウインドウの数値が増減(時計回りで増、反時計回りで減)し、同時に内部の設定も変わります。なお、COARSE キーが ON(ランプ点灯)中は、数値が増減するステップが大きくなります。

#### 矢印キー

[▲] キーを押すことにより、ロータリノブを時計回りに押したのと同じ動作をします。 同様に[▼] キーを押すことにより、ロータリノブを反時計回りに押したのと同じ動作 をします。

なお、キーを 0.5 秒以上押し続けることにより、オートリピート動作となります。 マルチマーカ機能を選択したときは、矢印キーによりデータエリアのマーカ値表示をス クロールさせることができます。

#### COARSE キー

設定している桁を上げたり、数値の増減ステップを大きくできます。 このキーを押すと ON/OFF が切り替わります。ON のときにはランプが点灯します。

#### テンキー

テンキーを押すことにより、パラメータ入力ウインドウの数値を直接設定できます。 パラメータを持つソフトキーを押し、パラメータ値表示エリアに現在の設定値が表示さ れている状態で、テンキーを押すとテンキー入力エリアが現れ、その中に押した数値が 表示されます。

テンキーで入力した値が、設定可能な値と一致しない場合には設定可能な最も近い値に 設定されます。

#### μm/ENTER +-、nm/ENTER +-

テンキーまたはパラメータ入力ウインドウで入力した数値を確定します。 単位のあるパラメータの数値を入力するときはこれらを使い分けます。 単位なしのパラメータの場合は、µm/ENTER キー、nm/ENTER キーのどちらを押しても かまいません。

#### BACK SPACE +-

テンキー入力中に、キーを押し間違えたときにこのキーを使います。最後に入力した(右端の)数字が消え、入力し直すことができます。

BACK SPACE キーを続けて押してテンキー入力エリア内を空にするとテンキー入力エリアが消え、テンキー入力を始める前の状態に戻ることができます。

## 1.4 表示画面

### 表示画面例

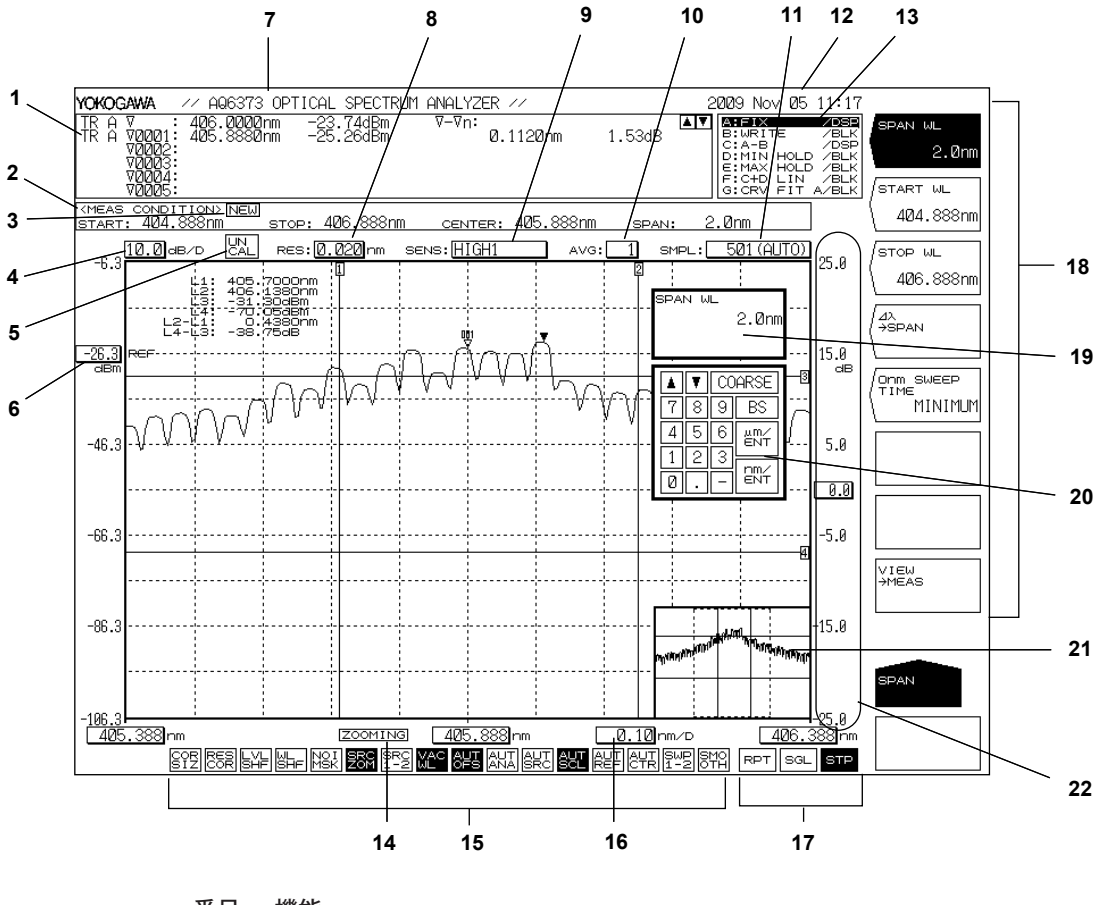

#### 番号 機能

- 1 データエリア
- 2 測定条件エリア
- 3 NEW 測定条件を変更したときに表示されます。
- 4 <u>1 DIV</u>当たりのレベル軸スケールを表示
- 5 ビスパン、サンプル数および分解能が不適切なときに表示されます。
- 6 基準レベルを表示
- 7 ラベルエリア(最大 56 文字)
- 8 分解能を表示
- 測定感度を表示
- 10 平均化回数を表示
- 11 サンプル数を表示
- 12 年月日及び時間を表示
- 13 各トレースの状態を表示
- 14 **ZOOMING** ZOOM 機能を使用しているときに表示されます。
- 15 代表的な設定の状態を表示
   (設定 ON のときは、表示が押されたような表示になります。画面が白黒表示のときは、黒く表示されます。)

- 16 1 DIV 当たりの波長軸スケールを表示
- 17 掃引状態を表示
  - RPT =リピート、SGL= シングル、STP= 停止
- 18 ソフトキーメニューを表示
- 19 パラメータ値表示エリア
- 20 パラメータ値入力エリア
- 21OVERVIEW 表示画面ZOOM 機能使用時のみ表示されます。
- 22 サブスケールを表示

## 2.1 システム構成

システム構成

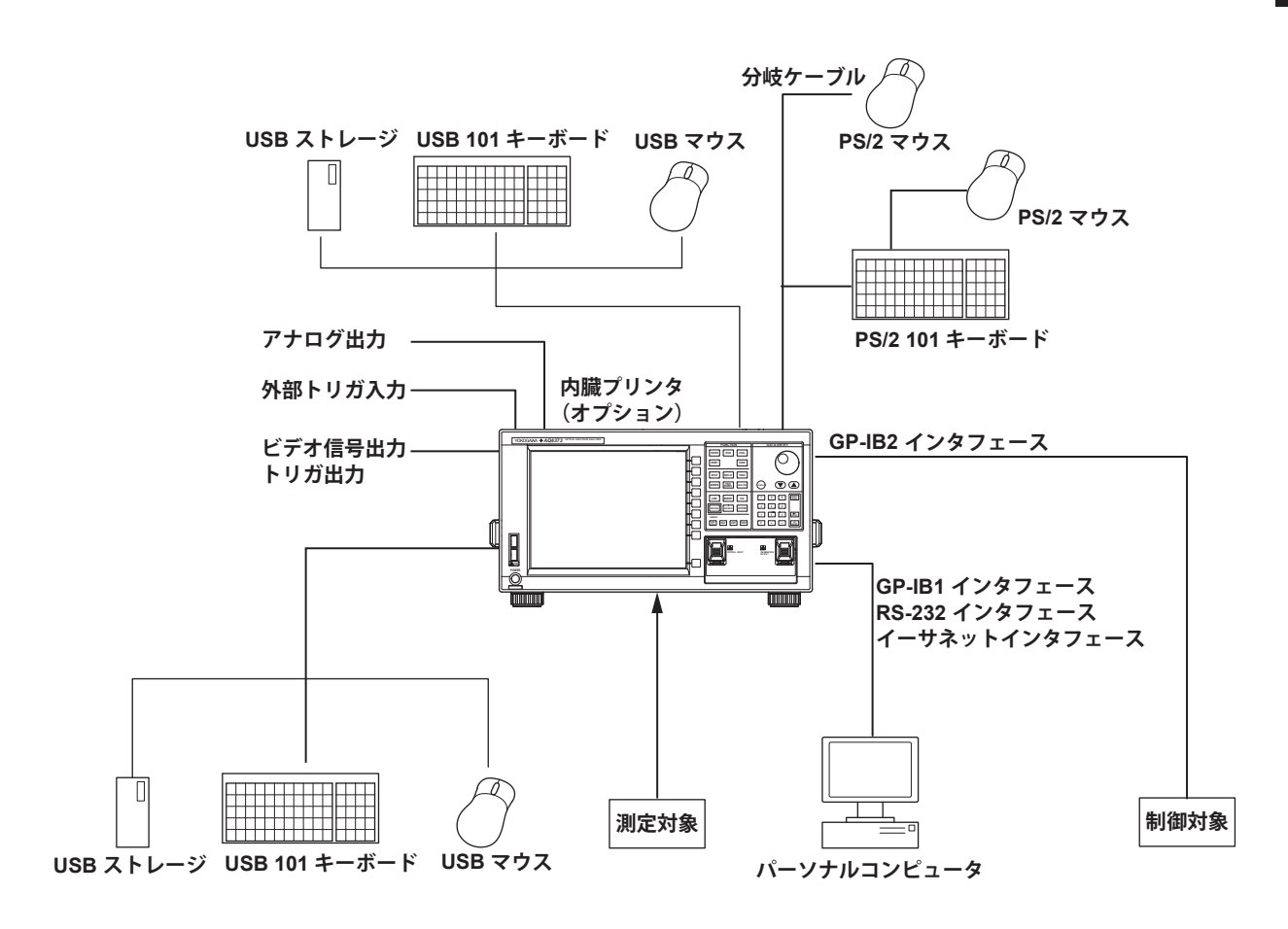

2

## 2.2 測定

#### アライメント調整 << 操作説明は 3.5 節 >>

本機器に組み込まれているモノクロメータ(分光器)の光軸を調整する機能です。 本機器の光学性能はアライメント調整機能を実行した後でないと保証されません。 この調整をしないと測定波形が歪むトラブルのもとになります。 アライメント調整は、本機器を初めてご使用になる場合や大きな振動を伴う移動の後、 またはご使用環境の温度変化があった場合には必ず実行してください。 アライメント調整は、ウォームアップ1時間後に実行してください。

### 波長校正 << 操作説明は 3.6 節 >>

外部光源を使って波長校正します。 測定を開始する前(測定前には、ウォームアップ1時間以上必要)には、波長校正を実行してください。波長校正を実行しなければ、本機器の波長確度は保証されません。

#### オート測定 << 操作説明は 5.1 節 >>

入力光に対して、測定条件の最適値が自動設定され、スペクトラム波形が表示される機能です。どのような入力光なのかよくわからないときに便利な機能です。 オート測定が可能な入力光の波長範囲は 350 ~ 1200nm です。 自動設定される測定条件は次のとおりです。

- 1. スパン (SPAN)
- 2. 中心波長 (CENTER)
- 3. 基準レベル (REF LEVEL)
- 4. 分解能 (RESOLUTION)

他の測定条件(感度、平均化回数、サンプル数、インターバルの設定)はデフォルト値 が適用されます。

表示されるスペクトラム波形は横軸 / 縦軸が適度に拡大されます。

### シングル掃引 << 操作説明は 5.12 節 >>

単一掃引を実行する機能です。

リピート掃引 << 操作説明は 5.12 節 >> 繰り返し、掃引をする機能です。これにより波形を繰り返し、リアルタイムで測定でき ます。

#### マーカ間掃引 << 操作説明は 5.13 節 >>

2つの波長ラインマーカを設定して、これらのマーカ間を掃引する機能です。画面上の 任意の区間を掃引できます。

#### セグメント測定 << 操作説明は 5.12 節 >>

あらかじめ設定したセグメント単位に分割して測定する機能です。 セグメント(部分)に区切って測定できます。

#### スムージング << 操作説明は 5.17 節 >>

測定波形のノイズを軽減する機能です。 スムージング機能を使用することにより、ノイズが重畳する波形部分を滑らかにして測 定できます。

#### ワンアクションキー << 操作説明は 5.4 ~ 5.6 節 >>

アクティブトレースの波形(現在表示されている波形)のデータを使用して測定条件を 設定するキーの総称です。

設定するためには、アクティブトレースに波形が表示されている必要があります。

| ワンアクションキー名                              | 内容                                                                   |
|-----------------------------------------|----------------------------------------------------------------------|
| PEAK → REF LEVEL                        | アクティブトレース測定波形のピークレベル値を、基準レベルに設<br>定します。                              |
| MARKER → REF LEVEL                      | 移動マーカのレベルを基準レベルに設定します。                                               |
| PEAK → CENTER                           | アクティブトレース測定波形のピーク波長またはピーク周波数を、<br>中心波長または中心周波数に設定します。                |
| $MEAN\;WL\toCENTER$                     | アクティブトレースの測定波形の THRESH 3dB 中心波長または中心<br>周波数を、中心波長または中心周波数に設定します。     |
| $VIEW \rightarrow MEAS$                 | 現在表示中の ZOOM スケールを次回掃引時の測定スケール<br>(CENTER, START, STOP, SPAN) に設定します。 |
| MARKER → CENTER                         | 移動マーカの波長を中心波長または中心周波数に設定します。                                         |
| $\Delta\lambda \rightarrow \text{SPAN}$ | アクティブトレース測定波形の RMS 20dB 幅×6を掃引幅に設定し<br>ます。                           |
| MKR L1-L2 $\rightarrow$ SPAN            | ラインマーカ 1、2 間を掃引幅に設定します。                                              |
| PEAK → ZOOM CTR                         | アクティブトレース測定波形のピーク波長を、拡大表示の中心波長<br>に設定します。                            |
| MARKER $\rightarrow$ ZOOM CTR           | 移動マーカの波長を拡大表示の中心波長に設定します。                                            |
| MKR L1-L2 → ZOOM SPAN                   | ラインマーカ 1、2 間を拡大表示の掃引幅に設定します。                                         |

#### 真空波長 / 空気波長の切替 < << 操作説明は 5.2 節 >>

測定波長を真空中の波長または空気中の波長に切り替える機能です。 真空波長、空気波長のどちらのモードでも測定できます。

#### 波長 / 周波数の切替 <>> << 操作説明は 5.2 節 >>

横軸の表示を波長または周波数に切り替える機能です。 マーカ値や解析結果を波長または周波数のどちらでも表示できます。

#### 平均化処理 << 操作説明は 5.10 節 >>

1 測定ポイントあたりに複数回測定して、その平均値を表示する機能です。 光源のレベルが変動している場合や、数 kHz 以下の変調信号光を測定する場合など、波 形が乱れて正確な測定が困難なときに使用します。また更に高感度測定を行う必要があ る場合にも使用します。

#### パワー密度表示 << 操作説明は 5.2 節 >>

1 nm あたりのパワーをパワー密度といいます。 光スペクトラムアナライザのレベル軸は、1 分解能あたりの絶対パワーを示しています。 たとえば、分解能を 0.100 nm に設定すると、0.100 nm あたりのパワーが表示されます。 ガスレーザや半導体レーザなどの場合、本機器の分解能より光スペクトラムが狭いため、 1 分解能の帯域内にすべてのパワーが入ります。したがって、測定されるパワー(ピー クレベル)は光源の総パワーに一致します。 2

一方、自然界の光や蛍光灯、LED などの光は、多くの場合、本機器の設定分解能より広帯域な光スペクトラムを持っています。したがってこれらの光を本機器で測定した場合、 測定されるパワーは分解能設定に依存して変化します。

この課題に対応するために、本機器では、レベル軸表示を一分解能あたりの絶対パワー (dBm、mW,  $\mu$  W, nW, pW) から、パワー密度 (dBm/nm, mW/nm,  $\mu$ W/nm, nW/nm, pW/ nm) に切り換えることができます。

パワー密度表示では、測定値を1 nm あたりのパワーに換算して表示します。したがってどのような分解能で測定した場合にも、常に一定の測定値が得られます。

dBm と dBm/nm の使い分けについては、「5.2 横軸 / 縦軸の設定」のパワー密度表示を ご覧ください。

#### Note\_

本機器のレベル確度・測定レベル範囲・レベル直線性などの仕様は、絶対パワー表 示に対して規定されています。

#### パルス光測定 << 操作説明は 5.14, 5.15 節 >>

パルス光の測定方法には以下の3とおりがあります。

- ピークホールドモードによる測定
- ・ 時間平均スペクトラムとして測定
- 外部トリガーモードによる測定

#### 外部トリガ測定 << 操作説明は 5.15 節 >>

外部からのトリガ信号に同期して測定する機能です。 本体背面の TRIGGER IN 端子に、測定光に同期した制御信号を入力することにより、希 望のタイミングで測定を行います。

TRIGGER IN 端子は、TTL レベル、正 / 負論理の入力端子です。

入力される外部トリガ信号のエッジを検出するごとに、測定ポイント(波長/周波数) をインクリメントします。したがって設定されたサンプル数と同じ数の外部トリガ信号 が入力されると掃引を終了します。

(但し、リピート掃引時は STOP キー押下、またはトリガ信号が入力されなくなるまで掃 引を繰り返します。)

また、トリガ信号を検出してからサンプリングが行われるまでに要する、本器の固有 ディレイ時間は約 20μs ですが、測定感度に応じて適切なタイミングでトリガ信号を供 給してください。固有ディレイ時間に対し、更に任意のディレイ時間を設定できます。 TRIGGER SETTING キーの DELAY キーにより 0.0μs ~ 1000.0μs の範囲を 0.1μs 単位で設 定することができます。

なお、各ポイント測定後、次の測定ポイントへの移動中に入力されたトリガ信号は無視 されます。その時間は測定波長帯域およびサンプル数(サンプリングインターバル)で 変化します。

また、TRIGGER IN 端子は内部でプルアップされていますので、オープン状態で HIGH レベル、GND ショート状態で LOW レベルにすることができます。

#### 掃引トリガ << 操作説明は 5.15 節 >>

外部から入力されるトリガ信号により、シングル掃引して測定する機能です。 本体背面の TRIGGER IN 端子に、TTL レベル、負論理の掃引トリガ信号を入力することで、 シングル掃引測定を開始します。 掃引トリガ入力信号の信号論理は負論理固定で変更できません。 掃引トリガ信号のパルス幅は 5ms 以上必要です。 掃引トリガを入力したときの動作は SWEEP キーの SINGLE キー押下と同一です。 掃引トリガ機能は、一定周期のポーリングにより掃引トリガ信号を検出していますので、 掃引トリガ信号が入力されてから掃引が開始されるまでの時間は 5ms の範囲で変動しま す。

## トリガ出力 << 操作説明は 5.16 節 >>

本機器が掃引している間だけ背面のトリガ出力端子からトリガ信号を出力する機能で す。

#### アナログアウト << 操作説明は 5.18 節 >>

本体背面の ANALOG OUT 端子より入力光に応じたアナログ電圧を出力します。 オシロスコープにより入力光の時間変化が測定可能です。 ただし、この出力が有効になるのは感度設定が NORM/HOLD の場合だけです。 NORM/HOLD のときは AUTORANGE 機能は実施しないで、REF LEVEL に対応して RANGE を切り替えています。したがって、入力光のレベルが高い場合は出力電圧レベルが飽和 します。 REF レベルの設定値により飽和レベルと雑音レベルが変わります。

REF レベルと飽和レベルの関係を下表に示します。

| REF LEVEL(dBm or dBm/nm) | 飽和レベル *(dBm) |  |
|--------------------------|--------------|--|
| REF > 0                  | 23dBm 以上     |  |
| 0 < = REF > -10          | 13dBm 以上     |  |
| -10 < = REF > -20        | 3dBm 以上      |  |
| -20 < = REF > -30        | -7dBm 以上     |  |
| -30 < = REF              | -17dBm 以上    |  |

\* 波長 700 ~ 900nm にて

#### ANALOG OUT 出力仕様

| 出力飽和電圧        | +6V 以上   |  |
|---------------|----------|--|
| オフセット電圧(雑音含む) | ± 5mVp-p |  |
| 帯域幅           | 10kHz 以上 |  |
| 負荷            | 1kΩ以上    |  |

#### 波長分解能の補正 << 操作説明は 5.7 節 >>

波長分解能は、モノクロメータのスリット幅によって設定されるため、設定分解能と実際の分解能とは一致しません。たとえば、分解能を 0.1nm に設定した場合、実際の分解 能は 450nm の波長で 0.1nm 程度、850nm の波長で 0.07nm 程度になります。

分解能補正機能を ON にすると、設定分解能と一致するように測定データにソフトウエ アで処理を行います。

分解能補正機能は、分解能を 0.1nm ~ 10.0nm に設定したときに有効です。 分解能補正機能は、横軸が波長モードのときのみ有効です。周波数モードでは使用できません。 2

機能説明

## 2.3 波形表示

#### ズーム << 操作説明は 6.1 節 >>

測定波形を自由に拡大縮小して表示する機能です。 マウスで範囲を指定するだけで簡単に拡大できます。 波形表示エリア上でマウスをドラッグして指定した範囲が拡大されます。 拡大後は画面下に拡大画面であることを示す【**ZOOMING**】が表示されます。 マウスを使わずにキー操作だけでも拡大できます。

### オーバービュー << 操作説明は 6.1 節 >>

波形表示エリアの最下段にオーバービューウィンドウを表示する機能です。測定波形全体が表示されます。ズーム機能による波形の拡大を実行すると、表示されます。(ZOOM 実行時だけ表示) 測定波形に対する拡大範囲を簡単に確認できます。オーバービューウィンドウは、 表示 / 非表示、表示位置や大きさを変更できます。

#### トレース << 操作説明は 5.11 節 >>

トレースは、波形と測定条件を示します。本機器には、トレースAからトレースGまでの合計7本の独立したトレースがあります。波形画面に複数のトレースを同時に表示できます。また、トレースごとに表示のON/OFFやモードを設定することができます。

トレースに設定可能なモードは次の通りです。

- WRITE モード
   6.2 節
- FIX モード
   6.2 節
- ・ MAX/MIN HOLD モード 6.3 節
- ROLL AVG モード
   6.4 節
- CALCULATE モード
   6.5 節

以下にそれぞれのモードについて説明します。

#### WRITEモード

掃引時に波形データが書込まれます。 WRITE モードに設定されたトレースでは、測定時に波形データが書込まれてデータが更 新されます。通常測定を行うトレースは WRITE モードに設定します。 データエリア横のトレース表示は "WRITE" になります。

#### FIX モード

データを固定し、波形データの書込みを行いません。 FIX モードに設定されたトレースでは、測定を行っても波形データは書き換わりません。 そのため、画面上の波形も書き換わりません。 波形データを固定したいトレースは FIX モードに設定します。 データエリア横のトレース表示は "FIX" になります。

#### MAX/MIN HOLD モード(最大値/最小値検出モード)

掃引ごとに波形データの最大値 / 最小値を書込みます。

MAX/MIN HOLD モードに設定されたトレースでは、掃引をするごとに各測定ポイント のデータを以前の測定値と比較し、レベルの大きい方 (MAX HOLD) または小さい方 (MIN HOLD) のデータを書込みます。

掃引を行うたびに変化する波形の最大値や最小値を測定したい場合には、測定したいトレースを MAX/MIN HOLD モードに設定して REPEAT 掃引を行います。

データエリア横のトレース表示は "MAX HOLD" または "MIN HOLD" になります。

なお、NOISE MASK のソフトキーの設定値は、最大値/最小値の検出時には影響せずに 波形を表示するときに作用します。

#### ROLL AVG モード(掃引平均値表示)

掃引ごとの波形データの加算平均値を書込みます。 ROLL AVG モードに設定されたトレースでは、測定を行うたびに以前の測定データとの 間で加算平均を行い、測定データを更新します。 平均化回数は 2 ~ 100 回で設定します。 データエリア横のトレース表示は "ROLL AVG" になります。

### CALCULATE モード (演算結果表示)

トレース間のデータ同士で演算を行った結果を書込みます。 CALCULATE モードに設定されたトレースでは、設定された演算モードに応じて、トレー ス間のデータ同士の引き算や正規化表示、カーブフィット表示を行います。 なお、CALCULATE モードに設定可能なトレースは、トレース C, F, G だけです。 また、設定可能な演算はトレースにより異なります。詳しくは第6章をご覧ください。

#### 正規化表示機能 << 操作説明は 6.6 節 >>

トレースの演算モードの一つで、トレースデータを正規化して表示する機能です。 正規化表示では、サブスケールがリニアスケールの時は波形のピークを1に、LOGスケー ルの時は波形のピークを0dBにして正規化を行い、波形を表示します。 正規化表示機能は、トレースGだけで使用できます。 正規化できるトレースはトレースA、トレースB、トレースCのどれか1トレースです。 演算結果はサブスケールで表示されます。 データエリア横のトレース表示は "NORM @" になります。

#### カーブフィット << 操作説明は 6.7 節 >>

トレース A、トレース B、トレース C のうち、どれか指定したトレースの波形に対し、 近似します。結果を TRACE G に書き込みます。 計算対象とするデータは、ピークからしきい値までのデータです。 しきい値は、0 ~ 99dB(1step)の範囲で設定します。 データエリア横のトレース表示は "CRV FIT @" になります。

#### ピークカーブフィット << 操作説明は 6.7 節 >>

トレース A、トレース B、トレース C のうち、どれか指定したトレースの波形に対し、 近似します。結果を TRACE G に書き込みます。 計算対象とするデータは、しきい値以上のモードピークです。 しきい値は、0 ~ 99dB(1step)の範囲で設定します。 データエリア横のトレース表示は "PKCVFIT @" になります。

#### マーカ機能 << 操作説明は 6.8 節 >>

マーカ機能を用いることにより波長差やレベル差の測定、ピーク波長、ピークレベルの サーチなどを簡単に行うことができます。 マーカとラインマーカがあります。

移動マーカ1個と固定マーカ1024個の計1025個が用意されています。 移動マーカは、ロータリノブ、矢印キーまたはテンキーにより任意の波長に動かすこと ができます。マウスで、ドラッグによる移動もできます。 移動マーカは、波形上を移動し、マーカ値(波長、レベル値)をデータエリアに表示さ せます。移動マーカを任意の位置で固定すると固定マーカが表示されます。

移動マーカを指定した番号に固定したマーカを固定マーカといいます。固定マーカには、 マーカ番号が 0001 から順に付いていきます。任意の番号をロータリノブ、矢印キーま たはテンキーで入力することもできます。設定番号は 1024 までです。 固定マーカを複数設定したときは、隣のマーカとの波長差とレベル差を表示できます。

#### ラインマーカ

波長ラインマーカとレベルラインマーカそれぞれ2本の計4本が用意されています。 波長ラインマーカは波長や波長差を表示し、レベルラインマーカはレベル値やレベル差 を表示します。 また、ラインマーカを使って掃引範囲や解析範囲を指定できます。

#### 波長差 / レベル差の表示

固定マーカを設置して移動マーカとの波長差及びレベル差の測定を行う機能です。

#### Note -

詳細については、「6.8節マーカの表示」の解説をご覧ください。

#### ラインマーカの表示

ラインマーカを表示すると、波形エリアの左上にマーカ値を表示します。 波長ラインマーカ1と2の両方を表示した場合、またはレベルラインマーカ3と4の両 方を表示した場合は、波長差(L2-L1)またはレベル差(L4-L3)がそれぞれのマーカ値の下 側に表示されます。

#### Note.

詳細については、「6.8節マーカの表示」の解説をご覧ください。

### 2 分割表示 << 操作説明は 6.9 節 >>

画面を上下に2分割して表示します。(SPLITモード)
トレース波形を上下どちらか任意のほうに割り当てができます。
<TRACE A UP/LOW>
2分割表示時において、トレースAを上側・下側のどちらにするか設定します。
"UP" セレクト時は、上側に割り当てます。(Default)
"LOW" セレクト時は、下側に割り当てます。
トレースB~Gも同様に設定することができます。

#### ノイズマスク << 操作説明は 6.10 節 >>

波形を表示するときに、設定値以下の波形をマスクして表示します。またノイズマスク値を設定するとリアルタイムに波形が書き直されます。
 NOISE MASK のソフトキーを押すと、ノイズマスク値設定の画面に現在のノイズマスク値が表示されます。
 ノイズマスク値の設定できる範囲は、OFF(-210dBm), -100~0dBmです。1dBmステップで設定できます。COARSE キーを押したときは 10dBm ステップです。

#### ピーク / ボトムサーチ << 操作説明は 6.12 節 >>

移動マーカが波形のピーク(レベルの最大値)または波形のボトム(レベルの最小値)に 設置され、ピーク値またはボトム値を表示します。次のレベルのピーク、ボトムを求め ることもできます。

掃引を行うたびにピーク/ボトムサーチを自動的に行うオートサーチ機能もあります。 リピート掃引を行いながら、ピーク/ボトムレベルの変化を観察するときなどに非常に 便利です。

## 2.4 解析

#### スペクトラム幅解析 << 操作説明は 7.1 節 >>

次の4種類の計算方法でスペクトラム幅と中心波長を表示できます。

- ・ THRESH 法
- ・ ENVELOPE(包絡線)法
- ・ RMS 法
- ・ PEAK RMS 法

スペクトラム幅の解析アルゴリズムおよびパラメータの説明は、 「付録 2 スペクトラム幅のデータ計算アルゴリズム」をご覧ください。

#### ノッチ幅測定 << 操作説明は 7.2 節 >>

∨字型や∪字形の波長特性をもつフィルタの測定波形から、透過/阻止帯域幅を測定す ることができます。

ノッチ幅の解析アルゴリズムおよびパラメータの説明は、 「付録2スペクトラム幅のデータ計算アルゴリズム」をご覧ください。

#### デバイス解析 << 操作説明は 7.3, 7.4 節 >>

DFB-LD、FP-LD、LED の各光源の測定波形から、光源のパラメータ解析ができます。

#### DFB-LD の SMSR 測定

DFB-LD の測定波形から、サイドモード抑圧比 (Side-Mode Suppression Ratio: SMSR) を 測定できます。

#### FP-LD、LED の TOTAL POWER 測定

測定波形のレベル値を積分し、光パワーを測定できます。

#### PMD 測定 << 操作説明は 7.6 節 >>

ASE 光源や高出力 LED 光源等の広帯域光源と偏光子、偏波コントローラ、検光子を組み 合わせて、光ファイバーなどの被測定物の偏波モード分散 (PMD) を測定できます。

#### OSNR (WDM) 解析 << 操作説明は 7.7 節 >>

入力光スペクトラムの測定波形から、各チャネルの中心波長やレベル、SNRを測定します。 解析結果をデータテーブルに表示します。

#### 色度座標解析 (COLOR 解析 ) << 操作説明は 7.8 節 >>

COLOR 解析機能は、アクティブトレースの波形に対して等色関数を用いた色彩分析を 行い、色度座標を求めて色度図を表示します。

#### 光フィルタ特性の測定 << 操作説明は 7.9 節 >>

光フィルタへの入力光の測定波形と、光フィルタからの出力光の測定波形から光フィル タの特性を測定します。

2

機能説明

#### 単一波長光のレベル変動測定 << 操作説明は 7.10 節 >>

特定波長のレベルの経時変化を測定する機能です。掃引幅を 0nm に設定し、単一波長 光を測定します。横軸は時間軸となります。光源を光ファイバに入射する際の、光軸合 わせなどに便利な機能です。

### テンプレート << 操作説明は 7.11 節 >>

テンプレート機能とは、あらかじめ設定した基準データ(テンプレートデータ)と測定 波形の比較を行う機能です。また、目標値となるスペクトラム(Target line)を測定画面 に表示する機能を使用すると、光デバイスの光軸調整時に、その目標スペクトラムを参 考しながら調整することが可能になります。

テンプレートは以下の3種類があります。

- ・ 上限値ライン (Upper limit line)
- ・ 下限値ライン (Lower limit line)
- ・ 目標値ライン (Target line)

#### Go/No Go 判定 << 操作説明は 7.11 節 >>

Go / No go 判定機能とは、ユーザーによりあらかじめ設定した基準データ (テンプレートデータ) とアクティブトレースの波形の比較を行い、測定波形についてのテスト (Go / No Go 判定)を行う機能です。 テンプレート機能は、例えば生産ラインで合否テストのような場面において有効に活用することができます。

#### ラインマーカ間解析 << 操作説明は 7.12 節 >>

解析する範囲をラインマーカで指定できます。2本のラインマーカにはさまれた範囲を 解析します。

#### ズームエリア内解析 << 操作説明は 7.12 節 >>

拡大表示した範囲を解析する範囲に指定できます。 例として、ズームエリア内パワー測定機能があります。表示スケール間の積算パワーを 求める機能です。

## 2.5 その他

#### USB マウスでの操作 << 操作説明は 4.2 節 >>

USB マウスを接続して、本機器のキー操作と同様の操作ができます。また、メニュー画 面の選択したい項目にマウスのポインタを移動させて、クリックすると、メニュー画面 に対応したソフトキーを押したのと同様の操作ができます。 USB マウスは、本機器のフロントパネルのコネクタに接続します。

#### ソフトキーの登録 <>> 操作説明は 9.1 節 >>

使用頻度の高いソフトキーを、ソフトキーメニューに登録できます。(USER キー) ソフトキーを登録すると、少ない操作で実行できます。 24 種類のソフトキーが登録できます。デフォルトでは全てのキーが未登録です。

#### データの初期化 << 操作説明は 9.2 節 >>

各設定を工場出荷の状態に戻します。 各ファンクションのパラメータ設定値やデータを初期化します。

#### ヘルプ << 操作説明は 9.3 節 >>

ソフトキーメニューの説明を表示します。 ソフトキーによっては、ヘルプ文章の追加情報("MORE INFO")があります。 追加情報には、該当するソフトキーの詳細な説明文が記載されています。

#### リモート(別冊)

GP-IB ポート等を使用し、外部機器を本器に接続してリモート制御ができます。この機能を使用するには、外部機器と専用のコネクタケーブルが必要となります。 詳しくは、別冊の「リモート / プログラム機能説明書」をご覧ください。

#### プログラム(別冊)

プログラム機能により外部 PC を使用しないで外部機器をコントロールできます。 イーサネット、RS-232 または GP-IB を使用します。 詳しくは、別冊の「リモート / プログラム機能説明書」をご覧ください。

## **3.1 本機器の設置**

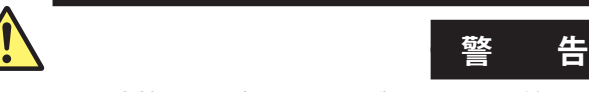

- ・ 本機器は屋内で使用する製品です。屋外では設置または使用しないでください。
- 本機器が異常または危険な状態になったときに、直ちに電源コードを外せるように設置してください。
- 本機器はアライメント調整用の基準光源を内蔵しており、光出力コネクタから 赤外光が常時出力されています。決して光出力コネクタを覗かないでください。
   赤外光が目に入ると視力障害など、事故の原因になることがあります。
- 注 意 ・ 衝撃を与えないでください 本機器は非常に精密な光学部を搭載しております。水平以外の姿勢で設置した り、2cm以上の高さから落下させないでください。内蔵のモノクロメータの精 度に悪影響を与え、性能を維持できなくなります。 輸送の際は製品出荷時と同等以上の緩衝能力のある梱包をし、細心の注意を払っ て輸送してください。 振動や衝撃を十分吸収できない、簡素な梱包状態での輸送はおやめください。 内蔵のモノクロメータの精度に悪影響を与え、性能を維持できなくなります。 ・ 開梱するとき
  - 梱包箱に入れて移動したときなども、結露しないように、周囲環境に十分馴染 ませてから、箱から取り出してください。

#### 設置条件

次の条件に合う場所に設置してください。

#### 平坦で水平な場所

安定した場所に、左右前後とも水平を保って設置してください。不安定な場所や傾いた 状態で使用すると、内蔵のモノクロメータの精度に悪影響を与え、精度のよい測定がで きなくなる可能性があります。

#### 振動のない場所

振動のない場所に設置してください。振動などの外乱によって、動作が不安定となり、 測定が途中で停止したり、波長軸およびレベル軸の各性能が著しく低下します。

#### 風通しのよい場所

本機器の側面および背面には通気孔があります。内部の温度上昇を抑えるため、通気孔 と設置面との距離は、20cm 以上あけてください。 3

各種ケーブルを接続するとき、および内蔵プリンタカバーを開閉するときは、上記のスペースの他に、作業に必要なスペースをとってください。

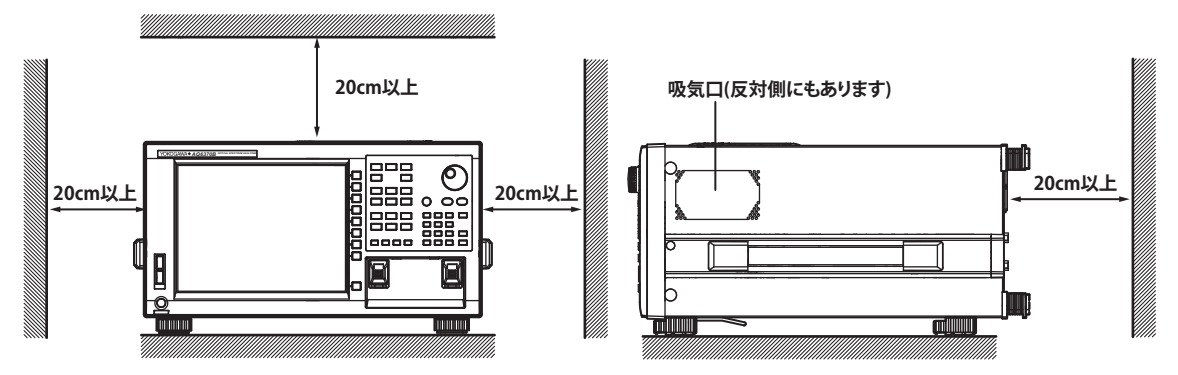

#### 周囲温度および周囲湿度

周囲温度: 5~35℃ 周囲湿度: 80% RH以下(結露なきこと)

#### Note.

温度、湿度の低い場所から高い場所に移動したり、急激な温度変化があると、結露することが あります。このようなときは、周囲の温度に十分に慣らしてからご使用ください。 梱包箱に入れて移動したときなども、結露しないように、周囲環境に十分馴染ませてから、箱 から取り出してください。

### 次のような場所には設置しないでください

- 屋外
- 可燃性または爆発性のガス、蒸気および粉じんが存在し、爆発または火災のおそれある場所(危険場所)
- ・ 直射日光の当たる場所や熱発生源の近く
- ・ 油煙、湯気、ほこり、腐食性ガスなどの多い場所
- ・ 機械的振動の多い場所
- 不安定な場所
- ・ 水、その他液体に濡れる場所

#### 取り扱い上の一般的注意

• 持ち運ぶとき

本機器の持ち運びは、必ず2人で行ってください。ケース側面の取っ手をしっか り持ってください。本機器の質量は約20kgあります。怪我をしないように十分注 意してください。

また、必ず電源スイッチを OFF にし、電源ケーブルを本体から外し、その他接続 しているケーブルをすべて外したことを確認してから行ってください。

上に物を置かないでください

本機器を重ね置きしたり、本機器の上に他の機器や水の入った容器などを置かな いでください。故障の原因になります。

・ 汚れを取るとき

ケースや操作パネルの汚れを取るときは、測定回路や本機器の電源を切り、本機 器の電源コードをコンセントから抜いてから、柔らかく乾いたきれいな布で軽く 拭き取ってください。ベンジンやシンナーなどの薬品を使用しないでください。 変色や変形の原因になります。

## 3.2 各インタフェースの接続

#### マウスの接続

USB マウスまたは PS/2 マウスが使用できます。

#### 使用可能な USB マウス

使用できる USB マウスは、USB HID Class Ver.1.1 対応の (ホイール付き) マウスです。

#### 接続方法

USB マウスは、本機器のフロントパネルの USB インタフェースに接続します。

- 1. リアパネルの MAIN POWER スイッチが OFF になっていることを確認します。
- 2. USB マウスのコネクタを向きを合わせ、フロントパネルの USB インタフェース に垂直になるように接続します。

#### Note\_

- ・ USB ポートは 2 つありますが、同時に両方のポートにマウスを接続しないでください。
- ・ USB ポートにはマウスの他に USB ストレージが接続できます。

#### 使用可能な PS/2 マウス

推奨する PS/2 マウスはマイクロソフト ® 社製 ホイールマウスです。

#### 接続方法

PS/2 マウスは、本機器のリアパネルの KBD インタフェース (PS/2 端子) にキーボードを 介して接続します。

- 1. リアパネルの MAIN POWER スイッチが OFF になっていることを確認します。
- 2. PS/2 マウス端子付きキーボードをコネクタの向きを合わせ、リアパネルの KBD インタフェースに接続します。
- 3. PS/2 マウスをキーボードの PS/2 端子に接続します。

#### Note\_

PS/2 端子はデフォルトがキーボードです。キーボードを介さずに PS/2 マウスを単独で使用す る場合は、分岐ケーブルが必要です。

マウスによる操作については 4.2 節をご覧ください。

測定の準備

3-3

### キーボードの接続

キーボードを接続し、ファイル名、コメントなどを入力できます。また、本機器の各機 能や設定がキーボードのキーに割り当てられているので、本機器のキー操作と同様の操 作がキーボードからできます。

#### 使用可能なキーボード

101 英語キーボードに対応しています。

#### 接続方法

本機器のリアパネルの KBD コネクタ (PS/2 端子) にキーボードを接続します。

- 1. リアパネルの MAIN POWER スイッチが OFF になっていることを確認します。
- 2. PS/2 キーボードをコネクタの向きを合わせ、リアパネルの KBD コネクタに接続 します。

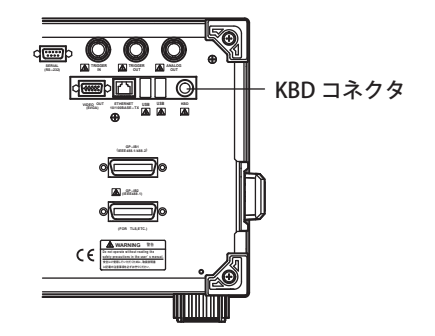

キーボードによる操作については 4.2 節をご覧ください。
## USB ストレージの接続

#### 使用可能な USB ストレージ

USB メモリ (USB カードアダプタ) が使用できます。 本機器が認識できない USB ストレージは使用できません。 USB ストレージのドライブがパーティションを分けていた場合、先頭のドライブ (F:) だ けを認識します。 USB ストレージが二つ以上ある場合は、先に接続されたものだけを認識します。 本機器を再起動すると、後から接続した USB ストレージも認識されます。

#### 接続方法

本機器のフロントパネルの USB コネクタに USB ストレージを接続します。

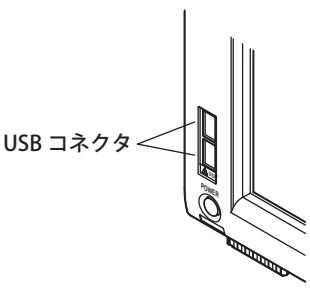

## 取りはずし方法

8.1 節をご覧ください。(REMOVE USB STORAGE のソフトキーを使用します。)

## 注 意

USB ストレージのアクセスインジケータが点滅中は、USB ストレージを取りはず したり、電源を OFF にしないでください。USB ストレージが損傷したり、USB ス トレージ上のデータが壊れる恐れがあります。

## 他の機器との接続

GP-IB インタフェース、RS-232C インタフェース、イーサネットインタフェースを使用し、 外部機器を本機器に接続できます。 詳しくは、別冊のリモートコントロールユーザーズマニュアルをご覧ください。

Note\_

外部のコンピュータなどの GP-IB 機器や、CRT ディスプレイなどを本機器に接続する場合は、 配線を確認して、必ず本機器および接続する機器の電源を OFF にしてから接続してください。 電源が入った状態で接続すると、破損する恐れがあります。 測定の準備

# 3.3 電源の ON/OFF について

### 電源を接続する前に

電源を接続する前に、次の警告をお守りください。感電の危険や機器を損傷する恐れが あります。

警

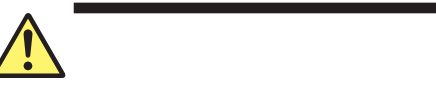

 供給電源の電圧が、本機器の定格電源電圧に合っていて、付属の電源コードの 最大定格電圧以下であることを確認したうえで、電源コードを接続してください。

告

- 本機器の電源スイッチが OFF になっていることを確認してから、電源コードを 接続してください。
- ・ 感電や火災防止のため、電源コードと3極-2極変換アダプタ(日本国内でのみ 使用可)は、必ず当社が供給した本機器用のものをご使用ください。
- ・ 感電防止のため必ず保護接地を行ってください。本機器の電源コードは、保護 接地端子のある3極電源コンセントに接続してください。やむを得ず、2極電 源コンセントに接続するときは、付属の3極-2極変換アダプタ(日本国内での み使用可)を使用して、電源コンセントの保護接地端子に変換アダプタの接地 線を確実に接続してください。
- 保護接地線のない延長用コードは使用しないでください。保護動作が無効になります。
- ・ 付属の電源コードに適合した電源コンセントを使用して、確実に保護接地をしてください。適合した電源コンセントを使用できず保護接地ができない場合は、本機器を使用しないでください。

### 電源 ON 前の準備

主電源を ON/OFF するための MAIN POWER スイッチと、本機器を起動 / 停止させるための POWER スイッチがあります。POWER スイッチはプッシュボタン式で、一度押すと ON になり、もう一度押すと OFF になります。

- 本機器背面の MAIN POWER スイッチが OFF になっている事を確認します。
- 本機器背面の電源コネクタに、付属品の電源コードのプラグを接続します。
- 次の条件を満たす電源コンセントに、電源コードのもう一方のプラグを接続します。

| 項目         |                      |
|------------|----------------------|
| 定格電源電圧 *   | 100VAC $\sim$ 240VAC |
| 電源電圧変動許容範囲 | 90VAC $\sim$ 264VAC  |
| 定格電源周波数    | 50/60Hz              |
| 電源周波数変動範囲  | $48$ Hz $\sim$ 63Hz  |
| 最大消費電力     | 約 150VA MAX          |

- \* 本機器は、100V 系と 200V 系のどちらの電源電圧でも使用できます。本機器に 供給される電源電圧が、付属の電源コードの最大定格電圧 (ii ページ参照) 以下 であることを確認のうえ、ご使用ください。
- ヒューズ交換は、MAIN POWER スイッチを必ず OFF にして電源コードを電源コン セントからはずした後に行ってください。

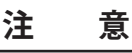

電源 ON にするときには、本機器に高出力の光源を入力しないでください。 高出力の光が入力されると、光学部が損傷を受ける恐れがあります。

## 電源 ON と画面表示

1. 電源コードを本機器背面の電源コード挿入口に接続します。

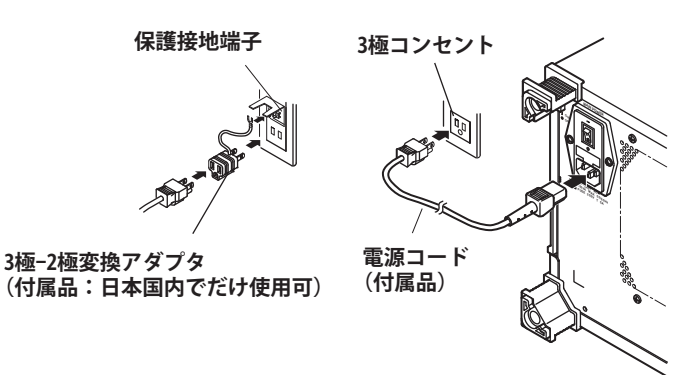

2. 本機器背面の MAIN POWER スイッチを ON にします。前面の POWER スイッチ が橙色に点灯します。

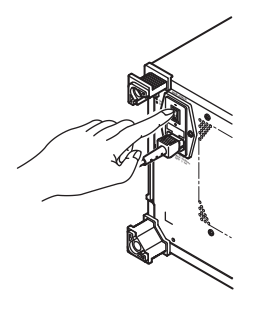

*3.* 本機器前面の POWER スイッチを押します。スイッチの色が橙色から緑色に変わります。オペレーションシステムが起動し、本機器の初期化動作が開始します。

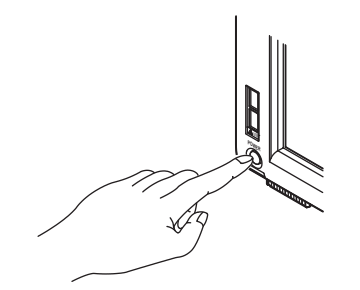

イニシャライズ画面が表示され、内部の初期化動作を開始します。 画面右下に初期化の進行状況を示す「STEP 1/9」~「STEP 9/9」が表示されます。

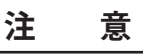

初期化処理中に POWER スイッチや MAIN POWER スイッチを操作しないでください。本機器が故障するおそれがあります。

#### 電源 ON 時の動作

初期化動作が正常に終了すると、波長校正やアライメント調整の実行を促すメッセージ が表示されます。

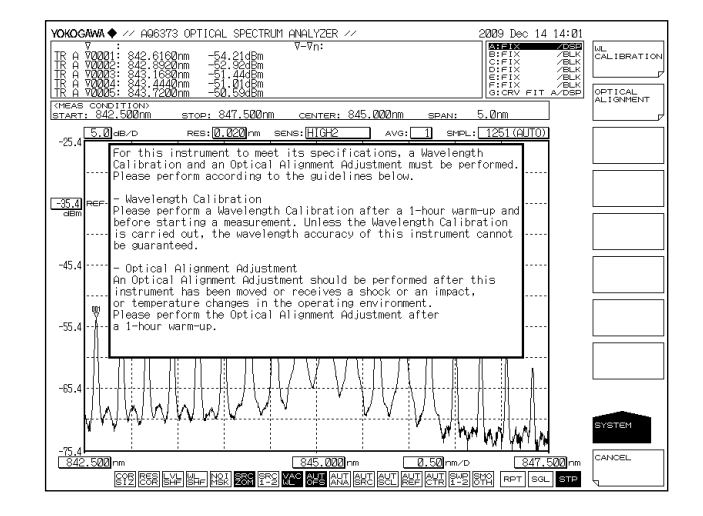

表示されるメッセージは以下の内容です。

本機器の仕様を満足させるためには、波長校正やアライメント調整を実行する必要があります。 以下に示すガイドラインを参照し実行してください。

#### 波長校正

測定を開始する前(測定前には、ウォームアップ1時間以上必要)に、外部光源による波長 校正を実行してください。波長校正を実行しなければ、本機器の波長確度は保証されません。

#### アライメント調整

アライメント調整は、本機器を初めてご使用になる場合や大きな振動を伴う移動の後、また はご使用環境の温度変化があった場合には必ず実行してください。アライメント調整は、 ウォームアップ1時間後に実行してください。

アライメント調整の操作、詳細内容は 3.5 節、波長校正については 3.6 節をご覧ください。

#### 電源 ON 時の動作が正常に終了しない場合

電源スイッチを OFF にしてから、次のことを確認してください。

- 本機器が正しく設置されているか:「3.1 本機器の設置」参照
- ・ 電源コードが正しく接続されているか:前ページ参照

確認後に電源スイッチを ON にしても変わらない場合は、お買い求め先まで修理をお 申しつけください。

また、初期化動作の進行途中で、メモリなどに異常が生じた場合には、「STEP @/9」 が表示され動作が途中で止まります。(@は1~9の番号)このような状態になった 場合は、修理が必要となりますので、直ちにお買い求め先、または最寄りの支店・営 業所にご連絡ください。

#### Note.

本機器では測定条件、ソフトキーの選択状態、表示中の波形等が記憶されています。電源 投入時には、前回電源を OFF にした時点の状態に復帰します。一番最初に電源を ON にし たときは、工場出荷状態になります。

#### 解説

### シャットダウンしなかったときの画面

前回使用時に、シャットダウン処理が実施されなかった場合には、起動完了後に以下の メッセージを表示します。

シャットダウン操作をしないとモノクロメータに障害が出るおそれがあります。電源 OFF 時には、必ずシャットダウン操作を確実に行ってください。

どれかの KEY を押すと、このメッセージは消えます。

| YOKOGAWA ♦ // AQ6373 OPTICAL SPECTRUM ANALYZER // 2012                                                                                                    | 9 Dec 14 14:27                   |
|----------------------------------------------------------------------------------------------------|----------------------------------|
| TE A 700001: 842.6160nm -54.21dBm                                                                                                    | FIX /BLK<br>FIX /BLK CALIBRATION |
| TR A VOOD The unit was not shutdown properly.                                                                                                    |                                  |
| TR A 70202 Please follow the shutdown procedure described in the manual.                                                                                                    | FIT A/DSP OPTICAL<br>ALIGNMENT   |
| START: 842.500nm STOP: 847.500nm CENTER: 845.000nm SPAN: 5.0                                                                                                    |                                  |
| -25.4 Conthing interpret to part its part its and its and its | STHUTU                           |
| I Por una instrument to meet its specifications, a wavelength                                                                                                    | . I I I I                        |

#### 電源を OFF にする

- 本機器の前面のPOWERスイッチを押します。シャットダウンを確認するメッセージおよび YES、NOのソフトキーが表示されます。
- YES のソフトキーを押します。"AQ6373 is shutting down Please wait....."のメッ セージが表示され、シャットダウン動作が開始されます。
  - シャットダウンしないときは、**NO** のソフトキーを押します。元のソフトキーメ ニューに戻ります。
- 3. POWER スイッチの色が緑色から橙色に変わった後、本機器背面の MAIN POWER スイッチを OFF にします。

# 注 意

本機器動作中に背面のMAIN POWERスイッチにより電源を切断しないでください。 オペレーションシステム コンフィグレーションファイルのバックアップ処理が行 われないため、次回起動時に正常に起動できなくなる可能性があります。必ず上 記の手順でシャットダウンを行ってください。 シャットダウンはパネルキーとソフトキーを使ってもできます。

- *1.* SYSTEM を押します。
- 2. MORE のソフトキーを3回押します。SYSTEM の4/4 画面が表示されます。
- *3.* SHUT DOWN のソフトキーを押します。
- 4. YES のソフトキーを押します。シャットダウン動作が開始します。
- 5. POWER スイッチの色が緑色から橙色に変わった後、本機器背面の MAIN POWER スイッチを OFF にします。

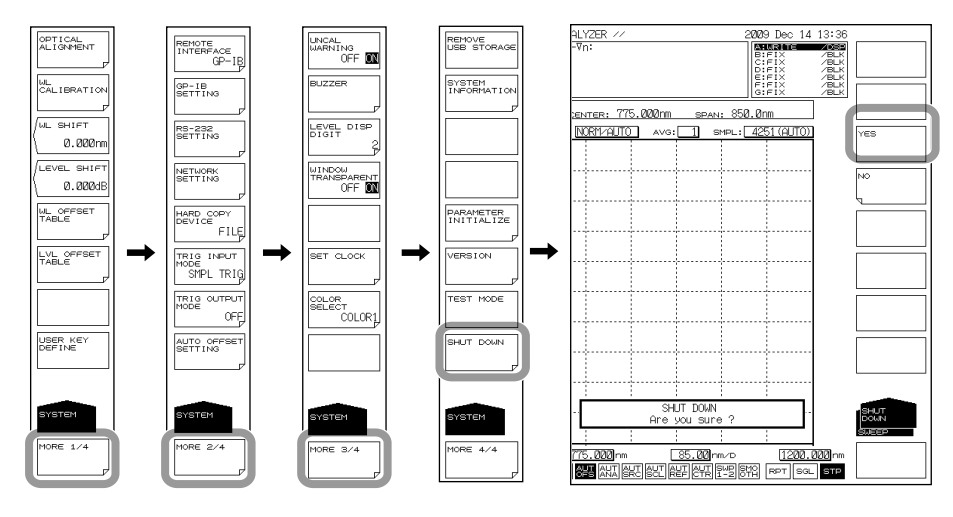

#### Note.

何らかの原因で、シャットダウンが正常に実行できなくなった場合には、**POWER**スイッチを約4秒以上押し続けると、強制的にスタンバイ状態となります。ただし、オペレーションシステムコンフィグレーションファイルのバックアップ処理が行われないため、次回起動時に正常に起動できなくなる可能性があります。

3

# **3.4 被測定物の接続**

#### 操作

#### 光ファイバを接続する

- 1. 光ファイバの光コネクタ先端をファイバクリーナで清掃します。
- 2. 本機器の光入力コネクタのカバーを開けます。
- 3. 光ファイバの光コネクタを本機器の光入力コネクタに接続します。

## 注 意

- 本機器に光ファイバを接続する際は、起動時の初期化処理が終了した状態で行ってください。起動中に高出力の光が入力されると、光学部が損傷を受ける恐れがあります。
- ・ 光ファイバの光コネクタ端面は接続する前に、必ずクリーニングしてください。
- ・ 光ファイバの光コネクタを斜めに挿入して無理に装着しないでください。本機器の光コネクタ接続部分や光コネクタを破損する恐れがあります。
- 接続する前に、入力光が AQ6373 の最大定格レベルを超えていないことを確認 してください。最大定格レベルを超える入力光が加わると光学部が故障する恐 れがあります。
- ・ 光コネクタは、専用のクリーナの清掃面に強く押しつけて清掃してください。
   押しつけが弱いと、光コネクタをきれいに清掃できない場合があります。
- OPTICAL INPUT から内部に息や空気を吹き付けないでください。モノクロメータ内部にほこり等の異物が入り、光学性能を低下させる恐れがあります。またモノクロメータ内部の光学部品に異物が付着した状態でハイパワー光を入力すると、モノクロメータが故障する恐れがあります。

#### 光コネクタの形状

本機器で使用できる光ファイバの光コネクタは FC 型、PC タイプです。

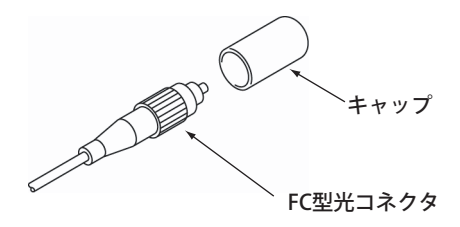

## 光ファイバのコア径を設定する

- 4. SETUP を押します。ソフトキーメニューが表示されます。
- 5. MORE 1/2 のソフトキーを押します。ソフトキーメニューが切り替わります。
- 6. FIBER CORE SIZE のソフトキーを押します。キーを押すごとに SMALL/LARGE が 切り替わります。測定する光ファイバのコア径が 100μm 以下の場合は SMALL に、 100μm を超える場合は LARGE に設定します。

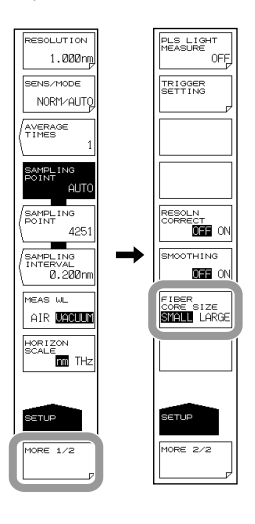

## 被測定物 (光源)を接続する

- 7. 光ファイバの他端の光コネクタ先端をファイバクリーナで清掃します。
- 8. 光ファイバの他端の光コネクタを被測定物(光源)の光コネクタに接続します。

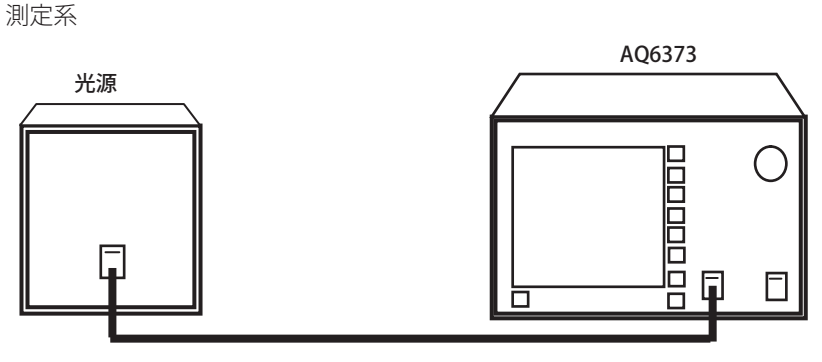

光ファイバ

# 3.5 アライメント調整

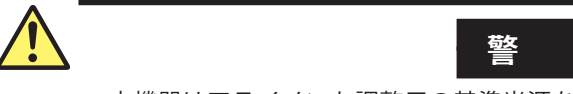

本機器はアライメント調整用の基準光源を内蔵しており、光出力コネクタから赤 外光が常時出力されています。決して光出力コネクタを覗かないでください。赤 外光が目に入ると視力障害など、事故の原因になることがあります。

告

| 操 | 们 |
|---|---|
| J |   |

- 本機器の電源を ON にします。
   MAIN POWER スイッチを ON にし、POWER スイッチを押します。
   電源の ON/OFF については 3.3 節をご覧ください。
- 2. 本機器の光入力コネクタと光出力コネクタ間を 50/125µm GI(マルチモード)光 ファイバで接続します。長さ 10m まで。

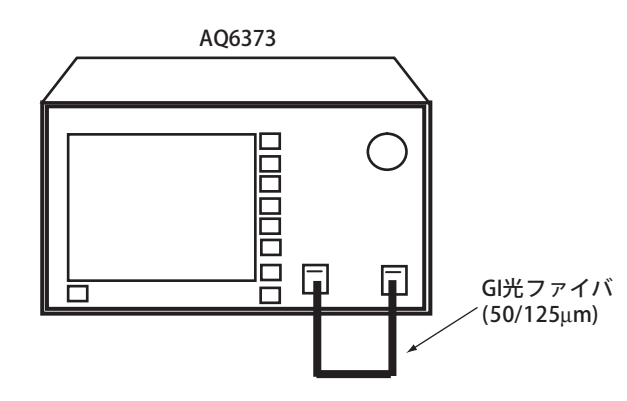

- 3. SYSTEM を押します。ソフトキーメニューが表示されます。
- 4. OPTICAL ALIGNMENT のソフトキーを押します。
- *5.* EXECUTE のソフトキーを押します。自動的にアライメント調整が実行されます。 数分後に調整が終了し、元の画面に戻ります。
- 6. 途中で中止したい場合には、CANCELのソフトキーを押してください。

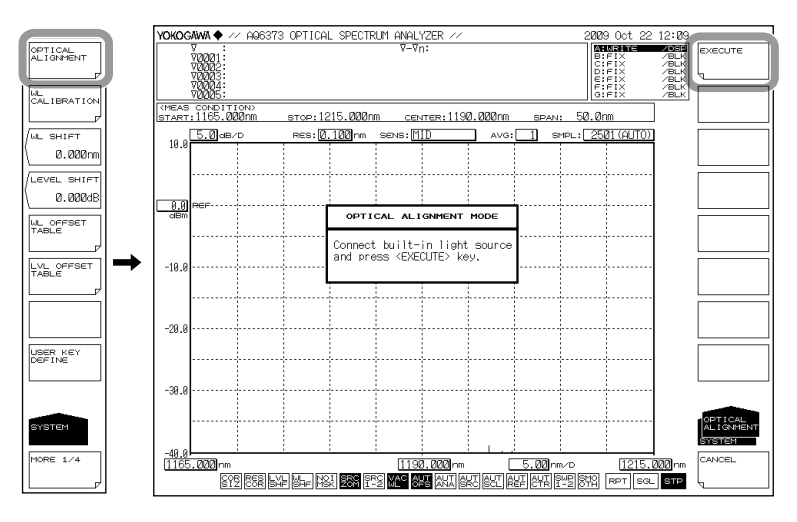

## Note\_

- アライメント調整実行時は、必ず本機器に内蔵している基準光源を使用してください。
   内蔵された基準光源以外では正しくアライメント調整が行われません。
  - アライメント調整を中止した場合には、アライメント調整は無効となります。アライメント調整を行う前の状態と同じです。
  - ・ 50/125µmGl 光ファイバ以外では正しくアライメント調整が行われません。

# 3.6 波長校正

## 操作

## 外部光源で波長校正する

お客様が用意した光源によって本機器を校正できます。

ただし、以下の光源については波長校正に使用できません。

- ・ 校正用光源と設定した波長が異なる場合
- ・ 本機器の波長誤差が± 5nm 以上の場合 ( 再調整が必要です。お買い求め先にご連 絡ください。)
- ・ 校正用光源のレベルが、-40dBm 以下の場合

## 外部光源を接続する

- 本機器の電源を ON にします。
   MAIN POWER スイッチを ON にし、POWER スイッチを押します。
   電源の ON/OFF については 3.3 節をご覧ください。
- 外部光源の光出力コネクタと本機器の光入力コネクタ間をシングルモード光ファ イバで接続します。

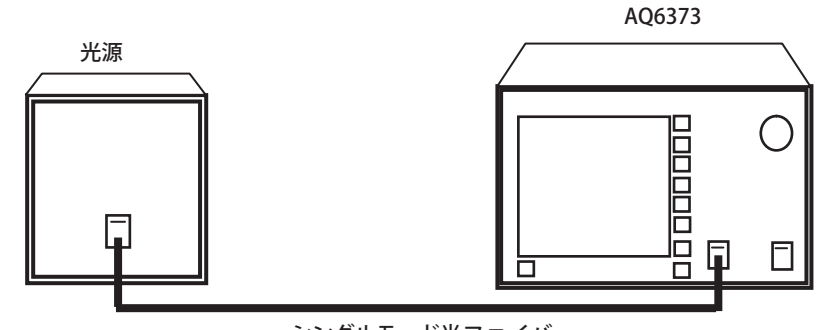

シングルモード光ファイバ

#### Note -

- ・ 5/125 のシングルモード光ファイバをご使用ください。
- やむを得ず、コア径の大きい光ファイバを使用する場合は、コア径が 100µm 以下の光ファ イバをご使用ください。コア径が 100µm を超える光ファイバを使用した場合、正しく波長 校正が行われません。

測定の準備

## 外部光源の校正波長値を設定する

- 1. SYSTEM を押します。ソフトキーメニューが表示されます。
- 2. WL CALIBRATION のソフトキーを押します。
- *3.* EXTERNAL LASER のソフトキーを押します。外部光源の波長を設定する画面が表示されます。

#### 本機器に校正波長値を入力する場合

- ロータリーノブまたは矢印キーでレーザの波長値を設定します。設定可能な波長 範囲は、350nm ~ 1200nm です。
- 5. nm/ENTER を押します。波長値が設定されます。
- *6.* EXECUTE のソフトキーを押します。波長校正が実行されます。校正終了後、元の画面に戻ります。
- 7. 波長校正実行中に CANCEL のソフトキーを押すと、波長校正は中止されます。

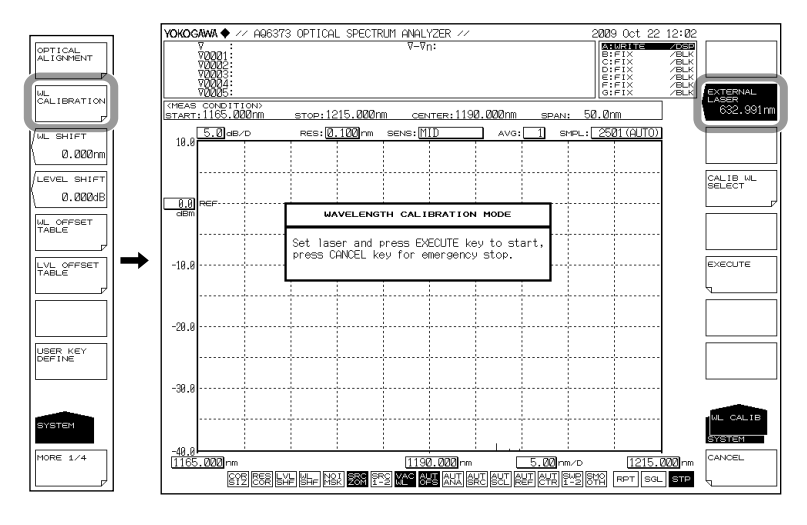

#### 本機器内部の校正波長値を使用する場合

- CALIB WL SELECT のソフトキーを押します。ソフトキーメニューが切り替わり、 波長値がソフトキーメニューに表示されます。
- 5. 該当する波長値のソフトキーを押します。
- *6.* EXECUTE のソフトキーを押します。波長校正が実行されます。校正終了後、元の画面に戻ります。
- 7. 波長校正実行中に CANCEL のソフトキーを押すと、波長校正は中止されます。

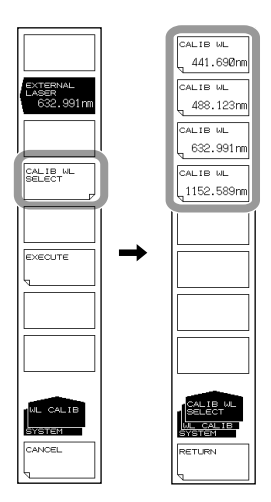

#### Note\_

- 本機器の電源を投入し、ウォームアップが終了したあとは、必ず波長校正してください。
- 本機器を初めて使用する場合、または大きな振動を伴う移動の後で使用する場合には、 ウォームアップ後に必ずアライメント調整をしてください。
- 複数の波長で校正する必要はありません。複数の波長で校正した場合は、最後に行った校 正結果のみが反映されます。
- 波長校正実行時は、空気中の波長または真空中の波長のどちらかに本機器を設定してください。設定が違っていると波長測定誤差が発生します。
   デフォルトは、真空中の波長です。外部光源の波長値が真空中の波長として設定されます。
   空気中の波長にする場合は、設定を変更してください。
   操作については、5.2 節をご覧ください。

### 波長校正値を初期化する

校正波長値の設定に失敗したときにデータをクリアします。 操作については、「9.2 データの初期化」をご覧ください。

#### 校正テーブル

#### ユーザ波長校正テーブルを編集する

- **1.** SYSTEM を押します。
- WL OFFSET TABLE のソフトキーを押します。波長校正テーブルと校正値編集に 関するソフトキーメニューが表示されます。
- 3. 矢印のソフトキーを押しで編集する波長にカーソルを移動し、WL EDIT のソフト キーを押します。数値を入力する画面が表示されます。
- 4. ロータリノブ、矢印キーまたはテンキーで値を入力します。
- 5. ENTER を押します。

#### Note\_

通常はこの機能を使用する必要はありません。

#### ユーザレベル校正テーブルを編集する

- **1.** SYSTEM を押します。
- LVL OFFSET TABLE のソフトキーを押します。レベル校正テーブルと校正値編集 に関するソフトキーメニューが表示されます。
- 3. 矢印のソフトキーを押しで編集する波長にカーソルを移動し、LEVEL EDIT のソフトキーを押します。数値を入力する画面が表示されます。
- 4. ロータリノブ、矢印キーまたはテンキーで値を入力します。
- 5. ENTER を押します。

#### Note\_

通常はこの機能を使用する必要はありません。

3

## 解説

### 本機器内部の校正波長値

ソフトキーメニューに表示される波長値は本機器の測定波長設定により、空気中の波長 または真空中の波長で表示されます。

#### 測定波長設定一覧

| 空気中の波長 (AIR) | 真空中の波長 (VACUUM) |
|--------------|-----------------|
| 441.565nm    | 441.690nm       |
| 487.986nm    | 488.123nm       |
| 632.816nm    | 632.991nm       |
| 1152.274nm   | 1152.589nm      |

# 3.7 測定時の注意事項

#### 本機器で使用できる光ファイバの種類

本機器はコア径 5 ~ 9.5µm のシングルモード光ファイバおよびコア径 50µm、62.5µm のマルチモード (GI) 光ファイバに加え、コア径 800µm までの大口径光ファイバを使用 できます。ご使用の光ファイバによって性能の制約があります。代表的な光ファイバの 使用可否と制約の一覧を下表に示します。

#### 波長分解能の制約

本機器の最高分解能は 0.01nm ですが、これはコア径 9.5µm 以下のシングルモード光ファ イバを使用し、測定波長範囲 400 ~ 470nm で測定した場合の値です。この測定波長範 囲外やコア径の太い光ファイバを使用した場合、最高波長分解能は下表のように変わり ます。

波長分解能設定を表より小さくしても、測定レベルが不正確になるだけで、分解能は良 くなりません。

特に空間光を取り込む場合は、コア径の大きな光ファイバの方が有利ですが、分解能の 制約がありますので用途に合った光ファイバをご使用ください。

なお、本機器は光ファイバ入力専用に設計されています。ガスレーザのビームを直接光 入力コネクタに入力したり、LEDを光入力コネクタ部に密着させるなど、光ファイバを 用いないで入力することはできません。このようにして測定された光スペクトラムは全 く信用できませんのでご注意ください。

空間光を測定するためには、空間光を光ファイバに取り込んだあとに、本機器に入力します。このための各種アダプタを用意しています。

| 光ファ | イバ       | 最高波長分解能 [nm] | 絶対レベル確度 | CORE SIZE 設定 |
|-----|----------|--------------|---------|--------------|
| 種類  | コア径 [µm] |              |         |              |
| SM  | 5        | 0.02         | O *     | SMALL        |
| SM  | 9.5      | 0.02         | ×       | SMALL        |
| GI  | 50       | 0.05         | ×       | SMALL        |
| GI  | 62.5     | 0.05         | ×       | SMALL        |
| SI  | 50       | 0.05         | ×       | SMALL        |
| SI  | 80       | 0.10         | ×       | SMALL        |
| SI  | 100      | 0.20         | ×       | SMALL        |
| SI  | 200      | 0.50         | ×       | LARGE        |
| SI  | 400      | 1.00         | ×       | LARGE        |
| SI  | 800      | 2.00         | ×       | LARGE        |

光ファイバの使用可否と制約の一覧

\*850nm で校正されています。

#### 入力光ファイバの開口数 (NA) とレベル測定値について

本機器は入力コネクタ部に接続する光ファイバの開口数 (NA: Numerical Aperture) により、レベル測定誤差が生じます。本機器の絶対レベルは 5/125µm シングルモード光ファ イバ (NA 値 0.14 typ.) で校正されています。

#### 絶対レベル確度

本機器の絶対レベルは 5µm のシングルモード光ファイバで校正されています。これ以 外の光ファイバを使用した場合のレベル確度は規定外です。

マルチモード(GI)ファイバの場合は、光源が白色光、自然光、LEDのような低コヒーレンスな光であれば、比較的正確なスペクトラムを示します。レーザ光のようなコヒーレンシーの高い光の場合、光ファイバ内で干渉が起こり、ファイバ端からの放射光の強度分布がファイバフォームにより変化します。このため、ファイバを動かすとスペクトラム(測定レベル)が変動する場合があります。

コア径の大きな光ファイバやNA値の大きな光ファイバを使用される場合、光ファイバ から出力された光の一部しか受光されないため、測定レベルは真値より小さくなります が、相対的にみた光スペクトラムとしては正確です。

#### 接続光ファイバのカットオフ波長以下(短波長)でのレベル確度について

接続光ファイバのカットオフ波長以下の波長では、光が光ファイバ内をマルチモード伝搬します。ガスレーザや DFB-LD 光源などのコヒーレンシーが高い光がマルチモード伝搬した場合、光ファイバ出力光に含まれるスペックルノイズが光ファイバのフォーミングにより不安定になり、測定レベルが不正確になることがあります。 このようなときは、光源と光ファイバのカップリングを良くすると、レベルの不正確さが緩和されます。

#### 測定感度と縦軸有効範囲について

測定感度を NORM/HOLD に設定したときは、内部の増幅器が固定ゲインになります。リファレンスレベル (REF) 設定により 5 種類のゲインが自動設定されますが、測定データの有効範囲はリファレンス (REF) レベルを基準として、以下の範囲に制限されます。

REF-20 dBm<(有効範囲)<REF+10 dBm

レベルスケールを 10 dB/DIV に設定すると、有効範囲を越えた表示となるため、画面の 上端から 10 dB および下端から 20 dB 部分は不正確になります。

測定感度を NORM/HOLD に設定したときは、レベルスケールは、5 dB/DIV 以下で使用 することを推奨します。

測定感度が NORM/AUTO、MID および HIGH 1 ~ 3 のときはオートゲインになり、広い レベル範囲を一掃引で測定することができます。測定に必要な受光レベルに応じて適切 な感度を選択してください。

#### 設置場所の明るさについて

本機器自体の遮光性能は、一般的な事務所や工場の室内環境下(照度 300 ~ 1000lx)での使用を想定し設計されています。そのため、設置される場所の照明条件によっては、 それらの光を受光してしまい、レベル測定値が小さい光を測定する場合、測定結果に影響を与えることがあります。

このようなときは、本機器周辺を暗くすることで、不正確さが軽減されます。

# モノクロメータの迷光

## CHOP MODE の選択

本機器は高性能モノクロメータを搭載していますが、測定条件によっては本来のスペク トラムより 30~50dB 低いレベルの迷光や、それ以外のモノクロメータ固有の迷光がピー ク波長から 100~200nm 離れた波長域に現れることがあります。これらの迷光が測定に 重大な影響を与える場合には、感度を「MID、HIGH 1~3」に設定し、CHOP MODE を 「SWITCH」にすることで、迷光の影響を軽減することができます。

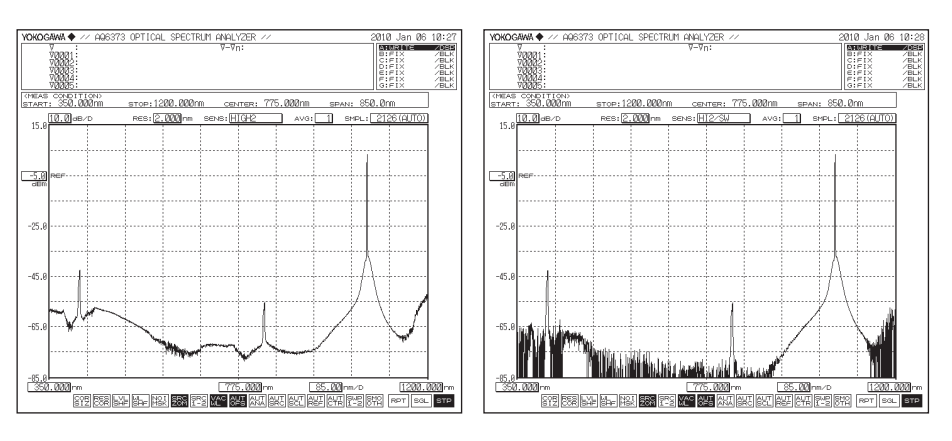

CHOP MODE が OFF の波形

CHOP MODE が SWITCH の波形

### CHOP MODE 機能一覧表

| CHOP MODE | 機能                                                                            | 長所                   | 短所                                                 |
|-----------|-------------------------------------------------------------------------------|----------------------|----------------------------------------------------|
| OFF       | 迷光成分も合わせて測定。<br>迷光抑圧比:40dB 以上                                                 | 高感度測定時でも測定<br>時間が速い。 | 迷光成分も測定してしま<br>うため、光源のパワーが<br>高い場合、低レベル成分<br>が不正確。 |
| SWITCH    | 1回の測定で2回掃引。1回<br>目の掃引で迷光成分だけを<br>測定、差し引きによりハイ<br>ダイナミック測定が可能。<br>迷光抑圧比:60dB以上 | 迷光を除去して測定可<br>能。     | 測定時間が長い場合、測<br>定光源の時間変化の影響<br>を受ける。                |

### FIBER CORE SIZE の選択

FIBER CORE SIZE で LARGE を選択した場合、迷光が増加します。

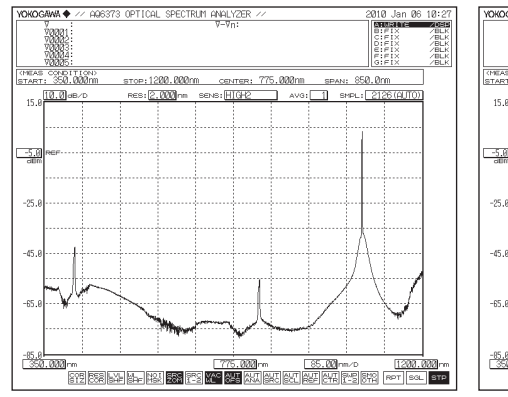

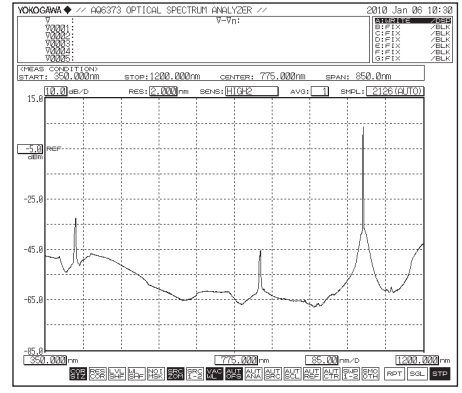

FIBER CORE SIZE が SMALL の波形

FIBER CORE SIZE が LARGE の波形

測定の準備

3-21

#### 高分解能設定時の波形について

分解能を 0.01nm または 0.02nm の高分解能に設定した場合、DFB レーザのようなスペクトラム幅が本機器の分解能より狭い光源を測定したとき波形のすそに微少な極大値が 生じることがあります。

これは光学部の特性により生じるもので異常ではありません。

この現象が生じても分解能、ダイナミックレンジ等の性能は確保されています。 分解能を広く設定するとこのような現象はなくなります。

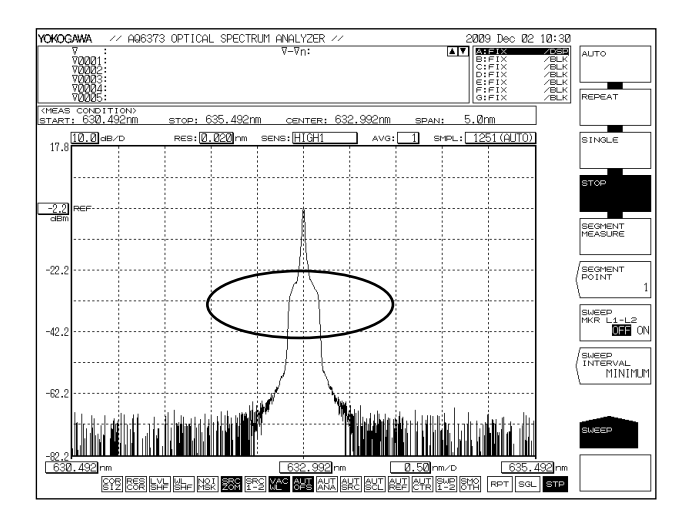

#### 掃引中の回折次数や高次光カットフィルタの切替について

掃引区間により、回折次数や高次光カットフィルタの切替が実行される場合があります。 切替は、すべて自動で実行されます。

切替点を含む範囲を掃引する際は、切替ポイント到達(測定)後に掃引を一旦停止し、フィ ルタ/次数の切替を実施後、掃引パラメータ(グレーティング速度など)の計算後に再 掃引を開始します。

#### 回折次数の切替

本機器では測定しようとする波長に合わせて回折次数を変えることにより、広い帯域での測定を可能にしています。本機器は2次回折光と1次回折光とを切り替えて測定しており、それぞれの使用区分を、下図に示します。

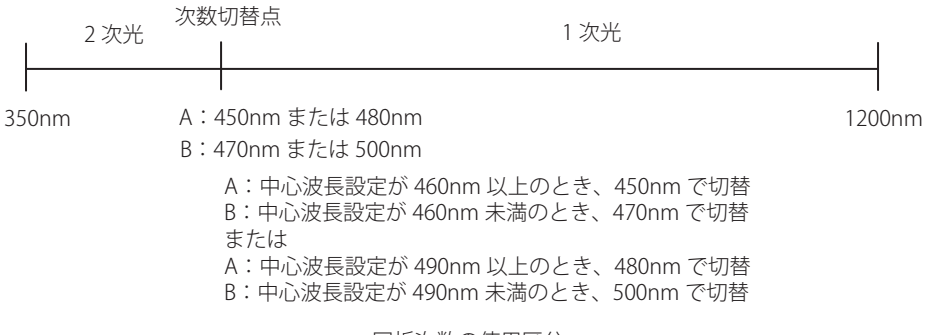

回折次数の使用区分

次数切替点では、実効分解能が変化します。このため、広い波長範囲に及ぶ光スペクト ラムを持つ光源を測定した場合、次数切替点で測定レベルが不連続になり、段差を生じ ることがあります。この段差を画面中央からできるだけ遠ざけるため、上図のように中 心波長設定により切替点を変えています。

- パワー密度表示機能 < 操作説明は 7.4 節 > パワー密度表示機能を ON にすると、レベル軸は 1nm あたりのパワー密度を表示し ます。すなわち、設定分解能によらず、常に一定の測定値が得られるように補正され ます。このとき、次数切替点で生じる実行分解能の変化分についても、1nm あたり のパワー密度に補正されるため、波形段差が解消します。
- 分解能の補正機能 < 操作説明は 5.7 節 > 分解能補正機能を ON にすると、各波長において設定分解能と実行分解能が一致する ように測定データにソフトウエアで処理を行います。このとき、次数切替点で生じる 実行分解能の変化分についても、実行分解能が各波長で一定になるように補正される ため、波形段差が解消します。

#### 高次光カットフィルタの切替

本機器では光学フィルタを使用し、測定しようとする次数以外の高次光・低次光をカットしています。したがって、測定しようとする次数以外の高次光・低次光は、正しい光 スペクトラムに比べ低いレベルに抑えられています。

光学フィルタは、3種類あります。波長帯域毎にフィルタを切り替えているため、1掃 引中に最大2箇所のフィルタ切替点が存在します。フィルタの切替波長を表に示します。

#### フィルタの切替波長

| フィルタ切換点 | 切換波長                        |
|---------|-----------------------------|
| 1       | 450nm( 中心波長設定 460nm 以上のとき ) |
|         | 470nm( 中心波長設定 460nm 未満のとき ) |
|         | または                         |
|         | 480nm( 中心波長設定 490nm 以上のとき ) |
|         | 500nm( 中心波長設定 490nm 未満のとき ) |
| 2       | 690nm( 中心波長設定 695nm 以上のとき ) |
|         | 700nm( 中心波長設定 695nm 未満のとき ) |

光学フィルタで不要な高次光・低次光を完全に除去することは不可能です。不要な高次 光・低次光による「偽の」光スペクトラムは抑圧されていますが、多少現れます。したがっ て、「偽の」光スペクトラム(以下ゴーストという)がどこに現れるかを知っておくこと が重要になります。

次ページの図は画面上に表示される波長と、実際の波長との対応関係を表すグラフです。 横軸は画面の表示波長、縦軸は実際の波長です。また、グラフ上の実線は、表示波長と 実際の波長との対応を表しています。太い実線は、正しい光スペクトラムの対応関係(当 然ながら表示波長と実際の波長が一致します)、細い実線は、高次光、低次光によるゴー ストの対応関係を示します。

細い実線の横に書かれた数字は、ゴーストが正しい光スペクトラムに対してどれだけ抑 圧されているかを示します。但し、値はおおよその目安であり、保証値ではありません。 たとえば、400nmの光を入力した場合、縦軸の400nmのところから横に線を引き、グ ラフ上の線と交わる点が表示される波長です。これにより、400nmの他に、800nmの 位置にゴーストが現れることが分かります。また、このゴーストは、正しい光スペクト ラムに対し、40dB以上低いレベルに抑えられていることが分かります。

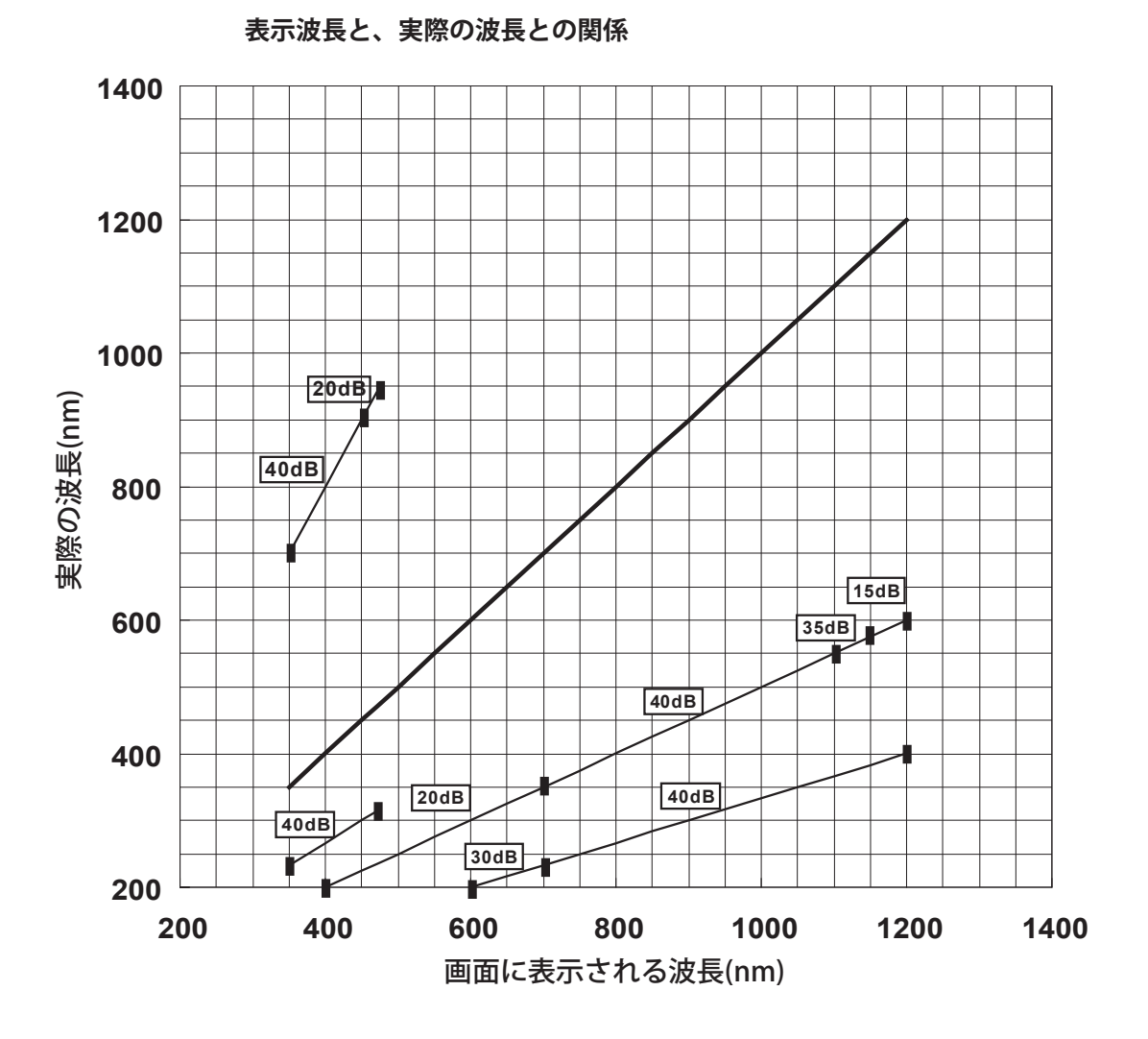

# 4.1 ソフトキーの説明

ファンクションキーを押すと、画面の右側にあるソフトキーメニュー(画面内)が切り 替わります。

ソフトキーメニューでは、内容を理解しやすいように各ソフトキーの形状で、ある程度 の機能が理解できるように工夫されています。

### 形状と働き

通常のソフトキーです。 押すと、直ちに機能を実行します。

次の階層があります。 表示項目の関連内容が次の階層にあることを表わします。 押すと、次の階層のソフトキーが表示されます。

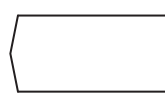

別ウインドウが表示されます。 押すと、画面に別ウインドウが表示され、パラメータ数値

の入力状態になります。

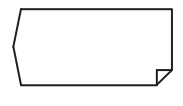

次の階層と別ウインドウが表示されます。 押すと、次の階層に移り、別ウインドウが表示されます。

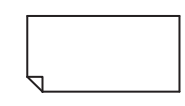

前の階層に戻るソフトキーです。 押すと、前の階層のソフトキーに戻ります。

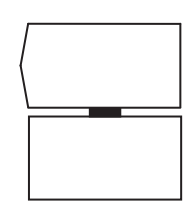

選択のソフトキーです。 黒い帯で接続されているソフトキーのうち、どれか一つを 選択します。選択しているソフトキーは反転表示します。 ソフトキーが数個つながる場合があります。 共通操作

表示例

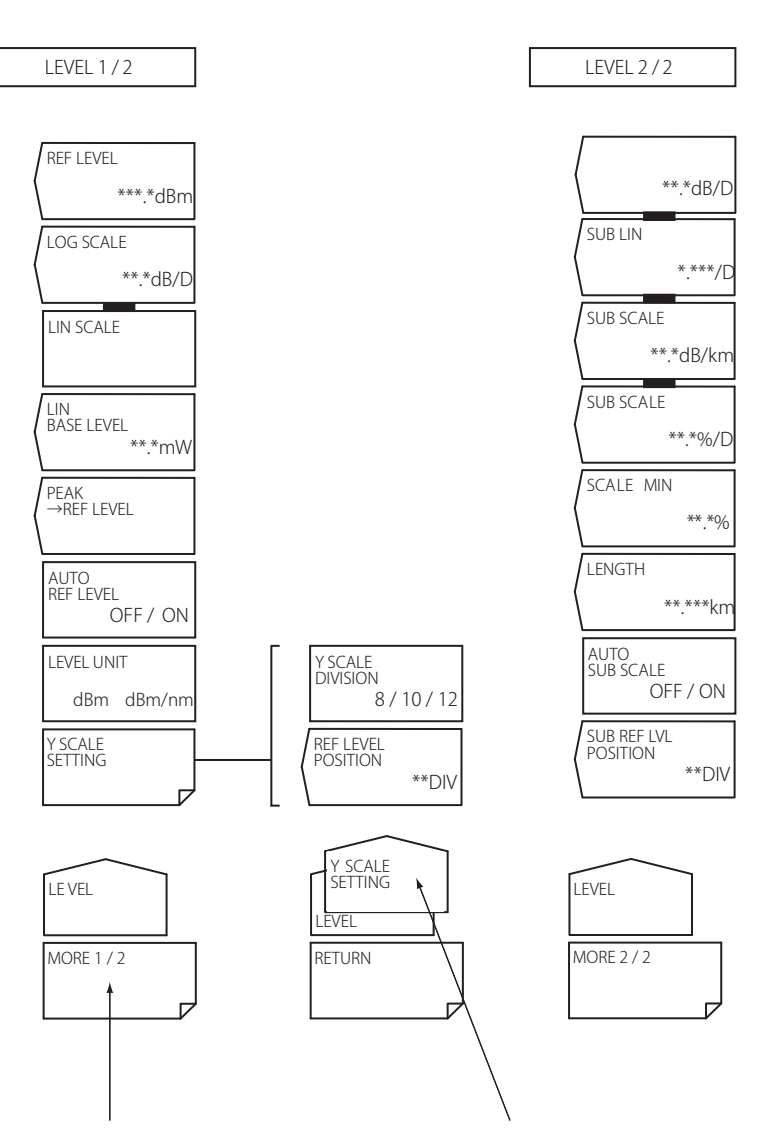

LEVEL のソフトキーメニューは 2 つに分かれています。このキーは メニューの切り換えをします。 その他ウィンドウを閉じる機能に 変わる場合もあります。 例では、MORE1/2 のソフトキーを 押すと、LEVEL の 2/2 のソフトキー メニューに変わり、キー表示が MORE2/2 に変わります。

ソフトキーメニューの階層を 表しています。 例では、ソフトキーメニューが Y SCALE SETTING の階層下にある ことがわかります。 (表示のみでキーではありません。)

# 4.2 マウス、外部キーボードによる操作

### マウスによる操作

マウスを接続して、本機器のキー操作と同様の操作ができます。また、メニュー画面の 選択したい項目にマウスのポインタを移動させて、クリックすると、メニュー画面に対 応したソフトキーを押したのと同様の操作ができます。 USBマウスは、本機器のフロントパネルの USB インタフェースに接続します。 マウスの接続については 3.3 節をご覧ください。

#### 各パネルキーと同様の操作

#### トップメニューの表示

画面上でマウスを右クリックします。本機器の FUNCTION セクション内のフロントパネ ルキー名が表示されます。

| CENTER      |
|-------------|
| SPAN        |
| LEVEL       |
| SWEEP       |
| ZOOM        |
| SETUP       |
| TRACE       |
| DISPLAY     |
| MARKER      |
| PEAK SEARCH |
| ANALYSIS    |
| USER        |
| MEMORY      |
| FILE        |
| PROGRAM     |
| ADVANCE     |
| SYSTEM      |
| UNDO/LOCAL  |
| COPY        |
| FEED        |
| HELP        |
|             |

#### 項目の選択

選択したい項目にポインタを移動させて、左クリックします。選択した項目の設定メ ニューに切り替わります。フロントパネルキー名の一覧画面は消えます。

#### フロントパネルキー一覧画面の消去

フロントパネルキー一覧画面以外にポインタを移動させて、左クリックします。

#### 各ソフトキーと同様の操作

#### ソフトキーメニューでの機能の選択

選択したいソフトキーにポインタを移動させて、左クリックします。ソフトキーの働き に対応した画面に切り替わります。 共通操作

## 外部キーボードによる操作

本機器のフロントパネルの各キーの機能がキーボードのキーに割り当てられているの で、キーボードでも本機器のキー操作と同様の操作を行えます。 パネルキーとキーボードの対応は、次のパネルキー対応表をご覧ださい。 また、ラベルやファイル名、数値などを直接入力できます。

### パネルキー対応表

| 分          | 類    | 各ファンクション   | 外部キーボード                      | 内容                   |
|------------|------|------------|------------------------------|----------------------|
|            | 掃引   | SWEEP      | [SHIFT]+[F1]                 | 掃引の実行/設定             |
|            |      | CENTER     | [SHIFT]+[F2]                 | 測定中心波長設定             |
|            | 间中起中 | SPAN       | [SHIFT]+[F3]                 | 測定スパン設定              |
|            | 测足改足 | LEVEL      | [SHIFT]+[F4]                 | レベル軸設定               |
|            |      | SETUP      | [SHIFT]+[F5]                 | 分解能/感度等設定            |
|            |      | TRACE      | [SHIFT]+[F6]                 | トレース設定               |
|            | 表示設定 | ZOOM       | [SHIFT]+[F7]                 | 表示スケール設定             |
|            |      | DISPLAY    | [SHIFT]+[F8]                 | 画面表示設定               |
|            |      | MARKER     | [SHIFT]+[F9]                 | マーカの設定               |
| FUNCTION   | 解析機能 | SEARCH     | [SHIFT]+[F10]                | PEAK/BOTTOM サーチ機能    |
|            |      | ANALYSIS   | [SHIFT]+[F11]                | 解析機能の設定              |
|            |      | USER       | [ALT]+[F1]                   | ユーザ設定メニュー            |
|            |      | MEMORY     | [ALT]+[F2]                   | メモリ                  |
|            |      |            |                              | ファイル保存/読込、ファイル       |
|            | その他  | FILE       | [[AL1]+[F3]                  | 操作                   |
|            |      | PROGRAM    | [ALT]+[F4]                   | プログラム機能              |
|            |      | ADVANCE    | [ALT]+[F5]                   | 拡張機能                 |
|            |      | SYSTEM     | [ALT]+[F6]                   | システム設定               |
| ソフトキー      |      | F1 to F9   | F1 to F9                     | メニューにより異なる           |
|            |      |            | [ALT]+[F9]                   | ローカル時:UNDO 機能        |
|            |      | UNDO/LOCAL |                              | リモート時:ローカルに戻す        |
|            |      | COPY       | [ALT]+[F10]                  | 画面コピー                |
| 相助十一       |      | FEED       | [ALT]+[F11]                  | 内蔵プリンタの用紙送りキー        |
|            |      |            |                              | ヘルプ表示(HELP終了は        |
|            |      | HELP       | [[AL1]+[F12]                 | N DO/ OCA  = )       |
|            |      | テンキー       | 0123456789                   | 数值入力                 |
|            |      | BACK SPACE | Back Space                   | 入力値の1文字削除            |
| DATA ENTRY |      | µm/ENTER   | なし                           | 入力内容の確定              |
|            |      | nm/ENTER   | ENTER                        | 入力内容の確定              |
|            |      | ロータリノブ     | $[\rightarrow],[\leftarrow]$ | 数値変更,項目変更            |
|            |      |            |                              | 数値のワンステップ変更、項目       |
|            |      | 矢印キー(▲▼)   | [↑],[↓]                      | <br> 変更 テーブルスクロール    |
|            |      | COARSE     | [ALT]+[N]                    | <u>エンコーダの微/粗切り換え</u> |

4

# 4.3 数値 / 文字列の入力

## 数値の入力

DATA ENTRY セクションのテンキー、ロータリノブ、矢印キーを使用します。

 パラメータを持つソフトキーを押します。パラメータ入力ウインドウに現在の設 定値が表示されます。

### テンキーによるダイレクト入力

- *2. テンキー*を押します。テンキー入力エリアが現れ、その中に押した数値が表示されます。
- 3. 数値入力後、μm/ENTER、nm/ENTERのうち、入力するパラメータの単位に応じたキーを押します。テンキー入力エリアの数値がパラメータ入力ウインドウに反映され、内部に設定されます。なお、単位なしのパラメータの場合は、μm/ENTER、nm/ENTERのどちらのキーを押してもかまいません。

テンキー入力中に、キーを押し間違えたときは、

*4.* BACK SPACE を押します。テンキー入力エリア内の最後に入力した(右端の)数 字が消え、入力し直すことができます。

#### Note\_

- テンキーで入力した値が、設定可能な値と一致しない場合には設定可能な最も近い値に設 定されます。
- BACK SPACE キーを続けて押してテンキー入力エリア内を空にするとテンキー入力エリア が消えテンキー入力を始める前の状態に戻ることができます。

### ロータリノブ、矢印キーによる入力

- **2.** 操作1に続いてロータリノブを回します。または矢印キーを押します。現在の設定値が変化します。
- 3. COARSE を押すと、設定している桁が上がります。または数値の増減ステップが 大きくなります。再度 COARSE を押すと、元に戻ります。 COARSE に設定されているときは、キーが点灯しています。

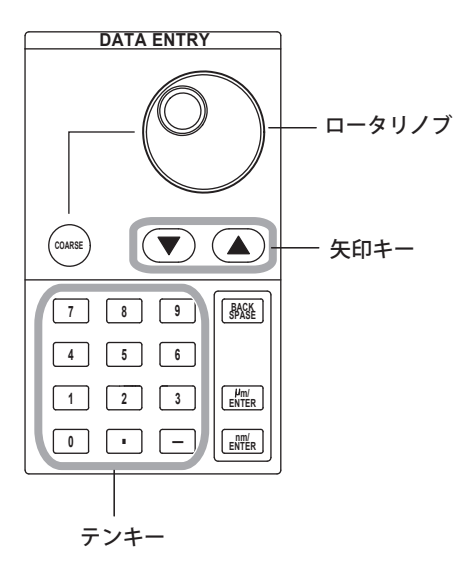

## 文字列の入力

文字列は、画面に表示される文字選択エリアからロータリノブとソフトキーを使って入 力します。

#### 入力方法

ラベルの入力を例にして説明します。

- 1. DISPLAY を押します。画面表示に関するソフトキーメニューが表示されます。
- LABEL のソフトキーを押します。文字選択エリアとラベル入力エリアが表示されます。

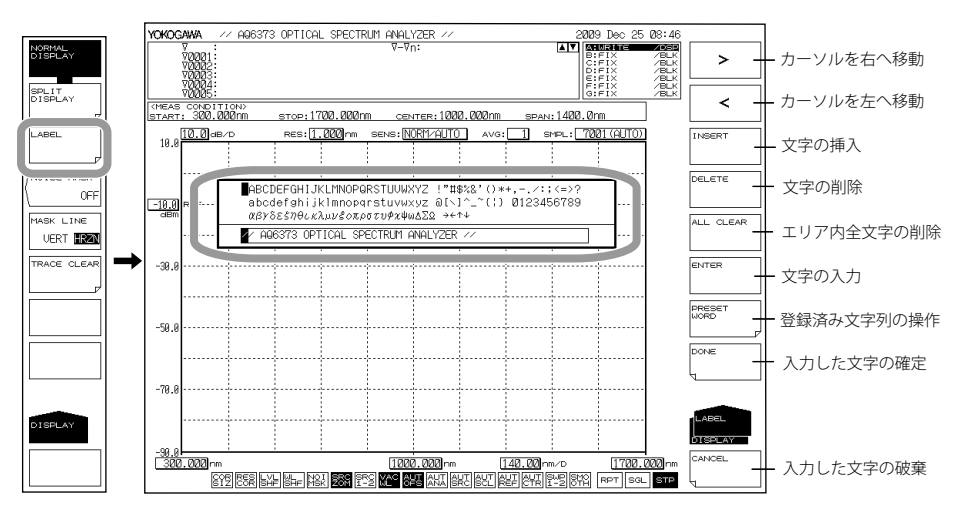

- 3. 文字選択エリア内の入力したい文字にカーソルを合わせます。文字選択エリア内 のカーソル移動はロータリノブまたは矢印キーで行います
- *4.* ENTER のソフトキーを押します。ラベル入力エリア内のカーソル位置に選択した 文字が表示されます。
- 5. ラベル入力エリア内で、カーソル移動や挿入、削除するときはそれらに対応する ソフトキーを押します。
- 6. 文字列の入力を終了するには、DONEのソフトキーを押します。入力した文字列 が確定されます。

#### Note\_

- ・ 文字列の入力画面は DISPLAY キーを押したとき以外にも、ファイル保存時にファイル名を 入力する場合など、本機器に対して文字列の入力を行うときに表示されます。
- ・ 数字の入力は、テンキーから直接入力することもできます。

# 4.4 画面表示

#### 操作

- 1. SYSTEM を押します。ソフトキーメニューが表示されます。
- 2. MORE 1/4 のソフトキーを 2 回押します。ソフトキーメニューが切り替わります。 MORE 3/4 の画面になります。

## レベルデータの表示桁数を設定する

- 3. LEVEL DISP DIGIT のソフトキーを押します。 桁数設定のメニューが表示されます。
- 4. 設定する桁数のソフトキーを押します。
   1DIGIT レベルデータの表示桁数(小数点以下)を1桁に設定します。
   2DIGIT レベルデータの表示桁数(小数点以下)を2桁に設定します。
   3DIGIT レベルデータの表示桁数(小数点以下)を3桁に設定します。

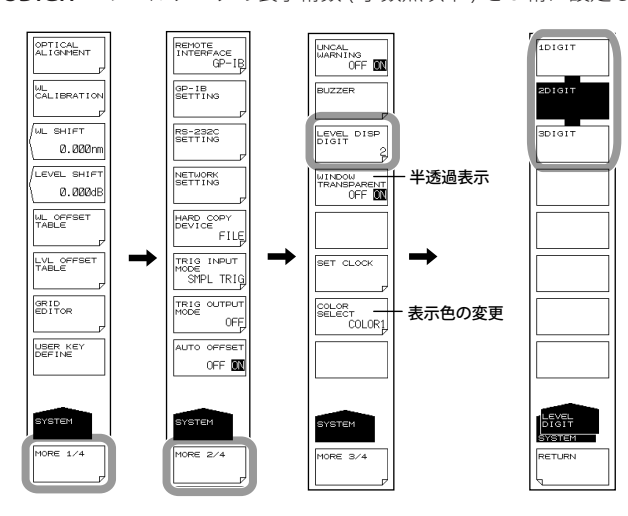

### 半透過表示にする

3. 操作2に続き、WINDOW TRANSPARENT OFF ON のソフトキーを押します。押 すごとに ON と OFF が切り替わります。ON のとき、パラメータ入力ウインドウ とオーバービュー表示ウインドウが半透過表示になります。

#### 表示色を変更する

- 3. 操作2に続き、COLOR SELECTのソフトキーを押します。表示色設定のメニュー が表示されます。
- 4. 設定する表示色のソフトキーを押します。
  COLOR1 画面の表示色を "COLOR 1" にします。
  COLOR2 画面の表示色を "COLOR 2" にします。
  COLOR3 画面の表示色を "COLOR 3" にします。
  COLOR4 画面の表示色を "COLOR 4" にします。
  COLOR5 画面の表示色を "COLOR 5" にします。
  B&W 画面の表示色を白黒にします。

4

# 4.5 日付、時刻の設定

本機器は、画面右上に年月日および時間を表示しています。プリンタに出力するときや、 データを記録するときのタイムスタンプにも使用しています。

## 日付、時刻のダイアログボックスを表示する

- 1. SYSTEM を押します。ソフトキーメニューが表示されます。
- 2. MORE 1/4 のソフトキーを 2 回押します。ソフトキーメニューが切り替わります。 MORE 3/4 の画面になります。
- 3. SET CLOCK のソフトキーを押します。内蔵時計設定用の画面が表示されます。

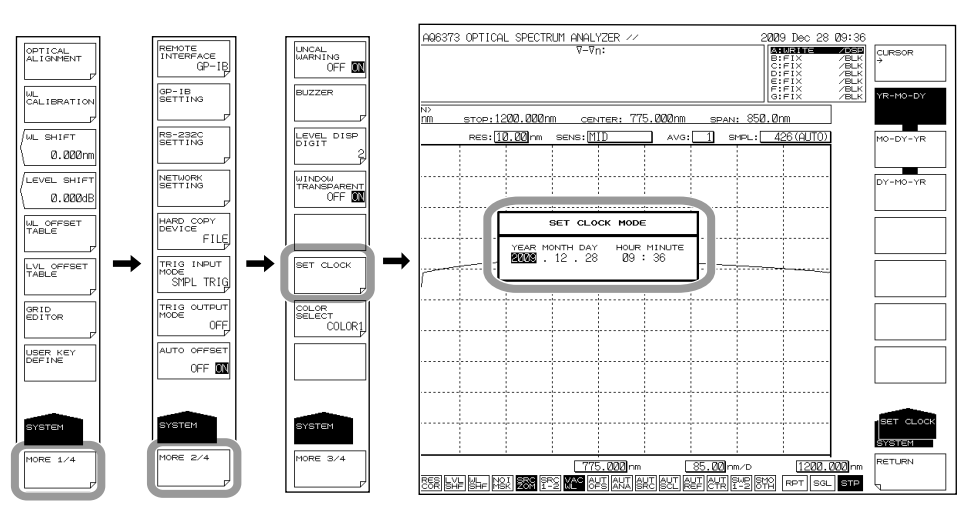

### 日付、時刻を入力する

- CURSOR→のソフトキーを押して、入力したい箇所にカーソル位置を移動します。
   このソフトキーを押すごとにカーソル位置が移動します。
- 5. テンキーを押して、数値を入力します。
- 6. ENTER を押します。入力した数値が確定されます。

#### 表示形式を変更する

*7.* MO-DY-YR のソフトキーを押します。月、日、年の順に表示されます。
 DY-MO-YR のソフトキーを押します。日、月、年の順に表示されます。
 YR-MO-DY のソフトキーを押します。年、月、日の順に表示されます。

#### 設定を終了する

8. RETURN のソフトキーを押します。設定を終了し、1つ前の階層に戻ります。

# 4.6 内蔵プリンタによるプリントアウト(オプション)

#### プリンタ用ロール紙

当社専用のロール紙を使います。これ以外の紙は使用しないでください。初めてお使い になるときは、付属品のものを使用してください。ロール紙がなくなったときは、当社 支社・支店・営業所またはお買い求め先までご注文ください。

| 部品番号 | B9988AE |
|------|---------|
| 仕様   | 感熱紙、10m |
| 販売単位 | 10 巻    |

#### ロール紙の取り扱い

このロール紙は、熱化学反応で発色する感熱紙です。次の点にご注意ください。

#### 保存上の注意

使用する感熱紙は、70℃くらいから徐々に発色します。未使用、記録済みを問わず、熱・ 湿気・光・薬品などの影響を受けますので、次の点に注意する必要があります。

- ・ 乾燥した冷暗所に保管してください。
- ・ 開封後は、できるだけ早くお使いください。
- 可塑剤を含んだプラスチックフィルム(塩化ビニル製フィルム,セロテープなど) を長期間接触させると、可塑剤の影響で記録部が退色します。たとえば、ホルダー に入れて保存するときは、ポリプロピレン製のホルダーをご使用ください。
- 記録紙を糊付けするときは、アルコール、エーテルなどの有機溶剤の入った糊は 使用しないでください。発色の原因になります。
- 長期にわたって保存する場合は、コピーをとることをおすすめします。感熱紙の 性質上、記録部が退色する可能性があります。

### 使用上の注意

- ・ ロール紙は,当社が供給する純正品を必ずご使用ください。
- ・ 汗ばんだ手で触れると、指紋が付いたり記録がぼけることがあります。
- ・ 表面を固いもので強くこすると、摩擦熱で発色することがあります。
- ・ 薬品・油などが接触すると、発色したり記録が消えることがあります。

共通操作

## ロール紙の取付け

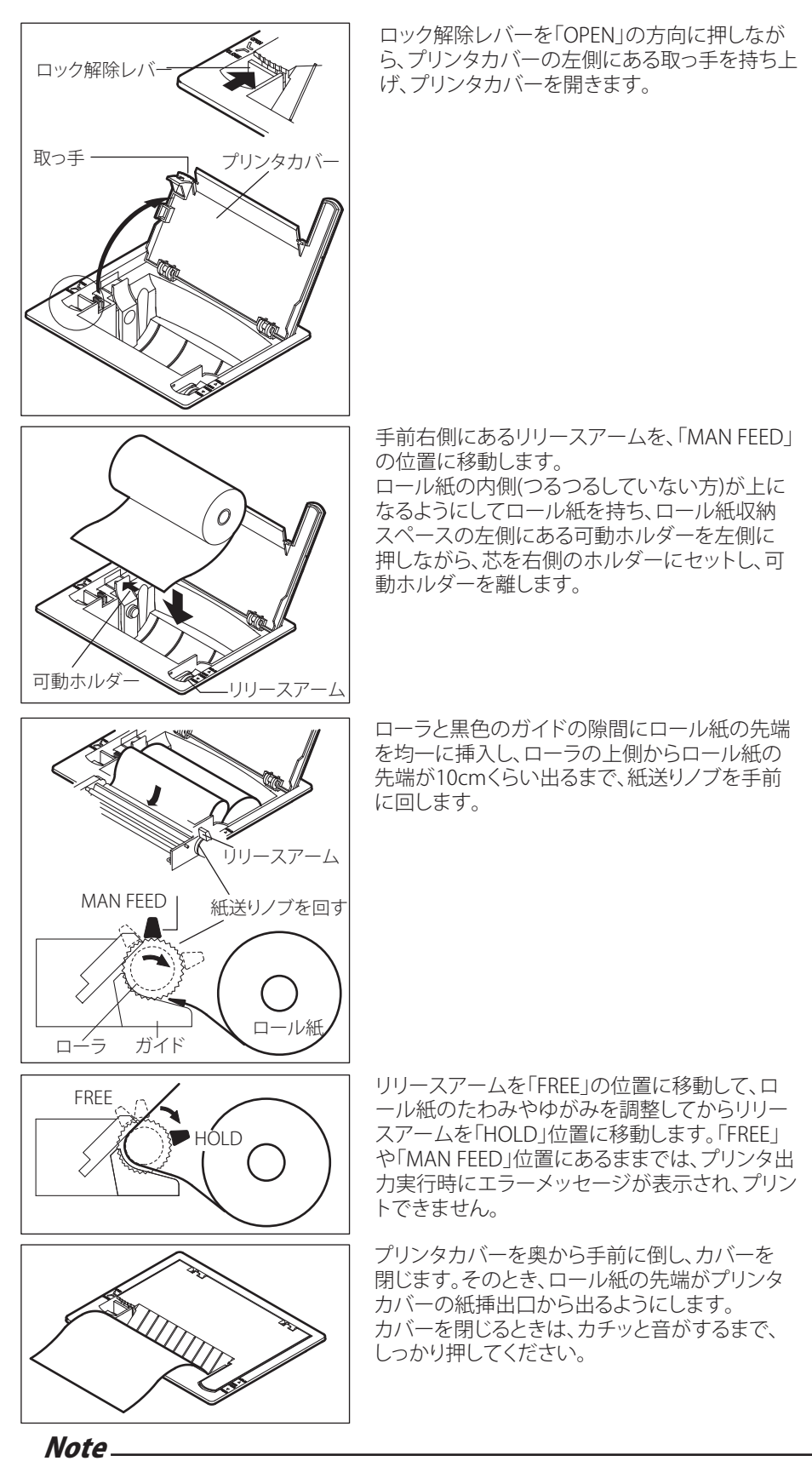

ロール紙を取り付けた直後は、紙送りが安定しないことがあります。2,3枚、画面イメージをプリントアウトしてからお使いください。

## プリントアウト

画面上に表示されている測定波形やリストを内蔵プリンタに出力します。

### 印刷を実行する

**1.** COPY を押します。その時点で表示されている画面イメージが、内蔵プリンタに 印刷されます。

#### 印刷を中断する

2. COPY CANCEL のソフトキーを押します。

#### 紙送りをする

3. FEED を押します。押し続けている間は、紙送りが続きます。

#### Note\_

- ・ 掃引中に COPY を押した場合は、掃引を停止してプリント後、再び掃引を開始します。
- プリント中に記録紙がなくなった場合や、リリースアームを「HOLD」位置に戻さないで COPY を押した場合はワーニング表示されます。(WARNING 160 : "Printer paper empty" WARNING 161 : "Printer head up")
- 長時間連続してプリントすると、プリンタヘッドが加熱し、プリントできなくなります。ワーニングが表示されます。(WARNING 164: "Printer Head Temperature error")そのときは、そのまましばらくお待ちください。プリンタヘッドが冷めるとプリントできるようになります。長時間の連続プリントはお控えください。

共通操作

# 5.1 オート測定

操作

測定する光源に対して最適な測定条件を自動的に設定し、測定します。

- 1. SWEEPを押します。掃引に関するソフトキーメニューが表示されます。
- **2.** AUTO のソフトキーを押します。ソフトキー表示が反転し、オート測定が実行されます。

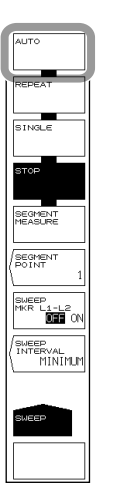

解 説

オート測定が可能な入力光の波長範囲は 350 ~ 1200nm です。 次の 4 項目を自動的に設定して、測定します。

- ・ 中心波長 (CENTER)
- ・ 掃引幅 (SPAN)
- ・ 基準レベル (REF LEVEL)
- ・ 分解能 (RESOLUTION)

ー度オート掃引して、最適な測定条件に設定したあと、リピート掃引で測定します。 自動設定中は、REPEAT, SINGLE, STOP, UNDO/LOCAL(リモート制御のとき)キーだけが 有効です。 測定

# 5.2 横軸 / 縦軸の設定

## 操作

### 横軸の設定

## 横軸の単位を波長、または周波数に設定

- 1. SETUPを押します。測定条件の設定に関するソフトキーメニューが表示されます。
- 2. HORIZON SCALE nm/THz のソフトキーを押します。横軸の単位が THz または、 nm に切り替わります。

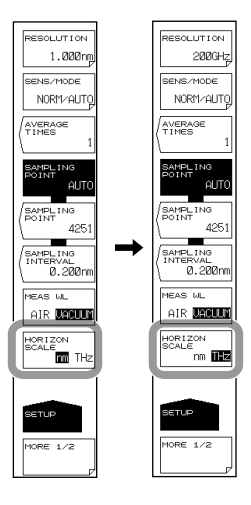

Note\_

HORIZON SCALE nm/THz のソフトキーを押すごとに、nm と THz が切り替わります。

#### 測定波長を空気中の波長または真空中の波長に設定

- 1. SETUPを押します。測定条件の設定に関するソフトキーメニューが表示されます。
- 2. MEAS WL AIR VACUUM のソフトキーを押します。測定波長が空気中の波長または、真空中の波長に切り替わります。

#### Note\_

- 本機能は設定後、測定を実行したときに有効です。測定後の波形には反映されません。
- ・ 真空中の波長に設定されているときは、画面最下部の WAC が反転表示されます。

## 縦軸の設定

対数スケール表示に設定

- LEVELを押します。縦軸の設定に関するソフトキーメニューが表示されると同時 に、基準レベル設定の画面が表示されます。
- 2. LOG SCALE のソフトキーを押します。縦軸が現在設定されている対数スケール値 で表示されます。同時に、対数スケール値設定の画面が表示されます。
- 3. ロータリーノブ、矢印キーまたはテンキーで対数スケール値を入力します。
- 4. ENTER を押します。

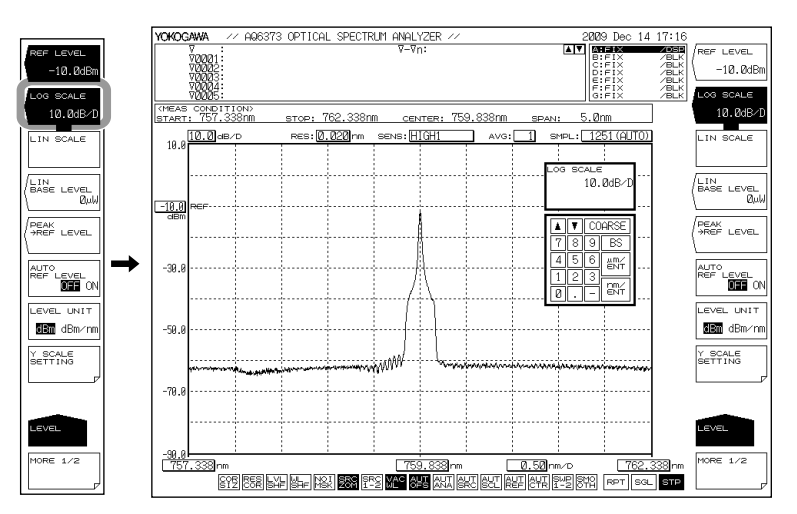

#### リニアスケール表示に設定

- LEVELを押します。縦軸の設定に関するソフトキーメニューが表示されると同時 に、基準レベル設定の画面が表示されます。
- LIN SCALE のソフトキーを押します。縦軸が現在設定されているリニアスケール 値で表示されます。
- 3. LIN BASE LEVEL のソフトキーを押します。レベルスケールの下端の値を設定する 画面が表示されます。
- 4. ロータリーノブ、矢印キーまたはテンキーで値を入力します。
- **5.** ENTER を押します。

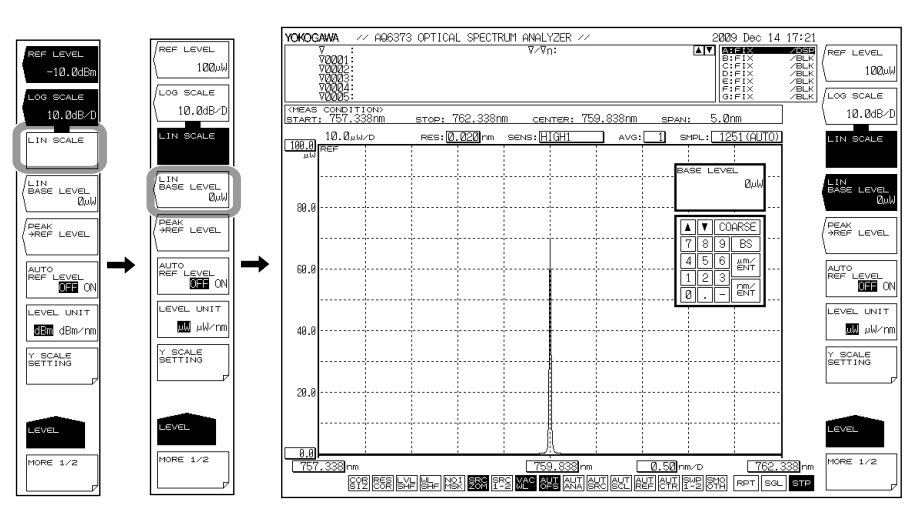

5

測定

#### パワー密度表示に設定(縦軸の単位の設定)

- LEVELを押します。縦軸の設定に関するソフトキーメニューが表示されると同時 に、基準レベル設定の画面が表示されます。
- LEVEL UNIT のソフトキーを押します。縦軸が対数スケールのときは dBm と dBm/nm がキーを押すごとに切り替わります。リニアスケールのときは nW, μW, mW, または pW と nW/nm, μW/nm, mW/nm または pW/nm が切り替わります。

#### 縦軸の分割数の設定 (LOG SCALE のとき)

- *1.* LEVEL を押します。
- *2.* LOG SCALE のソフトキーを押します。
- 3. Y SCALE SETTING のソフトキーを押します。レベルスケールの設定メニューが表示されます。
- Y SCALE DIVISION のソフトキーを押します。分割数選択のソフトキーメニュー が表示されます。
- 5. 8,10,12 のうちどれかのソフトキーを押します。押したソフトキーの数に分割されたレベル軸が表示されます。

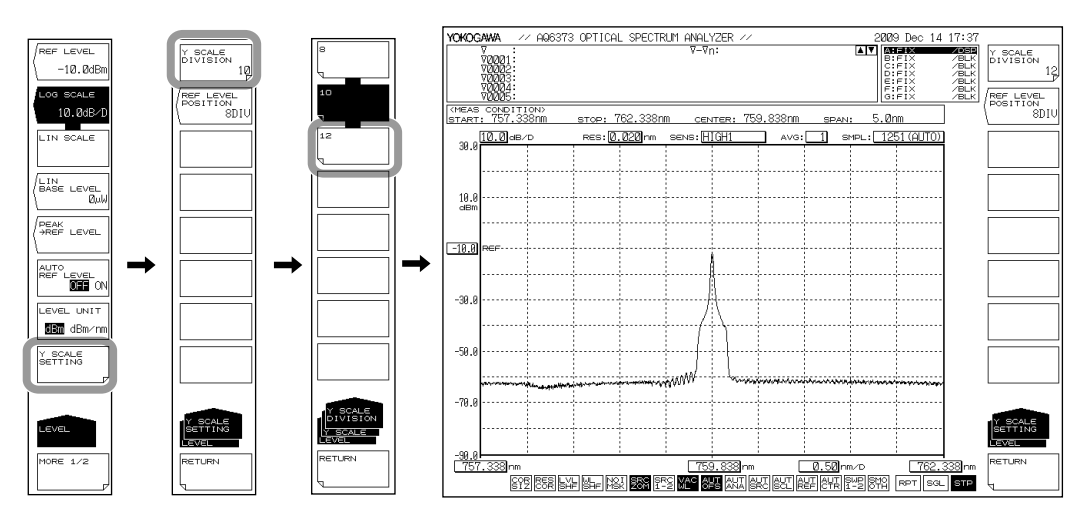

Note\_

メインスケールが対数スケールのときだけ有効です。

・ リニアスケールのときは、分割数が10(固定)です。

#### 基準レベルの画面位置設定 (LOG SCALE のとき)

- **4.** 操作3に続き、**REF LEVEL POSITION** のソフトキーを押します。基準レベルの画 面位置(REF 位置)を設定する画面が表示されます。
- 5. 画面下から数えた値をロータリーノブ、矢印キーまたはテンキーで入力します。 入力できる範囲は0~12です。設定分解能は1ステップ、COARSEを押したと きは1-2-5 ステップです。
- **6.** ENTER を押します。

#### Note.

- メインスケールが対数スケールのときだけ有効です。
  - ・ REF 位置の値が分割数より大きくなるときは、強制的に分割数と同じ値まで減少します。
- ・ リニアスケールのときは、REF 位置は一番上 (10 DIV 固定 ) です。

#### 波長表示モード

- ・ 横軸を波長として、測定波形を表示します。
- 測定スケールと表示スケールは、波長で設定します。
- マーカ値や解析機能の結果の横軸単位が波長になります。

#### 周波数表示モード

- ・ 横軸を周波数として、測定波形を表示します。
- 測定スケールと表示スケールは、周波数で設定します。
- ・ マーカ値や解析機能の結果の横軸単位が周波数になります。

#### 横軸とマーカ値の表示単位について

SETUP の HORIZON SCALE nm THz のソフトキーで設定された波形表示の横軸単位 ( 波長 / 周波数 ) に対して、マーカ値の表示単位 ( 波長 / 周波数 ) を独立して設定することがで きます。(Default: nm)

(横軸は周波数表示モードで、マーカ値は波長表示モードにする等の設定が可能です。)

#### Note\_

MARKER UNIT nm THz のソフトキーの設定は、HORIZON SCALE のソフトキーの設定に連動 して変わりますが、MARKER UNIT nm THz のソフトキーの設定を変更した場合でも SPAN の HORIZON SCALE のソフトキーの設定は変化しません。

#### LOG SCALE \*\*.\*dB/D

縦軸を LOG 表示に切り換え、レベルスケールを設定します。

設定範囲は 0.1 ~ 10.0 dB/DIV です。0.1dB ステップで設定できます。COARSE キーを押 したときは「1dB/DIV」→「2dB/DIV」→「5dB/DIV」のように 1-2-5 ステップで設定で きます。

設定を変更したときは、表示中の波形が変更後のスケールに合わせて書き直されます。 レンジ固定モード (測定感度 NORM/HOLD) で 5 dB/DIV より大きいスケールに設定した 場合は、波形の上下が正しく測定されないために、WARNING を表示します。

#### 測定感度と縦軸有効範囲について

測定感度を NORM/HOLD に設定したときは、内部の増幅器が固定ゲインになります。リファレンスレベル (REF) 設定により 5 種類のゲインが自動設定されますが、測定データの有効範囲はリファレンス (REF) レベルを基準として、以下の範囲に制限されます。

REF-20 dBm<( 有効範囲 )<REF+10 dBm

レベルスケールを 10 dB/DIV に設定すると、有効範囲を越えた表示となるため、画面の 上端から 10 dB および下端から 20 dB 部分は不正確になります。

測定感度を NORM/HOLD に設定したときは、レベルスケールは、5 dB/DIV 以下で使用 することを推奨します。

測定感度が NORM/AUTO、MID および HIGH 1 ~ 3 のときはオートゲインになり、広い レベル範囲を一掃引で測定することができます。測定に必要な受光レベルに応じて適切 な感度を選択してください。

#### LIN SCALE

メインスケールをリニアスケールに設定します。 1 DIV あたりの設定は、基準レベルで行います。 測定
### LIN BASE LEVEL \*\*.\*mW

縦軸がリニアスケールのとき、レベルスケールの下端の値を設定します。対数スケールのときは無効です。

設定できる範囲は、0.0 ~ REF レベル× 0.9 です。0.1 ステップで設定できます。 COARSE キーを押したときは 1 ステップです。REF レベルで設定されている単位と同じ 単位だけが設定できます。

設定を変更したときは、表示中の波形が変更後のスケールに合わせて書き直されます。 波形左上のスケール表示は、[基準 (REF) レベルー下端 (BASE) レベル]の 1/10 の値 (\*W/D) になります。

REF レベルの設定については、「5.4節 基準レベルの設定」をご覧ください。

### LEVEL UNIT dBm dBm/nm

レベル軸が対数スケールのとき、表示を dBm と dBm/nm のどちらかに切り替えます。
 dBm : 一分解能あたりのパワー(絶対パワー)
 dBm/nm : 1 nm あたりのパワー(パワー密度)

## LEVEL UNIT mW mW/nm

レベル軸がリニアスケールのとき、表示を nW,  $\mu$ W, mW または pW(絶対パワー) と nW/nm,  $\mu$ W/nm, mW/nm または pW/nm(パワー密度) のどちらかに切り替えます。

### パワー密度表示

1 nm あたりのパワーをパワー密度といいます。

光スペクトラムアナライザのレベル軸は、1分解能あたりの絶対パワーを示しています。 たとえば、分解能を0.100 nm に設定すると、0.100 nm あたりのパワーが表示されます。 ガスレーザや半導体レーザなどの場合、本機器の分解能より光スペクトラムが狭いため、 1分解能の帯域内にすべてのパワーが入ります。したがって、測定されるパワー(ピー クレベル)は光源の総パワーに一致します。本機器は、このような条件のときに正確な パワーを表示するように校正されています。

一方、自然界の光や蛍光灯、LEDなどの光は、多くの場合、本機器の設定分解能より広帯域な光スペクトラムを持っています。したがってこれらの光を本機器で測定した場合、 測定されるパワーは分解能設定に依存して変化します。

この課題に対応するために、本機器では dBm dBm/nm のソフトキーにより、レベル軸 表示を一分解能あたりの絶対パワー (dBm、mW, μ W, nW, pW) から、パワー密度 (dBm/ nm, mW/nm, μW/nm, nW/nm, pW/nm) に切り換えることができます。

パワー密度表示では、測定値を1nmあたりのパワーに換算して表示します。したがってどのような分解能で測定した場合にも、常に一定の測定値が得られます。

絶対パワー表示とパワー密度表示の使い分けを以下に示します。

絶対パワー表示:ガスレーザ、半導体レーザなど、スペクトル幅の狭い光源の測定 パワー密度表示:自然界の光やLEDなど、スペクトル幅の広い光源の測定

なお、A-B(A/B)→CおよびB-A(B/A)→C等のトレース間差し引き機能を用いる場合は、 絶対パワー表示、パワー密度表示のどちらでも差し引き結果に差はありません。 パワー測定機能においては、レベル軸表示に応じて異なった計算を行っていますので、 どちらの表示の場合でも正しい結果が得られます。

#### Note

本機器のレベル確度・測定レベル範囲・レベル直線性などの仕様は、絶対パワー表 示に対して規定されています。

# 5.3 サブスケール

操作

差し引き波形 (LOG 値による) または正規化波形を表示するとき、レベルスケールが相対値で表示されます。相対値によるレベルスケールをサブスケールと呼びます。

# サブスケールを表示する

「6.5 節 演算波形の表示」または「6.6 節 正規化表示」に従って、表示波形を差し引き 波形または正規化波形を表示します。

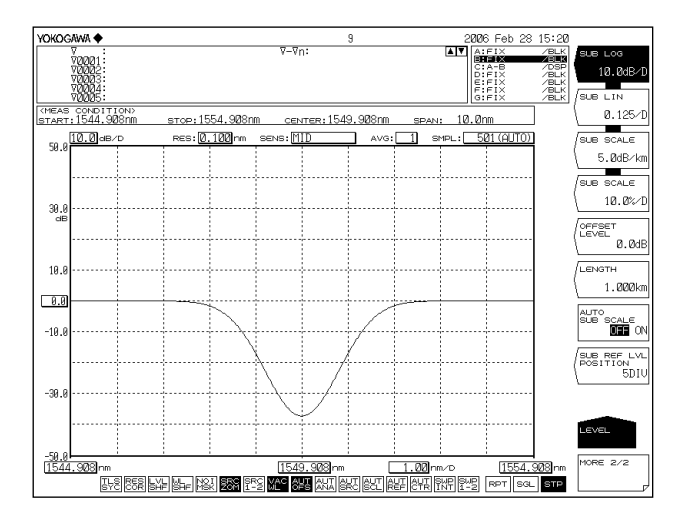

# サブスケールを自動スケーリングする

- 1. LEVEL を押します。縦軸の設定に関するソフトキーメニューが表示されます。
- 2. MORE 1/2 のソフトキーを押します。サブスケールに関するソフトキーメニュー が表示されます。
- 3. AUTO SUB SCALE OFF ON のソフトキーを押して、ON を選択します。

## サブスケールの REF 位置を設定する

- 1. LEVEL を押します。
- 2. MORE 1/2 のソフトキーを押します。
- **3.** SUB REF LVL POSITION のソフトキーを押します。REF 位置設定の画面が表示されます。
- 4. ロータリーノブ、矢印キーまたはテンキーで値を入力します。

#### Note\_

差し引き波形 (LOG 値による)、正規化波形を表示すると、サブスケールが表示されます。これらの波形を絶対値による波形と重ねて表示すると、左側に絶対値のスケールが、右側に相対値のスケールが同時に表示されます。また、左側のスケール (メインスケール)を LOG(8DIV) またはリニア (10DIV) に変更した場合、サブスケールはメインスケールの DIV 数に対応して表示します。

# サブスケールを対数表示にする

- 1. LEVEL を押します。縦軸の設定に関するソフトキーメニューが表示されます。
- 2. MORE 1/2 のソフトキーを押します。サブスケールに関するソフトキーメニュー が表示されます。
- *3.* SUB LOG のソフトキーを押します。サブスケールが現在設定されている対数ス ケール値で表示されます。同時に、対数スケール値設定の画面が表示されます。
- 4. ロータリーノブ、矢印キーまたはテンキーで値を入力します。
- 5. ENTER を押します。

# サブスケールの単位を dB/km に設定する

- *1.* LEVEL を押します。
- *2.* MORE 1/2 のソフトキーを押します。
- *3.* SUB SCALE \*\*.\*dB/km のソフトキーを押します。サブスケールの単位表示が dB/ km に変わります。同時に、対数スケール値設定の画面が表示されます。
- 4. ロータリーノブ、矢印キーまたはテンキーで値を入力します。
- 5. ENTER を押します。

単位長さ (km) あたりの光ファイバの損失特性を表示する場合

- *6.* 操作5に続き、LENGTHのソフトキーを押します。光ファイバの長さを入力する 画面が表示されます。
- 7. ロータリーノブ、矢印キーまたはテンキーで値を入力します。
- *8.* ENTER を押します。

### サブスケールのオフセット値を設定する

- **1. LEVEL**を押します。
- 2. MORE 1/2 のソフトキーを押します。
- 3. OFFSET LEVEL のソフトキーを押します。オフセット値 (サブスケールの REF 値) 設定の画面が表示されます。
- 4. ロータリーノブ、矢印キーまたはテンキーで値を入力します。
- *5.* ENTER を押します。

# サブスケールをリニア表示にする

- 1. LEVEL を押します。縦軸の設定に関するソフトキーメニューが表示されます。
- 2. MORE 1/2 のソフトキーを押します。サブスケールに関するソフトキーメニュー が表示されます。
- *3.* SUB LIN のソフトキーを押します。サブスケールが現在設定されているリニアス ケール値で表示されます。同時に、リニアスケール値設定の画面が表示されます。
- 4. ロータリーノブ、矢印キーまたはテンキーで値を入力します。
- **5.** ENTER を押します。

## サブスケールの単位を% /D に設定する

- *1.* LEVEL を押します。
- 2. MORE 1/2 のソフトキーを押します。
- *3.* SUB SCALE \*\*\*.\*%/D のソフトキーを押します。サブスケールの単位表示が%に 変わります。同時に、対数スケール値設定の画面が表示されます。
- 4. ロータリーノブ、矢印キーまたはテンキーで値を入力します。
- 5. ENTER を押します。

### サブスケールの下端の値を設定する

- **1. LEVEL**を押します。
- 2. MORE 1/2 のソフトキーを押します。
- *3.* SCALE MIN のソフトキーを押します。サブスケールの下端の値設定の画面が表示 されます。
- 4. ロータリーノブ、矢印キーまたはテンキーで値を入力します。
- 5. ENTER を押します。

SUB SCALE \*\*.\*dB/km

(サブスケールを dB/km に設定します。) 設定できる範囲は、0.1 ~ 10.0dB/km です。0.1 ステップで設定できます。COARSE キー を押したときは「1dB/DIV」→「2dB/DIV」→「5dB/DIV」のように 1-2-5 ステップで設 定できます。

設定を変更したときは、表示中の波形が変更後のスケールに合わせて書き直されます。

### SUB SCALE \*\*\*.\*%/D

(サブスケールを % に設定します。) 設定できる範囲は、0.5 ~ 125 %/D です。0.1 ステップで設定できます。COARSE キーを 押したときは 1-2-5 ステップで設定できます。

設定を変更したときは、表示中の波形が変更後のスケールに合わせて書き直されます。

### **OFFSET LEVEL**

(オフセット値を設定します。サブスケールが dB/D または dB/km のとき有効です。 設定できる範囲は次のとおりです。)

dB/D のとき : 0 ~ ± 99.9 dB です。0.1 ステップで設定できます。COARSE キー を押したときは 1 ステップで設定できます。

dB/km のとき :0 ~± 99.9 dB/km、0.1 ステップで設定できます。

### **SCALE MIN**

(スケール下端の値を設定します。サブスケールが LIN または % のとき有効です。 設定できる範囲は次のとおりです。)

LIN のとき :0 ~サブスケールの値 (\*\*\*.\*/D) × 10 % のとき :0 ~サブスケールの値 (\*\*\*.\*%/D) × 10

### LENGTH \*\*.\*\*\*km

(光ファイバの長さを設定します。サブスケールが dB/km のとき有効です。) 設定できる範囲は 0.001 ~ 99.999 km です。0.001 ステップで設定できます。COARSE キー を押したときは 1-2-5 ステップで設定できます。

### **AUTO SUB SCALE OFF/ON**

(演算後にサブスケールを自動スケーリングで表示する機能の OFF/ON を設定します。) このキーが ON に設定されていると、トレース C の表示のときに SUB LOG または SUB LIN、OFFSET LEVEL が自動的に変わります。これらが変更された場合、表示中の波形が 変更後のスケールに合わせて書き直されます。

このキーが ON に設定されているときは、画面最下部の SULT が反転表示されます。

### SUB REF LVL POSITION \*\*DIV

(サブスケールの REF 位置を設定します。) 画面下から数えて \*\*DIV 番目に REF 位置を設定します。 設定できる範囲は、0 ~ 12 です。1 ステップで設定できます。COARSE キーを押したと きは 1-2-5 ステップで設定できます。

# 5.4 基準レベルの設定

## 操作

基準レベルを設定する方法には、次の2つの方法があります。

- ・ REF LEVEL のソフトキーによる設定
- ワンアクションキーによる設定

以下にそれぞれの操作を説明します。

## REF LEVEL のソフトキーによる設定 (対数スケール)

- LEVEL を押します。縦軸の設定に関するソフトキーメニューが表示されると同時 に、基準レベル設定の画面が表示されます。
- **2.** 縦軸が対数スケールでないときは、LOG SCALE のソフトキーを押します。対数ス ケールが表示されているときは、操作4に進みます。
- 3. REF LEVEL のソフトキーを押します。基準レベル設定の画面が表示されます。
- 4. ロータリーノブ、矢印キーまたはテンキーで基準レベルを入力します。
- 5. ENTER を押します。

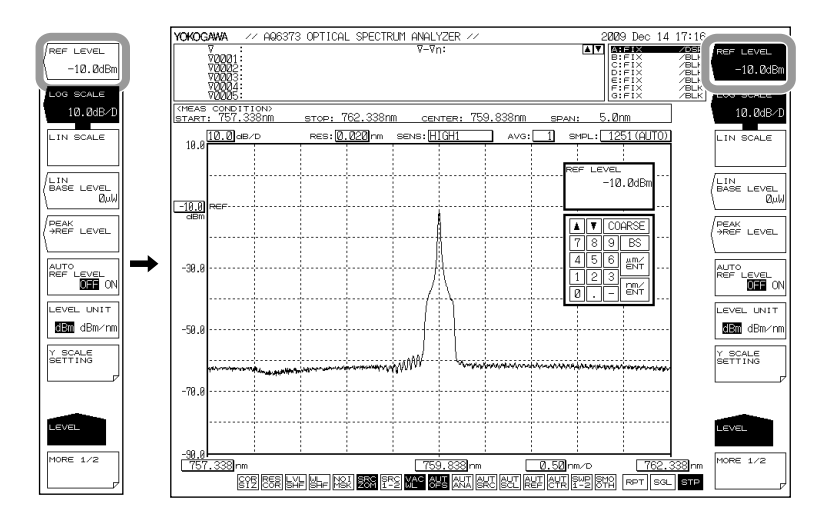

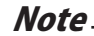

縦軸の設定はリアルタイムに波形表示に反映されます。

5 測定

# REF LEVEL のソフトキーによる設定(リニアスケール)

- LEVEL を押します。縦軸の設定に関するソフトキーメニューが表示されると同時 に、基準レベル設定の画面が表示されます。
- 縦軸がリニアスケールでないときは、LIN SCALE のソフトキーを押します。リニアスケールが表示されているときは、操作4に進みます。
- 3. REF LEVEL のソフトキーを押します。基準レベル設定の画面が表示されます。
- ロータリーノブ、矢印キーまたはテンキーで基準レベルを入力します。数値を入 力すると単位選択のソフトキーメニューが表示されます。
- 5. 希望する単位のソフトキーを押します。基準レベルが設定されます。

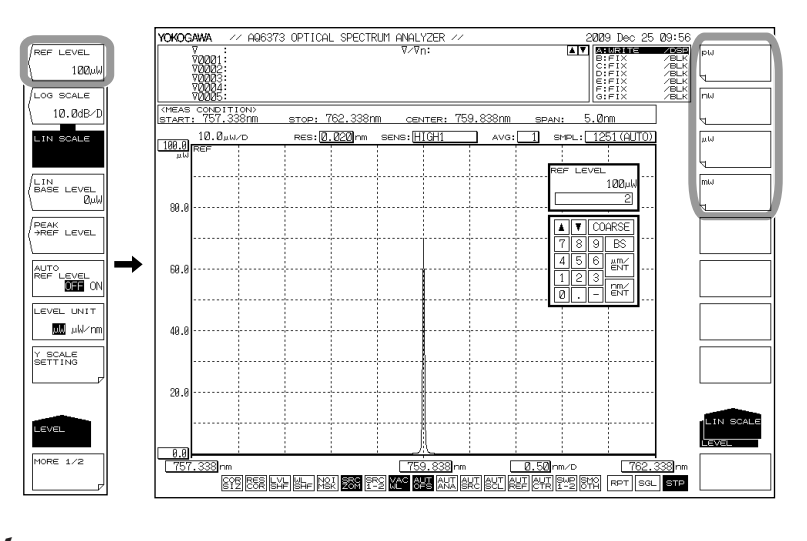

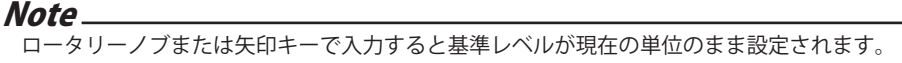

# ワンアクションキーによる設定

波形のピークレベル値を基準レベルに設定する

- 1. LEVEL を押します。
- 2. PEAK → REF LEVEL のソフトキーを押します。設定された基準レベルが表示され、 表示中の波形が変更後の基準レベルに合わせて書き直されます。

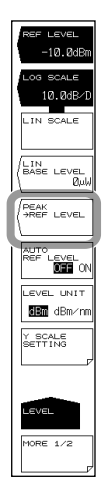

5

# 掃引ごとに自動的に測定波形よりピークレベル値を基準レベルに設定する

3. 操作1に続き、AUTO REF LEVEL OFF/ON のソフトキーを押し、ON を選択します。

### Note\_

- ・ アクティブトレース測定波形のピークレベルが基準レベルに設定されます。
- アクティブトレースが WRITE 以外 (MAX HOLD, MIN HOLD, CALCULATE, ROLL AVG) に設定 されているときは動作しません。
- ・ このキーが ON に設定されているときは、画面最下部の REF が反転表示されます。

## 移動マーカのレベルを基準レベルに設定する

- **1.** MARKER を押します。
- 2. 移動マーカが表示されている状態で MARKER → REF LEVEL のソフトキーを押し ます。設定された基準レベルが表示され、表示中の波形が変更後の基準レベルに 合わせて書き直されます。

移動マーカの表示については「6.8節マーカの表示」をご覧ください。

| ACTIVE              |
|---------------------|
|                     |
|                     |
|                     |
| MARKER<br>+ZOOM CTR |
|                     |
| ARKER<br>AREF LEVEL |
|                     |
| ALL MARKER          |
| ALL MARKER<br>CLEAR |
| MARKER<br>HEF LEVEL |

### 対数スケール (REF LEVEL)

対数スケールの基準レベル設定範囲は、-90.0 ~ 30.0 dBm です。0.1 ステップで設定できます。COARSE キーを押したときは 1 ステップで設定できます。

## リニアスケール (REF LEVEL)

リニアスケールの基準レベル設定範囲は、1.00 pW ~ 1000 mW です。 1.00 ~ 9.99(pW, nW,  $\mu$ W, mW) のとき 0.01 ステップで設定できます。 10.0 ~ 99.9(pW, nW,  $\mu$ W, mW) のとき 0.1 ステップで設定できます。 100 ~ 999(pW, nW,  $\mu$ W, mW) のとき 1 ステップで設定できます。 COARSE キーを押したときは「1pW」→「2pW」→「5pW」→「10pW」→「20pW」の ように 1-2-5 ステップで設定できます。 999 → 1.00 または 1.00 → 999 のように変更したときは、単位の変更が行われます。 (例: pW → nW または nW → pW)

## ワンアクションキー

アクティブトレースの波形(現在表示されている波形)のデータを使用して測定条件を 設定するキーの総称です。 設定するためには、アクティブトレースに波形が表示されている必要があります。

### PEAK → REF LEVEL

アクティブトレースの波形のピークレベルを基準レベルに設定します。 基準レベル設定画面に、設定された基準レベル(ピークレベル値)と波形を表示します。 設定後も、基準レベルの設定変更ができます。 対数スケールでの変更可能範囲は、-90.0 ~ +30.0 dBm リニアスケールでの変更可能範囲は、1.00 pW ~ 1000 mW です。 ピークレベル値が設定可能な範囲を超えている場合は、範囲内の最も近い値に設定し、 WARNING を表示します。

### MARKER → REF LEVEL

測定波形に置いた移動マーカのレベルを基準レベルに設定します。 基準レベル設定画面に、設定された基準レベルと波形を表示します。 設定後も、基準レベルの設定変更ができます。 対数スケールでの変更可能範囲は、-90.0 ~ +30.0 dBm リニアスケールでの変更可能範囲は、1.00 pW ~ 1000 mW です。

移動マーカ値が設定可能な範囲を超えている場合 (レベルが -210dBm のポイントに移動 マーカがある場合)は、範囲内の最も近い値に設定し、WARNING を表示します。 次の状態では、MARKER → REF LEVEL キーは無効となります。

- ・ 移動マーカが OFF のとき (MARKER ACTIVE のソフトキーが OFF)。
- SPLIT 画面で両方の画面が HOLD のとき (UPPER HOLD, LOWER HOLD のソフトキーが ともに ON)。

# 5.5 中心波長(中心周波数)の設定

### 操作

中心波長(中心周波数)を設定する方法には、次の3つの方法があります。

- CENTER WL または CENTER FREQ のソフトキーによる設定
- ・ START WL/STOP WL または START FREQ/STOP FREQ のソフトキーによる設定
- ワンアクションキー(ソフトキー)による設定
- 以下にそれぞれの操作を説明します。

## CENTER WL または CENTER FREQ のソフトキーによる設定

- 1. CENTERを押します。中心波長または中心周波数設定に関するソフトキーメニュー が表示されると同時に、中心波長または中心周波数設定の画面が表示されます。
- 2. 波長測定のときは CENTER WL、周波数測定のときは CENTER FREQ のソフトキー を押します。
- 3. ロータリノブ、矢印キーまたはテンキーで中心波長または中心周波数を入力します。
- 4. nm/ENTER を押します。

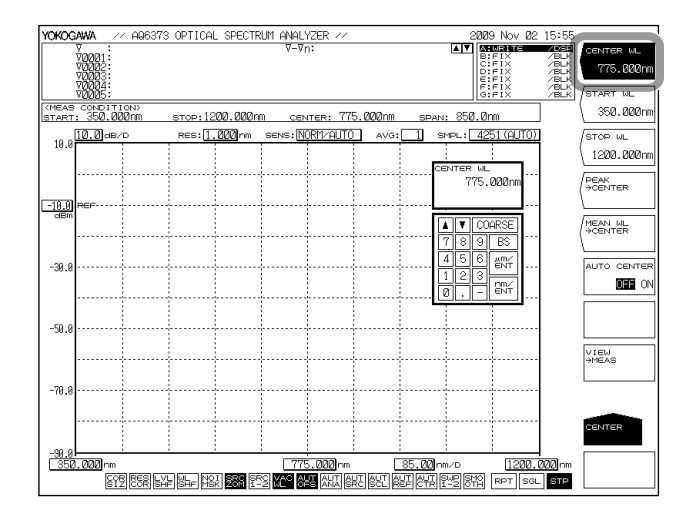

### Note\_

- ・ ロータリノブ、矢印キーで入力するときは nm/ENTER を押す必要がありません。
- ・ 設定した値は、測定条件エリアに反映されます。
- ・ 設定を変更すると、測定条件エリアに NEW が表示されます。
- ・ 設定できる範囲外の値を入力した場合、設定可能な最も近い値に設定されます。

波長表示と周波数表示の切替は 5.2 節をご覧ください。

# START WL/STOP WL または START FREQ/STOP FREQ のソフトキーによる設定

1. CENTERを押します。中心波長または中心周波数の設定に関するソフトキーメニューが表示されます。

### 開始波長または開始周波数を設定する

- 2. 波長測定のときは START WL、周波数測定のときは START FREQ のソフトキーを 押します。開始波長または開始周波数設定の画面が表示されます。
- 3. ロータリノブ、矢印キーまたはテンキーで開始波長または開始周波数を入力しま す。
- *4.* nm/ENTER を押します。

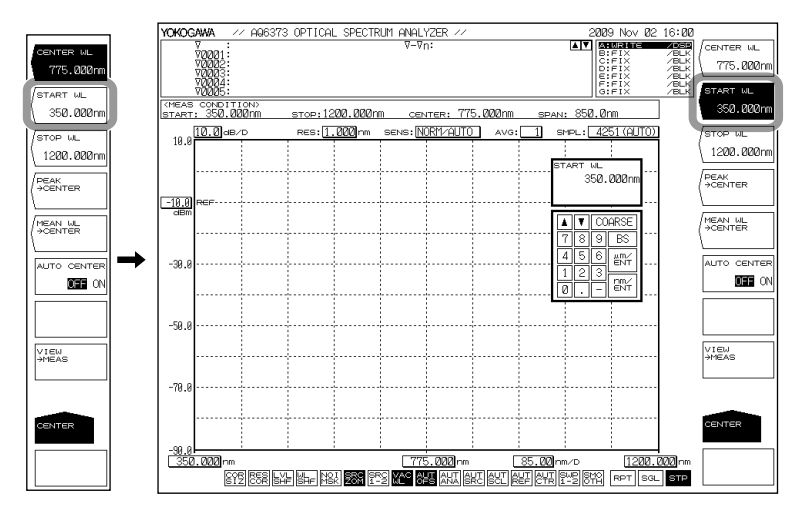

## 終了波長または終了周波数を設定する

- 5. 波長測定のときは STOP WL、周波数測定のときは STOP FREQ のソフトキーを押します。終了波長または終了周波数設定の画面が表示されます。
- 6. ロータリノブ、矢印キーまたはテンキーで終了波長または終了周波数を入力しま す。
- **7.** nm/ENTER を押します。

### Note -

- ・ ロータリノブ、矢印キーで入力するときは nm/ENTER を押す必要がありません。
- ・ 設定した値は、測定条件エリアに反映されます。
- ・ 設定を変更すると、測定条件エリアに NEW が表示されます。
- ・ 設定できる範囲外の値を入力した場合、設定可能な最も近い値に設定されます。

波長表示と周波数表示の切替は 5.2 節をご覧ください。

### ワンアクションキーによる設定

- **CENTER**を押したあとに表示されるソフトキーメニューの中にあるワンアクションキー を1回押すことで設定します。
  - **1.** CENTER を押します。
  - 2. 中心波長の設定に、ピーク波長またはピーク周波数を使用する場合は PEAK → CENTER のソフトキー、THRESH 3dB 中心波長または中心周波数を使用する場合 は MEAN WL → CENTER のソフトキー、現在表示中の ZOOM スケールを使用す る場合は VIEW → MEAS のソフトキーを押します。設定された中心波長または中 心周波数が表示され、表示中の波形が変更後の中心波長に合わせて書き直されま す。

# 掃引ごとに自動的に測定波形のピーク波長またはピーク周波数を中心波長また は中心周波数に設定する

3. 操作1に続き、AUTO CENTER OFF/ON のソフトキーを押し、ON を選択します。

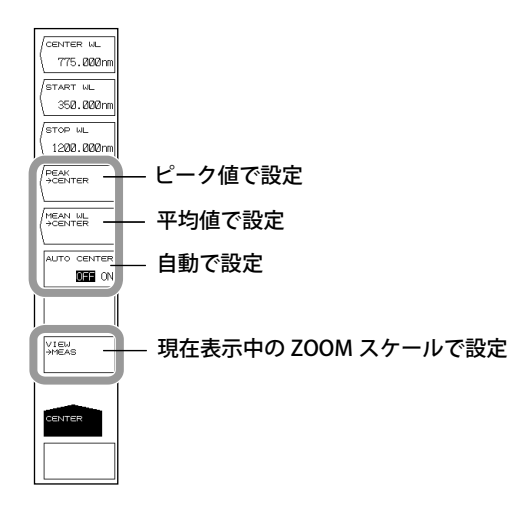

### 移動マーカの波長を中心波長または中心周波数に設定する

- **1.** MARKER を押します。
- 2. 移動マーカが表示されている状態で MARKER → CENTER のソフトキーを押します。設定された中心波長または中心周波数が表示され、表示中の波形が変更後の中心波長または中心周波数に合わせて書き直されます。 移動マーカの表示については「6.8 節 マーカの表示」をご覧ください。

| SET<br>MARKER       |
|---------------------|
|                     |
| MARKER              |
|                     |
| ARKER<br>+ZOOM CTR  |
| ARKER<br>AREF LEVEL |
|                     |
| ALL MARKER<br>CLEAR |
| MARKER              |
| MORE 1/3            |

## 中心波長

設定できる範囲は、350.000~1200.000nmです。 COARSE キーを押したときは、ロータリキーまたは矢印キーを使って、数値を 1nm ステッ プで変更できます。COARSE キーを押さないときは、0.1nm ステップです。

#### 開始波長

設定できる範囲は、1.000~1200.000nmです。 ただし、測定が開始される波長は350nmからです。

### 終了波長

設定できる範囲は、350.000~1625.000nmです。 ただし、測定が終了する波長は1200nm までです。

#### Note\_

- 開始波長または終了波長を設定する場合、片方の波長は固定されていますので、掃引幅の 値が変更されます。また、中心波長の値も同時に変更されます。
- 中心波長の設定を変更しても、掃引幅は変化しません。

### **AUTO CENTER OFF / ON**

掃引ごとに PEAK → CENTER のソフトキーを働かせるかどうかを設定します。 このキーが ON に設定されている時、掃引ごとに自動的にアクティブトレースの波形よ りピークをサーチし、中心波長に設定します。 アクティブトレースが WRITE に設定されている必要があります。 ON が選択されているときは、画面最下部のCTR が反転表示されます。

### ワンアクションキー

アクティブトレースの波形(現在表示されている波形)のデータを使用して測定条件を 設定するキーの総称です。 設定するためには、アクティブトレースに波形が表示されている必要があります。

### **PEAK** → **CENTER**

アクティブトレースの波形のピーク値の波長を中心波長に設定します。 実行後、中心波長設定画面に設定された中心波長を表示します。設定後も、中心波長の 設定を変更できます。

### MEAN WL → CENTER

アクティブトレースの波形のピークからしきい値 (3dB) 下がった 2 点の波長の平均値 (THRESH 3dB 中心波長)を中心波長に設定します。設定後も、中心波長の設定を変更で きます。

### $VIEW \rightarrow MEAS$

測定スケール (CENTER, START, STOP, SPAN) に、現在設定されている ZOOM スケール (ZOOM CENTER, ZOOM SPAN, ZOOM START, ZOOM STOP)を設定します。 本キーを押すと、現在の波形表示スケールが、次回掃引時の測定スケールとして設定さ れます。

### 中心周波数

設定できる範囲は、250.0000~856.5000THzです。 COARSE キーを押したときは、ロータリキーまたは矢印キーを使って、数値を 0.1THz ス

テップで変更できます。COARSE キーを押さないときは、0.01THz ステップです。

#### 開始周波数

設定できる範囲は、1.0000 ~ 856.5000THz です。 ただし、測定が開始される周波数は 250THz からです。

## 終了周波数

設定できる範囲は、250.0000 ~ 999.9000THz です。 ただし、測定が終了する周波数は 856.5THz までです。

Note\_

- 開始周波数または終了周波数を設定する場合、片方の周波数は固定されていますので、掃 引幅の値が変更されます。また、中心周波数の値も同時に変更されます。
- ・ 中心周波数の設定を変更しても、掃引幅は変化しません。

### **AUTO CENTER OFF / ON**

掃引ごとに PEAK → CENTER のソフトキーを働かせるかどうかを設定します。 このキーが ON に設定されているとき、掃引ごとに自動的にアクティブトレースの波形 よりピークをサーチし、中心周波数に設定します。 アクティブトレースが WRITE に設定されている必要があります。 ON が選択されているときは、画面最下部の

### ワンアクションキー

波長と同様に、ワンアクションキーで中心周波数を設定できます。

### $PEAK \rightarrow CENTER$

アクティブトレースの波形のピーク値の周波数を中心周波数に設定します。 実行後、中心周波数設定画面に設定された中心周波数を表示します。設定後も、中心周 波数の設定を変更できます。

### MEAN WL → CENTER

アクティブトレースの波形のピークからしきい値 (3 dB) 下がった 2 点の周波数の平均値 (THRESH 3dB 中心周波数)を中心周波数に設定します。設定後も、中心周波数の設定を 変更できます。

### $\mathsf{VIEW} \to \mathsf{MEAS}$

測定スケール (CENTER, START, STOP, SPAN) に、現在設定されている ZOOM スケール (ZOOM CENTER, ZOOM SPAN, ZOOM START, ZOOM STOP) を設定します。 本キーを押すと、現在の波形表示スケールが、次回掃引時の測定スケールとして設定されます。 測定

# 5.6 掃引幅の設定

作

掃引幅(スパン)を設定する方法には、次の3つの方法があります。

- ・ SPAN WL または SPAN FREQ のソフトキーによる設定
- ・ START WL/STOP WL または START FREQ/STOP FREQ のソフトキーによる設定
- ・ ワンアクションキー(ソフトキー)による設定
- 以下にそれぞれの操作を説明します。

# SPAN WL または SPAN FREQ ソフトキーによる設定

- **1.** SPAN を押します。掃引幅の設定に関するソフトキーメニューが表示されると同時に、掃引幅設定の画面が表示されます。
- 2. 波長測定のときは SPAN WL、周波数測定のときは SPAN FREQ のソフトキーを押します。
- 3. ロータリノブ、矢印キーまたはテンキーで掃引幅を入力します。
- 4. nm/ENTER を押します。

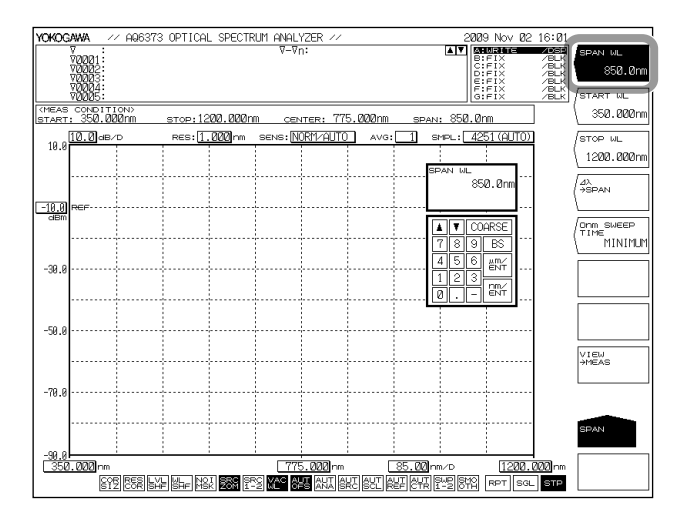

### Note.

- ・ ロータリノブ、矢印キーで入力するときは nm/ENTER を押す必要がありません。
- ・ 設定した値は、測定条件エリアに反映されます。
- ・ 設定を変更すると、測定条件エリアに NEW が表示されます。
- ・ 設定できる範囲外の値を入力した場合、設定可能な最も近い値に設定されます。

波長表示と周波数表示の切替は 5.2 節をご覧ください。

## START WL/STOP WL または START FREQ/STOP FREQ のソフトキーによる設定

1. SPAN を押します。掃引幅の設定に関するソフトキーメニューが表示されます。

### 開始波長または開始周波数を設定する

- 2. 波長測定のときは START WL、周波数測定のときは START FREQ のソフトキーを 押します。開始波長または開始周波数設定の画面が表示されます。
- 3. ロータリノブ、矢印キーまたはテンキーで開始波長または開始周波数を入力しま す。
- 4. nm/ENTER を押します。

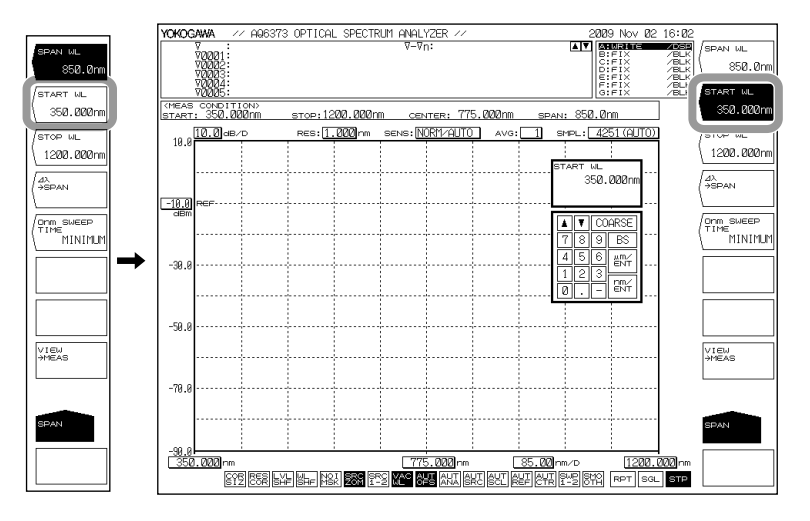

## 終了波長または終了周波数を設定する

- 5. 波長測定のときは STOP WL、周波数測定のときは STOP FREQ のソフトキーを押します。終了波長または終了周波数設定の画面が表示されます。
- *6.* ロータリノブ、矢印キーまたはテンキーで終了波長または終了周波数を入力します。
- **7.** nm/ENTER を押します。

#### Note\_

- ・ ロータリノブ、矢印キーで入力するときは nm/ENTER を押す必要がありません。
- ・ 設定した値は、測定条件エリアに反映されます。
- ・ 設定を変更すると、測定条件エリアに NEW が表示されます。
- ・ 設定できる範囲外の値を入力した場合、設定可能な最も近い値に設定されます。

波長表示と周波数表示の切替は 5.2 節をご覧ください。

測定

# ワンアクションキーによる設定 測定波形より掃引幅を設定する

- *1.* SPAN を押します。
- **2.**  $\Delta \lambda \rightarrow$  SPAN のソフトキーを押します。アクティブトレース測定波形の RMS 20dB 幅×6が掃引幅に設定されます。

| SPAN WL<br>852.0m<br>(START WL<br>350.000m<br>(STOP WL<br>1200.000m |  |
|---------------------------------------------------------------------|--|
|                                                                     |  |
|                                                                     |  |
| VIEW<br>HMEAS                                                       |  |
| SPAN                                                                |  |

## ラインマーカ1と2の間を測定掃引幅に設定する

- 1. MARKERを押します。マーカの設定に関するソフトキーメニューが表示されます。
- 2. MORE 1/3 のソフトキーを押します。
- 3. ラインマーカ1と2が表示されている状態で、MKR L1-L2 → SPAN のソフトキー を押します。ラインマーカ1、2間が掃引幅に設定されます。 ラインマーカの表示手順については、6.8節をご覧ください。

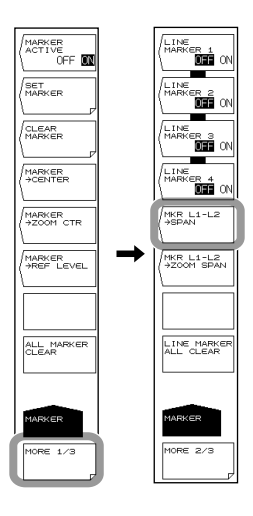

### Note\_

- ・ 片方のラインマーカだけが表示されている場合、L1のときは画面右端の波長が測定終了波 長に設定されます。L2のときは画面左端の波長が測定開始波長になります。
- ・ 次の状態では MKR L1-L2 → SPAN のソフトキーを使用できません。
  - ・ L1 と L2 の両方が OFF のとき。
  - SPLIT 画面の両方が HOLD のとき。
  - ・ アクティブトレースの SPAN が Onm のとき。

# 波長掃引幅

設定できる範囲は、0、0.5 ~ 850.0nm です。

COARSE キーを押したときは、ロータリキーまたは矢印キーを使って、数値を 1-2-5 ステップで変更できます。COARSE キーを押さないときは、1nm ステップです。

#### 開始波長

設定できる範囲は、1.000 ~ 1200.000nm です。 COARSE キーを押したとき、1nm ステップ。押さないときは、0.1nm ステップです。 ただし、測定が開始される波長は 350nm からです。

### 終了波長

設定できる範囲は、350.000 ~ 1625.000nm です。 COARSE キーを押したとき、1nm ステップ。押さないときは、0.1nm ステップです。 ただし、測定が終了する波長は 1200nm までです。

#### Note\_

- 掃引幅を変更すると、開始波長および終了波長の値が変化します。中心波長 / 中心周波数 は変化しません。
- ・ 中心波長を変更すると、開始波長および終了波長の値が変化します。掃引幅は変化しません。
- ・ 開始波長または終了波長を設定する場合、片方の波長は固定されていますので、掃引幅の
- 値が変更されます。また、中心波長の値も同時に変更されます。

## ワンアクションキー

アクティブトレースの波形(現在表示されている波形)のデータを使用して測定条件を 設定するキーの総称です。 設定するためには、アクティブトレースに波形が表示されている必要があります。

#### $\Delta \lambda \rightarrow SPAN$

アクティブトレースの波形の RMS 法によるスペクトラム幅 (しきい値 20dB) の 6 倍を掃 引幅に設定します。

### MKR L1-L2 → SPAN

ラインマーカ 1,2 間を掃引幅に設定します。 設定できる範囲は、0.5 ~ 850nm (0.1nm ステップ) です。

### 周波数掃引幅

設定できる範囲は、0、0.05 ~ 610.000THz です。 COARSE キーを押したときは、ロータリキーまたは矢印キーを使って、数値を 1-2-5 ステッ プで変更できます。COARSE キーを押さないときは、0.1THz ステップです。

### 開始周波数

設定できる範囲は、1.0000 ~ 856.5000THz です。 COARSE キーを押したとき、0.1THz ステップ。押さないときは、0.01THz ステップです。 ただし、測定が開始される周波数は 250THz からです。

### 終了周波数

設定できる範囲は、250.0000 ~ 999.9000THz です。 COARSE キーを押したとき、0.1THz ステップ。押さないときは、0.01THz ステップです。 ただし、測定が終了する周波数は 856.5THz までです。 5

# 5.7 波長(周波数)分解能の設定

## 操作

- 1. SETUPを押します。測定条件の設定に関するソフトキーメニューが表示されます。
- RESOLUTION のソフトキーを押します。設定できる分解能がソフトキーメニュー に表示されます。
- 5.0nm, 10.0nm, 0.01nm を選択するときは、MORE 1/2 のソフトキーを押します。 これらのソフトキーが表示されます。
- 4. 設定したい分解能のソフトキーを押します。前の階層にもどり、RESOLUTIONの ソフトキーに設定した値が表示されます。

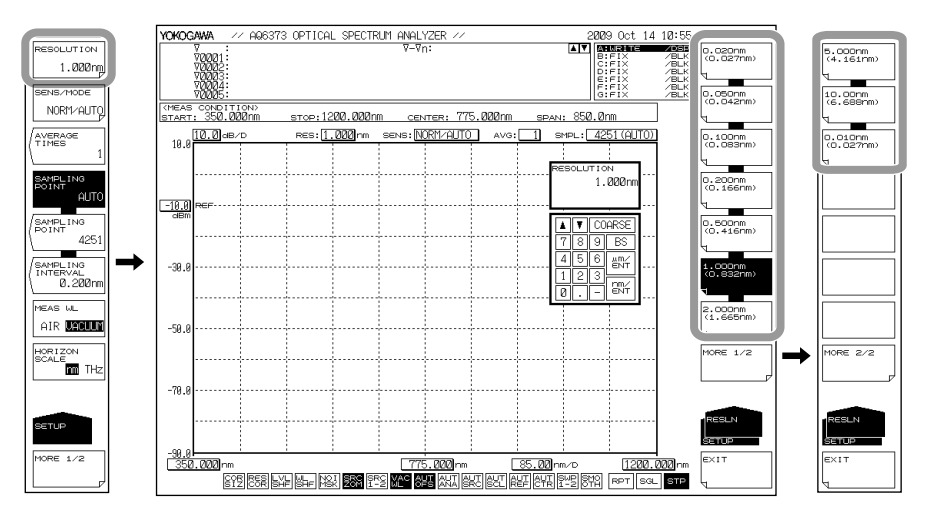

### Note.

- ・ RESOLUTION のソフトキーを押して表示される分解能設定画面でロータリーノブ、矢印 キーまたはテンキーを使って任意の値を入力した場合は、入力した値に一番近いソフトキー の分解能が設定されます。
- ・ 各分解能のソフトキー内に表示されている括弧内の数値は、設定されている中心波長にお ける実効分解能の値です。分解能の補正(RESOLN CORRECT)がONに設定されている場合は、 設定分解能の値と実効分解能の値が一致しているため、括<u>弧内の</u>数値の表示がありません。
- ・ スパン、サンプル数および分解能の設定が不適切な場合、UNLの表示されます。

LIN CAL が表示された状態では、サンプリングデータを取りこぼす場合があります。

## "UNCAL"が表示されたときの対応

次の操作をしてください。

- ・ スパンを狭くする。
- サンプル数を増やす。
- ・ 分解能を低くする。(数値を大きくする)
- ・ SETUP の SAMPLING POINT のソフトキーで AUTO を選択する。

スパン、サンプル数および分解能の設定が適切になると、UNLの表示が消えます。

# 分解能の補正

- 1. SETUPを押します。測定条件の設定に関するソフトキーメニューが表示されます。
- 2. MORE 1/2 のソフトキーを押します。
- RESOLN CORRECT OFF ON のソフトキーを押し、ON を選択します。キーを押す ごとに ON/OFF が切り替わります。

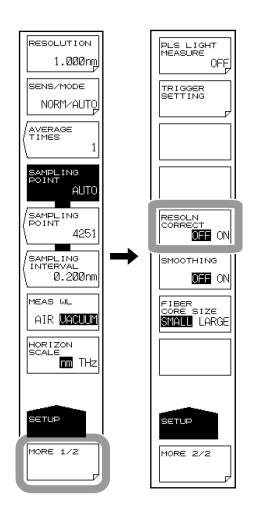

### Note\_

- 波長分解能は、モノクロメータのスリット幅によって設定されるため、設定分解能と実際の分解能とは一致しません。たとえば、分解能を 0.1nm に設定した場合、実際の分解能は450nm の波長で 0.1nm 程度、850nm の波長で 0.07nm 程度になります。
- ・ 分解能補正機能を ON にすると、設定分解能と一致するように測定データにソフトウエア で処理を行います。

分解能補正機能は、分解能が 0.1nm ~ 10.0nm に設定したときに有効です。

分解能補正機能は、横軸が波長モードのときのみ有効です。周波数モードでは使用できません。

測定

# "UNCAL"表示について

サンプル数を手動入力設定する場合、スパンと分解能設定で決まる適切なサンプル数に 対して、サンプル数が少なすぎると、データを取りこぼす恐れがあります。そこで、本 機器では、スパン、サンプル数、および分解能設定が不適切な場合に 示されます。

UNCAL 表示は OFF にも設定できます。

操作については、9.5節「その他の設定」をご覧ください。

# **"UNCAL"**が表示される条件

スパン、設定分解能、設定サンプル数が次の関係にあるときにシングル掃引またはリピー ト掃引を開始するとCALが表示されます。

# \_\_\_\_\_\_ x5 < 設定サンプル数 - 1 設定分解能

### 高分解能設定時の波形について

分解能を 0.01nm または 0.02nm の高分解能に設定した場合、DFB レーザのようなスペ クトラム幅が本機器の分解能より狭い光源を測定したとき波形のすそに微少な極大値が 生じることがあります。

これは光学部の特性により生じるもので異常ではありません。

この現象が生じても分解能、ダイナミックレンジ等の性能は確保されています。 分解能を広く設定するとこのような現象はなくなります。

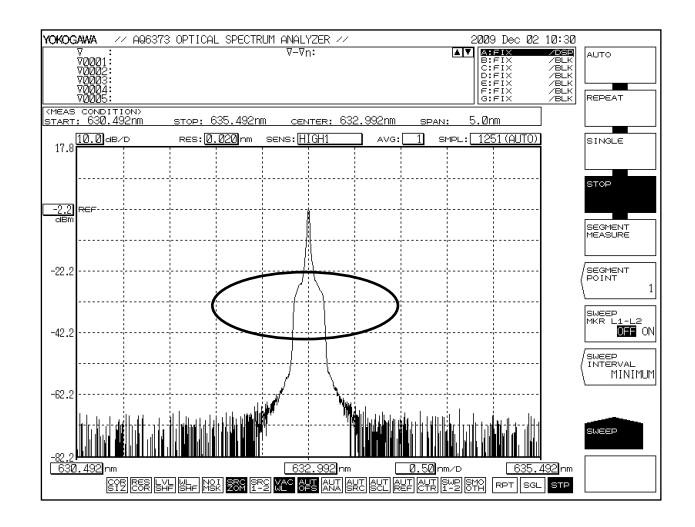

## 分解能設定 0.01nm について

測定波長範囲が 400 ~ 470nm のとき、この設定が有効です。 その他の波長帯域では、0.01nmに設定は可能ですが、分解能が 0.02nmに設定された 場合と同じ実効分解能の値になります。

## 分解能設定 10nm について

測定波長範囲が 470 ~ 1200nm のとき、この設定が有効です。 その他の波長帯域では、10nmに設定は可能ですが、分解能が 5nm に設定された場合と 同じ実効分解能の値になります。 また、10nm 設定時の実効分解能は、最も広い場合でも約 8nm です。

# 5.8 サンプル数 / インターバルの設定

## 操作

サンプル数の設定方法には以下の3通りがあります。

- ・ サンプル数を直接設定
- サンプリングインターバルで設定
- 掃引幅(スパン)と分解能の設定に合わせて、最適なサンプル数またはインターバルを、
   自動的に設定
  - 1. SETUPを押します。測定条件の設定に関するソフトキーメニューが表示されます。
  - サンプル数を設定する場合は SAMPLING POINT のソフトキー、サンプルインター バルを設定する場合は SAMPLING INTERVAL のソフトキー、スパンと波長(周波 数)分解能の設定に合わせて自動的に設定する場合は SAMPLING POINT AUTO の ソフトキーを押します。サンプリング数またはインターバル設定の画面が表示さ れます。

**SAMPLING POINT AUTO**のソフトキーを押した場合は、サンプル数、インターバルが自動的に設定されます。

3. ロータリノブ、矢印キーまたはテンキーでサンプル数またはインターバルを入力 します。

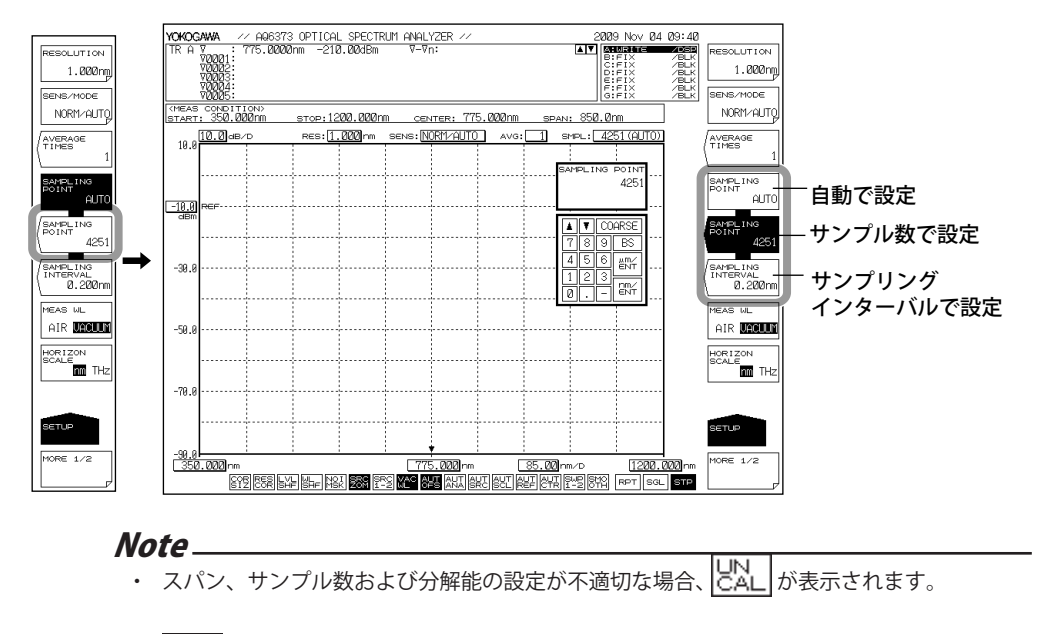

4. ENTER を押します。サンプル数またはインターバルが設定されます。

UN お表示されたときの対応は「5.7 波長 (周波数)分解能の設定」をご覧ください。

## サンプル数(一掃引で測定するポイント数)

設定したスパンの範囲で、測定するポイント数です。 設定できる範囲は、101 ~ 50001 です。

## サンプル数とインターバルとスパンの関係

サンプル数とインターバルとスパンの関係は、次のとおりです。

サンプル数 = 
$$\frac{\overline{X}}{\overline{X}}$$
 +1

スパンが同じ場合は、サンプル数またはインターバルのどちらかが決まれば、他方も自動的に決まります。

スパンの設定できる範囲は、「5.6 掃引幅の設定」の解説をご覧ください。

### Note\_

- サンプル数を多くするかサンプリングインターバルを短くすると、掃引速度は遅くなります。
- ・ 掃引範囲あたりのサンプル数が極端に少なくなるような設定はできません。
- ・ サンプル数の設定を変更するとサンプリングインターバルの値も連動して変化します。

# インターバルと波長(周波数)分解能との関係

波長(周波数)分解能に対して、スパン、サンプル数の設定で決まるサンプリングインター バルが極端に長くなるような設定では、データを取りきれないことがあります。分解能 に合わせて設定してください。

# 5.9 感度の設定

操作

- 1. SETUPを押します。測定条件の設定に関するソフトキーメニューが表示されます。
- *2.* SENS/MODE のソフトキーを押します。7 つの感度選択肢がソフトキーメニュー に表示されます。
- 3. 設定したい選択肢のソフトキーを押します。前の階層にもどり、SENS/MODEの ソフトキーに設定した値が表示されます。

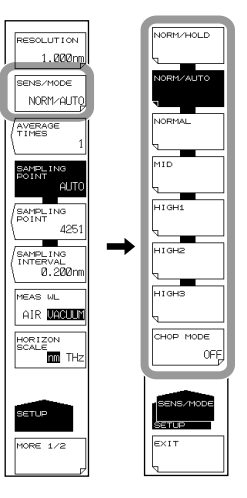

# CHOP MODE の設定

- 2. SENS/MODE のソフトキーを押します。
- 3. CHOP MODE のソフトキーを押します。
- *4.* SWITCH のソフトキーを押します。
- 5. CHOP MODE を OFF にするときは、OFF のソフトキーを押します。

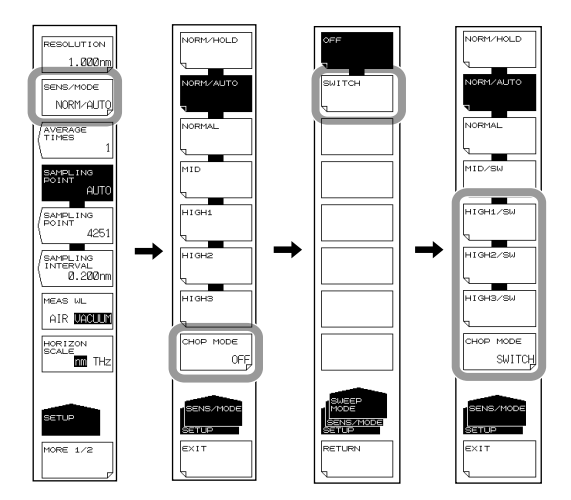

### Note\_

CHOP MODEの設定を SWITCH にすると、対応する感度のソフトキーの表示が MID/SW, HIGH1/SW ~ HIGH3/SW に変わります。

# **CHOP MODE**

モノクロメータ内部のチョッパーを動作させるモードです。

CHOP MODE を SWITCH にすると、モノクロメータ固有の迷光を軽減しながら測定できます。

感度設定が HIGH1 ~ HIGH3、MID のとき、CHOP MODE を SWITCH に設定できます。

CHOP MODE 機能一覧表

| CHOP MODE | 機能                                                                            | 長所                   | 短所                                                 |
|-----------|-------------------------------------------------------------------------------|----------------------|----------------------------------------------------|
| OFF       | 迷光成分も合わせて測定。<br>迷光抑圧比:40dB 以上                                                 | 高感度測定時でも測定<br>時間が速い。 | 迷光成分も測定してしま<br>うため、光源のパワーが<br>高い場合、低レベル成分<br>が不正確。 |
| SWITCH    | 1回の測定で2回掃引。1回<br>目の掃引で迷光成分だけを<br>測定、差し引きによりハイ<br>ダイナミック測定が可能。<br>迷光抑圧比:60dB以上 | 迷光を除去して測定可<br>能。     | 測定時間が長い場合、測<br>定光源の時間変化の影響<br>を受ける。                |

# モノクロメータの迷光

本機器は高性能モノクロメータを搭載していますが、測定条件によっては本来のスペク トラムより 30~50dB 低いレベルの迷光や、それ以外のモノクロメータ固有の迷光がピー ク波長から 100~200nm 離れた波長域に、現れることがあります。これらの迷光が測定 に重大な影響を与える場合には、感度を「MID、HIGH 1~3」に設定し、CHOP MODE を 「SWITCH」にすることで、迷光の影響を軽減することができます。

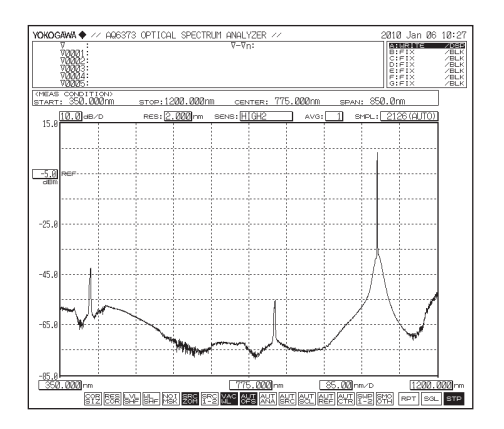

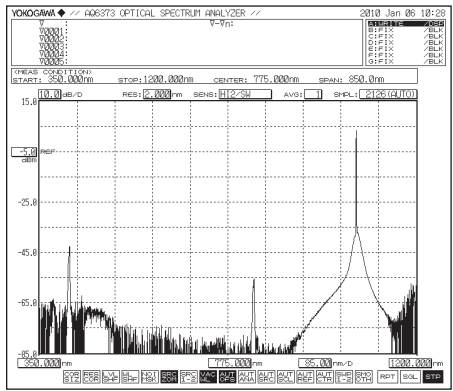

CHOP MODE が OFF の波形

CHOP MODE が SWITCH の波形

# 5.10 平均化回数の設定

操作

- 1. SETUPを押します。測定条件の設定に関するソフトキーメニューが表示されます。
- **2.** AVERAGE TIMES のソフトキーを押します。平均化回数設定の画面が表示されます。
- 3. ロータリノブ、矢印キーまたはテンキーで平均化回数を入力します。
- 4. ENTER を押します。AVERAGE TIMES のソフトキーに設定した値が表示されます。

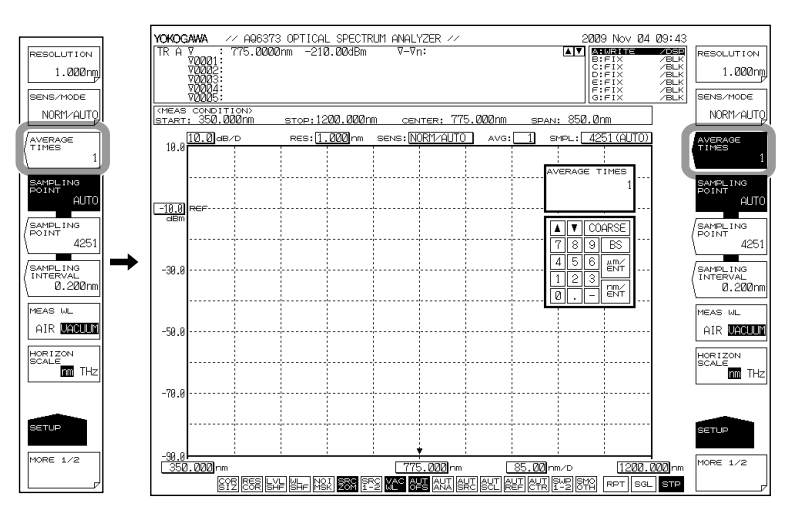

### Note\_

平均化回数を増やすと、掃引速度は遅くなりますが、S/N がよくなります。

解説

### **AVERAGE TIMES**

ポイントごとの平均化回数を設定します。 設定できる範囲は、1 ~ 999 回です。 COARSE キーを押したときは、ロータリキーまたは矢印キーを使って、数値を 1-2-5 ステッ プで変更できます。COARSE キーを押さないときは、1 ステップです。

# 5.11 トレースの選択

操 作

トレースを選択して、波形データの書き込みと画面表示する手順について説明します。

- 1. TRACE を押します。トレースに関するソフトキーメニューが表示されます。
- 2. ACTIVE TRACE のソフトキーを押します。トレース A から G がソフトキーに表示 されます。
- 3. 使用するトレースのソフトキーを押します。そのトレースがアクティブトレース に設定されます (以下の説明ではトレース Bを例に説明)。
- 4. VIEW B のソフトキーを押して、DISP を選択します。
- 5. WRITE B のソフトキーを押します。トレース B が書き込みモードに設定されます。

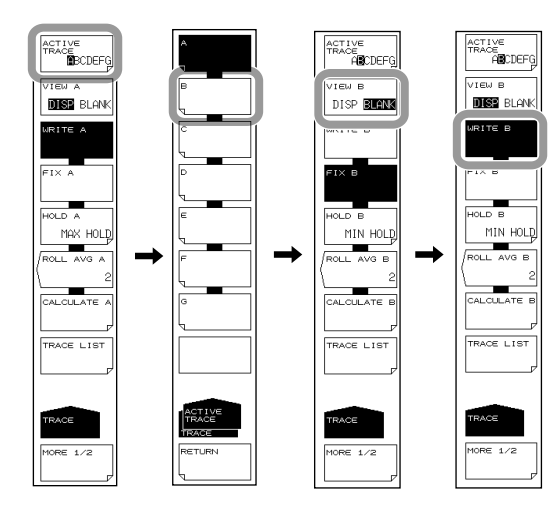

### Note\_

・ VIEW A ~ VIEW G が BLANK に設定されているトレースの波形は、画面に表示されません。

# アクティブトレース

アクティブトレースとは設定や変更が可能な状態にあるトレースのことです。 トレースは、波形と測定条件を示します。本機器では、トレースAからトレースGの合 計7本の独立したトレースを備えています。トレースごとに表示 / 非表示の切り替えや、 波形画面に複数のトレースを同時に表示できます。

以下に、トレースの設定に関するソフトキーについて説明します。

### ACTIVE TRACE ··· ABCDEFG

トレース A からトレース G の中からアクティブトレースを選択します。 アクティブトレースの切り替えは、マウスで画面の TRACE 表示 A-G をクリックしても 行うことが出来ます。

### トレースの表示

アクティブトレースを画面に表示するかしないか選択します。

### VIEW @…DISP / BLANK

"VIEW @ DISP" : 波形を画面に表示します。トレース表示は "DSP" に変わります。 "VIEW @ BLANK": 波形を画面に表示しません。トレース表示は "BLK" に変わります。 キーを押すごとに、"VIEW @ DISP" と "VIEW @ BLANK" の反転表示が入れ替わります。 なお、DISP に設定されている TRACE にセットされていたマーカは、BLANK に設定する とクリアされます。

@は現在選択されているトレースを意味します。A~Gのうち1つがはいります。

# 書き込みモード

## WRITE @

アクティブトレースを書込みモードに設定します。

書き込みモードに設定されたトレースは、測定時に波形データが書き込まれて波形デー タが更新されます。データエリア横のトレース表示も "WRITE" に変わります。 @は現在選択されているトレースを意味します。A~Gのうち1つがはいります。

## 固定モード

### FIX @

アクティブトレースをデータ固定モードに設定します。

このモードに設定されたトレースは、測定を行っても波形データは変わりません。この ため、画面上の波形も書き換わりません。トレース表示は"FIX"に変わります。 掃引中に FIX のソフトキーを押した場合は、その時点で表示されている波形の状態で固 定されます。

@は現在選択されているトレースを意味します。A~Gのうち1つがはいります。

5

測定

# 5.12 測定の開始(掃引)

# 操作

- 1. SWEEPを押します。掃引に関するソフトキーメニューが表示されます。
- 2. SINGLE または REPEAT のソフトキーを押します。掃引が開始します。
- 揚引間隔を設定するときは SWEEP INTERVAL のソフトキーを押します。掃引間 隔設定の画面が表示されます。
- 4. ロータリーノブ、矢印キーまたはテンキーで数値を入力後、ENTER を押します。
- 5. 掃引を停止するときは STOP のソフトキーを押します。

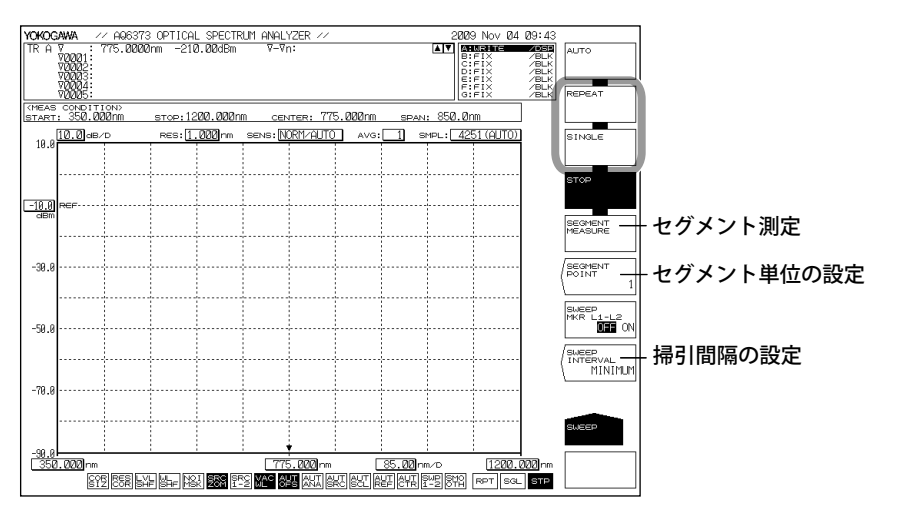

#### Note\_

- ・ 画面下の掃引アイコン RPT SGL をマウスでクリックすることでも掃引可能です。
- ・ 掃引時に、横軸下に掃引バーが表示され、現在の掃引状況が一目で分かります。
- 掃引時に、画面左下に掃引状態を示す掃引アイコンが表示されます。(開始波長から掃引波 長までの掃引状況をパーセンテージで表示)

# セグメントに分割して測定する

### セグメント単位を設定

- 2. 操作1に続き、SEGMENT POINTのソフトキーを押します。セグメント単位設定の画面が表示されます。
- 3. ロータリーノブ、矢印キーまたはテンキーで数値を入力後、ENTERを押します。

### 掃引を開始

- *4.* SEGMENT MEASURE のソフトキーを押します。設定したセグメント単位だけ測定し、掃引を停止します。初回だけは開始波長より掃引が開始します。
- 5. 再度、SEGMENT MEASURE のソフトキーを押すと、停止した位置からセグメン ト単位の掃引が開始します。

- 6. 操作5を繰り返します。測定済みのサンプル数が、設定されている測定サンプル 数に到達するとセグメント測定が完了します。
- 7. 途中で掃引を停止するときは STOP のソフトキーを押します。

#### Note\_\_\_

- ・ セグメント測定では、掃引はセグメント単位で行われます。
- ・ セグメント測定の途中で REPEAT キーまたは SINGLE キーを押すと、セグメント測定を中止 し、開始波長から掃引を開始します。

## 解 説

### **SEGMENT MEASURE**

設定された測定サンプル数を SEGMENT POINT のソフトキーにより設定したセグメント 単位に分割して測定を行います。

### **SEGMENT POINT**

SEGMENT MEASURE を行う場合のセグメント単位を設定します。このキーを押すと、パ ラメータ入力ウインドウに現在のセグメント単位が表示されます。設定できる範囲は、 1 ~ 50001 で、DATA ENTRY セクションにて設定します。

このキーの設定値が、測定サンプル数から現時点でのポイントを差し引いた値より大き いときは、測定終了ポイントまで測定します。

### **SWEEP INTERVAL**

リピート掃引時の掃引開始から次の掃引開始までの時間を設定します。 設定時間よりも掃引に要する時間の方が長いときは、掃引終了後すぐに次の掃引を開始 します。

このキーを押すと、パラメータ入力ウインドウに現在の設定時間が表示されます。設定 できる範囲は、MINIMUM、1~99999s で、DATA ENTRY セクションにて設定します。 テンキーで0を入力した場合は、MINIMUM に設定されます。 測定

# 5.13 掃引範囲の指定

# 操作

# ラインマーカ間掃引

波長ラインマーカ1と波長ラインマーカ2の間で掃引します。

- 掃引したい範囲の両側に波長ラインマーカ1と波長ラインマーカ2を表示します。 (表示手順は「6.8マーカの表示」をご覧ください。)
- 2. SWEEPを押します。掃引に関するソフトキーメニューが表示されます。
- *3.* SWEEP MKR L1- L2 OFF/ON のソフトキーを押して、ON を選択します。キーの設定が ON になっている時は、画面最下部の [1-2] が反転表示されます。
- REPEAT または SINGLE のソフトキーを押します。ラインマーカ間の掃引が開始 します。
- **5.** 解除するときは **SWEEP MKR L1- L2 OFF/ON** のソフトキーを押して、OFF を選択 します。画面の全範囲で掃引が行われます。

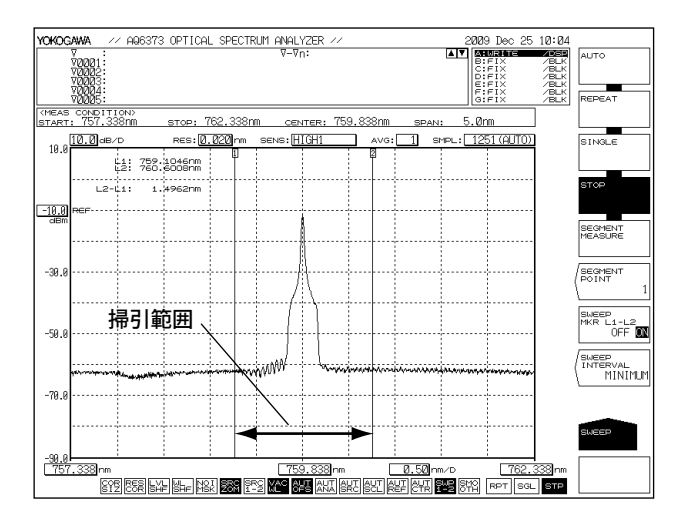

## Note -

- ・ L1,L2 両方とも設定されているときは、ラインマーカ 1,2 間で掃引します。
- L1 だけが設定されているときは、ラインマーカ1から画面右端の間で掃引します。
- ・ L2 だけが設定されているときは、画面左端からラインマーカ 2 の間で掃引します。
- ・ L1,L2 が未設定のときは、設定されている開始波長から終了波長まで掃引します。

# 5.14 パルス光測定

### 操作

パルス光の測定方法には以下の3とおりがあります。

- ・ ピークホールドモードによる測定
- ・時間平均スペクトラムとして測定 (解説をご覧ください)
- ・ 外部トリガーモードによる測定 (5.15 節をご覧ください)

## パルス光測定の設定をする

- 1. SETUPを押します。測定条件の設定に関するソフトキーメニューが表示されます。
- 2. MORE のソフトキーを押します。MORE 2/2 のソフトメニューが表示されます。
- 3. PLS LIGHT MEASURE のソフトキーを押します。
- PEAK HOLD のソフトキーを押します。ピークホールド値設定の画面が表示され ます。
- 5. ロータリーノブ、矢印キーまたはテンキーで、ピークホールド値を入力します。 測定するパルス光の周期より長い値をピークホールド値として入力します。
- *6.* ENTER を押します。

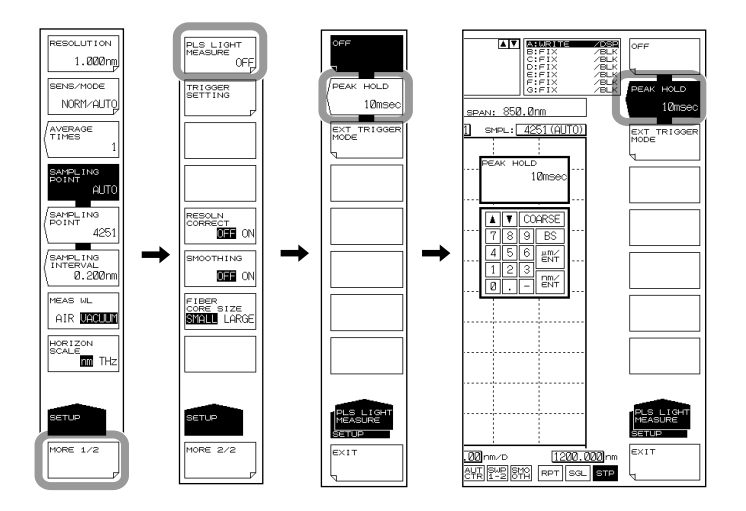

### パルス光測定波形を表示する

- 7. SWEEPを押します。掃引に関するソフトキーメニューが表示されます。
- SINGLE または REPEAT のソフトキーを押します。掃引が開始し、波形を表示します。
- 9. 掃引を停止するときは STOP のソフトキーを押します。

#### Note\_

- 測定するパルス光のパルス幅により、適切な感度が決められています。詳細は解説の「感 度名および対応パルス幅」の表をご覧ください。
- ・ ピークホールド値は、測定するパルス光の周期より長い値を設定してください。

# **PLS LIGHT MEASURE**

パルス光測定の設定と外部トリガモードの設定を行います。

### PEAK HOLD

パルス光のピークホールド値を設定します。これをもとにパルス光を測定します。 ピークホールド値は、1~9999ms まで設定できます。

### EXT TRIGGER MODE

パルス光を外部トリガ信号により測定するモードです。このキーが選択されているとき は、外部トリガ信号によりサンプリングが行われる外部トリガモードで掃引が行われま す。

外部トリガ測定については、5.15節をご覧ください。

# 測定感度と対応パルス幅

測定が可能な感度は、光パルス幅により決められています。下表によりパルス幅に応じ て適切な感度を選択してください。

| 武中司中      | 画面上の感度表記  |           |              | 対応パルス幅      |                          |
|-----------|-----------|-----------|--------------|-------------|--------------------------|
| 感度設定      | CHOP MODE | 通常        | PEAK HOLD 設定 | EXT TIRG 設定 | (最小値)                    |
| NORM/HOLD |           | NORM/HOLD | P-NORM/HLD   | E-NORM/HLD  | PEAK: 100μs<br>EXT: 50μs |
| NORM/AUTO |           | NORM/AUTO | P-NORM/AUT   | E-NORM/AUT  | 300µs                    |
| NORMAL    |           | NORMAL    | P-NORMAL     | E-NORMAL    | 1ms                      |
| MID       | OFF       | MID       | P-MID        | E-MID       | 3ms                      |
| HIGH1     |           | HIGH1     | P-HIGH1      | E-HIGH1     | 10ms                     |
| HIGH2     |           | HIGH2     | P-HIGH2      | E-HIGH2     | 50ms                     |
| HIGH3     |           | HIGH3     | P-HIGH3      | E-HIGH3     | 200ms                    |
| MID       |           | MID/SW    | P-MID/SW     | E-MID/SW    | 3ms                      |
| HIGH1     |           | HI1/SW    | P-HI1/SW     | E-HI1/SW    | 10ms                     |
| HIGH2     | SWIICH    | HI2/SW    | P-HI2/SW     | E-HI2/SW    | 50ms                     |
| HIGH3     |           | HI3/SW    | P-HI3/SW     | E-HI3/SW    | 200ms                    |

### 感度名および対応パルス幅

# 時間平均スペクトラム測定

パルス光を時間平均スペクトラムとして測定できます。

測定されるパルス光の平均レベルが、スペクトラムのレベルとして表示されます。

例えばパルス光が完全な矩形波である場合、測定されるレベルは(パルス光のピークレベル [m W]) × (パルス光のデューティ)になります。

従ってパルス光のデューティが小さいときは測定レベルが低くなります。

パルス光測定に必要な測定感度と最適な平均化回数を設定します。

測定感度によって、パルス光の測定可能な繰り返し周波数が異なります。

また、平均化回数 (AVERAGE TIMES) を増やせば、より低い繰り返し周波数まで測定できます。

平均化回数をn回に設定した場合、測定可能な繰り返し周波数は、下表の周波数に対しておよそ 1/nになります。

| 感度設定      | CHOP MODE | 繰り返し周波数   |
|-----------|-----------|-----------|
| NORM/HOLD |           | 200kHz 以上 |
| NORM/AUTO | OFF       | 100kHz 以上 |
| NORMAL    |           | 33kHz 以上  |
| MID       |           | 10kHz 以上  |
| HIGH1     |           | 3.3kHz 以上 |
| HIGH2     |           | 660Hz 以上  |
| HIGH3     |           | 160Hz 以上  |
| MID       |           | 10kHz 以上  |
| HIGH1     | SWITCH    | 3.3kHz 以上 |
| HIGH2     |           | 660Hz 以上  |
| HIGH3     |           | 160Hz 以上  |

### 感度設定と測定可能な繰り返し周波数(平均化回数1の場合)

保証値ではありません、測定時の目安としてください。

# 5.15 外部トリガ測定

# 操作

# トリガインプットモードを設定する

- 1. SYSTEM を押します。システム設定に関するソフトキーメニューが表示されます。
- 2. MORE のソフトキーを押します。MORE 2/4 のソフトメニューが表示されます。
- 3. TRIG INPUT MODE のソフトキーを押します。トリガ入力モードの設定メニュー が表示されます。
- サンプルトリガモードに設定する場合は SMPL TRIG MODE のソフトキー、掃引 トリガモードに設定する場合は SWEEP TRIG MODE のソフトキーを押します。

SWEEP TRIG を選択した場合は、設定は終了です。

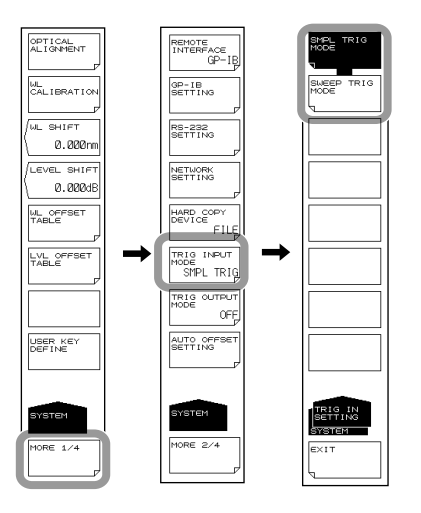

# 外部トリガモードにする (SMPL TRIG のとき)

- 5. SETUPを押します。測定条件の設定に関するソフトキーメニューが表示されます。
- 6. MORE のソフトキーを押します。MORE 2/2 のソフトメニューが表示されます。
- **7.** PLS LIGHT MEASURE のソフトキーを押します。
- 8. EXT TRIGGER MODE のソフトキーを押します。外部トリガモードに設定されます。

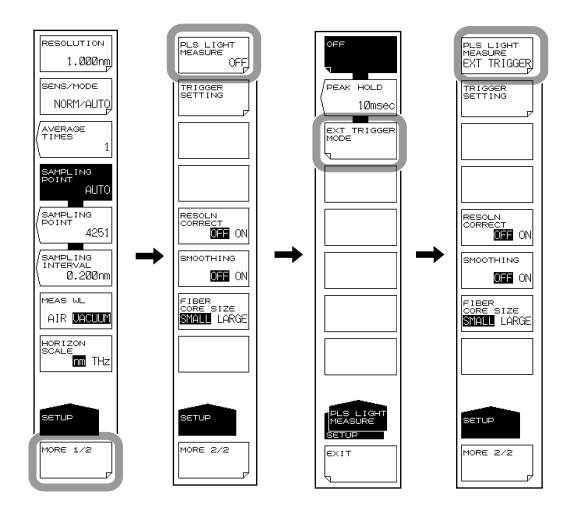

### トリガ条件を設定する (SMPL TRIG のとき)

- **9.** TRIGGER SETTING のソフトキーを押します。トリガ条件設定メニューが表示されます。
- 10. EDGE のソフトキーを押します。押すごとに RISE と FALL が切り替わります。
- 11. DELAY のソフトキーを押します。
- 12. ディレイタイムを入力後、ENTER を押します。

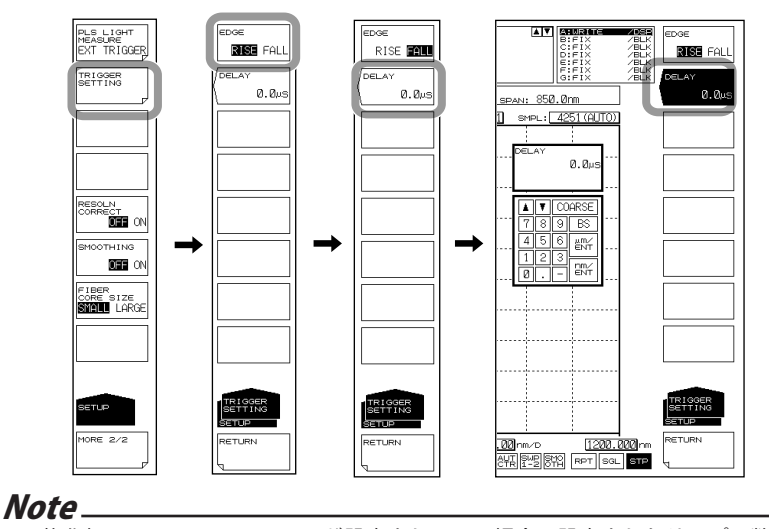

平均化処理 (AVERAGE TIMES) が設定されている場合、設定されたサンプル数を平均処理回数 倍した数の外部トリガ信号が入力されると掃引を終了します。
# 解説

外部からの信号をトリガとして、データ測定またはシングル掃引を開始します。 本機器の背面に外部トリガ入力端子があります。入力信号は TTL レベルです。

SMPLTRIG: 外部トリガ信号により測定を開始します。信号の立ち上がりまたは立ち下がりのどちらでトリガをかけるのかを設定できます。

トリガかかってから約 70µs 後に測定を開始します。

SWEEP TRIG:外部トリガ信号によりシングル掃引を開始します。信号の立ち下がりでト リガがかかります。トリガがかかってから最長で5ms後に掃引を開始し ます。

# 信号論理とディレイタイム (SMPL TRIG のとき)

### EDGE

外部トリガ信号の検出エッジを設定します。

RISE 立ち上がりエッジをトリガとします。

FALL 立ち下がりエッジをトリガとします。

### **DELAY** \*\*\*\*.\*µs

トリガ信号のエッジ検出からデータ測定までのディレイタイムを設定します。 設定できる範囲は、0~1000.0 μs です。(通常:0.1 ステップ, coarse:1 ステップ)

外部トリガ測定の機能については 2.2 節をご覧ください。

# 測定感度と対応パルス幅

測定が可能な感度は、光パルス幅により決められています。下表によりパルス幅に応じ て適切な感度を選択してください。

# 感度名および対応パルス幅

|           |           | 画面上の感度表記  |              |             | 対応パルス幅                   |
|-----------|-----------|-----------|--------------|-------------|--------------------------|
| 感度設定      | CHOP MODE | 通常        | PEAK HOLD 設定 | EXT TIRG 設定 | (最小値)                    |
| NORM/HOLD |           | NORM/HOLD | P-NORM/HLD   | E-NORM/HLD  | PEAK: 100μs<br>EXT: 50μs |
| NORM/AUTO |           | NORM/AUTO | P-NORM/AUT   | E-NORM/AUT  | 300µs                    |
| NORMAL    | OFF       | NORMAL    | P-NORMAL     | E-NORMAL    | 1ms                      |
| MID       |           | MID       | P-MID        | E-MID       | 3ms                      |
| HIGH1     |           | HIGH1     | P-HIGH1      | E-HIGH1     | 10ms                     |
| HIGH2     |           | HIGH2     | P-HIGH2      | E-HIGH2     | 50ms                     |
| HIGH3     |           | HIGH3     | P-HIGH3      | E-HIGH3     | 200ms                    |
| MID       | SWITCH    | MID/SW    | P-MID/SW     | E-MID/SW    | 3ms                      |
| HIGH1     |           | HI1/SW    | P-HI1/SW     | E-HI1/SW    | 10ms                     |
| HIGH2     |           | HI2/SW    | P-HI2/SW     | E-HI2/SW    | 50ms                     |
| HIGH3     |           | HI3/SW    | P-HI3/SW     | E-HI3/SW    | 200ms                    |

# 5.16 トリガ出力

# 操作

# トリガアウトプットモードを設定する

- 1. SYSTEMを押します。システム設定に関するソフトキーメニューが表示されます。
- 2. MORE のソフトキーを押します。MORE 2/4 のソフトメニューが表示されます。
- 3. TRIG OUTPUT MODE のソフトキーを押します。トリガ出力設定メニューが表示 されます。
- 4. SWEEP STATUS のソフトキーを押します。

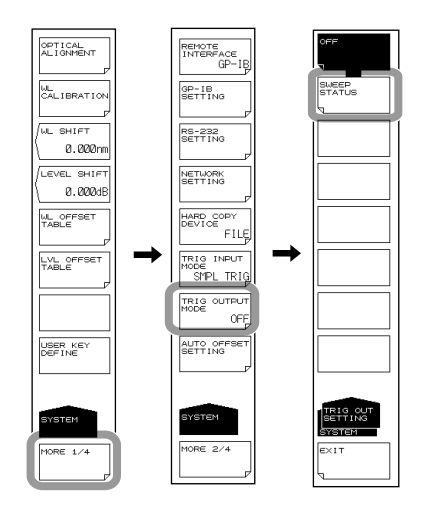

### Note\_

パルス光測定が設定されているときは、トリガ出力できません。PLS LIGHT MEASURE を OFF にしてください。

解説

本機器の背面のトリガ出力端子から掃引と同期して正論理の信号を出力します。掃引しているときだけ信号を出力します。出力信号はTTL レベルです。

# 5.17 スムージング

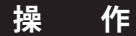

# 波形のスムージングを設定する

- **1. SETUP**を押します。
- 2. MORE 1/2 のソフトキーを押します。MORE 2/2 のソフトメニューが表示されます。
- 3. SMOOTHING OFF ON のソフトキーを押し、ON を選択します。

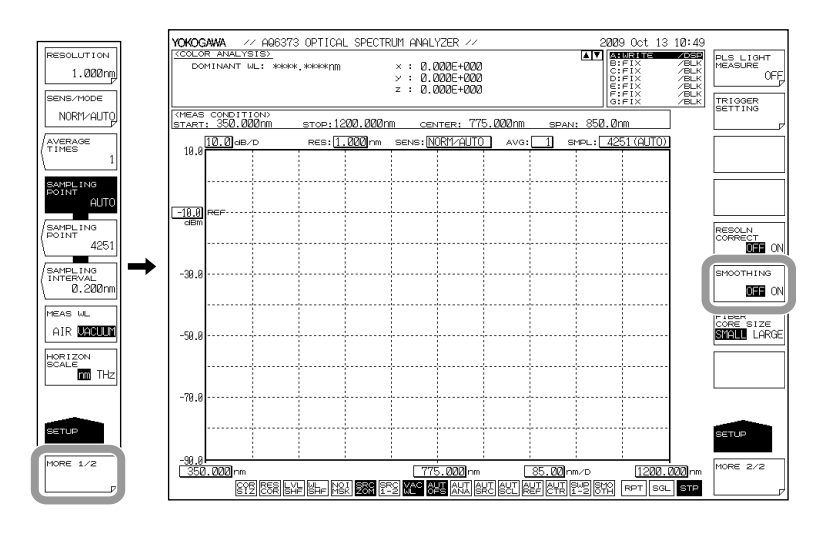

# 解説

# スムージング機能

測定波形のノイズを軽減する機能です。

スムージング機能を使用することにより、ノイズが重畳する波形部分を滑らかにして測 定できます。ただし、急峻なスペクトラム変化が生じている部分にノイズが重畳してい るような場合、スペクトラムピークあるいはボトム部分が積分され測定分解能が落ちる ことがあります。

スムージング機能を常時使うのではなく、測定スペクトラムに応じてスムージングの効 果を確認しながらスムージング機能をご使用ください。

また、測定スパンに対してサンプル数を少なく設定した状態(例えば UNCAL 表示状態) で、スムージング機能を使用すると、適切なスムージング処理が行われない場合があり ます。

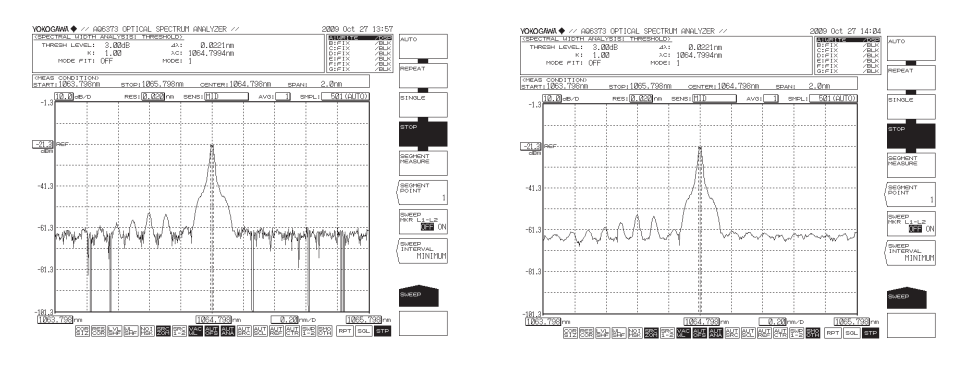

スムージングが OFF の波形

スムージングが ON の波形

測定

# 5.18 アナログアウト

作 オシロスコープとの接続

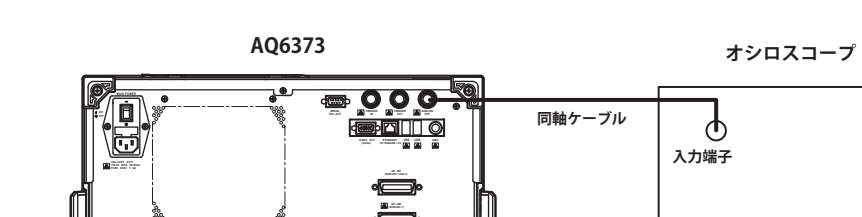

c€≜

- 1. SETUPを押します。測定条件の設定に関するソフトキーメニューが表示されます。
- 2. SENS/MODE のソフトキーを押します。7 つの感度選択肢がソフトキーメニュー に表示されます。
- 3. NORM/HOLD のソフトキーを押します。前の階層にもどり、SENS/MODE のソフトキーに NORM/HOLD が表示されます。
- 4. SWEEPを押します。掃引に関するソフトキーメニューが表示されます。
- 5. SINGLE または REPEAT のソフトキーを押します。入力光に応じたアナログ電圧が出力されます。

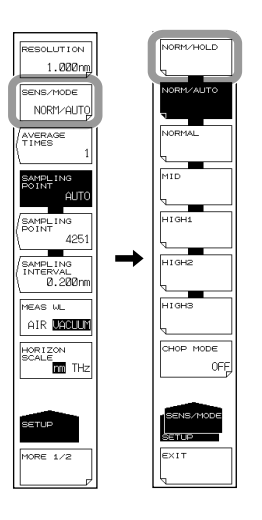

# Note\_

- ・ アナログアウトが有効になるのは感度設定が NORM/HOLD の場合だけです。
- ・ 入力光のレベルが高い場合は出力電圧レベルが飽和します。

# 解説

REF レベルの設定値により飽和レベルと雑音レベルが変わります。 REF レベルと飽和レベルの関係を下表に示します。

| REF LEVEL(dBm or dBm/nm) | 飽和レベル *(dBm) |  |
|--------------------------|--------------|--|
| REF > 0                  | 23dBm 以上     |  |
| 0 < = REF > -10          | 13dBm 以上     |  |
| -10 < = REF > -20        | 3dBm 以上      |  |
| -20 < = REF > -30        | -7dBm 以上     |  |
| -30 < = REF              | -17dBm 以上    |  |
| * 波長 700 ~ 900nm にて      |              |  |

### ANALOG OUT 出力仕様

| 出力飽和電圧        | +6V 以上   |
|---------------|----------|
| オフセット電圧(雑音含む) | ± 5mVp-p |
| 帯域幅           | 10kHz 以上 |
| 負荷            | 1kΩ以上    |

### 波形の拡大 / 縮小 6.1

作

波形を拡大 / 縮小する方法には、次の3つの方法があります。

- ・ 拡大する中心の波長と表示掃引幅を設定して拡大 / 縮小する
- 開始波長と終了波長を設定して拡大 / 縮小する
- マウスで指定した範囲を拡大 / 縮小する

以下にそれぞれの操作を説明します。

### 拡大する中心の波長と表示掃引幅を設定して拡大 / 縮小する

1. ZOOMを押します。測定波形の拡大/縮小に関する設定をするソフトキーメニュー が表示されます。

### 表示波形のピーク波長を拡大の中心波長に設定するときは

- 2. PEAK → ZOOM CTR のソフトキーを押します。ピーク波長が拡大の中心波長に設 定されます。続いて、操作6に進みます。
- 3. ZOOM CENTER WL のソフトキーを押します。拡大の中心波長設定の画面が表示 されます。
- ロータリノブ、矢印キーまたはテンキーで拡大の中心波長を入力します。
- 5. nm/ENTER を押します。
- 6. ZOOM SPAN WL のソフトキーを押します。表示掃引幅(拡大表示する範囲)を設 定する画面が表示されます。
- **7.** ロータリノブ、矢印キーまたはテンキーで表示掃引幅を入力します。
- 8. nm/ENTER を押します。

# 拡大した波形をもとの大きさに戻す

9. INITIAL のソフトキーを押します。

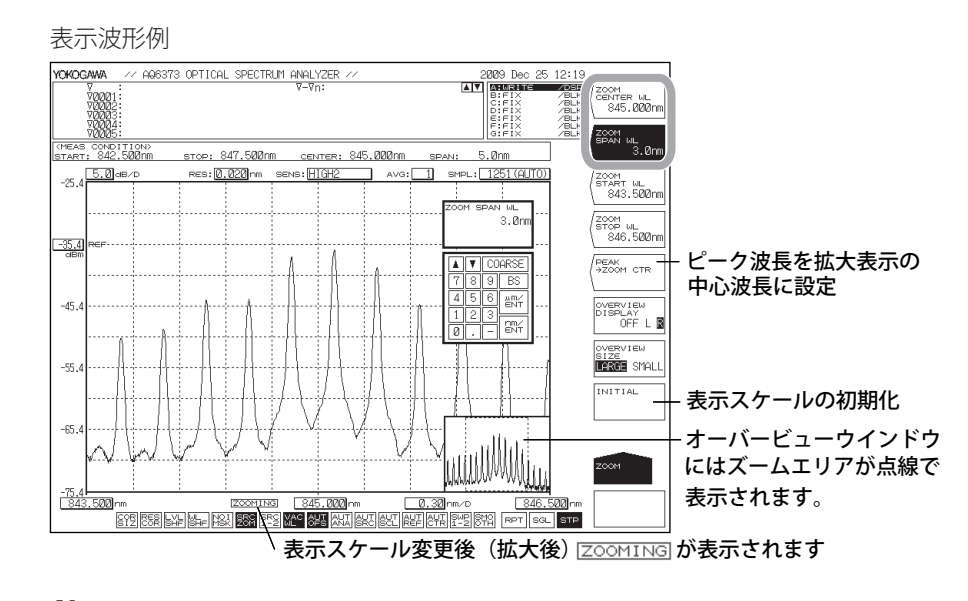

### Note.

・ ロータリノブ、矢印キーで入力するときは nm/ENTER を押す必要がありません。

・ 設定できる範囲外の値を入力した場合、設定可能な最も近い値に設定されます。

6

# 開始波長と終了波長を設定して拡大 / 縮小する

- **7. ZOOM**を押します。測定波形の拡大/縮小に関する設定をするソフトキーメニュー が表示されます。
- 2. ZOOM START WL のソフトキーを押します。拡大開始波長を設定する画面が表示 されます。
- 3. ロータリノブ、矢印キーまたはテンキーで拡大開始波長を入力します。
- *4.* nm/ENTER を押します。
- *5.* ZOOM STOP WL のソフトキーを押します。拡大終了波長を設定する画面が表示 されます。
- 6. ロータリノブ、矢印キーまたはテンキーで拡大終了波長を入力します。
- *7.* nm/ENTER を押します。

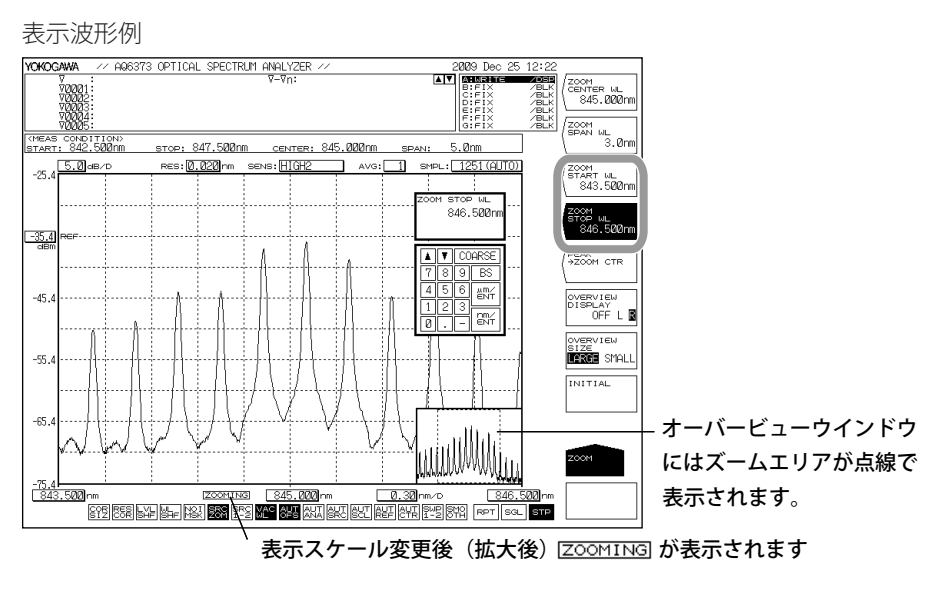

Note

- ・ ロータリノブ、矢印キーで入力するときは nm/ENTER を押す必要がありません。
- ・ 設定できる範囲外の値を入力した場合、設定可能な最も近い値に設定されます。

# マウスで指定した範囲を拡大 / 縮小する

- 波形表示エリア上で、拡大したい部分をドラッグします。ドラッグした範囲が点 線表示されます。(ズームエリア)
- マウスの左ボタンを離すと、点線で表示された箇所が拡大表示されます。
   同時にオーバービューウインドウには、ズームエリアが点線で表示されます。

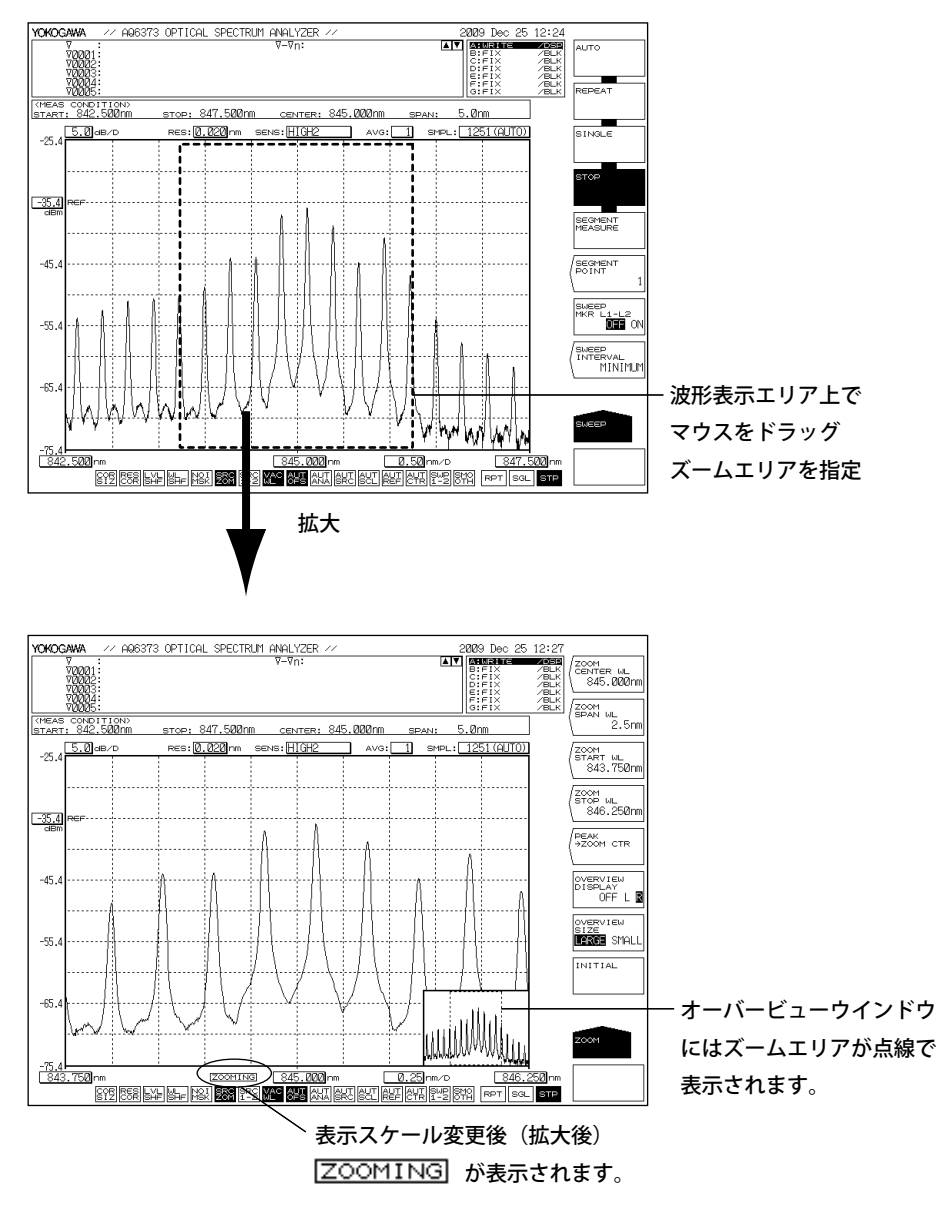

## Note\_

- 表示スケールを、測定スケールと異なる設定値に変更すると、画面上に ZOOMING と表示 されます。また、測定画面の隅に測定スケールを表すオーバービューウインドウが表示さ れます。
- ・ 表示スケールは、測定スケールと独立しています。
- ・ ズーム機能の設定を変更しても測定条件は変化しません。

6

# オーバービューウィンドウの設定

ズーム機能による波形の拡大 / 縮小表示を実行すると、波形表示エリアの最下段にオー バービューウィンドウが表示されます。(ZOOM 実行時だけ表示)

# ウィンドウの表示 / 非表示、表示位置の設定

- 1. ZOOM を押します。
- **2.** OVERVIEW DISPLAY OFF/L/R のソフトキーを押します。ウインドウが非表示、左端表示、右端表示の順に切り替わります。

### ウィンドウの大きさの設定

- 1. ZOOM を押します。
- **2.** OVERVIEW SIZE LARGE/SMALL のソフトキーを押します。ウインドウの大小が切り替わります。

**OVERVIEW DISPLAY OFF/L/R**をLに、**OVERVIEW SIZE LARGE/SMALL**をSMALL に設定した画面例

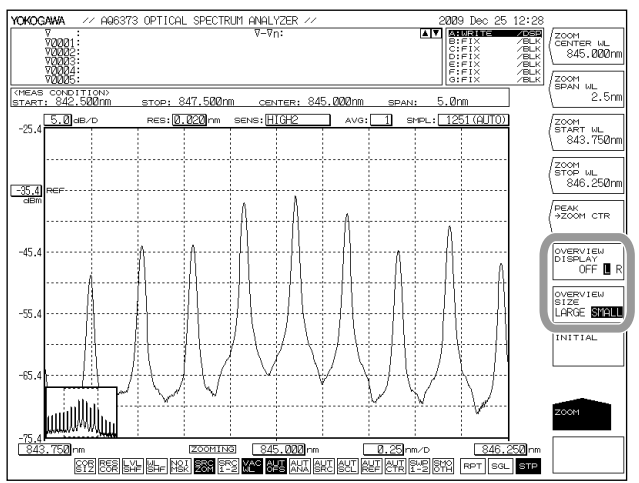

# マウス操作による設定変更

オーバービューウィンドウ内のマウス操作で、表示スケールの設定を変更ができます。

### 中心波長(中心周波数)の変更

- 1. マウスポインタをオーバービューウインドウ内に移動します。
- 2. 点線で囲まれたズームエリア内でドラッグします。 このときマウスポインタの形状は「手のマーク」になります。

### 拡大開始 / 終了波長の変更

- 1. マウスポインタをオーバービューウインドウ内に移動します。
- ズームエリア表示の縦の点線上でドラッグします。
   このときマウスポインタの形状は「矢印のマーク」になります。

### 新しいズームエリアの指定

- 1. マウスポインタをオーバービューウインドウ内に移動します。
- 2. ズームエリアの外でドラッグします。新しいズームエリアが作成されます。 このときマウスポインタの形状は「+のマーク」になります。

### Note\_

ズームエリア内でのパワー測定については、7.4節をご覧ください。

波形表示

### 解説

# 拡大の中心波長

設定できる範囲は、350.000 ~ 1200.000nm です。

COARSE キーを押したときは、ロータリキーまたは矢印キーを使って、数値を 1nm ステッ プずつ変更できます。COARSE キーを押さないときは、0.1nm ステップです。

### 波長表示掃引幅

設定できる範囲は、0.1~850.0nmです。

COARSE キーを押したときは、ロータリキーまたは矢印キーを使って、数値を 1-2-5 ステップで変更できます。COARSE キーを押さないときは、1nm ステップです。

### 拡大開始波長

設定できる範囲は、1.000~1199.950nmです。

COARSE キーを押したときは、ロータリキーまたは矢印キーを使って、数値を 1nm ステッ プずつ変更できます。押さないときは、0.1nm ステップです。

### 拡大終了波長

設定できる範囲は、350.050~1625.000nmです。

COARSE キーを押したとき、1nm ステップです。押さないときは、0.1nm ステップです。

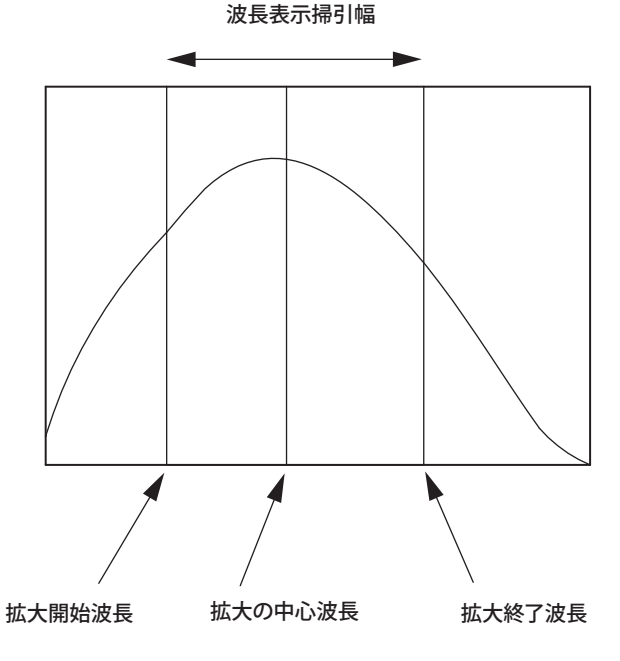

#### Note\_

- 拡大の中心波長を変更すると、拡大開始波長および拡大終了波長の値が変化します。波長表示掃引幅は変化しません。
- ・ 波長表示掃引幅を変更すると、拡大開始波長および拡大終了波長の値が変化します。拡大 の中心波長は変化しません。
- ・ 拡大開始波長または拡大終了波長を設定する場合、片方の波長は固定されていますので、 波長表示掃引幅の値が変更されます。また、拡大の中心波長の値も同時に変更されます。

### 拡大の中心周波数

設定できる範囲は、250.0000~856.5000THzです。

COARSE キーを押したときは、ロータリキーまたは矢印キーを使って、数値を 0.1THz ステップずつ変更できます。COARSE キーを押さないときは、0.01THz ステップです。

### 周波数表示掃引幅

設定できる範囲は、0.01~610.000 THz です。

COARSE キーを押したときは、ロータリキーまたは矢印キーを使って、数値を1-2-5 ステップで変更できます。COARSE キーを押さないときは、0.1THz ステップです。

### 拡大開始周波数

設定できる範囲は、1.0000~856.4950 THz です。

COARSE キーを押したときは、ロータリキーまたは矢印キーを使って、数値を 0.1THz ステップずつ変更できます。COARSE キーを押さないときは、0.01THz ステップです。

## 拡大終了周波数

設定できる範囲は、250.0050~999.9000 THz です。

COARSE キーを押したとき、0.1THz ステップです。押さないときは、0.01THz ステップ です。

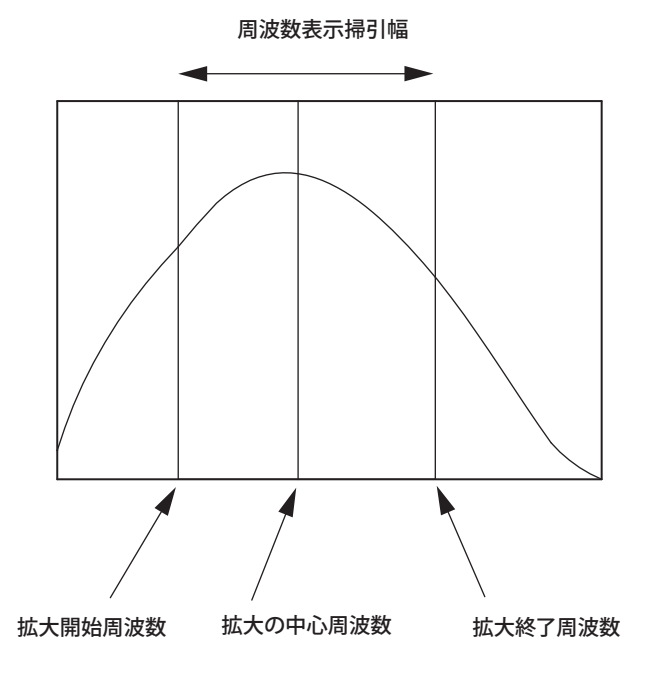

#### Note\_

- 拡大の中心周波数を変更すると、拡大開始周波数および拡大終了周波数の値が変化します。
   周波数表示掃引幅は変化しません。
- 周波数表示掃引幅を変更すると、拡大開始周波数および拡大終了周波数の値が変化します。
   拡大の中心周波数は変化しません。
- 拡大開始周波数または拡大終了周波数を設定する場合、片方の周波数は固定されていますので、周波数表示掃引幅の値が変更されます。また、拡大の中心周波数の値も同時に変更されます。

# 6.2 波形の更新 / 固定

# 操作

# 更新または固定するトレースを選択する

- 1. TRACEを押します。トレースの設定に関するソフトキーメニューが表示されます。
- 2. ACTIVE TRACE のソフトキーを押します。トレース A から G がソフトキーに表示 されます。
- **3.** 更新または固定するトレースのソフトキーを押します。選択したトレースがアク ティブトレースに設定され、以下の操作の対象になります。
- 4. 選択したトレースの VIEW のソフトキーを押して、DISP を選択します。押すごと に DISP/BLANK が入れ替わります。(トレース B を例に説明)

### 波形を更新する

- 5. WRITE のソフトキーを押します。トレースエリアの表示が "WRITE" に切り替わり ます。
- 6. 測定します。波形データが更新されます。

## 波形を固定する

- 5. FIX のソフトキーを押します。トレースエリアの表示が FIX に切り替わります。
- 6. 波形データが固定されます。測定しても波形データは更新されません。

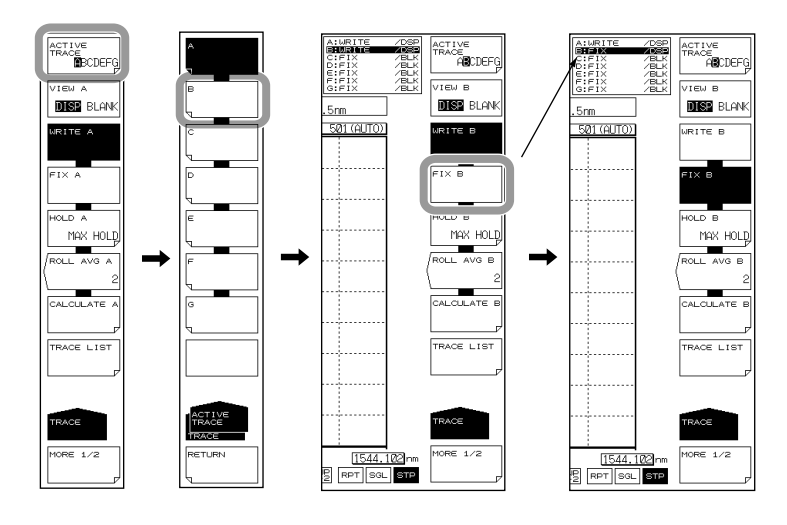

### Note.

- アクティブトレースに設定できるのは、1トレースです。変更したいトレースが複数本ある場合は、1トレースずつ設定してください。
- ・ すべてのトレースを FIX に設定した場合はワーニングが表示され、測定できません。

トレース機能については、2.3節をご覧ください。

# 解説

# アクティブトレース

アクティブトレースとは設定や変更が可能な状態にあるトレースのことです。 トレースは、波形と測定条件を示します。本機器では、トレースAからトレースGの合 計7本の独立したトレースを備えています。トレースごとに表示/非表示の切り替えや、 波形画面に複数のトレースを同時に表示できます。

以下に、トレースの設定に関するソフトキーについて説明します。

### ACTIVE TRACE ··· ABCDEFG

トレース A からトレース G の中からアクティブトレースを選択します。 アクティブトレースの切り替えは、マウスで画面の TRACE 表示 A-G をクリックしても 行うことが出来ます。

### トレースの表示

アクティブトレースを画面に表示するかしないか選択します。

### VIEW @…DISP / BLANK

"VIEW @ DISP" : 波形を画面に表示します。トレース表示は "DSP" に変わります。 "VIEW @ BLANK": 波形を画面に表示しません。トレース表示は "BLK" に変わります。 キーを押すごとに、"VIEW @ DISP" と "VIEW @ BLANK" の反転表示が入れ替わります。 なお、DISP に設定されている TRACE にセットされていたマーカは、BLANK に設定する とクリアされます。

@は現在選択されているトレースを意味します。A~Gのうち1つがはいります。

# 書き込みモード

## WRITE @

アクティブトレースを書込みモードに設定します。

書き込みモードに設定されたトレースは、測定時に波形データが書き込まれて波形デー タが更新されます。データエリア横のトレース表示も "WRITE" に変わります。 @ は現在選択されているトレースを意味します。A ~ G のうち1つがはいります。

# 固定モード

### FIX @

アクティブトレースをデータ固定モードに設定します。

このモードに設定されたトレースは、測定を行っても波形データは変わりません。この ため、画面上の波形も書き換わりません。トレース表示は"FIX"に変わります。 掃引中に FIX のソフトキーを押した場合は、その時点で表示されている波形の状態で固 定されます。

@は現在選択されているトレースを意味します。A~Gのうち1つがはいります。

# 6.3 MAX/MIN HOLD 表示

# 操作

# ホールドするトレースを選択する

- 1. TRACEを押します。トレースの設定に関するソフトキーメニューが表示されます。
- 2. ACTIVE TRACE のソフトキーを押します。トレース A から G がソフトキーに表示 されます。
- **3.** 最大値または最小値をホールドするトレースのソフトキーを押します。選択した トレースがアクティブトレースに設定され、以下の操作の対象になります。
- 4. 選択したトレースの VIEW のソフトキーを押して、DISP を選択します。押すごと に DISP/BLANK が切り替わります。(トレース B を例に説明)

# 最大値 / 最小値をホールドする

- 5. HOLD のソフトキーを押します。MAX/MIN 選択のソフトキーメニューが表示されます。
- 6. 最大値をホールドするときは、MAX HOLD のソフトキーを押します。
   最小値をホールドするときは、MIN HOLD のソフトキーを押します。
   最大値または最小値がホールドされます。
- 7. 測定します。

MAX HOLD を選択したときは、測定値が以前のものより大きければ、波形データ が更新されます。

MIN HOLD を選択したときは、測定値が以前のものより小さければ、波形データが更新されます。

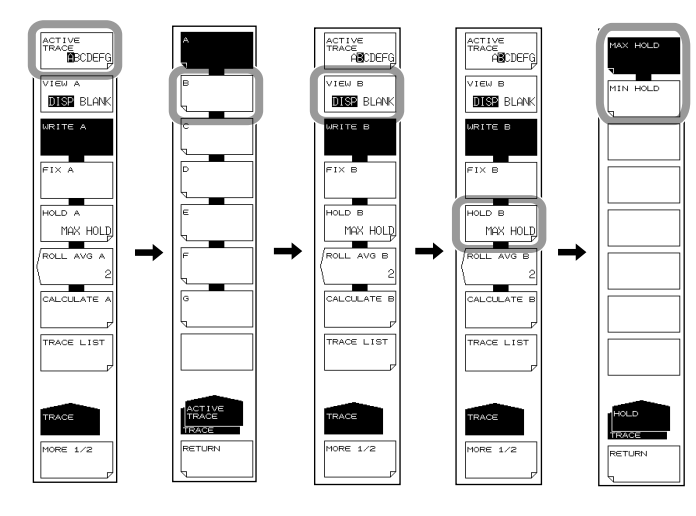

### Note\_

MAX/MIN HOLD は、掃引が REPEAT のときのみ有効です。SINGLE 掃引をくりかえしても機能 しません。

# 6.4 掃引平均して表示

# 操作

# 平均するトレースを選択する

- 1. TRACEを押します。トレースの設定に関するソフトキーメニューが表示されます。
- 2. ACTIVE TRACE のソフトキーを押します。トレース A から G がソフトキーに表示 されます。
- 3. 平均するトレースのソフトキーを押します。選択したトレースがアクティブト レースに設定され、以下の操作の対象になります。
- 4. 選択したトレースの VIEW のソフトキーを押して、DISP を選択します。押すごと に DISP/BLANK が切り替わります。(トレース B を例に説明)

## 平均化回数を設定する

- *5.* ROLL AVE のソフトキーを押します。平均化回数設定ダイアログボックスが表示 されます。
- 6. ロータリノブ、矢印キーまたはテンキーで平均化回数を入力します。
- 7. 測定します。測定するごとに掃引平均値が更新されます。

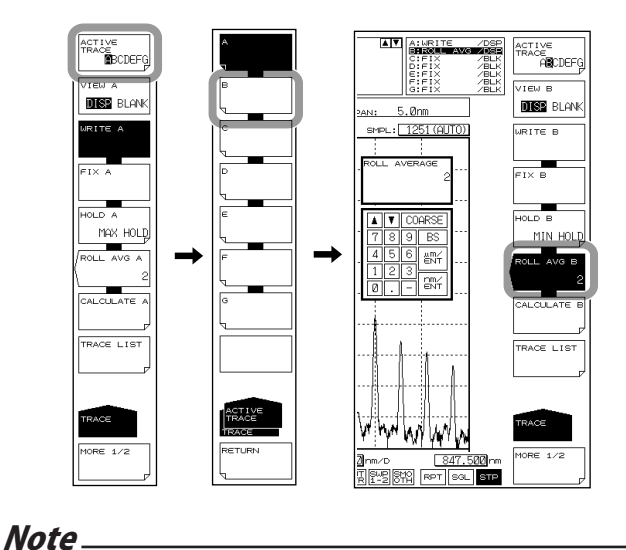

設定可能な平均化回数は 2 ~ 100 回です。

波形表示

6

# 解説

| ROLL AVG モードに設定されたトレースは、測定を行うたびに以前の測定データとの間                                                                                                 |  |  |  |
|----------------------------------------------------------------------------------------------------|--|--|--|
| で掃引平均を行い、測定データを更新します。                                                                                                    |  |  |  |
| 平均化は、下式に従って行います。                                                                                                    |  |  |  |
| $Wj (i) = Wj-1 (i) \cdot (n-1) / n + W (i) \cdot 1 / n  (i=1, 2 \cdot \cdot \cdot \cdot \cdot \cdot \cdot \cdot \cdot \cdot \cdot \cdot N)$ |  |  |  |
| Wj (i) :新しく表示される波形                                                                                                    |  |  |  |
| Wj-1(i) :それまで表示されていた波形                                                                                                    |  |  |  |
| W (i) :新しく得られた波形                                                                                                    |  |  |  |
| N :サンプル数                                                                                                    |  |  |  |
| n :平均化数                                                                                                    |  |  |  |
| Note                                                                                                    |  |  |  |
|                                                                                                    |  |  |  |

- 掃引平均は、NOISE MASK 機能の設定値には影響されません。NOISE MASK は、掃引平均した結果を表示するときに実行されます。
- 測定感度設定の「CHOP MODE」が「SWITCH」に設定されている場合、1カウント分は、2 回掃引することになります。

# 6.5 演算波形の表示

# 操作

# 演算に使用するトレースを選択する

- 1. TRACEを押します。トレースの設定に関するソフトキーメニューが表示されます。
- 2. ACTIVE TRACE のソフトキーを押します。トレース A から G がソフトキーに表示 されます。
- トレース間演算に使用可能なトレース C、F または G のソフトキーを押します。 演算結果は選択したトレースに表示されます。 可能な演算内容は選択したトレースにより異なります。
- 選択したトレースの VIEW のソフトキーを押して、DISP を選択します。押すごと に DISP/BLANK が入れ替わります。

# 演算内容を選択する

- 5. CALCULATE のソフトキーを押します。LOG とリニアの選択メニューが表示されます。
- 6. LOG 演算をする場合は LOG MATH のソフトキーを押します。リニア演算をする 場合は LIN MATH のソフトキーを押します。演算内容を示すソフトキーメニュー が表示されます。

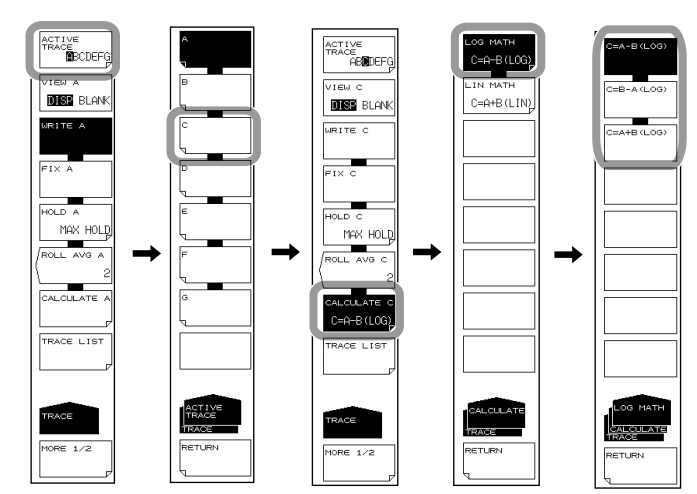

7. 希望する演算内容のソフトキーを押します。演算が実行されます。

### Note\_

- トレース間演算が可能なトレースは C,F,G のみです。「ACTIVE TRACE」でトレース C,F,G 以 外を選択したとき、「CALCULATE」キーは無効になります。
- 演算対象のトレースを再測定した場合や、測定中心波長、測定スパンを変更した場合には 演算を再計算、再表示します。
- ・ 演算対象トレースの測定条件(分解能)が一致しないときは、演算実行後にワーニング表示 します。

波形表示

# 解説

実行可能なトレース間演算

トレースC

|       | LOG 演算 | : A-B, B-A, A+B                     |
|-------|--------|-------------------------------------|
|       | リニア演算  | : A+B, B-A, A-B, 1-k(A/B), 1-k(B/A) |
| トレースF |        |                                     |
|       | LOG 演算 | : C-D, D-C, C+D, D-E, E-D, D+E      |
|       | リニア演算  | : C+D, C-D, D-C, D+E, D-E, E-D      |
| トレースG |        |                                     |
|       | LOG 演算 | : C-F, F-C, C+F, E-F. F-E. E+F      |
|       | リニア演算  | : C+F, C-F, F-C, E+F, E-F, F-E      |

NORMALIZE (A, B, C) CURVE FIT (A, B, C) PEAK CURVE FIT (A, B, C) MARKER FIT

演算結果はそれぞれのトレースに書き込まれます。

# 演算内容の詳細

トレースが C、F、G それぞれの場合について説明します。

# トレース C: CALCULATE C

# LOG MATH

トレース間のデータを LOG で演算し、結果を TRACE C に書き込みます。 演算対象に設定可能なトレースは、TRACE A と TRACE B です。 演算対象のトレースが両方とも BLANK に設定されているときは画面左側に、それ以外 の時は画面右側にサブスケールを表示し、演算結果はサブスケールで表示されます。 C=A-B(LOG) TRACE A から TRACE B を LOG で引き算します。 C=B-A(LOG) TRACE B から TRACE A を LOG で引き算します。 C=A+B(LOG) TRACE A と TRACE B を LOG で足し算します。

### LIN MATH

トレース間のデータをリニアで演算し、結果をTRACE C に書き込みます。 演算対象に設定可能なトレースは、TRACE A と TRACE B です。 演算結果はメインスケールで表示されます

- C=A+B(LIN) TRACE A と TRACE B をリニアで足し算します。
- C=A-B(LIN) TRACE A から TRACE B をリニアで引き算します。
- C=B-A(LIN) TRACE B から TRACE A をリニアで引き算します。

C=1-k(A/B) TRACE A と TRACE B で、1-k(A/B)の演算を行います。

1-k×(トレースA/トレースB)の演算を行い(リニア値)、結果をトレー スCに書き込みます。 係数kは、ロータリノブ、ステップキーまたはテンキーにより1.0000

から 20000.0000(0.0001 ステップ ) の範囲で変更できます。係数 k は <C=1-k(A/B)> キーと <C=1-k(B/A)> キーで共通に設定されます。

データエリア横のトレース表示は"1-k(A/B)"に変わります。

C=1-k(B/A) TRACE A と TRACE B で、1-k(B/A)の演算を行います。
 1-k×(トレース B / トレース A)の演算を行い(リニア値)、結果をトレース C に書き込みます。
 データエリア横のトレース表示は "1-k(B/A)" に変わります。

### 使用具体例

この<1-kA/B→C k=\*\*\*\*\*.\*>キーまたは<1-kB/A→C k=\*\*\*\*\*.\*>キーでは下図のように、DUT に対して反射光スペクトラムから透過率を推定したり、透過光スペクトラムから反射率を推定する場合に使用することができます。

(1)反射光スペクトラム (TRACE A) から透過率 (TRACE C) を推定する場合
 透過光スペクトラム (TRACE C) = 1-k(TRACE A/TRACE B)

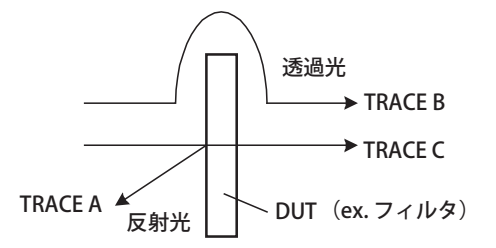

(2)透過光スペクトラム (TRACE A) から反射率 (TRACE C) を推定する場合
 反射光スペクトラム (TRACE C) = 1-k(TRACE A/TRACE B)

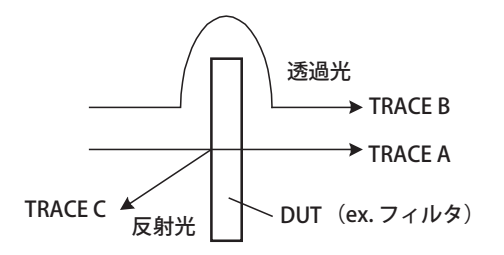

kの値は、DUTの反射率、透過率を求める際に使われる吸収係数ですが、透過率を予測 するか、または反射率を予測するかによってアルゴリズムも異なるため、値がそれぞれ 違います。

DUT入力前のレベルを Pin、DUT入力後のレベルを Pout、DUT 反射レベルを Pre とし、 反射率を求める際に使われる吸収係数を k r、透過率を求める際に使われる吸収係数を k t とすると k r と k t は、次の式から求めることができます。(各レベルはリニア値)

 透過光スペクトラムから反射光スペクトラムを推定する場合 k t = (Pin - Pre) / Pout
 反射光スペクトラムから透過光スペクトラムを推定する場合 k r = (Pin - Pout) / Pre

# トレースF:CALCULATE F

## LOG MATH

トレース間のデータを LOG で演算し、結果を TRACE F に書き込みます。 演算対象に設定可能なトレースは、TRACE C と TRACE D と TRACE E です。 演算対象のトレースが両方とも BLANK に設定されているときは画面左側に、それ以外 の時は画面右側にサブスケールを表示し、演算結果はサブスケールで表示されます。

| F=C-D(LOG) | TRACE C から TRACE D を LOG で引き算します。 |
|------------|-----------------------------------|
| F=D-C(LOG) | TRACE D から TRACE C を LOG で引き算します。 |
| F=C+D(LOG) | TRACE C と TRACE D を LOG で足し算します。  |
| F=D-E(LOG) | TRACE D から TRACE E を LOG で引き算します。 |
| F=E-D(LOG) | TRACE E から TRACE D を LOG で引き算します。 |
| F=D+E(LOG) | TRACE D と TRACE E を LOG で足し算します。  |
|            |                                   |

### LIN MATH

トレース間のデータをリニアで演算し、結果をTRACE F に書き込みます。 演算対象に設定可能なトレースは、TRACE C と TRACE D と TRACE E です。 演算結果はメインスケールで表示されます

| F=C+D(LIN) | TRACE C と TRACE D をリニアで足し算します。  |
|------------|---------------------------------|
| F=C-D(LIN) | TRACE C から TRACE D をリニアで引き算します。 |
| F=D-C(LIN) | TRACE D から TRACE C をリニアで引き算します。 |
| F=D+E(LIN) | TRACE D と TRACE E をリニアで足し算します。  |
| F=D-E(LIN) | TRACE D から TRACE E をリニアで引き算します。 |
| F=E-D(LIN) | TRACE E から TRACE D をリニアで引き算します。 |

波形表示

# トレースG:CALCULATE G

### LOG MATH

トレース間のデータを LOG で演算し、結果を TRACE G に書き込みます。 演算対象に設定可能なトレースは、TRACE C と TRACE E と TRACE F です。 演算対象のトレースが両方とも BLANK に設定されているときは画面左側に、それ以外 の時は画面右側にサブスケールを表示し、演算結果はサブスケールで表示されます。

| G=C-F(LOG) | TRACE C から TRACE F を LOG で引き算します。 |
|------------|-----------------------------------|
| G=F-C(LOG) | TRACE F から TRACE C を LOG で引き算します。 |
| G=C+F(LOG) | TRACE C と TRACE F を LOG で足し算します。  |
| G=E-F(LOG) | TRACE E から TRACE F を LOG で引き算します。 |
| G=F-E(LOG) | TRACE F から TRACE E を LOG で引き算し    |
| G=E+F(LOG) | TRACE E と TRACE F を LOG で足し算します。  |

### LIN MATH

トレース間のデータをリニアで演算し、結果をTRACEGに書き込みます。 演算対象に設定可能なトレースは、TRACECとTRACEEとTRACEFです。 演算結果はメインスケールで表示されます

| G=C+F(LIN) | TRACE C と TRACE F をリニアで足し算します。  |
|------------|---------------------------------|
| G=C-F(LIN) | TRACE C から TRACE F をリニアで引き算します。 |
| G=F-C(LIN) | TRACE F から TRACE C をリニアで引き算します。 |
| G=E+F(LIN) | TRACE E と TRACE F をリニアで足し算します。  |
| G=E-F(LIN) | TRACE E から TRACE F をリニアで引き算します。 |
| G=F-E(LIN) | TRACE F から TRACE E をリニアで引き算します。 |

### NORMALIZE

トレースの演算モードの一つです。トレースデータを正規化して表示します。 トレースGに正規化した結果が書き込まれ、表示できます。正規化できるトレースはト レースA、トレースB、トレースCのどれか1トレースです。 正規化波形のピークは、サブスケールがリニアスケールのときは1、LOGスケールのと きは 0dB です データの表示は、掃引が端まで終了した時点で行います。 演算対象のトレースが両方とも BLANK に設定されているときは画面左側に、それ以外 の時は画面右側にサブスケールを表示し、演算結果はサブスケールで表示されます。 データエリア横のトレース表示は "NORM @" になります。

| G=NORM A | TRACE A を正規化したデータを TRACE G に書き込みます。 |
|----------|-------------------------------------|
| G=NORM B | TRACE B を正規化したデータを TRACE G に書き込みます。 |
| G=NORM C | TRACE C を正規化したデータを TRACE G に書き込みます。 |

### **CURVE FIT**

6.7節をご覧ください。

### PEAK CURVE FIT

6.7節をご覧ください。

# 6.6 正規化表示

## 操作

- 1. TRACEを押します。トレースの設定に関するソフトキーメニューが表示されます。
- 2. ACTIVE TRACE のソフトキーを押します。トレース A から G がソフトキーに表示 されます。
- 3. トレースGのソフトキーを押します。トレースGの設定メニューが表示されます。
- 4. VIEW G DISP/BLANK のソフトキーを押して、DISP を選択します。押すごとに DISP/BLANK が入れ替わります。
- 5. CALCULATEGのソフトキーを押します。
- 6. NORMALIZE のソフトキーを押します。
- 7. トレースAを正規化するときはG=NORMA、トレースBを正規化するときはG=NORMB、トレースCを正規化するときはG=NORMCのソフトキーを押します。

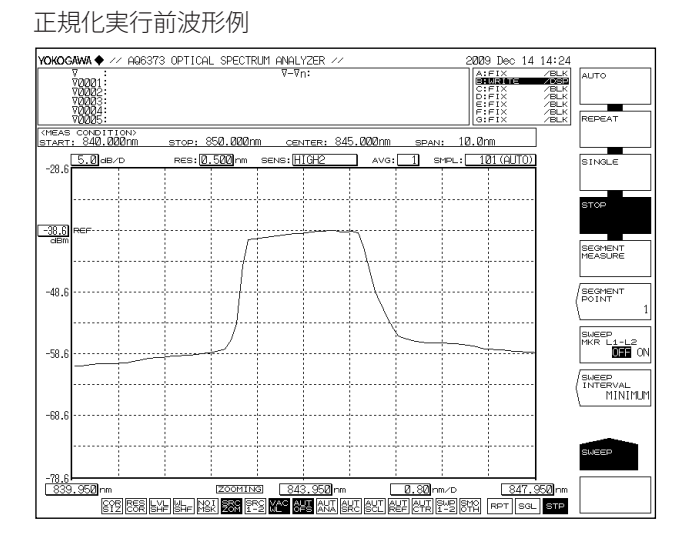

正規化実行後波形例

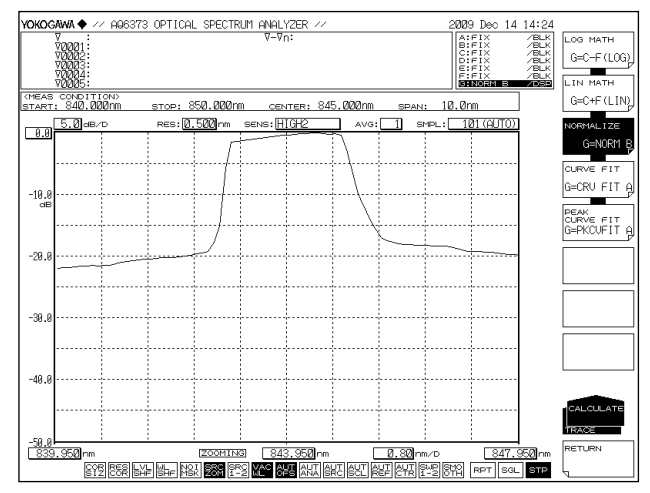

### Note\_

・ 波形のレベルが低すぎる場合は正規化できません。

• NORMALIZE の説明は、6.5 節の解説をご覧ください。

# 6.7 カーブフィット

# 操作

# 対象トレースを設定する

- 1. TRACEを押します。トレースの設定に関するソフトキーメニューが表示されます。
- 2. ACTIVE TRACE のソフトキーを押します。トレース A からG がソフトキーに表示 されます。
- 3. トレースGのソフトキーを押します。トレースGの設定メニューが表示されます。
- 4. VIEW G DISP/BLANK のソフトキーを押して、DISP を選択します。押すごとに DISP/BLANK が切り替わります。
- 5. CALCULATEGのソフトキーを押します。
- *6.* CURVE FIT のソフトキーを押します。カーブフィットするトレース選択メニュー が表示されます。
- 7. トレースAをカーブフィットするときはG=CRV FIT A、トレースBをカーブフィットするときはG=CRV FIT B、トレースCをカーブフィットするときはG=CRV FIT Cのソフトキーを押します。

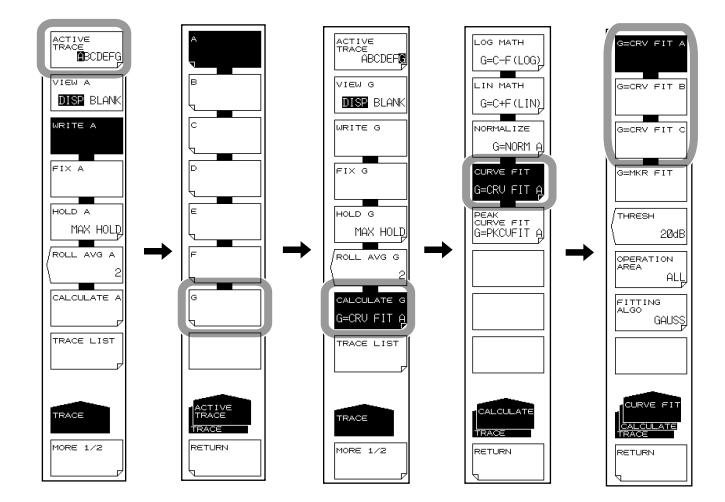

# 計算対象範囲を設定する

- 8. THRESH のソフトキーを押します。しきい値設定の画面が表示されます。
- 9. ロータリノブ、矢印キーまたはテンキーでしきい値を入力します。
- *10.* ENTER を押します。
- **11. OPERATION AREA** のソフトキーを押します。計算対象範囲設定メニューが表示 されます。
- 12. 計算対象にする範囲のソフトキーを押します。

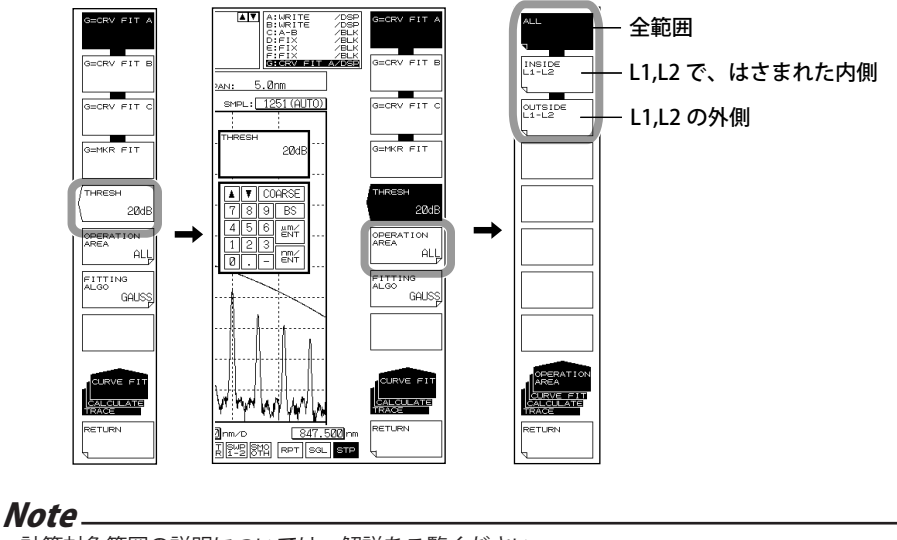

計算対象範囲の説明については、解説をご覧ください。

# カーブフィット関数を選択する

**13. FITTING ALGO** のソフトキーを押します。関数設定メニューが表示されます。 **14.** 使用する関数のソフトキーを押します。

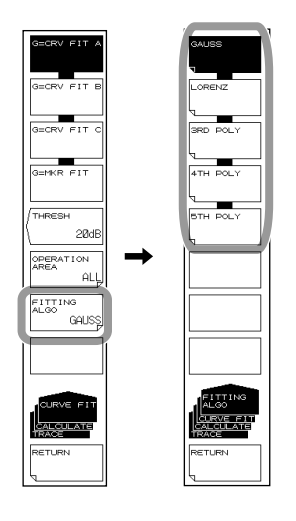

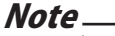

カーブフィット関数の説明については、解説をご覧ください。

# ピークカーブフィット

- *6.* 操作5に続いて PEAK CURVE FIT のソフトキーを押します。
- 7. トレースAをピークカーブフィットするときはG=PKCVFITA、トレースBをピークカーブフィットするときはG=PKCVFITB、トレースCをピークカーブフィットするときはG=PKCVFITCのソフトキーを押します。

操作8以降はカーブフィットと同様です。

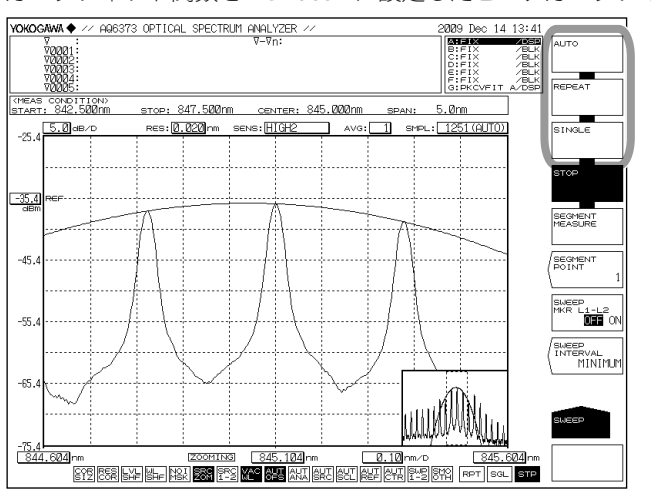

カーブフィット関数を "GAUSS " に設定したピークカーブフィット実行画面の例

# 解説

# カーブフィットの対象範囲

指定したトレースの波形に対しカーブフィットを行い、結果を TRACE G に書き込みます。 計算対象とするデータは、しきい値からピークまでのデータです。

しきい値は、0~99dB(1step)の範囲で設定します。

データエリア横のトレース表示は CRV FIT @ および MKR FIT になります。

# カーブフィットの対象トレース

ソフトキーの表示

| G=CRV FIT A | TRACE A に対してカーブフィットを行います。    |
|-------------|------------------------------|
| G=CRV FIT B | TRACE B に対してカーブフィットを行います。    |
| G=CRV FIT C | TRACE C に対してカーブフィットを行います。    |
| G=MKR FIT   | 設置されているマーカに対して、現在の測定スケールでカーブ |
|             | フィットを行います。マーカが、異なるトレースに設置されて |
|             | いる場合でもカーブフィットを行います。          |

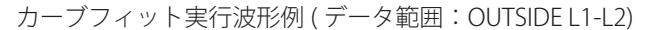

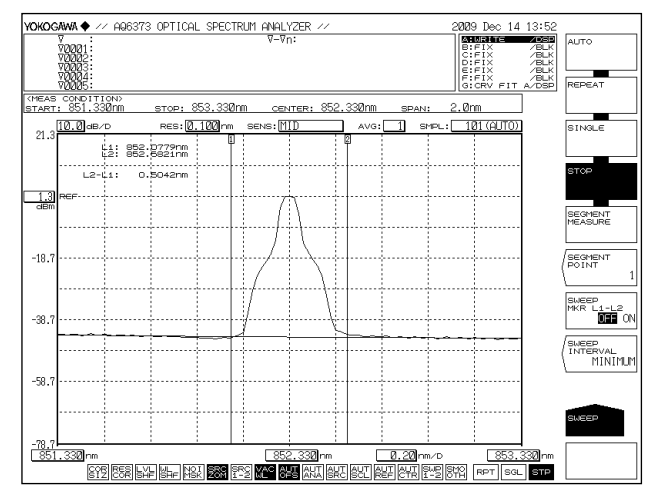

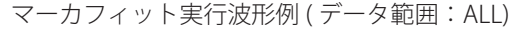

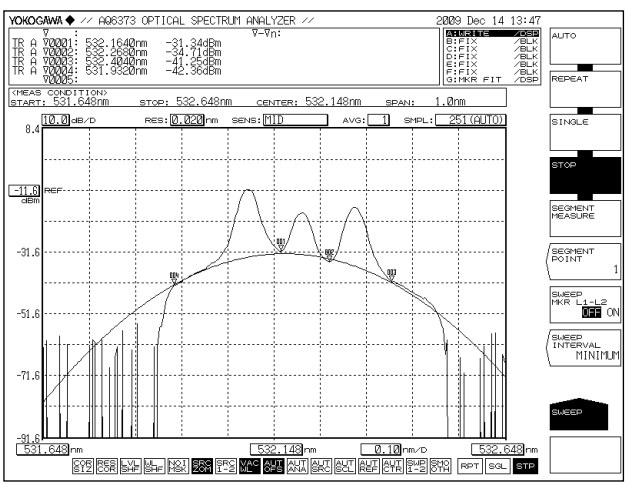

# ピークカーブフィットの対象範囲

指定したトレースの波形に対しピークカーブフィットを行い、結果を TRACE G に書き込みます。

計算対象とするデータは、しきい値以上のモードピークです。 しきい値は、0~99dB(1step)の範囲で設定します。 データエリア横のトレース表示は PKCVFIT @ になります。

# ピークカーブフィットの対象トレース

ソフトキーの表示

G= PKCVFIT ATRACE A に対してピーク・カーブフィットを行います。 G= PKCVFIT BTRACE B に対してピーク・カーブフィットを行います。 G= PKCVFIT CTRACE C に対してピーク・カーブフィットを行います

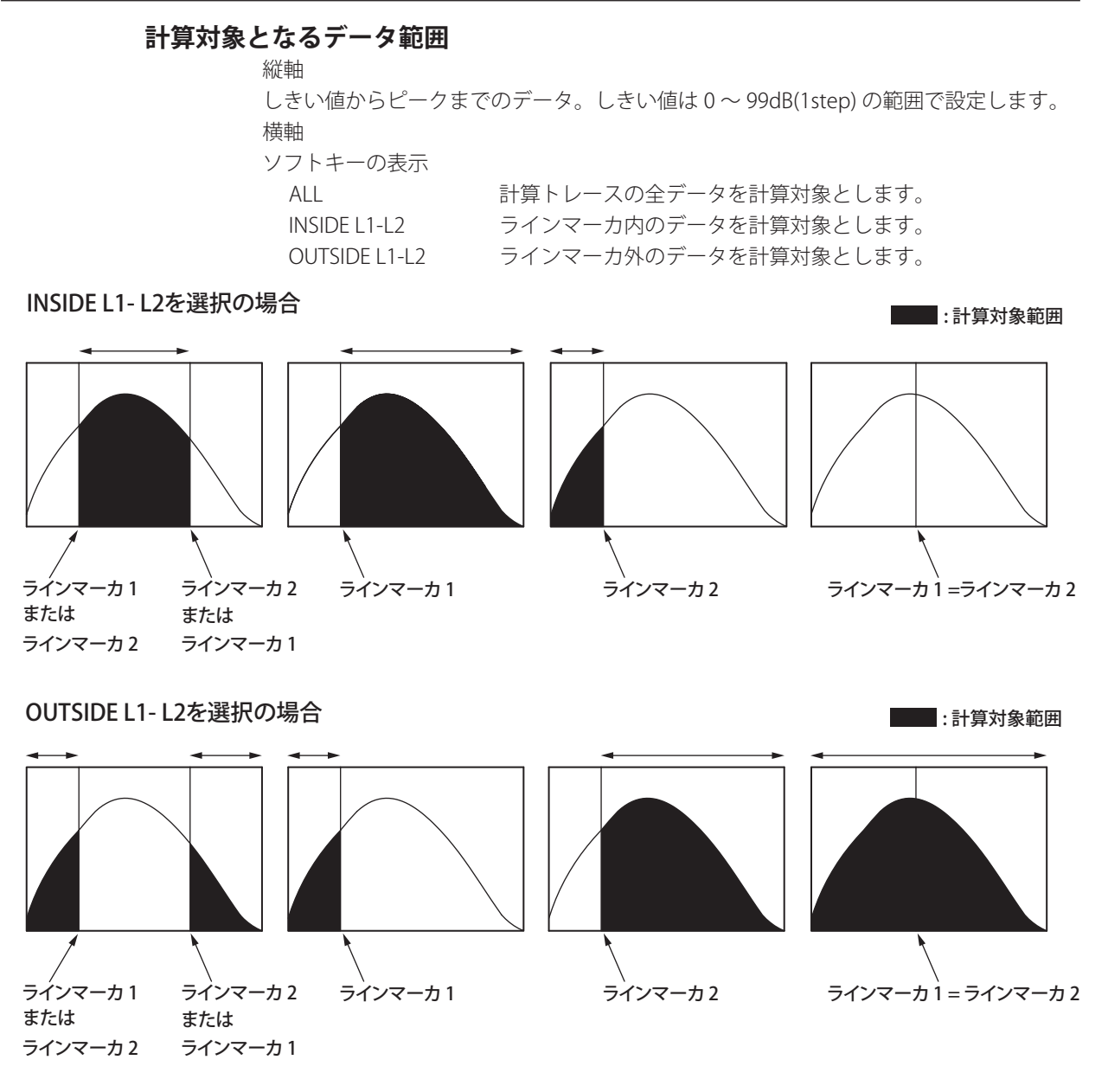

カーブフィット関数

| ソフトキーの表示 | 内容             |
|----------|----------------|
| GAUSS    | 正規分布曲線を関数とします  |
| LORENZ   | ローレンツ曲線を関数とします |
| 3RDPOLY  | 3 次式を関数とします    |
| 4THPOLY  | 4 次式を関数とします    |
| 5THPOLY  | 5 次式を関数とします    |

### Note\_

G=MKR FIT を選択した場合、設置されたマーカ数が少ないとフィッティングできません。マーカ数が次のとき、ワーニングが表示されます。WARNING 111:<G=MKR FIT>failed
 GAUSS, LORENZ :マーカが3つ未満
 3RD POLY :マーカが4つ未満
 4TH POLY :マーカが5つ未満

:マーカが6つ未満

波形表示

# 6.8 マーカの表示

# 操作

移動マーカを表示する

- 1. MARKERを押します。マーカの設定に関するソフトキーメニューが表示されます。
- 2. MARKER ACTIVE OFF/ON のソフトキーを ON にします。

### Note\_

 アクティブトレースが DISP に設定されていないときは移動マーカを使用できません。 TRACE の VIEW @ DISP/BLANK のソフトキーの設定を DISP にしてください。
 PEAK SEARCH を押しても移動マーカが表示されます。

3. テンキーで波長を入力して、nm/ENTERを押します。

4. または以下を参考にして、移動マーカを移動します。

| 移動方向 | 移動方法                                 |
|------|--------------------------------------|
| 右に移動 | ロータリノブを時計回りに回します。<br>矢印キー [↑]を押します。  |
| 左に移動 | ロータリノブを反時計回りに回します。<br>矢印キー [↓]を押します。 |

### 固定マーカを設置する

移動マーカを移動する

- *3.* 移動マーカが表示されている状態で、SET MARKER のソフトキーを押します。 SET のソフトキーとマーカ番号設定画面が表示されます。
- SET のソフトキーを押します。現在の移動マーカの位置に固定マーカが設置され ます。固定マーカには番号が 001 から順に自動的に付けられます。
   任意の番号でも固定マーカを設置できます。DATA ENTRY セクションで入力しま す。

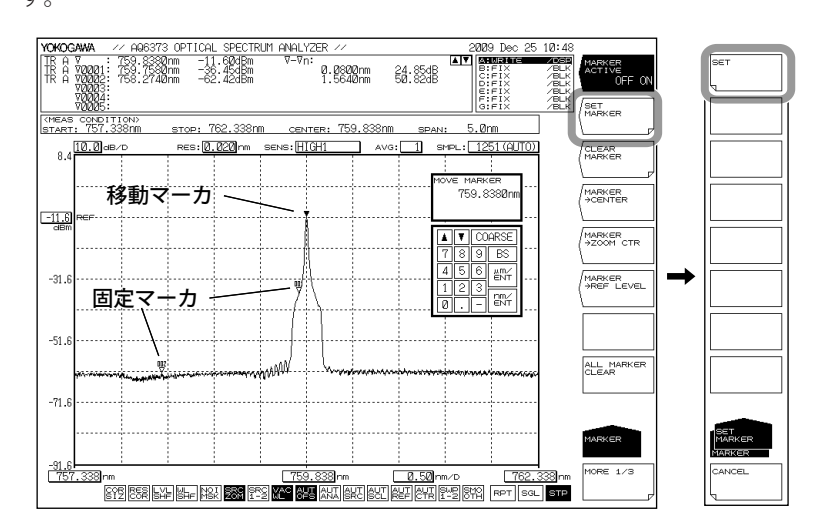

# 固定マーカを消去する

- 3. CLEAR MARKER のソフトキーを押します。
- 4. 消去したい固定マーカ番号を DATA ENTRY セクションで入力します。
- 5. CLEAR のソフトキーを押します。

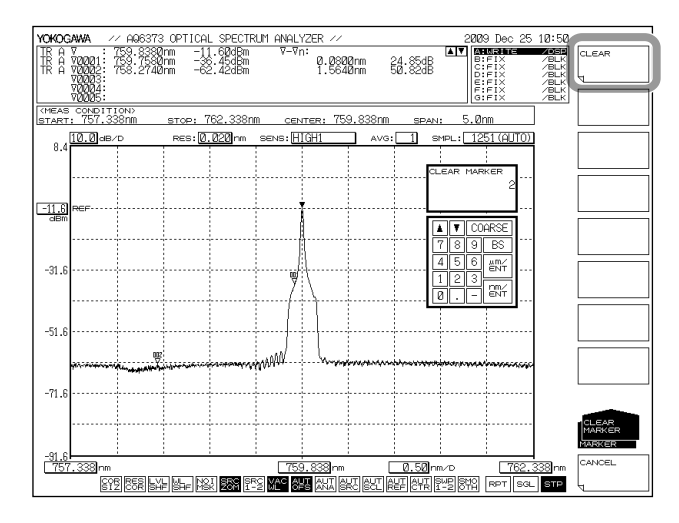

# マーカをすべて消去する

3. ALL MARKER CLEARのソフトキーを押します。画面に表示中のすべてのマーカ(移動マーカ、固定マーカ)がクリアされます。

MARKER ACTIVE のソフトキーの設定も OFF になります。

# 移動マーカを使って、測定中心波長、拡大の中心波長、基準レベルを設定する 移動マーカの波長を測定中心波長に設定する

移動マーカが表示されている状態で、MARKER → CENTER のソフトキーを押しま す。測定中心波長設定の画面と設定値が表示されます。中心波長については「5.5 節 中心波長の設定」をご覧ください。

DATA ENTRY セクションにより、引き続き測定中心波長の設定ができます。

#### Note.

次の状態では MARKER → CENTER のソフトキーを使用できません。

- ・ 移動マーカが OFF のとき。
- ・ SPLIT 画面の両方が HOLD のとき。
- ・ 測定データの SPAN が 0nm のとき。

### 移動マーカの波長を拡大の中心波長に設定する

移動マーカが表示されている状態で、MARKER → ZOOM CTR のソフトキーを押 します。拡大の中心波長設定の画面と設定値が表示されます。拡大の中心波長に ついては「6.1 節 波形の拡大 / 縮小」をご覧ください。

DATA ENTRY セクションにより、引き続き拡大の中心波長の設定ができます。

#### Note\_

- 次の状態では MARKER  $\rightarrow$  ZOOM CTR のソフトキーを使用できません。
- ・ 移動マーカが OFF のとき。
- ・ SPLIT 画面の両方が HOLD のとき。
- ・ 測定データの SPAN が 0nm のとき。

### 移動マーカのレベルを基準レベルに設定する

移動マーカが表示されている状態で、MARKER → REF LEVEL のソフトキーを押し ます。基準レベル設定の画面と設定値が表示されます。基準レベルについては「5.5 節 基準レベルの設定」をご覧ください。表示中の波形も変更後の基準レベルに 合わせて書き換えられます。

DATA ENTRY セクションにより、引き続き測定中心波長の設定ができます。

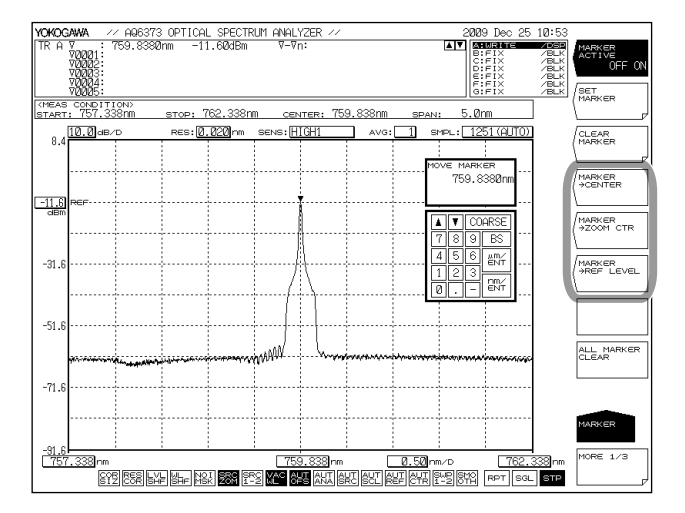

### マーカの差し引き値表示を設定する

データエリア内に表示されるマーカの差し引き値表示を OFFSET または SPACING に設定します。

- **1.** MARKER を押します。
- 2. MORE のソフトキーを 2 回押します。MORE 3/3 のメニューが表示されます。
- 3. MARKER DISPLAY のソフトキーを押します。差し引き値表示選択のメニューが表示されます。
- 4. OFF SET または SPACING のソフトキーを押します。

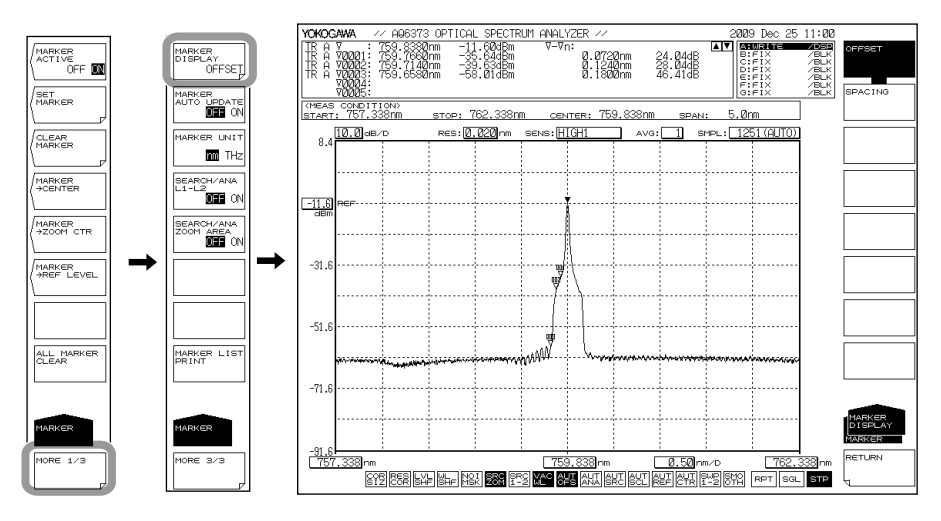

### Note\_\_\_

OFFSET 設定時は移動マーカ(▼)と各固定マーカとの差を表示します。SPACING 設定時は移動マーカと最も番号の小さい固定マーカとの差、ならびに各固定マーカ間の差を表示します。

# 固定マーカのレベル値を自動更新する

表示波形が更新されるごとに固定マーカのレベル値が波形に追従して更新されます。

- **1. MARKER**を押します。
- 2. MORE のソフトキーを 2 回押します。MORE 3/3 のメニューが表示されます。
- 3. MARKER AUTO UPDATE OFF ON のソフトキーを押して、ON を選択します。

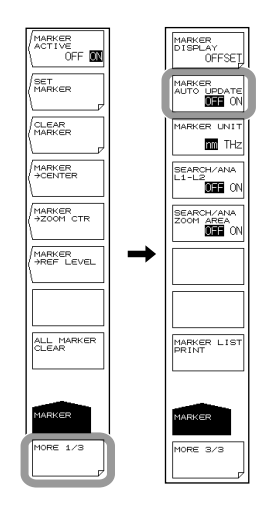

- マーカ値の単位を設定する
  - *1.* MARKER を押します。
  - 2. MORE のソフトキーを 2回押します。MORE 3/3 のメニューが表示されます。
  - *3.* MARKER UNIT nm THz のソフトキーを押します。押すごとに、nm と THz が切り 替わります。

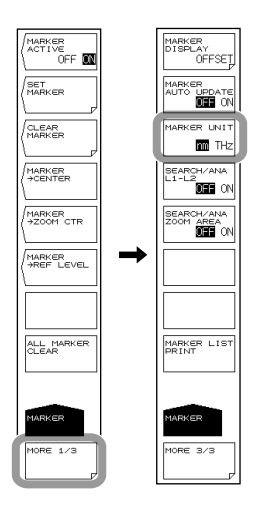

### Note -

HORZN SCALE nm/THz のソフトキーで設定された波形表示の横軸単位 ( 波長/ 周波数 ) に対して、マーカ値の表示単位 ( 波長/ 周波数 ) を独立して設定できます。

# マーカ値をプリントアウトする

- **1. MARKER**を押します。
- 2. MORE のソフトキーを 2 回押します。MORE 3/3 のメニューが表示されます。
- 3. MARKER LIST PRINT のソフトキーを押します。マーカ値が内蔵プリンタでプリントアウトされます。
- 途中でプリントを中止するときは、このキーを押した後に表示される COPY CANCEL のソフトキーを押します。

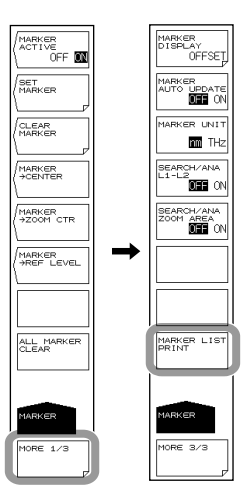

# 波長ラインマーカを表示する

- 1. MARKERを押します。マーカの設定に関するソフトキーメニューが表示されます。
- 2. MORE 1/3 のソフトキーを押します。
- 3. LINE MARKER 1 OFF/ON または LINE MARKER 2 OFF/ON のソフトキーを押して、 ON に切り替えます。波形エリアの左上にラインマーカ値が表示されます。

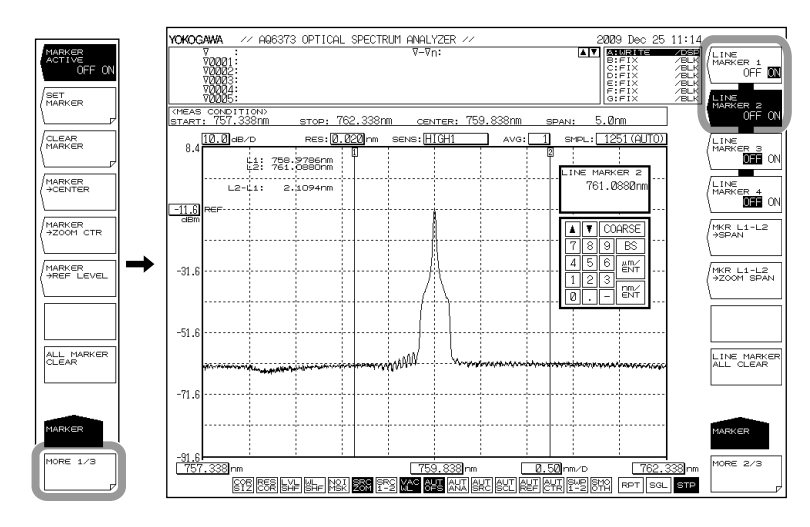

### Note\_

- アクティブトレースの測定スパンが 0.000nm の場合は、波長ラインマーカを表示できません。
- ・ 波長ラインマーカ1と2の両方を表示した場合は、マーカ値の下側に波長差 (L2-L1) が表示 されます。

# ラインマーカを移動する

4. 以下を参考にして、ラインマーカを移動します。

| 移動方向 | 移動方法                                 |
|------|--------------------------------------|
| 右に移動 | ロータリノブを時計回りに回します。<br>矢印キー [↑]を押します。  |
| 左に移動 | ロータリノブを反時計回りに回します。<br>矢印キー [↓]を押します。 |

# ラインマーカを消去する

- 1. MARKERを押します。マーカの設定に関するソフトキーメニューが表示されます。
- 2. MORE 1/3 のソフトキーを押します。
- 3. LINE MARKER 1 OFF/ON または LINE MARKER 2 OFF/ON のソフトキーを押して、 OFF に切り替えます。

波形表示
## ラインマーカを使って測定掃引幅、表示掃引幅を設定する

#### ラインマーカ1と2の間を測定掃引幅に設定する << 詳細説明は 5.6 節 >>

ラインマーカ1と2が表示されている状態で、MKR L1-L2 → SPAN のソフトキーを押 します。掃引幅設定画面と設定値が表示されます。測定掃引幅、測定開始波長、測定 終了波長が変更されます。

DATA ENTRY セクションにより、引き続き測定掃引幅の設定ができます。変更可能な 範囲は、0.1 ~ 1100nm(0.1nm ステップ)です。

#### ラインマーカ1と2の間を表示スケールのZOOM SPAN に設定する

ラインマーカ1と2が表示されている状態で、MKR L1-L2 → ZOOM SPAN のソフトキーを押します。表示掃引幅の設定画面と設定値が表示されます。表示中の波形も、設定 された ZOOM SPAN に合わせて書き換えられます。

#### Note\_

- ・ 片方のラインマーカだけが表示されている場合、L1のときは画面右端の波長が拡大終了波 長に設定されます。L2のときは画面左端の波長が拡大開始波長になります。
- ・ 次の状態では MKR L1-L2  $\rightarrow$  SPAN と MKR L1-L2  $\rightarrow$  ZOOM SPAN のソフトキーを使用できません。
  - ・ L1 と L2 の両方が OFF のとき。
  - SPLIT 画面の両方が HOLD のとき。
  - ・ アクティブトレースの SPAN が Onm のとき。

| YOKOGAWA // AQ637                                                | 3 OPTICAL SPECTRUM | 1 ANALYZER // | 20                               | Ø9 Dec 25 11:20                                                                              | 1                                        |
|------------------------------------------------------------------|--------------------|---------------|----------------------------------|----------------------------------------------------------------------------------------------|------------------------------------------|
| V<br>V0001<br>V0002<br>V0002<br>V0003<br>V0003<br>V0004<br>V0005 |                    | ⊽-⊽n:         |                                  | AURINE ZOB<br>BIFIX /BLK<br>DIFIX /BLK<br>DIFIX /BLK<br>FIX /BLK<br>BIFIX /BLK<br>BIFIX /BLK | LINE<br>MARKER 1<br>OFF M                |
| KMEAS CONDITIONS                                                 | sтор: 761.178nm    | CENTER: 760.0 | 78nm span: 2.3                   | 2nm                                                                                          | OFF 🕅                                    |
| 8.4<br>10.0 eB/D<br>11: 758<br>12: 761                           | RES: 0.020 nm S    | ens: HIGH1    | AVG: 1 SMPL: 1                   | 251 (AUTO))                                                                                  | LINE<br>MARKER 3                         |
| -11.6 REF                                                        |                    |               |                                  | OARSE                                                                                        | MARKER 4<br>OFF ON<br>MKR L1-L2<br>ASPAN |
| -31.6                                                            |                    |               | 456<br>123<br>0                  |                                                                                              | MKR L1-L2<br>+200M SPAN                  |
| -51.6                                                            |                    | ANN Marine    | *****                            | Nonnesses                                                                                    | LINE MARKER<br>ALL CLEAR                 |
| -71.6                                                            |                    |               |                                  |                                                                                              | MARKER                                   |
| - <u>91.6</u><br>757.338 nm<br><u>6152</u> 858 5                 |                    | 759.838 nm    | 0.50m/0<br>&CT REF CHR 19-19 849 | 762.338nm                                                                                    | MORE 2/3                                 |

#### Note\_

ラインマーカ間での解析手順については、「7.13節解析範囲の指定」をご覧ください。

## レベルラインマーカを表示する

- 1. MARKERを押します。マーカの設定に関するソフトキーメニューが表示されます。
- 2. MORE 1/3 のソフトキーを押します。
- *3.* LINE MARKER 3 OFF/ON または LINE MARKER 4 OFF/ON のソフトキーを押して、 ON に切り替えます。波形エリアの左上にラインマーカ値が表示されます。

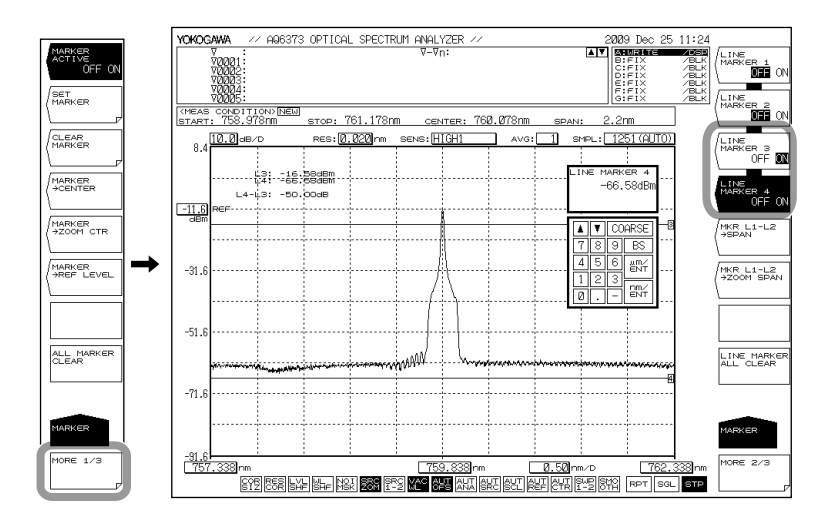

#### Note\_

レベルラインマーカ3と4の両方を表示した場合は、マーカ値の下側にレベル差 (L4-L3) が表示されます。

## レベルラインマーカを移動する

4. 以下を参考にして、レベルラインマーカを移動します。

| 移動方向 | 移動方法                                   |  |
|------|----------------------------------------|--|
| 上に移動 | ロータリノブを時計回りに回します。<br>スッテプキー [↑]を押します。  |  |
| 下に移動 | ロータリノブを反時計回りに回します。<br>スッテプキー [↓]を押します。 |  |

## マーカをすべて消去する

LINE MARKER ALL CLEAR のソフトキーを押します。画面に表示中のすべてのライン マーカ (波長ラインマーカ、レベルラインマーカ)がクリアされます。

# 解 説 マーカ

移動マーカ

移動マーカは、ロータリノブ、矢印キーまたはテンキーにより任意の波長に動かすこと ができます。マウスでドラッグによる移動もできます。 移動マーカは、波形上を移動し、マーカ値をデータエリアに表示させます。移動マーカ を任意の位置で固定すると固定マーカが表示されます。 移動マーカはアクティブトレースに対して働きます。

固定マーカ

移動マーカを指定した番号に固定したマーカを固定マーカといいます。固定マーカは最 大 1024 個設置できます。また、異なるトレースをまたいで設置することもできます。 固定マーカには、マーカ番号が 001 から順に付いていきます。任意の番号をロータリノ ブ、矢印キーまたはテンキーで入力することもできます。設定番号は 1024 までです。

#### データエリアのマーカデータ

データエリアには、表示されている移動マーカおよび固定マーカのマーカ値(波長値お よびレベル値)が表示されます。

固定マーカが5つ以上ある場合はデータエリアに全ての固定マーカを表示できません。 表示されていないマーカの値を見るときは、矢印キーによりスクロールしてください。 スクロールは、移動マーカが ON かつアクティブのときにできます。

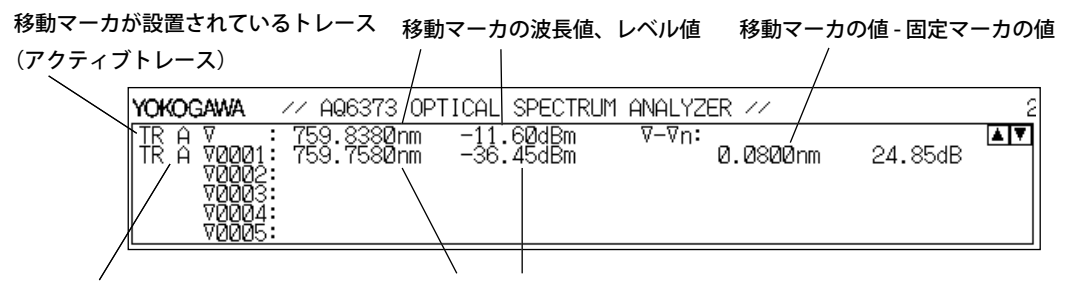

固定マーカ1が設置されているトレース 固定マーカ1の波長値、レベル値

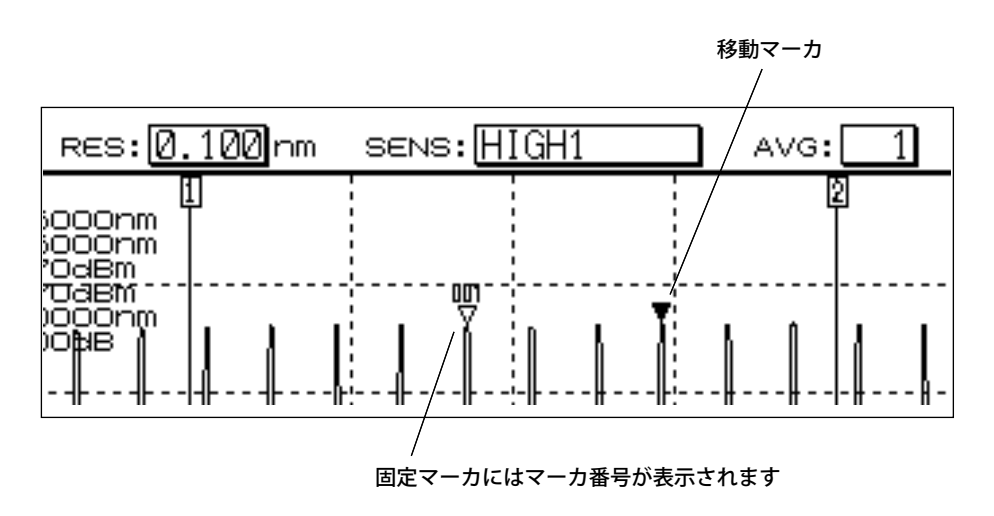

## MARKER DISPLAY

マーカ表示において、移動マーカに対する差 (OFFSET) か、隣のマーカに対する差 (SPACING)のどちらを表示するかを設定します。(Default: OFFSET)

アクティブトレースが SPAN 0nm の場合は、移動マーカに対する波長差は 0.000nm に なります。

-210dBmの波長値に固定マーカを置くと、その固定マーカとのレベル差は "???????" と 表示されます。

固定マーカを置いて、移動マーカを-210dBmの波長値に設定すると固定マーカのレベ ルに関係なくレベル差が-210.00dBとなります。

### OFFSET

差し引き値表示を、移動マーカに対する各マーカの差 (OFFSET) に設定します。

| YOKOGAWA                                                           | // AQ6373 OF                                                                     | PTICAL SPECTRUM                                               | ANALYZER //                                           |                                          | 2 |
|--------------------------------------------------------------------|----------------------------------------------------------------------------------|---------------------------------------------------------------|-------------------------------------------------------|------------------------------------------|---|
| TR A V<br>TR A V0001:<br>TR A V0002:<br>TR A V0003:<br>TR A V0004: | 759.8380nm<br>759.7580nm<br>759.6780nm<br>759.5980nm<br>759.5980nm<br>759.5180nm | -11.60dBm<br>-36.45dBm<br>-51.68dBm<br>-59.47dBm<br>-60.50dBm | ⊽-⊽n:<br>0.0800nm<br>0.1600nm<br>0.2400nm<br>0.3200nm | 24.85dB<br>40.08dB<br>47.87dB<br>48.90dB |   |

SPACING

差し引き値表示を、各マーカで隣のマーカに対する差に設定します。

YOKOGAWA /// AQ6373 OPTICAL SPECTRUM ANALYZER ///

| YOKOGAWA                                                                          | // AQ6373 0                                                                      | PTICAL SPECTRUN                                               | 1 ANALYZER //                                                             |                                            | 2 |
|-----------------------------------------------------------------------------------|----------------------------------------------------------------------------------|---------------------------------------------------------------|---------------------------------------------------------------------------|--------------------------------------------|---|
| TR A V<br>TR A V0001:<br>TR A V0002:<br>TR A V0003:<br>TR A V0004:<br>TR A V0004: | 759.8380nm<br>759.7580nm<br>759.6780nm<br>759.6780nm<br>759.5980nm<br>759.5180nm | -11.60dBm<br>-36.45dBm<br>-51.68dBm<br>-59.47dBm<br>-60.50dBm | SPACING:<br>-0.0800nm<br>-0.0800nm<br>-0.0800nm<br>-0.0800nm<br>-0.0800nm | -24.85dB<br>-15.23dB<br>-7.79dB<br>-1.03dB |   |

波形表示

6-35

## ラインマーカ

#### 波長ラインマーカ

ラインマーカを表示すると、波形エリアの左上にマーカ値を表示します。 波長ラインマーカ1と2の両方を表示した場合には、マーカ値の下側に波長差(L2-L1) が表示されます。

#### レベルラインマーカ

ラインマーカを表示すると、波形エリアの左上にマーカ値を表示します。 レベルラインマーカ3と4の両方を表示した場合には、マーカ値の下側にレベル差(L4-L3) が表示されます。

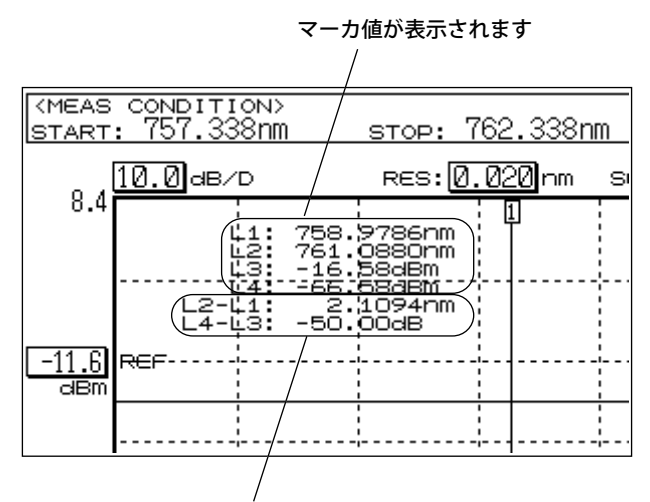

波長差(L2-L1)、レベル差(L4-L3)が表示されます

#### Note\_

ドラッグしてラインマーカを移動できます。このとき、オーバービューウインドウ上のライン マーカも連動して移動します。

### オーバービューウィンドウ上のラインマーカ

本機器では、表示スケールを拡大縮小した状態ではオーバービューウィンドウが表示されます。ラインマーカを表示した場合、オーバービューウィンドウ上にもラインマーカ が表示されます。

オーバービューウィンドウ上のラインマーカをドラッグすると、波形エリアのライン マーカも連動して移動します。このとき、マウスポインタが「手の形」になります。

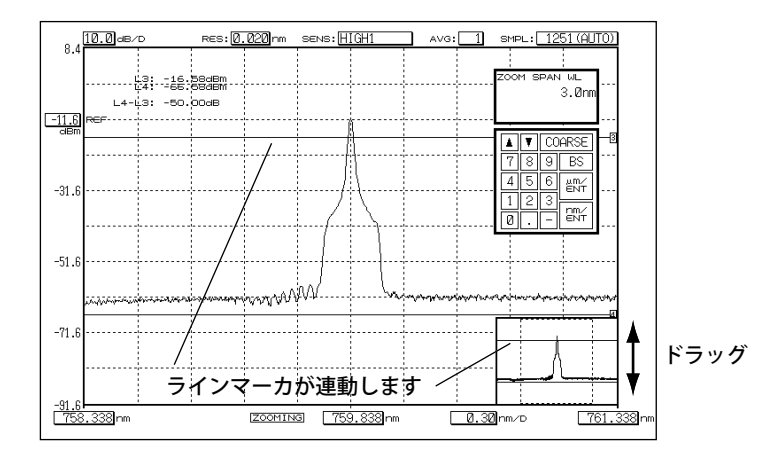

## 6.9 画面を分割して表示

## 操作

### 画面を分割する

- 1. DISPLAY を押します。画面表示を設定するソフトキーメニューが表示されます。
- 2. SPLIT DISPLAY のソフトキーを押します。画面が上下2分割表示になります。

## トレースを上下どちらに表示するかを設定する

3. 設定するトレースに対応するソフトキーを押します。ソフトキーを押すごとに、 表示画面が UP または LOW に変わります。トレース A の上下表示を交互に選択 できます。トレース A の場合は、デフォルト値が上側です。

トレース A, B, D, E の初期値は上側です。トレース C, F,G の初期値は下側です。

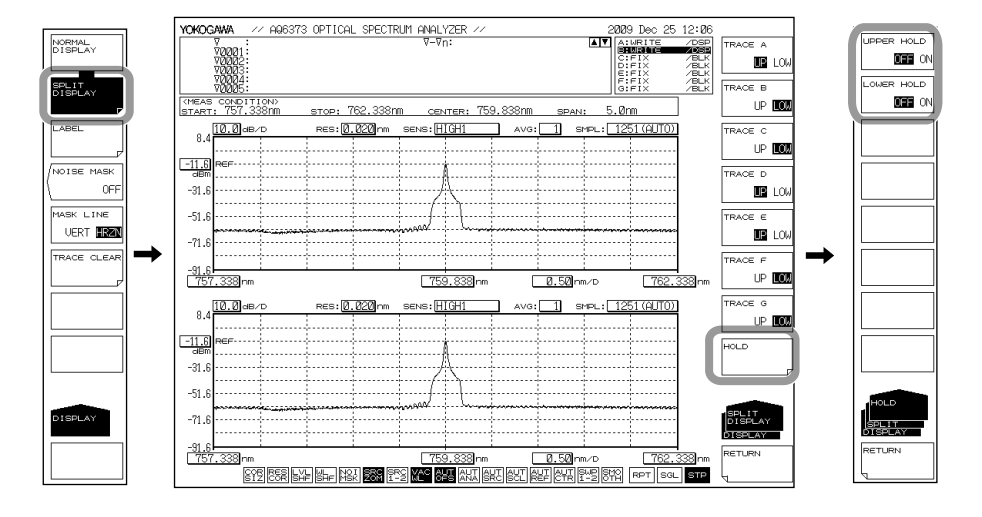

## トレースを固定する

3. HOLD のソフトキーを押します。

#### 上側のトレースを固定する / 解除する

 4. UPPER HOLD OFF / ON のソフトキーを押します。上側に割り当てたトレースが 固定され、スケールも固定されます。
 解除するには、再度 UPPER HOLD OFF / ON のソフトキーを押します。表示スケー ルと波形が最新のものになります。

### 下側のトレースを固定する / 解除する

 4. LOWER HOLD OFF / ON のソフトキーを押します。下側に割り当てたトレースが 固定され、スケールも固定されます。
 解除するには、再度 LOWER HOLD OFF / ON のソフトキーを押します。表示スケー ルと波形が最新のものになります。

#### 通常表示に戻す

- 1. DISPLAY を押します。画面表示を設定するソフトキーメニューが表示されます。
- 2. NORMAL DISPLAY のソフトキーを押します。通常表示(1画面)に戻ります。

6

波形表示

#### 解 説 HOLD

ホールド機能は、画面の上側と下側で異なる波長範囲で測定した波形を表示するときに 使用します。

例えば、上側の画面でトレースAを測定後に、上側画面をホールドし、次に測定条件を 変更して下側の画面でトレースBを測定できます。

HOLD には次の特長があります。上側、下側画面に共通です。

- 表示スケールが固定されます。
- トレースが固定されます。
- アクティブトレース (WRITE @) を持つ画面を HOLD にすると、自動的にアクティブトレースが FIX に設定されます。(FIX @)
- ・ HOLD 状態で画面設定を NORMAL DISPLAY に変更すると、表示スケールには最後 に設定された表示スケールが設定されます。
- ・ HOLD 状態になっているトレース (FIX 状態)を、**FIX** 以外の状態に設定すると、自動的に **HOLD** は解除されます。このとき、WARNING メッセージが表示されます。

## 6.10 ノイズマスク

操作

- 1. DISPLAY を押します。画面表示を設定するソフトキーメニューが表示されます。
- 2. NOISE MASK のソフトキーを押します。ノイズマスク値の設定の画面が表示され ます。
- ロータリノブ、矢印キーまたはテンキーでノイズマスク値を入力します。
   設定可能範囲は、OFF(-999),-100~0(通常:1ステップ, coarse: 10 ステップ)です。
- 4. ENTER を押します。
- 5. MASK LINE VERT/HRZN のソフトキーを押して、VERT または HRZN を選択します。

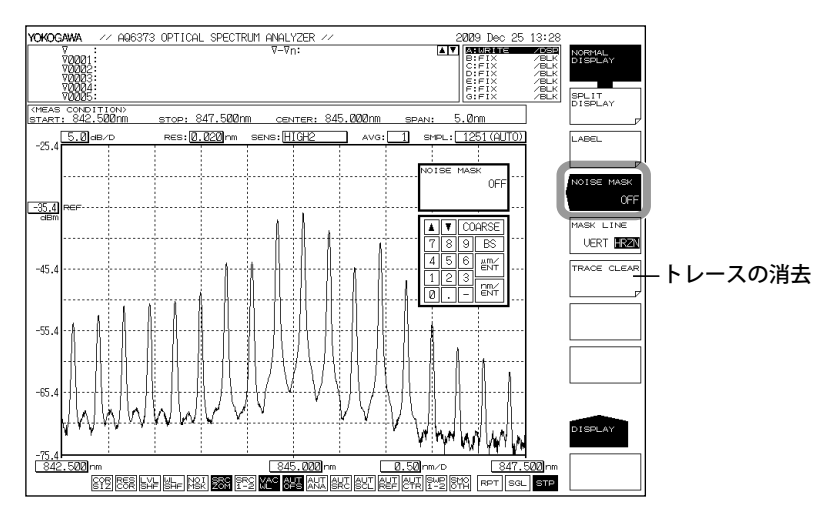

#### Note\_

ノイズマスク値の設定可能範囲は OFF (-999)、-100 ~ 0 です。1 ステップで設定できます。 COARSE を押したときは 10 ステップです。 波形表示

## 解説

## ノイズマスクの種類

#### HRZN

マスク値以下のレベル値を、マスク値として波形を表示します。

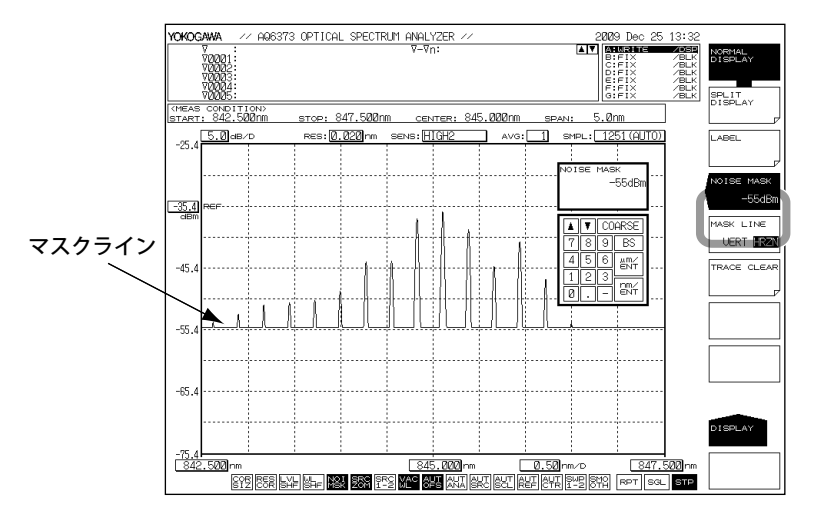

## VERT

マスク値以下のレベル値を、表示下限値 (-210dBm) として波形を表示します。

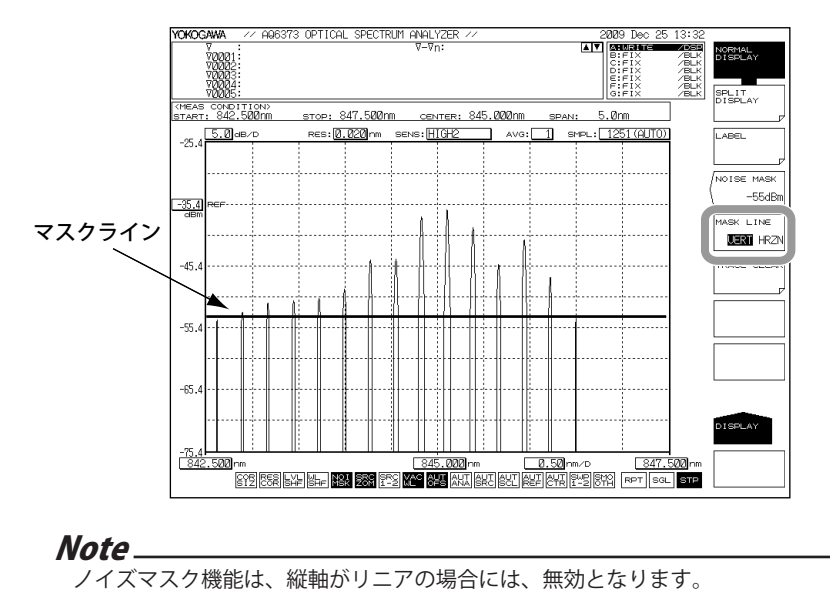

## 6.11 トレースのコピー / クリア

操作

トレースのコピー

- 1. TRACEを押します。トレースの設定に関するソフトキーメニューが表示されます。
- 2. MORE 1/2 のソフトキーを押します。
- 3. TRACE COPY のソフトキーを押します。
- **4.** SOURCE TRACE のソフトキーを押して、コピー元のトレース (A から G) を選択し ます。選択後、前の階層に戻ります。
- 5. DESTINATION TRACE のソフトキーを押して、コピー先のトレース (A から G) を 選択します。選択後、前の階層に戻ります。
- 6. COPY EXECUTE のソフトキーを押します。コピーが実行されます。

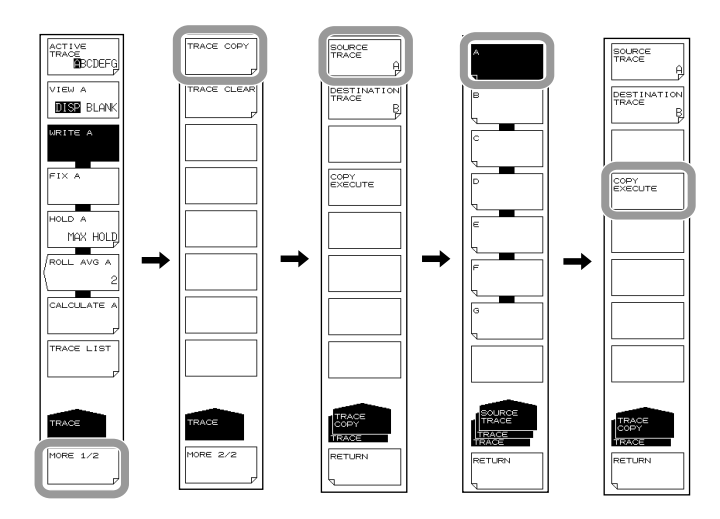

#### Note\_

- ・ コピー実行後、コピー先のトレースの状態は "FIX"、"DISP" になります。
- ・ コピー元のトレースとコピー先のトレースが同一の場合は、COPY EXECUTE のソフトキー
  - は無効キーになります。

6

- トレースのクリア
  - 1. TRACEを押します。トレースの設定に関するソフトキーメニューが表示されます。
  - 2. MORE 1/2 のソフトキーを押します。
  - 3. TRACE CLEAR のソフトキーを押します。
  - 4. データをクリアしたいトレースのソフトキー (A から G) を押します。
  - 5. 全トレースのデータをクリアするときは ALL TRACE のソフトキーを押します。

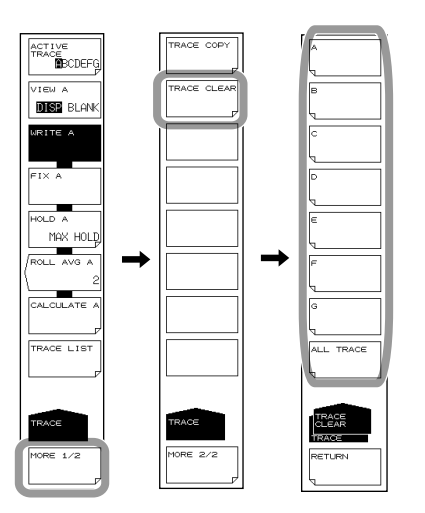

## トレースリスト

- 1. TRACEを押します。トレースの設定に関するソフトキーメニューが表示されます。
- 2. TRACE LIST のソフトキーを押します。

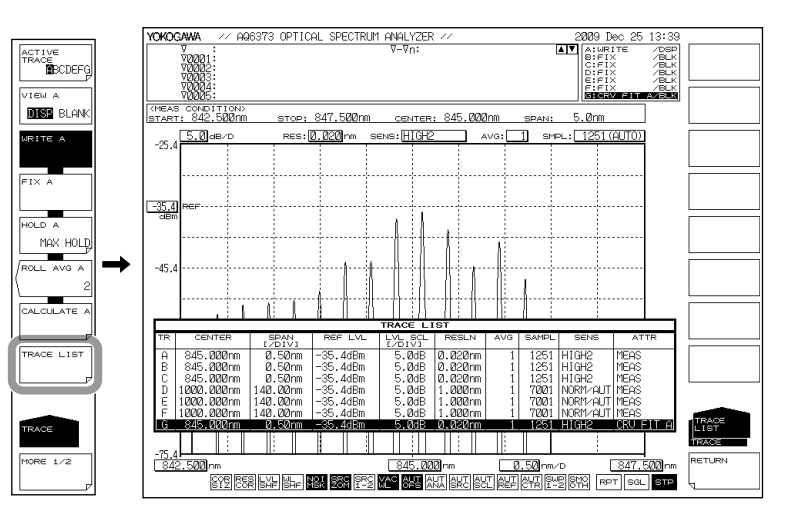

## 6.12 サーチ

## 作 ピーク波長 / レベルを求める

- 1. PEAK SEARCH を押します。ピーク値を検出するメニューが表示されます。
- 2. PEAK SEARCH のソフトキーを押します。波形のピーク (レベルの最大値) に移動 マーカが設定され、マーカ値がデータエリアに表示されます。

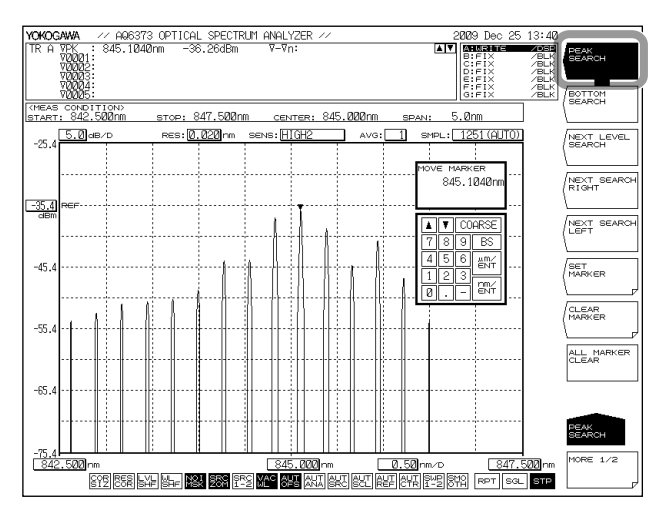

## ボトム波長 / レベルを求める

2. 操作1に続けて BOTTOM SEARCH のソフトキーを押します。波形のボトム(レベルの最小値)に移動マーカが設定され、マーカ値がデータエリアに表示されます。

#### Note\_

- アクティブトレースが DISP に設定されていないときは移動マーカを使用できません。 TRACE の VIEW @ DISP BLANK のソフトキーの設定を DISP にしてください。
- PEAK SEARCH を押しても移動マーカが表示されます。

## 次のレベルのピーク / ボトムを求める

 移動マーカが波形のピークまたはボトムに表示されている状態で、NEXT LEVEL SEARCHのソフトキーを押します。次のピーク(レベルの極大値)またはボトム(レ ベルの極小値)に移動マーカが設定されます。

#### マーカ位置より右側のレベルのピーク / ボトムを求める

 移動マーカが波形のピークまたはボトムに表示されている状態で、NEXT SEARCH RIGHT のソフトキーを押します。移動マーカが現在の位置より右側の ピーク(レベルの極大値)またはボトム(レベルの極小値)に設置されます。

#### マーカ位置より左側のレベルのピーク / ボトムを求める

 移動マーカが波形のピークまたはボトムに表示されている状態で、NEXT SEARCH LEFT のソフトキーを押します。移動マーカが現在の位置より左側のピー ク(レベルの極大値)またはボトム(レベルの極小値)に設置されます。 波形表示

## モード判定基準の最低山谷差を設定する

- 1. PEAK SEARCH を押します。ピーク値を検出するメニューが表示されます。
- 2. MORE 1/2 のソフトキーを押します。ソフトキーの画面 2/2 が表示されます。
- 3. MODE DIFF のソフトキーを押します。モード判定基準の最低山谷差設定の画面 が表示されます。
- 4. ロータリノブ、矢印キーまたはテンキーで最低山谷差を入力します。
- *5.* nm/ENTER を押します。

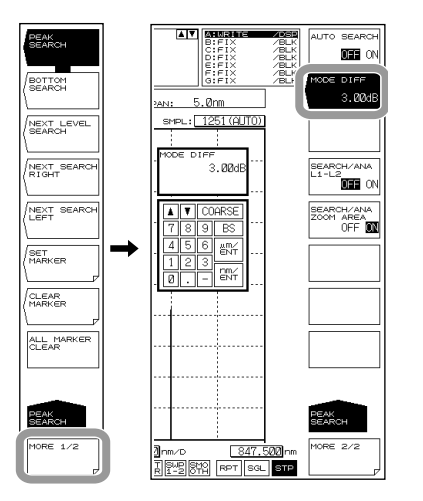

オートサーチ

- 1. PEAK SEARCH を押します。ピーク値を検出するメニューが表示されます。
- 2. MORE 1/2 のソフトキーを押します。ソフトキーの画面 2/2 が表示されます。
- 3. AUTO SEARCH のソフトキーを押して、ON を選択します。

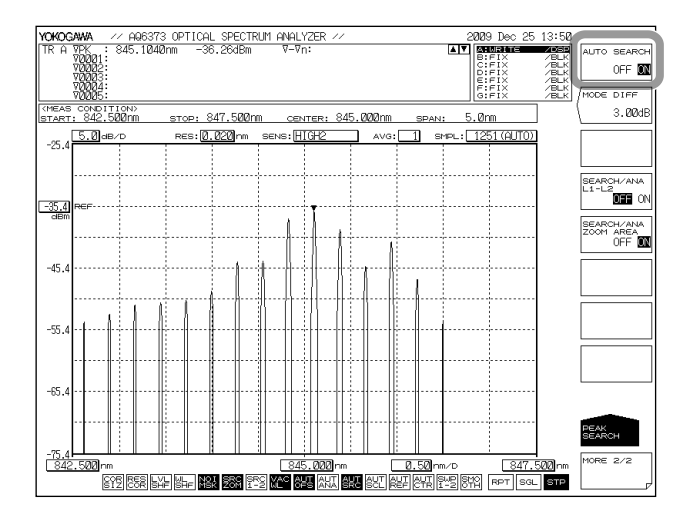

## 解説

#### ピークサーチ

測定波形のピーク値やボトム値を検出します。 以下にピークサーチに関するソフトキーについて説明します。

#### **PEAK SEARCH**

アクティブトレースの波形についてピークサーチ(レベルの最大値検出)を行います。 移動マーカを設置し、マーカ値をデータエリアに表示します。ピークレベルが画面の上 端や下端を超える場合、マーカは画面の上端や下端に留まって表示されますが、マーカ 値は正しい値を表示します。

測定実行後、ロータリノブでマーカが移動できます。また矢印キーを押すと、データエ リアをスクロールできます。

#### **BOTTOM SEARCH**

アクティブトレースの波形についてボトムサーチ(レベルの最小値検出)を行います。 移動マーカを設置し、マーカ値をデータエリアに表示します。ボトムレベルが画面の上 端や下端を超える場合、マーカは画面の上端や下端に留まって表示されますが、マーカ 値は正しい値を表示します。

測定実行後、ロータリノブでマーカが移動できます。また矢印キーを押すと、データエ リアをスクロールさせることができます。

#### NEXT LEVEL SEARCH

アクティブトレースの波形について、ピークまたはボトムに設置されている移動マーカ を次のピーク(レベルの極大値)またはボトム(レベルの極小値)に設置します。

ピークまたはボトムが存在しない場合、ワーニング表示されます。 WARNING 103 : No data in active trace

#### **NEXT SEARCH RIGHT**

アクティブトレースの波形について、ピークまたはボトムに設置されている移動マーカ を右側のピーク (レベルの極大値)またはボトム (レベルの極小値)に設置します。 ピークまたはボトムが存在しない場合、ワーニング表示されます。 WARNING 103: No data in active trace

NEXT SEARCH LEFT アクティブトレースの波形について、ピークまたはボトムに設置されている移動マーカ を左側のピーク (レベルの極大値)またはボトム (レベルの極小値)に設置します。 ピークまたはボトムが存在しない場合、ワーニング表示されます。 WARNING 103: No data in active trace

## SET MARKER SET

移動マーカの位置に、指定した番号の固定マーカを設置します。 指定できる番号は、001 ~ 1024 です。初期値は、現在セットされているマーカのうち で一番大きな固定マーカ番号 +1 か、マーカがセットされていない場合は 001 です。 MARKER ACTIVE のソフトキーが OFF のときは、SET MARKER のソフトキー無効です。

#### CLEAR MARKER CLEAR

指定した番号の固定マーカを消去し、データエリアのマーカ値も消去します。 クリアされる固定マーカの番号(初期値)は、最後に固定マーカ番号を設定した値です。

### ALL MARKER CLEAR

表示中の移動マーカ、固定マーカを全て消去します。

#### MODE DIFF \*.\*\*dB

モード検出の際のモード判定基準となる最小山谷差 (dB) を設定します。 このキーを押すと、設定画面と現在の設定値が表示されます。 設定できる範囲は、0.01 ~ 50.00 dB(通常: 0.01 ステップ、coarse: 1 ステップ)で、 DATA ENTRY セクションにより設定します。(初期値: 3.00 dB)

#### SEARCH/ANA L1-L2 OFF / ON

ON にすると、波長ラインマーカL1, L2 が設定されているときは、ピークサーチ、ボトムサーチ (PEAK SEARCH キー)、および解析機能 (ANALYSIS キー)の演算対象がラインマーカ1と2の間になります。

設定は、MARKER、PEAK SEARCH、ANALYSIS キーの SERCH/ANA L1-L2 キーと共通です。 波長ラインマーカ L1, L2 が設定されていないときは、SEARCH/ANA L1-L2 キーが ON に なっていても無効です。(初期値:OFF)

このキーの設定が ON になっているときは、画面最下部の

#### Note\_

- ・ L1, L2 両方とも設定時は、ラインマーカ 1, 2 間で実行します。
- ・ L1 だけが設定されているときは、ラインマーカ1から画面右端の間で実行します。
- ・ L2 だけが設定されているときは、画面左端からラインマーカ2の間で実行します。

#### SEARCH/ANA ZOOM AREA OFF / ON

ON にすると、ピークサーチ、ボトムサーチ (PEAK SEARCH キー)、および解析機能 (ANALYSIS キー)の対象が ZOOM SPAN の範囲のデータのみになります。 設定は、MARKER、PEAK SEARCH、ANALYSIS キーの SERCH/ANA ZOOM AREA キーと共 通です。

このキーと SEARCH/ANA L1-L2 キーがともに ON のときは、ZOOM SPAN の範囲とラインマーカ1と2の範囲が重なる部分のデータが演算対象になります。(初期値:ON) このキーの設定が ON になっているときは、画面最下部の 医の が反転表示されます。

## オートサーチ

掃引を行うたびにピーク値やボトム値を自動的に検出します。 以下にオートサーチに関するソフトキーについて説明します。

#### **AUTO SEARCH ON/OFF**

掃引ごとに行うピーク / ボトムサーチの ON/OFF を設定します。 ON にすると、掃引終了後、自動的にピーク/ボトムサーチを行い、移動マーカを設置 します。(初期値:OFF) このキーの設定が ON になっているときは、画面最下部の ┣╋┺ が反転表示されます。

## 7.1 スペクトラム幅測定

### 操作

測定波形から、スペクトラム幅を測定します。

- ANALYSIS を押します。測定波形の解析に関するソフトキーメニューが表示されます。
- 2. SPEC WIDTH のソフトキーを押します。解析アルゴリズムの選択メニューが表示 されます。
- THRESH, ENVELOPE, RMS, PEAK RMS のいずれかのソフトキーを押します。解析 が実行され、結果がデータエリアに表示されます。

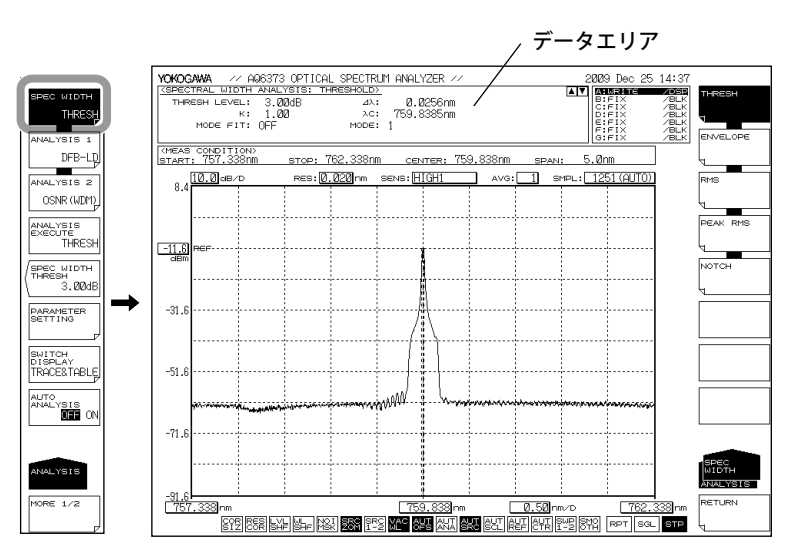

解析パラメータを変更する場合

- **4.** 操作3に続いて、**PARAMETER SETTING**のソフトキーを押します。解析パラメー タ設定画面が表示されます。
- 5. 矢印キーでカーソルを移動し、テンキーで設定値を入力します。
- 6. CLOSE WINDOW のソフトキーを押します。解析パラメータ設定画面が閉じ、ソフトキーメニューの階層がもどります。
- 7. ANALYSIS EXECUTE のソフトキーを押します。変更されたパラメータによる解析 が実行され、結果がデータエリアに表示されます。

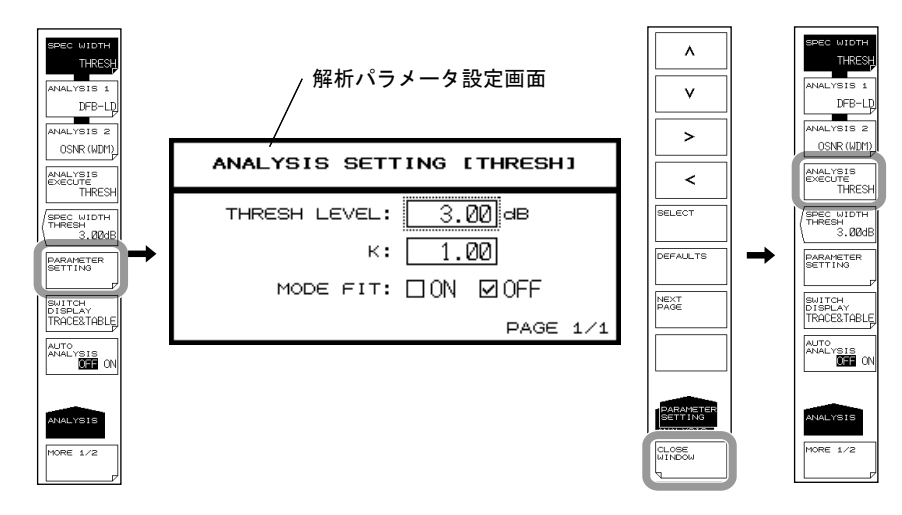

THRESH LEVEL(しきい値)だけを変更するときは SPEC WIDTH THRESH のソフトキーで も可能です。

## 各アルゴリズムのしきい値を変更する

- **4.** 操作3に続いて、SPEC WIDTH THRESH のソフトキーを押します。しきい値設定の画面が表示されます。
- 5. ロータリノブ、矢印キーまたはテンキーで設定値を入力します。
- *6.* ENTER を押します。

## 掃引ごとに自動解析をする

 操作3に続いて、AUTO ANALYSIS OFF ON のソフトキーを押し、ONを選択します。 掃引終了ごとに、自動的に SPEC WIDTH、ANALYSIS 1、ANALYSIS 2 のうち選択 している機能を実行します。

#### Note\_

- AUTO SEARCH のソフトキーが ON の状態で、AUTO ANALYSIS のソフトキーを ON に設 定すると、AUTO SEARCH は自動的に OFF になります。
- AUTO ANALYSIS のソフトキーが ON のときは、画面最下部の AUT が反転表示されます。

## 解析結果のプリントアウト

- 2. 操作1に続いて、MORE 1/2 のソフトキーを押します。
- 3. RESULT PRINT のソフトキーを押します。内蔵プリンタでプリントアウトされます。

## 解析結果の保存

- 2. 操作1に続いて、MORE 1/2 のソフトキーを押します。
- 3. RESULT SAVE のソフトキーを押します。ファイルリストが表示されます。
- 4. 以降の操作は「8.6節 解析結果データの保存 / 読み込み」をご覧ください。

## 解説

アルゴリズム

### スペクトラム幅解析のアルゴリズム

| アルゴリズム   | 内容                            |
|----------|-------------------------------|
| THRESH   | 波形がしきい値を横切る点の幅からスペクトラム幅を求めます。 |
| ENVELOPE | 波形の包絡線からスペクトラム幅を求めます。         |
| RMS      | 波形の標準偏差からスペクトラム幅を求めます。        |
| PEAK RMS | 波形のモードピークの標準偏差からスペクトラム幅を求めます。 |

#### Note\_

- スペクトラム幅の解析アルゴリズムおよびパラメータの詳細については、「付録2 スペクトラム幅のデータ計算アルゴリズム」をご覧ください。
- ・ NOTCH については、「7.2 ノッチ幅測定」をご覧ください。

## 結果表示

解析結果がデータエリアに表示されます。

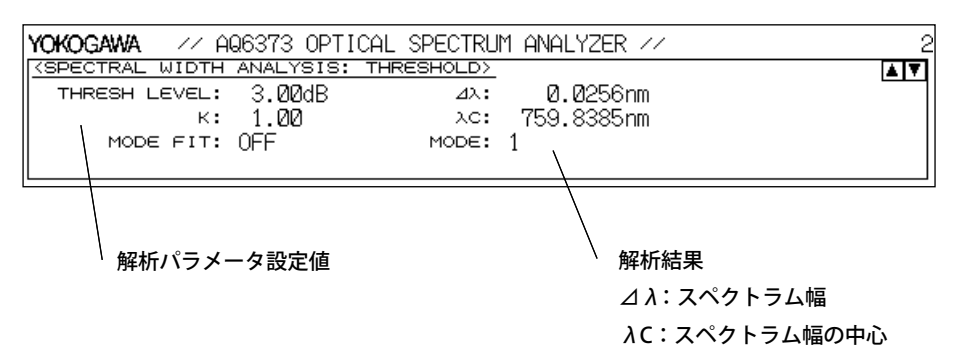

## **SPEC WIDTH THRESH**

スペクトラム幅解析の各アルゴリズムのしきい値を設定します。設定後、解析が実行されて表示が更新されます。

設定ができる範囲は 0.01 ~ 50.00 dB です。0.01 ステップで設定できます。COARSE キーを押したときは 1.00 ステップです。DATA ENTRY セクションで設定します。この設定値は、各解析アルゴリズムで独立して持っています。

SPEC WIDTH のソフトキーが OFF のときは、このソフトキーは無効キーになります。 このソフトキーで設定した値は、PARAMETER SETTING ソフトキーの解析パラメータ設 定画面で設定する値と共通です。

## 7.2 ノッチ幅測定

## 操作

∨字型やU字形の波長特性をもつフィルタの測定波形から、ノッチ幅(透過/阻止帯域幅) を測定します。

- **7.** ANALYSIS を押します。測定波形の解析に関するソフトキーメニューが表示されます。
- 2. SPEC WIDTH のソフトキーを押します。解析アルゴリズムの選択メニューが表示 されます。
- **3.** NOTCH のソフトキーを押します。解析が実行され、結果がデータエリアに表示 されます。

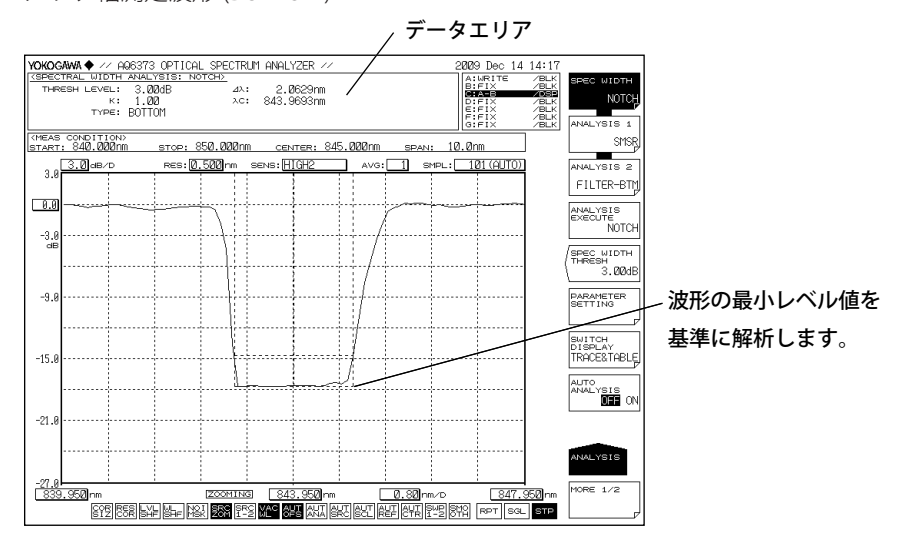

ノッチ幅測定波形 (BOTTOM)

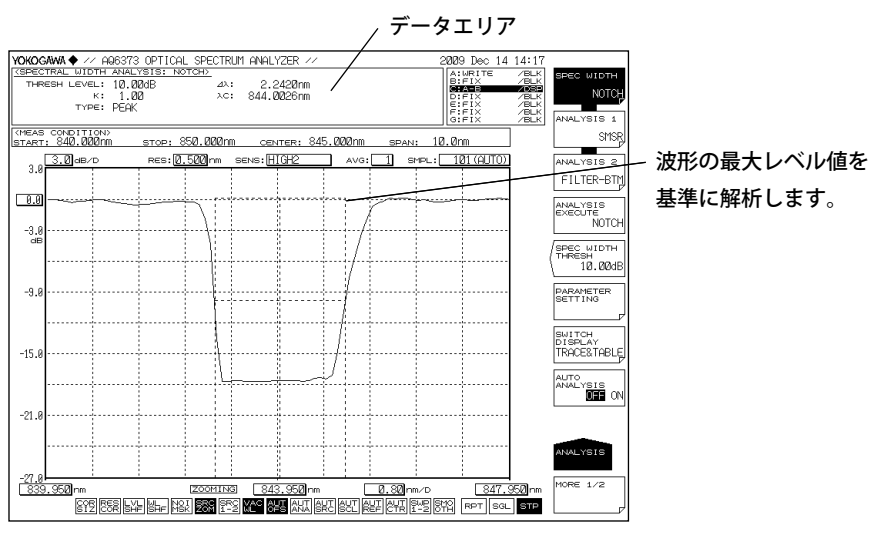

ノッチ幅測定波形 (PEAK)

解析パラメータを変更する場合

- **4.** 操作3に続いて、**PARAMETER SETTING**のソフトキーを押します。ノッチ解析パ ラメータ設定画面が表示されます。
- 5. 矢印キーまたはソフトキーでカーソルを移動し、テンキーで設定値を入力します。 PEAK と BOTTOM を切り替えるときは SELECT のソフトキーを押します。
- *6.* CLOSE WINDOW のソフトキーを押します。ノッチ解析パラメータ設定画面が閉じ、ソフトキーメニューの階層がもどります。
- 7. ANALYSIS EXECUTE のソフトキーを押します。変更されたパラメータによる解析 が実行され、結果がデータエリアに表示されます。

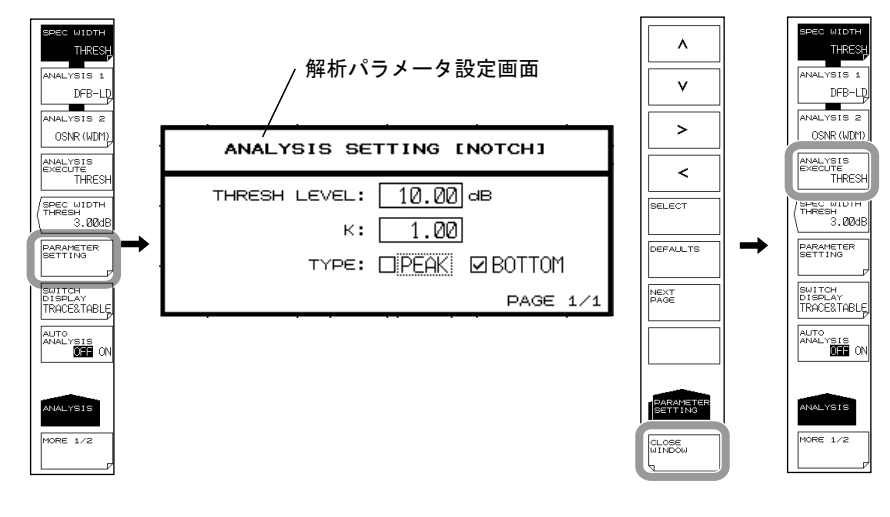

#### Note\_

ノッチ幅の解析アルゴリズムおよびパラメータの詳細については、「付録2 スペクトラム幅の データ計算アルゴリズム」をご覧ください。

## 7.3 SMSR 測定

## 操作

DFB-LD の測定波形から、SMSR を測定します。

- ANALYSIS を押します。測定波形の解析に関するソフトキーメニューが表示されます。
- 2. ANALYSIS1のソフトキーを押します。解析機能の選択メニューが表示されます。
- *3.* SMSR のソフトキーを押します。解析が実行され、結果がデータエリアに表示されます。

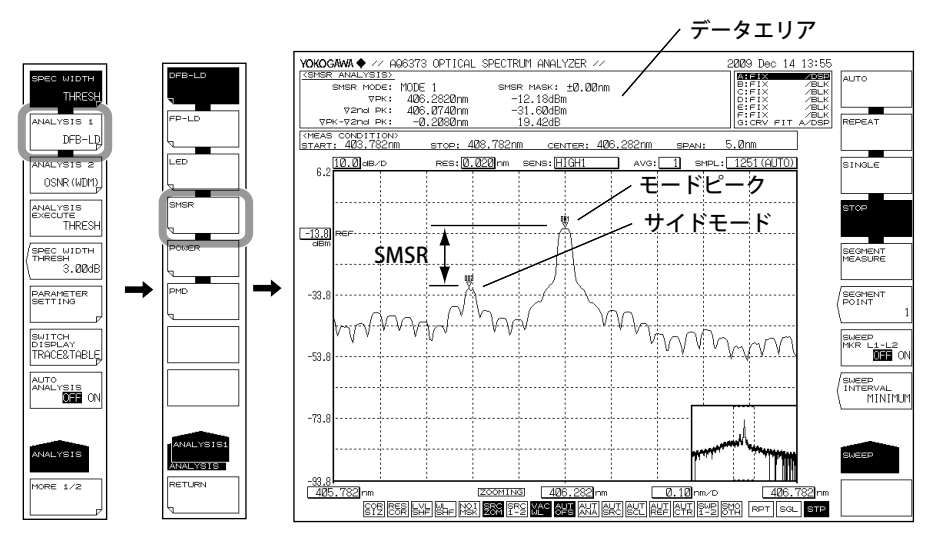

解析パラメータを変更する場合

- **4.** 操作3に続いて、**PARAMETER SETTING**のソフトキーを押します。SMSR 測定パ ラメータ設定画面が表示されます。
- 5. 矢印キーまたはソフトキーでカーソルを移動し、テンキーで設定値を入力します。 SMSR1 と SMSR2 を切り替えるときは SELECT のソフトキーを押します。
- 6. CLOSE WINDOWのソフトキーを押します。SMSR測定パラメータ設定画面が閉じ、 ソフトキーメニューの階層がもどります。
- 7. ANALYSIS EXECUTE のソフトキーを押します。変更されたパラメータによる解析 が実行され、結果がデータエリアに表示されます。

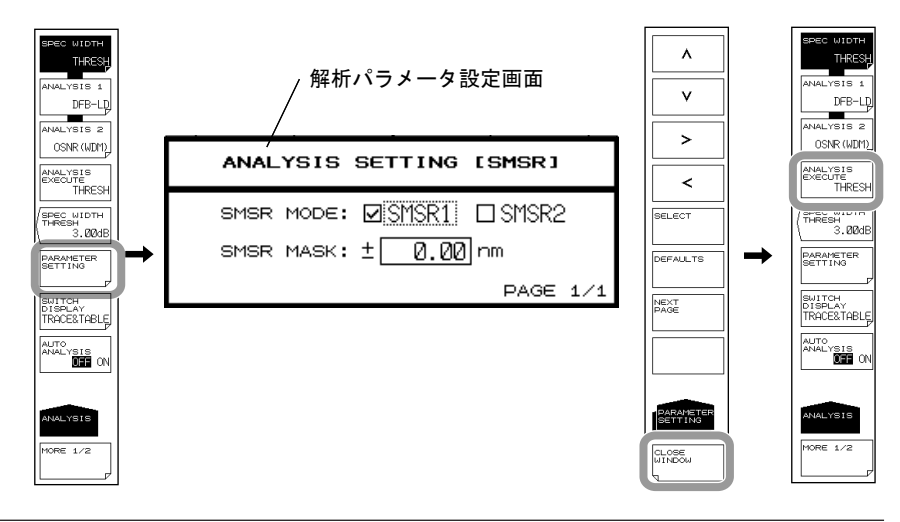

IM AQ6373-01JA

## 解説

SMSR

SMSR とは、Side-Mode Suppression Ratio の略です。サイドモード抑圧比とも言います。 SMSR は、モードピークとサイドモードのレベル差を表したものです。DFB-LD 等の性能 を評価するパラメータのひとつです。

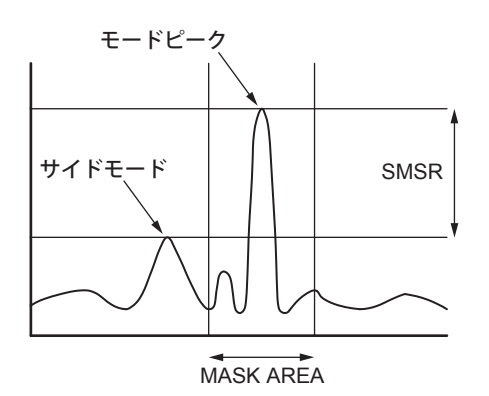

#### Note\_

SMSR の解析アルゴリズムの詳細は「付録3各種解析機能の詳細」をご覧ください。

### 結果表示

解析結果がデータエリアに表示されます。

| YOKOGAWA 🔶 🕢 AQ6373                                 | OPTICAL SPECTRUM ANALYZER // 2                                                                                                    |
|-----------------------------------------------------|----------------------------------------------------------------------------------------------------|
| (SMSR ANALYSIS)                                     |                                                                                                    |
| SMSR MODE: MODE                                     | 1 🔨 SMSR MASK: ±0.00nm                                                                                                    |
| ♥PK: 406.                                           | 2820nm 🔪 –12.18dBm 🔤                                                                                                    |
| / ⊽2nd РК: 4Ø6.                                     | 0740nm 🔪 -31.60dBm                                                                                                    |
|                                                     | 2080nm \ 19.42dB                                                                                                    |
| L <del></del>                                       |                                                                                                    |
|                                                     |                                                                                                    |
|                                                     |                                                                                                    |
| / 解析結果                                              | ╰ 解析パラメータ設定値                                                                                                    |
| / 解析結果<br>▽PK:モードピークの                               | <sup>、</sup> 解析パラメータ設定値<br>の波長、レベル値 MODE 1:MASK AREA を除いて 2 番目の                                                                           |
| <sup>/</sup> 解析結果<br>▽PK:モードピークの<br>▽2nd PK:サイドモードの | <sup>、</sup> 解析パラメータ設定値<br>の波長、レベル値 MODE 1:MASK AREA を除いて 2 番目の<br>の波長、レベル値 ピークをサイドモードにする。                                                |
| <sup>/</sup> 解析結果<br>▽PK:モードピークの<br>▽2nd PK:サイドモードの | <ul> <li>解析パラメータ設定値</li> <li>の波長、レベル値 MODE 1: MASK AREA を除いて 2 番目の</li> <li>の波長、レベル値 ピークをサイドモードにする。</li> <li>SMSR MASK:マスク設定範囲</li> </ul> |

## 7.4 POWER 測定

## 操作

測定波形のレベル値を積分し、光パワーを測定します。

- ANALYSIS を押します。測定波形の解析に関するソフトキーメニューが表示されます。
- 2. ANALYSIS1のソフトキーを押します。解析機能の選択メニューが表示されます。
- **3.** POWER のソフトキーを押します。解析が実行され、結果がデータエリアに表示 されます。

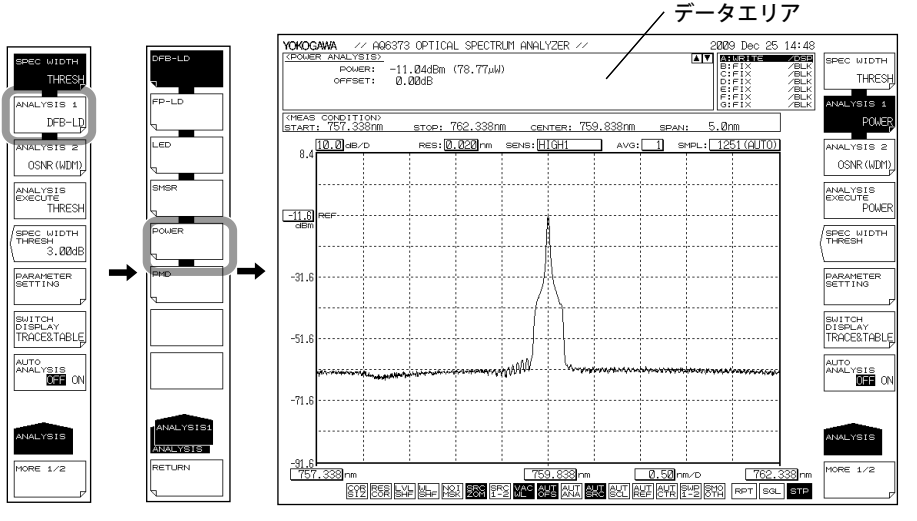

解析パラメータを変更する場合

- **4.** 操作3に続いて、PARAMETER SETTINGのソフトキーを押します。パワーオフセット設定画面が表示されます。
- 5. テンキーで設定値を入力します。
- 6. CLOSE WINDOW のソフトキーを押します。パワーオフセット設定画面が閉じ、 ソフトキーメニューの階層がもどります。
- 7. ANALYSIS EXECUTE のソフトキーを押します。変更されたパラメータによる解析 が実行され、結果がデータエリアに表示されます。

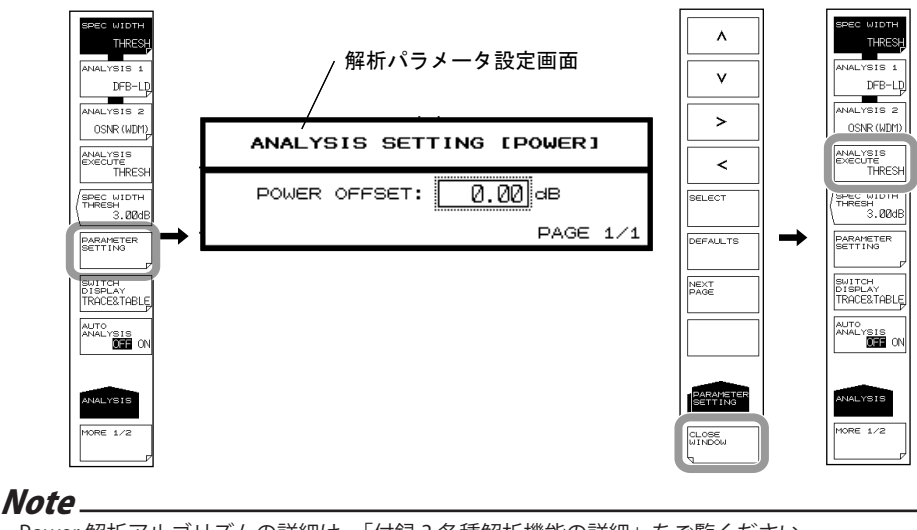

Power 解析アルゴリズムの詳細は、「付録3各種解析機能の詳細」をご覧ください。

## 7.5 DFB-LD,FP-LD,LED の測定

操作

DFB-LD、FP-LD、LED の各光源の測定波形から、光源をパラメータ解析します。

- ANALYSIS を押します。測定波形の解析に関するソフトキーメニューが表示されます。
- 2. ANALYSIS1のソフトキーを押します。解析機能の選択メニューが表示されます。
- 解析する光源の種類に応じて DFB-LD, FP-LD, LED のソフトキーを押します。解 析が実行され、結果がデータエリアに表示されます。

FP-LD の測定波形例

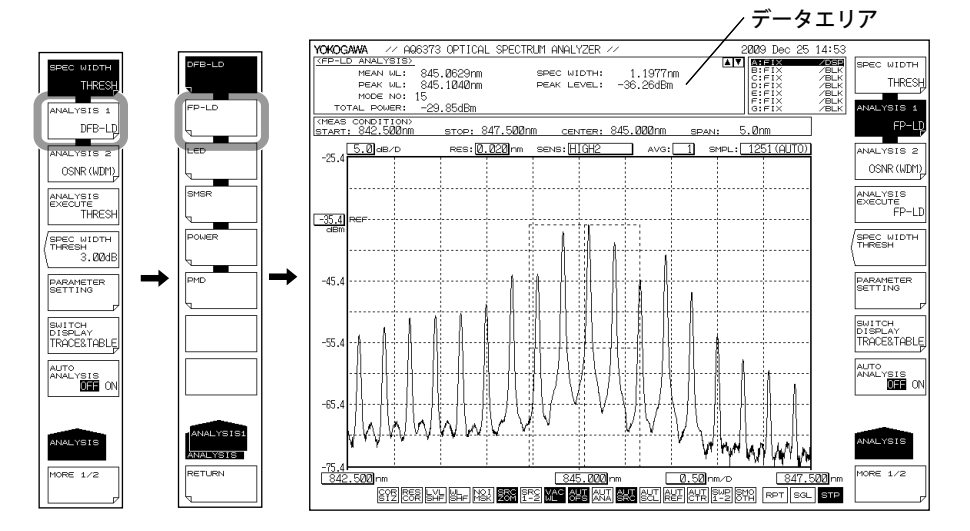

解析パラメータを変更する場合

- 4. 操作3に続いて、PARAMETER SETTINGのソフトキーを押します。選択した光源の種類の測定パラメータ設定画面が表示されます。
- 矢印キーまたはソフトキーでカーソルを移動し、テンキーで設定値を入力します。
   チェックボックスにチェックを入れるときは、カーソルを合わせた後に SELECT のソフトキーを押します。
- *6.* CLOSE WINDOW のソフトキーを押します。測定パラメータ設定画面が閉じ、ソフトキーメニューの階層がもどります。
- 7. ANALYSIS EXECUTE のソフトキーを押します。変更されたパラメータによる解析 が実行され、結果がデータエリアに表示されます。

#### Note.

DFB-LD、FP-LD、LED の各光源の解析アルゴリズムおよびパラメータの説明は、「付録 3 各種 解析機能の詳細」をご覧ください。

## 7.6 PMD 測定

## 操作

広帯域光源と偏光子、偏波コントローラ、検光子を本機器と組み合わせて、測定波形から PMD(偏波モード分散)を測定します。

- ANALYSIS を押します。測定波形の解析に関するソフトキーメニューが表示されます。
- 2. ANALYSIS1のソフトキーを押します。解析機能の選択メニューが表示されます。
- *3.* PMD のソフトキーを押します。解析が実行され、結果がデータエリアに表示されます。

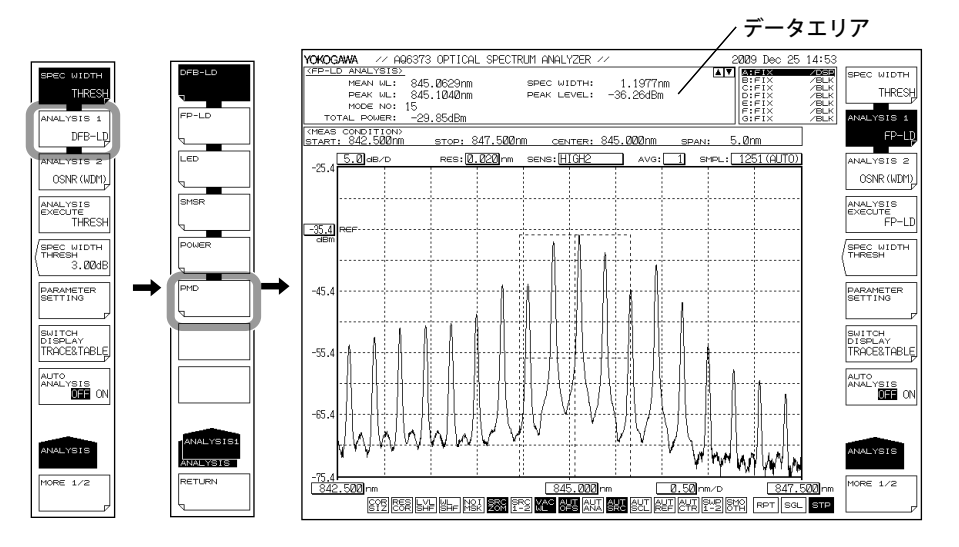

解析パラメータを変更する場合

- 操作3に続いて、PARAMETER SETTINGのソフトキーを押します。スレッシュレベル設定画面が表示されます。
- 5. テンキーで設定値を入力します。
- 6. CLOSE WINDOW のソフトキーを押します。スレッシュレベル設定画面が閉じ、 ソフトキーメニューの階層がもどります。
- 7. ANALYSIS EXECUTE のソフトキーを押します。変更されたパラメータによる解析 が実行され、結果がデータエリアに表示されます。

#### Note.

- PMD 測定を行う際、ピークからしきい値以下となる波形データは解析に使用しません。しきい値は、スレッシュレベル設定画面で設定します。
- PMD 解析を実行するときのモード判定しきい値は、PEAK SEARCHの MODE DIFF のソ フトキーによって設定します。波形上で、MODE DIFF のソフトキーで設定した値以上の レベル差をモードとして認識します。
- ・ モード判定しきい値の設定方法の説明は「6.12節 サーチ」をご覧ください。
- PMDの解析アルゴリズムおよびパラメータの説明は、「付録 3 各種解析機能の詳細」をご 覧ください。

PMD の測定は、PMD 測定するための波形を取り込んでから行います。

## PMD 測定するための波形を取り込む

PMD 測定する場合の構成と波形の取得手順を以下に示します。

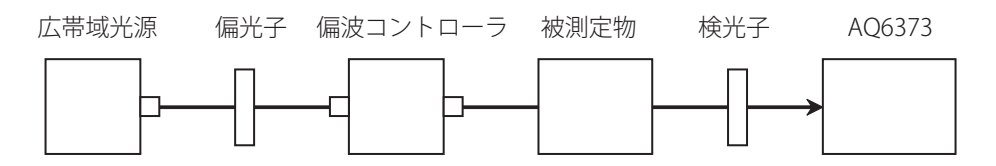

- 広帯域光源の波長範囲全体が測定できるように測定条件を設定します。このとき 分解能は、0.050nm 程度に設定します。
- 2. SWEEP を押します。続いて REPEAT のソフトキーを押します。リピート掃引が 始まります。
- **3.** リピート掃引している波形を見ながら、波形の山谷差(最大値と最小値のレベル 差)が最大になるように偏波コントローラを調整します。
- **4.** 偏波コントローラの調整が終了したら、SINGLE のソフトキーを押してシングル 掃引を行います。測定波形の取得完了です。

## 7.7 OSNR 解析 (WDM 解析)

## 操作

入力光スペクトラムの測定波形から、各チャネルの中心波長やレベル、SNRを測定します。

- ANALYSIS を押します。測定波形の解析に関するソフトキーメニューが表示されます。
- 2. ANALYSIS 2 のソフトキーを押します。解析機能の選択メニューが表示されます。
- *3.* OSNR (WDM) のソフトキーを押します。解析が実行され、結果が一覧表に表示されます。

YOKOGAWA // AQ6373 OPTICAL SPECTRUM ANALYZER // 2009 Nov 05 10:03 SPEC WIDTH 405.2800nm 405.3920nm 405.4280nm 405.4680nm 405.5040nm -43.76dBn -42.36dBn -40.21dBn -39.36dBn -38.62dBn THRESH ANALYSIS 1 /BLK /BLK /BLK /BLK D:FIX E:FIX F:FIX :468 DFB-LD DFB-ANA 89 sтор: 406.888nm CENTER: 405.888nm 2.0nm SPAN: ). Ø ab/1 RES: 0.020 nm SENS: HIGH AVG: 1 SMPL: NALYSIS 2 OSNR (WDM) -6 OSNR (MD uru yunya 26 ANALYSIS EXECUTE THRESH www.www. NALYSIS XECUTE OSNR (WDM) -46. Win -66. SPEC WIDTH THRESH 3.00dB SPEC WIDTH -86. → PARAMETER SETTING PARAMETER SETTING 106. . 888 rnm 4Ø5.888 n 0.20h 4Ø6.888 r - F\_ALG: LINEAR NOISE BW: (0,10 m) OFFECT LEVEL NOISE SNR (dB) (dB) SWITCH DISPLAY TRACE&TABLE ANALYSIS> :AUTO-FIX WAVELENGTI SWITCH DISPLAY TRACE&TABLE \_AREA: AU OFFSET WL LEVEL 11 AUTO AUTO ANALYSIS OFF ON 405.3922 405.4293 405.4672 405.5049 405.5429 405.5429 405.6185 405.6565 -43.715 -41.170 -40.481 -39.644 -41.892 -37.793 -33.607 -35.792 -42.267 -41.132 -39.964 -39.597 -38.727 -36.522 -34.807 -33.280 -0.6039 -0.5667 -0.5289 -0.4911 -0.4532 -0.4160 -0.3776 -0.3395 -1.448 -0.037 -0.517 -0.047 -3.165 -1.270 1.199 -2.512 -16.796 -16.107 -15.270 -17.518 -13.419 4567 -11 . 200 DRE 1/2 405 **Ø**6 T SGL STP

解析結果の表示画面は SWITCH DISPLAY のソフトキーで切り替わります。

## Note

波形を拡大表示しているときに、解析結果の一覧表をマウスでクリックすると、クリックした チャネルの波形が波形画面の中央に表示されます。 解析パラメータを変更する場合

- 4. 操作3に続いて、PARAMETER SETTINGのソフトキーを押します。OSNR (WDM) 解析パラメータ設定画面が表示されます。設定画面が複数ページあるときは、 NEXT PAGEのソフトキーを押すと次の画面が表示されます。
- 矢印キーまたはソフトキーでカーソルを移動し、テンキーで設定値を入力します。
   チェックボックスにチェックを入れるときは、カーソルを合わせた後に SELECT のソフトキーを押します。

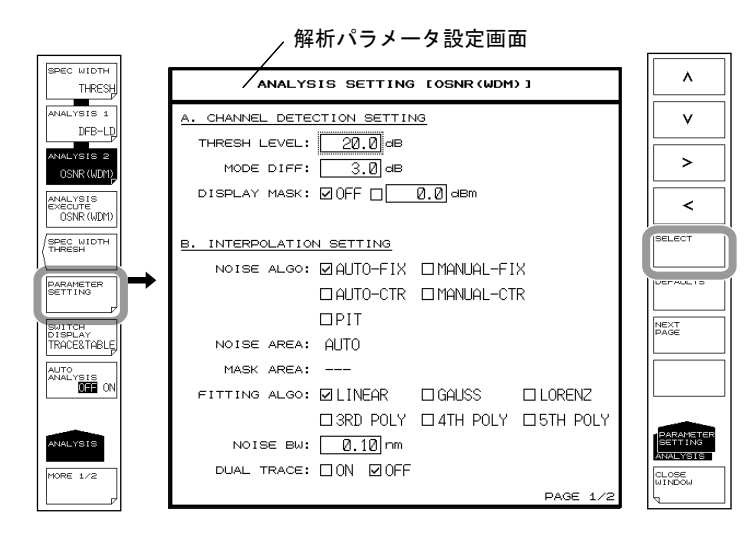

- 6. CLOSE WINDOW のソフトキーを押します。OSNR (WDM) 解析パラメータ設定画 面が閉じ、ソフトキーメニューの階層がもどります。
- 7. ANALYSIS EXECUTE のソフトキーを押します。変更されたパラメータによる解析 が実行され、結果が一覧表に表示されます。

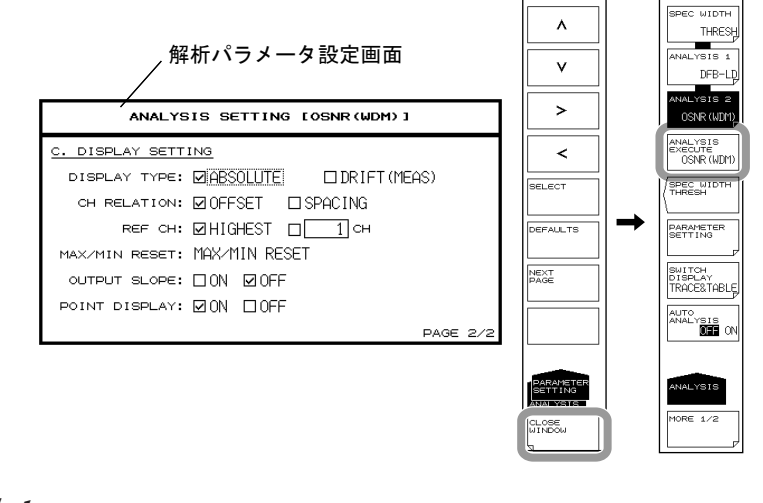

## Note\_

WDM 解析の解析アルゴリズムおよびパラメータの説明については、「付録4 WDM 解析機能の詳細」をご覧ください。

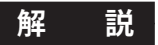

入力光スペクトラムを測定する場合の構成を以下に示します。

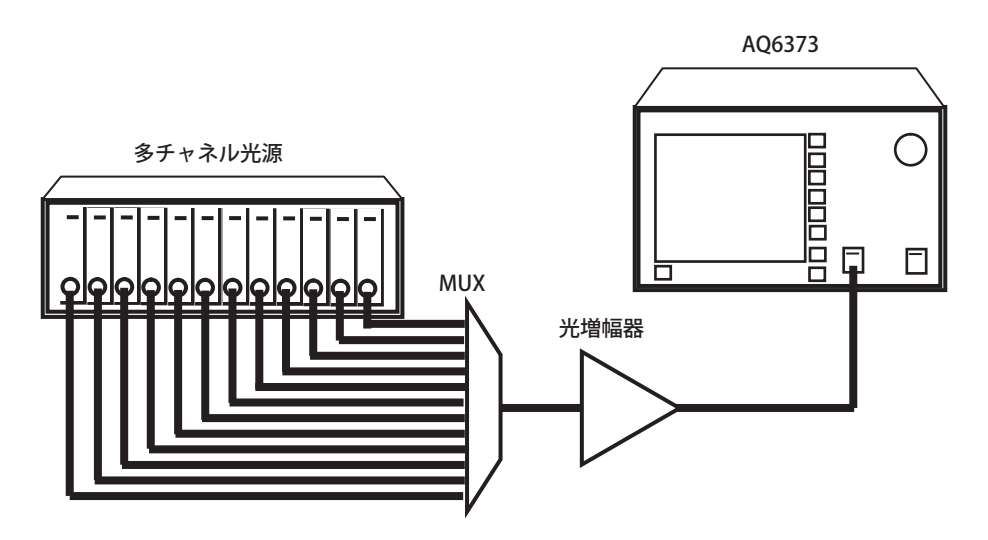

入力光スペクトラムを測定し、波形をアクティブトレースに書き込みます。

## 解析パラメータの設定方法

WDM 解析機能のパラメータは、大きく分けて次の3種類で構成されています。 解析内容に応じて、パラメータ設定を任意に変更してください。

- ・ チャネル検出関係のパラメータ (CHANNEL DETECTION SETTING)
- ・ ノイズレベル測定関係のパラメータ (INTERPOLATION SETTING)
- ・ 解析結果の表示方法に関するパラメータ (DISPLAY SETTING) 以下にそれぞれを説明します。

パラメータ内容の詳細については「付録4 WDM 解析機能の詳細」をご覧ください。

## チャネル検出関係のパラメータ設定

WDM チャネルを検出する際のしきい値などを設定します。

### **THRESH LEVEL**

チャネル検出の際のしきい値を設定します。 ピークレベルから THRESH LEVEL 設定値のレベルまでのモードピークをチャネルとして 検出します。

#### **MODE DIFF**

チャネルピークを検出する際の山谷差の最小値を設定します。 波形の山谷差がこの値以上の場合にモードピークとして検出します。

#### **DISPLAY MASK**

チャネルをマスクするためのマスクレベル値を設定します。 設定値以下のレベルのチャネルはマスクされます。

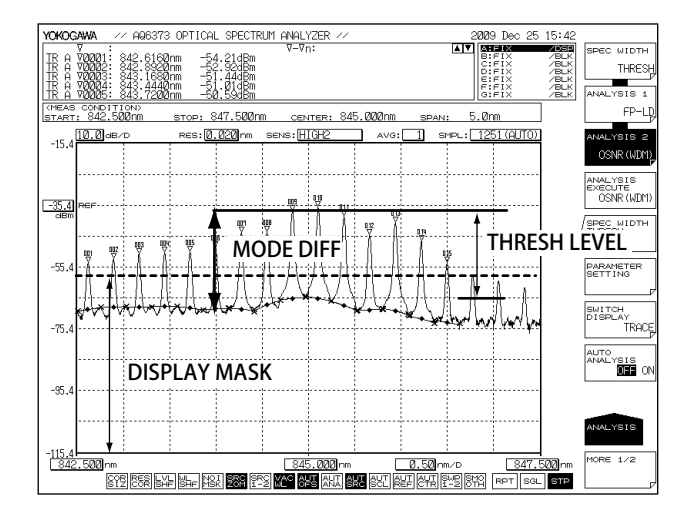

## ノイズレベル測定関係のパラメータ設定

ノイズレベルを測定する際の補間方法やノイズ帯域幅を設定します。

#### **NOISE ALGO**

ノイズレベルを測定する際のアルゴリズムを、次の5種類の中から選択します。 AUTO-FIX または AUTO-CTR に設定することで、他のノイズレベルの測定パラメータが 自動で設定されます。 手動で設定する場合は、MANUAL-FIX または MANUAL-CTR に 設定してください。

| • | AUTO-FIX | 自動設定 (FIX タイプ | ) |
|---|----------|---------------|---|
|   |          |               |   |

- ・ MANUAL-FIX 手動設定 (FIX タイプ )
- ・ AUTO-CTR 自動設定 (CENTER タイプ )
- ・ MANUAL-CTR 手動設定 (CENTER タイプ )

自動設定 (PIT タイプ)

- PIT
- Note\_
  - AUTO-FIX、AUTO-CTR、PIT を選択すると、測定波形に応じて NOISE AREA、MASK AREA パ ラメータが自動設定されます。FITTING ALGO は LINEAR に設定されます。
  - WDM 解析の解析アルゴリズムおよびパラメータの説明については、「付録4 WDM 解析機能の詳細」をご覧ください。

### **FITTING ALGO**

ノイズレベルを求める際の補間アルゴリズムを選択します。 "NOISE ALGO" を MANUAL-FIX または MANUAL-CTR に設定した場合のみ、設定するパラ メータです。

## 補間アルゴリズムの内容

| フィッティングアルゴリズム | 内容      |
|---------------|---------|
| LINER         | 直線補間    |
| GAUSS         | 正規分布曲線  |
| LORENZ        | ローレンツ曲線 |
| 3RD POLY      | 3次式     |
| 4TH POLY      | 4 次式    |
| 5TH POLY      | 5次式     |

#### Note\_

NOISE ALGO が、AUTO-FIX、AUTO-CTR の場合は、FITTING ALGO は自動的に LINEAR になる ので設定は不要です。

### **NOISE AREA**

ノイズレベルを補間で求める際に使用する波形データの範囲を設定します。 NOISE ALGO を MANUAL-FIX に設定した場合のみ、設定するパラメータです。

## **MASK AREA**

ノイズレベルを補間で求める際にマスクする信号光の範囲を設定します。 FITTING ALGO が LINEAR 以外の場合のみ、設定するパラメータです。

## **NOISE BW**

ノイズ帯域幅を設定します。

## **DUAL TRACE**

デュアルトレース機能の ON/OFF を設定します。 デュアルトレース機能を使用すると、SNR 測定の際の信号レベルとノイズレベルを、そ れぞれ異なるトレースから求めることが出来ます。

## 解析結果表示のパラメータ設定

解析結果を画面に表示する際の表示フォーマットについて設定します。

## DISPLAY TYPE

解析結果の表示フォーマットを選択します。

| 内容および手順                                       |
|-----------------------------------------------|
| 1. "CH RELATION"を OFFSET または SPACING から選択します。 |
| OFFSET:基準となるチャネルに対する相対値を表示します。                |
| SPACING: 隣のチャネルとの波長差やレベル差を表示します。              |
| 2. OFFSETを選択した場合は、基準となるチャネルを "REF CH" に       |
| より設定します。                                      |
| ・最もレベルの高いチャネルを基準とする場合                         |
| "HIGHEST"に設定します。                              |
| ・任意のチャネルを基準とする場合                              |
| "***CH"に基準とするチャネルの番号を設定します。                   |
| 基準とするものによって手順が異なります。                          |
| ・現在のアクティブトレースの波形データを基準としたい場合                  |
| "MAX/MIN RESET"キーを押します。                       |
| ・測定条件を変更して最初に測定した波形を基準としたい場合                  |
| 最初に測定したデータが基準となるので、パラメータによる                   |
| 設定項目はありません。                                   |
|                                               |

## **OUTPUT SLOPE**

検出したチャネルのピークを通る最小自乗近似直線の表示を行います。 チャネルの傾きを数値で得られます。

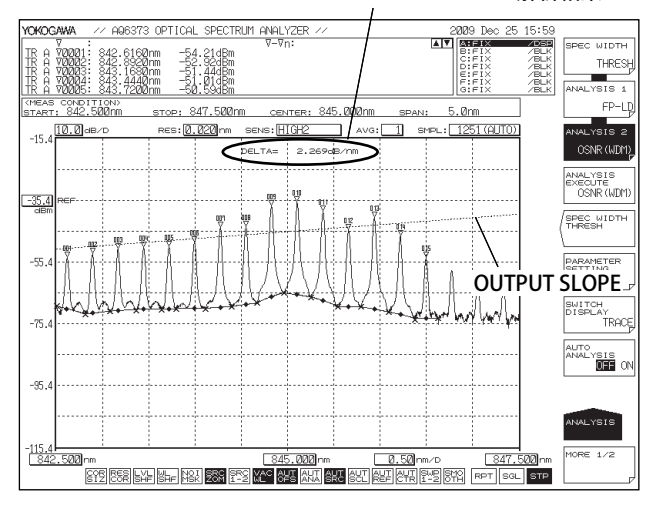

OUTPUT SLOPE の解析結果

### **POINT DISPLAY**

ノイズレベルを求める際の補間に使用したデータ範囲の表示を行います。

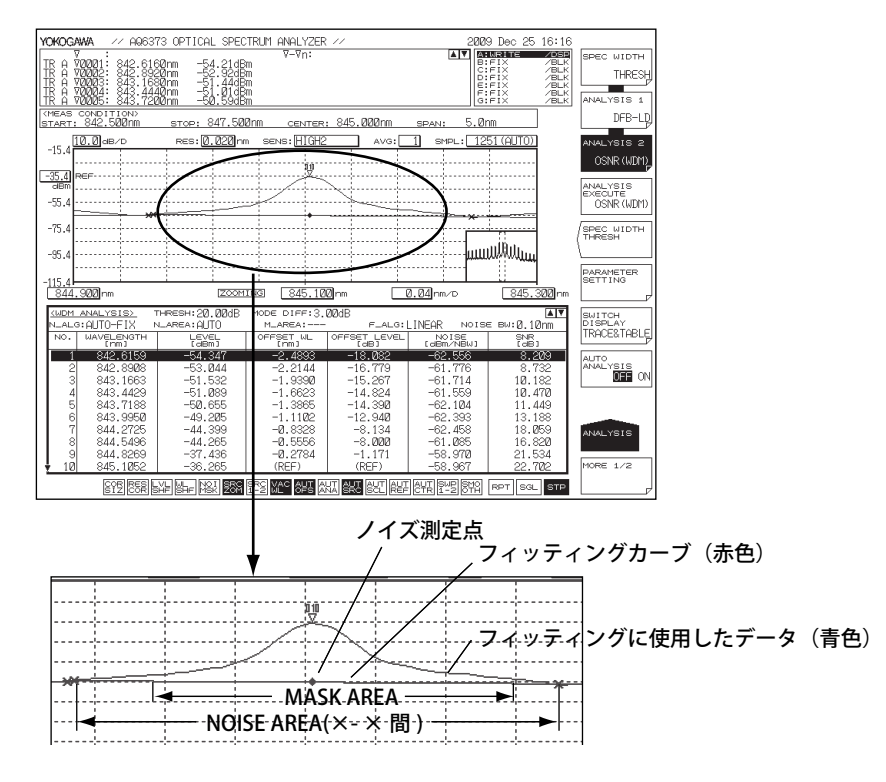

## その他のパラメータ設定

## **SIGNAL POWER**

信号パワーの算出方法を設定します。

## **INTEGRAL RANGE**

信号パワーを求める積分範囲を設定します。

## 7.8 色度座標解析 (COLOR 解析 )

### 操作

測定波形から、次の値を求めて色度図を表示します。

色度座標 (x, y, z)

ドミナント波長

色度図の外周座標データ(スペクトル軌跡)は、JIS Z 8701 を用いています。

- ANALYSIS を押します。測定波形の解析に関するソフトキーメニューが表示されます。
- 2. ANALYSIS 2 のソフトキーを押します。解析機能の選択メニューが表示されます。
- 3. COLOR のソフトキーを押します。解析が実行され、色度図が画面に表示されます。 解析結果の表示画面は SWITCH DISPLAY のソフトキーで切り替わります。

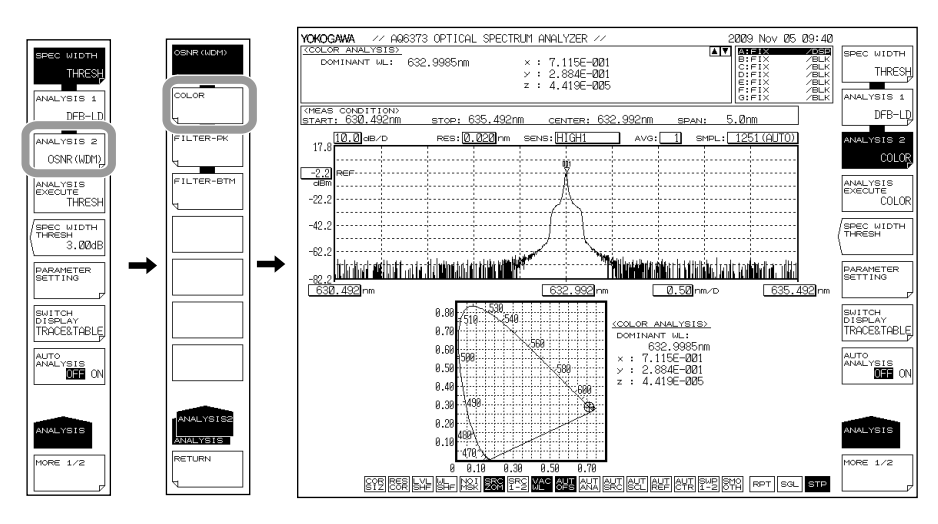

#### 表示画面を切り替える

*4.* SWITCH DISPLAY のソフトキーを押します。色度図を表示する

5. TABLE のソフトキーを押します。

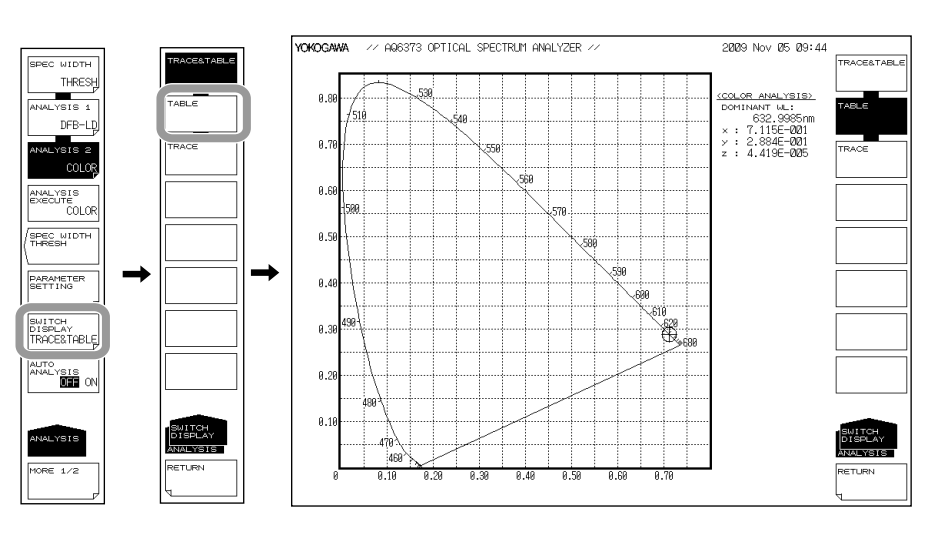

## スペクトラムを表示する

5. TRACE のソフトキーを押します。

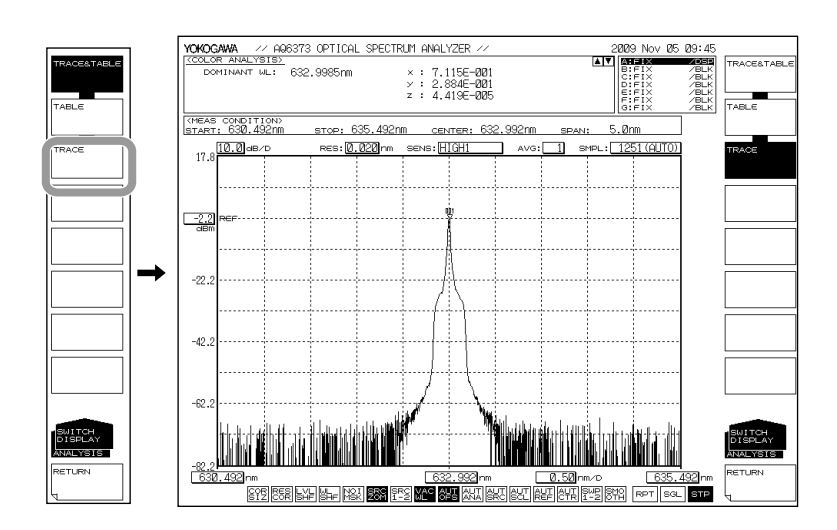

## 解説

色度測定

COLOR 解析機能は、アクティブトレースの波形に対して等色関数を用いた色彩分析を 行い、色度座標を求めて色度図を表示します。

光の色は、光源の分光放射輝度とそれを見る人の目の分光視感度との相関によって決まります。

CIE(国際照明委員会)では、人間の目の分光応答度に対応する3つの等色関数( $\overline{x}(\lambda)$ ,  $\overline{y}(\lambda)$ ,  $\overline{z}(\lambda)$ )を定めています。

これらの等色関数を通して光源を測定したときのそれぞれの出力を X, Y, Z で表わし、 三刺激値と呼びます。

本機器は、モノクロメータを用いて分光分布を測定し、JIS Z 8701「色の表示方法」により、 三刺激値を求めています。

三刺激値 X, Y, Z から色度座標 x, y, z を求めています。

等色関数には2度視野に基づく等色関数(CIE 1931)と10度視野に基づく等色関数(CIE 1964)があります。

本機器では、2度視野に基づく等色関数を採用しています。

#### 色度図

色の特性を色度座標とスペクトル軌跡により表した図です。

#### 色度座標

光源の色の特性を人の目の視感度に合わせて数値化したものです。三刺激値から求めま す。

### ドミナント波長

色度座標と同様に、入力光スペクトラムの色の特性を人の目の視感度に合わせて数値化 したものです。色度図の無彩色の色度座標の点N(0.333,0.333)と入力光スペクトラム の色度座標の点Cを結ぶ直線を延長し、スペクトル軌跡との交点の値です。 測定スペクトラムの色を代表する波長であり、主波長とも呼ばれます。
## 7.9 光フィルタ特性の測定

### 操作

光フィルタへの入力光の測定波形と、光フィルタからの出力光の測定波形から光フィル タの特性を測定します。

## フィルタの測定(シングルチャネル)

モード数が1本の波形を解析します。

### FILTER PEAK 解析

- ANALYSIS を押します。測定波形の解析に関するソフトキーメニューが表示されます。
- 2. ANALYSIS 2 のソフトキーを押します。解析機能の選択メニューが表示されます。
- 3. FILTER-PKのソフトキーを押します。解析が実行され、結果がデータエリアに表示されます。

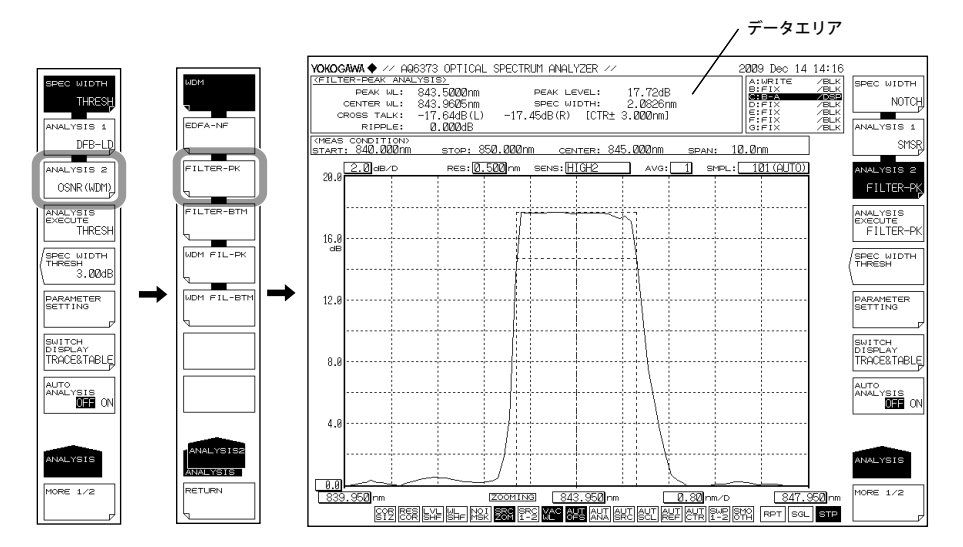

解析パラメータを変更する場合

- 4. 操作3に続いて、PARAMETER SETTINGのソフトキーを押します。FILTER-PK 解析パラメータ設定画面が表示されます。設定画面が複数ページあるときは、 NEXT PAGEのソフトキーを押すと次の画面が表示されます。
- 矢印キーまたはソフトキーでカーソルを移動し、テンキーで設定値を入力します。
   チェックボックスにチェックを入れるときは、カーソルを合わせた後に SELECT のソフトキーを押します。
- *6.* CLOSE WINDOW のソフトキーを押します。FILTER-PK 解析パラメータ設定画面が 閉じ、ソフトキーメニューの階層がもどります。
- 7. ANALYSIS EXECUTE のソフトキーを押します。変更されたパラメータによる解析 が実行され、結果が一覧表に表示されます。

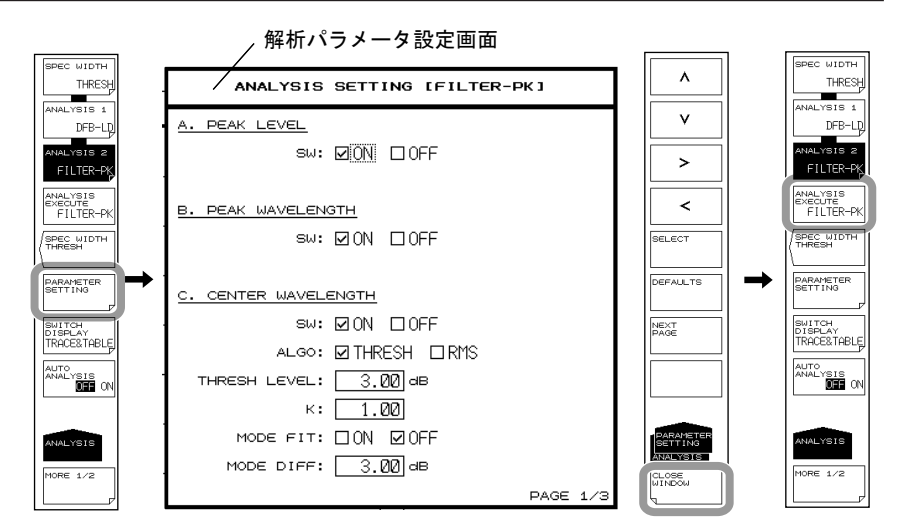

### Note.

光フィルタの解析アルゴリズムおよびパラメータの詳細については、「付録6光学フィルタ解 析機能の詳細」をご覧ください。

## FILTER BOTTOM 解析

光フィルタが透過型でなく、阻止型の場合に使用します。

- ANALYSIS を押します。測定波形の解析に関するソフトキーメニューが表示されます。
- 2. ANALYSIS 2 のソフトキーを押します。解析機能の選択メニューが表示されます。
- *3.* FILTER-BTM のソフトキーを押します。解析が実行され、結果がデータエリアに 表示されます。
- 解析パラメータを変更する場合
  - 4. 操作3に続いて、PARAMETER SETTINGのソフトキーを押します。FILTER-BTM 解析パラメータ設定画面が表示されます。設定画面が複数ページあるときは、 NEXT PAGEのソフトキーを押すと次の画面が表示されます。
  - 矢印キーまたはソフトキーでカーソルを移動し、テンキーで設定値を入力します。
     チェックボックスにチェックを入れるときは、カーソルを合わせた後に SELECT のソフトキーを押します。
  - 6. CLOSE WINDOW のソフトキーを押します。FILTER-BTM 解析パラメータ設定画面 が閉じ、ソフトキーメニューの階層がもどります。
  - 7. ANALYSIS EXECUTE のソフトキーを押します。変更されたパラメータによる解析 が実行され、結果が一覧表に表示されます。

### Note\_

光フィルタの解析アルゴリズムおよびパラメータの詳細については、「付録6光学フィルタ解 析機能の詳細」をご覧ください。

あらかじめ広帯域光源の波形を基準波形として測定しておき、光フィルタからの出力波 形を基準波形から差し引きすることで、光フィルタの特性を測定します。

## 解析する波形を取り込む

光フィルタの特性を測定する場合の構成と概略手順を以下に示します。 透過型の光フィルタを例に説明します。

基準スペクトラム

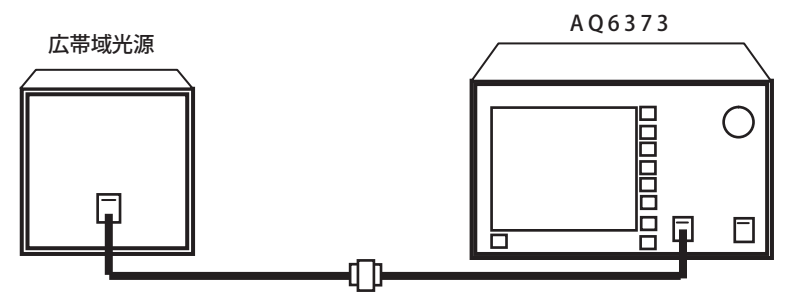

ex. TRACE A

フィルタ通過後のスペクトラム測定

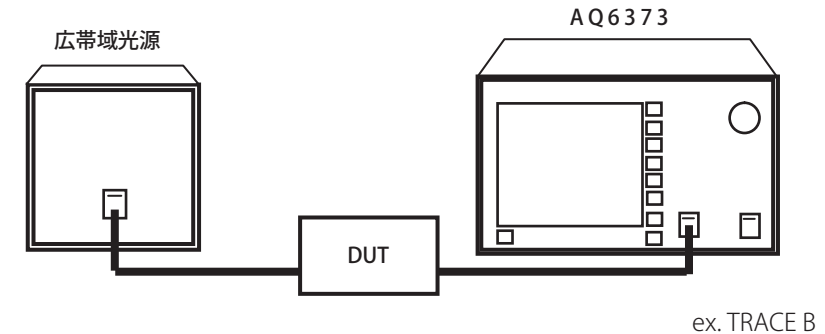

## 光フィルタへ入力する光源の波形をトレース A に書き込む

- 1. 光フィルタに入力する光源の出射光を本機器に入力します。
- 2. TRACE を押し、ACTIVE TRACE のソフトキーを押して A を選択します。
- 3. VIEW A のソフトキーを押して、DISP を選択します。
- 4. WRITE A のソフトキーを押します。トレース A が書込みモードになります。
- 5. 光源の波形に合わせた測定条件により、光源の波形を測定します。 (測定操作の詳細は「第5章 測定」をご覧ください。)
- 6. TRACE の FIX A のソフトキーを押します。トレース A が固定モードに設定されます。

#### Note\_

操作6により、トレースAからトレースGの全てのトレースが固定モード (FIX) に設定された 場合はワーニングが表示されます。しかし、次の操作でトレースBを書込みモードにするため 問題はありません。

### 光フィルタからの出力光の波形をトレース B に書き込む

- 光源の出射光を光フィルタに入力し、光フィルタからの出力光を本機器に入力し ます。
- 2. TRACE を押し、ACTIVE TRACE のソフトキーを押して B を選択します。
- 3. VIEW B のソフトキーを押して、DISP を選択します。
- 4. WRITE B のソフトキーを押します。トレース B が書込みモードになります。
- 5. 光源の波形を測定したときと同じ測定条件で、出力光の波形を測定します。

### トレース間の引き算結果をトレースCに書き込む

- 2. TRACE を押し、ACTIVE TRACE のソフトキーを押して C を選択します。
- 3. VIEW C のソフトキーを押して、DISP を選択します。
- 4. CALCULATE C のソフトキーを押します。
- 5. LOG MATH のソフトキーを押します。演算式の選択メニューが表示されます。
- 6. C=A-B(LOG)のソフトキーを押します。トレースCにトレースAの波形からトレースBの波形を差し引きした波形が表示されます。

## 7.10 単一波長光のレベル変動測定 (0nm 掃引機能)

### 操作

特定波長のレベルの経時変化を測定します。光源に光ファイバを接続する際の、光軸合わせなどに便利です。He-Ne ガスレーザ (632.992 nm) の空間光を光ファイバに入射する場合を例に説明します。

### 中心波長を 632.992 nm に設定します

- 1. CENTER を押します。中心波長を設定するソフトキーメニューが表示されます。
- 2. CENTER WL のソフトキーを押します。中心波長設定の画面が表示されます。
- 3. ロータリノブまたはテンキーで中心波長 632.992 nm を入力します。
- *4.* nm/ENTER を押します。

### 分解能を 2.000 nm に設定します

- 5. SETUPを押します。測定条件の設定に関するソフトキーメニューが表示されます。
- 6. RESOLUTION のソフトキーを押します。分解能の選択メニューが表示されます。
- 7. 2.000nm のソフトキーを押します。
- *8.* nm/ENTER を押します。

### 掃引幅を0nmに設定します

- 9. SPAN を押します。掃引幅を設定するソフトキーメニューが表示されます。
- 10. SPAN WL のソフトキーを押します。掃引幅設定の画面が表示されます。
- 11. ロータリノブまたはテンキーで掃引幅0nmを入力します。
- **12. nm/ENTER** を押します。掃引幅が0 nm に設定されます。測定開始波長、測定中 心波長、測定終了波長も全て 632.992 nm に設定されます。

### 掃引時間を設定します

- **13.** 0 nm SWEEP TIME のソフトキーを押します。掃引時間を設定する画面が表示されます。
- 14. ロータリノブまたはテンキーで数値を入力し、nm/ENTER を押します。
- 15. SWEEP を押し、次に REPEAT のソフトキーを押します。掃引が開始します。

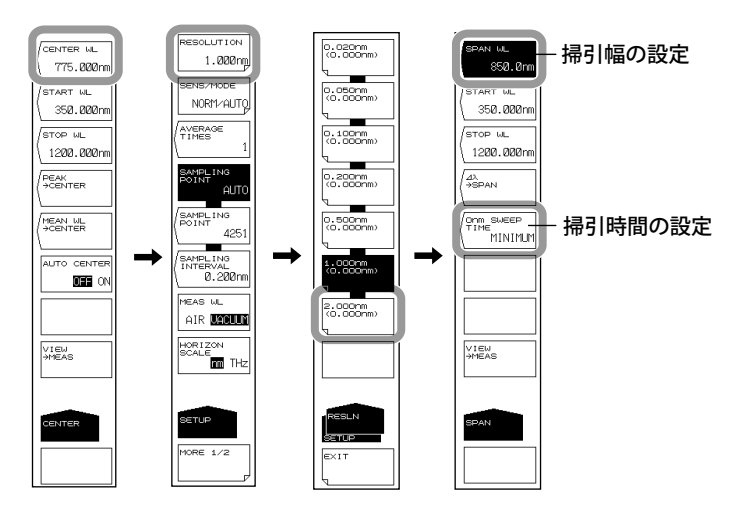

### Note\_

- ・ 掃引幅を 0nm に設定すると、横軸は時間軸となります。
- 測定感度 (SETUP キーの SENS/MODE のソフトキー)によって、掃引時間が異なります。それぞれの感度の掃引時間より本キーの設定値が小さい時は、本キーの設定は無効となり MINIMUM に設定した場合と同様になります。

解 説

He-Ne ガスレーザ (632.992 nm) の空間光を光ファイバに入射する場合の構成を以下に示します。

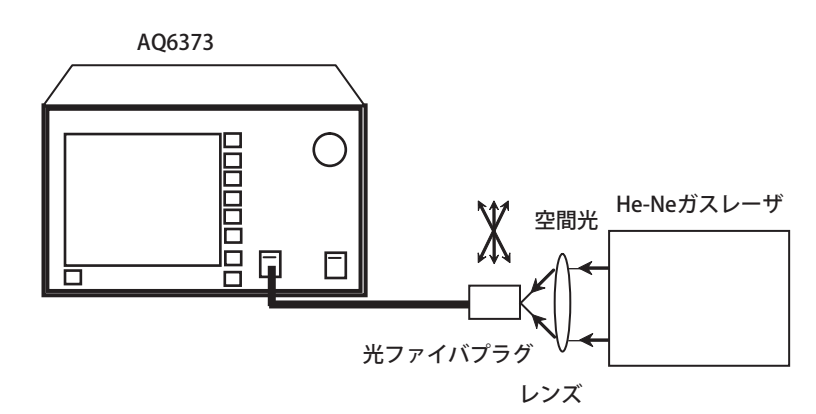

掃引幅を 0nm、中心波長を固定して、単一波長の光だけのレベルを測定します。 表示波形を観測しながら、光ファイバプラグを微動し、光源の入射量をピークに追い込 んでいきます。

### **Onm SWEEP TIME**

掃引幅が 0nm のとき、横軸は時間軸になります。 画面左端から右端まで測定するのに要する時間を設定します。 設定できる値は、MINIMUM, 1 ~ 50s です。1s ステップで設定できます。COARSE を押 したときは 1-2-5 ステップです。 0 を入力した場合には、表示部は MINIMUM と表示されます。 また、測定感度 (SETUP の SENS/MODE のソフトキー)によって、掃引時間が異なります。 それぞれの感度の掃引時間より本キーの設定値が小さい時は、本キーの設定は無効とな り MINIMUM に設定した場合と同様になります。

サンプリング数は自動的に 1001 ポイントに設定されます。

## 7.11 Go/No Go 判定 (テンプレート)

## 操作

あらかじめ設定した基準データ(テンプレートデータ)と測定波形を比較し、Go / No Go 判定します。

## テンプレートデータを本機器で作成する

- **1.** ADVANCE を押し、次に TEMPLATE のソフトキーを押します。
- 2. TEMPLATE EDITのソフトキーを押します。テンプレート作成画面が表示されます。
- 3. LINE SELECT のソフトキーを押します。
- 作成するテンプレートの種類に応じたソフトキーを押します。
   UPPER LINE: 上限値ライン
  - LOWER LINE: 下限値ライン TARGET LINE: 目標値ライン

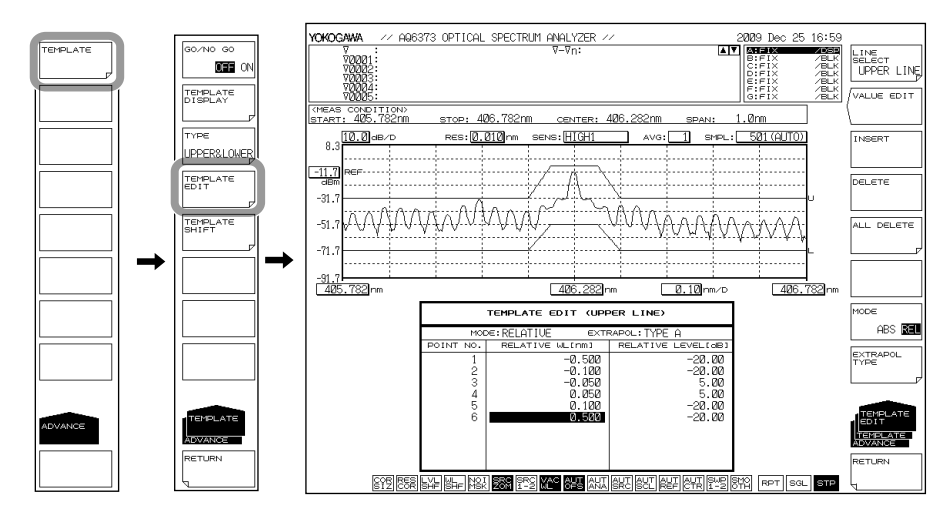

- 5. MODE ABS/REL のソフトキーを押して、絶対値 (ABS) タイプまたは、相対値 (REL) タイプを選択します。(テンプレートデータの種類)
- 6. EXTRAPOL TYPE のソフトキーを押して、外挿方法を選択します。 TYPE A : 外挿タイプ A TYPE B : 外挿タイプ B NONE : 外挿なし
- 7. テンプレートデータを変更するときは、ロータリノブまたは矢印キーで変更する データの位置にカーソルを移動させ、VALUE EDITのソフトキーを押します。テ ンキー、ロータリノブまたは矢印キーによって値を入力します。
- 8. テンプレートデータを追加するときは、INSERTのソフトキーを押します。カー ソルが置かれているデータと同じデータが追加されます。操作7の手順で値を変 更して新しいデータにします。
- 9. テンプレートデータを削除するときは、ロータリノブまたは矢印キーで削除する テンプレートデータの位置にカーソルを移動させ、DELETEのソフトキーを押し ます。すべてのポイントのテンプレートデータを削除するときは ALL DELETE の ソフトキーを押します。

### Note\_

- ・ 外挿方法の説明は解説をご覧ください。
- INSERT のソフトキーによって挿入されたポイントには、挿入前の波長 / レベルデータと同様のものがデータとして入ります。
- TEMPLATE DISPLAY のソフトキーにより対象ラインが OFF に設定されているとき、対象ラ インのテンプレートデータを編集すると、対象ラインの TEMPLATE DISPLAY は ON になり ます。

## Go / No Go 判定を実行する

- テンプレートデータを作成または読み込み後、ADVANCEを押し、次に TEMPLATEのソフトキーを押します。
- 2. TYPE のソフトキーを押します。判定条件設定メニューが表示されます。
- 3. UPPER、LOWER、UPPER & LOWER のソフトキーのどれか1つを押します。
- 4. RETURN のソフトキーを押します。前の階層に戻ります。
- **5.** GO/NO GO のソフトキーを押し、ON を選択します。判定結果が画面に "PASS" または "FAIL" と表示されます。

## テンプレートデータを読み込む

テンプレートデータを本機器に読み込ませます。

- FILE を押し,次に ITEM SELECT のソフトキーを押します。データの種類を選択するソフトキーメニューが表示されます。
- **2.** TEMPLATE のソフトキーを押します。
- 3. READ のソフトキーを押します。
- 4. FILE → @@@@@のソフトキーを押します。読み込み対象ラインの選択メニューが 表示されます。(@@@@ は現在設定されている内容です。)
- 5. UPPER LINE、LOWER LINE、TARGET LINE のソフトキーのどれか1つを押します。 前の階層に戻ります。
- *6.* ファイルリストから、読み込むテンプレートデータファイルにカーソルを合わせ、
   EXECUTE のソフトキーを押します。

| LIDITE      |                | WRITE                   | YOKOGAWA ♦ // AQ6373 OPTICAL SPECTRUM ANALYZER // 2009 Dec 28 11:03                                                                                                    |              |
|-------------|----------------|-------------------------|----------------------------------------------------------------------------------------------------|--------------|
| WRITE       | TRACE          |                         | READ : FILE TO TEMPLATE (UPPER LIMIT LINE)                                                                                                    | <b>G</b> EXT |
| READ        | MEMORY         | READ                    | FILE NAME DATE & TIME LABEL/PROGRAM NAME                                                                                                    |              |
| ITEM SELECT | GRAPHICS       | TTEM SELECT<br>TEMPLATE | Motorm LD(Kes16m)         Mus         2009/11/13         107/14         2019/11/13         107/14         107/14         107/14         107/14         107/14         107/14         107/14         107/14         107/14         107/14         107/14         107/14         107/14         107/14         107/14         107/14         107/14         107/14         107/14         107/14         107/14         107/14         107/14         107/14         107/14         107/14         107/14         107/14         107/14         107/14         107/14         107/14         107/14         107/14         107/14         107/14         107/14         107/14         107/14         107/14         107/14         107/14         107/14         107/14         107/14         107/14         107/14         107/14         107/14         107/14         107/14         107/14         107/14         107/14         107/14         107/14         107/14         107/14         107/14         107/14         107/14         107/14         107/14         107/14         107/14         107/14         107/14         107/14         107/14         107/14         107/14         107/14         107/14         107/14         107/14         107/14 <th107 14<="" th="">         107/14         <th107 14<="" th=""></th107></th107> |              |
|             | DATA           |                         |                                                                                                    |              |
|             |                |                         |                                                                                                    |              |
|             |                |                         | FILE S                                                                                                    | NAME         |
|             |                |                         | TOTAL: 5FILES FREE: 626,703,480 BYTES                                                                                                    | E            |
|             |                |                         |                                                                                                    |              |
| FILE        | ITEM<br>SELECT | FILE                    | TEMPLATE NAME DATA POINT TYPE EXTRAPOL START WL[nm] STOP WL[nm]                                                                                                    | ATE          |
|             | RETURN         |                         | LOWER LIMIT 6 RELATIVE TYPE A 350.000 1200.000 RELEAR                                                                                                    |              |
|             | L              |                         | ,                                                                                                    |              |

## テンプレートデータの種類

テンプレートデータとして以下のものがあります。

- ・ 外部 PC で作成した CSV 形式 (カンマ区切り) ファイル
- ・ 本機器の波形ファイル (.CSV または .BIN ファイル)

### Note\_

- ・ データの読み込み後、テンプレートの WL SHIFT、LVL SHIFT は 0 がセットされます。
- テンプレートデータを外部 PC で作成する際のデータフォーマットの説明は解説をご覧ください。

## テンプレートをシフトする

テンプレートデータには変更を加えず、テンプレートの波長 / レベルをシフトできます。 手順を以下に示します。

- 1. ADVANCE を押し、次に TEMPLATE のソフトキーを押します。
- 2. TEMPLATE SHIFT のソフトキーを押します。シフト項目選択メニューが表示されます。
- *3.* 波長をシフトするときは WL SHIFT \*\*\*\*.\*\*\*nm、レベルをシフトするときは LEVEL SHIFT \*\*\*.\*\*dB のソフトキーを押します。
- 4. ロータリノブ、矢印キーまたはテンキーでシフト量を入力します。

#### Note\_

- ・ 本機能を使用してもテンプレートデータは変更されません。
- ・ 本機能はテンプレートの種類を問いません。絶対値、相対値の両方に対応します。
- ・ 本機能によるシフトは、3つのライン (Upper line、Lower line、Target line) すべてに適応
- されます。任意の一つのラインをシフトする場合には、テンプレートデータを編集します。

## 相対値 / 絶対値を切り替えてテンプレートをシフトする

テンプレートデータの絶対値、相対値の切り替え機能により、波長 / レベルをシフトできます。ZOOM CENTER WL や REF LEVEL を変えることで、テンプレートデータ自体をシフトさせます。

次の設定例で説明します。

- ZOOM CENTER WL : 406.282nm
- REF LEVEL : 0.00dBm

絶対値モードでテンプレートを作成する

|                                 | TEMPLATE EDIT (UPP                                             | PER LINE)                                              |  |  |  |  |  |  |  |  |  |
|---------------------------------|----------------------------------------------------------------|--------------------------------------------------------|--|--|--|--|--|--|--|--|--|
| MODE: ABSOLUTE EXTRAPOL: TYPE A |                                                                |                                                        |  |  |  |  |  |  |  |  |  |
| POINT NO.                       | ABSOLUTE WL[nm]                                                | ABSOLUTE LEVEL[dB]                                     |  |  |  |  |  |  |  |  |  |
| 1<br>2<br>3<br>4<br>5<br>6      | 405.782<br>406.182<br>406.232<br>406.332<br>406.382<br>406.782 | -30.00<br>-30.00<br>-5.00<br>-5.00<br>-30.00<br>-30.00 |  |  |  |  |  |  |  |  |  |

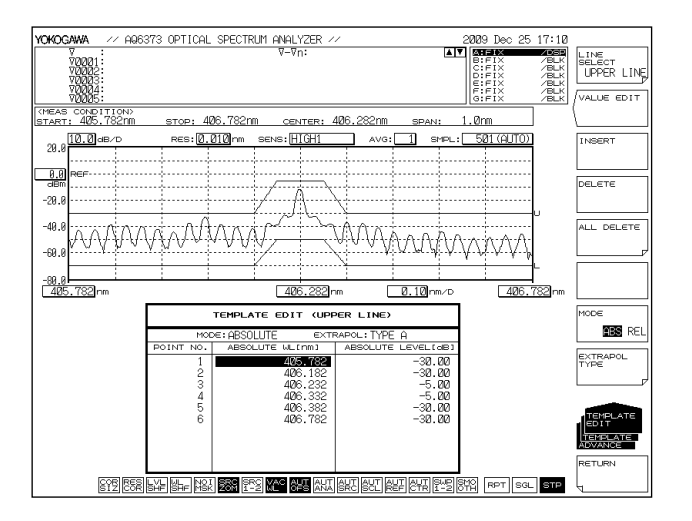

## 相対値モードに切り替える

- 1. ADVANCE を押し、次に TEMPLATE のソフトキーを押します。
- 2. TEMPLATE EDIT のソフトキーを押します。編集メニューが表示されます。
- 3. MODE ABS/REL のソフトキーを押して、REL を選択します。相対値モードになります。

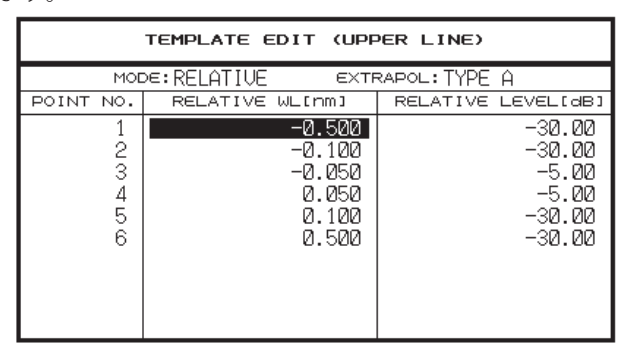

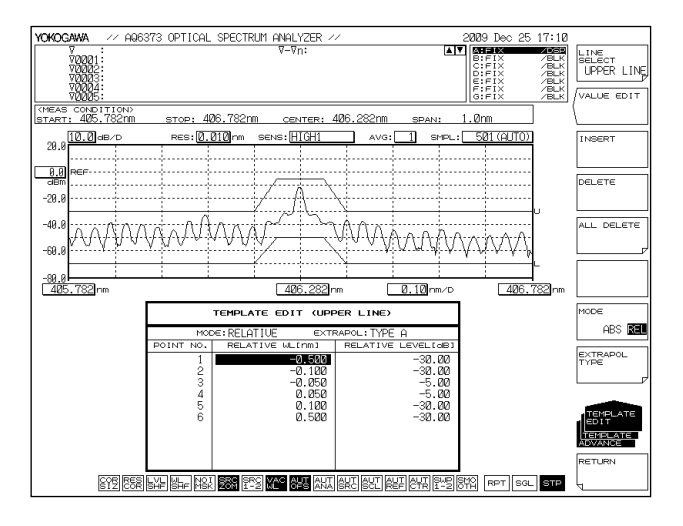

### ZOOM CENTER WL と REF LEVEL を変更する

- ZOOM CENTER WL : 406.182nm
- REF LEVEL : 10.00dBm
- 4. ZOOM を押し、次に ZOOM CENTER WL のソフトキーを押します。
- ロータリーノブ、矢印キーまたはテンキーで 1544.000 を入力し、nm/ENTER を 押します。
- 6. LEVEL を押し、次に REF LEVEL のソフトキーを押します。
- 7. ロータリーノブ、矢印キーまたはテンキーで 10.00 を入力し、nm/ENTER を押します。

| TEMPLATE EDIT (UPPER LINE)      |                                                                |                                                        |  |  |  |  |  |  |  |  |  |
|---------------------------------|----------------------------------------------------------------|--------------------------------------------------------|--|--|--|--|--|--|--|--|--|
| MODE: RELATIVE EXTRAPOL: TYPE A |                                                                |                                                        |  |  |  |  |  |  |  |  |  |
| POINT NO.                       | RELATIVE WL[nm]                                                | RELATIVE LEVEL(dB)                                     |  |  |  |  |  |  |  |  |  |
| 1<br>2<br>3<br>4<br>5<br>6      | -0.500<br>-0.100<br>-0.050<br>0.050<br>0.100<br>0.100<br>0.500 | -30.00<br>-30.00<br>-5.00<br>-5.00<br>-30.00<br>-30.00 |  |  |  |  |  |  |  |  |  |

テンプレートの相対値は変更後も変わりません。

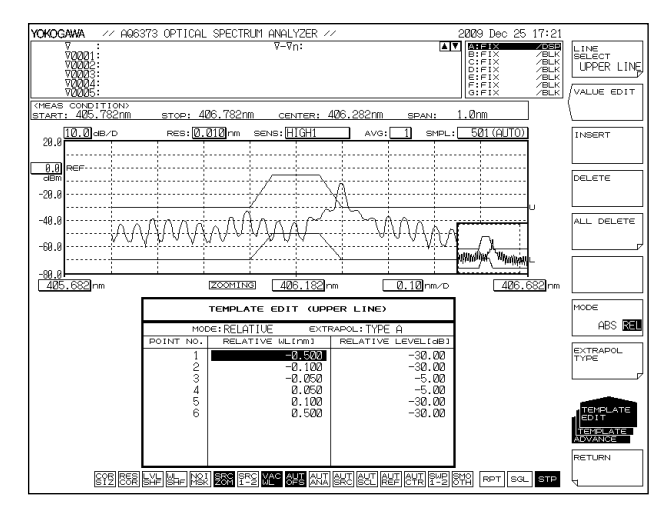

### 絶対値モードに切り替える

- 8. ADVANCE を押し、次に TEMPLATE のソフトキーを押します。
- 9. TEMPLATE EDIT のソフトキーを押します。編集メニューが表示されます。
- **10. MODE ABS/REL** のソフトキーを押して、**ABS** を選択します。絶対値モードになり ます。

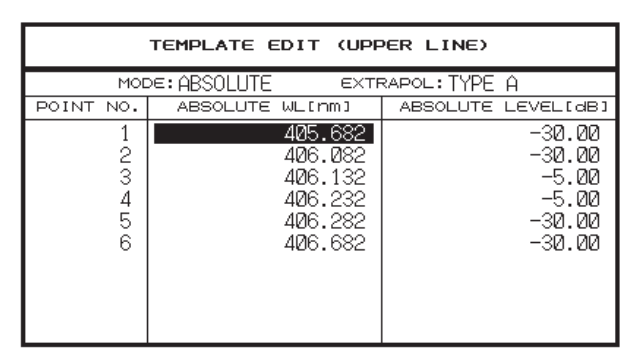

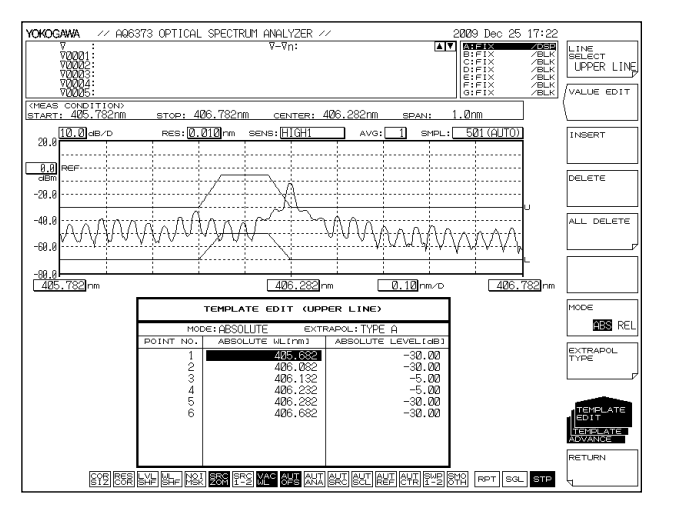

結果、テンプレートが 0.1nm 画面左方向にシフトしました。

## テンプレートデータ表示の ON/OFF

- **1.** ADVANCE を押し、次に TEMPLATE のソフトキーを押します。
- 2. TEMPLATE DISPLAY のソフトキーを押します。表示の ON/OFF 切り替えメニュー が表示されます。
- 3 つのライン (UPPER LINE DISPLAY、LOWER LINE DISPLAY、TARGET LINE DISPLAY) それぞれのソフトキーを押して、ON/OFF を選択します。押すごとに 切り替わります。

### Note\_

GO/NO GO のソフトキーが ON の場合、TEMPLATE DISPLAY のソフトキーの表示が OFF の場 合でも TEST TYPE に従って、Go/No Go 判定が行われます。

## 解説

Go/No Go 判定

テンプレートには次の3種類があります。

- ・ 上限ライン (Upper limit line)
- ・ 下限ライン (Lower limit line)
- ・ 目標値ライン (Target line)

Go / No Go 判定には上限ラインと下限ラインを使います。目標値ラインだけの場合は、 測定波形との比較は行わず、目標値となるスペクトラムを測定画面に表示するだけです。

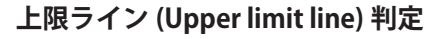

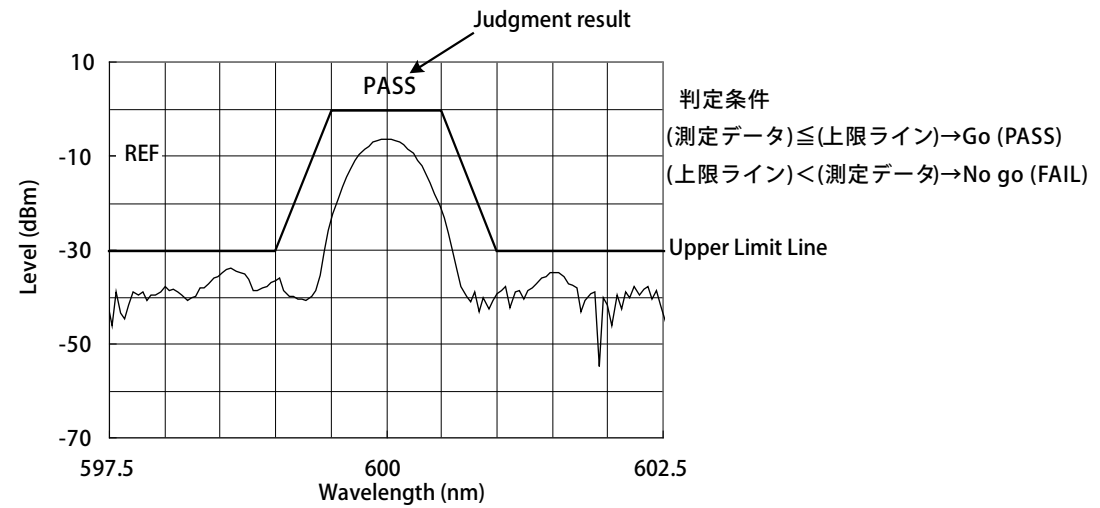

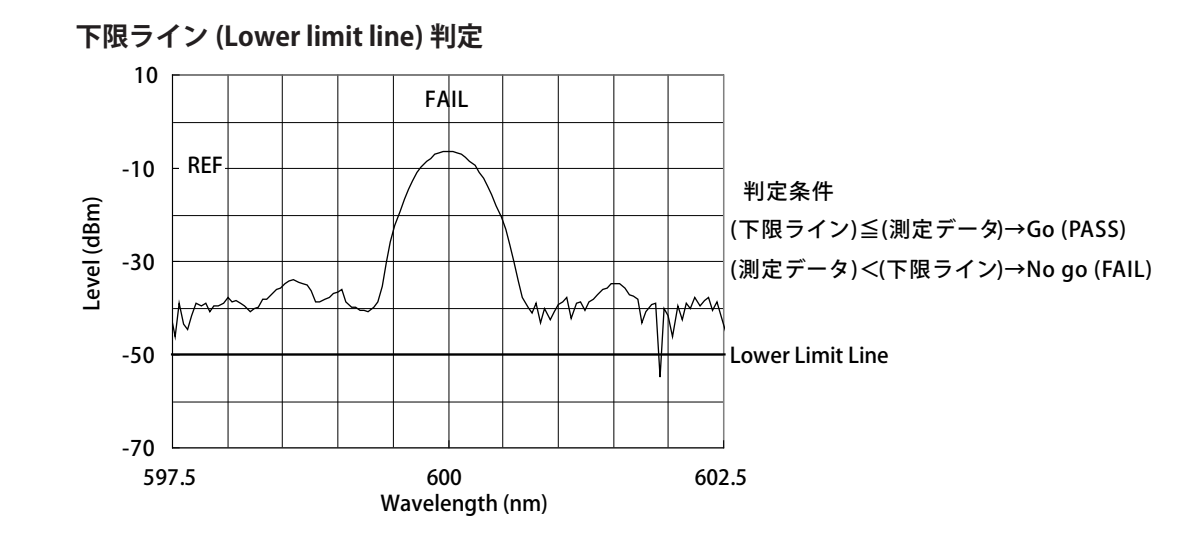

解析

\_\_\_\_\_

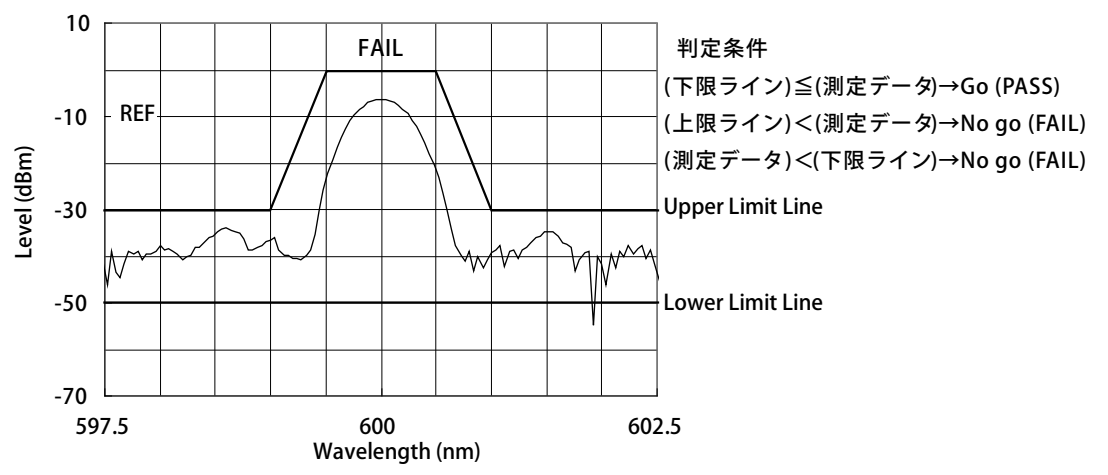

## 上限ライン (Upper limit line) と下限ライン (Lower limit line) 判定

### Note\_

・ Go / No go 判定は、画面に表示している波長範囲内で行われます。

・ ラインマーカ間サーチ機能とズームエリア内サーチ機能を同時に有効にすると、Go/No Go 判定範囲がラインマーカ間およびズームエリア内でエリアが重なった範囲となります。

## 目標値ライン (Target line)

目標値ライン (Target line) 機能は、測定波形との比較は行わず、目標値となるスペクト ラムを測定画面に表示する機能です。

この機能は、光デバイスの光軸調整などを行う際に、その調整の目安となる目標スペク トラムを表示して、調整を行う場面に対して使用できます。

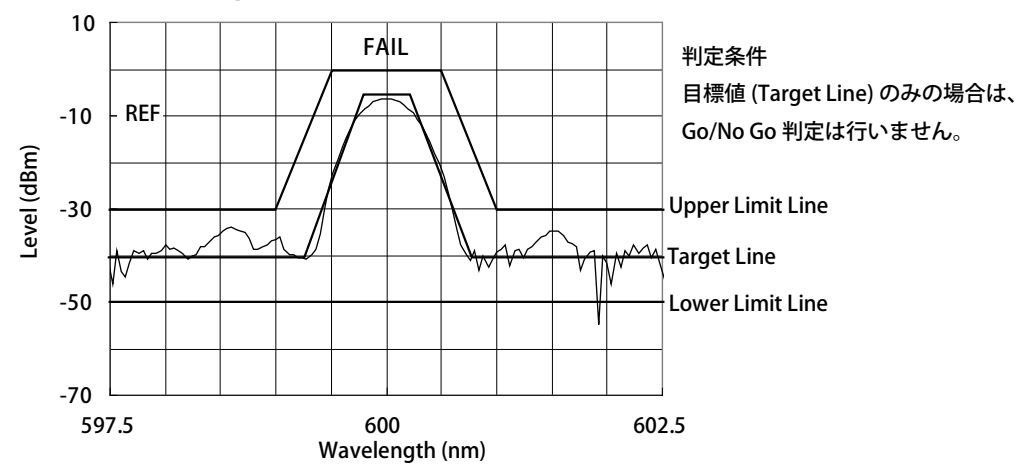

### 目標値ライン (Target line) 表示

## テンプレートデータ

- ・ 波長とレベルのデータで構成され、最大 50001 ポイントまで定義できます。
- Upper Limit(上限値)、Lower Limit(下限値)、Target Line(目標値)を設定できます。
   画面上のテンプレートデータの表示や Go/No Go 判定機能の実行範囲は、表示スケールの波長範囲です。

## Go/No Go 判定と波長範囲の関係

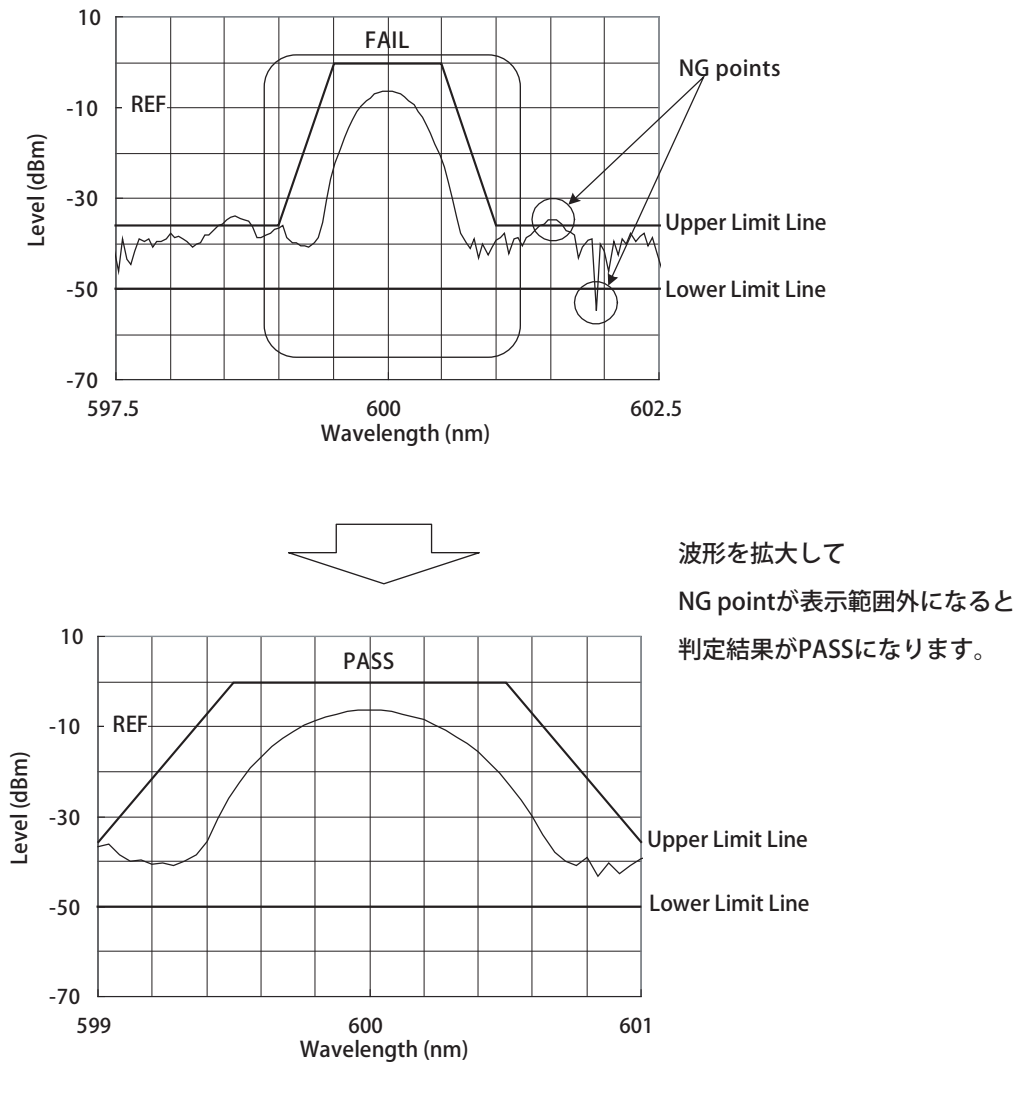

Note\_

Go / No go 判定のときは、判定する波長範囲を表示させてください。表示されていない波形範囲には、Go/No Go 判定処理は行われません。

## テンプレートデータの種類

### ABSOLUTE(絶対値) テンプレート

テンプレートデータは、波長 / レベルとも絶対値で指定したものになります。表示スケー ルの中心波長や表示掃引幅を変更すると波形と連動してテンプレートデータも移動しま す。

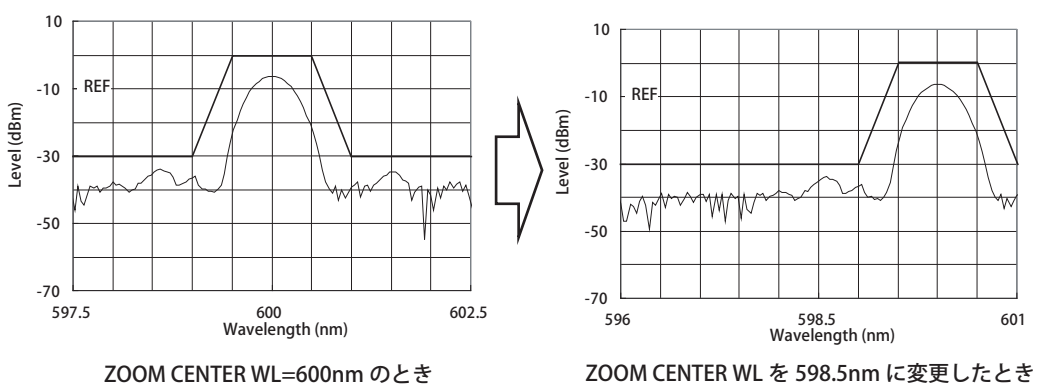

(テンプレートも波形に連動して移動します)

### RELATIVE(相対値) テンプレート

テンプレートデータは、表示スケールに対する相対値で指定されたデータとなります。 表示スケールの中心波長や表示掃引幅を変更してもテンプレートデータはスケール位置 に固定されています。(波形と連動しません。)

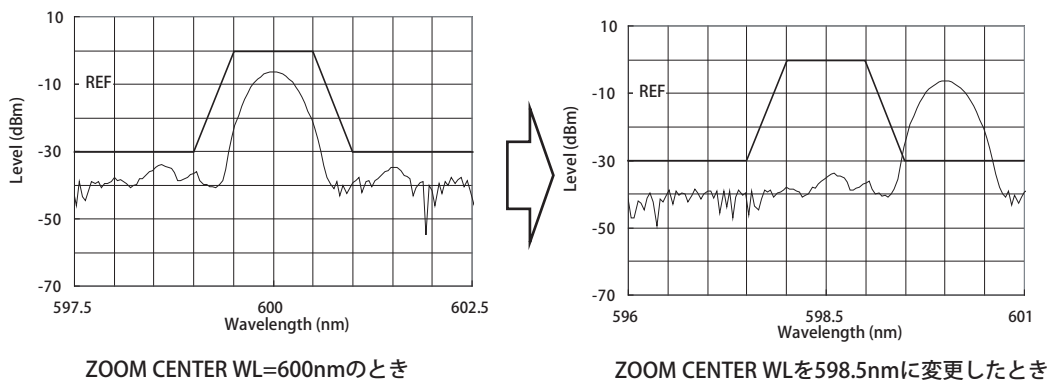

(テンプレートは移動しません)

601

## テンプレートデータの外挿

表示スケールが、テンプレートデータの定義されている範囲外を含む場合、範囲外の部 分のテンプレートデータを追加します。

このときの外挿方法として以下の3種類のタイプがあります。

- Type A テンプレートデータの一番外側のデーター点を外側に伸ばします。
- Type B テンプレートデータの一番外側とその隣のデータを結ぶ直線を外側に 延長します。
- None 外挿しません。

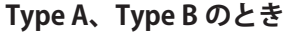

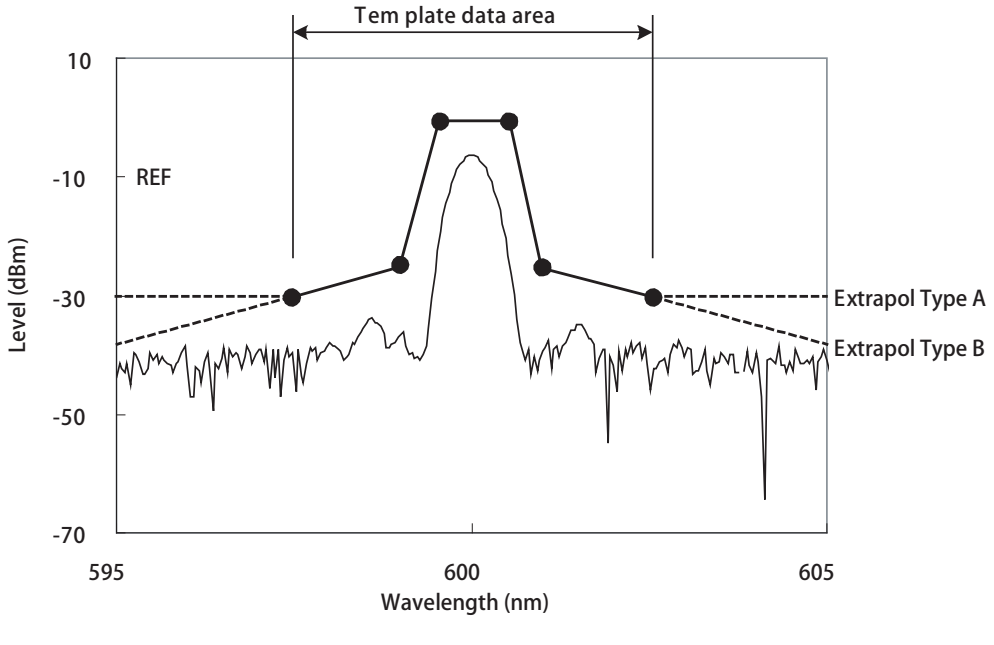

• : Template data point

外挿タイプが None のとき

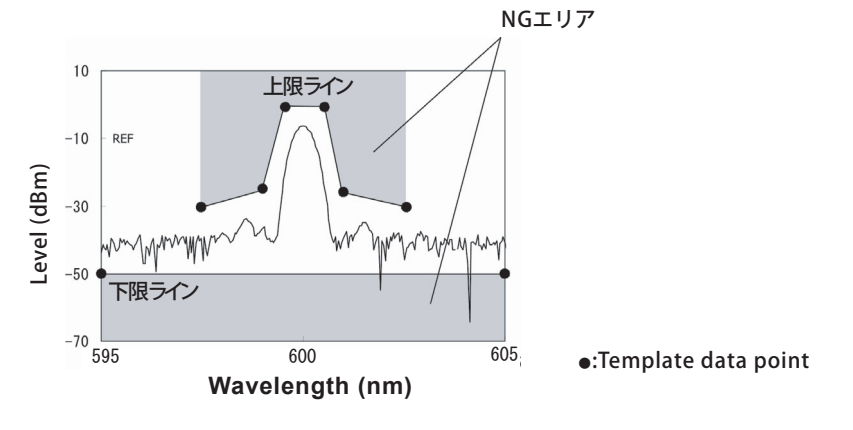

### Note\_

- ・ 外挿により作成されるデータは、LOG LIMIT の設定値により LIMIT がかかります。
- NONEのテンプレートのとき、波形の表示画面よりテンプレートによる Go/No go 判定領域が狭くなる場合があります。上限ラインおよび下限ラインの各判定実行範囲に注意してください。

## テンプレートデータのフォーマット

テンプレートデータファイルのファイル名の拡張子は.CSV 固定です。

テンプレートデータのフォーマットを以下に示します。

ここで、英数文字はすべて半角の大文字です。テンプレートデータは、最大 50001 ポイントを定義することができます。

外部 PC で作成したテンプレートデータは、USB ストレージに保存して本機器に読み込ませます。

|    | A        | В        |
|----|----------|----------|
| 1  | AQ6373   |          |
| 2  | TEMPLATE |          |
| 3  | TYPE     | ABSOLUTE |
| 4  | EXTRAPOL | A        |
| 5  | 405.782  | -30      |
| 6  | 406.182  | -30      |
| 7  | 406.232  | -5       |
| 8  | 406.332  | -5       |
| 9  | 406.382  | -30      |
| 10 | 406.782  | -30      |

上記のテンプレートデータの .CSV ファイル

| AQ6373,         |
|-----------------|
| TEMPLATE,       |
| TYPE,ABSOLUTE   |
| EXTRAPOL,A      |
| 405.782, -30.00 |
| 406.182, -30.00 |
| 406.232, -5.00  |
| 406.332, -5.00  |
| 406.382, -30.00 |
| 406.782, -30.00 |
|                 |

### Note\_

- ・ テンプレートデータの英数文字は、すべて半角の大文字だけの対応です。
- ・ テンプレートデータは、通常のテンプレートと同様 50001 ポイントまでです。
- ・ 保存する際には、必ず拡張子を.CSV にしてください。
- ・ フォーマットを一致させないと、本機器でテンプレートデータを読み込めません。

## 7.12 解析範囲の指定

## ラインマーカ間解析

## ラインマーカ間パワー測定

波長ラインマーカ1と波長ラインマーカ2に囲まれた範囲の積算パワーを求めます。

- 積算パワーを測定したい範囲の両側に波長ラインマーカ1と波長ラインマーカ2 を設定します。
- 2. MARKER を押します。マーカの設定に関するソフトキーメニューが表示されます。
- 3. MORE 1/3, MORE 2/3 のソフトキーを続けて押します。
- 5. ANALYSIS を押します。測定波形の解析に関するソフトキーメニューが表示されます。
- 6. ANALYSIS1のソフトキーを押します。解析機能の選択メニューが表示されます。
- **7.** POWER のソフトキーを押します。ラインマーカ間で解析が実行され、結果がデータエリアに表示されます。
- **8.** 解除するときは **SEARCH/ANA L1- L2** のソフトキーを押して、OFF を選択します。 画面の全範囲で解析が行われます。

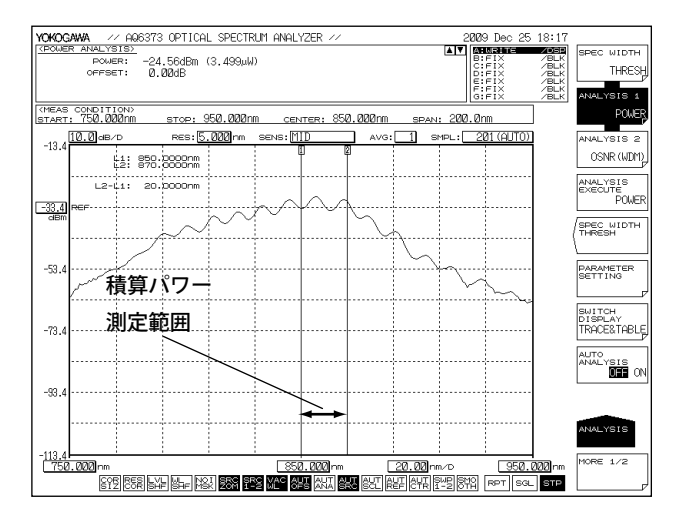

#### Note\_

- ・ L1,L2 両方とも設定されているときは、ラインマーカ 1,2 間で測定します。
- ・ L1 だけが設定されているときは、ラインマーカ1から画面右端の間で測定します。
- L2 だけが設定されているときは、画面左端からラインマーカ 2 の間で測定します。
- ・ L1,L2 が未設定のときは、設定されている開始波長から終了波長まで測定します。

7-41

## ズームエリア内解析

### ズームエリア内パワー測定

拡大表示区間の測定波形のレベル値を積分し、光パワーを測定します。

- 測定波形を拡大します。測定したい範囲を表示スケールに設定します。波形の拡 大操作については「6.1 節 波形の拡大 / 縮小」をご覧ください。
- 2. MARKER を押します。マーカに関するソフトキーメニューが表示されます。
- 3. MORE 1/3, MORE 2/3 のソフトキーを続けて押します。
- 4. SEARCH/ANA ZOOM AREA のソフトキーを押して、ON を選択します。

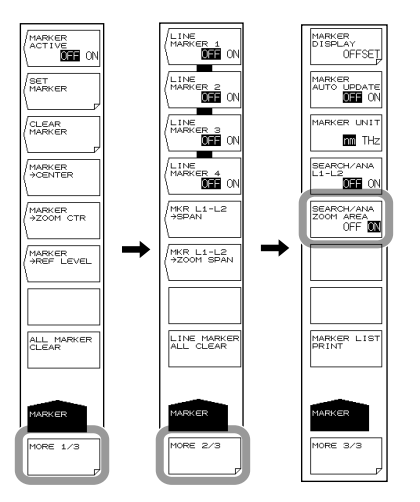

- 5. ANALYSIS を押します。測定波形の解析に関するソフトキーメニューが表示され ます。
- 6. ANALYSIS1のソフトキーを押します。解析機能選択メニューが表示されます。
- 7. POWER のソフトキーを押します。表示スケール間で解析が実行され、結果がデータエリアに表示されます。

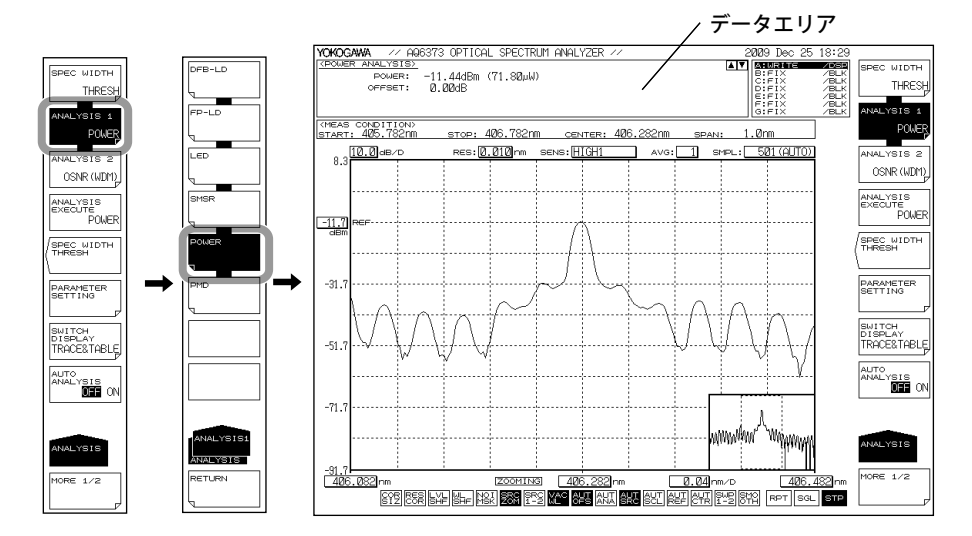

#### Note.

- ズームエリア内サーチ機能を有効にすると、 SPC が反転表示されます。
- SEARCH/ANA ZOOM AREA キーが OFF のときは、測定スケールの全範囲で解析が実行され ます。
- ・ POWER 解析機能の詳細は「付録3各種解析機能の詳細」をご覧ください。

ラインマーカ間サーチ機能とズームエリア内サーチ機能を同時に有効にすると、重なった範囲が解析範囲になります。

以下に SEARCH/ANA L1- L2 のソフトキーと SEARCH/ANA ZOOM AREA のソフトキーが 両方 ON のときの POWER 測定の解析範囲について示します。

これらのソフトキーが両方 ON なので、画面最下部の Fee と Ere が反転表示されます。

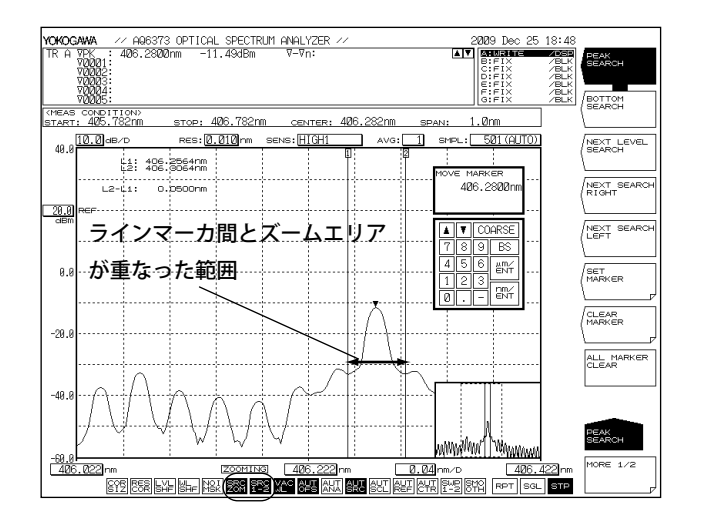

## 7.13 表示値の補正

## 操作

波長のシフト量の設定

- 1. SYSTEM を押します。
- 2. WL SHIFT のソフトキーを押します。波長シフト量設定の画面が表示されます。
- 3. ロータリノブ、矢印キーまたはテンキーで波長シフト量を入力します。
- **4.** ENTER を押します。

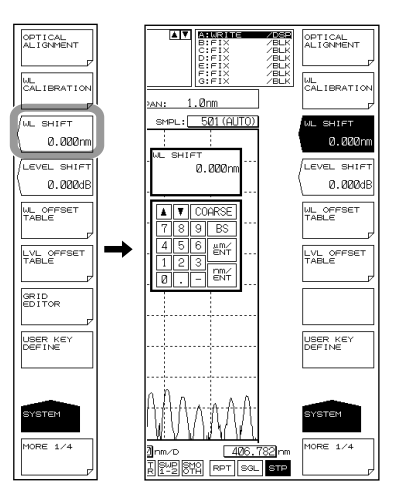

## レベルのシフト量の設定

- **1.** SYSTEM を押します。
- 2. LEVEL SHIFT のソフトキーを押します。レベルシフト量設定の画面が表示されます。
- 3. ロータリノブ、矢印キーまたはテンキーでレベルシフト量を入力します。
- **4. ENTER**を押します。

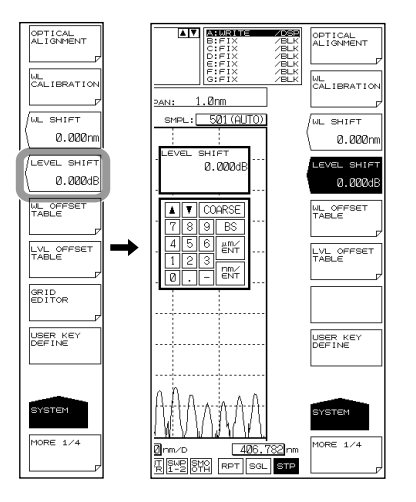

**Note** 波長またはレベルのシフト量は入力後、次の測定より表示値に反映されます。

### WL SHIFT \*\*.\*\*nm

波長のシフト量を設定します。 波長のシフト量を設定すると、波長軸の表示値に設定された値が加えられます。複数の 測定器間の波長表示値の違いを補正するときなどに用います。 設定範囲は -5.000 ~ 5.000nm です。0.001nm ステップで設定できます。COARSE キー を押したときは 0.1nm ステップで設定できます。 波長のシフト量を設定すると、画面最下部の

### LEVEL SHIFT\*\*\*.\*\*\*dB

レベルのシフト量を設定します。

レベルのシフト量を設定すると、レベル軸の表示値に設定された値が加えられます。 本機器に接続する光ファイバの違いによるレベル誤差の補正を行う場合や、外部に接続 されたアイソレータ、フィルタなどの損失を補正するときなどに用います。

設定範囲は -60.00 ~ 60.00dB です。0.01dB ステップで設定できます。COARSE キーを押 したときは 0.1dB ステップで設定できます。

波長のシフト量を設定すると、画面最下部の

## 8.1 USB ストレージメディアについて

## 使用可能な USB ストレージメディア

USB1.0、USB2.0 に対応した USB メモリまたはハードディスクに対応しています。 詳細については、お買い求め先にお問い合わせください。

## USB ストレージメディアの取り外し方

USB ストレージメディアを取り外す場合は、必ず以下の操作を行ってください。

- **1. FILE**を押します。ファイル関連のメニューが表示されます。
  - REMOVE USB STORAGE のソフトキーが無効(グレーアウト)か有効かを確認し てください。REMOVE USB STORAGE のソフトキーが無効(グレーアウト)な場合 は、USB ストレージメディアを取り外せる状態です。
- 2. REMOVE USB STORAGE のソフトキーが有効な場合は、REMOVE USB STORAGE の ソフトキーを押します。REMOVE USB STORAGE のソフトキーが無効(グレーア ウト)になり、USB ストレージメディアを取り外せる状態になります。

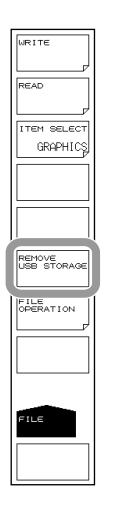

### Note\_

- USB ストレージが 2 つ以上ある場合は、先に接続されたものだけを認識します。 本機器を再起動すると、後から接続した USB ストレージも認識されます。
- その他の注意ついては、お使いの USB メモリに付属されている取扱説明書に従ってください。

# 8.2 トレースを内部メモリに一時保存する / 再表示する

### 操作

本機器に表示されている波形を、本機器の内部メモリに保存したり、内部メモリに保存したデータを再表示できます。

## トレースデータを内部メモリに一時保存する

- 1. MEMORY を押します。内部メモリに関するソフトメニューが表示されます。
- 2. SAVE のソフトキーを押します。内部メモリのリストとトレースのリストが表示 されます。
- 3. ロータリノブ、矢印キーまたはテンキーで保存先のメモリ番号を選択します。
- **4.** 保存するトレースに対応したソフトキーを押します。選択したメモリ番号にトレースのデータが保存されます。

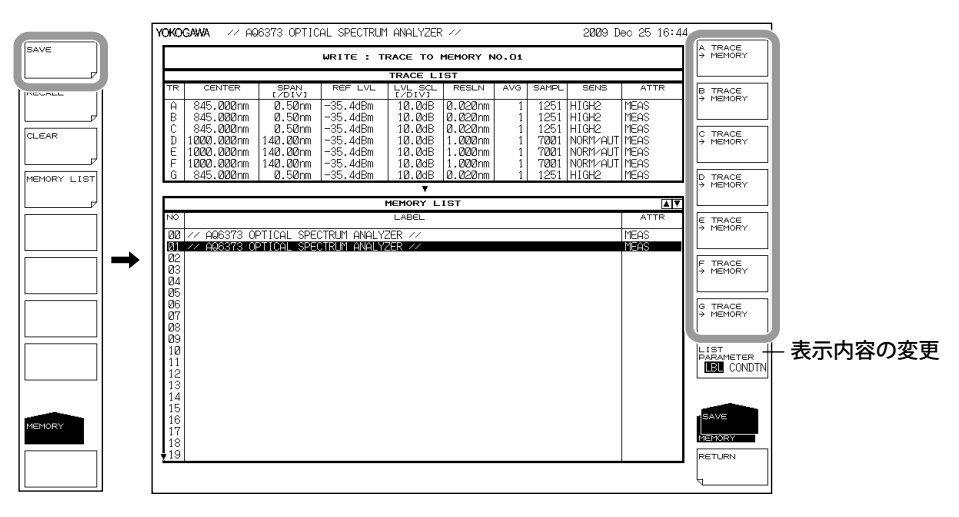

## トレースデータを再表示する

- 1. MEMORY を押します。内部メモリに関するソフトメニューが表示されます。
- 2. RECALLのソフトキーを押します。内部メモリのリストとトレースのリストが表示されます。
- *3.* ロータリノブ、矢印キーまたはテンキーで再表示するデータのメモリ番号を選択します。
- 選択したメモリ番号のデータを割り当てるトレース番号に対応したソフトキーを 押します。
- 5. 波形表示画面に戻ると、選択したメモリ番号のデータが、指定したトレース番号 で表示されます。

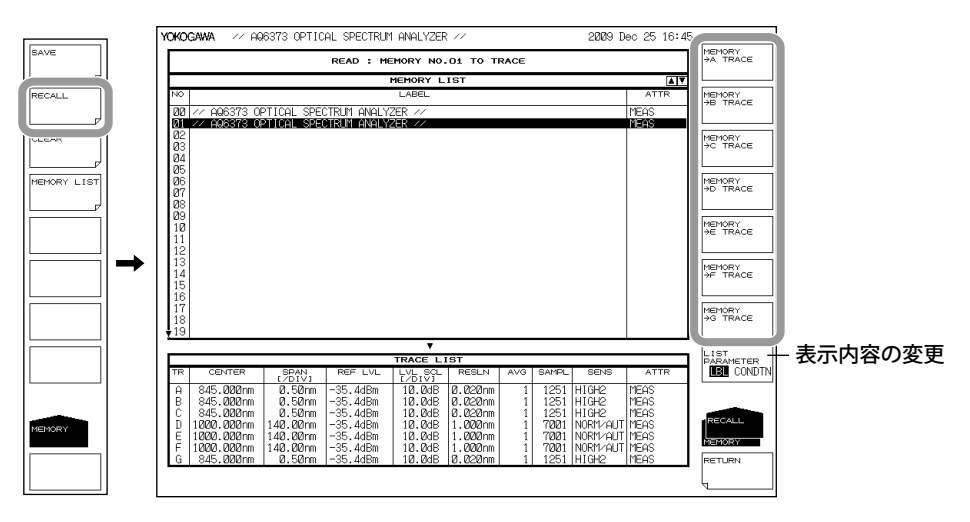

## メモリデータを削除する

- 1. MEMORY を押します。内部メモリに関するソフトメニューが表示されます。
- 2. CLEAR のソフトキーを押します。内部メモリのリストとトレースのリストが表示 されます。
- *3.* ロータリノブ、矢印キーまたは上下矢印のソフトキーで削除するデータのメモリ 番号を選択します。
- 4. EXECUTE ソフトキーを押します。選択したメモリ番号のデータが削除されます。

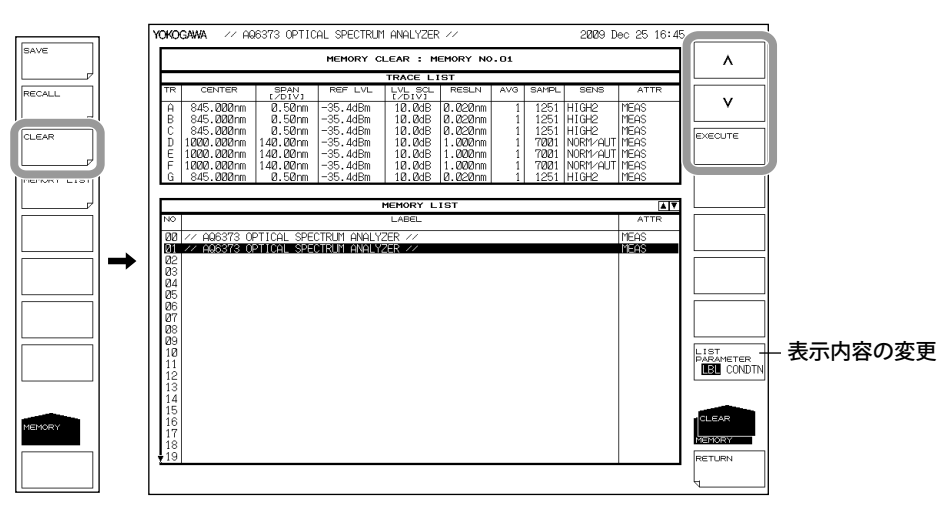

8

## リストを表示する / メモリリストの表示内容を変更する

- 1. MEMORY を押します。内部メモリに関するソフトメニューが表示されます。
- 2. MEMORY LIST のソフトキーを押します。内部メモリのリストとトレースのリストが表示されます。
- **3.** LIST PARAMETER のソフトキーを押して、LBL(ラベル)または CONDTN(データの測定条件) のいずれかを選択します。

メモリリストの表示項目が、ラベルまたはで測定条件に変わります。

メモリストの表示内容は、SAVE、RECALL、CLEAR の各メニューでも変更できます。

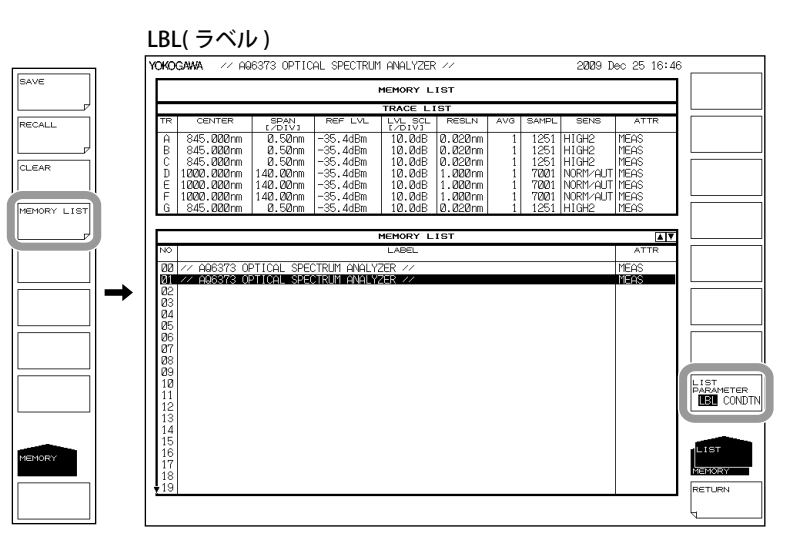

#### CONDIN(測定条件)

| YOKOGAW                                                                                                    | <b>/A</b> // AQ                              | 6373 OPTIC                             | AL SPECTRUM                                  | I ANALYZER                                     | 11                                       |             |                              | 2009 D                              | ec 25 16:4                   | 6 |  |
|----------------------------------------------------------------------------------------------------|----------------------------------------------|----------------------------------------|----------------------------------------------|------------------------------------------------|------------------------------------------|-------------|------------------------------|-------------------------------------|------------------------------|---|--|
|                                                                                                    |                                              |                                        |                                              | MEMORY L                                       | IST                                      |             |                              |                                     |                              |   |  |
|                                                                                                    | TRACE LIST                                   |                                        |                                              |                                                |                                          |             |                              |                                     |                              |   |  |
| TR                                                                                                    | CENTER                                       | SPAN<br>[/DIV]                         | REF LVL                                      | LVL SCL                                        | RESLN                                    | AVG         | SAMPL                        | SENS                                | ATTR                         |   |  |
| A 84<br>B 84<br>C 84<br>D 100                                                                                    | 45.000nm<br>45.000nm<br>45.000nm<br>20.000nm | 0.50nm<br>0.50nm<br>0.50nm<br>140.00nm | -35.4dBm<br>-35.4dBm<br>-35.4dBm<br>-35.4dBm | 10.0dB<br>10.0dB<br>10.0dB<br>10.0dB<br>10.0dB | 0.020nm<br>0.020nm<br>0.020nm<br>1.000nm | 1<br>1<br>1 | 1251<br>1251<br>1251<br>7001 | HIGH2<br>HIGH2<br>HIGH2<br>NORM/AUT | Meas<br>Meas<br>Meas<br>Meas |   |  |
| E 100<br>F 100<br>G 84                                                                                           | 20.000nm<br>20.000nm<br>45.000nm             | 140.00nm<br>140.00nm<br>0.50nm         | -35.4dBm<br>-35.4dBm<br>-35.4dBm             | 10.0dB<br>10.0dB<br>10.0dB                     | 1.000nm<br>1.000nm<br>0.020nm            | 1<br>1<br>1 | 7001<br>7001<br>1251         | NORM/AUT<br>NORM/AUT<br>HIGH2       | Meas<br>Meas<br>Meas         |   |  |
|                                                                                                    |                                              |                                        |                                              | MEMORY L                                       | IST                                      |             |                              |                                     | ۸V                           |   |  |
| NO                                                                                                    | CENTER                                       | SPAN<br>[/DIV]                         | REF LVL                                      | LVL SOL                                        | RESLN                                    | AVG         | SAMPL                        | SENS                                | ATTR                         |   |  |
| 00 84                                                                                                    | 45.000nm                                     | 0.50nm                                 | -35.4dBm                                     | 5.ØdB                                          | 0.020nm                                  | 1           | 1251                         | HIGH2                               | MEAS                         |   |  |
| 022<br>03<br>04<br>05<br>06<br>07<br>08<br>09<br>110<br>11<br>12<br>13<br>14<br>15<br>16<br>17<br>18<br>18<br>19 |                                              |                                        |                                              |                                                |                                          |             |                              |                                     |                              |   |  |

最大で64個のデータを保存できます。

一時的に波形データを保存したり、以前保存したデータを再表示するときに便利です。 以下のデータを保存できます。

| データの種類     | リスト上の表示 (ATTR 欄 )                                                                                                    |
|------------|----------------------------------------------------------------------------------------------------|
| 測定波形       | MEAS                                                                                                    |
| 正規化表示波形    | NORM A、 NORM B、 NORM C                                                                                                    |
| 最大值検出表示波形  | MAX_H                                                                                                    |
| 最小值検出表示波形  | MIN_H                                                                                                    |
| カーブフィット波形  | CRV FIT A、CRV FIT B、CRV FIT C                                                                                                    |
|            | PKCVFIT A、 PKCVFIT B、 PKCVFIT C                                                                                                    |
| LOG 演算表示波形 | A-B、B-A、A+B、C-D、D-C、C+D、D-E、E-D、D+E、C-F、F-C、<br>C+F、E+F、F-E、E+F、F-E、E+F                                                                          |
| リニア演算表示波形  | A+B LIN、A-B LIN、B-A LIN、1-k(A/B)、1-k(B/A)、C+D LIN、C-D LIN、<br>D-C LIN、D+E LIN、D-E LIN、E-D LIN、C+F LIN、C-F LIN、F-C LIN、<br>E+F LIN、E-F LIN、F-ELIN |

## 8.3 波形データの保存 / 読み込み

## 操作

本機器に表示されている波形、内部メモリに一時的に記憶されている波形をUSBストレージメディアや内部メモリに保存したり、USBストレージメディアからデータを読込んだりすることができます。

## 注 意

USB ストレージメディアのアクセスインジケータが点滅中は、USB ストレージメ ディアを取りはずしたり、電源を OFF にしないでください。USB ストレージメディ アが損傷したり、USB ストレージメディア上のデータが壊れる恐れがあります。 また、USB ストレージメディアを取り外す場合は、必ず 8.1 節に従って、USB ス トレージメディアを取り外せる状態にしてから取り外してください。

## トレースデータの保存

### 保存するファイルの種類を TRACE に設定する

- 1. FILE を押します。データの保存や読込みに関するソフトメニューが表示されます。
- 2. ITEM SELECT のソフトキーを押します。保存対象ファイルの種類を選択するメ ニューが表示されます。
- 3. TRACE のソフトキーを押します。TRACE が選択され、メニューが一つ前の階層 に戻ります。
- 4. WRITE のソフトキーを押します。TRACE LIST が画面に表示されます。

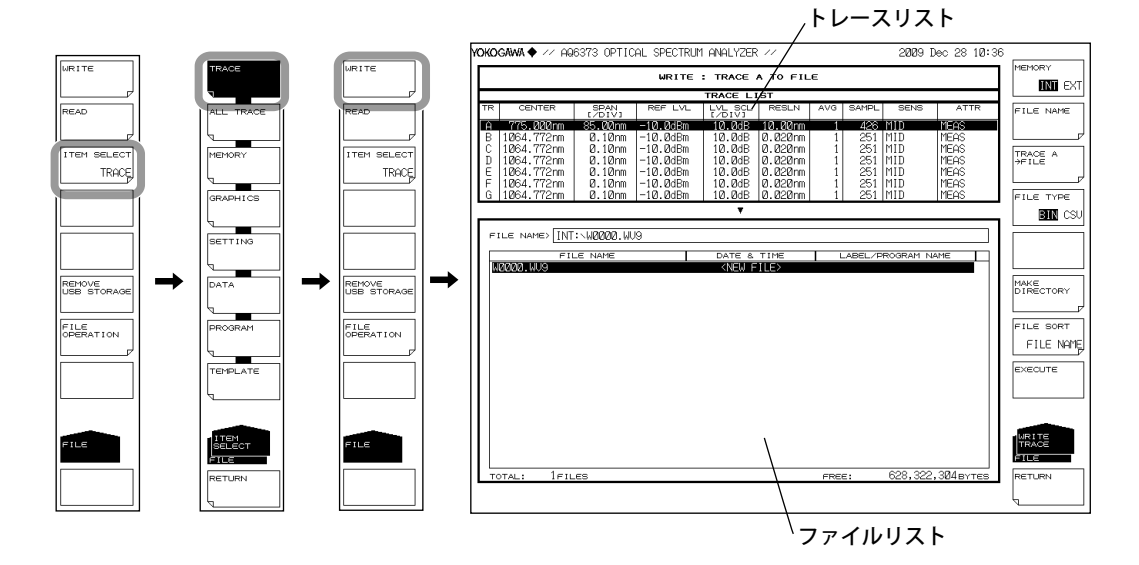

## 保存先、データ形式を選択する。

- 5. MEMORY のソフトキーを押して、保存先を INT(内部メモリ)または EXT(USB ストレージメディア)のどちらかに設定します。
- 6. FILE TYPE のソフトキーを押して、データ形式を BIN(バイナリ形式)または CSV(アスキー形式)のどちらかに設定します。

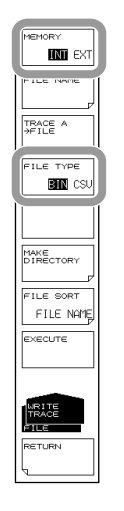

## 保存するトレースを選択する

- 7. TRACE @ → FILE のソフトキーを押します (@ は現在選択されているトレース番号)。トレース選択メニューが表示されます。
- 8. 保存するトレースに対応したソフトキーを押します。

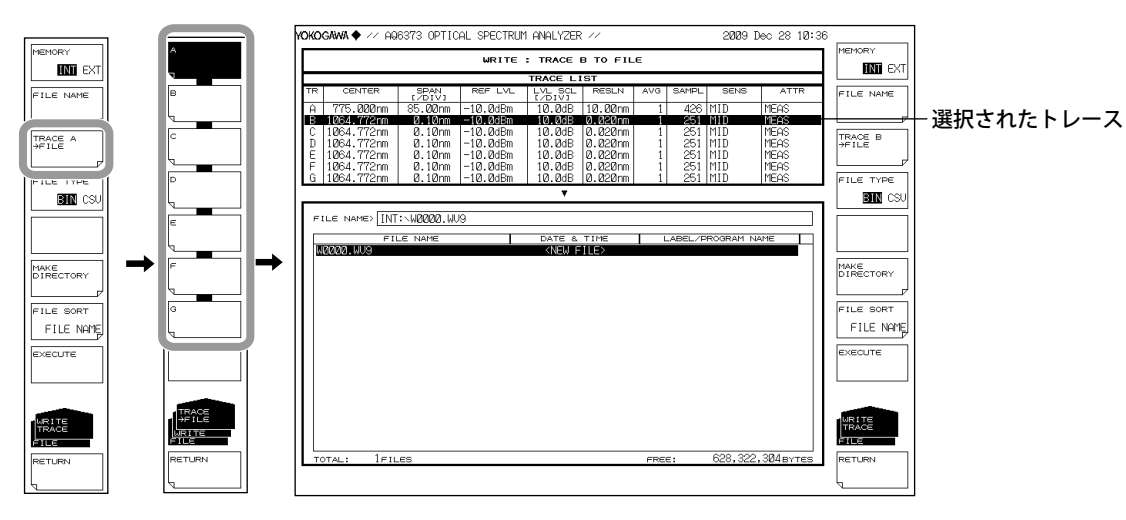

8

### ファイル名を入力する(任意のファイル名で保存する場合)

ファイル名を設定しないと、自動的に WXXXX.CSV または WXXXX.WV9(XXXX は 0000 か らの通し番号) になります。

ディレクトリ作成やファイルリストの並び替えについては、次ページをご覧ください。

- *9.* ロータリノブで、ファイルリストに「NEW FILE」と表示されている行にカーソル を合わせます。
- **10. FILE NAME** のソフトキーを押します。文字入力ウィンドウとそれに対応するソフトキーメニューが表示されます。
- 11. 4.3 節に従ってファイル名を入力します。
- **12.** DONE のソフトキーを押します。ファイル名が確定され、一つ前の階層に戻ります。

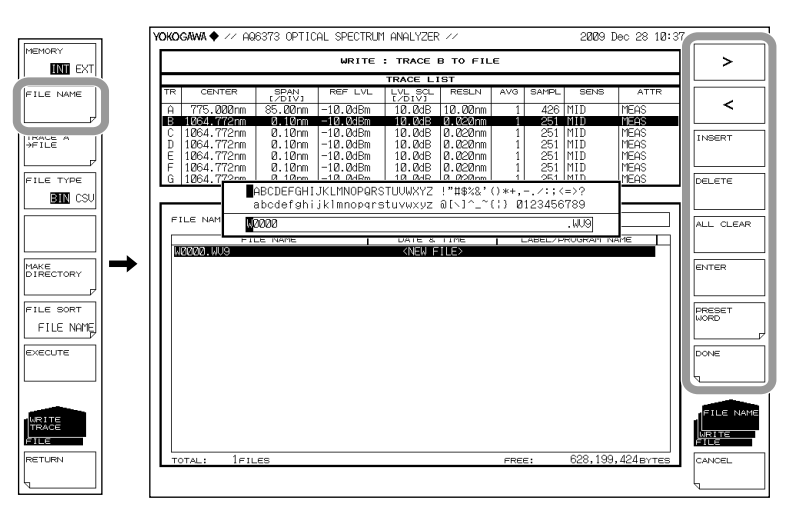

## 保存を実行する

- **13.** すでに保存してあるファイルに上書きする場合は、上書きするファイル名にカー ソルを合わせます。
- 14. EXCUTE のソフトキーを押します。保存が実行されます。
   RETURN のソフトキーを押すとデータは保存されません。メニューが一つ前の階層に戻ります。
- **15.** 上書き保存する場合は、確認メッセージが表示されます。YESのソフトキーを押します。

上書き保存を中止する場合には NO のソフトキーを押します。

| 'okogawa 🔶                                               | // AQ6373 OPT                                                                                  | ICAL SPECTRUM                                                                    | 1 ANALYZER                                                         | 11                                                                        |                  |                                           | 2009 I                                 | )ec 28 10∶30                         | °               |           |
|----------------------------------------------------------|------------------------------------------------------------------------------------------------|----------------------------------------------------------------------------------|--------------------------------------------------------------------|---------------------------------------------------------------------------|------------------|-------------------------------------------|----------------------------------------|--------------------------------------|-----------------|-----------|
|                                                          |                                                                                                | WRITE                                                                            | : TRACE B                                                          | TO FIL                                                                    | E                |                                           |                                        |                                      | MEMORY          |           |
|                                                          |                                                                                                |                                                                                  | TRACE LIS                                                          | ЗT                                                                        |                  |                                           |                                        |                                      |                 |           |
| TR CEN                                                   | TER SPAN                                                                                       | REF LVL                                                                          | LVL SCL<br>[/DIV]                                                  | RESLN                                                                     | AVG              | SAMPL                                     | SENS                                   | ATTR                                 | FILE NAME       |           |
| A 775.0                                                  | 00nm 85.00nr                                                                                   | n −10.0dBm                                                                       | 10.0dB                                                             | 10.00nm                                                                   | 1                | 426 1                                     | 1ID                                    | MEAS                                 |                 |           |
| C 1064.7<br>D 1064.7<br>E 1064.7<br>F 1064.7<br>G 1064.7 | 72nm 0.10n<br>72nm 0.10n<br>72nm 0.10n<br>72nm 0.10n<br>72nm 0.10n<br>72nm 0.10n<br>72nm 0.10n | m -10.0dBm<br>n -10.0dBm<br>n -10.0dBm<br>n -10.0dBm<br>n -10.0dBm<br>n -10.0dBm | 10.0dB<br>10.0dB<br>10.0dB<br>10.0dB<br>10.0dB<br>10.0dB<br>10.0dB | 0.020nm<br>0.020nm<br>0.020nm<br>0.020nm<br>0.020nm<br>0.020nm<br>0.020nm | 1<br>1<br>1<br>1 | 251 M<br>251 M<br>251 M<br>251 M<br>251 M | 11D<br>11D<br>11D<br>11D<br>11D<br>11D | Meas<br>Meas<br>Meas<br>Meas<br>Meas | TRACE B<br>HELE |           |
|                                                          |                                                                                                |                                                                                  |                                                                    |                                                                           |                  |                                           |                                        |                                      | BID CSU         |           |
| FILE NAM                                                 | ∈> INT:\WAAAA.                                                                                 | wug —                                                                            |                                                                    |                                                                           |                  |                                           |                                        |                                      |                 | -ファイルネ    |
|                                                          | ETLE NAME                                                                                      |                                                                                  | DATE 8                                                             | T 1 MG                                                                    |                  |                                           | OGRAM N                                | AME                                  |                 | • • • • • |
| W0000.WU                                                 | 19                                                                                             |                                                                                  | KNEW FI                                                            | LE>                                                                       |                  | DADGE/ PIC                                | CORATIN                                |                                      |                 |           |
|                                                          |                                                                                                |                                                                                  |                                                                    |                                                                           |                  |                                           |                                        |                                      | DIRECTORY       |           |
|                                                          |                                                                                                |                                                                                  |                                                                    |                                                                           |                  |                                           |                                        |                                      |                 |           |
|                                                          |                                                                                                |                                                                                  |                                                                    |                                                                           |                  |                                           |                                        |                                      | FILE SORT       |           |
|                                                          |                                                                                                |                                                                                  |                                                                    |                                                                           |                  |                                           |                                        |                                      | FILE NAME       |           |
|                                                          |                                                                                                |                                                                                  |                                                                    |                                                                           |                  |                                           |                                        |                                      | EXECUTE         |           |
|                                                          |                                                                                                |                                                                                  |                                                                    |                                                                           |                  |                                           |                                        |                                      |                 |           |
|                                                          |                                                                                                |                                                                                  |                                                                    |                                                                           |                  |                                           |                                        |                                      | FILE            |           |
| TOTAL:                                                   | 1FILES                                                                                         |                                                                                  |                                                                    |                                                                           | FRE              | E:                                        | 628,322                                | ,304вүтез                            | RETURN          |           |

## ディレクトリを作成する / ファイルを並び替える

必要に応じて、以下の操作を行います。

- **16.** MAKE DIRECTORY のソフトキーを押します。ディレクトリを作成するメニューが表示されます。
- **17.** DIRECTORY NAME のソフトキーを押します。文字入力ウィンドウとそれに対応 するソフトキーメニューが表示されます。前述のファイル名と同様にディレクト リ名を入力します。
- **18. EXECUTE**のソフトキーを押します。ディレクトリが作成されます。CANCELのソフトキーを押すと、ディレクトリは作成されません。
- **19.** FILE SORT のソフトキーを押します。ファイルを並び替えるメニューが表示されます。
- 20. 並び替えのアイテムに対応するソフトキーを押します。ファイルが選択したアイ テムの昇順に並び替わります。

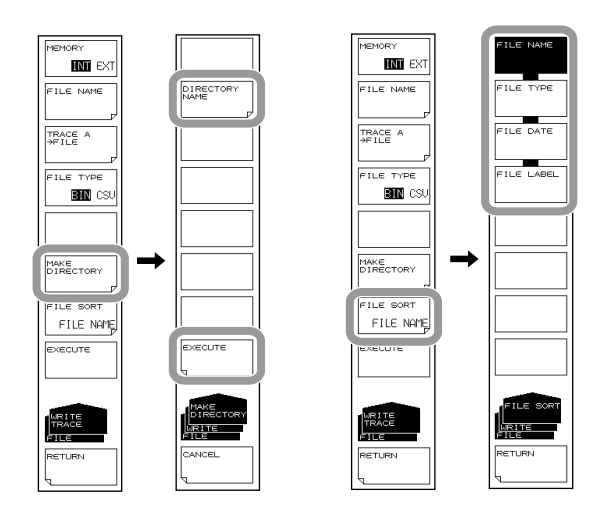

8

## トレースデータの読み込み

## 読み込むファイルの種類を TRACE に設定する

- 1. FILEを押します。データの保存や読込みに関するソフトメニューが表示されます。
- **2.** ITEM SELECT のソフトキーを押します。保存対象ファイルの種類を選択するメニューが表示されます。
- 3. TRACE のソフトキーを押します。TRACE が選択され、メニューが一つ前の階層 に戻ります。
- 4. READ のソフトキーを押します。ファイルリストが画面に表示されます。

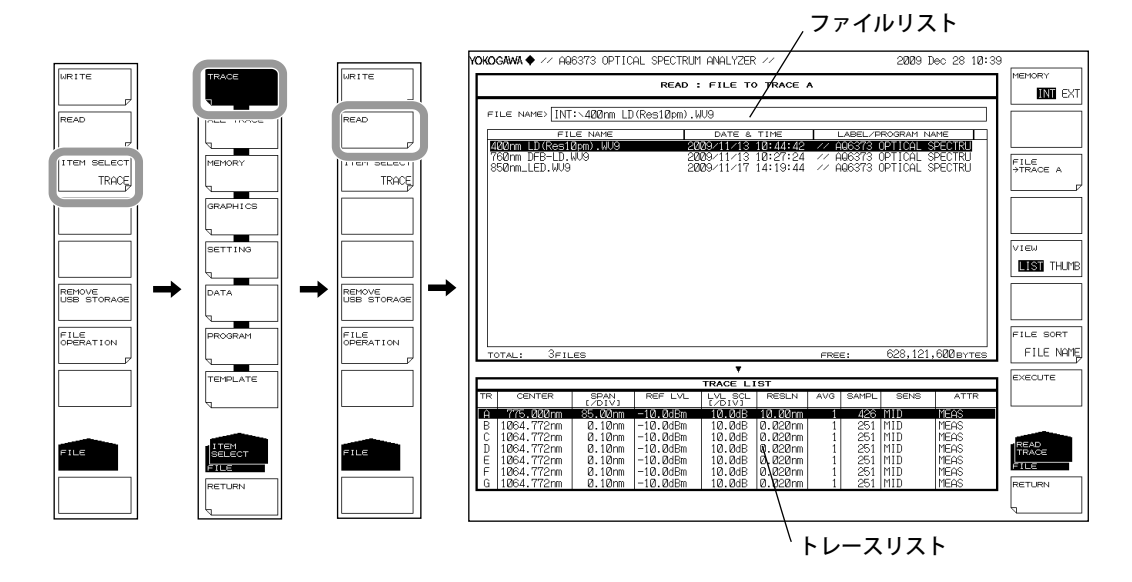

### 読み込むファイルを選択する。

- 5. MEMORY のソフトキーを押して、INT(内部メモリ)または EXT(USB ストレージ メディア)のどちらかに設定します。選択したメディアのファイルリストが表示 されます。
- *6.* ロータリノブまたは矢印キーで、ファイルリストから読み込むファイルを選択します。

VIEW のソフトキーを押すと、リスト表示とサムネール表示を切り替えることができます。ファイルを並び替える場合は、8-9ページをご覧ください。

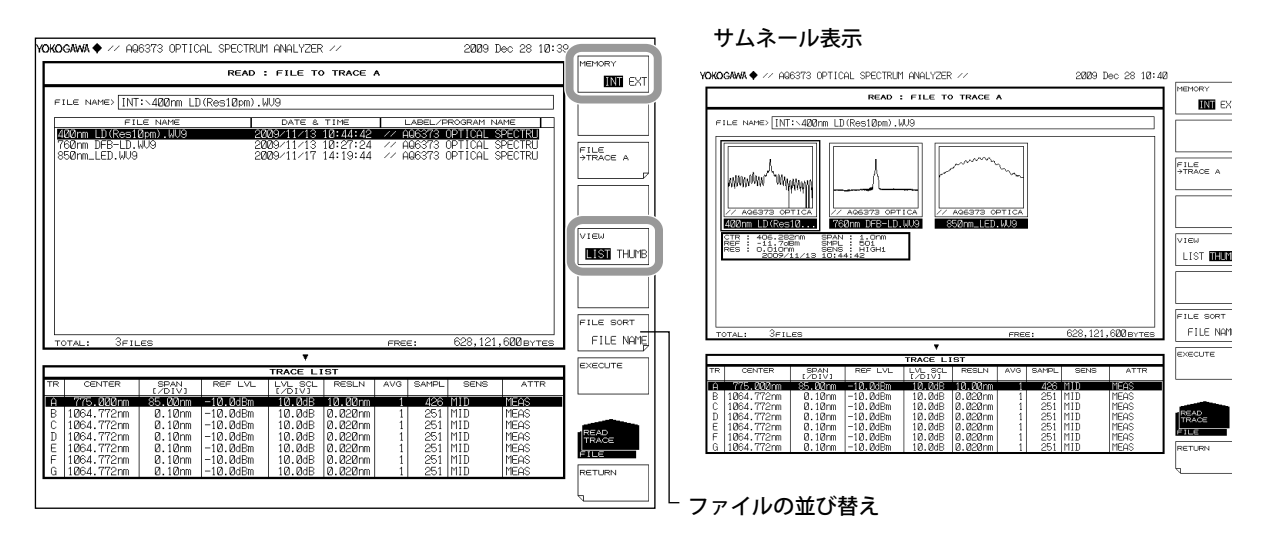

IM AQ6373-01JA

## 読み込んだデータを割り当てるトレースを選択する

- 7. FILE → TRACE @ のソフトキーを押します (@ は現在選択されているトレース番号)。トレース選択メニューが表示されます。
- 8. 割り当てるトレースに対応したソフトキーを押します。

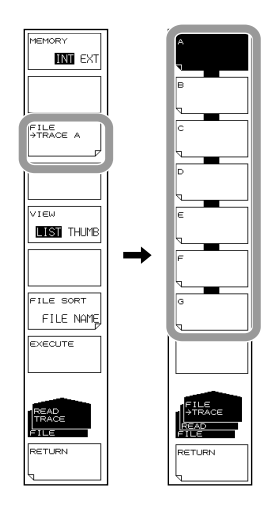

### 読み込みを実行する

*9.* EXCUTE のソフトキーを押します。ファイルが読み込まれ、指定したトレース番号で表示されます。

RETURN のソフトキーを押すとファイルは読み込まれません。メニューが一つ前の階層に戻ります。

|      |                                            | 0070 00710       |             |                   |          |      |         | 0000 1    |              |            |  |  |
|------|--------------------------------------------|------------------|-------------|-------------------|----------|------|---------|-----------|--------------|------------|--|--|
| YOR  | JGAWA 🕈 🕖 Ha                               | bara UPTIC       | HE SPECTRUP | I HINHLYZER       |          |      |         | 2009 1    | Jec 28 10-39 | MEMORY     |  |  |
| н    | READ : FILE TO TRACE A                     |                  |             |                   |          |      |         |           |              |            |  |  |
|      | STUS MARSY INTO ADDRESS ID (Dec10ers) 100  |                  |             |                   |          |      |         |           |              |            |  |  |
| 11   | FILE NAMES [101 - 1400/HILLD/RESIDDHI) WV3 |                  |             |                   |          |      |         |           |              |            |  |  |
| HF   | FI<br>420pm LD/Root                        | LE NAME          | 00          | DATE &            | TIME     |      | ABEL/P  | ROGRAM N  | AME          |            |  |  |
|      | 760nm DFB-LD.                              | WU9              | 20          | 09/11/13          | 10:27:24 | 77 A | 06373 ( | OPTICAL S | PECTRU       | ELE        |  |  |
|      | 850nm_LED.WU9                              |                  | 20          | 09/11/17          | 14:19:44 | // A | 06313 ( | PTICAL :  | SPECIRU      | TRACE A    |  |  |
|      |                                            |                  |             |                   |          |      |         |           | I            | P          |  |  |
|      |                                            |                  |             |                   |          |      |         |           |              |            |  |  |
|      |                                            |                  |             |                   |          |      |         |           | 11           |            |  |  |
|      |                                            |                  |             |                   |          |      |         |           |              | VIEW       |  |  |
|      |                                            |                  |             |                   |          |      |         |           | 11           | THIS THIME |  |  |
|      |                                            |                  |             |                   |          |      |         |           | 11           |            |  |  |
|      |                                            |                  |             |                   |          |      |         |           | 11           |            |  |  |
|      |                                            |                  |             |                   |          |      |         |           | 11           |            |  |  |
|      |                                            |                  |             |                   |          |      |         |           |              | FILE SORT  |  |  |
| 11 5 |                                            |                  |             |                   |          | -    |         | 600 101   | 600          | ETLE NOME  |  |  |
|      | IUTAL: SFIL                                | .65              |             |                   |          | FREE |         | 020,121   | , ODDBYTES   |            |  |  |
|      |                                            |                  |             | TRACE L           | IST      |      |         |           |              | EXECUTE    |  |  |
| TF   | CENTER                                     | SPAN<br>[/DIV]   | REF LVL     | LVL SCL<br>[/DIV] | RESLN    | AVG  | SAMPL   | SENS      | ATTR         |            |  |  |
| l Q  | 775.000nm                                  | 85.00nm          | -10.0dBm    | 10.0dB            | 10.00nm  | 1    | 426     | MID       | MEAS         |            |  |  |
| ЦĔ   | 1064.772nm                                 | 0.10nm           | -10.0dBm    | 10.0dB            | 0.020nm  | 1    | 251     | MID       | MEAS         |            |  |  |
| D    | 1064.772nm                                 | 0.10nm           | -10.0dBm    | 10.0dB            | 0.020nm  | 1    | 251     | MID       | MEAS         | TRACE      |  |  |
| Ē    | 1064.772nm                                 | 0.10nm<br>0.10nm | -10.00Bm    | 10.00B            | 0.020nm  | 1    | 251     | MID       | MEAS         | ÉTLE       |  |  |
| G    | 1064.772nm                                 | 0.10nm           | -10.0dBm    | 10.0dB            | 0.020nm  | î    | 251     | MID       | MEAS         | RETURN     |  |  |
|      |                                            |                  |             |                   |          |      |         |           |              |            |  |  |
| 1    |                                            |                  |             |                   |          |      |         |           |              | ,          |  |  |

### Note\_

AQ6370 で保存された波形ファイル (\*.WV6) を読み込む場合、"CHOP MODE" が"CHOP" で保存されていたときは、読み込み後の感度設定が"SWITCH"になります。

8

## 内部メモリに一時保存したデータの保存

## 保存するファイルの種類を MEMORY に設定する

- *1.* FILE を押します。
- 2. ITEM SELECT のソフトキーを押します。ソフトキーメニューが切り替わります。
- 3. MEMORY のソフトキーを押します。MEMORY が選択され、一つ前の階層に戻り ます。
- 4. WRITE のソフトキーを押します。メモリリストとファイルリスト表示されます。

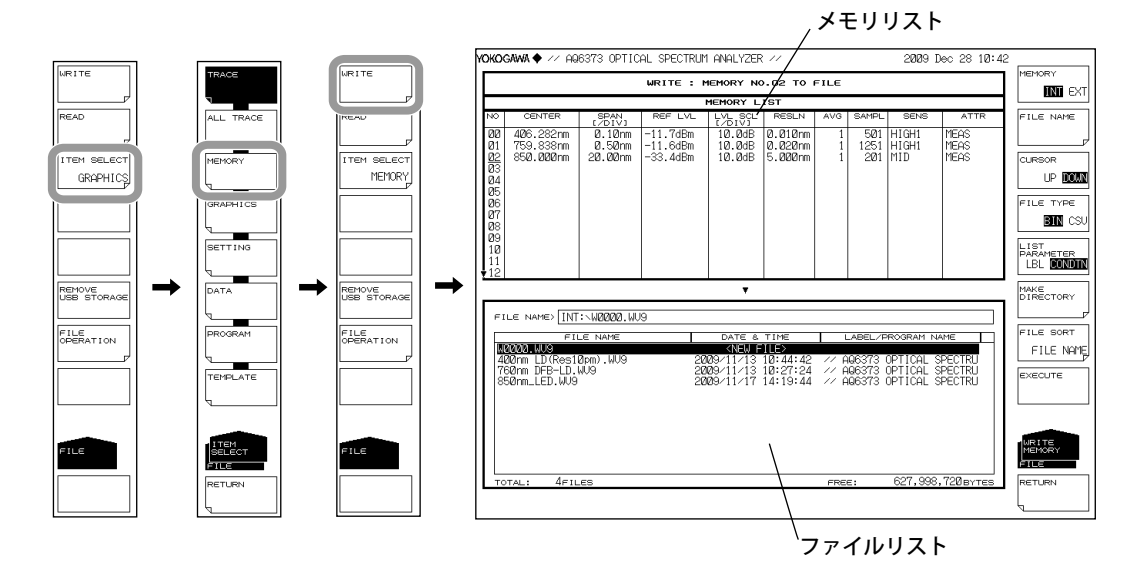

## 保存先、データ形式を選択する。

- 5. MEMORY のソフトキーを押して、保存先を INT(内部メモリ)または EXT(USB ストレージメディア)のどちらかに設定します。
- 6. FILE TYPE のソフトキーを押して、データ形式を BIN(バイナリ形式)または CSV(アスキー形式)のどちらかに設定します。

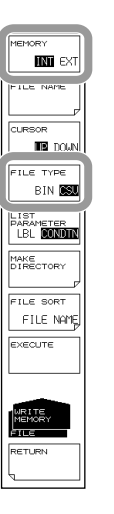
# 保存するメモリ番号を選択する

- 7. CURSOR のソフトキーを押して、カーソル対象を UP(メモリリスト側) に設定します。
- *8.* ロータリノブ、矢印キーまたはテンキーで、保存するデータのメモリ番号を選択します。

LIST PARAMETER のソフトキーを押すと、メモリリストに表示される情報をラベル名または測定条件のどちらかに変更できます。詳細は 8.2 節をご覧ください

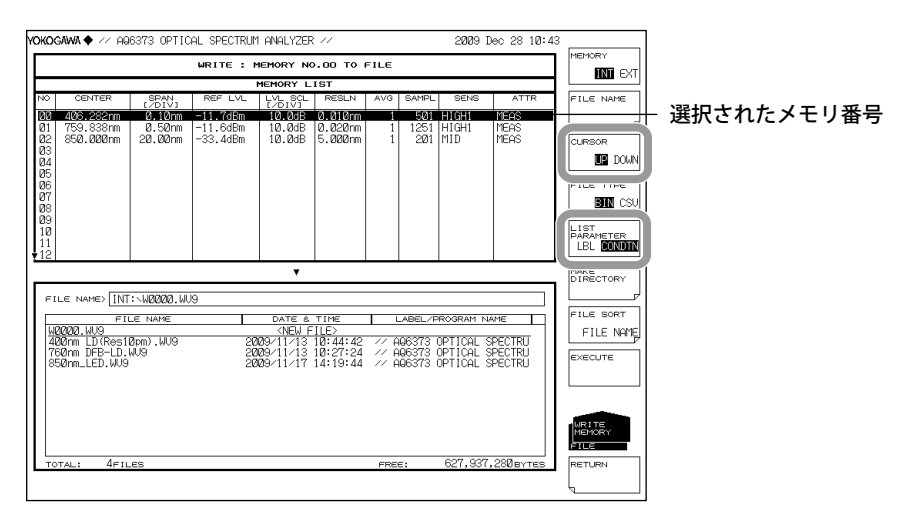

#### 保存するファイル名を設定する

ファイル名を設定しないと、自動的に WXXXX.CSV または WXXXX.WV9(XXXX は 0000 からの通し番号 ) になります。

ディレクトリ作成やファイルリストの並び替えについては、8-9ページをご覧ください。

- *9.* CURSOR のソフトキーを押して、カーソル対象を DOWN(ファイルリスト側)に 設定します。操作8で選択したメモリ番号にはアンダーバーが表示されます。
- **10. ロータリノブ**または**矢印キー**で、ファイルリストに「NEW FILE」と表示されてい る行にカーソルを合わせます。
- **11. FILE NAME** のソフトキーを押します。文字入力ウィンドウとそれに対応するソフトキーメニューが表示されます。
- 12. 4.3 節に従ってファイル名を入力します。
- **13.** DONE のソフトキーを押します。ファイル名が確定され、一つ前の階層に戻ります。

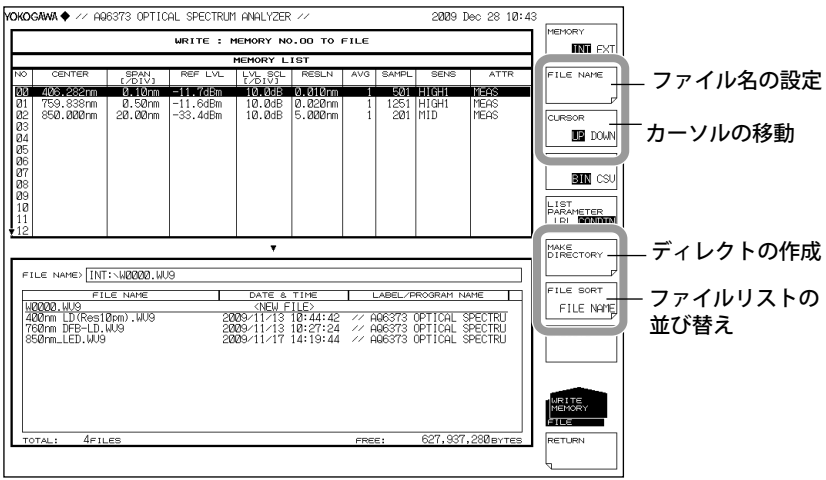

8

データの保存/読み込み

保存を実行する

- **14.** すでに保存してあるファイルに上書きする場合は、上書きするファイル名にカー ソルを合わせます。
- 15. EXCUTE のソフトキーを押します。保存が実行されます。
  RETURN のソフトキーを押すとデータは保存されません。メニューが一つ前の階層に戻ります。
- **16.** 上書き保存する場合は、確認メッセージが表示されます。YES のソフトキーを押します。

上書き保存を中止する場合には NO のソフトキーを押します。

| KOGAWA ♥ // HQ6373 UPTICHL SPECTRUM HNHLYZER // 2009 Dec 28 10:43 |               |                |          |                                                                                                    |          |          |         |          | . WEWORK  |                   |
|-------------------------------------------------------------------|---------------|----------------|----------|----------------------------------------------------------------------------------------------------|----------|----------|---------|----------|-----------|-------------------|
| WRITE : MEMORY NO.DD TO FILE                                      |               |                |          |                                                                                                    |          |          |         |          |           |                   |
|                                                                   |               |                |          | MEMORY L                                                                                                 | IST      |          |         |          |           |                   |
| \$                                                                | CENTER        | SPAN<br>[/DIV] | REF LVL  | LVL SCL<br>[/DIV]                                                                                        | RESLN    | AVG      | SAMPL   | SENS     | ATTR      | FILE NAME         |
| 18                                                                | 406.282nm     | 0.10nm         | -11.7dBm | 10.0dB                                                                                                   | 0.010nm  | 1        | 501     | HIGHI    | MEAS      |                   |
| 12                                                                | 850.000nm     | 20.00nm        | -33.4dBm | 10.0dB<br>10.0dB                                                                                         | 5.000nm  | 1        | 201     | MID      | MEAS      | CURSOR            |
| 33                                                                |               |                |          |                                                                                                    |          |          |         |          |           | ПЭ роь            |
| 15                                                                |               |                |          |                                                                                                    |          |          |         |          |           |                   |
| 16                                                                |               |                |          |                                                                                                    |          |          |         |          |           | FILE TYPE         |
| 18                                                                |               |                |          |                                                                                                    |          |          |         |          |           |                   |
| Ø                                                                 |               |                |          |                                                                                                    |          |          |         |          |           | LIST<br>PARAMETER |
| 2                                                                 |               |                |          |                                                                                                    |          |          |         |          |           | LBL COND          |
|                                                                   |               |                |          | •                                                                                                    |          |          |         |          |           | MAKE              |
| FI                                                                | _e name> [INT |                | 19       |                                                                                                    |          |          |         |          |           |                   |
| _                                                                 | ETI           | E NAME         |          | DATE &                                                                                                   | TIME     | 1        | ABEL /E | ROGRAM N |           | FILE SORT         |
| MB                                                                | 000.WU9       | 2              |          | <new f<="" td=""><td>ILE&gt;</td><td></td><td>00070</td><td></td><td>ODCOTDU</td><td>FILE NAM</td></new> | ILE>     |          | 00070   |          | ODCOTDU   | FILE NAM          |
| 76                                                                | Ønm DFB-LD.   | 4U9            | 20       | 09/11/13                                                                                                 | 10:27:24 | <i>…</i> | 66373   | OPTICAL  | SPECTRU   | EXECUTE           |
| 85                                                                | @nm_LED.WU9   |                | 20       | 09/11/17                                                                                                 | 14:19:44 | // A     | 66373   | OPTICAL  | SPECTRU   |                   |
|                                                                   |               |                |          |                                                                                                    |          |          |         |          |           |                   |
|                                                                   |               |                |          |                                                                                                    |          |          |         |          |           |                   |
|                                                                   |               |                |          |                                                                                                    |          |          |         |          |           | WRITE             |
|                                                                   |               |                |          |                                                                                                    |          |          |         |          |           | FILE              |
| то                                                                | TAL: 4FIL     | .es            |          |                                                                                                    |          | FRE      | E:      | 627,937  | ,280вутез | RETURN            |
|                                                                   |               |                |          |                                                                                                    |          |          |         |          |           | 1                 |

IM AQ6373-01JA

# 一時保存用のメモリへの読み込み

# 読み込むファイルの種類を MEMORY に設定する

- 1. FILE を押します。
- 2. ITEM SELECT のソフトキーを押します。ソフトキーメニューが切り替わります。
- 3. MEMORY のソフトキーを押します。MEMORY が選択され、一つ前の階層に戻り ます。
- 4. READ のソフトキーを押します。メモリリストとファイルリストが表示されます。

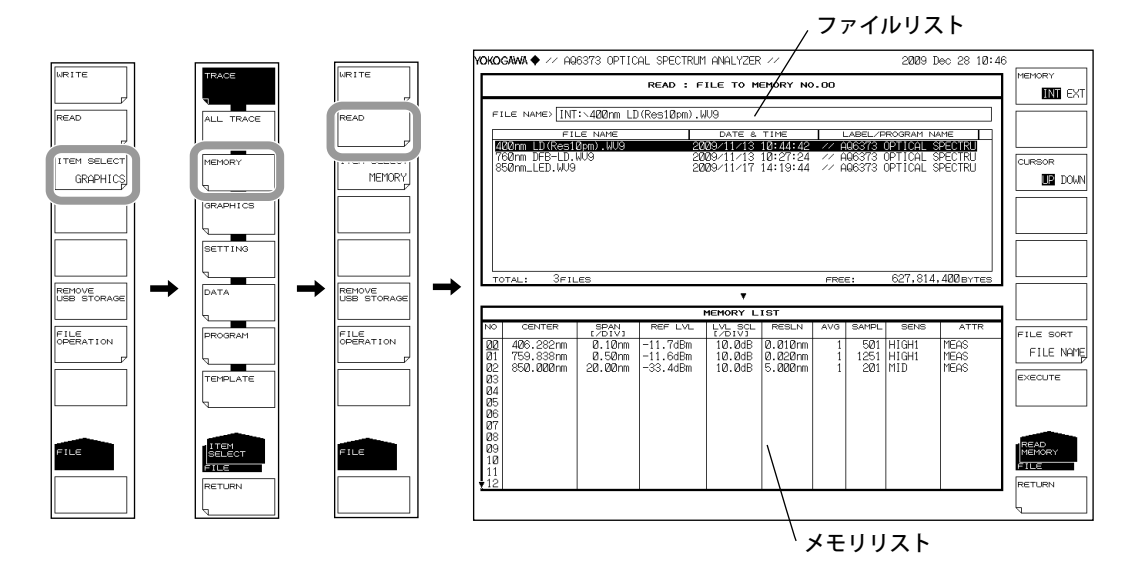

# 読み込むファイルを選択する。

- 5. MEMORY のソフトキーを押して、INT(内部メモリ)または EXT(USB ストレージ メディア)のどちらかに設定します。選択したメディアのファイルリストが表示 されます。
- *6.* CURSOR のソフトキーを押して、カーソル対象を UP(ファイルリスト側) に設定します。
- 7. ロータリノブまたは矢印キーで、ファイルリストから読み込むファイルを選択します。

FILE SORT のソフトキーを押すと、ファイルを並び替えることもできます。操作 は 8-9 ページをご覧ください。

| YOKC                                                           | ogawa ♦ // Aq                                 | 6373 OPTIC                        | AL SPECTRUM                      | I ANALYZER                           |                                        |      |                    | 2009                          | Dec 28 10:           | 46<br>MEMORY                  |       |         |       |
|----------------------------------------------------------------|-----------------------------------------------|-----------------------------------|----------------------------------|--------------------------------------|----------------------------------------|------|--------------------|-------------------------------|----------------------|-------------------------------|-------|---------|-------|
| F                                                              | ILE NAME> TNT                                 | :\400mm   F                       | (Res10pm)                        | 1.9                                  |                                        |      |                    |                               |                      |                               | ×     |         |       |
|                                                                | FIL<br>190rm I D (Ree1                        | LE NAME                           | 20                               | DATE &                               | TIME                                   |      | ABEL/F             | ROGRAM                        |                      |                               |       |         |       |
| 8                                                              | 760rm DFB-LD.1<br>350rm_LED.₩V9               | 109                               | 20                               | 09/11/13<br>09/11/17                 | 10:27:24<br>14:19:44                   | // F | 106373<br>106373   | OPTICAL<br>OPTICAL            | SPECTRU<br>SPECTRU   |                               |       |         |       |
|                                                                |                                               |                                   |                                  |                                      |                                        |      |                    |                               |                      |                               |       |         |       |
| Ļ                                                              | otal: 3fil                                    | ES                                |                                  | •                                    |                                        | FRE  | ε:                 | 627,81                        | 4,400 BYTES          |                               |       |         |       |
|                                                                |                                               |                                   |                                  | MEMORY L                             | IST                                    |      |                    |                               |                      |                               |       |         |       |
| 02<br>01<br>02<br>03<br>04<br>05<br>06<br>07<br>08<br>09<br>10 | CENTER<br>406.282nm<br>759.838nm<br>850.000nm | 0.10m<br>0.50m<br>0.50m<br>20.00m | -11.7dBm<br>-11.6dBm<br>-33.4dBm | 10.0dB<br>10.0dB<br>10.0dB<br>10.0dB | RESLN<br>0.010nm<br>0.020nm<br>5.000nm | AVG  | 501<br>1251<br>201 | SENS<br>HIGH1<br>HIGH1<br>MID | MEAS<br>MEAS<br>MEAS | FILE SOR<br>FILE N<br>EXECUTE | T AME | - ファイルの | D並び替え |
| 11                                                             |                                               |                                   |                                  |                                      |                                        |      |                    |                               |                      | RETURN                        |       |         |       |

保存するメモリ番号を選択する

- *8.* CURSOR のソフトキーを押して、カーソル対象を DOWN(メモリリスト側) に設定します。
- *9.* ロータリノブ、矢印キーまたはテンキーで、読み込み先のメモリ番号を選択します。

| YOKOGAWA ♦ // AQ6373 OPTIC                                                                                                    | AL SPECTRUM ANALYZER ///                                             | 2009                                                                                        | Dec 28 10:46                                                                                                    |  |  |  |  |  |
|----------------------------------------------------------------------------------------------------|----------------------------------------------------------------------|---------------------------------------------------------------------------------------------|----------------------------------------------------------------------------------------------------|--|--|--|--|--|
|                                                                                                    | READ : FILE TO MEMORY NO.00                                          |                                                                                             |                                                                                                    |  |  |  |  |  |
| FILE NAMES [INT: 420mm LI<br>FILE NAME<br>420mm LD(Res10m).W3<br>760mm DFB-DD MM9<br>S50mm_LED.WJ9                                                                  | 0(Res10pm).WJ9                                                       | LABEL/PROGRAM<br>1:42 // AG6373 OPTICAL<br>1:24 // AG6373 OPTICAL<br>1:44 // AG6373 OPTICAL | INVERTIGATION CLASSOR                                                                                                    |  |  |  |  |  |
| TOTAL: 3FILES                                                                                                    | MEMORY LIST                                                          | free: 627,8                                                                                 | 14,400 BYTES                                                                                                    |  |  |  |  |  |
| NO CENTER 25873<br>100 4062-2687 0.0 (2001)<br>011 775.8337m 0.100m<br>022 850.800m 0.28.00m<br>03 00 000 000<br>04 05<br>06 07<br>08<br>09<br>10<br>11<br>11<br>12 | Rep LVL _VS_6351 Rep<br>-11.648m 10.048 0.02<br>-33.448m 10.048 5.00 | LN AVG SAFEL SENS<br>Crm 1 COT 1164<br>Orm 1 1251 H1641<br>Orm 1 201 M1D                    | FILE SORT<br>FILE SORT<br>FILE NAME<br>FILE NAME<br>FILE NAME<br>EXECUTE<br>EXECUTE<br>FILE<br>REAC<br>FILE<br>REAC<br>FILE<br>FILE |  |  |  |  |  |

# 読み込みを実行する

**10. EXCUTE**のソフトキーを押します。ファイルが読み込まれ、指定したメモリ番号 に登録されます。

RETURN のソフトキーを押すとファイルは読み込まれません。メニューが一つ前の階層に戻ります。

|                                                                  |                                                     | READ : F                                | ILE TO M                                         | EMORY NO                                 | .00                  |                                   |                                                 |                                                 | MEMORY                          |
|------------------------------------------------------------------|-----------------------------------------------------|-----------------------------------------|--------------------------------------------------|------------------------------------------|----------------------|-----------------------------------|-------------------------------------------------|-------------------------------------------------|---------------------------------|
| FILE NAME> []]<br>#400nm LD (Res<br>760nm DFB-LD<br>850nm_LED.WU | 1T:\400nm L1<br>TLE NAME<br>(10pm),WU9<br>(WU9<br>9 | D (Res1Øpm) .  <br>20<br>20<br>20<br>20 | U9<br>DATE &<br>09/11/13<br>09/11/13<br>09/11/13 | TIME<br>10:44:42<br>10:27:24<br>14:19:44 | // A<br>// A<br>// A | ABEL/F<br>06373<br>06373<br>06373 | ROGRAM N<br>OPTICAL S<br>OPTICAL S<br>OPTICAL S | AME<br>SPECTRU<br>SPECTRU<br>SPECTRU<br>SPECTRU |                                 |
| OTAL: 3F                                                         | ILES                                                | REF LVL                                 | MEMORY L                                         | IST<br>RESLN                             | FRE                  | E:                                | 627,814                                         | , 400 by tes                                    |                                 |
| 408.292nm<br>759.838nm<br>850.000nm                              | 0.10m<br>0.50nm<br>20.00nm                          | -11.7dBm<br>-11.6dBm<br>-33.4dBm        | 10.0dB<br>10.0dB<br>10.0dB                       | 0.010nm<br>0.020nm<br>5.000nm            | 1<br>1<br>1          | <b>501</b><br>1251<br>201         | HIGH1<br>HIGH1<br>MID                           | Meas<br>Meas<br>Meas                            | FILE SORT<br>FILE NA<br>EXECUTE |

# 解説

トレースA~Gのデータを内部メモリ/USBストレージメディアに保存したり、以前に 保存したデータをトレースA~Gに割り当てて表示することができます。 また、内部メモリに一時保存(MEMORY)したデータを内部メモリ/USBストレージメディ アに保存したり、以前に保存したデータを一時保存用のメモリに登録することができま す。

#### 拡張子

保存するときの拡張子は、TRACE、MEMORY ともに以下のとおりです。 BIN(バイナリ形式): .WV9 CSV(アスキー形式): .CSV

### ファイル名

ファイル名を自動的につけて保存したり、任意のファイル名設定して保存できます。ファイル名を設定しないと、自動的に以下のファイル名で保存されます。

ファイル名: WXXXX.CSV(または.WV9) XXXX は 0000 ~ 9999 の通し番号

#### Note\_

ファイル名は、MS-DOS でファイル名として使用できる文字で設定してください。ファイル名 の文字数は、最大 56 文字です(拡張子を含む)。 使用できる文字を以下に示します。 !#\$%&'()-0123456789@ ABCDEFGHIJKLMNOPQRSTUVWXYZ^ abcdefghijklmnopqrstuvwxyz}

# データ形式

次の2つのデータ形式で保存できます。

#### BIN

バイナリ形式で保存します。 外部アプリケーションを使用して、直接波形データを確認することはできません。ファ イルサイズが ASCII 形式と比較すると小さくなります。

#### CSV

CSV(カンマ区切り)のASCII形式で保存します。

外部アプリケーションを使用して直接波形データを確認することができます。ファイル サイズはバイナリ形式と比較すると大きくなります。

#### ファイルサイズ

ファイルサイズは、保存するデータによって異なります。保存先に十分な空き容量があ ることを確認してから、保存してください。

#### ファイルの並び替え

ファイル名 (FILE NAME)、ファイル形式 (FILE TYPE)、日付 (FILE DATE)、ラベル (FILE LABEL) のいづれかの昇順で、ファイルリスト並び替えることができます。

# CSV データのフォーマット CSV データは以下のフォーマットで保存されます。 73CSV // AQ6373 OPTICAL SPECTRUM ANALYZER // ヘッダ部 35 "CTRWL", 550 "SPAN", 400 "START WL", 350 "STOP WL", 750 "WLFREQ", 0 "REFL", -37.1 "LSCL", -10 "BASEL", 0 "RESLN", 10 "AVG", 1 "SMPLAUTO", 1 "SMPL", 201 測定条件パラメータ "SMPLINTVL", 2 "HIGH 1" "MEAS" "LSUNT", 1 "NMSKH", "OFF" "RESCOR", 0 "SMOOTH", 0 "CHGPT", 52 "RESCAL0\_0", 10078 "RESCAL0\_1", 16002 "RESCAL0\_2", -10129760 "RESCAL1\_0", 10511 "RESCAL1\_1", 51286 "RESCAL1\_2", -32464047 "CORESIZE", 0 [TRACE DATA] 350, -0.00000004145 352, 0.0000001841 波形データ部 750, 0.00000006633

#### ヘッダ部

73CSV // AQ6373 OPTICAL SPECTRUM ANALYZER // 35 ファイルヘッダ ラベル (57 文字 ) 測定条件のパラメータ数

#### 測定条件パラメータ

| "CTRWL", 550    | 中心波長               |
|-----------------|--------------------|
| "SPAN", 400     | スパン                |
| "START WL", 350 | 測定開始波長             |
| "STOP WL", 750  | 測定終了波長             |
| "WLFREQ", 0     | 横軸スケールモード          |
|                 | (0:波長モード、1:周波数モード) |
| "REFL", -37.1   | 基準レベル              |
|                 |                    |

| "LSCL", -10            | メインレベルスケール                        |
|------------------------|-----------------------------------|
| "BASEL", 0             | リニアスケールのときのベースレベル                 |
| "RESLN", 10            | 測定分解能                             |
| "AVG", 1               | 平均化回数                             |
| "SMPLAUTO", 1          | サンプル数設定モード                        |
|                        | (0:MANUAL,1:AUTO,2:SMPL INTVL)    |
| "SMPL", 201            | 測定サンプリング数                         |
| "SMPLINTVL", 2         | 測定サンプル間隔                          |
| "HIGH 1"               | 測定感度                              |
| "MEAS"                 | 測定種別                              |
| "LSUNT", 1             | 縦軸スケールモード (0:dBm,1:dBm/nm)        |
| "NMSKH", "OFF"         | ノイズマスク設定                          |
|                        | (NMSKV:VERTICAL、NMSKH:HOLIZONTAL) |
| "RESCORE", 0           | 分解能補正設定 (0:OFF,1:ON)              |
| "SMOOTH", 0            | スムージング機能の設定 (0:OFF,1:ON)          |
| "CHGPT", 52            | 回折次数が2次から1次へ切り替わるポイント             |
|                        | (回折次数切替が発生しない場合は、                 |
|                        | -1: 全て 2 次光で測定 , 0: 全て 1 次光で測定 )  |
| "RESCAL0_0", 10078     | 分解能実力値補正係数                        |
| "RESCAL0_1", 16002     | 分解能実力値補正係数                        |
| "RESCAL0_2", -10129760 | 分解能実力値補正係数                        |
| "RESCAL1_0", 10511     | 分解能実力値補正係数                        |
| "RESCAL1_1", 51286     | 分解能実力値補正係数                        |
| "RESCAL1_2", -32464047 | 分解能実力値補正係数                        |
| "CORESIZE", 0          | ファイバの口径モードの設定                     |
|                        | (0:標準モード、1: 大口径ファイバモード )          |

基準レベルとメインレベルスケールは、縦軸スケールによって、以下のどれかが保存されます。

| メインレベルスケ- | ール |
|-----------|----|
|-----------|----|

| 縦軸スケール | 保存フォーマット                                        | 内容                         |
|--------|-------------------------------------------------|----------------------------|
| LOG    | "REFL" ,***.*<br>"LSCL" ,***.*                  | 基準レベル<br>レベルスケール           |
| リニア    | "REFL",***.*<br>"LSCL",***.*<br>"BASEL",****.** | 基準レベル<br>レベルスケール<br>ベースレベル |

#### サブレベルスケール

| 縦軸スケール | 保存フォーマット         | 内容       |
|--------|------------------|----------|
| LOG    | "REFL" ,***.*    | 基準レベル    |
|        | "SSCLLOG" ,***.* | レベルスケール  |
|        | "LOFST ",***.*   | レベルオフセット |
| リニア    | "REFL",***.*     | 基準レベル    |
|        | "SSCLN ",***.*   | レベルスケール  |
|        | "SMIN ",****.**  | ベースレベル   |
| DB/km  | "REFL ",***.*    | 基準レベル    |
|        | "SSKM ",**.*     | レベルスケール  |
|        | "OFSKM ",***.*   | オフセットレベル |
|        | "LENG ",**.***   | 光ファイバの長さ |
| %      | "REFL ",***.*    | 基準レベル    |
|        | "SSPS ",***.*    | レベルスケール  |
|        | "SMINP ",***.*   | ベースレベル   |

| 測定感度                |                |
|---------------------|----------------|
| 測定感度の種類によって以下のデータが、 | 測定感度として保存されます。 |

| フォーマット      | 測定感度の種類          |  |
|-------------|------------------|--|
| "NORM-HOLD" | NORM/HOLD        |  |
| "NORM-AUTO" | NORM/AUTO        |  |
| "NORMAL"    | NORMAL           |  |
| "MID"       | MID              |  |
| "HIGH 1"    | HIGH 1(CHOP OFF) |  |
| "HIGH 2"    | HIGH 2(CHOP OFF) |  |
| "HIGH 3"    | HIGH 3(CHOP OFF) |  |
| "MID_SW"    | MID(SWITCH ON)   |  |
| "HI1_SW"    | HIGH1(SWITCH ON) |  |
| "HI2D_SW"   | HIGH2(SWITCH ON) |  |
| "HI3D_SW"   | HIGH3(SWITCH ON) |  |

# Note\_\_\_

| パルス光測定モードで | 「PEAK HOLD」を選択したときは、上記フォーマットの先頭に「P-」た    | ÿ |
|------------|------------------------------------------|---|
| 付加されます。同様に | 、「EXTERNAL TRIGGER」を選択したときは、「E-」が付加されます。 |   |

| フォーマット               | 波形種類     | フォーマッ  | ト 波形種類   | フォーマット        | 波形種類           |
|----------------------|----------|--------|----------|---------------|----------------|
| "MEAS"               | WRITE    | "E-D"  | E-D(LOG) | "C+FL"        | C+F(LIN)       |
| "MAXH"               | MAX HOLD | "C+D"  | C+D(LOG) | "C-FL"        | C-F(LIN)       |
| "MINH"               | MIN HOLD | "D+E"  | D+E(LOG) | "F-CL"        | F-C(LIN)       |
| "RAVG"               | ROLL AVG | "C+DL" | C+D(LIN) | "E+FL"        | E+F(LIN)       |
| "A-B"                | A-B(LOG) | "C-DL" | C-D(LIN) | "E-FL"        | E-F(LIN)       |
| "B-A"                | B-A(LOG) | "D-CL" | D-C(LIN) | "F-EL"        | F-E(LIN)       |
| "A+B"                | A+B(LOG) | "D+EL" | D+E(LIN) | "NORM A"      | NORMALIZE A    |
| "A-BL"               | A-B(LIN) | "D-EL" | D-E(LIN) | "NORM B"      | NORMALIZE B    |
| "B-AL"               | B-A(LIN) | "E-DL" | E-D(LIN) | "NORM C"      | NORMALIZE C    |
| "A+BL"               | A+B(LIN) | "C-F"  | C-F(LOG) | "CVFT A",**   | CURVE FIT A    |
| "1-K(A/B)",*****.*** | 1-k(A/B) | "F-C"  | F-C(LOG) | "CVFT B",**   | CURVE FIT B    |
| "1-K(B/A)",*****.*** | 1-k(B/A) | "E-F"  | E-F(LOG) | "CVFT C",**   | CURVE FIT C    |
| "C-D"                | C-D(LOG) | "F-E"  | F-E(LOG) | "CVFTPK A",** | PK CURVE FIT A |
| "D-C"                | D-C(LOG) | "C+F"  | C+F(LOG) | "CVFTPK B",** | PK CURVE FIT B |
| "D-E"                | D-E(LOG) | "E+F"  | E+F(LOG) | "CVFTPK C",** | PK CURVE FIT C |

#### 波形データ部

測定種別

測定波形のデータが、測定サンプル数分の波長値とレベル値として保存されます。 周波数モードで測定した波形も波長値で保存されます。 レベル値は、縦軸スケールが LOG のときは LOG 値で保存され、リニアのときはリニア

値で保存されます

| (LOG スケールのとき)                          |                          |
|----------------------------------------|--------------------------|
| [TRACE DATA]                           | トレースデータの先頭を表すヘッダ         |
| *****.*****, ± ****.***(CR)(LF)        | 1 ポイント目の波長値,レベル値 (LOG)   |
| ****.****, ± ***.***(CR)(LF)           | 2 ポイント目の波長値,レベル値 (LOG)   |
| ****.****, ± ***.***(CR)(LF)           | 最終ポイント目の波長値、レベル値 (LOG)   |
| (リニアスケールのとき)                           |                          |
| [TRACE DATA]                           | トレースデータの先頭を表すヘッダ         |
| ****.****,*.***E ± ***(CR)(LF)         | 1ポイント目の波長値,レベル値(リニア)     |
| ****.********************************* | 2ポイント目の波長値,レベル値(リニア)     |
| ****:*****;*.****E 土 ***(CR)(LF)       | 最終ポイント目の波長値、レベル値 ( リニア ) |

# 8.4 波形データ(全トレース)の保存/読み込み

#### 操作

本機器に表示されている波形データ(測定済みの全トレースデータ)をUSB ストレージ メディアに保存したり、USB ストレージメディアからデータを読込んだりすることがで きます。

# 注 意

本 USB ストレージメディアのアクセスインジケータが点滅中は、USB ストレージ メディアを取りはずしたり、電源を OFF にしないでください。USB ストレージメ ディアが損傷したり、USB ストレージメディア上のデータが壊れる恐れがありま す。

また、USB ストレージメディアを取り外す場合は、必ず 8.1 節に従って、USB ストレージメディアを取り外せる状態にしてから取り外してください。

### 全トレースデータの保存

#### 保存するファイルの種類を ALL TRACE に設定する

- 1. FILE を押します。データの保存や読込みに関するソフトメニューが表示されます。
- 2. **ITEM SELECT** のソフトキーを押します。保存対象ファイルの種類を選択するメ ニューが表示されます。
- 3. ALL TRACE のソフトキーを押します。ALL TRACE が選択され、メニューが一つ前の階層に戻ります。
- 4. WRITE のソフトキーを押します。TRACE LIST が画面に表示されます。

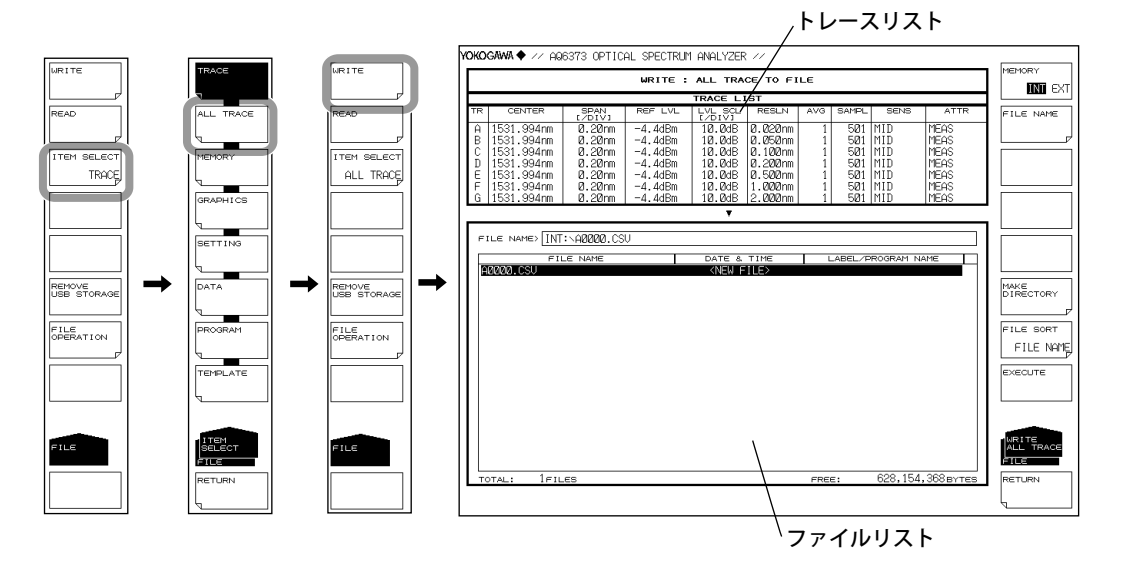

## 保存先を選択する。

5. **MEMORY** のソフトキーを押して、保存先を **INT**(内部メモリ) または **EXT**(USB ストレージメディア) のどちらかに設定します。

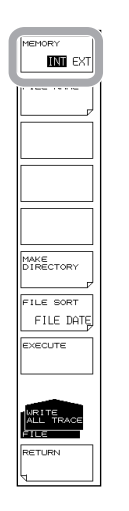

# ファイル名を入力する(任意のファイル名で保存する場合)

ファイル名を設定しないと、自動的に AXXXX.CSV(XXXX は 0000 からの通し番号) になります。

- 6. **ロータリノブ**で、ファイルリストに「NEW FILE」と表示されている行にカーソル を合わせます。
- 7. FILE NAME のソフトキーを押します。文字入力ウィンドウとそれに対応するソフ トキーメニューが表示されます。
- 8. 4.3 節に従ってファイル名を入力します。
- 9. **DONE** のソフトキーを押します。ファイル名が確定され、一つ前の階層に戻りま す。

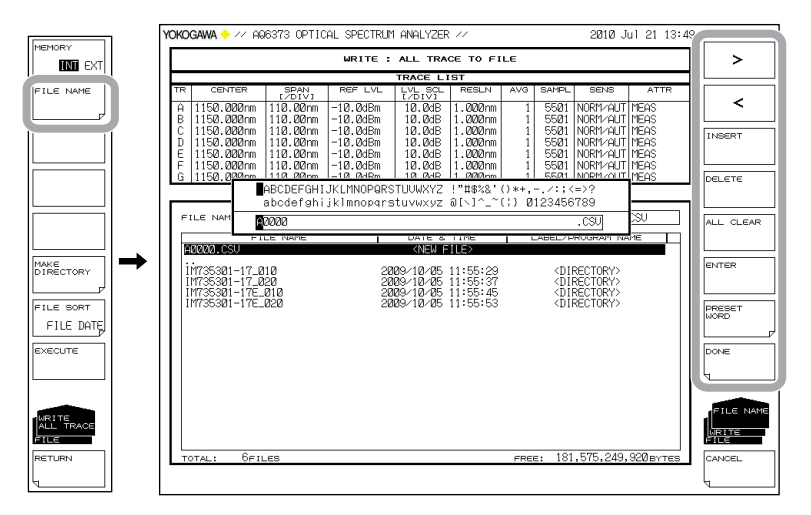

#### 保存を実行する

- 10. すでに保存してあるファイルに上書きする場合は、上書きするファイル名にカー ソルを合わせます。
- 11. **EXCUTE** のソフトキーを押します。保存が実行されます。

RETURN のソフトキーを押すとデータは保存されません。メニューが一つ前の階 層に戻ります。

12. 上書き保存する場合は、確認メッセージが表示されます。**YES** のソフトキーを押します。

上書き保存を中止する場合には NO のソフトキーを押します。

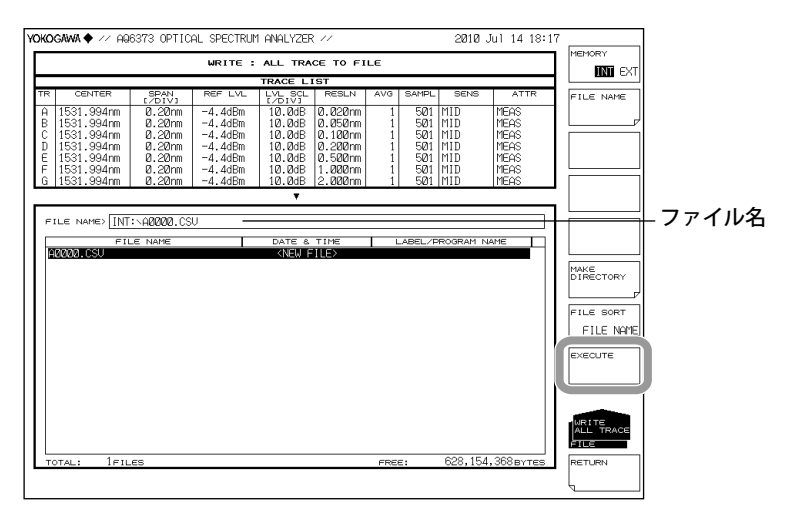

# 全トレースデータの読み込み

#### 読み込むファイルの種類を ALL TRACE に設定する

- 1. FILE を押します。データの保存や読込みに関するソフトメニューが表示されます。
- 2. **ITEM SELECT** のソフトキーを押します。保存対象ファイルの種類を選択するメ ニューが表示されます。
- 3. TRACE ALL のソフトキーを押します。TRACE が選択され、メニューが一つ前の階 層に戻ります。
- 4. **READ** のソフトキーを押します。ファイルリストが画面に表示されます。

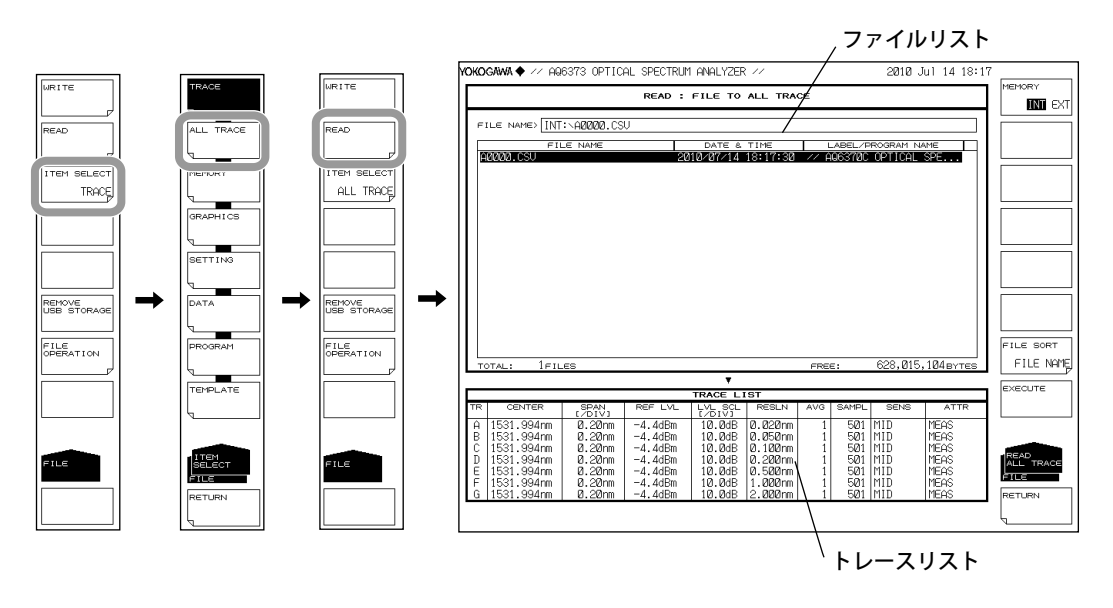

# 読み込むファイルを選択する。

- 5. **MEMORY** のソフトキーを押して、**INT**(内部メモリ) または **EXT**(USB ストレージ メディア) のどちらかに設定します。選択したメディアのファイルリストが表示 されます。
- 6. **ロータリノブ**または**矢印キー**で、ファイルリストから読み込むファイルを選択し ます。

ファイルを並び替える場合は、8-9ページをご覧ください。

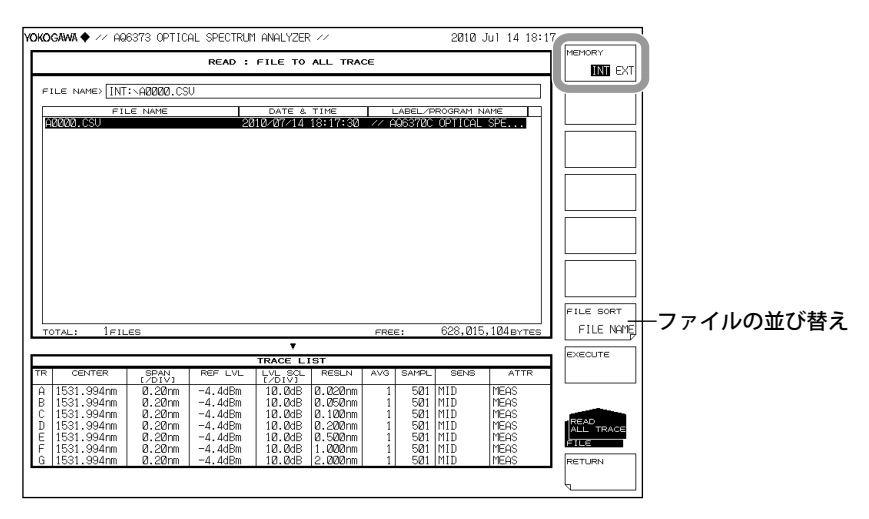

# 読み込みを実行する

7. **EXCUTE** のソフトキーを押します。ファイルが読み込まれ、指定したトレース番 号で表示されます。

RETURN のソフトキーを押すとファイルは読み込まれません。メニューが一つ前の階層に戻ります。

| okogawa 🔶 🚈 Aqe              | 5373 OPTIC       | AL SPECTRUM        | 1 ANALYZER | ( //             |      |            | 2010 3   | ul 14 18:1 | 7         |
|------------------------------|------------------|--------------------|------------|------------------|------|------------|----------|------------|-----------|
|                              |                  | READ :             | FILE TO    | ALL TRA          | Œ    |            |          |            | MEMORY    |
|                              |                  |                    |            |                  |      |            |          |            |           |
| FILE NAME                    | :\A0000.CS       | Ų                  |            |                  |      |            |          |            |           |
| FIL                          | E NAME           | 28                 | DATE &     | TIME<br>18:17:30 | // A | ABEL/F     | ROGRAM N | SPE        |           |
| 100001000                    |                  |                    |            |                  |      |            | or mone  |            |           |
|                              |                  |                    |            |                  |      |            |          |            |           |
|                              |                  |                    |            |                  |      |            |          |            |           |
|                              |                  |                    |            |                  |      |            |          |            |           |
|                              |                  |                    |            |                  |      |            |          |            |           |
|                              |                  |                    |            |                  |      |            |          |            |           |
|                              |                  |                    |            |                  |      |            |          |            |           |
|                              |                  |                    |            |                  |      |            |          |            |           |
|                              |                  |                    |            |                  |      |            |          |            |           |
|                              |                  |                    |            |                  |      |            |          |            | FILE SORT |
| TOTAL: 1FIL                  | ES               |                    |            |                  | FREE | :          | 628,015  | 104 BYTES  | ETLE NOME |
|                              |                  |                    | •          |                  |      |            |          |            | EXECUTE   |
| TR CENTER                    | SPAN             | REF LVL            | LVL SOL    | RESLN            | AVG  | SAMPL      | SENS     | ATTR       |           |
| A 1531.994nm                 | 0.20nm           | -4.4dBm            | 10.0dB     | 0.020nm          | 1    | 501        | MID      | MEAS       |           |
| B 1531.994nm                 | 0.20nm<br>0.20nm | -4.4dBm            | 10.0dB     | 0.050nm          | 1    | 5Ø1        | MID      | MEAS       |           |
| D 1531.994nm                 | 0.20nm           | -4.4dBm            | 10.0dB     | 0.200nm          | 1    | 501        | MID      | MEAS       | ALL TRACE |
| E 1531.994nm<br>F 1531.994nm | 0.20nm<br>0.20nm | -4.4dBm<br>-4.4dBm | 10.0dB     | 1.000nm          | 1    | 501<br>501 | MID      | MEAS       | FILE      |
| G 1531.994nm                 | 0.20nm           | -4.4dBm            | 10.0dB     | 2.000nm          | 1    | 501        | MID      | MEAS       | RETURN    |
|                              |                  |                    |            |                  |      |            |          |            | ί         |

# 解説

測定済みの波形データを一つのファイルとして内部メモリ /USB ストレージメディアに 保存したり、以前に保存したデータをトレース A ~ G に読み込んで表示することができ ます。

#### 拡張子

保存するときの拡張子は、「.CSV」です。

#### ファイル名

ファイル名を自動的につけて保存したり、任意のファイル名に設定して保存できます。 ファイル名を設定しないと、自動的に以下のファイル名で保存されます。 ファイル名: AXXXX.CSV XXXX は 0000 ~ 9999 の通し番号

#### Note\_

ファイル名は、MS-DOS でファイル名として使用できる文字で設定してください。ファイル名 の文字数は、最大 56 文字です(拡張子を含む)。 使用できる文字を以下に示します。 !#\$%&'()-0123456789@ ABCDEFGHIJKLMNOPQRSTUVWXYZ^ abcdefghijklmnopqrstuvwxyz{-

#### ファイルサイズ

ファイルサイズは、保存するデータによって異なります。保存先に十分な空き容量があ ることを確認してから、保存してください。

#### ファイルの並べ替え

ファイル名 (FILE NAME)、日付 (FILE DATE)、ラベル (FILE LABEL) のいずれかの昇順で、ファ イルリスト並び替えることができます。

# CSV データのフォーマット

CSV データは以下のフォーマットで保存されます。

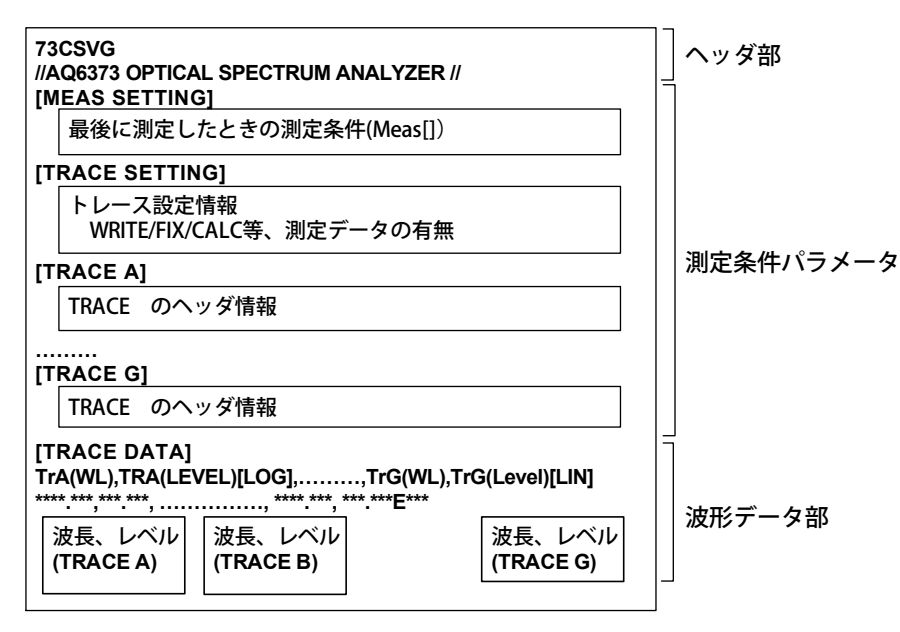

ヘッダ部

73CSVG

ファイルヘッダ ラベル (57 文字 )

#### 測定条件パラメータ

各トレースの測定条件とファイル保存時の測定条件、およびトレース設定情報が保存されます。

[MEAS SETTING] 部: [TRACE SETTING] 部: ファイル保存時の測定条件トレース設定情報

(アクティブトレース情報、各トレースの設定情報、測定デー タの有無)

[TRACE A] ~ [TRACE G]: 各トレースの測定条件

// AQ6373 OPTICAL SPECTRUM ANALYZER //

測定条件のフォーマットは波形ファイルと同じです。 「8.3 波形データの保存/読み込み」をご覧ください。

#### 測定データ

トレース A ~ G の測定波形データが測定サンプル数分の波長値とレベル値として保存されます。

測定されていないトレースのデータは保存されません。 周波数モードで測定した波形も波長値で保存されます。

# 8.5 設定データの保存 / 読み込み

# 操作

本機器に設定されている測定条件やソフトキーの設定状態をバイナリ形式で保存しま す。

# 注 意

USB ストレージメディアのアクセスインジケータが点滅中は、USB ストレージメ ディアを取りはずしたり、電源を OFF にしないでください。USB ストレージメディ アが損傷したり、USB ストレージメディア上のデータが壊れる恐れがあります。 また、USB ストレージメディアを取り外す場合は、必ず 8.1 節に従って、USB ス トレージメディアを取り外せる状態にしてから取り外してください。

# 保存するファイルの種類を SETTING に設定する

- *1.* FILE を押します。
- 2. ITEM SELECT のソフトキーを押します。ソフトキーメニューが切り替わります。
- 3. SETTING のソフトキーを押します。SETTING が選択され、一つ前の階層に戻ります。
- 4. WRITE のソフトキーを押します。ファイルリストが表示されます。

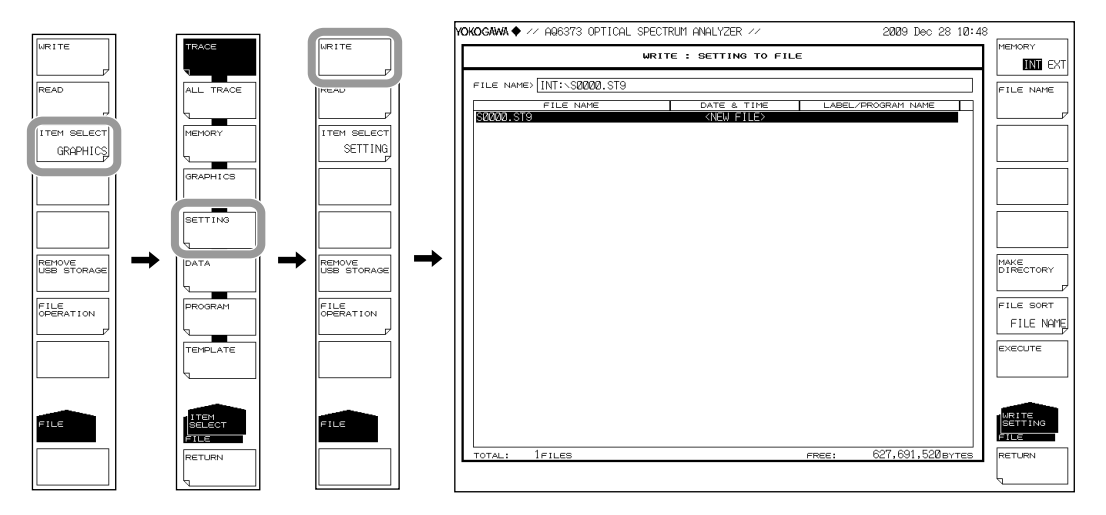

# 保存先のメディアを選択する。

5. MEMORY のソフトキーを押して、INT(内部メモリ)または EXT(USB ストレージ メディア)のどちらかに設定します。選択したメディアのファイルリストが表示 されます。

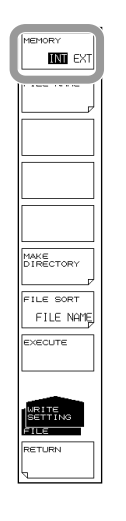

# 保存するファイル名を入力する

ファイル名を設定しないと、自動的に SXXXX.ST9(XXXX は 0000 からの通し番号) になります。

ディレクトリ作成やファイルリストの並び替えについては、8-9ページをご覧ください。

- *6.* ロータリノブまたは矢印キーで、ファイルリストに「NEW FILE」と表示されてい る行にカーソルを合わせます。
- 7. FILE NAME のソフトキーを押します。文字入力ウィンドウとそれに対応するソフトキーメニューが表示されます。
- 8. 4.3 節に従ってファイル名を入力します。
- **9.** DONE のソフトキーを押します。ファイル名が確定され、一つ前の階層に戻ります。

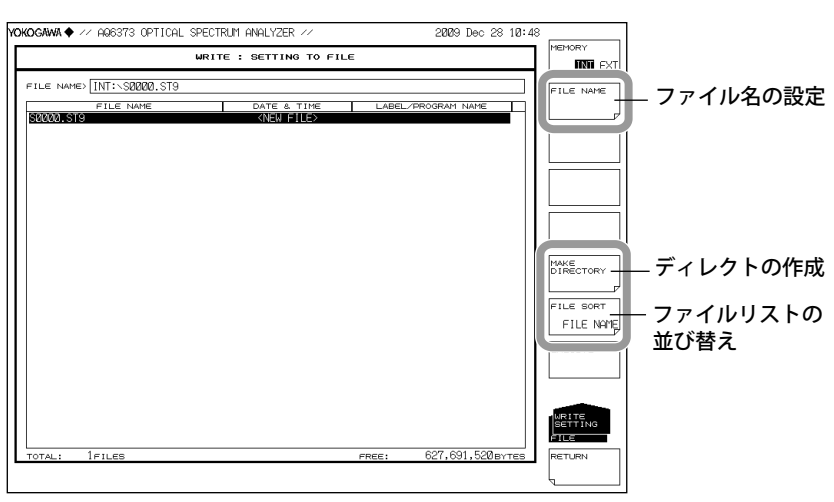

保存を実行する

- 10. すでに保存してあるファイルに上書きする場合は、上書きするファイル名にカー ソルを合わせます。
- EXCUTE のソフトキーを押します。保存が実行されます。
  RETURN のソフトキーを押すとデータは保存されません。メニューが一つ前の階層に戻ります。
- 12. 上書き保存する場合は、確認メッセージが表示されます。YES のソフトキーを押します。

上書き保存を中止する場合には NO のソフトキーを押します。

| CANA V HOUSIS OFFICAL     | Conton HitterEdit      | 2000 1000 200 10       | JING WENNER |
|---------------------------|------------------------|------------------------|-------------|
|                           | WRITE : SETTING TO FIL | E                      |             |
|                           |                        |                        |             |
| ILE NAME> [INI:\SUUUU.SI9 |                        |                        | FILE NAME   |
| FILE NAME                 | DATE & TIME            | LABEL/PROGRAM NAME     |             |
| 0000.519                  | <new file=""></new>    |                        |             |
|                           |                        |                        |             |
|                           |                        |                        |             |
|                           |                        |                        |             |
|                           |                        |                        |             |
|                           |                        |                        |             |
|                           |                        |                        |             |
|                           |                        |                        |             |
|                           |                        |                        |             |
|                           |                        |                        | DIRECTORY   |
|                           |                        |                        |             |
|                           |                        |                        | EU E PORT   |
|                           |                        |                        | CU C NON    |
|                           |                        |                        | I FILE NH   |
|                           |                        |                        | EXECUTE     |
|                           |                        |                        |             |
|                           |                        |                        |             |
|                           |                        |                        |             |
|                           |                        |                        | MRITE       |
|                           |                        |                        | SETTING     |
|                           |                        |                        | EILE        |
| DTAL: 1FILES              |                        | FREE: 627,691,520 BYTE | S RETURN    |
|                           |                        |                        |             |

#### 設定データの読み込み

# 読み込むファイルの種類を SETTING に設定する

- *1.* FILE を押します。
- 2. ITEM SELECT のソフトキーを押します。ソフトキーメニューが切り替わります。
- 3. SEETING のソフトキーを押します。SETTING が選択され、一つ前の階層に戻ります。
- 4. READ のソフトキーを押します。ファイルリストが表示されます。

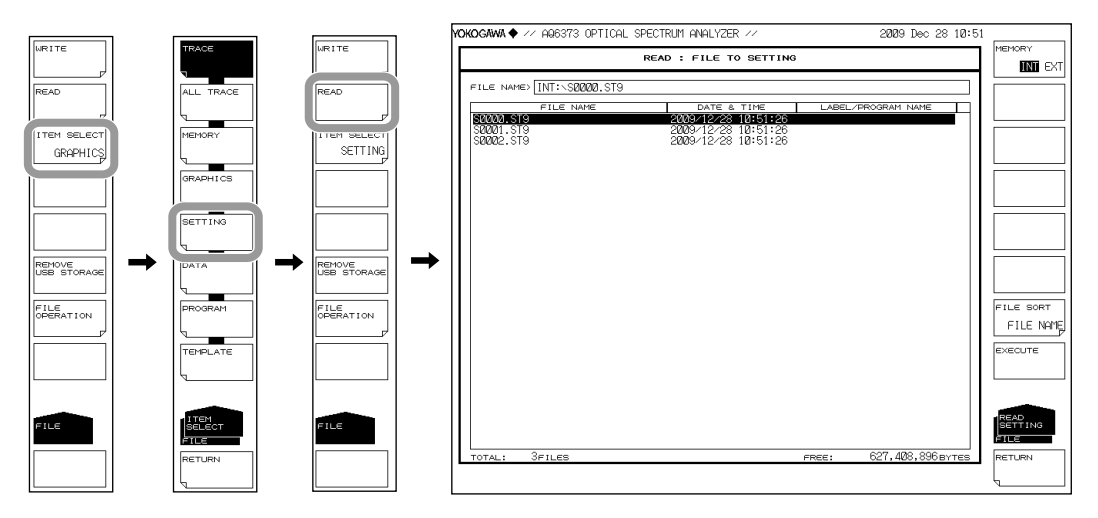

# 読み込むファイルを選択する。

- 5. MEMORY のソフトキーを押して、INT(内部メモリ)または EXT(USB ストレージ メディア)のどちらかに設定します。選択したメディアのファイルリストが表示 されます。
- *6.* **ロータリノブ**または**矢印キー**で、ファイルリストから読み込むファイルを選択します。

FILE SORT のソフトキーを押すと、ファイルを並び替えることもできます。操作は 8-9 ページをご覧ください。

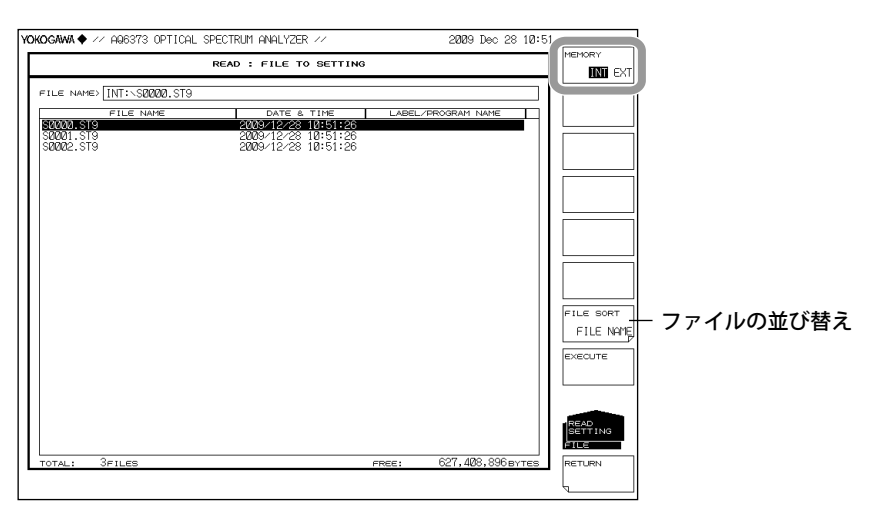

# 読み込みを実行する

7. EXCUTE のソフトキーを押します。ファイルが読み込まれ、本機器の設定が変わります。

RETURN のソフトキーを押すとファイルは読み込まれません。メニューが一つ前の階層に戻ります。

| KOGAWA♦ // AQ6373 OPTICA | IL SPECTRUM ANALYZER //                    | 2009 Dec 28 10          | :51       |
|--------------------------|--------------------------------------------|-------------------------|-----------|
|                          | READ : FILE TO SETTING                     | 1                       |           |
| FILE NAMES INT: S0000.ST | )                                          |                         |           |
| FILE NAME                | DATE & TIME                                | LABEL/PROGRAM NAME      | i I I     |
| S0000.ST9<br>S0001.ST9   | 2009/12/28 10:51:26<br>2009/12/28 10:51:26 |                         |           |
| S0002.ST9                | 2009/12/28 10:51:26                        |                         |           |
|                          |                                            |                         |           |
|                          |                                            |                         |           |
|                          |                                            |                         |           |
|                          |                                            |                         |           |
|                          |                                            |                         |           |
|                          |                                            |                         |           |
|                          |                                            |                         | ETLE SORT |
|                          |                                            |                         | FILE NOM  |
|                          |                                            |                         | EXECUTE   |
|                          |                                            |                         |           |
|                          |                                            |                         |           |
|                          |                                            |                         |           |
|                          |                                            |                         | SETTING   |
| TOTAL: 3FILES            |                                            | FREE: 627,408,896 BYTES | B RETURN  |
|                          |                                            |                         | <u> </u>  |
|                          |                                            |                         | ч         |

# 解説

本機器の設定データを内部メモリや USB ストレージメディアに保存したり、以前に保存 した設定データを読み込んで、設定を変更することができます。

#### 拡張子

保存するときの拡張子は、「.ST9」です。

#### ファイル名

ファイル名を自動的につけて保存したり、任意のファイル名設定して保存できます。 ファイル名を設定しないと、自動的に以下のファイル名で保存されます。 ファイル名: SXXXX.ST9

XXXX は 0000 ~ 9999 の通し番号

#### Note\_

ファイル名は、MS-DOS でファイル名として使用できる文字で設定してください。ファイル名 の文字数は、最大 56 文字です(拡張子を含む)。 使用できる文字を以下に示します。 !#\$%&'()-0123456789@ ABCDEFGHIJKLMNOPQRSTUVWXYZ^ abcdefghijklmnopqrstuvwxyz}

### ファイルサイズ

ファイルサイズは、約 74KB です。

#### ファイルの並び替え

ファイル名 (FILE NAME)、ファイル形式 (FILE TYPE)、日付 (FILE DATE)、ラベル (FILE LABEL) のいづれかの昇順で、ファイルリスト並び替えることができます。

# 8.6 解析結果データの保存 / 読み込み

#### 操作

解析結果とデータを保存したときの時刻や波形データをアスキー形式またはバイナリ形 式で保存します。

# 注 意

USB ストレージメディアのアクセスインジケータが点滅中は、USB ストレージメ ディアを取りはずしたり、電源を OFF にしないでください。USB ストレージメディ アが損傷したり、USB ストレージメディア上のデータが壊れる恐れがあります。 また、USB ストレージメディアを取り外す場合は、必ず 8.1 節に従って、USB ス トレージメディアを取り外せる状態にしてから取り外してください。

# 保存するファイルの種類を DATA に設定する

- **1.** FILE を押します。
- 2. ITEM SELECT のソフトキーを押します。ソフトキーメニューが切り替わります。
- 3. DATA のソフトキーを押します。DATA が選択され、一つ前の階層に戻ります。
- 4. WRITE のソフトキーを押します。ファイルリストが表示されます。

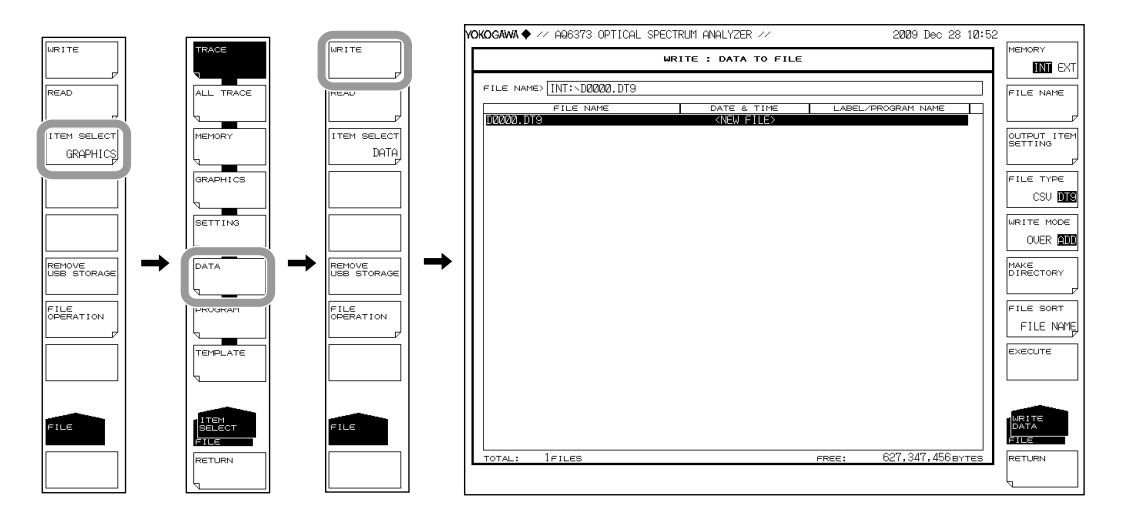

保存先のメディア、データ形式を選択する。

- 5. MEMORY のソフトキーを押して、INT(内部メモリ)または EXT(USB ストレージ メディア)のどちらかに設定します。選択したメディアのファイルリストが表示 されます。
  - 6. FILE TYPE のソフトキーを押して、データ形式をDT9(アスキー形式)または CSV(アスキー形式)のどちらかに設定します。

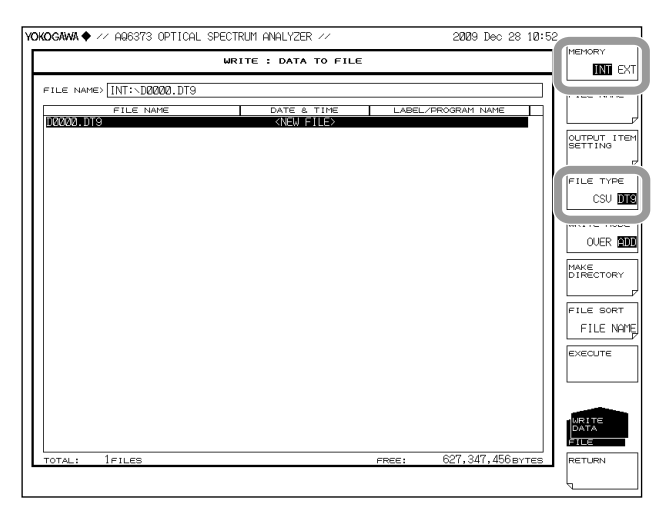

# 保存するデータ項目を選択する。

- 7. OUTPUT ITEM SETTING のソフトキーを押します。保存するデータ項目を選択す るメニューが表示されます。
- 8. データ項目のソフトキーを押して、ON(保存する)または OFF(保存しない)のどちらかに設定します。

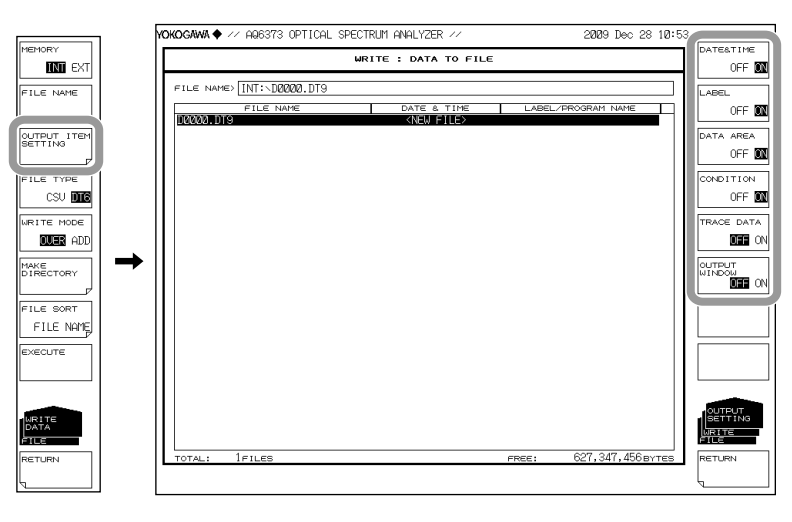

#### 保存するファイル名を入力する

ファイル名を設定しないと、自動的に DXXXX.DT9 または DXXXX.CSV(XXXX は 0000 か らの通し番号) になります。

ディレクトリ作成やファイルリストの並び替えについては、8-9ページをご覧ください。

- *9.* ロータリノブまたは矢印キーで、ファイルリストに「NEW FILE」と表示されてい る行にカーソルを合わせます。
- **10. FILE NAME** のソフトキーを押します。文字入力ウィンドウとそれに対応するソフトキーメニューが表示されます。
- 11. 4.3 節に従ってファイル名を入力します。
- **12.** DONE のソフトキーを押します。ファイル名が確定され、一つ前の階層に戻ります。

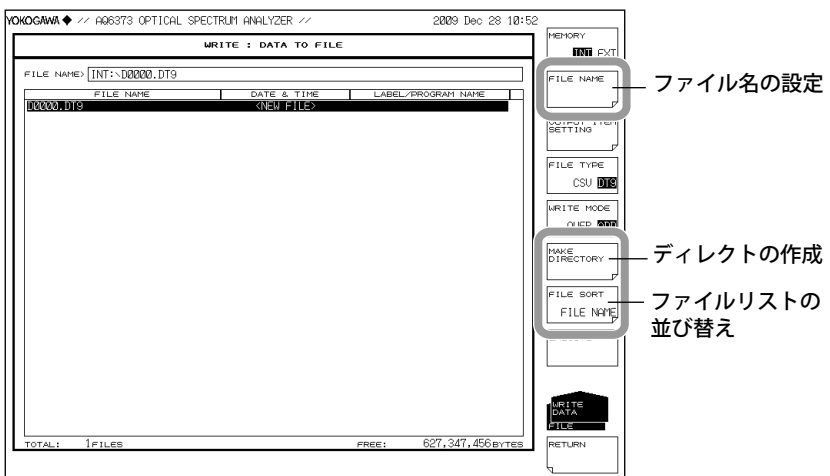

#### 保存方法の設定 / 保存を実行する

- **13.** WRITE MODE のソフトキーを押して、OVER(上書き)または ADD(追加)のどち らかに設定します。
- 14. すでに保存してあるファイルに上書きする場合は、上書きするファイル名にカー ソルを合わせます。
- 15. EXCUTE のソフトキーを押します。保存が実行されます。
  RETURN のソフトキーを押すとデータは保存されません。メニューが前の階層に 戻ります。
- **16.** 上書き保存する場合は、確認メッセージが表示されます。YESのソフトキーを押します。

| KOGAWA ♦ // AQ6373 OPTICAL | SPECTRUM ANALYZER // |       | 2009 Dec 28 10:5 |             |
|----------------------------|----------------------|-------|------------------|-------------|
|                            | WRITE : DATA TO FIL  | E     |                  | IN EXT      |
| FILE NAMES INT: D0000.DT9  |                      |       |                  | FILE NAME   |
| FILE NAME                  | DATE & TIME          | LABEL | PROGRAM NAME     |             |
| Dadda, DTS                 | NNEW FILE/           |       |                  | OUTPUT ITEM |
|                            |                      |       |                  | SETTING     |
|                            |                      |       |                  | FILE TYPE   |
|                            |                      |       |                  | CSU INTR    |
|                            |                      |       |                  | WRITE MODE  |
|                            |                      |       |                  | OVER 🔝      |
|                            |                      |       |                  | 1.000       |
|                            |                      |       |                  | DIRECTORY   |
|                            |                      |       |                  | FILE SORT   |
|                            |                      |       |                  | ETLE NOME   |
|                            |                      |       |                  | EXECUTE     |
|                            |                      |       |                  |             |
|                            |                      |       |                  |             |
|                            |                      |       |                  |             |
|                            |                      |       |                  | DATA        |
| 1                          |                      |       | CO7. 0.47. 4EC   |             |

# 解析データの読み込み

# 読み込むファイルの種類を DATA に設定する

- *1.* FILE を押します。
- 2. ITEM SELECT のソフトキーを押します。ソフトキーメニューが切り替わります。
- 3. DATA のソフトキーを押します。DATA が選択され、一つ前の階層に戻ります。
- 4. READ のソフトキーを押します。ファイルリストが表示されます。

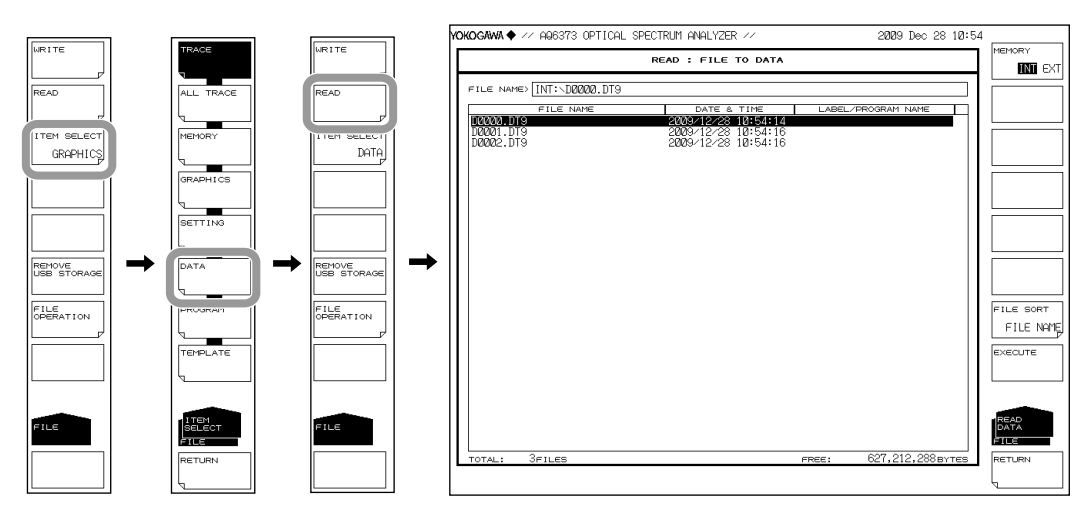

#### 読み込むファイルを選択する。

- 5. MEMORY のソフトキーを押して、INT(内部メモリ)または EXT(USB ストレージ メディア)のどちらかに設定します。選択したメディアのファイルリストが表示 されます。
- *6.* **ロータリノブ**または**矢印キー**で、ファイルリストから読み込むファイルを選択します。

FILE SORT のソフトキーを押すと、ファイルを並び替えることもできます。操作は 8-9 ページをご覧ください。

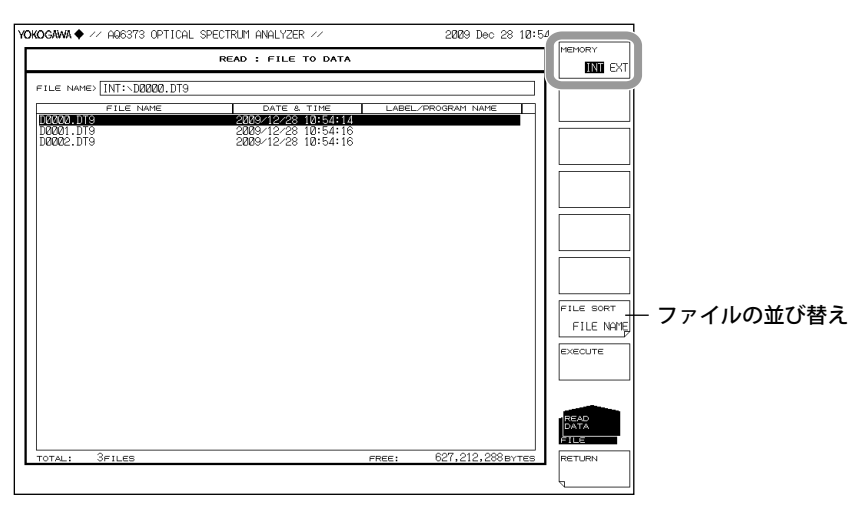

# 読み込みを実行する

7. EXCUTE のソフトキーを押します。ファイルが読み込まれます。

RETURN のソフトキーを押すとファイルは読み込まれません。メニューが一つ前の階層に戻ります。

| CKOGAWA♦ // AQ6373 OPTICA | AL SPECTRUM ANALYZER //                    |        | 2009 Dec 28 10:5 | 4         |
|---------------------------|--------------------------------------------|--------|------------------|-----------|
|                           | READ : FILE TO DATA                        |        |                  | MEMORY    |
| ET E NAMES INT'S DROOM DT | 3                                          |        |                  |           |
| The names INTERDODOR.DIS  | DATE & TIME                                |        | DECORDAN NAME    |           |
| D0000.DT9                 | 2009/12/28 10:54:14                        | LABEL/ | PROBRATI INATIE  |           |
| D0002.DT9                 | 2009/12/28 10:54:16<br>2009/12/28 10:54:16 |        |                  |           |
|                           |                                            |        |                  |           |
|                           |                                            |        |                  |           |
|                           |                                            |        |                  |           |
|                           |                                            |        |                  |           |
|                           |                                            |        |                  |           |
|                           |                                            |        |                  |           |
|                           |                                            |        |                  |           |
|                           |                                            |        |                  |           |
|                           |                                            |        |                  | FILE SORT |
|                           |                                            |        |                  | FILE NF   |
|                           |                                            |        |                  | EVECUTE   |
|                           |                                            |        |                  | CACCOTE   |
|                           |                                            |        |                  |           |
|                           |                                            |        |                  | -         |
|                           |                                            |        |                  | READ      |
|                           |                                            |        |                  | FILE      |
| TOTAL: 3FILES             |                                            | FREE:  | 627,212,288вутез | RETURN    |
|                           |                                            |        |                  | L         |
|                           |                                            |        |                  | ч         |

# 解説

#### 拡張子

保存するときの拡張子は、以下のとおりです。 DAT(アスキー形式): .DT9 CSV(アスキー形式): .CSV

#### ファイル名

ファイル名を自動的につけて保存したり、任意のファイル名設定して保存できます。 ファイル名を設定しないと、自動的に以下のファイル名で保存されます。 ファイル名: DXXXX.CSV(または.DT9) XXXX は 0000 ~ 9999 の通し番号

#### Note\_

ファイル名は、MS-DOS でファイル名として使用できる文字で設定してください。ファイル名 の文字数は、最大 56 文字です(拡張子を含む)。 使用できる文字を以下に示します。 !#\$%&'()-0123456789@ ABCDEFGHIJKLMNOPQRSTUVWXYZ^ abcdefghijklmnopqrstuvwxyz}

#### 保存するデータ

以下のデータを選択して保存できます。

| 保存項目          | 初期値 | 内容                               |
|---------------|-----|----------------------------------|
| DATE&TIME     | ON  | 日付·時刻                            |
| LABEL         | ON  | ラベル                              |
| DATA AREA     | ON  | データエリアの値                         |
| CONDITION     | ON  | 測定条件                             |
| TRACE DATA    | OFF | トレースデータ                          |
| OUTPUT WINDOW | OFF | プログラム機能に使用される OUTPUT WINDOW のデータ |

#### ファイルサイズ

ファイルサイズは、保存するデータによって異なります。保存先に十分な空き容量があ ることを確認してから、保存してください。

# ファイルの並び替え

ファイル名 (FILE NAME)、ファイル形式 (FILE TYPE)、日付 (FILE DATE)、ラベル (FILE LABEL) のいづれかの昇順で、ファイルリスト並び替えることができます。

#### 上書き方法

保存先に同じファイル名のファイルが存在したときに、上書きするか、データを追加す るかを選択できます。

OVER :ファイルを上書きします。

ADD :すでにあるファイルのデータに、保存するデータを追加します。

**データ形式** ASCII データで保存できます。 **DT9** 

テキストデータとして保存します。

CSV

CSV(カンマ区切り)のASCII形式で保存します。

# データのフォーマット

DT9のフォーマットは以下のとおりです。 "73DAT " η ラベル 2006 Apr 07 16:42 保存した日付時刻 "<NF ANALYSIS> TH:20.00dB MODE DIFF:3.00dB OFST(IN):0.00dB OFST(OUT):0.00dB" " ASE ALGO:AUTO-FIX FIT AREA:AUTO MASK AREA:--- FIT ALGO:LINEAR " "NO. WAVELENGTH INPUT LVL OUTPUT LVL ASE LVL RESOLN GAIN NF" 解析結果の п [nm] [dBm] [dBm] [dBm] [dB] [dB]" ヘッダとデータ [nm] " 1 27.017 1544.4983 -29.320 -2.260 -22.281 0.102 8.533 " " 2 1545.3041 -29.530 -2.420 -22.184 0.101 27.064 8.619 "\_ "CTRWL 1551.670000" "SPAN 20.000000" "REFL -10.0dBm" "LSCL 10.0" "RESLN 0.100" 測定条件パラメータ "AVG 1" "SMPL 2001" "HIGH 2" "NMSK OFF" 1541.6700, -23.200 サンプルポイント分の波形データ(波長値、レベル値) . . . . . . .

| CSVの                     | フォー    | -マットは以下のとおりです。                                                   |      |
|--------------------------|--------|------------------------------------------------------------------|------|
| 73DAT2                   | ٦      | ラベル                                                              |      |
| TEST                     |        |                                                                  |      |
| 2005 Apr 07 16:42        |        | 保存した日付時刻                                                         |      |
| <nf analysis=""></nf>    |        | -                                                                | 1    |
| TH[dB],20.00             |        |                                                                  |      |
| MODE DIFF[dB],3.00       |        |                                                                  |      |
| OFST(IN)[dB],0.00        |        |                                                                  |      |
| OFST(OUT)[dB],0.00       |        |                                                                  |      |
| ASE ALGO,AUTO-FIX        |        |                                                                  |      |
| FIT AREA,AUTO            |        |                                                                  | 解析結果 |
| MASK AREA,               |        |                                                                  | のヘッダ |
| FIT ALGO,LINEAR          |        |                                                                  | とデータ |
| NO.,WAVELENGTH[nm],      | INPUT  | LVL[dBm],OUTPUT LVL[dBm],ASE LVL[dBm],RESOLN[nm],GAIN[dB],NF[dB] |      |
| 1,1544.4983,-29.320,-2.2 | 60,-22 | 2.281,0.102,27.017,8.533                                         |      |
| 2,1545.3041,-29.530,-2.4 | 20,-22 | 2.184,0.101,27.064,8.619                                         |      |
| CTRWL,1551.670000        | ٦      |                                                                  |      |
| SPAN,20.000000           |        |                                                                  |      |
| REFL[dBm],-10.0          |        | 測定条件パラメータ                                                        |      |
| LSCL,10.0                |        |                                                                  |      |
| RESLN,0.100              |        |                                                                  |      |
| AVG,1                    |        |                                                                  |      |
| SMPL,2001                |        |                                                                  |      |
| HIGH 2                   |        |                                                                  |      |
| NMSK,OFF                 | _      |                                                                  |      |
| 1541.6700, -23.200       |        | サンプルポイント分の波形データ(波長値、レベル値)                                        |      |
|                          |        |                                                                  |      |

# 8.7 プログラムデータの保存 / 読み込み

操作

プログラム機能で作成したプログラムをバイナリ形式で保存します。

# 注 意

USB ストレージメディアのアクセスインジケータが点滅中は、USB ストレージメ ディアを取りはずしたり、電源を OFF にしないでください。USB ストレージメディ アが損傷したり、USB ストレージメディア上のデータが壊れる恐れがあります。 また、USB ストレージメディアを取り外す場合は、必ず 8.1 節に従って、USB ス トレージメディアを取り外せる状態にしてから取り外してください。

# 保存するファイルの種類を PROGRAM に設定する

- 1. FILE を押します。
- 2. ITEM SELECT のソフトキーを押します。ソフトキーメニューが切り替わります。
- PROGRAM のソフトキーを押します。PROGRAM が選択され、一つ前の階層に戻ります。
- 4. WRITE のソフトキーを押します、プログラムリストとファイルリストが表示されます。

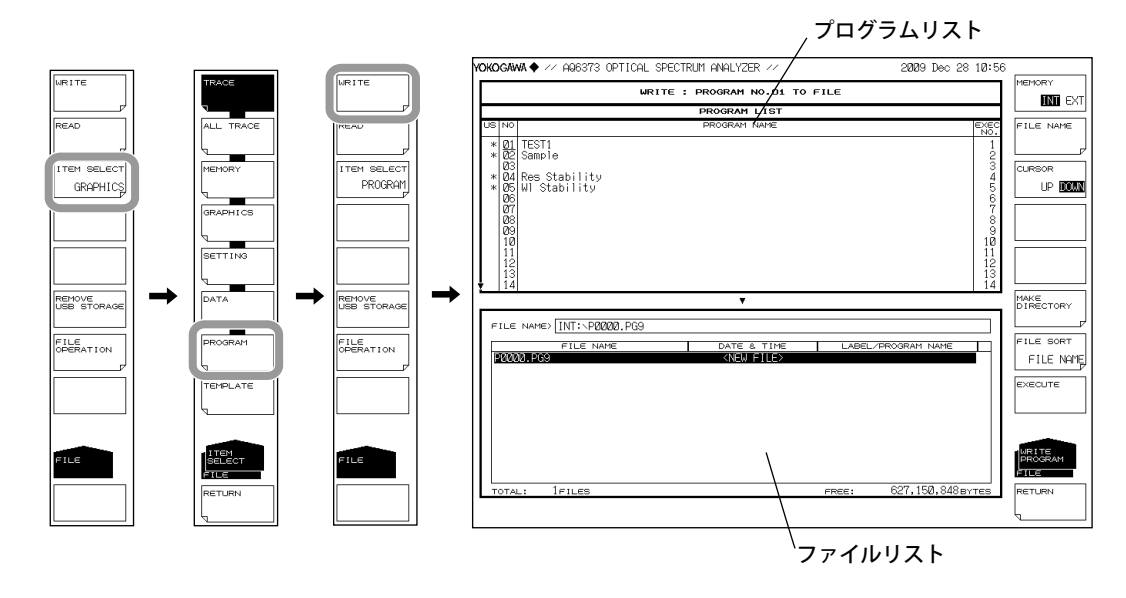

# 保存先、データ形式を選択する。

5. MEMORY のソフトキーを押して、保存先を INT(内部メモリ)または EXT(USB ストレージメディア)のどちらかに設定します。

| CURSOR    |
|-----------|
|           |
|           |
| MAKE      |
| FILE SORT |
| EXECUTE   |
|           |
| FILE      |
|           |

# 保存するメモリ番号を選択する

- *6.* CURSOR のソフトキーを押して、カーソル対象を UP(プログラムリスト側) に設定します。
- **7. ロータリノブ、矢印キー**またはテンキーで、保存するデータのプログラム番号を 選択します。

| URITE : PROGRAM NO.DI TO FILE      PROGRAM LIGT        DE NO      PROGRAM LIGT      PROGRAM NAME        DE NO      PROGRAM NAME      PROGRAM NAME        DE NO      PROGRAM NAME      PROGRAM NAME        DE NO      PROGRAM NAME      PROGRAM NAME        DE NO      PROGRAM NAME      PROGRAM NAME        DE NO      PROGRAM NAME      PROGRAM NAME        DE NO      PROGRAM NAME      PROGRAM NAME        DE NO      PROGRAM NAME      PROGRAM NAME        DE NO      PROGRAM NAME      PROGRAM NAME        DE NO      PROGRAM NAME      PROGRAM NAME        DE NO      PROGRAM NAME      PROGRAM NAME        DE NO      PROGRAM NAME      PROGRAM NAME        DE NO      PROGRAM NAME      PROGRAM NAME        DE NO      PROGRAM NAME      PROGRAM NAME        DE NO      PROGRAM NAME      PROGRAM NAME        PILE NAME      DATE & TIME      LABEL/PROGRAM NAME        PILE NAME      DATE & TIME      LABEL/PROGRAM NAME        PILE NAME      DATE & TIME      LABEL/PROGRAM NAME        DE NO      ONE      PROGRAM NAME                                                                                                    | YOKOGAWA ♦ // AQ6373 OPTICAL SPECTRUM ANALYZER // 2029 Dec 28 10:5                                                                                                    | 57                                |                               |        |  |
|----------------------------------------------------------------------------------------------------|----------------------------------------------------------------------------------------------------|-----------------------------------|-------------------------------|--------|--|
| PROGRAM LIGT    PROGRAM LIGT    PROGRAM LIGT <th colspan="2" pro<="" th=""><th>WRITE : PROGRAM NO.01 TO FILE</th><th>MEMORY</th><th></th></th>                                                                                                    | <th>WRITE : PROGRAM NO.01 TO FILE</th> <th>MEMORY</th> <th></th>                                                                                                    |                                   | WRITE : PROGRAM NO.01 TO FILE | MEMORY |  |
| Image: Source of the state of the state of th                         | PROGRAM LIST                                                                                                    |                                   |                               |        |  |
| ■ Constant またされた<br>* Coc Sant * Coc Sant * | US NO PROGRAM NAME EXEC                                                                                                    | FILE NAME                         | 123-10-1- 5- 1- 5-            |        |  |
|                                                                                                    | * GC      Composition      2        * GC      Sample      3        * GA      Res Stability      4        * GA      Sample      5        * GA      Sample      6        * GA      Sample      6        * GA      Sample      6        * GA      Sample      6        GA      7      7        GA      7      7        GA      9      9        10      10      10        11      12      12        13      13      14 |                                   | ← 選択された<br>プログラム番号            |        |  |
| TOTAL: TELES PREE. 021,003,400BYTES RETURN                                                                                                    | FILE NAME> INT: >P2020,FG9<br>FILE NAME OATE & TIME LABEL/FROODAM NAME<br>P2020,FG9<br>(NEW FILE)<br>TOTAL: 1FILES FREE: 627,089,408 EVTES                                                                                                    | FILE SORT<br>FILE NAME<br>EXECUTE |                               |        |  |

# 保存するファイル名を設定する

ファイル名を設定しないと、自動的に PXXXX.PG9(XXXX は 0000 からの通し番号) になります。

ディレクトリ作成やファイルリストの並び替えについては、8-9ページをご覧ください。

- CURSORのソフトキーを押して、カーソル対象をDOWN(ファイルリスト側)に 設定します。操作7で選択したプログラム番号にはアンダーバーが表示されます。
- 9. ロータリノブまたは矢印キーで、ファイルリストに「NEW FILE」と表示されてい る行にカーソルを合わせます。
- **10. FILE NAME** のソフトキーを押します。文字入力ウィンドウとそれに対応するソフトキーメニューが表示されます。
- 11. 4.3 節に従ってファイル名を入力します。
- 12. DONEのソフトキーを押します。ファイル名が確定され、一つ前の階層に戻ります。

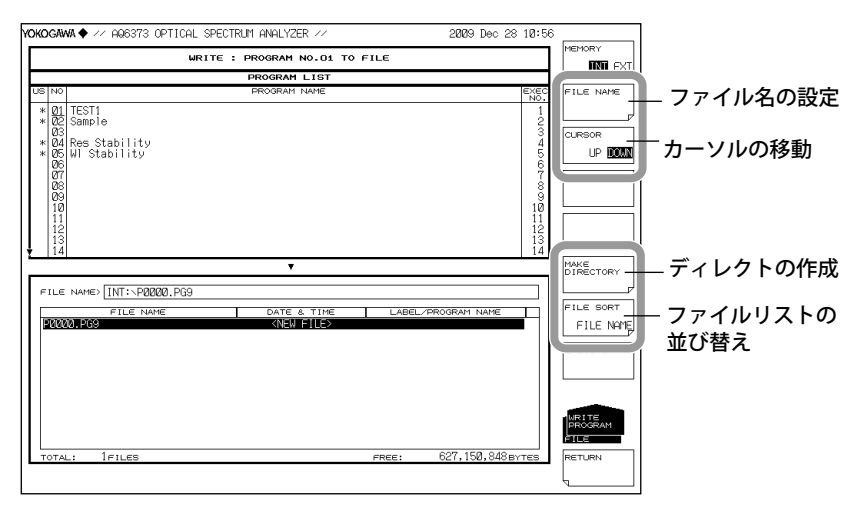

#### 保存を実行する

- 13. すでに保存してあるファイルに上書きする場合は、上書きするファイル名にカー ソルを合わせます。
- 14. EXCUTE のソフトキーを押します。保存が実行されます。
  RETURN のソフトキーを押すとデータは保存されません。メニューが前の階層に 戻ります。
- **15.** 上書き保存する場合は、確認メッセージが表示されます。YESのソフトキーを押します。上書き保存を中止する場合には NOのソフトキーを押します。

|       |                                                                            | WRITE : PROGRAM NC                                  | 01 TO FILE             |                   |
|-------|----------------------------------------------------------------------------|-----------------------------------------------------|------------------------|-------------------|
| -     |                                                                            | PROGRAM L                                           | st 🗌                   | IN EX             |
| s     | NO                                                                         | PROGRAM NA                                          | IE EXEC FIL            | E NAME            |
| ** ** | 01<br>02<br>04<br>05<br>06<br>07<br>08<br>09<br>10<br>11<br>12<br>13<br>14 | TESI<br>Sample<br>Res Stability<br>WI Stability<br> |                        | SOR<br>UP DOM     |
| _     |                                                                            | Ť                                                   | DIF                    | RECTORY           |
| F     | IL€                                                                        | NAME> INT: \P0000.PG9                               |                        |                   |
| E     |                                                                            | FILE NAME DATE &                                    | IME LABEL/PROGRAM NAME | E SORT            |
|       | <u>1999</u>                                                                | 10. PG9 < €NEW F1                                   |                        | CUTE              |
|       |                                                                            |                                                     |                        | ITE<br>OGRAM<br>E |

# プログラムファイルの読み込み

# 読み込むファイルの種類を PROGRAM に設定する

- *1.* FILE を押します。
- 2. ITEM SELECT のソフトキーを押します。ソフトキーメニューが切り替わります。
- 3. PROGRAM のソフトキーを押します。PROGRAM が選択され、一つ前の階層に戻ります。
- 4. READ のソフトキーを押します。プログラムリストが表示されます。

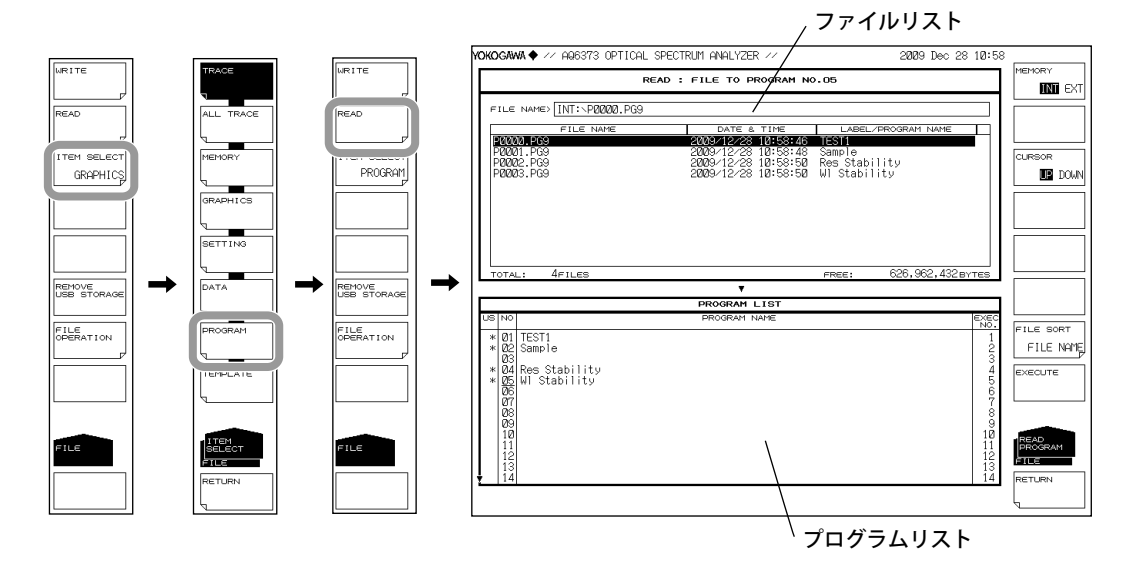

# 読み込むファイルを選択する。

- 5. MEMORY のソフトキーを押して、INT(内部メモリ)またはEXT(USB ストレージ メディア)のどちらかに設定します。選択したメディアのファイルリストが表示 されます。
- *6.* CURSOR のソフトキーを押して、カーソル対象を UP(ファイルリスト側) に設定します。
- 7. ロータリノブまたは矢印キーで、ファイルリストから読み込むファイルを選択します。

FILE SORT のソフトキーを押すと、ファイルを並び替えることもできます。操作は 8-9 ページをご覧ください。

| YOKOGAWA 🔶 🛷 AQ6373 OPTICAL SPE         | ECTRUM ANALYZER //                                                | 2009 Dec 28                             | 10:58                        |            |            |
|-----------------------------------------|-------------------------------------------------------------------|-----------------------------------------|------------------------------|------------|------------|
| READ                                    | FILE TO PROGRAM N                                                 | 0.05                                    | MEMOR                        | RV EXT     |            |
| FILE NAME> INT: P0000.PG9               |                                                                   |                                         |                              |            |            |
| FILE NAME                               | DATE & TIME                                                       | LABEL/PROGRAM NAME                      | 리니                           |            |            |
| P0001.PG9<br>P0002.PG9<br>P0002.PG9     | 2009/12/28 10:58:48<br>2009/12/28 10:58:50<br>2009/12/28 10:58:50 | Sample<br>Res Stability<br>WI Stability |                              | DR<br>DOWN |            |
|                                         |                                                                   |                                         |                              |            |            |
| TOTAL: 4FILES                           |                                                                   | FREE: 626,962,432 BY                    |                              |            |            |
|                                         | •                                                                 |                                         |                              |            |            |
|                                         | PROGRAM LIST                                                      |                                         | EXEC                         |            |            |
| * 01 TECT1                              |                                                                   |                                         | NO. FILE                     | SORT       | ファイルの並び妹う  |
| * 01 1231<br>* 02 Sample                |                                                                   |                                         | 2 FIL                        | LE NAME    | 「ノアイルの亚い音ん |
| * 04 Res Stability<br>* 05 WI Stability |                                                                   |                                         | 4<br>5<br>6                  | JTE        |            |
| 08<br>09                                |                                                                   |                                         | 89                           |            |            |
| 10                                      |                                                                   |                                         | 10<br>11<br>12<br>13<br>FILE | RAM        |            |
| 14                                      |                                                                   |                                         | 14 RETUR                     | RN         |            |
|                                         |                                                                   |                                         | Ę                            |            |            |

# 保存するプログラム番号を選択する

- 8. CURSOR のソフトキーを押して、カーソル対象を DOWN(プログラムリスト側) に設定します。
- *9.* ロータリノブ、矢印キーまたはテンキーで、読み込み先のプログラム番号を選択します。

| YOKOGAWA 🔶 🛷 AQ6373 OPTICAL  | SPECTRUM ANALYZER //                       |               | 2009 Dec 28 10:59 |            |
|------------------------------|--------------------------------------------|---------------|-------------------|------------|
| READ : FILE TO PROGRAM NO.05 |                                            |               |                   | MEMORY     |
|                              |                                            |               |                   |            |
| FILE NAME> INT: P0000.PG9    |                                            |               |                   |            |
| FILE NAME                    | DATE & TIME                                | LABEL/PROG    | RAM NAME          |            |
| P0000.PG9                    | 2009/12/28 10:58:46                        | Sample        |                   | (cureeon ) |
| P0202.PG9<br>P2202.PG9       | 2009/12/28 10:58:50<br>2009/12/28 10:58:50 | Res Stability |                   |            |
| 10000.100                    | 2000 12 20 10:00:00                        | wi occorries  |                   |            |
|                              |                                            |               |                   |            |
|                              |                                            |               |                   |            |
|                              |                                            |               |                   |            |
|                              |                                            |               |                   |            |
| TOTAL: 4FILES                |                                            | FREE: 62      | 6,962,432вүтез    |            |
|                              | •                                          |               |                   |            |
| LISING                       | PROGRAM LIST                               |               | EXEC              |            |
| * 01 TCCT1                   | rite di tri tri tri                        |               | NO.               | FILE SORT  |
| * 02 Sample                  |                                            |               | 2                 | FILE NAME  |
| # 04 Res Stability           |                                            |               | 3                 |            |
| * 05 WI Stability            |                                            |               | 5                 | EXECUTE    |
| 27                           |                                            |               | 6<br>7            |            |
| 08                           |                                            |               | 8                 |            |
| 10                           |                                            |               | 10                | READ       |
| 12                           |                                            |               | 12                | PROGRAM    |
| 13                           |                                            |               | 13                |            |
| <u>r   14</u>                |                                            |               | 14                | RETURN     |
|                              |                                            |               |                   | <u>ل</u>   |

# 読み込みを実行する

**10. EXCUTE** のソフトキーを押します。ファイルが読み込まれ、指定したプログラム 番号に登録されます。

RETURN のソフトキーを押すとファイルは読み込まれません。メニューが一つ前の階層に戻ります。

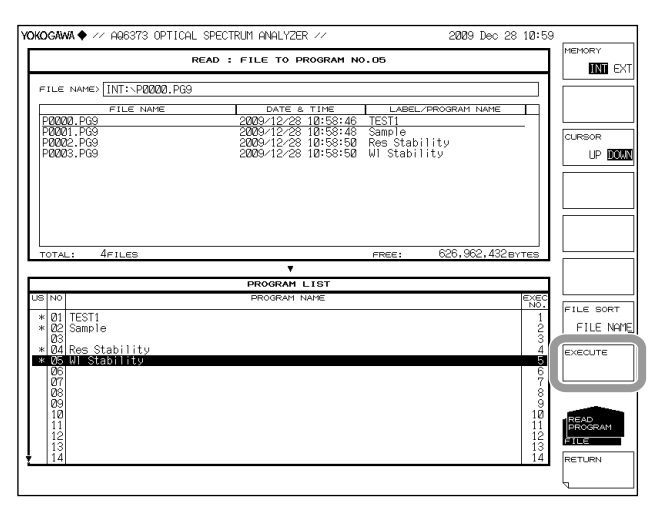

#### Note\_

AQ6370 で保存されたプログラムファイル (\*.PG6) を読み込む場合、"CHOPPER" コマンドのパ ラメータが "CHOP" で保存されていたときは、読み込み後のパラメータが "SWITCH" になります。

# 解説

# 拡張子

保存するときの拡張子は、以下のとおりです。 BIN(バイナリ形式): .PG9

#### ファイル名

ファイル名を自動的につけて保存したり、任意のファイル名設定して保存できます。 ファイル名を設定しないと、自動的に以下のファイル名で保存されます。 ファイル名: PXXXX.PG9 XXXX は 0000 ~ 9999 の通し番号

#### Note\_

ファイル名は、MS-DOS でファイル名として使用できる文字で設定してください。ファイル名 の文字数は、最大 56 文字です(拡張子を含む)。 使用できる文字を以下に示します。 !#\$%&'()-0123456789@ ABCDEFGHIJKLMNOPQRSTUVWXYZ^ abcdefghijklmnopqrstuvwxyz{

# ファイルサイズ

ファイルサイズは、約13KBです。

データ形式

バイナリ形式で保存します。

# 8.8 画像イメージデータの保存

操作

画面を画像ファイルとして保存します。 画面イメージデータの出力については、「9.5節 その他の設定」をご覧ください。

# 注 意

USB ストレージメディアのアクセスインジケータが点滅中は、USB ストレージメ ディアを取りはずしたり、電源を OFF にしないでください。USB ストレージメディ アが損傷したり、USB ストレージメディア上のデータが壊れる恐れがあります。 また、USB ストレージメディアを取り外す場合は、必ず 8.1 節に従って、USB ス トレージメディアを取り外せる状態にしてから取り外してください。

# 保存するファイルの種類を GRAPHIC に設定する

- 1. FILE を押します。
- 2. ITEM SELECT のソフトキーを押します。ソフトキーメニューが切り替わります。
- 3. GRAPHIC のソフトキーを押します。GRAPHIC が選択され、一つ前の階層に戻り ます。
- YOKOGAWA 🔶 🚧 AQ6373 OPTICAL SPECTRUM ANALYZER 🚈 2009 Dec 28 11:00 WRITE : GRAPHICS TO FIL INI EXT FILE NAME> INT:\G0019.BMP READ FILE NAME GØØ19.BM ITEM SELE TEM SE G2001. BMP G2022. BMP G2023. BMP G2023. BMP G2026. BMP G2026. BMP G2027. BMP G2028. BMP G2021. BMP G2011. BMP G2011. BMP G2011. BMP G2011. BMP G2011. BMP G2011. BMP G2011. BMP G2011. BMP G2011. BMP G2011. BMP G2011. BMP G2011. BMP G2011. BMP G2011. BMP G2011. BMP G2011. BMP G2011. BMP GRAPHICS GRAPHICS COLOR 10:42:24 10:43:24 10:44:34 10:46:08 10:47:00 10:48:16 10:51:38 10:52:38 10:52:38 10:53:18 BMP TIF 2009/ 2009/ 2009/ 2009/ 2009/ 2009/ 2009/ 2009/ 2009/ 2009/ ì ⇒ REMOVE USB STORAGE REMOVE JSB STORAG MAKE DIRECTORY -FILE FILE SORT FILE 10:57:22 10:59:00 10:59:44 FILE NAME TEMPLATE EXECUTE
- 4. WRITE のソフトキーを押します、ファイルリストが表示されます。

# 保存先、データ形式を選択する。

5. MEMORY のソフトキーを押して、保存先を INT(内部メモリ)または EXT(USB ストレージメディア)のどちらかに設定します。

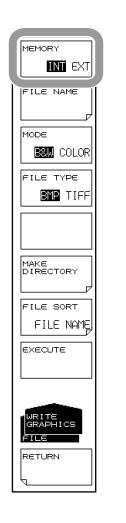

# カラー / ファイル形式を選択する

- **6.** MODE のソフトキーを押して、B&W(白黒)または COLOR(カラー) のどちらか に設定します。
- 7. FILE TYPE のソフトキーを押して、BMP または TIFF のどちらかに設定します。

| GAWA♦ // AQ6373 OPTICAL     | SPECTRUM ANALYZER //                       |        | 2009 Dec 28 1  | 1:00 |           |
|-----------------------------|--------------------------------------------|--------|----------------|------|-----------|
|                             | WRITE : GRAPHICS TO FILE                   |        |                |      | MEMORY    |
| UL C NAMES INT CROID PMD    |                                            |        |                |      |           |
| THE NAME INT. COUDTS. DIF   | DATE A TIME                                |        | DECODOM NAME   | 41   | FILE NAME |
| S0019.BMP                   | <new file=""></new>                        | LABEL/ | PROGRAM TRAME  | 11   |           |
| 0000.BMP                    | 2009/12/28 10:36:22                        |        |                |      | MODE      |
| 0002.BMP                    | 2009/12/28 10:37:46                        |        |                |      | ESE COL   |
| 12/2/23.BMP<br>12/20/14 BMP | 2009/12/28 10:39:42<br>2009/12/28 10:40:38 |        |                |      |           |
| 0005.BMP                    | 2009/12/28 10:42:24                        |        |                |      | FILE TYPE |
| 10/0/05.BNP<br>10/0/07.BMP  | 2009/12/28 10:43:24<br>2009/12/28 10:44:34 |        |                |      | BNP TI    |
| 2228.BMP                    | 2009/12/28 10:46:08                        |        |                |      |           |
| 0010.BMP                    | 2009/12/28 10:41:00                        |        |                |      |           |
| 0011.BMP                    | 2009/12/28 10:51:38                        |        |                |      |           |
| 0013.BMP                    | 2009/12/28 10:53:18                        |        |                |      | DIRECTORY |
| 12/014.BNP<br>12/2015.BMP   | 2009/12/28 10:54:24<br>2009/12/28 10:56:22 |        |                |      |           |
| 0016.BMP                    | 2009/12/28 10:57:22                        |        |                |      | FILE SORT |
| 10011.BNP                   | 2009/12/28 10:59:00                        |        |                |      | FILE NO   |
|                             |                                            |        |                |      |           |
|                             |                                            |        |                |      | EXECUTE   |
|                             |                                            |        |                |      |           |
|                             |                                            |        |                |      |           |
|                             |                                            |        |                |      | -         |
|                             |                                            |        |                |      | GRAPHICS  |
|                             |                                            |        |                |      | ÊTLE      |
| DTAL: 20FILES               |                                            | FREE:  | 626,839,552вүт | ES   | RETURN    |
|                             |                                            |        |                |      | L         |
#### 保存するファイル名を設定する

ファイル名を設定しないと、自動的に GXXXX.BMP または GXXXX.TIF(XXXX は 0000 からの通し番号)になります。

ディレクトリ作成やファイルリストの並び替えについては、8-9ページをご覧ください。

- CURSOR のソフトキーを押して、カーソル対象を DOWN(ファイルリスト側)に 設定します。操作7で選択したプログラム番号にはアンダーバーが表示されます。
- *9.* ロータリノブまたは矢印キーで、ファイルリストに「NEW FILE」と表示されてい る行にカーソルを合わせます。
- **10. FILE NAME** のソフトキーを押します。文字入力ウィンドウとそれに対応するソフトキーメニューが表示されます。
- 11. 4.3 節に従ってファイル名を入力します。
- 12. DONEのソフトキーを押します。ファイル名が確定され、一つ前の階層に戻ります。

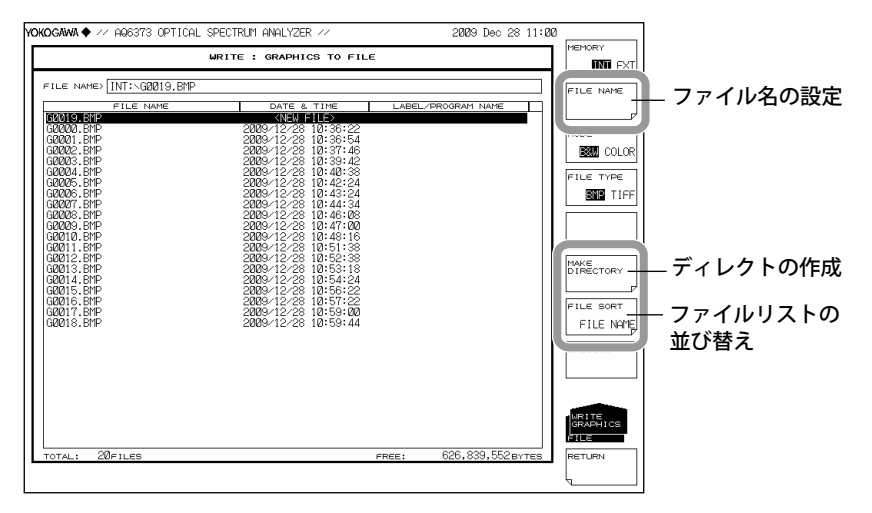

#### 保存を実行する

- 14. すでに保存してあるファイルに上書きする場合は、上書きするファイル名にカー ソルを合わせます。
- 15. EXCUTE のソフトキーを押します。保存が実行されます。
   RETURN のソフトキーを押すとデータは保存されません。メニューが一つ前の階層に戻ります。
- **16.** 上書き保存する場合は、確認メッセージが表示されます。YES のソフトキーを押します。上書き保存を中止する場合には NO のソフトキーを押します。

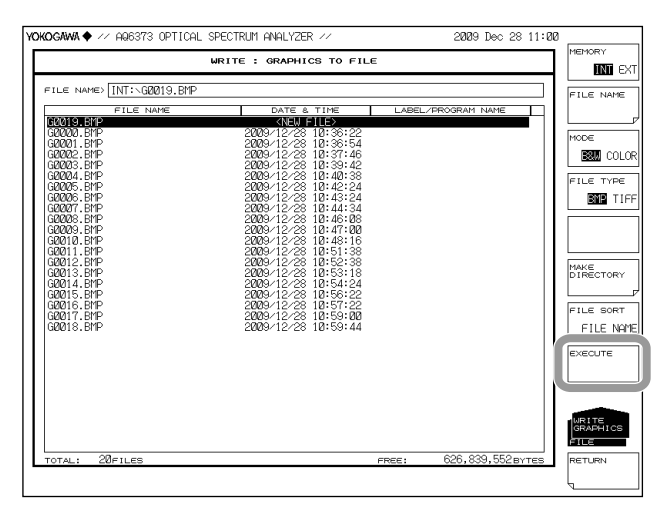

8

#### 解説

#### 拡張子

保存するときの拡張子は、以下のとおりです。 BMP(ビットマップ形式): .BMP TIFF: .TIF

#### ファイル名

ファイル名を自動的につけて保存したり、任意のファイル名設定して保存できます。 ファイル名を設定しないと、自動的に以下のファイル名で保存されます。 ファイル名: GXXXX.BMP または GXXXX.TIF XXXX は 0000 ~ 9999 の通し番号

#### Note\_

ファイル名は、MS-DOS でファイル名として使用できる文字で設定してください。ファイル名 の文字数は、最大 56 文字です(拡張子を含む)。 使用できる文字を以下に示します。 !#\$%&'()-0123456789@ ABCDEFGHIJKLMNOPQRSTUVWXYZ^ abcdefghijklmnopqrstuvwxyz}

#### カラー

白黒またはカラーで保存します。

#### データ形式

ビットマップ形式 (BMP) または TIFF 形式で保存します。

#### ファイルサイズ

ファイルサイズは、データ形式、カラーの設定によって異なります。 BMP(カラー):表示色によって異なります。 BMP(白黒):約52KB TIFF(カラー):約412KB TIFF(白黒):約52KB

# 8.9 テンプレートデータの保存 / 読み込み

操作

テンプレートファイルを CSV 形式で保存したり、読み込みします。

# 注 意

USB ストレージメディアのアクセスインジケータが点滅中は、USB ストレージメ ディアを取りはずしたり、電源を OFF にしないでください。USB ストレージメディ アが損傷したり、USB ストレージメディア上のデータが壊れる恐れがあります。 また、USB ストレージメディアを取り外す場合は、必ず 8.1 節に従って、USB ス トレージメディアを取り外せる状態にしてから取り外してください。

### 保存するファイルの種類を TENPLATE に設定する

- 1. FILE を押します。
- 2. ITEM SELECT のソフトキーを押します。ソフトキーメニューが切り替わります。
- **3. TEMPLATE** のソフトキーを押します。TEMPLATE が選択され、一つ前の階層に戻ります。
- WRITE のソフトキーを押します、テンプレートリストとファイルリストが表示されます。

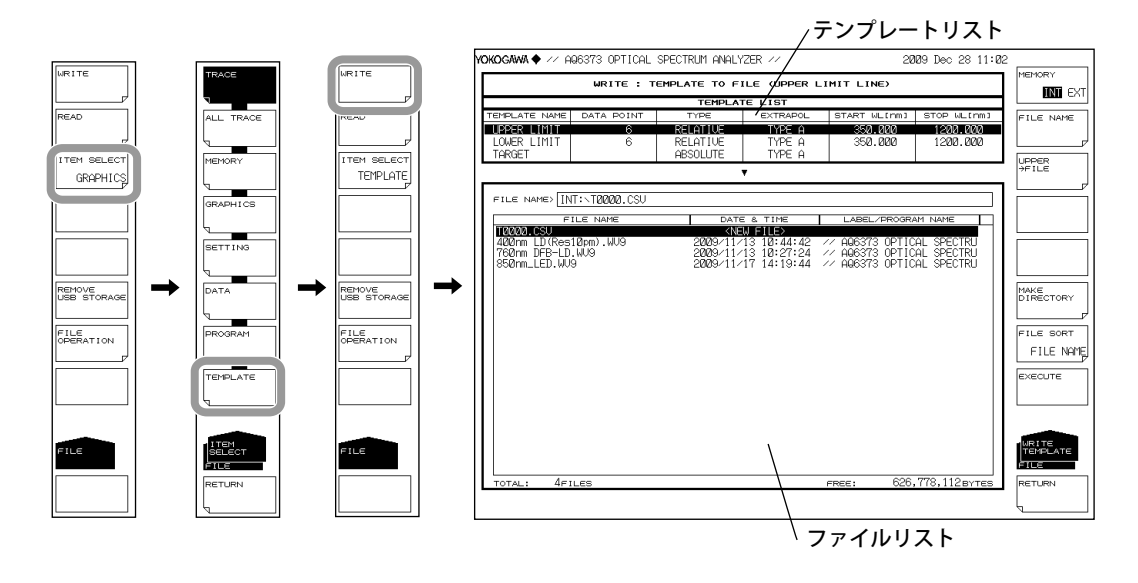

8

## 保存先、データ形式を選択する。

5. MEMORY のソフトキーを押して、保存先を INT(内部メモリ)または EXT(USB ストレージメディア)のどちらかに設定します。

| FILE NAME              |
|------------------------|
| →FILE                  |
|                        |
| MAKE                   |
| FILE SORT<br>FILE NAME |
|                        |
| RETURN                 |
| L                      |

#### 保存するテンプレートを選択する

- 6. @@@@@ → FILE(@@@@@ は UPPER、LOWER、TARGET のどれか)のソフトキーを押します。テンプレートの選択画面が表示されます。
- 7. 保存するテンプレートに対応するソフトキーを押します。

|                              |               |                      |                            | 選打                                 | 沢された            | テンプレー          | ۰ト            |
|------------------------------|---------------|----------------------|----------------------------|------------------------------------|-----------------|----------------|---------------|
| iokogawa 🔶 🕖 A               | Q6373 OPTICAL | SPECTRUM ANALY       | ZER //                     |                                    | 109 Dec 28 11:6 | 12<br>MEMORY   | UPPER LINE    |
|                              | WRITE : T     | EMPLATE TO FI        | LE (UPPER L                | IMIT LINE                          |                 | INT EXT        |               |
| TEMPLATE NAME                | DATA POINT    | TEMPLAT              | E LIST<br>EXTRAPOL         | START WILLIAM                      | STOP WL[nm]     |                | LOWER LINE    |
| UPPER LIMIT                  | 6             | RELATIVE             | TYPE A                     | 350.000                            | 1200.000        | FILE NAME      |               |
| LOWER LIMIT                  | 6             | RELATIVE<br>ABSOLUTE | TYPE A                     | 350.000                            | 1200.000        |                |               |
|                              |               |                      | /                          | 1                                  |                 | UPPER<br>→FILE | TARGET LINE   |
| FILE NAME> []                | IT:\T0000.CSU |                      |                            |                                    |                 |                |               |
| F                            | ILE NAME      | DATE                 | & TIME                     | LABEL/PROGR/                       | AM NAME         |                |               |
| 10000.CSU<br>400nm LD(Res    | 10pm).WU9     | 2009/11/             | J FILE><br>13 10:44:42     | // AQ6373 OPTIC                    | AL SPECTRU      |                |               |
| 760nm DFB-LD<br>850nm_LED.WU | .WU9<br>9     | 2009/11/<br>2009/11/ | 13 10:27:24<br>17 14:19:44 | // AQ6373 OPTIC<br>// AQ6373 OPTIC | AL SPECTRU      |                |               |
|                              |               |                      |                            |                                    |                 | MAKE           | · →           |
|                              |               |                      |                            |                                    |                 | DIRECTORY      |               |
|                              |               |                      |                            |                                    |                 | FILE SORT      |               |
|                              |               |                      |                            |                                    |                 | FILE NAME      |               |
|                              |               |                      |                            |                                    |                 | EXECUTE        |               |
|                              |               |                      |                            |                                    |                 |                |               |
|                              |               |                      |                            |                                    |                 |                |               |
|                              |               |                      |                            |                                    |                 | MELTE          | LINE          |
|                              |               |                      |                            |                                    |                 | FILE           | WRITE<br>FILE |
| TOTAL: 4F1                   | ILES          |                      |                            | FREE: 626,                         | ,778,112вутез   | RETURN         | RETURN        |
|                              |               |                      |                            |                                    |                 | Ļ              |               |

IM AQ6373-01JA

#### 保存するファイル名を設定する

ファイル名を設定しないと、自動的に TXXXX.CSV(XXXX は 0000 からの通し番号) になります。

ディレクトリ作成やファイルリストの並び替えについては、8-9ページをご覧ください。

- CURSORのソフトキーを押して、カーソル対象をDOWN(ファイルリスト側)に 設定します。操作7で選択したプログラム番号にはアンダーバーが表示されます。
- *9.* ロータリノブまたは矢印キーで、ファイルリストに「NEW FILE」と表示されてい る行にカーソルを合わせます。
- **10. FILE NAME** のソフトキーを押します。文字入力ウィンドウとそれに対応するソフトキーメニューが表示されます。
- 11. 4.3 節に従ってファイル名を入力します。
- 12. DONEのソフトキーを押します。ファイル名が確定され、一つ前の階層に戻ります。

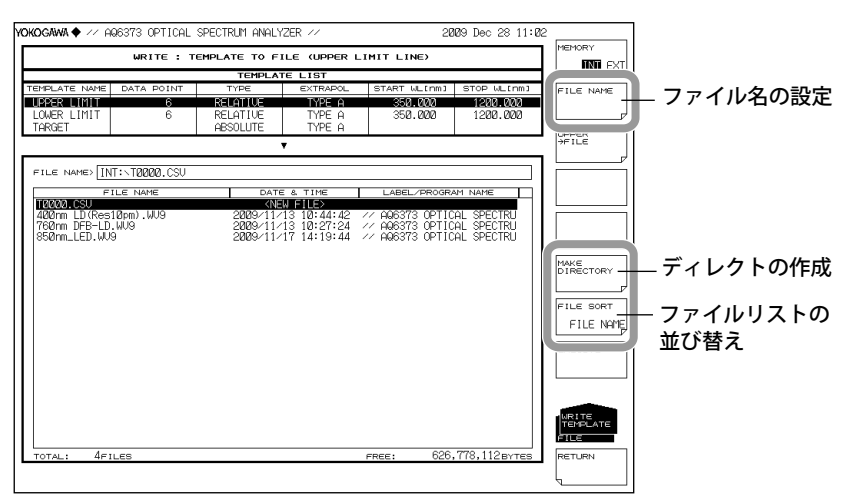

#### 保存を実行する

- 13. すでに保存してあるファイルに上書きする場合は、上書きするファイル名にカー ソルを合わせます。
- *14.* EXCUTE のソフトキーを押します。保存が実行されます。

RETURN のソフトキーを押すとデータは保存されません。メニューが一つ前の階 層に戻ります。

**15.** 上書き保存する場合は、確認メッセージが表示されます。YES のソフトキーを押します。上書き保存を中止する場合には NO のソフトキーを押します。

| TEMPLATE LIST<br>EMPLATE NAME DATA POINT TYPE EXTRAPOL<br>IPPER LIMIT 6 RELATUE TYPE A                                                                                                    |                                                       |                                           |                 |
|----------------------------------------------------------------------------------------------------|-------------------------------------------------------|-------------------------------------------|-----------------|
| MPLATE NAME DATA POINT TYPE EXTRAPOL                                                                                                    |                                                       |                                           | IN              |
| IPPER LIMIT 6 RELATIVE TYPE A                                                                                                    | START WL[rm]                                          | STOP WL[nm]                               | FILE NA         |
| LOWER LIMIT 6 RELATIVE TYPE A<br>TARGET ABSOLUTE TYPE A                                                                                                    | 350.000<br>350.000                                    | 1200.000<br>1200.000                      |                 |
|                                                                                                    |                                                       |                                           | >FILE           |
| N E MARY INTE TODOL COLL                                                                                                    |                                                       |                                           |                 |
| TLE NAMES [INT: \10000.CSU                                                                                                    |                                                       |                                           |                 |
| FILE NAME DATE & TIME                                                                                                    | LABEL/PROGR                                           | AM NAME                                   |                 |
| 400mm         LD (Res10pm). WU9         2009/11/13         10:44:42           760mm         DFB-LD. WU9         2009/11/13         10:27:24           850nm_LED. WU9         2009/11/17         14:19:44 | // AQ6373 OPTIC<br>// AQ6373 OPTIC<br>// AQ6373 OPTIC | XAL SPECTRU<br>XAL SPECTRU<br>XAL SPECTRU |                 |
|                                                                                                    |                                                       |                                           | MAKE            |
|                                                                                                    |                                                       |                                           | DIRECTO         |
|                                                                                                    |                                                       |                                           | FILE SO         |
|                                                                                                    |                                                       |                                           | FILE            |
|                                                                                                    |                                                       |                                           |                 |
|                                                                                                    |                                                       |                                           | EXECUTE         |
|                                                                                                    |                                                       |                                           |                 |
|                                                                                                    |                                                       |                                           | -               |
|                                                                                                    |                                                       |                                           | WRITE<br>TEMPLA |
| OTAL: 4FILES                                                                                                    | FREE: 626                                             | ,778,112вутез                             | RETURN          |

## テンプレートファイルの読み込み

#### 読み込むファイルの種類を TEMPLATE に設定する

- *1.* FILE を押します。
- 2. ITEM SELECT のソフトキーを押します。ソフトキーメニューが切り替わります。
- 3. TEMPLATE のソフトキーを押します。TENPLATE が選択され、一つ前の階層に戻ります。
- 4. READ のソフトキーを押します。テンプレートリストが表示されます。

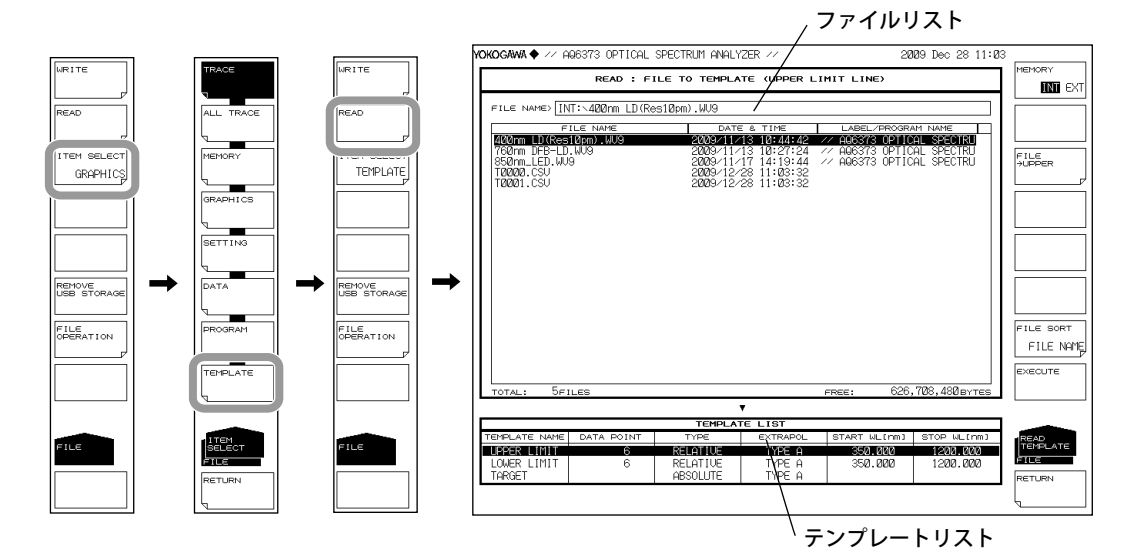

読み込むファイルを選択する。

- 5. MEMORY のソフトキーを押して、INT(内部メモリ)または EXT(USB ストレージ メディア)のどちらかに設定します。選択したメディアのファイルリストが表示 されます。
- *6.* ロータリノブまたは矢印キーで、ファイルリストから読み込むファイルを選択します。

FILE SORT のソフトキーを押すと、ファイルを並び替えることもできます。操作は 8-9 ページをご覧ください。

| YOKOGAWA 🔶 🚧 AQ6373 OPTICAL                                                                                                    | SPECTRUM ANALYZER //                                                                                                    | 2009 Dec 28 11:0                                                                                             |                                   |             |
|----------------------------------------------------------------------------------------------------|----------------------------------------------------------------------------------------------------|----------------------------------------------------------------------------------------------------|-----------------------------------|-------------|
| READ : F                                                                                                    | ILE TO TEMPLATE (UPPER L                                                                                                    | IMIT LINE)                                                                                                   |                                   |             |
| FILE NAMES [INT:\400m LD(R<br>FILE NAME<br>FILE NAME<br>FROM DEPED.W3<br>FROM DEPED.W3<br>FROM DEPED.W3<br>T0000.CSU<br>T0001.CSU | 8510pm).WJ9<br>0475 4 T195<br>2009/11/13 102714<br>2009/11/13 102714<br>2009/11/13 112714<br>2009/12/28 11:03:32<br>2009/12/28 11:03:32 | LABEL_OROSPANI NAME<br>// ADSI/S COILICE SPECIFIC<br>// ADSI/S OPTICAL SPECIFIC<br>// ADSI/S OPTICAL SPECTRU |                                   |             |
| TOTAL: 5FILES                                                                                                    |                                                                                                    | PREE: 626,703,430evrts                                                                                       | FILE SORT<br>FILE NAME<br>EXECUTE | — ファイルの並び替え |
|                                                                                                    |                                                                                                    |                                                                                                    | •                                 |             |
| TEMPLATE NAME DATA POINT                                                                                                    | TYPE EXTRAPOL                                                                                                    | START WL[nm] STOP WL[nm]                                                                                     | READ                              |             |
| LOWER LIMIT 6<br>TARGET                                                                                                    | RELATIVE TYPE A<br>RELATIVE TYPE A<br>ABSOLUTE TYPE A                                                                                   | 650.000 1200.000<br>350.000 1200.000                                                                         | FILE<br>RETURN                    |             |
|                                                                                                    |                                                                                                    |                                                                                                    | Ļ                                 |             |

## テンプレートを選択する

- 9. 読み込み先のテンプレートに対応するソフトキーを押します。

| M   | okogawa 🔶 🕖 A                                          | Q6373 OPTICAL  | SPECTRUM ANALY                               | 2ER //                                                 | 26                                     | 309 Dec 28 11:0          | 3                      |   |            |
|-----|--------------------------------------------------------|----------------|----------------------------------------------|--------------------------------------------------------|----------------------------------------|--------------------------|------------------------|---|------------|
|     |                                                        | READ : F       | ILE TO TEMPLA                                | re (upper l                                            | IMIT LINE)                             |                          |                        |   | UPPER LINE |
|     | FILE NAME                                              | T:∖400nm LD(Re | es1Øpm).WU9                                  |                                                        |                                        |                          |                        |   | LOWER LINE |
|     | F<br>4PPpp I.D.(Pop                                    | ILE NAME       | DATE<br>ORBO 2112                            | 8. TIME<br>2. 10. 44. 40                               | LABEL/PROGR                            | AM NAME                  |                        |   |            |
|     | 760nm DFB-LD<br>850nm_LED.WU<br>T0000.CSU<br>T0001.CSU | -1009<br>9     | 2009/11/<br>2009/11/<br>2009/12/<br>2009/12/ | 3 10:27:24<br>7 14:19:44<br>28 11:03:32<br>28 11:03:32 | AQ6373 OPTIC AQ6373 OPTIC AQ6373 OPTIC | AL SPECTRU<br>AL SPECTRU | FILE                   |   | TARGET LIN |
|     |                                                        |                |                                              |                                                        |                                        |                          |                        |   |            |
|     |                                                        |                |                                              |                                                        |                                        |                          |                        | → |            |
|     |                                                        |                |                                              |                                                        |                                        |                          | FILE SORT<br>FILE NAME |   |            |
|     |                                                        |                |                                              |                                                        |                                        |                          | EXECUTE                |   |            |
| l   | TOTAL: 5F                                              | ILES           |                                              |                                                        | FREE: 626                              | ,708,480 BYTES           |                        |   |            |
| l r |                                                        |                |                                              | E L IST                                                |                                        |                          | 1                      |   |            |
| lŀ  | TEMPLATE NAME                                          | DATA POINT     | TYPE                                         | EXTRAPOL                                               | START WL[nm]                           | STOP WL[nm]              | READ                   |   | SELECT     |
|     | LEPER LIMIT                                            | 6              | RELATIVE                                     | TYPE A                                                 | 35 <b>0.000</b><br>35 <b>0.000</b>     | 1200.000<br>1200.000     | FILE                   |   | FILE       |
| l   | TARGET                                                 | Ű              | ABSOLUTE                                     | TYPE A                                                 |                                        | 1203.000                 | RETURN                 |   | RETURN     |
|     |                                                        |                |                                              |                                                        |                                        |                          | Ĺ                      |   | Ļ          |

#### 読み込みを実行する

**10. EXCUTE**のソフトキーを押します。ファイルが、指定したテンプレートとして読み込まれます。

RETURN のソフトキーを押すとファイルは読み込まれません。メニューが一つ前の階層に戻ります。

| READ : F                    | ILE TO TEMPLA  | TE (UPPER L             | IMIT LINE      |                 | MEMORY      |
|-----------------------------|----------------|-------------------------|----------------|-----------------|-------------|
| THE NAMES INT: APPIND ID (R | es10nm) WIG    |                         |                |                 |             |
|                             | 0010000.000    |                         |                |                 |             |
| FILE NAME                   | 2000 / 11 /    | E & TIME<br>13 10 44 49 | LABEL/PROGR    | RAM NAME        |             |
| 60nm DFB-LD.WU9             | 2009/11/       | 13 10:27:24             | // AQ6373 OPTI | CAL SPECTRU     | eu e        |
| 50nm_LED.WU9                | 2009/11/       | 17 14:19:44             | // AQ6373 OPTI | CAL SPECTRU     | JUPPER      |
| 12/2/21.CSU                 | 2009/12/       | 28 11:03:32             |                |                 |             |
| 0001.000                    | 2000/12/       | 20 11:00:02             |                |                 |             |
|                             |                |                         |                |                 |             |
|                             |                |                         |                |                 |             |
|                             |                |                         |                |                 |             |
|                             |                |                         |                |                 |             |
|                             |                |                         |                |                 |             |
|                             |                |                         |                |                 |             |
|                             |                |                         |                |                 |             |
|                             |                |                         |                |                 |             |
|                             |                |                         |                |                 | E11 E . 601 |
|                             |                |                         |                |                 | FILE SU     |
|                             |                |                         |                |                 | FILE N      |
|                             |                |                         |                |                 | EVECUTE     |
|                             |                |                         |                |                 | L'ACCO I C  |
| DTAL: 5FILES                |                |                         | FREE: 626      | 6,708,480 BYTES |             |
|                             |                | •                       |                |                 |             |
|                             | TEMPLA         | TE LIST                 |                |                 |             |
| IPLATE NAME DATA POINT      | TYPE           | EXTRAPOL                | START WL[nm]   | STOP WL[nm]     | READ        |
| PER LIMIT 6                 | RELATIVE       | TYPE A                  | 350.000        | 1200.000        | TEMPLAT     |
| MERLIMITI 6                 | RELATIVE       | TYPE A                  | 350.000        | 1200.000        | FILE        |
| DOCT                        | AD AD ALL ITED | TUDE A                  | 1              |                 |             |

IM AQ6373-01JA

#### 解説

#### 拡張子

保存するときの拡張子は「.CSV」です。

#### ファイル名

ファイル名を自動的につけて保存したり、任意のファイル名設定して保存できます。 ファイル名を設定しないと、自動的に以下のファイル名で保存されます。 ファイル名:TXXXX.CSV

XXXX は 0000 ~ 9999 の通し番号

#### Note\_

ファイル名は、MS-DOS でファイル名として使用できる文字で設定してください。ファイル名 の文字数は、最大 56 文字です(拡張子を含む)。 使用できる文字を以下に示します。 !#\$%&'()-0123456789@ ABCDEFGHIJKLMNOPQRSTUVWXYZ^ abcdefghijklmnopqrstuvwxyz{}

#### ファイルサイズ

ファイルサイズは、データによって異なります。

#### データ形式

CSV 形式で保存します。

#### データフォーマット

AQ6373,AQ6373 を表すヘッダTEMPLATE,テンプレートデータを表すヘッダTYPE,ABSOLUTEテンプレートのタイプ (ABSOLUTE または RELATIVE)EXTRAPOL,A外挿タイプ (A または B または NONE)1540.000,-20.00波長、レベルのデータ1550.000,-10.00波長の小さいデータから順に、1560.000,-20.00最大 50001 ポイントのデータが並びます。

#### テンプレートの種類

保存するテンプレートまたは読み込み先のテンプレートには以下の3種類があります。

- UPPER : UPPER LINE
- LOWER : LOWER LINE
- TARGET : TARGET LINE

# 8.10 ファイル操作

操作

ファイル名の変更やファイルのコピーなどができます。

# 注 意

USB ストレージメディアのアクセスインジケータが点滅中は、USB ストレージメ ディアを取りはずしたり、電源を OFF にしないでください。USB ストレージメディ アが損傷したり、USB ストレージメディア上のデータが壊れる恐れがあります。 また、USB ストレージメディアを取り外す場合は、必ず 8.1 節に従って、USB ス トレージメディアを取り外せる状態にしてから取り外してください。

## ファイル操作するメディアを選択する

- 1. FILE を押します。
- 2. FILE OPERATION のソフトキーを押します。ファイル操作のメニューが表示されます。
- 3. MEMORY のソフトキーを押して、INT(内部メモリ)または EXT(USB ストレージ メディア)のどちらかに設定します。選択したメディアのファイルリストが表示 されます。

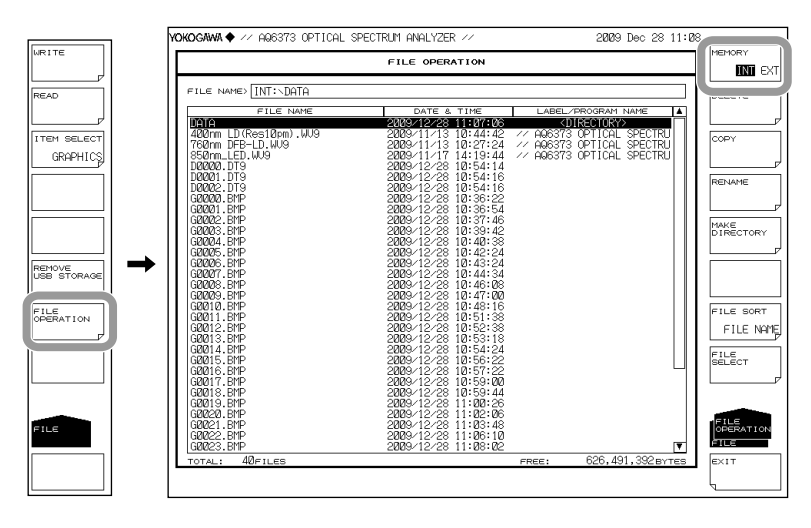

## ファイル / ディレクトリを選択する

*4.* ロータリノブまたは矢印キーで、ファイルまたはディレクトリを選択します。

ディレクトリを移動する場合は、ディレクトリを選択して RNTER を押します。 選択したディレクトリに移動します。

「..」を選択して ENTER を押すと、一つ上のディレクトリに移動します。

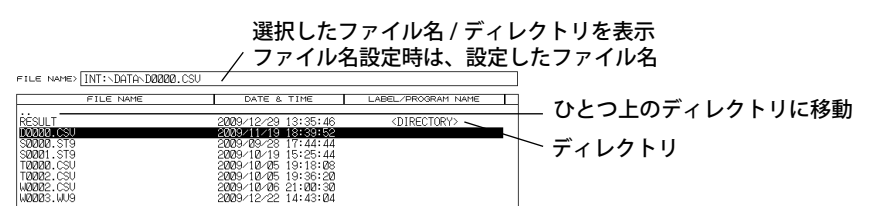

8

#### すべてのファイルを選択する

- 5. FILE SELECT のソフトキーを押します。ファイル選択のメニューが表示されます。
- 6. ALL SELECT のソフトキーを押します。すべてのファイルが選択されます。ALL CLEAR のソフトキーを押すと、ファイル選択がクリアされます。

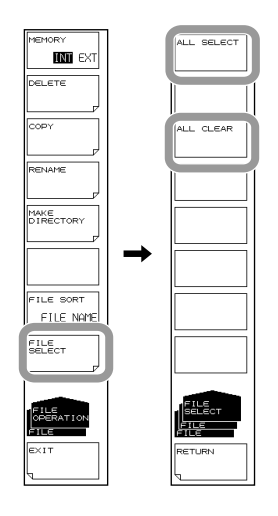

#### ファイル / ディレクトリを削除する

- 5. 操作4の手順で、コピー元のファイルまたはディレクトリを選択します。
- *6.* DELETE のソフトキーを押します。削除するかしないかを確認するメニューが表示されます。
- 7. YES のソフトキーを押します。選択したファイルまたはディレクトリが削除されます。NOのソフトキーを押すと、ファイルまたはディレクトリは削除されません。
   一つ前の階層に戻ります。

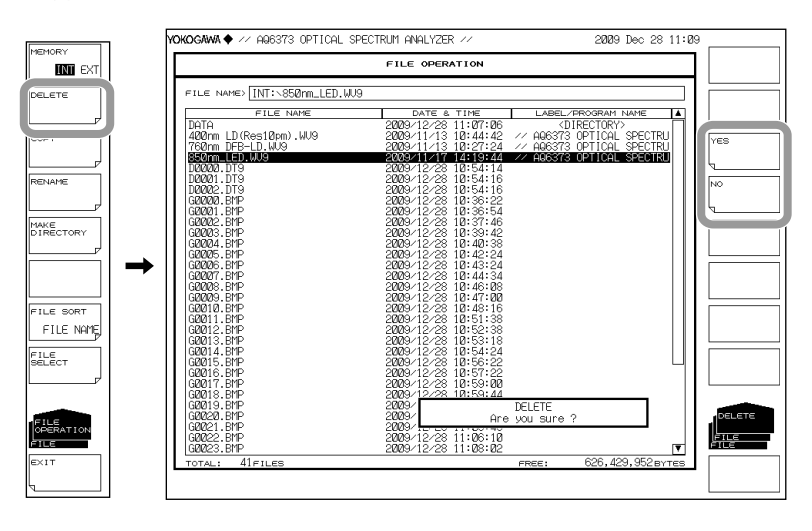

### ファイル / ディレクトリをコピーする

Note.

- 5. 操作4の手順で、コピー元のファイルまたはディレクトリを選択します。
- 6. COPY のソフトキーを押します。
- 7. 操作3と4の手順で、コピー先のファイル一覧を表示します。コピー先のメディ アがコピー元と異なる場合は、MEMORYのソフトキーを押して、コピー先のメ ディアを選択します。
- 8. 同じ名前でペーストする場合は、EXECUTEのソフトキーを押します。選択したファ イルまたはディレクトリがペーストされます。
   コピー元と違う名前でペーストする場合は。FAILE NAMEのソフトキーを押しま す。文字入力ウィンドウとそれに対応するソフトキーメニューが表示されます。
- 9. 4.3 節に従ってファイル名 / ディレクトリ名を入力します。
- 10. DONEのソフトキーを押します。ファイル名が確定され、一つ前の階層に戻ります。
- EXECUTE のソフトキーを押します。設定したファイル名またはディレクトリ名で ペースとされます。CANCELのソフトキーを押すと、ファイル名またはディレク トリ名は変更されません。

コピー元と同じディレクトリにペーストする場合は、名前を変えてペーストしてください。

8

コピーしたファイル名 / ディレクトリ名 ペーストするファイル名 / ディレクトリ名 YOKOGAWA 🔶 🚧 ARGS73 OPTICAL SPECTRUM ANALYZER -2009 Dec 28 11:10 FILE OPERATIO **INT** EXT INI EXT COPY FROM> INT:\D0002.DTS COPY TO > INT:\D0002.DTS FILE NAME -別名でペーストするとき LABEL/PROGRAM NAME (DIRECTORY) A06373 OPTICAL SPECTRU A06373 OPTICAL SPECTRU A06373 OPTICAL SPECTRU . 7 DATA 400nm LD (Res10pm) .WU9 760nm DFB-LD.WU9 850nm\_LED.WU9 D0000.DT9 D0000.DT9 D0001.DT9 NAME 10008 32201 322022 G22023 G22026 G22026 G22026 G22026 G22012 G22012 G22002 G22002 G22002 G22002 G22002 G22002 G22002 G2002 G2002 G200 AKE 200 200 200  $\rightarrow$ 200 200 200 200 200 10:46 10:47 ILE SORT FILE NAME FILE OUTE ペーストの実行 10:56:22 10:57:22 10:59:00 10:59:44 11:00:26 11:02:06 11:03:48 11:06:10 11:08:02 200 3002 3002 3002

## ファイル名 / ディレクトリ名を変更する

- 5. 操作4の手順で、名前を変更するファイルまたはディレクトリを選択します。
- 6. RENAME のソフトキーを押します。名前を設定するメニューが表示されます。
- 7. FAILE NAME のソフトキーを押します。文字入力ウィンドウとそれに対応するソフトキーメニューが表示されます。
- 8. 4.3 節に従ってファイル名 / ディレクトリ名を入力します。
- *9.* DONE のソフトキーを押します。ファイル名またはディレクトリ名が確定され、 一つ前の階層に戻ります。
- EXECUTE のソフトキーを押します。設定したファイル名またはディレクトリ名に 変更されます。CANCEL のソフトキーを押すと、ファイル名またはディレクトリ 名は変更されません。

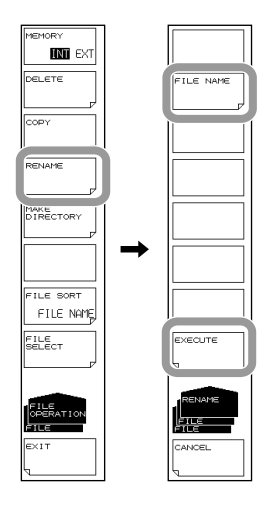

#### ディレクトリを作成する

- 5. 操作4の手順で、ディレクトリ作成するディレクトリのファイルリストを表示します。
- *6.* MAKE DIRECTORY のソフトキーを押します。名前を設定するメニューが表示されます。
- 7. DIRECTORY NAME のソフトキーを押します。文字入力ウィンドウとそれに対応 するソフトキーメニューが表示されます。
- 8. 4.3 節に従ってディレクトリ名を入力します。
- **9.** DONE のソフトキーを押します。ディレクトリ名が確定され、一つ前の階層に戻ります。
- **10.** EXECUTE のソフトキーを押します。新たにディレクトリが作成されます。 CANCEL のソフトキーを押すと、ディレクトリは作成されません。

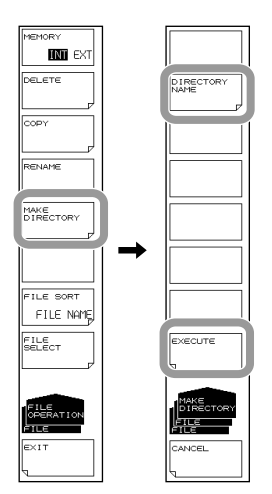

### ファイルを並び替える

- 5. FILE SORT のソフトキーを押します。ファイルを並び替えるメニューが表示されます。
- 6. 並び替えのアイテムに対応するソフトキーを押します。ファイルが選択したアイ テムの昇順に並び替わります。

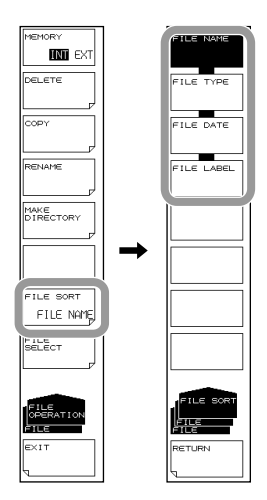

8

## 解説

#### ファイル名 / ディレクトリ名

ファイル名 / ディレクトリ名は、MS-DOS でファイル名として使用できる文字で設定し てください。ファイル名の文字数は、最大 56 文字です(拡張子を含む)。 使用できる文字を以下に示します。 !#\$%&'()-0123456789@ ABCDEFGHIJKLMNOPQRSTUVWXYZ^ abcdefghijklmnopqrstuvwxyz{

#### ファイルの並び替え

ファイル名 (FILE NAME)、ファイル形式 (FILE TYPE)、日付 (FILE DATE)、ラベル (FILE LABEL) のいずれかの昇順で、ファイルリストを並び替えることができます。

# 9.1 ソフトキーの登録

### 操作

- 1. SYSTEM を押します。システムに関するソフトキーメニューが表示されます。
- USER KEY DEFINE のソフトキーを押します。登録用の画面 (USER KEY DEFINE MODE) が表示されます。 ソフトキー登録モードを終了するには、UNDO/LOCAL を押します。
- 3. 登録するソフトキーが含まれているパネルキーを押します。
- 登録するソフトキーを押します。登録用画面の登録キー表示部に押したソフト キー名が表示されます。
- 5. USER を押します。ソフトキーメニューが USER のメニューに切り替わります。
- 6. 操作4で選択したソフトキーの登録先ソフトキーを押します。登録するソフト キー名に切り替わります。同時に登録キー表示部が空白に戻ります。また、すで にソフトキーが登録されてる時は、上書きされます。
- 7. 登録したソフトキーをクリアするときは、同じ手順で空白のソフトキーを登録します。

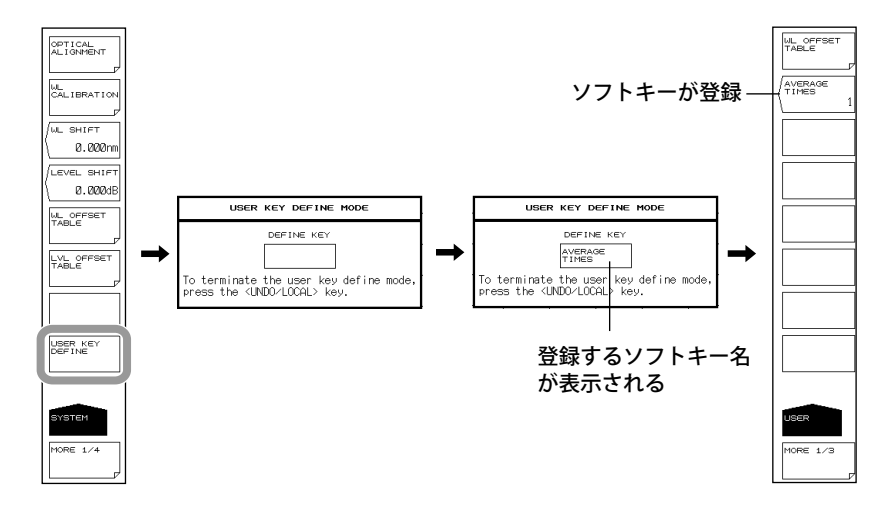

#### Note\_

- 登録できるのは、原則としてファンクションキーを押した後に表示されるソフトキーだけです。次に押したソフトキーに対しては登録できません。登録できないソフトキーは登録キー表示部に表示されません。
- 登録されたソフトキーは、他のファンクションキーのソフトキーと同様に、登録内容に応じた動作を実行します。

### 解説

任意のソフトキーを、ユーザーキーとして最大 24 個登録できます。 よく使う機能のソフトキーをユーザーキーとして登録しておけば、USER メニューを開 くだけで主要な操作ができます。

#### 操作

1. SYSTEM を押します。システムに関するソフトキーメニューが表示されます。

- 2. MORE 1/4 のソフトキーを押して、4/4 を表示します。
- **3.** PARAMETER INITIALIZE のソフトキーを押します。初期化項目の設定メニューが 表示されます。
- 4. 初期化する項目に合わせて、初期化の種類を選択します。
- **5.** EXECUTE のソフトキーを押します。初期化が実行されます。 中止する場合は、CANCEL のソフトキーを押します。

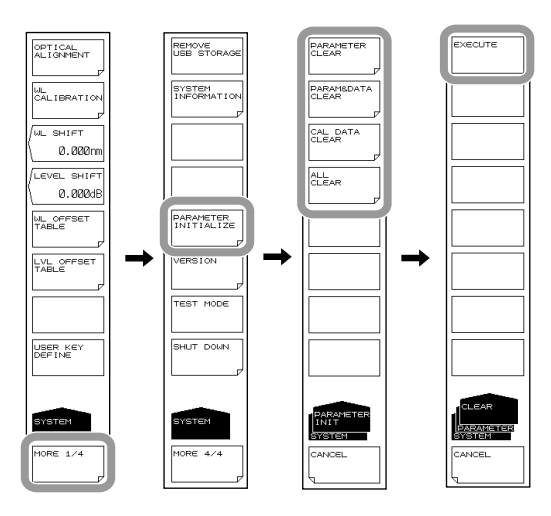

### 解説

各設定を工場出荷時の状態に戻します。

初期化には、初期化する内容によって、以下の4種類があります。

- PARAMETER CLEAR Aファンクションのパラメータ設定値を初期化します。
   TRACE A ~ G の波形データも初期化されます。
   本機器の設定状態を既知の状態に戻す時に使用してください。

   PARAM&DATA CLEAR
- パラメータ設定値および MEMORY、PROGRAM を含むデータを初期化します。
- CAL DATA CLEAR アライメント調整値および波長校正値を初期化します。
   ALL CLEAR
  - 現在のパラメータ設定値とデータ、およびアライメント調整値と波長校正値を初期化 します。

以下に各設定の初期値を示します。

# SWEEP

| 機能                     | 初期値       | 最大値   | 最小値       |
|------------------------|-----------|-------|-----------|
| SEGMENT POINT****      | 1         | 50001 | 1         |
| SWEEP MKR L1-L2 OFF/ON | OFF       | -     | -         |
| SWEEP INTERVAL *****s  | MINIMUM=0 | 99999 | MINIMUM=0 |

# CENTER

| 機能                     | 初期値      | 最大値      | 最小値      |
|------------------------|----------|----------|----------|
| CENTER WL ****.***nm   | 775.000  | 1200.000 | 350.000  |
| CENTER FREQ ***.***THz | 553.2500 | 856.5000 | 250.0000 |
| START WL ****.***nm    | 350.000  | 1200.000 | 1.000    |
| START FREQ ***.***THz  | 250.0000 | 856.5000 | 10.0000  |
| STOP WL ****.***nm     | 1200.000 | 1625.000 | 350.000  |
| STOP FREQ ***.***THz   | 856.5000 | 999.9000 | 250.0000 |
| AUTO CENTER OFF/ON     | OFF      | -        | -        |

### **SPAN**

| 機能                   | 初期値      | 最大値      | 最小値         |
|----------------------|----------|----------|-------------|
| SPAN****.*nm         | 850.00   | 850.00   | 0 / 0.5     |
| SPAN FREQ***.**THz   | 610.00   | 610.00   | 0.00 / 0.05 |
| START WL****.***nm   | 350.000  | 1200.000 | 1.000       |
| START FREQ***.***THz | 250.0000 | 856.5000 | 10.0000     |
| STOP WL****.***nm    | 1200.000 | 1625.000 | 350.000     |
| STOP FREQ***.***THz  | 856.5000 | 999.9000 | 250.0000    |
| Onm SWEEP TIME**s    | MINIMUM  | 50       | MINIMUM     |

## LEVEL

|                       | 機能                       | 初期値         | 最大値                 | 最小値    |
|-----------------------|--------------------------|-------------|---------------------|--------|
|                       | LOG                      | -10.0       | 30.0                | -90.0  |
| NLF LLVLL             | LINEAR                   | 100µW       | 1000mW              | 1.00pW |
| LOG SCALE**.*dB/D     |                          | 10.0 , ON   | 10.0                | 0.1    |
| LIN SCALE             |                          | OFF         | -                   | -      |
| LIN BASE LEVEL**.*m   | W                        | 0.0         | $\rm REF 	imes 0.9$ | 0.0    |
| AUTO REF LEVEL OFF    | /ON                      | OFF         | -                   | -      |
| LEVEL UNIT dBm / dI   | 3m/nm / dBm/THz          | dBm         | -                   | -      |
|                       | Y SCALE DIVISION 8/10/12 | 10          | 12                  | 8      |
| I SCALE SETTING       | REF LEVEL POSITION **DIV | 8           | 12                  | 0      |
| SUB LOG**.*dB/D       |                          | 5.0 , ON    | 10.0                | 0.1    |
| SUB LIN*.***/D        |                          | 0.125 , OFF | 1.250               | 0.005  |
| SUB SCALE**.*dB/km    |                          | 5.0 , OFF   | 10.0                | 0.1    |
| SUB SCALE**.*%/D      |                          | 10.0 , OFF  | 125.0               | 0.5    |
| OFFSET LEVEL**.*dB    |                          | 0.0         | 99.9                | -99.9  |
| SCALE MIN *.**        |                          | 0.00        | 1.25                | 0.00   |
| OFFSET LEVEL**.*dB/km |                          | 0.0         | 99.9                | -99.9  |
| SCALE MIN **.*%       |                          | 0.0         | 100.0               | 0.0    |
| LENGTH**.***km        |                          | 1.000       | 99.999              | 0.001  |
| AUTO SUB SCALE OF     | F/ON                     | OFF         | -                   | -      |
| SUB REF LVL POSITIO   | N **DIV                  | 5           | 10                  | 0      |

# SETUP

| 機能                    |                         | 初期値                                                   | 最大値      | 最小値   |
|-----------------------|-------------------------|-------------------------------------------------------|----------|-------|
| RESOLUTION @@@@n      | m                       | 1.000                                                 | 10.00    | 0.01  |
|                       | NORM/HOLD               | OFF                                                   | -        | -     |
|                       | NORM/AUTO               | ON                                                    | -        | -     |
|                       | NORMAL                  | OFF                                                   | -        | -     |
|                       | MID                     | OFF                                                   | -        | -     |
| SENS/MODE             | HIGH1                   | OFF                                                   | -        | -     |
|                       | HIGH2                   | OFF                                                   | -        | -     |
|                       | HIGH3                   | OFF                                                   | -        | -     |
|                       | CHOP MODE<br>OFF/SWITCH | OFF                                                   | -        | -     |
| AVG TIMES ***         |                         | 1                                                     | 999      | 1     |
| SAMPLING POINT AUT    | 0                       | ON                                                    | -        | -     |
| SAMPLING POINT ****   | *                       | <sampling auto="" point="">の<br/>計算値 , OFF</sampling> | 50001    | 101   |
| SAMPLING INTERVAL     | *.****nm                | <sampling auto="" point="">の<br/>計算値 , OFF</sampling> | SPAN/100 | 0.001 |
| MEAS WL AIR/VACUU     | N                       | VAC                                                   | -        | -     |
| HORZN SCALE nm/THz    |                         | nm                                                    | -        | -     |
| PLS LIGHT MEASURE     |                         | OFF                                                   | -        | -     |
|                       | EDGE RISE/FALL          | RISE                                                  | -        | -     |
| TRIGGER SETTING       | DELAY ****.*µs          | 0.0                                                   | 1000.0   | 0.0   |
| RESOLN CORRECT OFF/ON |                         | OFF                                                   | -        | -     |
| SMOOTHING OFF/ON      |                         | OFF                                                   |          | -     |
| FIBER CORE SIZE SMAI  | _L/LARGE                | SMALL                                                 | -        | -     |

# ZOOM

| 機能                        | 初期値           | 最大値      | 最小値      |
|---------------------------|---------------|----------|----------|
|                           | 最後に測定または読み込んだ | 1200.000 | 250.000  |
|                           | トレースの測定中心波長   | 1200.000 | 330.000  |
|                           | 最後に測定または読み込んだ | 956 5000 | 250.0000 |
|                           | トレースの測定中心周波数  | 000.000  | 230.0000 |
|                           | 最後に測定または読み込んだ | 850.0    | 0.1      |
|                           | トレースの測定スパン    | 830.0    | 0.1      |
|                           | 最後に測定または読み込んだ | 610.00   | 0.01     |
| ZOOM SPAN FREQ            | トレースの測定スパン    | 010.00   | 0.01     |
|                           | 最後に測定または読み込んだ | 1199.950 | 1 000    |
|                           | トレースの測定開始波長   |          | 1.000    |
|                           | 最後に測定または読み込んだ | 956 4050 | 10,0000  |
|                           | トレースの測定開始周波数  | 030.4930 | 10.0000  |
|                           | 最後に測定または読み込んだ | 1625,000 | 250.050  |
|                           | トレースの測定終了波長   | 1025.000 | 550.050  |
|                           | 最後に測定または読み込んだ | 000 0000 |          |
|                           | トレースの測定終了周波数  | 999.9000 | 250.0050 |
| OVERVIEW DISPLAY OFF/L/R  | R             | -        | -        |
| OVERVIEW SIZE LARGE/SMALL | LARGE         | -        | -        |

## DISPLAY

|                | 機能             |            | 初期値                                      | 最大値 | 最小値       |
|----------------|----------------|------------|------------------------------------------|-----|-----------|
| NORMAL DISPLAY |                | ON         | -                                        | -   |           |
| SPLIT DISPLAY  |                |            | OFF                                      | -   | -         |
|                | TRACE A UP/LO  | WC         | UP                                       | -   | -         |
|                | TRACE B UP/LO  | WC         | UP                                       | -   | -         |
|                | TRACE C UP/LO  | WC         | LOW                                      | -   | -         |
|                | TRACE D UP/L   | OW         | UP                                       | -   | -         |
| CDUIT          | TRACE E UP/LOW |            | UP                                       | -   | -         |
| SPLII          | TRACE F UP/LOW |            | LOW                                      | -   | -         |
| DISPLAY        | TRACE G UP/LOW |            | LOW                                      | -   | -         |
|                |                | UPPER HOLD | OFF                                      |     |           |
|                |                | OFF/ON     | OFF                                      | =   | -         |
|                |                | LOWER HOLD |                                          |     |           |
|                |                | OFF/ON     | OFF                                      | -   | -         |
| LABEL          |                |            | // AQ6373 OPTICAL SPCTRUM<br>ANALYZER // | -   | -         |
| NOISE MASK **  | **dB           |            | OFF                                      | 0   | OFF(-999) |
| MASK LINE VEF  | RT / HRZN      |            | HRZN                                     | -   | -         |

## TRACE

|             | 機能                        | נאנ                                                                                                    | 初期値                                        | 最大値  | 最小値 |
|-------------|---------------------------|----------------------------------------------------------------------------------------------------|--------------------------------------------|------|-----|
| ACTIVE TRAC | E A/B/C/D/E/F             | /G                                                                                                    | TRACE A                                    | -    | -   |
| VIEW @ DISP | /BLANK                    |                                                                                                    | TRACE A=DISP 、<br>TRACE B/C/D/E/F/G =BLANK | -    | -   |
| FIX @       |                           | TRACE B/C/D/E/F/G                                                                                                    | -                                          | -    |     |
| N           | MAX HOLD                  |                                                                                                    | No TRACE 、<br>TRACE A、 C、 E、 G             | -    | -   |
|             | MIN HOLD                  |                                                                                                    | No TRACE 、<br>TRACE B、 D、 F                | -    | -   |
| ROLL AVG *  |                           |                                                                                                    | No TRACE 、2                                | 100  | 2   |
| CALCULATE   | C LOG MATH                | H@@@@         C=A-B(LOG) \ ON         -         -         -         -         -         -         -         -         -         -         -         -         -         -         -         -         -         -         -         -         -         -         -         -         -         -         -         -         -         -         -         -         -         -         -         -         -         -         -         -         -         -         -         -         -         -         -         -         -         -         -         -         -         -         -         -         -         -         -         -         -         -         -         -         -         -         -         -         -         -         -         -         -         -         -         -         -         -         -         -         -         -         -         -         -         -         -         -         -         -         -         -         -         -         -         -         -         -         -         -         -         -         -         - | -                                          |      |     |
| @@@@        | LIN MATH @                | 0000                                                                                                    | C=A+B(LIN) 、OFF                            | -    | -   |
| CALCULATE   | F LOG MATH                | @@@@                                                                                                    | F=C-D(LOG)、ON                              | -    | -   |
| @@@@        | LIN MATH @@@@             |                                                                                                    | F=C+D(LIN)、OFF                             | -    | -   |
|             | LOG MATH                  | @@@@                                                                                                    | G=C-F(LOG)、ON                              | -    | -   |
|             | LIN MATH @@@@             |                                                                                                    | G=C+F(LIN)、OFF                             | -    | -   |
|             | NORMALIZI                 | E @@@@                                                                                                    | G=NORM A 、OFF                              | -    | -   |
|             |                           |                                                                                                    | G=CRVFIT A、OFF                             | -    | -   |
|             |                           | THRESH **dB                                                                                                    | 20                                         | 99   | 0   |
| CALCULATE   | CURVE FIT<br>@@@@<br>G    | OPERATION AREA<br>ALL / INSIDE L1-L2 /<br>OUTSIDE L1-L2                                                                                                    | ALL                                        | -    | -   |
|             |                           | FITTING ALGO                                                                                                    | GAUSS                                      | -    | -   |
|             |                           |                                                                                                    | G=PKCVFIT A、OFF                            | -    | -   |
|             |                           | THRESH **dB                                                                                                    | 2020                                       | 9999 | 0   |
|             | PEAK<br>CURVE FIT<br>@@@@ | OPERATION AREA<br>ALL / INSIDE L1-L2 /<br>OUTSIDE L1-L2                                                                                                    | ALL                                        | -    | -   |
|             |                           | FITTING ALGO                                                                                                    | GAUSS                                      | -    | -   |
|             | , SOURCE TR               | ACE@                                                                                                    | А                                          | -    | -   |
|             | DESTINATIO                | ON TRACE @                                                                                                    | В                                          | -    | -   |

## MARKER

| 橯                     | 能能       | 初期値    | 最大値                          | 最小値                         |
|-----------------------|----------|--------|------------------------------|-----------------------------|
| MARKER ACTIVE OFF/ON  |          | OFF    | -                            | -                           |
| SET MARKER            | SET      | 1      | 1024                         | 1                           |
| LINE MARKER 1 OFF/ON  |          | OFF    | WL=1200.000<br>FREQ=856.5000 | WL=350.000<br>FREQ=250.0000 |
| LINE MARKER 2 OFF/ON  |          | OFF    | WL=1200.000<br>FREQ=856.5000 | WL=350.000<br>FREQ=250.0000 |
| LINE MARKER 3 OFF/ON  |          | OFF    | LOG=30.0<br>LINEAR=1000mW    | LOG=-90.0<br>LINEAR=1.00pW  |
| LINE MARKER 4 OFF/ON  |          | OFF    | LOG=30.0<br>LINEAR=1000mW    | LOG=-90.0<br>LINEAR=1.00pW  |
| MAKER DISPLAY OFFSET  | /SPACING | OFFSET | -                            | -                           |
| MARKER AUTO UPDATE C  | )FF/ON   | OFF    | -                            | -                           |
| MARKER UNIT nm/THz    |          | nm     | -                            | -                           |
| SEARCH/ANA L1-L2 OFF/ | ON       | OFF    | -                            | -                           |
| SEARCH/ANA ZOOM ARE   | A OFF/ON | ON     | -                            | -                           |

## **PEAK SEARCH**

| 機能                          | 初期値  | 最大値   | 最小値  |
|-----------------------------|------|-------|------|
| PEAK SEARCH                 | ON   | -     | -    |
| BOTTOM SEARCH               | OFF  | -     | -    |
| SET MARKER                  | 1    | 1024  | 1    |
| AUTO SEARCH OFF/ON          | OFF  | -     | -    |
| MODE DIFF **.**dB           | 3.00 | 50.00 | 0.01 |
| SEARCH/ANA L1-L2 OFF/ON     | OFF  | -     | -    |
| SEARCH/ANA ZOOM AREA OFF/ON | ON   | -     | -    |

# ANALYSIS

|              |          | 機能                   | 初期値    | 最大値   | 最小值  |
|--------------|----------|----------------------|--------|-------|------|
|              |          | THRESH LEVEL *.**dB  | 3.00   | 50.00 | 0.01 |
|              | THRESH   | К                    | 1.00   | 10.00 | 1.00 |
|              |          | MODE FIT OFF/ON      | OFF    | -     | -    |
| 0.           |          | THRESH LEVEL1 *.**dB | 3.00   | 50.00 | 0.01 |
| 000          | ENVELOPE | THRESH LEVEL2 *.**dB | 13.00  | 50.00 | 0.01 |
| 00           |          | К                    | 1.00   | 10.00 | 1.00 |
| DTH          | DNAC     | THRESH LEVEL *.**dB  | 20.00  | 50.00 | 0.01 |
| $\mathbb{N}$ | CIVID    | К                    | 2.00   | 10.00 | 1.00 |
| SPEC         |          | THRESH LEVEL *.**dB  | 20.00  | 50.00 | 0.01 |
| 0,           |          | К                    | 2.00   | 10.00 | 1.00 |
|              |          | THRESH LEVEL *.**dB  | 3.00   | 50.00 | 0.01 |
|              | NOTCH    | К                    | 1.00   | 10.00 | 1.00 |
|              |          | TYPE PAEK/BOTTOM     | BOTTOM | -     | _    |

|         |      |                 | 機能                                 | 初期値    | 最大値   | 最小値    |
|---------|------|-----------------|------------------------------------|--------|-------|--------|
|         |      |                 | ALGO<br>ENVELOPE/THRESH/RMS/PK-RMS | THRESH | -     | -      |
|         |      | DTH             | THRESH **.**dB                     | 20.00  | 50.00 | 0.01   |
|         | -LD  | MI              | THRESH2 **.**dB                    | 20.00  | 50.00 | 0.01   |
|         | -LD  | -XdB            | К                                  | 1.00   | 10.00 | 1.00   |
|         | DFB  |                 | MODE FIT OFF/ON                    | OFF    | -     | -      |
|         |      |                 | MODE DIFF *.**dB                   | 3.00   | 50.00 | 0.01   |
|         |      | ۲.              | SMSR MODE SMSR1/SMSR2              | SMSR1  | -     | -      |
|         |      | SMS             | SMSR MASK 7 *.**nm                 | 0.00   | 99.99 | 0.00   |
|         |      |                 | MODE DIFF *.**dB                   | 3.00   | 50.00 | 0.01   |
|         |      | DTH             | ALGO<br>ENVELOPE/THRESH/RMS/PK-RMS | PK-RMS | -     | -      |
|         |      | MI              | THRESH **.**dB                     | 20.00  | 50.00 | 0.01   |
|         |      | MUM             | THRESH2 **.**dB                    | 20.00  | 50.00 | 0.01   |
|         |      | LE .            | К                                  | 2.00   | 10.00 | 1.00   |
|         |      | SPE             | MODE FIT OFF/ON                    | OFF    | -     | -      |
|         |      |                 | MODE DIFF *.**dB                   | 3.00   | 50.00 | 0.01   |
|         |      | MEAN WAVELENGTH | ALGO<br>ENVELOPE/THRESH/RMS/PK-RMS | PK-RMS | -     | -      |
|         |      |                 | THRESH **.**dB                     | 20.00  | 50.00 | 0.01   |
|         |      |                 | THRESH2 **.**dB                    | 20.00  | 50.00 | 0.01   |
| 8       | P-LC |                 | К                                  | 2.00   | 10.00 | 1.00   |
| 000     |      |                 | MODE FIT OFF/ON                    | OFF    | -     | -      |
| 00      |      |                 | MODE DIFF *.**dB                   | 3.00   | 50.00 | 0.01   |
| SIS1 @@ |      | TOTAL           | OFFSET LEVEL *.**dB                | 0.00   | 10.00 | -10.00 |
| ANALY   |      | DE NO.          | ALGO<br>ENVELOPE/THRESH/RMS/PK-RMS | PK-RMS | -     | -      |
|         |      |                 | THRESH **.**dB                     | 20.00  | 50.00 | 0.01   |
|         |      |                 | THRESH2 **.**dB                    | 20.00  | 50.00 | 0.01   |
|         |      | WO              | К                                  | 2.00   | 10.00 | 1.00   |
|         |      |                 | MODE FIT OFF/ON                    | OFF    | -     | -      |
|         |      |                 | MODE DIFF *.**dB                   | 3.00   | 50.00 | 0.01   |
|         |      | DTH             | ALGO<br>ENVELOPE/THRESH/RMS/PK-RMS | THRESH | -     | -      |
|         |      | MI              | THRESH **.**dB                     | 3.00   | 50.00 | 0.01   |
|         |      | MUN             | THRESH2 **.**dB                    | 20.00  | 50.00 | 0.01   |
|         |      | LE .            | К                                  | 1.00   | 10.00 | 1.00   |
|         |      | SPE             | MODE FIT OFF/ON                    | OFF    | -     | -      |
|         |      |                 | MODE DIFF *.**dB                   | 3.00   | 50.00 | 0.01   |
|         | LED  | IGTH            | ALGO<br>ENVELOPE/THRESH/RMS/PK-RMS | RMS    | -     | -      |
|         |      |                 | THRESH **.**dB                     | 20.00  | 50.00 | 0.01   |
|         |      | IAVE            | THRESH2 **.**dB                    | 20.00  | 50.00 | 0.01   |
|         |      | ≤<br>Z          | К                                  | 2.00   | 10.00 | 1.00   |
|         |      | MEA             | MODE FIT OFF/ON                    | OFF    | -     | -      |
|         |      | _               | MODE DIFF *.**dB                   | 3.00   | 50.00 | 0.01   |
|         |      | TOTAL<br>POWER  | OFFSET LEVEL *.**dB                | 0.00   | 10.00 | -10.00 |

|         |     |                            | 機能                                                                 | 初期値      | 最大値   | 最小値     |
|---------|-----|----------------------------|--------------------------------------------------------------------|----------|-------|---------|
| ØØ      |     |                            | SMSR MODE SMSR1/SMSR2                                              | SMSR1    | -     | -       |
| 1@@     |     | SINISK                     | SMSR MASK 7 *.**nm                                                 | 0.00     | 99.99 | 0.00    |
| TYSIS   | Р   | OWER                       | OFFSET LEVEL *.**dB                                                | 0.00     | 10.00 | -10.00  |
| ANA     |     | PMD                        | THRESH LEVEL *.**dB                                                | 3.00     | 50.00 | 0.01    |
|         |     | DOR<br>DOR                 | THRESH LEVEL *.**dB                                                | 3.00     | 50.00 | 0.01    |
|         |     | HANN<br>TECTU              | MODE DIFF *.**dB                                                   | 3.00     | 50.00 | 0.01    |
|         |     | С<br>Ч<br>Ц<br>Ц<br>Ц<br>Ц | DISPLAY MASK OFF/*.*dB                                             | OFF      | 0.00  | -100.00 |
|         |     | DNIL                       | NOISE ALGO<br>AUTO-FIX/MANUAL-FIX/<br>AUTO-CTR/MANUAL-CTR          | AUTO-FIX | -     | -       |
|         |     | I SEI                      | NOISE AREA *.**nm                                                  | 0.40     | 10.00 | 0.01    |
|         |     | ERPOLATAION                | MASK AREA *.**nm                                                   | 0.20     | 10.00 | 0.01    |
| <u></u> |     |                            | FITTING ALGO<br>LINEAR/GAUSS/LORENZ/<br>3RD POLY/4TH POLY/5TH POLY | LINEAR   | -     | -       |
| 00      | MQ  | $\geq$                     | NOISE BW *.**nm                                                    | 0.10     | 1.00  | 0.01    |
| SIS2    | R S |                            | DUAL TRACE OFF/ON                                                  | OFF      | -     | -       |
| ANALY   | OSN | DN                         | DISPLAY TYPE<br>ABSOLUTE/DRIFT(MEAS)                               | ABSOLUTE | -     | -       |
|         |     | Y SETTI                    | CH RELATION<br>OFFSET/SPACING                                      | OFFSET   | -     | -       |
|         |     | DISPLA                     | REF CH<br>HIGHEST/****CH                                           | HIGHEST  | 1024  | 1       |
|         |     |                            | OUTPUT SLOPE OFF/ON                                                | OFF      | -     | -       |
|         |     |                            | POINT DISPLAY OFF/ON                                               | ON       | -     | -       |
|         |     | HER<br>ING                 | SIGNAL POWER<br>PEAK/INTEGRAL                                      | PEAK     | -     | -       |
|         |     | SET                        | INTEGRAL RANGE ***GHz                                              | 10       | 10    | 999     |

|         |                                      |                          | 機能                           | 初期値    | 最大値   | 最小値  |
|---------|--------------------------------------|--------------------------|------------------------------|--------|-------|------|
|         |                                      | PEAK<br>LEVEL            | SW OFF/ON                    | ON     | -     | -    |
|         |                                      | PEAK<br>WAVE<br>LENGTH   | SW OFF/ON                    | ON     | -     | -    |
|         |                                      | E E                      | SW OFF/ON                    | ON     | -     | -    |
|         |                                      |                          | ALGO THRESH/RMS              | THRESH | -     | -    |
|         | CENTER                               | ENG                      | THRESH LEVEL *.**dB          | 3.00   | 50.00 | 0.01 |
|         |                                      | VEL                      | К                            | 1.00   | 10.00 | 1.00 |
|         | CE                                   | MODE FIT OFF/ON          | OFF                          | -      | -     |      |
|         |                                      | MODE DIFF *.**dB         | 3.00                         | 50.00  | 0.01  |      |
|         |                                      | WIDTH                    | SW OFF/ON                    | ON     | -     | -    |
|         |                                      |                          | ALGO THRESH/RMS              | THRESH | -     | -    |
|         | FILTER-PK<br>PECTRUM WID             | THRESH LEVEL *.**dB      | 3.00                         | 50.00  | 0.01  |      |
|         |                                      | К                        | 1.00                         | 10.00  | 1.00  |      |
|         |                                      | MODE FIT OFF/ON          | OFF                          | -      | -     |      |
|         |                                      | SPI                      | MODE DIFF *.**dB             | 3.00   | 50.00 | 0.01 |
|         |                                      | шт                       | SW OFF/ON                    | ON     | -     | -    |
|         | RIPPLE<br>WIDTH                      | PPL                      | THRESH LEVEL *.**dB          | 3.00   | 50.00 | 0.01 |
| 0<br>0  |                                      | MODE DIFF *.***dB        | 0.500                        | 50.000 | 0.001 |      |
| 00      |                                      |                          | SW OFF/ON                    | ON     | -     | -    |
| ALYSIS2 |                                      |                          | ALGO<br>THRESH/PK LEVEL/GRID | THRESH | -     | -    |
| ANA     |                                      | ALK                      | THRESH LEVEL *.**dB          | 3.00   | 50.00 | 0.01 |
|         |                                      | SST                      | К                            | 1.00   | 10.00 | 1.00 |
|         |                                      | NON NO                   | MODE FIT OFF/ON              | OFF    | -     | -    |
|         |                                      |                          | MODE DIFF *.**dB             | 3.00   | 50.00 | 0.01 |
|         |                                      |                          | CH SPACE ± *.**nm            | 0.40   | 50.00 | 0.00 |
|         |                                      |                          | SEARCH AREA $\pm$ *.**nm     | 0.01   | 10.00 | 0.01 |
|         |                                      | BOTTOM<br>LEVEL          | SW OFF/ON                    | ON     | -     | -    |
|         | Z                                    | BOTTOM<br>WAVE<br>LENGTH | SW OFF/ON                    | ON     | -     | -    |
|         | FILTER-BTA<br>CENTER<br>WAVE<br>WAVE |                          | SW OFF/ON                    | ON     | -     | -    |
|         |                                      | ALGO PEAK/BOTTOM         | BOTTOM                       | -      | -     |      |
|         |                                      | THRESH LEVEL *.**dB      | 3.00                         | 50.00  | 0.01  |      |
|         |                                      |                          | MODE DIFF *.**dB             | 3.00   | 50.00 | 0.01 |
|         |                                      |                          | SW OFF/ON                    | ON     | -     | -    |
|         |                                      | E E                      | ALGO PEAK/BOTTOM             | BOTTOM | -     | -    |
|         |                                      | MIC                      | THRESH LEVEL *.**dB          | 3.00   | 50.00 | 0.01 |
|         |                                      | Z>                       | MODE DIFF *.**dB             | 3.00   | 50.00 | 0.01 |

|                  |      |                                     | 機能                       | 初期値   | 最大値   | 最小値  |
|------------------|------|-------------------------------------|--------------------------|-------|-------|------|
|                  |      |                                     | SW OFF/ON                | ON    | -     | -    |
| 52 @@@@<br>R-BTM | TALK | ALGO<br>PEAK/BOTTOM/BOTTOM LVL/GRID | BOTTOM                   | -     | -     |      |
| XSI              | HĽ   | SOS                                 | THRESH LEVEL *.**dB      | 20.00 | 50.00 | 0.01 |
| AAL              | Ē    | 9                                   | MODE DIFF *.**dB         | 3.00  | 50.00 | 0.01 |
| A                |      |                                     | CH SPACE ± *.**nm        | 0.40  | 50.00 | 0.00 |
|                  |      |                                     | SEARCH AREA $\pm$ *.**nm | 0.01  | 10.00 | 0.01 |

| 機能                                  | 初期値         | 最大値   | 最小値  |
|-------------------------------------|-------------|-------|------|
| SPEC WIDTH THRESH *.**dB            | 3.00        | 50.00 | 0.01 |
| SWITCH DISPLAY<br>TRACE&TABLE/TRACE | TRACE&TABLE | -     | -    |
| AUTO ANALYSIS OFF/ON                | OFF         | -     | -    |
| SEARCH/ANA L1-L2 OFF/ON             | OFF         | -     | -    |
| SEARCH/ANA ZOOM AREA OFF/ON         | ON          | -     | -    |

# **MEMORY**

|             | 機能                            | 初期値 | 最大値 | 最小値 |
|-------------|-------------------------------|-----|-----|-----|
| SAVE        | LIST PARAMETER LBL/<br>CONDTN | LBL | -   | -   |
| RECALL      | LIST PARAMETER LBL/<br>CONDTN | LBL | -   | -   |
| CLEAR       | LIST PARAMETER LBL/<br>CONDTN | LBL | -   | -   |
| MEMORY LIST | LIST PARAMETER LBL/<br>CONDTN | LBL | -   | -   |

|           |                     | 機能                     |                          | 初期値        | 最大値 | 最小値 |
|-----------|---------------------|------------------------|--------------------------|------------|-----|-----|
|           | DRIVE INT/E         | XT                     |                          | INT        | -   | -   |
|           | TOACE               | TRACE@ → FILE          |                          | А          | -   | -   |
|           | TRACE               | FILE TYPE BIN/CSV      |                          | BIN        | -   | -   |
|           |                     | CURSOR UP/DOWN         |                          | DOWN       | -   | -   |
|           | MEMORY              | FILE TYPE BIN/CSV      |                          | BIN        | -   | -   |
|           |                     | LIST PARAMETER LBL/CO  | NDTN                     | LBL        | -   | -   |
|           |                     | MODE B&W/ COLOR        |                          | COLOR      | -   | -   |
|           | GRAPHICS            | FILE TYPE BMP/TIFF     |                          | BMP        | -   | -   |
|           |                     |                        | DATE&TIME<br>OFF/ON      | ON         | -   | -   |
|           |                     |                        | LABEL<br>OFF/ON          | ON         | -   | -   |
| WRITE     |                     | OUTPUT ITEM SETTING    | DATA AREA<br>OFF/ON      | ON         | -   | -   |
| -         | DATA                |                        | CONDITION<br>OFF/ON      | ON         | -   | -   |
|           |                     |                        | TRACE DATA<br>OFF/ON     | OFF        | -   | -   |
|           |                     |                        | OUTPUT DISPLAY<br>OFF/ON | OFF        | -   | -   |
|           |                     | FILE TYPE CSV/DT9      |                          | CSV        | -   | -   |
|           |                     | WRITE MODE<br>OVER/ADD |                          | OVER       |     |     |
|           | PROGRAM             | CURSOR UP/DOWN         |                          | DOWN       | -   | -   |
|           | TEMPLATE            | @@@@ -> FILE           |                          | UPPER LINE | -   | -   |
|           | FILE SORT @         | 0@@@                   |                          | FILE NAME  | -   | -   |
|           | DRIVE INT/E         | XT                     |                          | INT        | -   | -   |
| ļ         | TRACE               | FILE -> TRACE @        |                          | А          | -   | -   |
| КÈ        | MEMORY              | CURSOR UP/DOWN         |                          | DOWN       | -   |     |
|           | FILE SORT @@@@@@@@@ |                        |                          | FILE NAME  | -   |     |
| EM        | SELECT @@@          | 000                    |                          | TRACE      | -   |     |
| Z         | DRIVE INT/E         | XT                     |                          | INT        | -   | _   |
| ž –       | COPY                | DRIVE INT/EXT          |                          | INT        | -   | -   |
| FILE OPER | FILE SORT @         | 0@@@@@@@@@             |                          | FILE NAME  | -   | -   |

# PROGRAM

| 機能           | 初期値           | 最大値 | 最小値 |
|--------------|---------------|-----|-----|
| EXECUTE1 **  | 01(プログラム番号)   | -   | -   |
| EXECUTE2 **  | 02(プログラム番号)   | -   | -   |
| EXECUTE3 **  | 03( プログラム番号 ) | -   | -   |
| EXECUTE4 **  | 04( プログラム番号 ) | -   | -   |
| EXECUTE5 **  | 05( プログラム番号 ) | -   | -   |
| EXECUTE6 **  | 06( プログラム番号 ) | -   | -   |
| EXECUTE7 **  | 07(プログラム番号)   | -   | -   |
| EXECUTE8 **  | 08(プログラム番号)   | -   | -   |
| EXECUTE9 **  | 09(プログラム番号)   | -   | -   |
| EXECUTE10 ** | 10( プログラム番号 ) | -   | -   |
| EXECUTE11 ** | 11(プログラム番号)   | -   | -   |
| EXECUTE12 ** | 12(プログラム番号)   | -   | -   |
| EXECUTE13 ** | 13( プログラム番号 ) | -   | -   |
| EXECUTE14 ** | 14( プログラム番号 ) | -   | -   |
| EXECUTE15 ** | 15( プログラム番号 ) | -   | -   |
| EXECUTE16 ** | 16( プログラム番号 ) | -   | -   |
| EXECUTE17 ** | 17(プログラム番号)   | -   | -   |
| EXECUTE18 ** | 18( プログラム番号 ) | -   | -   |
| EXECUTE19 ** | 19( プログラム番号 ) | -   | -   |
| EXECUTE20 ** | 20( プログラム番号 ) | -   | -   |
| EXECUTE21 ** | 21(プログラム番号)   | -   | -   |

# ADVANCE

| 機能              |                                                                                                    | 初期値              | 最大値                               | 最小値         |         |          |
|-----------------|----------------------------------------------------------------------------------------------------|------------------|-----------------------------------|-------------|---------|----------|
| GO/NO GO OFF/OI |                                                                                                    | DFF/ON           |                                   | OFF         | -       | -        |
| TEMPLATE        | Here       TEMPLATE DISPLAY       UPPER LINE         DISPLAY OFF,       ON         UOWER LINE       DISPLAY OFF,         ON       TARGET LINE         DISPLAY OFF,       ON         TARGET LINE       DISPLAY OFF,         ON       TARGET LINE         DISPLAY OFF,       ON         TEST TYPE @@@@@       TEST TYPE |                  | UPPER LINE<br>DISPLAY OFF/<br>ON  | OFF         | -       | -        |
|                 |                                                                                                    |                  | LOWER LINE<br>DISPLAY OFF/<br>ON  | OFF         | -       | -        |
|                 |                                                                                                    |                  | TARGET LINE<br>DISPLAY OFF/<br>ON | OFF         | -       | -        |
|                 |                                                                                                    |                  |                                   | UPPER&LOWER | -       | -        |
|                 | TEMPALTE<br>EDIT                                                                                                    | LINE SEL         | ECT @@@@                          | UPPER LINE  | -       | -        |
|                 |                                                                                                    | MODE ABS/REL     |                                   | ABS         | -       | -        |
|                 |                                                                                                    | EXTRAPC          | DL TYPE                           | TYPE A      | -       | -        |
|                 | TEMPLATE                                                                                                    | WL SHIFT**.***nm |                                   | 0           | 999.999 | -999.999 |
|                 | SHIFT                                                                                                    | IIFT LEVEL SH    | lIFT *.**dB                       | 0           | 99.99   | -99.99   |

## SYSTEM

|                       | 機能                        | 初期値         | 最大值       | 最小值              |
|-----------------------|---------------------------|-------------|-----------|------------------|
|                       |                           | שונאנא:     | 山、大市      | <u>⊐11. Г.Хн</u> |
| WL<br>CALIBRATION     | EXTERNAL LASER ****.***nm | 488.123     | 1200.000  | 350.000          |
| WL SHIFT **.          | .***nm                    | 0.000       | 5.000     | -5.000           |
| LEVEL SHIFT           | ***.***dB                 | 0.000       | 60.000    | -60.000          |
| REMOTE INT            | ERFACE @@@@               | GP-IB       | -         | -                |
| U                     | MY ADDRESS **             | 1           | -         | -                |
|                       | GP-IB2 PORT ADDRESS **    | 2           | -         | -                |
| SE                    | SYSTEM CONTROLER OFF/ON   | ON          | -         | -                |
| P-IB                  | COMMAND FORMAT @@@@       | AQ6373      | -         | -                |
| U                     | TLS ADDRESS               | 20          | 30        | 0                |
| . (7)                 | BOUD RATE @@@@            | 9600BPS     | 115200BPS | 1200BPS          |
| 232<br>LINC           | PARITY @@@@               | NONE        | -         | -                |
| SET                   | FLOW @@@@                 | NONE        | -         | -                |
|                       | COMMAND FORMAT @@@@       | AQ6373      | -         | -                |
| X D                   | TCP/IP SETTING            | AUTO (DHCP) | -         | -                |
|                       | REMOTE PORT NO.           | 10001       | 65535     | 1024             |
| SE                    | COMMAND FORMAT @@@@       | AQ6373      | -         | -                |
| HARD COPY DEVICE @@@@ |                           | FILE        | -         | -                |
| TRIG INPUT I          | MODE                      | SMPL TRIG   | -         | -                |
| TRIG OUTPUT MODE      |                           | OFF         | -         | -                |
| AUTO OFFSE            | ET OFF/ON                 | ON          | -         | -                |
| UNCAL WAF             | RNING DISPLAY OFF/ON      | ON          | -         | -                |
| BUZZER                | CLICK OFF/ON              | ON          | -         | -                |
|                       | WARNING OFF/ON            | ON          | -         | -                |
| LEVEL DISP DIGIT *    |                           | 2           | 3         | 1                |
| WINDOW TR             | ANSPARENT OFF/ON          | ON          | -         | -                |
| CK CK                 | YR-MO-DY                  | ON          | -         | -                |
| CLC                   | MO-DY-YR                  | OFF         | -         | -                |
| SET                   | DY-MO-YR                  | OFF         | -         | -                |
| SELECT COL            | OR @@@@                   | COLOR1      | -         | -                |

# 9.3 ヘルプ

操作

- 1. ヘルプを表示するメニューを表示します。
- 2. HELP を押します。表示されているメニューの説明が表示されます。
- 3. ヘルプを表示するソフトキーを選択して、SELECTのソフトキーを押します。ヘルプが表示されます。
- 4. 終了するときは QUIT HELP のソフトキーを押します。

#### HELP を押したときのメニュー YOKOGNWA♦ // AQ6373 OPTICAL SPECTRUM ANALYZER / 2009 Dec 28 09:3 HELP MESSA KEY ٨ \_ ヘルプを表示する BETUP ↓ ソフトキーの選択 Sets the measurement conditions. v Set the measurement resolution. Setting Range : 0.020 to 2.000 nm (Default:1.000) Setting Ranee: 0.420 to 2.400 mode. 10.00mg Setting Ranee: 0.420 to 2.400 mode. A measurement sensitivity and CHOP mode. A measurement sensitivity setting may be selected from the soft keys. Interview These These 1 New York Set the measurement sensitivity setting may be selected from the soft keys. A measurement sensitivity and CHOP mode. A measurement sensitivity setting may be selected. These These Set the average times for each point. Set the setting Ranee : 1 to 999 times (Default:1) HOPE INFO Cet the ON/OFF the function for automatically calculated sampling number - ヘルプの表示 TRUEL INFO Set the ON-OFF the function for automatically setting the sampling rumber during measurement. The automatically calculated sampling number is displayed in the SAMPLING POINTS key. Setting Range : 101 to 500801 (Default:5501) ALL CALL DEFAULTS SAMPLING POINT 425 HORE INFO 425 HORE INFO 525 the number of sampling points used for measurement based on the 52000m MoRE INFO 52000m MoRE INFO 52000m MoRE INFO 52000m MoRE INFO 52000m MoRE INFO HORIZON SCALE Mar THZ Mar THZ VICKE INFO ELP ORE 1/2 Displays the next soft key menu. QUIT HELP

# 9.4 文字列の登録 / 読み出し

ファイル名など「PRESET WORD」のソフトキーがあるメニューでは、入力した文字列を 登録したり、以前に登録した文字列を読み出して利用できます。

#### 操作

#### 文字列の登録

7. 文字列を入力する画面で、登録する文字列を入力した状態で、PRESET WORD の ソフトキーを押します。

文字列の登録 / 読み出しメニューが表示されます。

- 2. 上下矢印のソフトキーで、登録番号を選択します。
- 3. SAVE のソフトキーを押します。指定した番号に文字列が登録されます。

#### 文字列の読み出し

- 文字列を入力する画面で、文字列を入力する位置にカーソルを当てた状態で、 PRESET WORD のソフトキーを押します。
   文字列の登録/読み出しメニューが表示されます。
- 2. 上下矢印のソフトキーで、読み出す文字列の登録番号を選択します。
- 3. RECALL のソフトキーを押します。指定した番号に文字列が登録されます。

#### 文字列の消去

- 文字列を入力する画面で、PRESET WORD のソフトキーを押します。
   文字列の登録 / 読み出しメニューが表示されます。
- 2. 上下矢印のソフトキーで、消去する文字列の登録番号を選択します。
- 3. CLEAR のソフトキーを押します。指定した番号に文字列が登録されます。

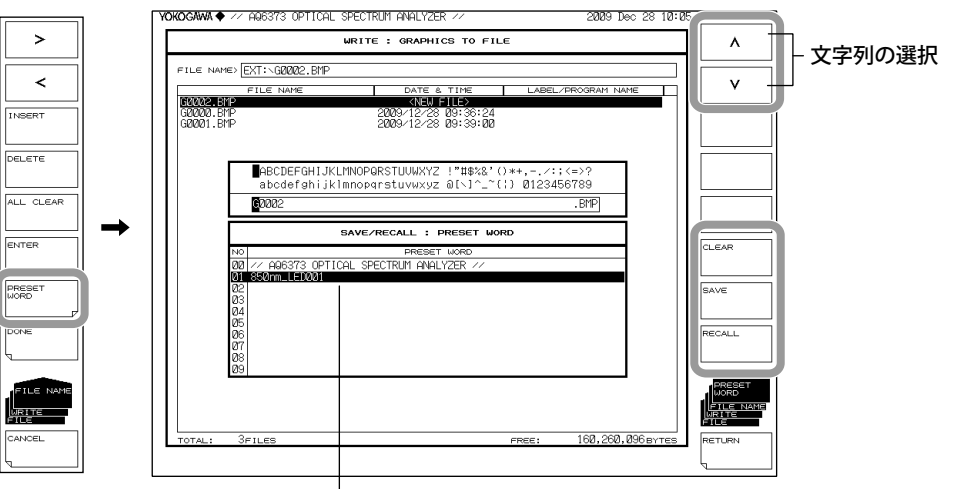

#### 登録されている文字列の一覧

# 9.5 その他の設定

## 操作

### UNCAL マーク、ワーニング表示の設定

- **1. SYSTEM**を押します。
- 2. MORE 1/4 のソフトキーを 2 回押します。MORE 3/4 の画面になります。
- 3. UNCAL WARNING OFF ON のソフトキーを押します。押すごとに ON と OFF が 切り替わります。ON のとき、UNCAL マークおよびワーニングが表示できます。

#### ブザーの設定

- **1.** SYSTEM を押します。
- 2. MORE 1/4 のソフトキーを 2 回押します。MORE 3/4 の画面になります。
- *3.* BUZZERのソフトキーを押します。クリック音と警告音のON/OFF設定のメニューが表示されます。
- **4.** CLICK または WARNING のソフトキーを押します。選択したソフトキーを押すごとに ON と OFF が切り替わります。ON のときが、ブザーが鳴る設定です。

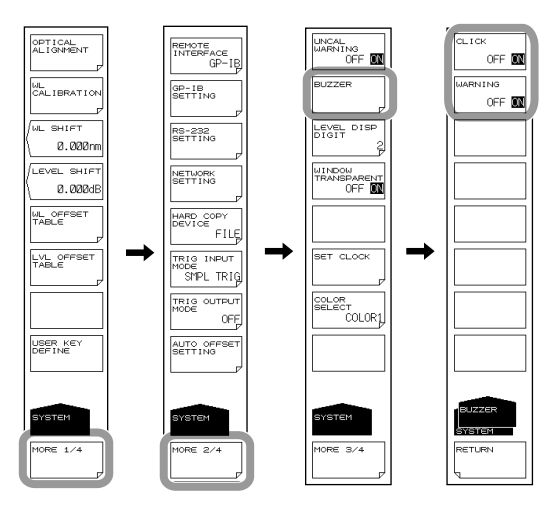

#### テストモードの設定

本機器の工場調整時に使用するため、一般には使用できません。

## 画面イメージデータの出力先の設定

COPY キーを押したときのハードコピー出力先を設定します。

- *1.* SYSTEM を押します。
- 2. MORE 1/4 のソフトキーを押します。MORE 2/4 の画面になります。
- **3.** HARD COPY DEVICE のソフトキーを押します。出力先の選択メニューが表示され ます。
- 出力先を内蔵プリンタにするときは INTERNAL、出力先をファイルにするときは FILE のソフトキーを押します。

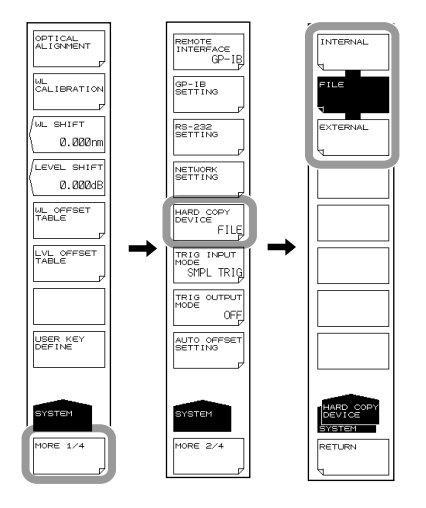

#### Note\_

- ・ 内蔵プリンタがない場合には、INTERNAL キーを選択できません。
- ・ ファイルの保存先は、FILE キーで設定されたカレントディレクトリになります。

#### 自動オフセットの設定

本機器内部の増幅回路の自動オフセット実施間隔を設定します。

- **1.** SYSTEM を押します。
- 2. MORE 1/4 のソフトキーを押します。MORE 2/4 の画面になります。
- 3. AUTO OFFSET SETTING のソフトキーを押します。
- **4.** AUTO OFFSET OFF ON のソフトキーを押し、ON を選択します。押すごとに ON と OFF が切り替わります。
- 5. INTERVAL のソフトキーを押します。
- 6. テンキーで値を入力し、オフセット実施間隔の値を設定します。

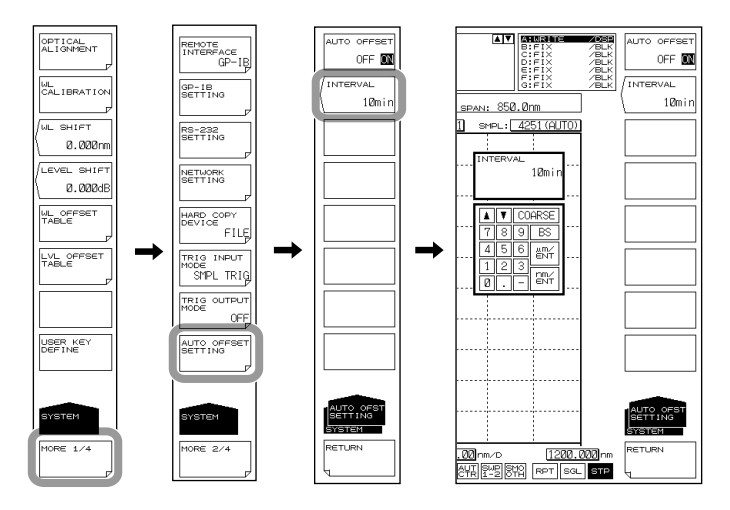

#### Note -

- ・ オフセット間隔は 10 分を推奨します。
- AUTO OFFSET キーが OFF の場合には、時間の経過に伴うオフセット変動により、レベル軸 性能が低下する恐れがあります。通常は ON 状態で<u>ご使</u>用ください。
- ・ AUTO OFFSET キーが ON のときは、画面最下部に OFS が表示されます。

# 解説

## 自動オフセット

AUTO OFFSET キーが ON のときは、約 10 分ごとに内部の増幅回路のオフセット調整が 行われます。(Default: ON)

AUTO OFFSET キーが OFF のときは、自動オフセット調整を行いません。OFF の状態から ON にしたときは、オフセット調整が直ちに実行されます。このとき、リピート掃引中の場合は掃引が 100%になったときにオフセット調整が行われます。シングル掃引中の場合は掃引を完了したときにオフセット調整が行われます。

オフセット調整実行中は、表示画面左下に "ZEROING…" と表示されます。

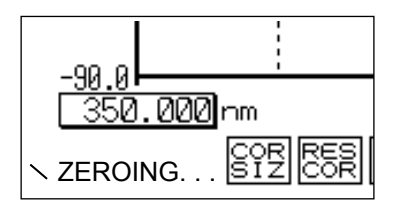

#### Note\_

- オフセット処理中は、リモートコマンドの受信処理、実行処理、トーカデータ送信の各処 理が中断します。
- ・ リモートコマンドの送受信については、リモートコントロールユーザーズマニュアル (IM AQ6372-17) 1.3 節をご覧ください。

その他

# 9.6 システム情報の表示

## 操作

## システム情報の表示

#### システム情報を表示する

- 1. SYSTEM を押します。
- 2. MORE 1/4 のソフトキーを押して MORE 4/4 を表示します。
- 3. **SYSTEM INFORMATION** のソフトキーを押します。システム情報のメニューが表示されます。
- 4. SYSTEM INFO のソフトキーを押します。画面にシステム情報が表示されます。
- 5. RETURN のソフトキーを押すと、元のメニューに戻ります。

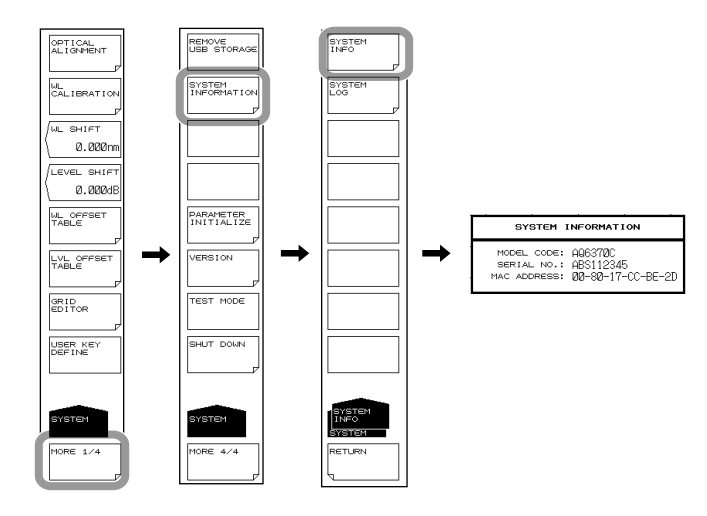

#### 表示内容

| MODEL        | 型名                     |
|--------------|------------------------|
| SPECIAL CODE | 特別コード (表示されない場合もあります)  |
| SERIAL NO.   | シリアル番号                 |
| MAC ADDRESS  | ETHERNET ポートの MAC アドレス |

## システムログの表示/クリア/ USB メモリへのコピー

#### システムログを表示する

- 1. SYSTEM を押します。
- 2. MORE 1/4 のソフトキーを押して MORE 4/4 を表示します。
- 3. **SYSTEM INFORMATION** のソフトキーを押します。 システム情報のメニューが 表示されます。
- SYSTEM LOG のソフトキーを押します。 システムログのメニューが表示されます。
- 5. VIEW のソフトキーを押します。画面にシステムログが表示されます。
- 6. **DONE**のソフトキーを押すと、元のメニューに戻ります。

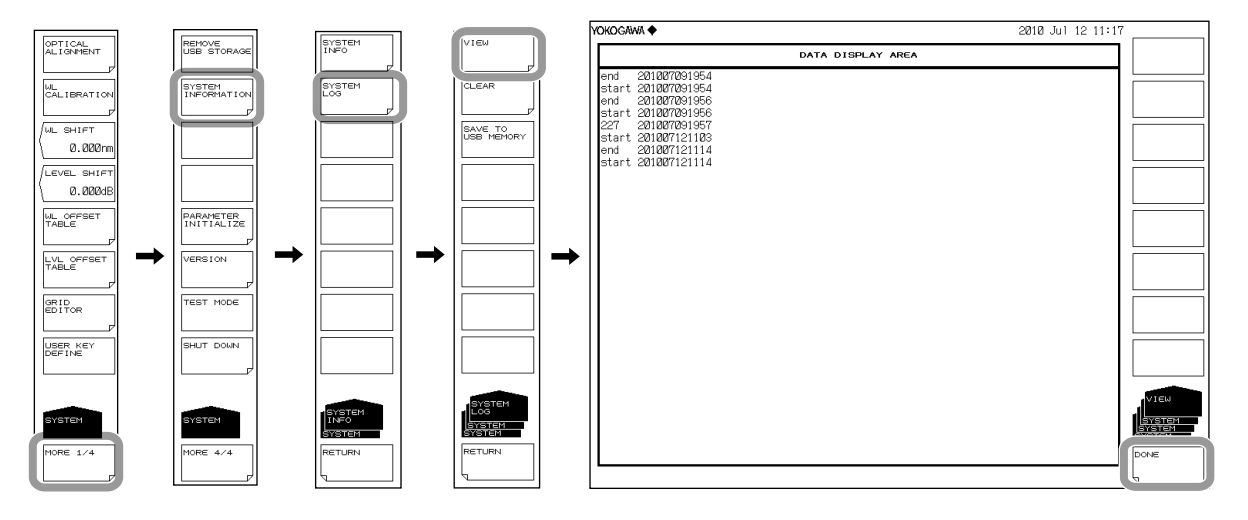

#### システムログをクリアする

7. CLEAR のソフトキーを押した後、YES のソフトキーを押します。システムログが クリアされます。

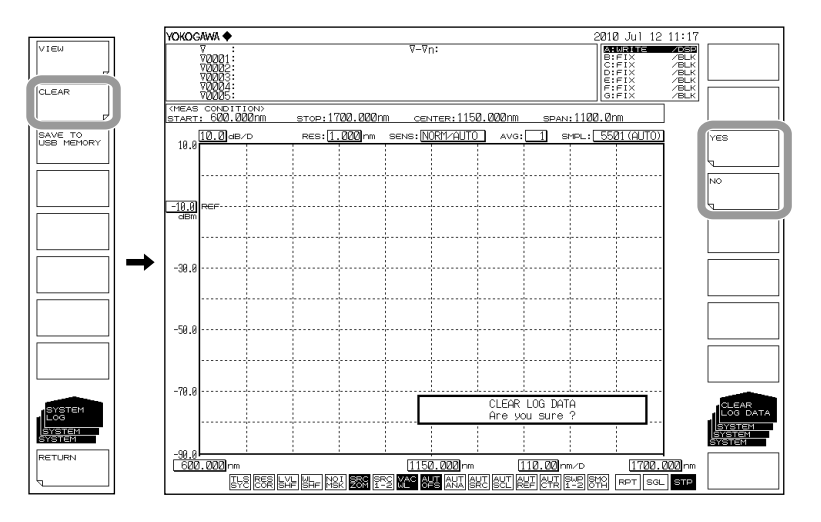

#### システムログを USB メモリヘコピーする

USB メモリを接続した後、SAVE TO USB MEMORY のソフトキーを押します。
 USB メモリへシステムログがコピーされます。
 ファイル名: SystemLog.txt

9

# 10.1 ファームウエアのバージョンアップ

操作

#### バージョンアップ準備

#### ファームウエアのダウンロード

当社ホームページから、アップデート用のソフトウエアをダウンロードしてください。 ダウンロードしたソフトウエアは、USB メモリに保存してください。 http://www.yokogawa.co.jp/tm/

#### イーサネットケーブルの取り外し

本機器がネットワークに接続されていないことを確認してください。ネットワークに接 続されていると、バージョンアップができません。

## ファームウエアのバージョンアップ

## 注 意

バージョンアップ中は、手動で電源を OFF にしないでください。本機器が起動で きなくなる恐れがあります。

- 1. SYSTEM を押します。システムに関するメニューが表示されます。
- 2. MORE 1/4 のソフトキーを押して、MORE 4/4 を表示します。
- 3. VERSION のソフトキーを押します。ソフトウエアバージョンが表示されます。
- UPDATE のソフトキーを押します。「Insert Update Files」のメッセージが表示されます。
- 5. アップデート用のソフトウエアが保存されている USB メモリを本機器に接続します。
- 6. CONTINUE のソフトキーを押します。アップデート用ソフトウエアの一覧が表示 されます。
- 7.「Please remove USB storage device」のメッセージが表示されます。USBメモリを取り外します。

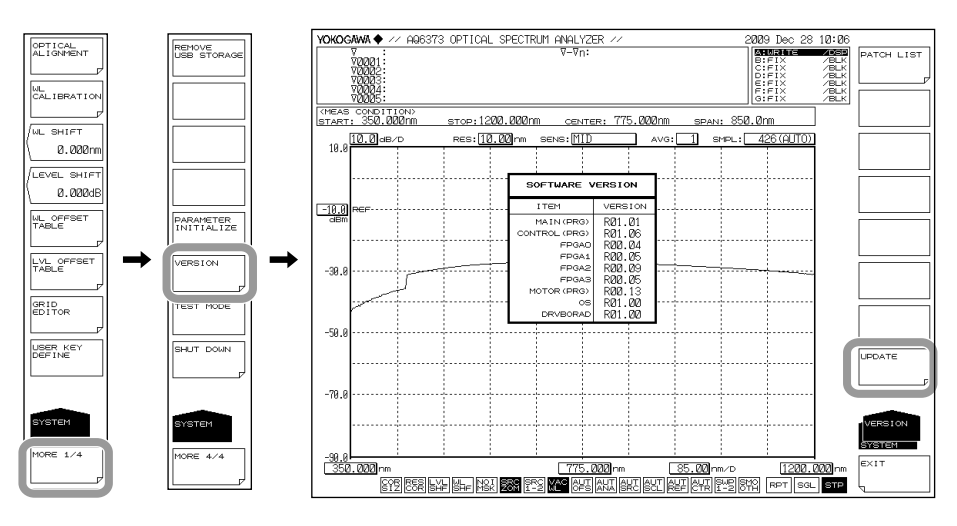

保守・点検・保管
8. YES(REBOOT) のソフトキーを押します。

バージョンアップのステップ1が開始されます。バージョンアップのステップ1 が終了すると、自動的に再起動します。

本機器が再起動すると同時にバージョンアップのステップ2が開始されます。 バージョンアップのステップ2が終了すると、自動的に電源が OFF になります。 以上でバージョンアップは終了です。

NO のソフトキーを押すと、バージョンアップをしないで、一つ前の階層に戻ります。

#### Note\_

本機器がネットワークに接続されている状態では、バージョンアップできません。
 ネットワークに接続されている場合は、「Please disconnect LAN CABLE and remove USB storage device」のメッセージが表示され、YES のソフトキーが無効になります。
 イーサネットコネクタからケーブルを外すと、「Please remove USB storage device」のメッ
 セージが表示され YES のソフトキーが有効になります。

#### パッチリストの表示

操作3に続いて、PATCH LIST のソフトキーを押します。
 今までインストールされたパッチの一覧が表示されます。

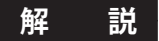

バージョンアップを行うと、今まで設定した内容が初期化されます。必要に応じて、設 定データを保存してください。

# 10.2 機械的点検

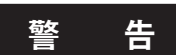

● 点検を行うときは、背面パネルの MAIN POWER スイッチを OFF にし、電源コードをはずしてください。

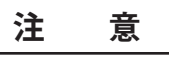

- ●各種コネクタ類の内部に異物が詰まっていると、異常動作や故障の原因になります。
- 各種コネクタ類に緩みがある場合は、本機器が正常に動作しない事があります。
- 異常がある場合は、お買い求め先にご連絡ください。

以下の項目を点検してください。

- ・ 外観に破損、変形がないこと
- ・ スイッチ類、コネクタ類、その他組み立て部品のゆるみがないこと
- ・ スイッチ類が円滑に操作できること

保守・点検・保管

# 10.3 動作確認

#### 各スイッチの動作確認

本機器の電源をONにした状態で、各スイッチを一通り操作して、本機器が正常に動作 することを確認します。

#### 内蔵プリンタの動作確認(オプション)

本機器の内部プリンタのフタを開け、プリンタ用紙が正常に入っていることを確認します。
 プリンタ田紙の注差については「45 内蔵プリンタによるプリントアウト」を

プリンタ用紙の装着については「4.5 内蔵プリンタによるプリントアウト」を ご覧ください。

- 2. 画面が波形表示になっているときに FEED を押して、プリンタ用紙がフィードすることを確認します。
- 3. COPY を押して、表示画面が正常に印刷されることを確認します。

# 10.4 波長確度の確認

作

操

本機器の波長確度の確認を行います。

波長確度の確認に使用する光源は、ガスレーザなど正確な波長が分かっているものをご 使用ください。

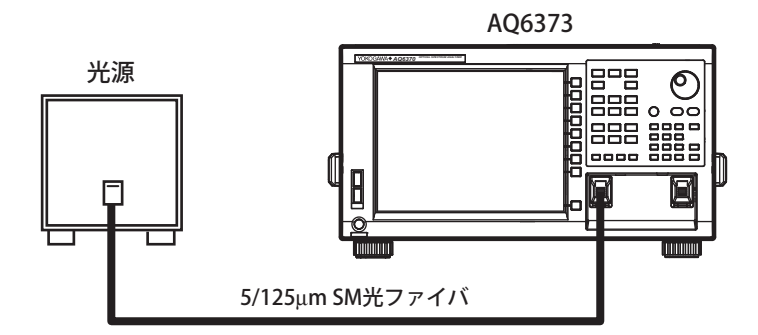

 上図のように、光源と本機器を接続し、光源のスペクトラムを測定します。 測定したスペクトラムの THRESH 3dB の中心波長が、その光源の波長と一致(波 長確度規定内)していることを確認します。
 詳細は、「7.1 スペクトラム幅測定」、「11 章 仕様」をご覧ください。

- 波長誤差が大きい場合には、校正用光源を使用して波長校正を行います。
   校正方法は「3.6 波長校正」をご覧ください。
- 3. 波長校正を行った場合は、再度1.の手順で波長確度を確認します。

#### Note\_

 本機器の波長誤差が± 5nm 以上の場合、校正用光源による波長校正はできません。この 場合は再調整が必要です。お買い求め先にご連絡ください。

# 10.5 レベル確度の確認

本機器のレベル確度の確認を行います。 光源として、波長が 850nm のものを用意してください。

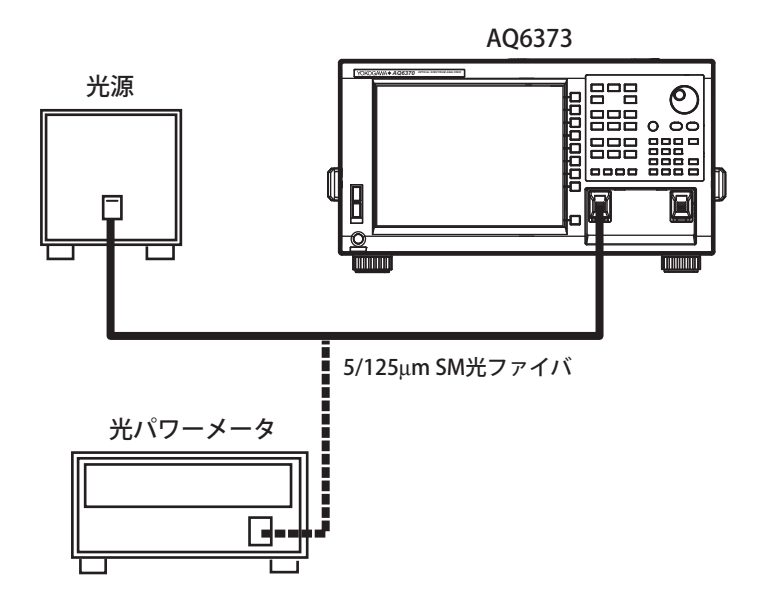

操作

- 本機器内部のモノクロメータのアライメント調整機能を実行します。
   詳細は「3.5 アライメント調整(光軸の調整)」をご覧ください。
- 2. 光源と本機器を 5/125µm SM 光ファイバで接続し、光源を ON にします。
- **3.** SWEEP を押します。
- 4. AUTO のソフトキーを押して、光源のスペクトラムの自動測定を行います。
- 5. 自動測定が終了して REPEAT 掃引になったら、SETUP を押します。
- **6.** RESOLUTION のソフトキーを押して、本機器の波長分解能を 2.000nm に設定し ます。
- 7. PEAK SERACH を押して、波形のピークレベルを測定します。
- 8. SM 光ファイバを本機器からはずし、光パワーメータと光源を接続します。
- 9. 光パワーメータで光源のパワー値を測定します。
- **10.** 7. で求めたピークレベル値と、光パワーメータで求めたパワー値が一致 (レベル 確度規定内) していることを確認します。レベル確度については、「11 章 仕様」 をご覧ください。

#### Note -

- 光源には、ガスレーザや DFB-LD のように、スペクトラム幅が 1nm より狭い光源を用意してください。スペクトラムの広い光源を使用した場合は、正確なパワーが測定ができません。
- 本機器は入力コネクタ部に接続する光ファイバの開口数 (NA: Numerical Aperture) により、 レベル測定誤差が変化します。本機器の絶対レベルは 5/125µm シングルモード光ファイバ (NA 値 0.14 typ.) で校正されています。シングルモード光ファイバであっても、NA 値がこ の範囲にない場合のレベル確度は規定外です。

# 10.6 ヒューズ交換

ヒューズは、標準装備ではあらかじめ本機器に装備されています。 万一故障のため、ヒューズを交換する場合は、故障の原因を確かめ、その原因を取り除 いてから交換してください。

電源電圧 100 ~ 120 V で使用の際は 5A( 普通溶断形 )、200 ~ 240 V では 3.15 A( タイム ラグ形 ) のヒューズをご使用ください 。

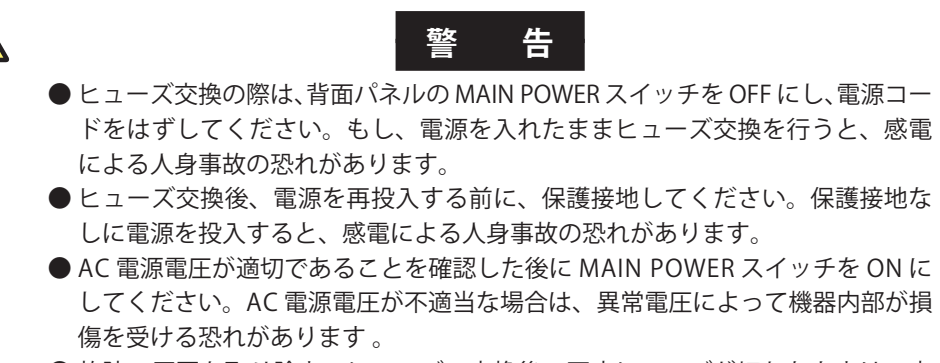

● 故障の原因を取り除き、ヒューズの交換後、再度ヒューズが切れたときは、内部の故障が考えられますので、お買い求め先まで修理をお申し付けください。

操作

**1.** 本機器背面の AC 電源コネクタのヒューズホルダを手前に引きます。ヒューズが 現れるまで引き出すと、ヒューズホルダを下に折り曲げることができます。

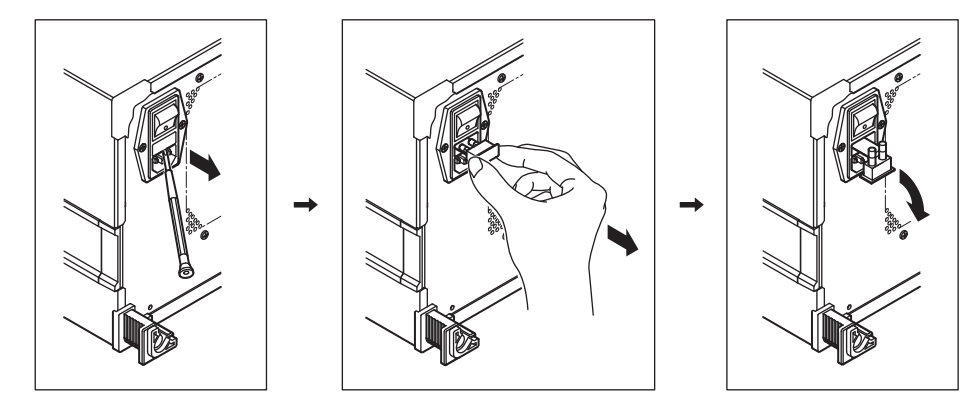

- 2. ヒューズを新しいものと交換します。
- 3. ヒューズホルダを AC 電源コネクタの面と段差がなくなるまで押し込みます。 ヒューズホルダが十分に押し込まれていないと、電気的接触が不完全状態または非接触状態になり、発熱してヒューズが切れる恐れがありますのでご注意ください。

#### Note\_

ヒューズホルダを無理に手前に引き過ぎないようにご注意ください。

10

# 10.7 日常のお手入れ

#### 本機器外装の清掃

ケースや操作パネルの汚れを取るときは、電源コードをコンセントから抜いてから、柔らかき乾いたきれいな布で軽く拭き取ってください。ベンゼンやシンナーなどの薬品を 使用しないでください。変色や変形の原因になります。

#### アライメント調整用光源の光出力コネクタの清掃

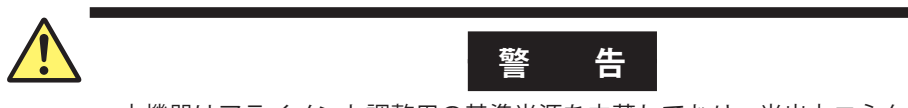

本機器はアライメント調整用の基準光源を内蔵しており、光出力コネクタから赤 外光が常時出力されています。決して光出力コネクタを覗かないでください。赤 外光が目に入ると視力障害など、事故の原因になることがあります。

#### 光コネクタ接続部の清掃

光コネクタ接続部の清掃には、次のクリーナを使用されることをお奨めします。
 推奨クリーナ: "クレトップ スティックタイプ"(NTT-ME 社製)
 本機器前面にある、光コネクタカバーを開けます。
 光コネクタ接続部をクリーナで清掃します。
 クリーナを光コネクタ接続部にまっすぐに挿入し、クリーナを回転させて清掃します。

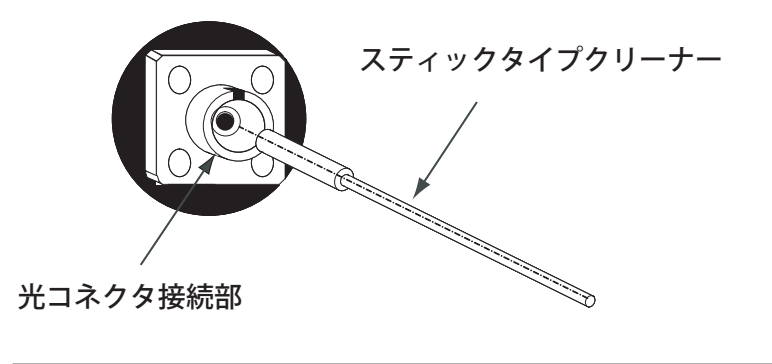

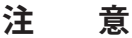

汚れたクリーナで清掃すると、光出力部を傷つける恐れがあります。

# 10.8 保管上の注意

本機器を長期保管する場合は、以下の点にご注意ください。

- ・ 本機器に付着したほこり、指紋などの汚れ、しみなどをふき取ります。
- ・「10.2 動作確認」に従って動作確認し、本機器が正常に動作することを確認します。
- ・下記の場所での保管は避けてください。
   直射日光の当たる場所、ほこりの多い場所
   水滴の付着あるいは、水滴を生じさせるような高湿度の場所
   活性ガスにおかされる場所、あるいは、機器が酸化する恐れがある場所
   下記に示す温湿度の場所
   温度が 50℃より高いところ
   温度が 80% より高いところ

長期保管する場合は、上記の注意条件を満たすほかに、下記の環境条件の範囲内で保存 されることをお薦めします。

- ・ 温度 5~30℃
- 湿度 40 ~ 70%
- ・1日の温度・湿度の変化が少ないこと

保守・点検・保管

# 10.9 交換推奨部品

保証書に記載の保証期間・保証規定に基づき、当社は本機器を保証しております。 保証規定により、以下の部品(寿命がある部品)は保証対象外です。部品交換は、お買 い求め先までお申し付けください。

| 部品名称          | 寿命                                          |
|---------------|---------------------------------------------|
| 内蔵プリンタ(オプション) | 通常の使用状態で、プリンタ用ロール紙 ( 部品番号:B9988AE)36<br>巻相当 |
| 液晶バックライト      | 通常の使用状態で、約 25000 時間                         |

以下の部品は摩耗部品です。下記の周期での交換をお奨めします。部品交換は、お買い 求め先までお申し付けください。

| 部品名称               | 推奨交換周期 |
|--------------------|--------|
| 冷却ファン              | 3年     |
| バックアップ電池(リチウムバッテリ) | 5年     |

# 10.10 ワーニング表示機能

| No.  | メッセージ                                    | ワーニングの発生原因                                                                                                    |
|------|------------------------------------------|----------------------------------------------------------------------------------------------------|
| No.1 | ~49 機能を実行した後にメッセージを出力するもの                |                                                                                                    |
| 1    | Unsuitable Resolution                    | スパンおよびサンプル数に対して分解能設定が不適切なため、デー<br>タを取りこぼす可能性があります。                                                                                   |
| 2    | Unsuitable Level Scale                   | レンジ固定モード (SENS:NORM HOLD) でレベルスケールを 5dB/DIV<br>より大きく設定した。レンジ固定モードでは、レベルスケールを<br>5dB/DIV 以上に設定すると、画面の上部及び下部のデータが正しく<br>表示されない場合があります。 |
| 3    | Unsuitable Ref Level                     | 波形のピークレベルを基準レベルに設定しようとしたが、ピークレ<br>ベル値が基準レベル値の設定範囲外のため、範囲内の最も近い値に<br>した。                                                              |
| 4    | Unsuitable Marker Value                  | マーカ値を基準レベルに設定しようとしたが、マーカ値が基準レベ<br>ル値の設定範囲外のため、範囲内の最も近い値にした。                                                                          |
| 5    | <auto analysis=""> off</auto>            | <auto analysis=""> キーのセレクトを解除した。</auto>                                                                                              |
| 6    | <auto search=""> off</auto>              | <auto search=""> キーのセレクトを解除した。</auto>                                                                                                |
| 7    | Each Trace resolution mismatch           | トレース間演算を行う際に、お互いのトレースの分解能設定が異<br>なっている。                                                                                              |
| 8    | <hold> off</hold>                        | 分割画面へのトレースの割り当てを変更したため、HOLDを解除した。                                                                                                    |
| 9    | Trace * state changed                    | HOLD 中のトレースが FIX から他の状態に変更されたため、HOLD<br>状態を解除した。                                                                                     |
| 10   | <auto level="" ref=""> off</auto>        | <auto level="" ref=""> キーのセレクトを解除した。</auto>                                                                                          |
| 11   | <auto scale="" sub=""> off</auto>        | <auto scale="" sub=""> キーのセレクトを解除した。</auto>                                                                                          |
| 12   | <resolution correct=""> off</resolution> | <resolution correct=""> キーを OFF に設定した。</resolution>                                                                                  |
| No50 | ~ 199 機能が実行できない理由を出力するもの                 |                                                                                                    |
| 50   | TLS does not respond                     | 波長可変光源が応答しない。                                                                                                    |
| 51   | TLS is not connected                     | 波長可変光源が接続されていない。                                                                                                    |
| 52   | Unsuitable TLS mode                      | 波長可変光源の設定が正しくない。                                                                                                    |
| 53   | Unsuitable wavelength range              | 測定波長範囲が波長可変光源の設定可能な波長範囲を超えている。                                                                                                    |
| 101  | All traces in FIXed state                | 全てのトレースが FIX に設定されているため、波形の書き直しができない。                                                                                                |
| 102  | Sweep stopped                            | 掃引中に全てのトレースが FIX に設定されたため、掃引を停止した。                                                                                                   |
| 103  | No data in active trace                  | アクティブトレースにデータがない状態で解析機能を実行しようと<br>した。                                                                                                |
| 107  | Unsuitable memory number                 | メモリの SAVE または RECALL 時に、0 ~ 99 以外の番号を指定した。<br>または、波形が SAVE されていないメモリを RECALL しようとした。                                                 |
| 108  | Marker setting out of range              | ラインマーカ1、2がどちらも測定範囲外に設定されている状態で、<br>マーカ間解析機能を実行しようとした。                                                                                |
| 109  | Auto sweep failed                        | AUTO 掃引を開始したが、最適条件が見つからないため掃引を停止した。                                                                                                  |
| 110  | No data between line markers             | アクティブトレースのラインマーカ間にデータがない状態で、マー<br>カ間解析機能を実行しようとした。                                                                                   |
| 111  | <g=mkr fit=""> failed</g=mkr>            | <g=mkr fit=""> 設定時に、データ数が足りない為、トレース G に<br/>フィッティングカーブが描画できない。</g=mkr>                                                               |
| 120  | USB Storage not inserted                 |                                                                                                    |
| 121  | USB Storage not initialized              | USB ストレージが初期化されていない。                                                                                                    |
| 122  | USB Storage is write protected           | USB ストレージが書き込み禁止に設定されている。                                                                                                    |
| 123  | File not found                           | 指定したファイルが見つからず、読み出しができない。ディスク上<br>にファイルがない。                                                                                          |
| 124  | Illegal directory name                   | ディレクトリ名が無効なため、ディレクトリを作成できない。                                                                                                    |
| 125  | Illegal file name                        | ファイル名が不適切なため、保存ができない。                                                                                                    |
| 126  | Directory already exists                 | 作成しようとしたディレクトリが既に存在するため、ディレクトリ<br>を作成できない。                                                                                           |

| No.   | メッセージ                           | ワーニングの発生原因                                                          |
|-------|---------------------------------|---------------------------------------------------------------------|
| 128   | File is write protected         | ファイルが READ ONLY 属性になっているため、書き換えや消去が<br>できない。                        |
| 129   | Storage full                    | ハードディスクまたは USB ストレージが一杯で、ファイルを保存<br>できない。                           |
| 130   | Directory full                  | ディレクトリ領域が一杯で、ファイルを作成できない。                                           |
| 131   | No data                         | ファイルを保存しようとしたが、保存するデータがない。                                          |
| 132   | File is not a trace file        | 波形ファイルではないので読み込みができない。                                              |
| 133   | File is not a program file      | プログラムファイルではないので、読み込みができない。                                          |
| 134   | File is not a data file         | データファイルではないので、読み込みができない。                                            |
| 135   | File is not a settings file     | SETTING ファイルではないので、読み込みができない。                                       |
| 137   | File is not a template file     | テンプレートファイルではない、またはテンプレートデータの<br>フォーマットが異常なため、読み込みができない。             |
| 138   | Cannot copy                     | コピー元とコピー先が同じファイル名なので、ファイルのコピーを<br>実行できない。                           |
| 140   | No paste possible               | プログラムの編集中、空き行数不足で、ペースト動作を実行できな<br>い。                                |
| 141   | No merge possible               | プログラムの編集中、MERGE 結果が MAX 行数を超えるので実行で<br>きない。                         |
| 142   | WL calibration failed           | 波長校正時、光源のレベルが足りない、または波長ズレが校正範囲<br>を超えているために校正を実行できない。               |
| 143   | Optical Alignment failed        | アライメント調整時、光源のレベルが足りないため、アライメント<br>調整を実行できない。                        |
| 144   | Go/No go judgment stopped       | Go/No go 判定機能が ON の状態で、テンプレートデータの読み込<br>みや AUTO 掃引を行ったため、判定機能を停止した。 |
| 145   | No template data                | テンプレートデータが無い状態で Go/No go 判定の実行やテンプ<br>レートの表示を行おうとした。                |
| 160   | Printer paper empty             | 内蔵プリンタで印刷しようとしたが、プリンタの記録紙がない。                                       |
| 161   | Printer head up                 | 内蔵プリンタのヘッドアップ用レバーが上がっているため、プリン<br>トできない。                            |
| 164   | Printer Head Temperature error  | 内臓プリンタの印字時に Head 温度が異常になった。                                         |
| 170   | Illegal character               | ネットワーク名に使用できない文字が入力された。                                             |
| 171   | Illegal address                 | IP アドレスとして使用できないアドレスが設定された。                                         |
| 172   | This version is not compatible  | 対応していないアップデートファイルを読み込もうとした。                                         |
| No.20 | 0 ~ 299 ハードの不具合を警告するもの          |                                                                     |
| 200   | Fan motor stopped!              | ファンモータ ( 本体 ) が停止した。発生 10 秒後に自動的に<br>シャットダウン。                       |
| 201   | Calibration data failed!        | 本機器のキャリブレーションデータに異常があるため<br>エミュレーションモードで起動した。                       |
| 202   | Fan motor stopped!              | ファンモータ (CPU) が停止した。発生 10 秒後に自動的にシャット<br>ダウン。                        |
| 205   | Internal communication error!   | 本機器内部の通信で異常が生じた。                                                    |
| 206   | Internal communication error!   | 本機器内部の通信で異常が生じた。                                                    |
| 207   | Internal Temparature Over !     | 器内温度が異常に上昇した。発生 10 秒後に自動的にシャット<br>ダウン。                              |
| 210   | Internal Temparature warning !  | 器内温度上昇に対する警告。                                                       |
| 211   | Auto offset error!              | AUTO OFFSET 動作で異常な値を取得した。                                           |
| 212   | Auto offset error!              | AUTO OFFSET 動作で異常な値を取得した。                                           |
| 213   | Auto temperature control error! | 光検出部の温度制御が異常となった。                                                   |
| 214   | Measurement sequence error!     | 掃引中に測定シーケンスが乱れたため掃引が停止した。                                           |
| 220   | Boot sequence error!            | 起動中に異常が発生した為エミュレーションモードで起動した。                                       |
| 221   | Boot sequence error!            | 起動中に異常が発生した為エミュレーションモードで起動した。                                       |
| 222   | Emulation Mode.                 | 発展の発生した為エミュレーションモードとなった。                                            |
| 223   | Boot sequence error!            | 起動中に異常が発生した為エミュレーンヨンモードで起動した。                                       |
| 224   | Internal communication error!   |                                                                     |
| 220   | internal communication error!   | 4 城   府   の   加   辺   畑   旧   じ   共   吊   か   土   し   に   。         |

| No.   | メッセージ                          | ワーニングの発生原因                                                    |
|-------|--------------------------------|---------------------------------------------------------------|
| 226   | Internal communication error!  | 本機器内部の通信で異常が生じた。                                              |
| 227   | Internal communication error!  | 本機器内部の通信で異常が生じた。                                              |
| 230   | Monochromator error!           | モノクロメータ動作に異常が発生した為、エミュレーションモード<br>となった。                       |
| 231   | Monochromator error!           | モノクロメータ動作に異常が発生した為、エミュレーションモード<br>となった。                       |
| 232   | Monochromator error!           | モノクロメータ動作に異常が発生した為、エミュレーションモード<br>となった。                       |
| 233   | Monochromator error!           | モノクロメータ動作に異常が発生した為、エミュレーションモード<br>となった。                       |
| 234   | Monochromator error!           | モノクロメータ動作に異常が発生した為、エミュレーションモード<br>となった。                       |
| 235   | Monochromator error!           | モノクロメータ動作に異常が発生した為、エミュレーションモード<br>となった。                       |
| 236   | Monochromator error!           | モノクロメータ動作に異常が発生した為、エミュレーションモード<br>となった。                       |
| No.30 | 0~399 プログラム機能実行時のエラー           |                                                               |
| 300   | Parameter out of range         | パラメータを変数で設定するコマンドにおいて、変数の値が範囲外<br>または未定義である。                  |
| 302   | Scale unit mismatch            | "LINE MKR3 or 4"コマンドにおいて、アクティブトレースの Y 軸ス<br>ケールとパラメータの単位が異なる。 |
| 303   | No data in Active trace        | アクティブトレースがデータなし状態で、移動マーカ設定、ピーク<br>(or ボトム ) サーチ、解析機能を実行した。    |
| 304   | Marker value out of range      | 移動マーカ、ラインマーカ設定コマンドにおいて、指定した波長が<br>掃引範囲外                       |
| 305   | No data in trace A or B        | "EDFA NF"コマンド実行時、トレース A、B に波形が無かった。                           |
| 306   | Invalid data                   | トレースのメモリ SAVE または FD/HDD 書き込み実行時に、トレー<br>スがデータなし状態だった。        |
| 307   | Unsuitable Write item          | "WRITE DATA"実行時、データ項目が全て OFF 設定だった。                           |
| 320   | Undefined variable             | 未定義の変数の含んだコマンドを実行した。                                          |
| 321   | Variable unit mismatch         | 2 つ以上の変数を含むコマンドにおいて、各変数の単位が一致しな<br>い。                         |
| 322   | Overflow                       | 演算においてオーバーフローが発生した。                                           |
| 323   | Undefined marker variable      | マーカが表示されていないときに、マーカ値の変数を含むコマンド<br>を実行した。                      |
| 324   | Invalid marker variable        | スペクトラム幅サーチ、ピークサーチ等を実行した直後以外で、対<br>応する変数を含むコマンドを実行した。          |
| 325   | Undefined line number          | GOTO コマンドの飛び先が 1 ~ 200 以外になっている。                              |
| 326   | F1 greater than F2             | "IF F1 <=@@@@<=F2"コマンド実行時、F1>F2 となっている。                       |
| 340   | Printer paper empty            | プリンタの記録紙がない。                                                  |
| 341   | Printer head up                | プリンタのヘッドアップ用レバーが上がっているためプリントでき<br>ない。                         |
| 345   | Option does not respond        | 外部機器が応答しない。                                                   |
| 346   | Option is not connected        | 外部機器が接続されていない。                                                |
| 347   | GP-IB2 not system controller   | GP-IB2 ポート上のシステムコントローラが外部コンピュータに設<br>定されている。                  |
| 360   | Storage full                   | USB ストレージメディアの空き容量が足りないため、ファイルが作<br>成できない。                    |
| 361   | USB Storage not inserted       | USB ストレージにメディアが挿入されていない。                                      |
| 362   | USB Storage is write protected | USB ストレージが書き込み禁止に設定されている。                                     |
| 363   | USB Storage not initialized    | USB ストレージが初期化されていない。または、本機器では使用で<br>きないフォーマットで初期化されている。       |
| 364   | Directory full                 | ディレクトリ領域が一杯で、ファイルが作成できない。                                     |
| 365   | File not found                 | 指定したファイルが見つからず、読み出しができない。または、ディ<br>スクトにファイルがない。               |

#### 10.10 ワーニング表示機能

| No. | メッセージ                    | ワーニングの発生原因                                   |
|-----|--------------------------|----------------------------------------------|
| 366 | File is write protected  | ファイルが READ ONLY 属性になっているため、書き換えや削除が<br>できない。 |
| 367 | No data                  | 保存するデータがない。                                  |
| 368 | File is not a trace file | 波形ファイルではないので読み出しができない。                       |
| 369 | Illegal file name        | ファイル名が不適切なため、保存ができない。                        |
| 380 | Undefined program        | プログラムが未登録状態で実行しようとした。                        |
| 381 | Syntax error             | コマンドが間違っている。(何らかの理由によりプログラム書き変わった。)          |

# 11.1 仕様

| 項目          |                   | 仕様                                                                                                    |  |  |  |
|-------------|-------------------|----------------------------------------------------------------------------------------------------|--|--|--|
| 適合フ         | アイバ               | SM、Gl(50/125µm、62.5/125µm)、大口径ファイバ ( コア径 800µm まで )                                                                                                    |  |  |  |
| 測定波:        | 長範囲*1             | 350 ~ 1200nm                                                                                                    |  |  |  |
| スパン         | *1                | 0.5nm~850nm(全波長範囲)、0nm                                                                                                    |  |  |  |
| 波長確         | 妾 *1、*2           | ± 0.2nm(400 ~ 1100nm)<br>± 0.05nm(633nm)                                                                                                    |  |  |  |
| 波長分離        | 解能設定 *1、*3        | 0.02、0.05、0.1、0.2、0.5、1.0、2.0、5.0、10.0nm、0.01nm( 測定波長範囲 400 ~ 470nm にて )                                                                                                    |  |  |  |
| 波長サ         | ンプル数              | 101~50001、AUTO                                                                                                    |  |  |  |
| 最小波         | 長サンプリング分解論        | 能0.001nm                                                                                                    |  |  |  |
| 測定感         | 度設定               | NORM_HOLD、NORM_AUTO、NORMAL、MID、HIGH1、HIGH2、HIGH3                                                                                                    |  |  |  |
| 高ダイ         | ナミックモード           | SWITCH(Sensitivity: MID、HIGH1、HIGH2、HIGH3)                                                                                                    |  |  |  |
| レベル         | 惑度 *4、*5          | — 80dBm(500 ~ 1000nm、分解能:0.2nm 以上、測定感度:HIGH3)<br>— 60dBm(400 ~ 500nm、分解能:0.2nm 以上、測定感度:HIGH3)<br>— 60dBm(1000 ~ 1100nm、分解能:0.2nm 以上、測定感度:HIGH3)                                                                                |  |  |  |
| レベル         | 確度 <sup>*4</sup>  | ± 1.0dB(850nm、- 20dBm、分解能:0.2nm 以上、感度設定:MID, HIGH1 ~ 3)                                                                                                    |  |  |  |
|             |                   | (MFD 5µm @850nm、NA 0.14(typ.) の SMF 使用時 )                                                                                                    |  |  |  |
| レベル         | 直線性 <sup>*4</sup> | ± 0.2dB( 入力レベル:- 40 ~+ 0 dBm、測定感度:HIGH1、HIGH2、HIGH3)                                                                                                    |  |  |  |
| 最大安全入力パワー*4 |                   | + 20dBm(全入力光パワー、550 ~ 1100nm にて )<br>+ 10dBm(全入力光パワー、400 ~ 550nm にて )                                                                                                    |  |  |  |
| ダイナミックレンジ*1 |                   |                                                                                                    |  |  |  |
| 掃引時         | 間*1、*6            | 0.5秒 (NORM_AUTO)、1秒 (NORMAL)<br>2秒 (MID)<br>5秒 (HIGH1)、20秒 (HIGH2)、75秒 (HIGH3)                                                                                                    |  |  |  |
|             | 白動測完              | - プログラ ( 機能 (64 プログラ )、 200 ステップ )                                                                                                    |  |  |  |
| 18685       |                   | 中心波長設定、スパン設定、波長サンプル教設定、波長分解能設定、測定感度設定、高ダイミックモード設定、平均化回数設定(1~999回)、掃引設定(シングル、リピート、AUTO:測定条件自動設定)、マーカ間掃引機能、パルス光測定機能、スムージング測定機能、外部トリガ測定機能、掃引状態出<br>力機能、アナログ出力機能、空気/真空波長測定機能、テンプレートによる Pass/Fail 判定機能                              |  |  |  |
|             | 表示                | レベルスケール (0.1~10dB/div、リニアスケール )、レベルサブスケール (0.1~10dB/div、リニア<br>スケール )、基準レベル表示、縦軸 DIV 表示 (8、10、12)、横軸波長 / 周波数表示、横軸スケールズー<br>ムイン / ズームアウト表示、測定条件表示、ノイズマスク表示、データテーブル表示、ラベル表示、<br>2 画面分割表示、% 表示、パワー密度 (dB/nm) 表示、dB/km 表示、テンプレート表示 |  |  |  |
| トレース        |                   | 独立7トレースの同時表示、書込モード/固定モード設定、表示/非表示設定、最大値/最小値検<br>出表示、トレース間演算表示、ロールアベレージ(掃引平均)表示(2~100回)、正規化表示、カー<br>ブフィット表示(ピークカーブフィット、マーカカーブフィット)、トレースコピー機能、トレー<br>スクリア機能、トレースー括保存/読み込み機能                                                      |  |  |  |
|             | マーカ / サーチ         | デルタマーカ ( 最大 1024 ポイント )、縦軸 / 横軸ラインマーカ、ピークサーチ、ボトムサーチ、オー<br>トサーチ (ON/OFF)、縦軸ラインマーカ間サーチ、ズームエリア内サーチ                                                                                                    |  |  |  |
|             | データ解析             | スペクトル幅解析 (threshold、envelope、RMS、Peak RMS、notch)、OSNR (WDM) 解析、色度座標<br>解析 (COLOR 解析)、フィルタピーク / ボトム解析、DFB-LD 解析、FP-LD 解析、LED 解析、SMSR 解析、<br>パワー解析、PMD 解析、テンプレートによる Pass/Fail 判定、オートアナリシス、縦軸ラインマー<br>力間解析、ズームエリア内解析              |  |  |  |
|             | その他               | 内蔵基準光源による自動アライメント機能                                                                                                    |  |  |  |

#### 11.1 仕様

| 項目           |              | 仕様                                            |                                                                                            |  |  |  |
|--------------|--------------|-----------------------------------------------|--------------------------------------------------------------------------------------------|--|--|--|
| ストレー         | -ジ           |                                               |                                                                                            |  |  |  |
|              | 内部メモリ        | 64 トレース、64                                    | プログラム、3 テンプレート                                                                             |  |  |  |
|              | 内部ストレージ      | 最大 128MByte                                   |                                                                                            |  |  |  |
|              | 外部ストレージ      | USB ストレージ:                                    | メディア (USB メモリ /HDD)、フォーマット:FAT32                                                           |  |  |  |
|              | ファイルタイプ      | CSV(text)、バイフ                                 | ナリー、ビットマップ、TIFF                                                                            |  |  |  |
| インタフ         | 7ェース         |                                               |                                                                                            |  |  |  |
|              | リモート制御       | GP-IB、RS-232、                                 | Ethernet(TCP/IP)                                                                           |  |  |  |
|              |              | AQ6317 > U = 2                                | く灯応コイント (IEEE488.1) および IEEE488.2                                                          |  |  |  |
|              | カテゴリー        | GP-IB × 2( 標準a                                | および外部制御用 )、RS-232、Ethernet、USB1.1 × 2、PS/2( キーボード用 )、SVGA                                  |  |  |  |
|              |              |                                               | 出力ホート、トリカ人力ホート、トリカ出力ホート                                                                    |  |  |  |
|              | _ 光コネクタ      |                                               |                                                                                            |  |  |  |
|              | 8            |                                               | ノダ ( 上場出何時オノンヨノ )                                                                          |  |  |  |
| 衣尓岙          |              | 10.4 インナカラー                                   | - LCD( 解像度 · 800 × 600 ヒクセル )                                                              |  |  |  |
| 電源           |              | 100~240VAC、                                   | 50/60Hz、約 150VA                                                                            |  |  |  |
| 環境条件         | F            | 性能保証温度範囲                                      | 围:+ 18 ~+ 28℃                                                                              |  |  |  |
|              |              | 動作温度範囲:-                                      | + 5 ~ + 35℃                                                                                |  |  |  |
|              |              | 保仔温度範囲・-                                      |                                                                                            |  |  |  |
|              | 0            | 周囲湿度:80%                                      | RH 以下(結露しないこと)                                                                             |  |  |  |
| ウォー <i>L</i> | <b>ュ</b> アップ | ウォームアップ時間:1 時間<br>ウォームアップ後、内部光源によるアライメント調整が必要 |                                                                                            |  |  |  |
| 推奨校正         | 三周期          | 1年                                            |                                                                                            |  |  |  |
| 外形寸法         | E *7         | 約 426(W) × 221(H) × 459(D)mm                  |                                                                                            |  |  |  |
| 質量           |              | 約 20kg(オプションの内蔵プリンタを除く )                      |                                                                                            |  |  |  |
| 安全規格         |              | 適合規格                                          | EN61010-1                                                                                  |  |  |  |
|              |              | \ o*0                                         | EN60825-1                                                                                  |  |  |  |
|              |              |                                               |                                                                                            |  |  |  |
| エミッシ         | /ョン          | 適合規格                                          | EN61326-1 Class A                                                                          |  |  |  |
|              |              |                                               | ENDSUIT Class A、Gloup T<br>オーストラリア ニュージーランドの EMC 相制 EN 55011 Class A. Group 1              |  |  |  |
|              |              |                                               | すべて クラブ 、 ニュー クー クライ の Live 洗師 Live Sour Class A, Cloup T<br>韓国雷磁波 適合性基準( 한국 전 자파적 합성 기준 ) |  |  |  |
|              |              |                                               | EN61000-3-2                                                                                |  |  |  |
|              |              |                                               | EN61000-3-3                                                                                |  |  |  |
|              |              |                                               | 本製品はクラス A( 工業環境用 ) の製品です。家庭環境においては、無線妨害を                                                   |  |  |  |
|              |              |                                               | 生ずることがあり、その場合には使用者が適切な対策を講ずることが必要とな                                                        |  |  |  |
|              |              | ケーブルタ件                                        |                                                                                            |  |  |  |
|              |              | ) )ル本日                                        | BNC ケーブル $^{*10}$ を使用してください。                                                               |  |  |  |
|              |              |                                               | ・ Serial(RS-232) インタフェースコネクタ                                                               |  |  |  |
|              |              |                                               | RS-232 シールドケーブル <sup>*10</sup> を使用してください。                                                  |  |  |  |
|              |              |                                               | ・ Ethernet コネクタ                                                                            |  |  |  |
|              |              |                                               | カテゴリー5以上のイーサネットケーブル *11 を使用してください。                                                         |  |  |  |
|              |              |                                               | ・ VIDEO OUT コネクタ                                                                           |  |  |  |
|              |              |                                               | D-sub ISpin VGA シールドケーフル ™を使用してくたさい。                                                       |  |  |  |
|              |              |                                               | ・ USD ホート<br>シールドケーブル <sup>*10</sup> を庙田   アいろ USB 周辺 幽哭 ( 例:マウス ) を庙田   ア                 |  |  |  |
|              |              |                                               | ください。                                                                                      |  |  |  |
|              |              |                                               | ・キーボードコネクタ                                                                                 |  |  |  |
|              |              |                                               | PS/2 シールドケーブル *10 を使用してください。                                                               |  |  |  |
|              |              |                                               | ・GP-IB1、GP-IB2インタフェースコネクタ                                                                  |  |  |  |
|              |              |                                               | GP-IB シールドケーブル <sup>*10</sup> を使用してください。                                                   |  |  |  |

| 項目     | 仕様                                                                                                    |          |                  |
|--------|----------------------------------------------------------------------------------------------------|----------|------------------|
| イミュニティ | 仕様           ミュニティ         適合規格         EN61326-1           イミュニティ環境における影響         波長測定精振           ケーブル条件         上記のエミ・ |          | Table 2( 工業立地用 ) |
|        | イミュニティ環境                                                                                                    | 記における影響度 |                  |
|        |                                                                                                    | 波長測定精度:  | 土 0.1nm 以内       |
|        | ケーブル条件                                                                                                    | 上記のエミッシ  | ョンのケーブル条件と同じです。  |
|        |                                                                                                    |          |                  |

使用するファイバによって機能/性能に制約が生じます。上記の性能を保証する入力ファイバは測定波長においてシングルモード伝播する SMF です。入力光ファイバをカットオフ波長以下あるいは、マルチモードファイバを使用される場合は、スペックルノイズの影響でスペクトラム測定が不正確になる場合があります。特に、コヒーレンシーの高いガスレーザや LD 光源などの測定時には注意が必要です。

- \*1 : 横軸スケール: 波長表示モードにて
- \*2 :633nm HeNe レーザでユーザ波長校正後
- \*3 : 波長分解能の実力値は測定波長に応じて変化します。10nm 設定時は最も広い場合で約 8nm になります。
- \*4 :縦軸スケール:絶対値レベル表示モードにて
- \*5 :代表値。AVR: 10 回にて
- \*6 :高ダイナミックレンジモード:OFF、パルス光測定モード:OFF、サンプルポイント数 1001、平均化回数 1、 スパン 100nm 以下 ( ただし、回折次数切替波長と光フィルタ切替波長は除く )。
- \*7 :ただし、プロテクタ、ハンドルを除く

\*8 :液晶表示器には、一部常時点灯しない画素および常時点灯する画素が存在する場合があります。 (RGB を含む全画素数に対して 0.002% 以下) これらは故障ではありません。ご了承ください。

- \*9:汚染度とは、耐電圧または表面抵抗率を低下させる固体、液体、気体の付着の程度に関するものです。汚染度1は、密閉 された空間(汚染が無いか、乾燥した非導電性汚染のみ)に適用されます。汚染度2は、通常の室内雰囲気(非導電性汚染 のみ)に適用されます。
- \*10:ケーブルの長さは、3m以下でご使用ください。
- \*11:ケーブルの長さは、30m以下でご使用ください。

# 11.2 外形図

単位:mm

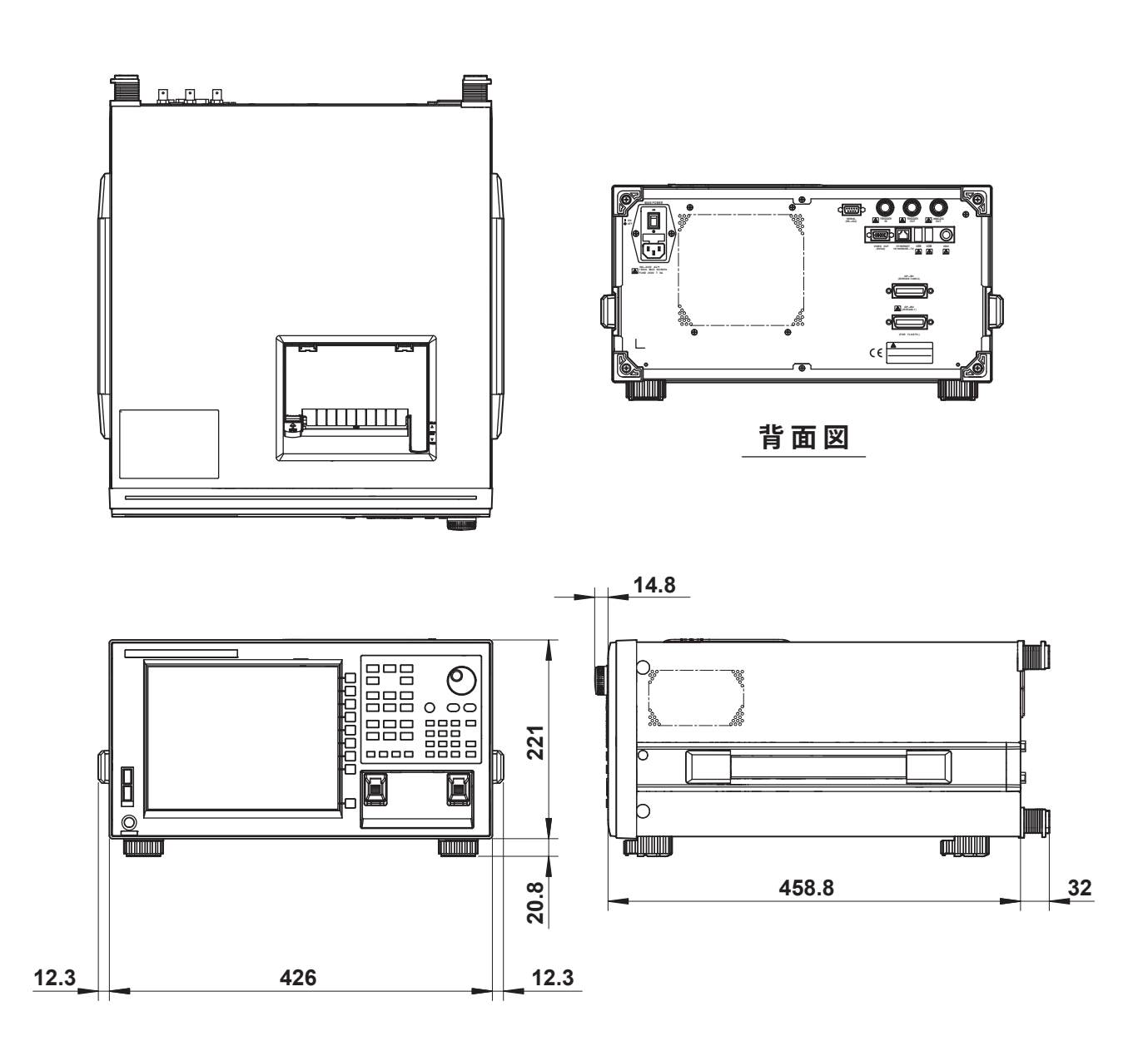

指示なき寸法公差は±3%(ただし、10mm未満は±0.3mm)とする。

### (1) 付録1スペクトル幅のデータ計算アルゴリズム

表示中の波形のスペクトル幅を計算することができます。以下に、4種類のスペクトル幅計算方法とNOTCH幅測定のアルゴリズムを説明します。

#### THRESH 法

ピークレベルに対して、パラメータにより指定されたしきい値 (THRESH[dB]) 分だけ下 がった2点のポイントのスペクトラム幅と、その中心波長を求めます。 以下に THRESH 法のパラメータ内容を示します。

| パラメータ    | 略号       | 初期値  | 設定範囲              | 単位 | 内容                |
|----------|----------|------|-------------------|----|-------------------|
| THRESH   | TH       | 3.00 | $0.01 \sim 50.00$ | dB | しきい値              |
| THRESH K | Κ        | 1.00 | $1.00 \sim 10.00$ | -  | 倍率                |
| MODE FIT | MODE FIT | OFF  | ON / OFF          | -  | 半値点をモードピークに合わせるかを |
|          |          |      |                   |    | 設定                |

アルゴリズムは、モードピークの数によって異なります。各数の解析アルゴリズムは以下のとおりです。

モードピークが1本の場合

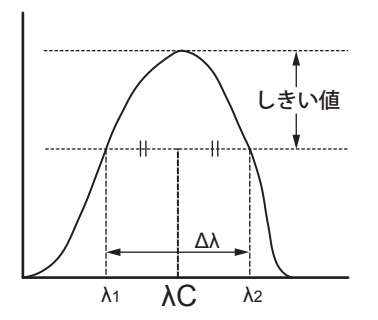

- ・ モードサーチを行い、モードピークを求めます。
- ・ モードピークから、しきい値 (THRESH[dB]) 下がったラインと交差する波長を  $\lambda_1$ 、 $\lambda_2$  とします。
- ・ 倍率 K を設定した値を、 $\lambda_1$ 、 $\lambda_2$  にかけた新たな  $\lambda_1$ 、 $\lambda_2$  を下式より求めます。  $\lambda'C = (\lambda_2 + \lambda_1)/2$   $\lambda_1 = K \times (\lambda_1 - \lambda'C) + \lambda'C$  $\lambda_2 = K \times (\lambda_2 - \lambda'C) + \lambda'C$
- スペクトラム幅を下式より求めます。
  - $\Delta \lambda = \lambda_2 \lambda_1$
- ・ 中心波長 $\lambda$ Cを下式より求めます。  $\lambda$ C = ( $\lambda_2 + \lambda_1$ )/2

#### Note\_

モードピークが1本の場合に、"MODE FIT"をON にすると、スペクトラム幅 $\Delta$  、中心波長  $\lambda$  C は以下のようになります。  $\Delta \lambda = 0.0000$ nm  $\lambda C = モードピーク波長$  付

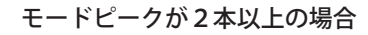

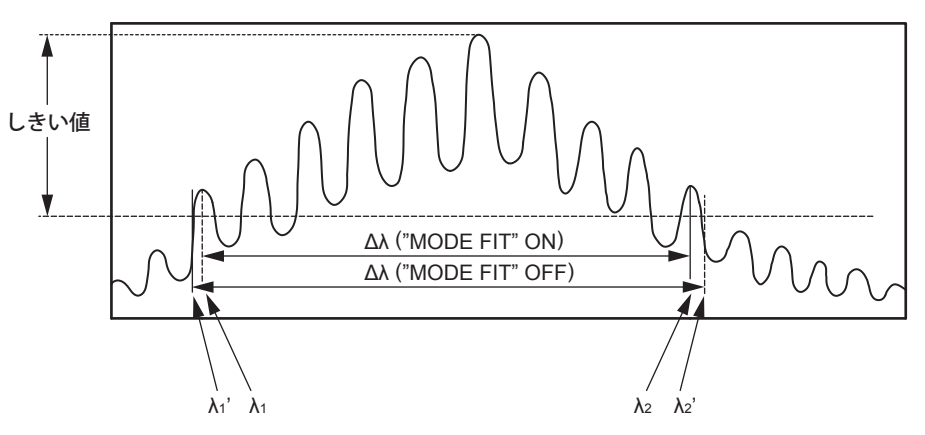

 "MODE FIT"が ON の場合、モードピークのうち、しきい値 (THRESH[dB]) より最も外 側のモードピークの波長を λ<sub>1</sub>、λ<sub>2</sub> とします。

"MODE FIT" が OFF の場合、 $\lambda_1$ 、 $\lambda_2$  から外側で、モードピークレベルが最も大きいモードピークから、しきい値 (THRESH[dB]) 分下がったラインと交差する波長を  $\lambda'_1$ 、 $\lambda'_2$  とします。

 "MODE FIT"が ON の場合、倍率 K を設定した値を、λ<sub>1</sub>、λ<sub>2</sub> にかけた新たな λ<sub>1</sub>、λ<sub>2</sub> を 下式より求めます。

MODE FIT が ON のとき

- $$\begin{split} \lambda'C &= (\lambda_2 + \lambda_1)/2 \\ \lambda_1 &= K \times (\lambda_1 \lambda'C) + \lambda'C \end{split}$$
- $\lambda_{2} = \mathsf{K} \times (\lambda_{2} \lambda'\mathsf{C}) + \lambda'\mathsf{C}$
- MODE FIT が OFF のとき
- $\lambda'C = (\lambda'2 + \lambda'_1)/2$
- $\lambda'_1 = K \times (\lambda'_1 \lambda'C) + \lambda'C$
- $\lambda'_2 = \mathbf{K} \times (\lambda'_2 \lambda'\mathbf{C}) + \lambda'\mathbf{C}$
- ・ スペクトラム幅を下式より求めます。
  - $\Delta \lambda = \lambda_2 \lambda_1$  ( "MODE FIT" ON 時 )

- 中心波長 λ C を下式より求めます。
  - $\lambda C = (\lambda_2 + \lambda_1)/2$  ( "MODE FIT" ON 時 )
  - $\lambda C = (\lambda'_2 + \lambda'_1)/2$  ( "MODE FIT" OFF 時 )
  - データエリアに表示される MODE は、 $\lambda_1 \ge \lambda_2$ 間のモードピークの数とします。

#### ENVELOPE(包絡線)法

モードピークをつないだ直線(包絡線)において、設定したしきい値(THRESH[dB])分だ け下がった2点のポイントのスペクトラム幅と、その中心波長を求めます。

以下に ENVELOPE 法のパラメータ内容を示します。

| パラメータ    | 略号  | 初期値   | 設定範囲              | 単位 | 内容            |
|----------|-----|-------|-------------------|----|---------------|
| THRESH 1 | TH1 | 3.00  | $0.01 \sim 50.00$ | dB | しきい値          |
| THRESH 2 | TH2 | 13.00 | $0.01 \sim 50.00$ | dB | モード数値計算時のしきい値 |
| К        | К   | 1.00  | $1.00 \sim 10.00$ | -  | 倍率            |

アルゴリズムは、有効モードピークの数によって異なります。

有効モードピークとは、モードサーチから得られたモードピークのうち、レベル (LOG) が、 ピークレベルからしきい値 (THRESH2) 分下がったライン以上のモードピークのことを言 います。

各有効モード数の解析アルゴリズムは以下のとおりです。

有効モードピークが1本の場合

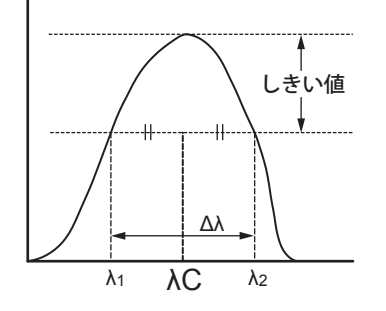

- モードサーチを行い、モードピークを求めます。
- ・ モードピークから、しきい値 (THRESH[dB]) 下がったラインと交差する波長を  $\lambda_1$ 、 $\lambda_2$  とします。
- ・ 倍率 K を設定した値を、 $\lambda_1$ 、 $\lambda_2$  にかけた新たな  $\lambda_1$ 、 $\lambda_2$  を下式より求めます。  $\lambda'C = (\lambda_2 + \lambda_1)/2$

 $\lambda_1 = \mathsf{K} \times (\lambda_1 - \lambda'\mathsf{C}) + \lambda'\mathsf{C}$ 

- $\lambda_2 = \mathsf{K} \times (\lambda_2 \lambda'\mathsf{C}) + \lambda'\mathsf{C}$
- ・ スペクトラム幅を下式より求めます。  $\Delta \lambda = \lambda_2 - \lambda_1$
- 中心波長 AC を下式より求めます。

 $\lambda C = (\lambda_2 + \lambda_1)/2$ 

#### 有効モードピークが2本の場合

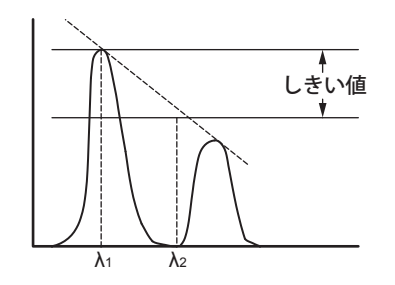

- ・ 2 個の有効モードピークのレベル (LOG) を左から順に LG1、LG2 とします。
- λ<sub>1</sub>、λ<sub>2</sub>を以下の方法によって求めます。
  - ・ |LG2-LG1| ≦しきい値 (THRESH1[dB]) の場合
  - $\lambda$ は、左から順に $\lambda_1$ 、 $\lambda_2$ となります。
  - ・ |LG2-LG1|> しきい値 (THRESH1[dB]) の場合2 個の有効モードピークを直線 (包絡線)で繋ぎます。 $LG1>LG2 ならば、左側のモードピークの波長を<math>\lambda_1$  とし、ピークレベルからし きい値 (THRESH[dB]) 分下がったラインと直線 (包絡線) が交差したポイントの 波長を $\lambda_2$  とします。 LG1<LG2 ならば、右側のモードピークの波長を $\lambda_2$  とし、ピークレベルからし きい値 (THRESH[dB]) 分下がったラインと直線 (包絡線) が交差したポイントの 波長を $\lambda_1$  とします。
- ・ 倍率 K により設定した値を、 $\lambda_1$ 、 $\lambda_2$  にかけた新たな  $\lambda_1$ 、 $\lambda_2$  を下式より求めます。  $\lambda'C = (\lambda_2 + \lambda_1)/2$   $\lambda_1 = K \times (\lambda_1 - \lambda'C) + \lambda'C$  $\lambda_2 = K \times (\lambda_2 - \lambda'C) + \lambda'C$
- ・ スペクトラム幅を下式より求めます。  $\Delta \lambda = \lambda_2 - \lambda_1$
- ・ 中心波長  $\lambda C$  を下式より求めます。  $\lambda C = (\lambda_2 + \lambda_1)/2$

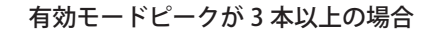

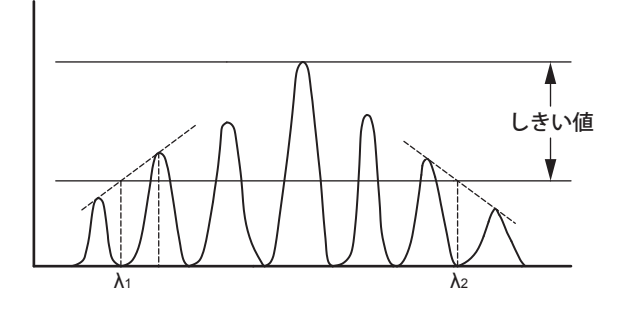

- ・ 3 個以上の有効モードピークのレベル (LOG) を左から順に LG1、LG2・・・LGn とし、 最もレベルの高いモードピークのレベルを LGp とします。
- λ<sub>1</sub>は、以下の方法によって求めます。
  - |LGp-LG1| ≦しきい値 (THRESH1[dB]) の場合 LG1 のモードピークの波長を λ1 とします。
    - ・ |LGp-LG1|> しきい値 (THRESH1[dB]) の場合
      - i |LGp-THRESH1| 以上で、最も左側にあるモードピークと求めます。
      - ii i で求めたモードピークと、 i よりも左側のモードで最もレベルの高いモー ドを直線で繋げます。
      - iii |LGp-THRESH1|のラインと直線(包絡線)を交差するポイントをλ1とします。
- λ<sub>2</sub>は、以下の方法によって求めます。
  - |LGp-LGn| ≦しきい値 (THRESH1[dB]) の場合 LG1 のモードピークの波長を λ₂ とします。
  - ・ |LGp-LGn|> しきい値 (THRESH1[dB]) の場合
    - i |LGp-THRESH1|以上で、最も右側にあるモードピークと求めます。
    - ii i で求めたモードピークと、 i よりも右側のモードの中で最もレベルの高い モードを直線で繋げます。
    - iii |LGp-THRESH1|のラインと直線(包絡線)を交差するポイントをλ2とします。
- ・ 倍率 K により設定した値を、 $\lambda_1$ 、 $\lambda_2$  にかけた新たな  $\lambda_1$ 、 $\lambda_2$  を下式より求めます。  $\lambda'C = (\lambda_2 + \lambda_1)/2$ 
  - $\lambda_1 = \mathsf{K} \times (\lambda_1 \lambda'\mathsf{C}) + \lambda'\mathsf{C}$
  - $\lambda_2 = \mathsf{K} \times (\lambda_2 \lambda'\mathsf{C}) + \lambda'\mathsf{C}$
- スペクトラム幅を下式より求めます。
- $\Delta \lambda = \lambda_2 \lambda_1$ ・ 中心波長  $\lambda C$  を下式より求めます。  $\lambda C = (\lambda_2 + \lambda_1)/2$

#### RMS 法

RMS 法によりスペクトラム幅と、その中心波長を求めます。 以下に RMS 法のパラメータ内容を示します。

| パラメータ  | 略号 | 初期値   | 設定範囲              | 単位 | 内容   |  |
|--------|----|-------|-------------------|----|------|--|
| THRESH | TH | 20.00 | $0.01 \sim 50.00$ | dB | しきい値 |  |
| К      | К  | 2.00  | $1.00 \sim 10.00$ | -  | 倍率   |  |

解析アルゴリズムは以下のとおりです。

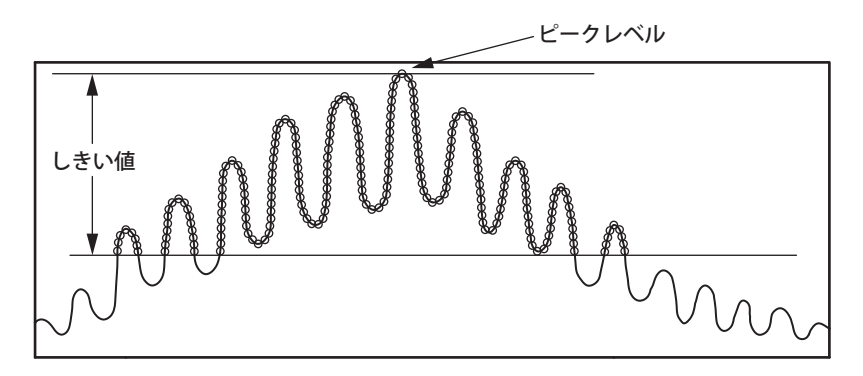

- ・ 表示波形のうち、ピークレベルからしきい値 TH 以上のすべてデータポイントを取り 出し、下記の計算によりスペクトラム幅を求めます。
- 各ポイントにおける波長を λ<sub>i</sub>、そのポイントでのレベルを Pi とした場合、中心波長 λc は次式より求められます。

$$\lambda c = \frac{\sum Pi \times \lambda i}{\sum Pi}$$

・ 上記で求めた中心波長 λc を用いて、次式によりスペクトラム幅 Δλc を求めます。

$$\Delta \lambda = \sqrt{\frac{\sum \text{Pi x } (\lambda i - \lambda c)^2}{\sum \text{Pi}}}$$

#### PEAK RMS 法

PEAK RMS 法によりスペクトラム幅と、その中心波長を求めます。 以下に PEAK RMS 法のパラメータ内容を示します。

| パラメータ  | 略号 | 初期値   | 設定範囲              | 単位 | 内容   |
|--------|----|-------|-------------------|----|------|
| THRESH | TH | 20.00 | $0.01 \sim 50.00$ | dB | しきい値 |
| К      | К  | 2.00  | $1.00 \sim 10.00$ | -  | 倍率   |

解析アルゴリズムは以下のとおりです。

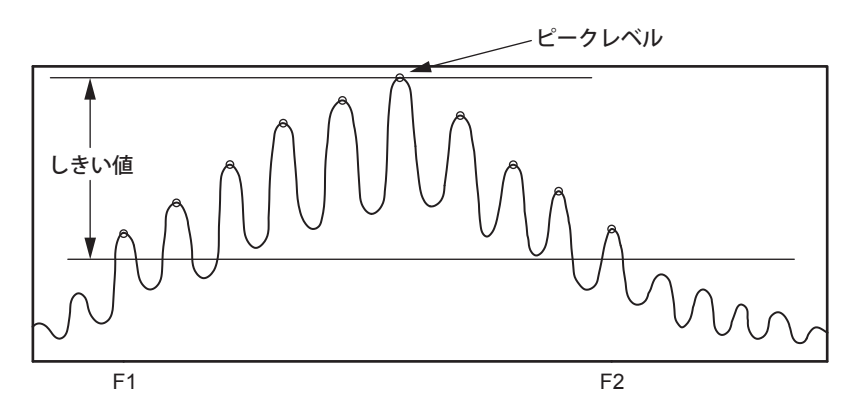

- 表示波形のうち、ピークレベルからしきい値TH以上のモードピークを取り出し、下記の計算によりスペクトラム幅を求めます。
   データエリアに表示される MODE NUM は、しきい値TH以上のモードピークの数を表します。
   タポイントにおける速度をか、そのポイントでのしばした Biとした場合、中心速度
- ・ 各ポイントにおける波長を $\lambda_i$ 、そのポイントでのレベルを Pi とした場合、中心波長  $\lambda_c$  は次式より求められます。

$$\lambda c = \frac{\sum Pi x \lambda i}{\sum Pi}$$

3. 上記で求めた中心波長 Ac を用いて、次式によりスペクトラム幅 AA を求めます。

$$\Delta \lambda = \sqrt{\frac{\sum \operatorname{Pi} x (\lambda i - \lambda c)^2}{\sum \operatorname{Pi}}}$$

付

**何**録

#### NOTCH 幅測定

ボトムレベルを求め、求めたボトムレベルに対するノッチ幅と、その中心波長を求めま す。

以下に NOTCH 解析のパラメータ内容を示します。

| パラメータ  | 略号   | 初期値    | 設定範囲              | 単位 | 内容         |
|--------|------|--------|-------------------|----|------------|
| THRESH | TH   | 3.00   | $0.01 \sim 50.00$ | dB | しきい値       |
| К      | Κ    | 1.00   | $1.00 \sim 10.00$ | -  | 倍率         |
| TYPE   | TYPE | BOTTOM | BOTTOM / PEAK     | -  | サーチを行う基準位置 |

解析アルゴリズムは以下のとおりです。解析のタイプ (BOTTOM/PEAK) によってアルゴ リズムが異なります。

各タイプの解析アルゴリズムは以下のとおりです。

#### 「TYPE」が BOTTOM の場合

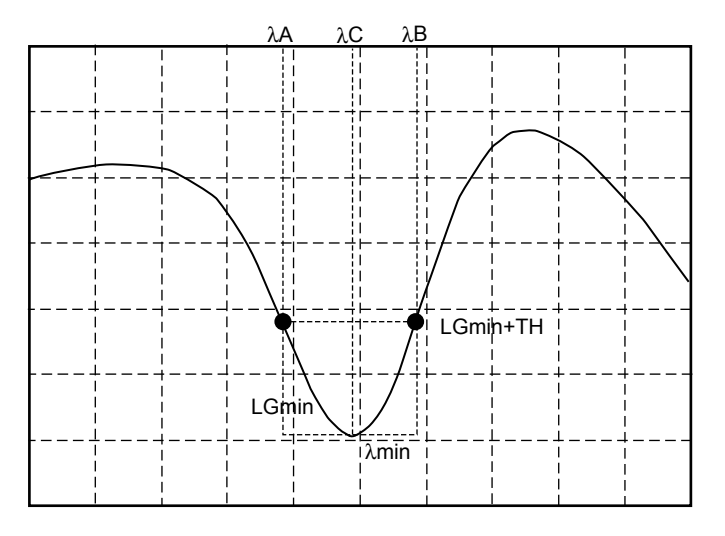

- ・ レベルの最小レベル LGmin を求めます。また、このポイントの波長を λmin とします。
- λmin より左側で、|LGmin + しきい値 (THRESH[dB])| のレベル (LOG) と交差する最も 右側の波長を λA とします。
- λmin より右側で、|LGmin + しきい値 (THRESH[dB])| のレベル (LOG) と交差する最も 左側の波長を λB とします。
- ・ 倍率 K により設定した値をかけて、新たな λA、 λB を求めます。 λ'C = (λB+λA)/2
  - $\lambda A = K \times (\lambda A \lambda'C) + \lambda'C$
  - $\lambda B = K \times (\lambda B \lambda'C) + \lambda'C$
- ・ ノッチ幅を下式より求めます。  $\Delta \lambda = \lambda A - \lambda B$
- 中心波長 λC を下式より求めます。
   λC = (λA +λB)/2

#### 「TYPE」が PEAK の場合

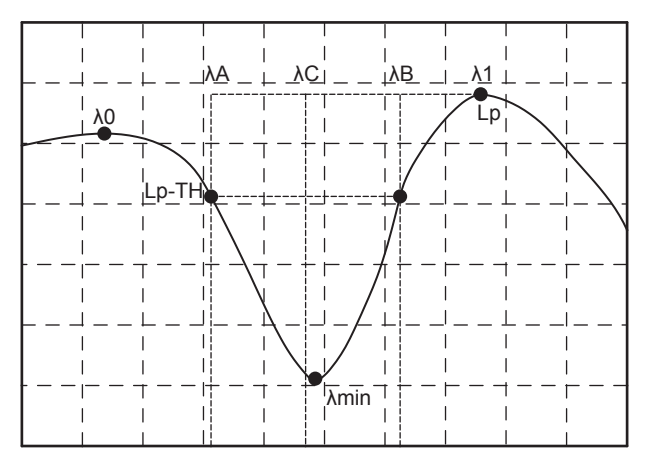

- ・ レベルの最小レベル LGmin を求めます。また、このポイントの波長を λmin とします。
- LGmin より左側のピークレベル (LOG) の LG0 を求めます。また、このポイントの波 長を λ0 とします。
- LGmin より右側のピークレベル (LOG) の LG1 を求めます。また、このポイントの波 長を λ1 とします。
- ・ LG0 および LG1 のうち、レベルの大きい方を Lp とします。
- λ0 と λ1 の間で、|Lp- しきい値 (THRESH[dB])| のレベル (LOG) と交差する最も左側の 波長を λA とします。
- λ0 と λ1 の間で、|Lp- しきい値 (THRESH[dB])| のレベル (LOG) と交差する最も右側の 波長を λB とします。
- ・ 倍率 K により設定した値をかけて、新たな  $\lambda$ A、 $\lambda$ B を求めます。  $\lambda$ 'C = ( $\lambda$ B+ $\lambda$ A)/2  $\lambda$ A = K × ( $\lambda$ A -  $\lambda$ 'C) +  $\lambda$ 'C  $\lambda$ B = K × ( $\lambda$ B -  $\lambda$ 'C) +  $\lambda$ 'C
- ノッチ幅を下式より求めます。
  - $\Delta\lambda = \lambda A \lambda B$
- 中心波長 λ C を下式より求めます。
   λC = (λA +λB)/2

付

### 付録2各種解析機能の詳細

ANALYSIS 1 の解析についてのアルゴリズムについて説明します。 ANALYSIS 1 では、各種光源の一括解析、POWER 解析機能、SMSR 解析機能、PMD 解析 機能があります。

#### SMSR 解析機能

DFB-LD を測定後の光スペクトラムより、DFB-LD の SMSR(Side Mode Suppression Ratio) を解析します。

以下に SMSR 解析のパラメータ内容を示します。

| パラメータ                  | 略号           | 初期値             | 設定範囲                        | 単位      | 内容                                             |
|------------------------|--------------|-----------------|-----------------------------|---------|------------------------------------------------|
| SMSR MODE<br>SMSR MASK | MODE<br>MASK | SMSR1<br>± 0.00 | SMSR1/SMSR2<br>0.00 ~ 99.99 | -<br>nm | SMSR 測定時の実行モード<br>SMSR1 測定時のピーク近傍のマスク範囲<br>の設定 |

SMSR モードによってアルゴリズムが異なります。 各モードの解析アルゴリズムは以下のとおりです。

#### SMSR1

一番大きいモードピークレベルと、マスク設定範囲を除いた次に大きいモードピークを サイドモードと定義します。

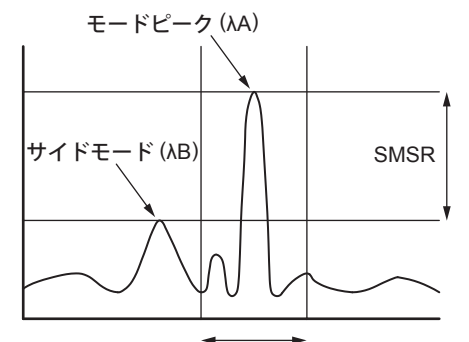

MASK AREA

モードが SMSR1 の解析アルゴリズムは以下のとおりです。

- 1. モードサーチを行い、モードピークを求めます。
- 2. 得られたモードピークのうち、最もレベル (LOG) が大きいモードピークのポイントを PA とします。そのポイントの波長値を λA とします。
- 3. PA ± 1000 × (SMSR MASK)/SPAN の範囲にあるモードピーク以外で、PA の次に大き いモードピークの波長を  $\lambda$ B とします。 該当するポイントがない場合は、PA ± 1000 × (SMSR MASK)/SPAN の範囲外で最も 大きいレベルの波長値を  $\lambda$ B とします。 複数  $\lambda$ B が存在する場合は、最も左側にある波長値を  $\lambda$ B とします。 また、 $\lambda$ A、 $\lambda$ B の各ポイントのレベル (リニア値)を LA、LB とします。 4. 下式により、SMSR、 $\Delta$   $\lambda$  を求めます。

```
SMSR = LA / LB\Delta \lambda = \lambda B - \lambda A
```

#### SMSR2

一番大きいモードピークレベルと、両側のモードピークのうち大きい方をサイドモード と定義します。

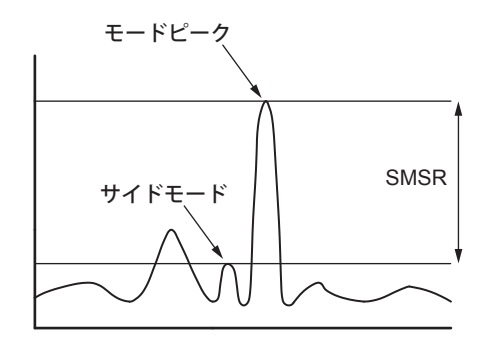

モードが SMSR1 の解析アルゴリズムは以下のとおりです。

- モードサーチを行い、モードピークを求めます。
- 得られたモードピークのうち、最もレベル (LOG) が大きいモードピークの波長値を λA とします。
- ・  $\lambda A$  両隣のモードピークのうち、レベルの大きいほうの波長値を  $\lambda B$  とする。 $\lambda A$  以外 にモードピークがない場合は、 $\lambda B = \lambda A$  とします。
- ・ また、λA、λBの各ポイントのレベル (リニア値)を LA、LB とします。
- 下式により、SMSR、△λを求めます。
   SMSR = LA / LB

 $\Delta \lambda = \lambda B - \lambda A$ 

付録

#### POWER 解析機能

測定波形のレベル値を積算し、トータルパワーを求める機能です。

パワー解析には、ラインマーカ間サーチ機能およびズームエリア内サーチ機能を使用す ると便利です。

以下に POWER 解析のパラメータ内容を示します。

| パラメータ        | 略号   | 初期値  | 設定範囲           | 単位 | 内容           |
|--------------|------|------|----------------|----|--------------|
| POWER OFFSET | OFST | 0.00 | -10.00 ~ 10.00 | dB | パワー測定における補正値 |

解析アルゴリズムは以下のとおりです。

・ 全表示ポイントに対する分解能実力値を求めます。 ( $\lambda x = \lambda SHIFT + \lambda OFST$ に対する値をテーブルより補間で求めます。) 真空波長モード ([SET UP] スイッチ内 <MEAS WL AIR/VACUUM> キー)のときは、下 式によって  $\lambda x$  を求めます。  $\lambda 0 = \lambda + \lambda SHIFT$ 

 $\lambda x = \lambda 0 / N(\lambda 0) + \lambda OFST$ 

X 軸の表示モードが周波数表示モードの場合、全表示ポイントに対する分解能実力値 (周波数)Riを下式により波長値に変換します。

 $Ri = (\lambda i \times \lambda i \times Rfi)/C$ 

ただし、λi: 各ポイントの波長 (nm)

Rfi: 分解能実力値 (THz)

- C: 真空中の光速度 (2.99792458 x 10^8[m/s])
- ・ i 番目のポイントに対する分解能実力値を Ri、レベルを Li とします。
- 下式より総パワーを求めます。

### POWER = $\frac{\text{SPAN}}{\text{SAMPLE - 1}} \times \sum \frac{\text{Li}}{\text{Ri}} \times \text{POWEROFFSET}$

トレース C の演算機能である A-B(LOG)、B-A(LOG) の波形および、レベル軸の表示ス ケールが、dBm/nm([LEVEL] スイッチ内 <LEVEL UNIT dBm/dBm/nm> キー)表示の場 合は、下式により総パワーを求めます。

POWER =  $\frac{\text{SPAN}}{\text{SAMPLE} - 1} \times \sum_{i \neq j} \text{Li x POWEROFFSET}$ 

#### PMD 解析機能

測定波形より PMD 値を解析します。

以下に PMD 解析のパラメータ内容を示します。

| パラメータ  | 略号 | 初期値   | 設定範囲              | 単位 | 内容   |
|--------|----|-------|-------------------|----|------|
| THRESH | TH | 10.00 | $0.01 \sim 50.00$ | dB | しきい値 |

解析アルゴリズムは以下のとおりです。

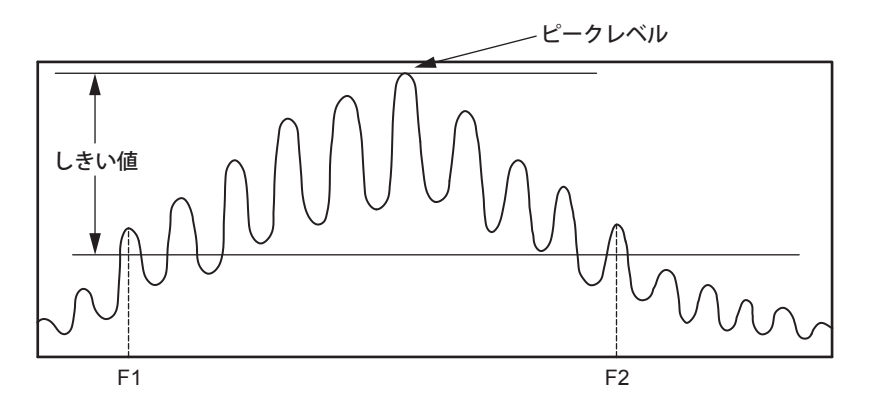

- モードサーチを行い、モードピークを求めます。
- モードピークのうち、レベル (LOG) が、ピークレベルからしきい値 (THRESH) 分下がっ たライン以上のモードピークを有効モードピークとします。
- ・ 最も左側の有効モードピークの周波数を F1(THz) とします。
- ・ 最も右側の有効モードピークの周波数を F2(THz) とします。
- F1 と F2 間のモードピークの数を N とします。
- 下式により PMD 値を求めます。
   PMD = (N-1) / (F2-F1)

付録

#### DFB-LD 解析機能

光源 DFB-LD の下記パラメータの一括解析を行います。

- -XdB WIDTH
- SMSR

以下に DFB-LD 解析のパラメータ内容を示します。

| パラメータ      | 略号        | 初期値    | 設定範囲                                  | 単位 | 内容                    |
|------------|-----------|--------|---------------------------------------|----|-----------------------|
|            | ALGO      | THRESH | ENVELOPE /<br>THRESH / RMS<br>/PK-RMS | -  |                       |
|            | THRESH    | 20.00  | $0.01 \sim 50.00$                     | dB |                       |
| -XdB WIDTH | THRESH2   | 20.00  | $0.01 \sim 50.00$                     | dB | ALGO が ENVELOPE 時のみ有効 |
|            | К         | 1.00   | $1.00 \sim 10.00$                     | -  |                       |
|            | MODE FIT  | OFF    | ON / OFF                              | -  | ALGO が THRESH 時のみ有効   |
|            | MODE DIFF | 3.00   | 0.01 ~ 50.00                          | dB |                       |
|            | SMSR MODE | SMSR1  | SMSR1 / SMSR2                         | -  |                       |
| SMSR       | SMSR MASK | ± 0.00 | 0.00 ~ 99.99                          | nm |                       |
|            | MODE DIFF | 3.00   | 0.01 ~ 50.00                          | dB |                       |

DFB-LD の解析アルゴリズムは、スペクトル幅のデータ計算アルゴリズムおよび SMSR 解析アルゴリズムを参照してください。

#### FP-LD 解析機能

- 光源 FP-LD の下記パラメータの一括解析を行います。
  - SPECTRUM WIDTH
  - MEAN WAVELENGTH
- TOTAL POWER
- MODE NO.
- 以下に FP-LD 解析のパラメータ内容を示します。

| パラメータ       | 略号              | 初期値    | 設定範囲                                     | 単位 | 内容                    |
|-------------|-----------------|--------|------------------------------------------|----|-----------------------|
|             | ALGO            | PK-RMS | ENVELOPE /<br>THRESH / RMS / -<br>PK-RMS |    |                       |
| SPECTRUM    | THRESH          | 20     | 0.01 ~ 50.00                             | dB |                       |
| WIDTH       | THRESH2         | 20     | 0.01 ~ 50.00                             | dB | ALGO が ENVELOPE 時のみ有効 |
|             | K               | 2      | 1.00 ~ 10.00                             | -  |                       |
|             | MODE FIT        | OFF    | ON / OFF                                 | -  | ALGO が THRESH 時のみ有効   |
|             | MODE DIFF       | 3      | 0.01 ~ 50.00                             | dB |                       |
|             | ALGO            | PK-RMS | ENVELOPE /<br>THRESH / RMS /<br>PK-RMS   | _  |                       |
| MEAN        | THRESH          | 20     | 0.01 ~ 50.00                             | dB |                       |
| WAVELENGTH  | THRESH2         | 20     | 0.01 ~ 50.00                             | dB | ALGO が ENVELOPE 時のみ有効 |
|             | K               | 2      | 1.00 ~ 10.00                             | -  |                       |
|             | MODE FIT OFF    |        | ON / OFF                                 | -  | ALGO が THRESH 時のみ有効   |
|             | MODE DIFF       | 3      | $0.01 \sim 50.00$                        | dB |                       |
| TOTAL POWER | OFFSET<br>LEVEL | 0      | -10.00 ~ 10.00                           | dB |                       |
|             | ALGO            | PK-RMS | ENVELOPE /<br>THRESH / RMS /<br>PK-RMS   | _  |                       |
|             | THRESH          | 20.00  | 0.01 ~ 50.00                             | dB |                       |
|             | THRESH2         | 20.00  | 0.01 ~ 50.00                             | dB | ALGO が ENVELOPE 時のみ有効 |
|             | K               | 2.00   | $1.00 \sim 10.00$                        | -  |                       |
|             | MODE FIT        | OFF    | ON / OFF                                 | -  | ALGO が THRESH 時のみ有効   |
|             | MODE DIFF       | 3.00   | 0.01 ~ 50.00                             | dB |                       |

FP-LD の解析アルゴリズムは、スペクトル幅のデータ計算アルゴリズムおよび POWER 解析アルゴリズムを参照してください。

付録

#### LED 解析機能

光源 LED の下記パラメータの一括解析を行います。

- SPECTRUM WIDTH
- MEAN WAVELENGTH
- TOTAL POWER
- 以下に LED 解析のパラメータ内容を示します。

| パラメータ              | 略号           | 初期値    | 設定範囲                                | 単位 | 内容                    |
|--------------------|--------------|--------|-------------------------------------|----|-----------------------|
|                    | ALGO         | THRESH | ENVELOPE / THRESH /<br>RMS / PK-RMS | -  |                       |
|                    | THRESH       | 3      | 0.01 ~ 50.00                        | dB |                       |
| SPECTRUM WIDTH     | THRESH2      | 20     | $0.01 \sim 50.00$                   | dB | ALGO が ENVELOPE 時のみ有効 |
|                    | K            | 1      | 1.00 ~ 10.00                        | -  |                       |
|                    | MODE FIT     | OFF    | ON / OFF                            | -  | ALGO が THRESH 時のみ有効   |
|                    | MODE DIFF    | 3      | 0.01 ~ 50.00                        | dB |                       |
|                    | ALGO         | RMS    | ENVELOPE / THRESH /<br>RMS / PK-RMS | -  |                       |
|                    | THRESH       | 20     | 0.01 ~ 50.00                        | dB |                       |
| MEAN<br>WAVELENGTH | THRESH2      | 20     | 0.01 ~ 50.00                        | dB | ALGO が ENVELOPE 時のみ有効 |
|                    | K            | 2      | $1.00 \sim 10.00$                   |    |                       |
|                    | MODE FIT     | OFF    | ON / OFF                            | -  | ALGO が THRESH 時のみ有効   |
|                    | MODE DIFF    | 3      | 0.01 ~ 50.00                        | dB |                       |
| TOTAL POWER        | OFFSET LEVEL | 0      | -10.00 ~ 10.00                      | dB |                       |

LED の解析アルゴリズムは、スペクトル幅のデータ計算アルゴリズムおよび POWER 解 析アルゴリズムを参照してください。

# 付録 3 OSNR (WDM) 解析機能の詳細

WDM 波形を測定範囲において各モードの NOISE レベルおよび SNR を解析する機能です。

#### 解析項目

| NO. :       | チャネル番号i                      |
|-------------|------------------------------|
| WAVELENGTH: | そのチャネルの中心波長 λi               |
| LEVEL:      | そのチャネルのレベル (ピークレベルーノイズレベル)Li |
| OFFSET WL:  | 基準チャネル (REF) の波長に対する相対波長     |
| OFFSET LVL: | 基準チャネル (REF) のレベルに対する相対レベル   |
| SPACING:    | 隣のチャネルとの波長間隔                 |
| LVL DIFF:   | 隣のチャネルとのレベル差                 |
| NOISE :     | そのチャネルのノイズレベル LNi            |
| SNR:        | そのチャネルの SNR 値 SNi            |
| GRID WL:    | そのチャネルに最も近い GRID 波長          |
| MEAS WL:    | そのチャネルの中心波長 λi               |
| REL WL :    | そのチャネルの最も近い GRID 波長に対する相対波長  |

#### Note\_

dBm/nm、dBm/THz 表示は、dBm 表示に強制変更してから実行します。

#### パラメーター覧表

#### チャネル検出関係

| パラメータ名       | Default | 設定範囲                 | 単位  | 内容                            |
|--------------|---------|----------------------|-----|-------------------------------|
| THRESH       | 20.0    | 0.1 ~ 99.9           | dB  | チャネル検出のしきい値                   |
| MODE DIFF    | 3.0     | $0.0 \sim 50.0$      | dB  | チャネル検出時の山谷差の最小値               |
| DISPLAY MASK | OFF     | OFF、<br>-100.0 ~ 0.0 | dBm | このレベル以下は WDM チャネル<br>として検出しない |

付録

#### 付録 3 OSNR (WDM) 解析機能の詳細

| パラメータ名       | Default               | 設定範囲                                                          | 単位 | 内容                                                                                                    |
|--------------|-----------------------|---------------------------------------------------------------|----|----------------------------------------------------------------------------------------------------|
| NOISE ALGO   | AUTO-FIX              | AUTO-FIX<br>MANUAL-FIX<br>AUTO-CTR<br>MANUAL-CTR<br>PIT       | -  | ノイズレベル測定のアルゴリズムの選択                                                                                                    |
| NOISE AREA   | 0.40nm                | 0.01 ~ 10.00nm                                                | nm | <ul> <li>波形データの中でノイズレベル解析に使用<br/>する範囲を、チャネル波長を中心とした</li> <li>範囲で指定する</li> <li>N_ALGOが</li> <li>AUTO-FIX のとき: "AUTO"</li> <li>MANUAL-FIX のとき: **.**</li> <li>AUTO-CTR のとき: "Between Ch"</li> <li>MANUAL-CTR のとき: "Between Ch"</li> <li>PIT のとき: "PIT"</li> </ul>        |
| MASK AREA    | 0.20nm                | 0.01 ~ 10.00nm                                                | nm | 波形データの中でマスクする信号光スペク<br>トラム範囲を、チャネル波長を中心として<br>指定する<br>N_ALGO が<br>・AUTO-FIX のとき:"一"<br>・MANUAL-FIX のとき: "一"<br>それ以外のとき:パラメータ値入力<br>・AUTO-CTR のとき: "一"<br>・MANUAL-CTR のとき: "一"<br>それ以外のとき:パラメータ値入力<br>必ず NOISE AREA ≧ MASK AREA となるよ<br>うに、入力時にリミッタをかける<br>・PIT のとき:"一" |
| FITTING ALGO | LINEAR                | LINEAR<br>GAUSS<br>LORENZ<br>3RD POLY<br>4TH POLY<br>5TH POLY | -  | ノイズレベルを求める際のフィッティング<br>アルゴリズムの選択                                                                                                    |
| NOISE BW     | 0.10nm                | 0.01 ~ 1.00nm                                                 | nm | ノイズ帯域幅の設定                                                                                                    |
| DUAL TRACE   | DUAL TRACE OFF ON/OFF |                                                               | _  | OFF 時: アクティブトレースを解析対象<br>とする<br>ON 時: 波長とレベルを TRACE A から算<br>出し、ノイズレベルは TRACE B<br>から算出する                                                                                                    |

SNR 解析関係

| 表示関係表示関係         |          |                         |    |                                                                                                    |  |  |
|------------------|----------|-------------------------|----|----------------------------------------------------------------------------------------------------|--|--|
| パラメータ名           | Default  | 設定範囲                    | 単位 | 内容                                                                                                    |  |  |
| DISPLAY TYPE     | ABSOLUTE | ABSOLUTE<br>DRIFT(MEAS) | -  | 解析結果の波長、レベル、ノイズ、SNRを表示する形<br>式を設定する<br>ABSOLUTE: 絶対値表示<br>DRIFT(MEAS):過去の測定波長を基準としたドリフト値<br>表示                                                                                    |  |  |
| CH RELATION      | OFFSET   | OFFSET<br>SPACING       | -  | DISPLAY:ABSOLUTE 時の、チャネル間の波長とレベル<br>相対値の表示形式を設定する<br>本パラメータは、DISPLAY の設定が ABSOLUTE のとき<br>以外は無効<br>OFFSET: 任意の一つのチャネルを基準としたオフセ<br>ット値を表示する<br>SPACING: 隣のチャネルに対するオフセット値を表示<br>する  |  |  |
| REF CH           | HIGHEST  | HIGHEST<br>****         | -  | CH RELATION 設定が OFFSET のときの、基準チャネル<br>を設定する<br>本パラメータは、DISPLAY の設定が ABSOLUTE かつ、<br>CH RELATION の設定が OFFSET のときのみ有効<br>HIGHEST: 最もレベルの大きいチャネルを基準とする<br>*****: ***** 番目のチャネルを基準とする |  |  |
| MAX/MIN<br>RESET | _        | _                       | -  | 押すと MAX/MIN が RESET される<br>DISPLAY が DRIFT のときのみ有効のボタン                                                                                                    |  |  |
| OUTPUT<br>SLOPE  | OFF      | ON/OFF                  | -  | チャネルピークの最小自乗近似直線を求める機能の ON/<br>OFF                                                                                                    |  |  |
| POINT DISPLAY    | ON       | ON/OFF                  | _  | フィッティングに使用したデータ範囲を波形画面上に表<br>示する機能の ON/OFF                                                                                                    |  |  |

#### その他の設定

| パラメータ名            | Default | 設定範囲             | 単位  | 内容                                                                                                    |
|-------------------|---------|------------------|-----|----------------------------------------------------------------------------------------------------|
| SIGNAL POWER      | PEAK    | PEAK<br>INTEGRAL | -   | 信号パワーの算出方法を設定する<br>PEAK: ピークレベル値<br>INTEGRAL:積分計算によるレベル値                                                             |
| INTEGRAL<br>RANGE | 10      | 10~999           | GHz | 信号パワーを求める積分範囲を設定する<br>SIGNAL POWER の設定が INTEGRAL のときに有効。設定<br>値を $\Delta$ fとしたとき、チャネル中心波長± $\Delta$ fの範囲で<br>積分計算をする |
### 解析アルゴリズム

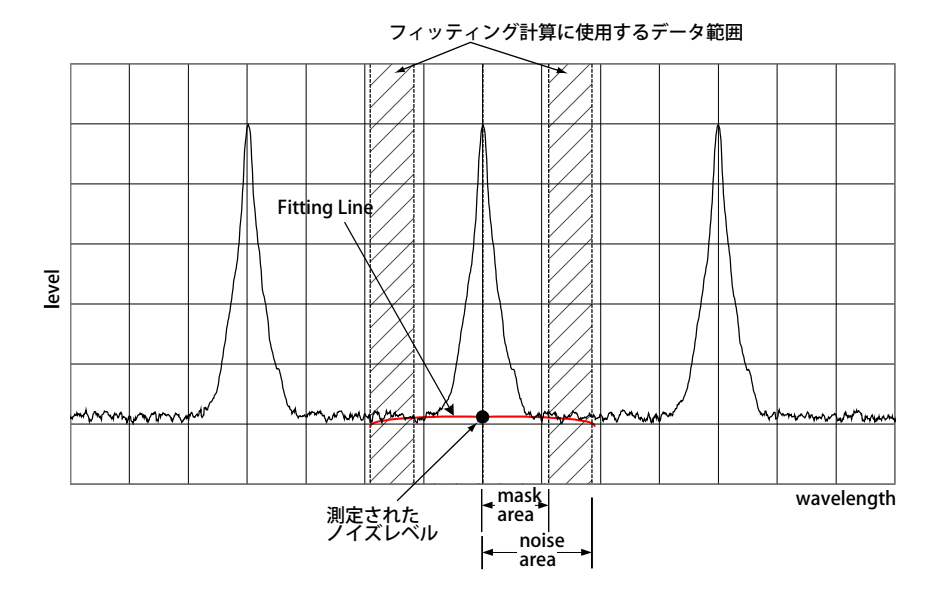

- 1. 測定波形データに対して、チャネル検出を以下の手順により行います。
  - ・ 極大点、極小点をすべて求め、各極大点に対する両側の極小点の山谷差が MODE DIFF 以上であるモードピークを求めます。
  - 得られたモードピークのうち、最大ピークに対するレベル差がTHRESH以上のものだけを選び出します。ただし、DISPLAY MASK以下のものは除外します。
     以上により選ばれたモードピークの数を、チャネル数Nとします。
- 2. 各モードピークの波長 *\*'i を求めます。
- モードピーク λ'i から左右に A[dB] 下がった 2 点の中心である、各モードピーク の中心波長 λi を求めます。

(A[dB] は、3dB または MODE DIFF の設定値のうち、どちらか小さい方とします。)

- 各モードの信号レベル LSi をパラメータ SIGNAL POWER の設定に従って求めます
   " PEAK"の時
  - LSi = 各モードピークのレベル LPi
  - "INTEGRAL"の時
     LSi = 各モードの中心波長±Δ f [GHz]の範囲のパワー値を積分した値
     (Δ f:パラメータ INTEGRAL RANGE の設定値)
- 5. パラメータ NOISE ALGO の設定に従い、NOISE フィッティングを行う為のノイズ エリアとマスクエリアを決定します。

チャネル波長 λiを中心としたとき、マスクエリアがノイズエリアよりも外側に 設定した場合には、マスクエリアとノイズエリアは同じ値になります。

- 6. 各チャネルの測定分解能 RBi を、本器に記憶されている値より求めます。
- パラメータ FITTING ALGO の設定に従い、5 で決定したノイズエリア、マスクエ リアより、フィッティング波形を作成し、中心波長 λi でのレベルをノイズレベ ル LNi として求めます。
- 4 と 7 で得られた信号レベル LSi とノイズレベル LNi を使用して、各チャネルの レベル Li を下式により求めます。 Li = LSi(リニア) - LNi(リニア)
- 正規化したノイズレベル LNNi を下式より求めます。
   LNNi = [LNi(LOG) 10 × Log(RBi[nm])] + 10 × Log(NBW)
   NBW = ノイズ帯域幅(パラメータ設定可能)

- 8 と9で求めたモードピークのレベルLiと、正規化したノイズレベルLNNiを使用して、SNiを下式より求めます。
   SNi = Li LNNi
- 11. 以上で求めた解析結果を、パラメータ DISPLAY SETTING の設定に従って表示します。

#### 自動パラメータ設定機能

本機器では、ノイズエリア、マスクエリアの設定を自動で行う機能があります。 自動で行う場合は、アルゴリズムを AUTO-FIX、AUTO-CTR および PIT に設定します。

#### **AUTO-FIX**

#### ノイズアルゴリズムについて

各チャネルの左右のノイズエリア (NA\_Ri, NA\_Li) は、検出された WDM チャネル数によって、以下のように求めます。

#### WDM チャネル数nが1のとき

SNi 算出トレースの測定分解能と、分解能に応じたノイズ測定点 NOISE AREA の値を内 部で求め、下式で求ます。

 $NA_Ri = \lambda i + NOISE AREA$ 

 $NA_Li = \lambda i - NOISE AREA$ 

#### WDM チャネル数 n が 2 以上のとき

各チャネルのチャネル間隔 (λi の間隔 ) を求め、その最小間隔を SPACING とし、NOISE AREA = SPACING / 2 として、NOISE AREA を求め、下式で求めます。

NA\_Ri =  $\lambda i$  + NOISE AREA ( i =1,2,...,n )

NA\_Li =  $\lambda i$  — NOISE AREA ( i =1,2,...,n )

#### フィッティングアルゴリズムについて

AUTO-FIX に設定されているときは、フィッティングアルゴリズムには LINEAR が使用されます。計算内容は次の通りです。

- ・ ノイズエリア NA\_Li と NA\_Ri それぞれの位置のレベル (LOG) を ELi, ERi を求めます。
- ・ ELi, ERiの2点を結ぶ直線のデータでフィッティング範囲内を埋めます。
- ・ フィッティングで作成したデータでの、λiのレベルをノイズレベル LNiとします。

#### Note\_

LINEAR に設定されていることによって、マスクエリアが設定不可能になります。

#### **AUTO-CTR**

#### ノイズアルゴリズムについて

各チャネルの左右のノイズエリア (NA\_Ri,NA\_Li) は、検出された WDM チャネル数によって、以下のように求めます。(各チャネル間の中点を NA\_Ri、NA\_Li として求めます。)

#### WDM チャネル数nが1のとき

SNi 算出トレースの測定分解能と、分解能に応じたノイズ測定点 NOISE AREA の値を内 部で求め、下式で求ます。

 $NA_Ri = \lambda_i + NOISE AREA$ 

 $NA_{Li} = \lambda_i - NOISE AREA$ 

WDM チャネル数 n が 2 以上のとき

```
\lambda N1 = (3\lambda_1 - \lambda_2)/2
i=2,3,…,n
\lambda Ni = (\lambda_i - \lambda_{i-1})/2
\lambda Nn+1 = (3\lambda_n - \lambda_{n-1})/2
を計算し、
i=1,2,…,n
NA_Li = \lambda Ni
NA_Ri = \lambda Ni+1
となります。
```

#### フィッティングアルゴリズムについて

AUTO-CTR に設定されているときは、フィッティングアルゴリズムには LINEAR が使用 されます。計算内容は次の通りです。

- ・ ノイズエリア NA\_Liと NA\_Ri それぞれの位置のレベル (LOG) を ELi, ERi を求めます。
- ・ ELi, ERi の 2 点を結ぶ直線のデータでフィッティング範囲内を埋めます。
- ・ フィッティングで作成したデータでの、λiのレベルをノイズレベル LNiとします。

#### Note.

LINEAR に設定されていることによって、マスクエリアが設定不可能になります。

#### PIT

#### ノイズアルゴリズムについて

測定波形から各チャネルにおいて、隣のチャネルまでの間の最小レベル位置を求め、 NOISE AREA として使用します。

左端や右端のチャネルでは、内側の NOISE AREA が外側の NOISE AREA として適用されます。

#### WDM チャネル数nが1のとき

SNi 算出トレースの測定分解能と、分解能に応じたノイズ測定点 NOISE AREA の値を内 部で求め、下式で求めます。

 $NA_Ri = \lambda i + NOISE AREA$  $NA_Li = \lambda i - NOISE AREA$ 

#### WDM チャネル数 n が 2 以上のとき

```
i=1

NA_Li = \lambda i - (\lambda Ni - \lambda i)

NA_Ri = \lambda Ni

i=2,3,…,n-1

NA_Li = \lambda N(i - 1)

NA_Ri = \lambda Ni

i=n

NA_Li = \lambda N(i - 1)

NA_Ri = \lambda i + (\lambda i - \lambda N(i - 1))

となります。
```

#### フィッティングアルゴリズムについて

PIT に設定されているときは、フィッティングアルゴリズムには LINEAR が使用されます。 計算内容は次の通りです。

- ・ ノイズエリア NA\_Liと NA\_Ri それぞれの位置のレベル (LOG) を ELi, ERi を求めます。
- ・ ELi, ERi の 2 点を結ぶ直線のデータでフィッティング範囲内を埋めます。
- ・ フィッティングで作成したデータでの、λiのレベルをノイズレベル LNiとします。

#### Note\_

LINEAR に設定されていることによって、マスクエリアが設定不可能になります。

#### パラメータ DUAL TRACE の設定

トレースAとトレースBに測定分解能の異なる波形を測定し、各チャネルの信号レベル とノイズレベルを異なる分解能で測定することにより、より正確な解析が可能となる機 能です。

DUAL TRACE が ON のとき、各トレースの解析対象は次のようになります。

TRACE A・・・チャネル検出対象トレース

- TRACE A・・・  $\lambda$ i、Li 算出トレース
- TRACE B・・・ノイズレベル LNi 算出トレース

#### OUTPUT SLOPE 機能

パラメータ OUTPUT SLOPE とは、チャネルピークの最小自乗近似曲線を求める機能です。 これによりゲインチルトを測定することができます。OUTPUT SLOPE を ON にした場合 に、波形表示部および解析テーブル中に結果が表示されます。

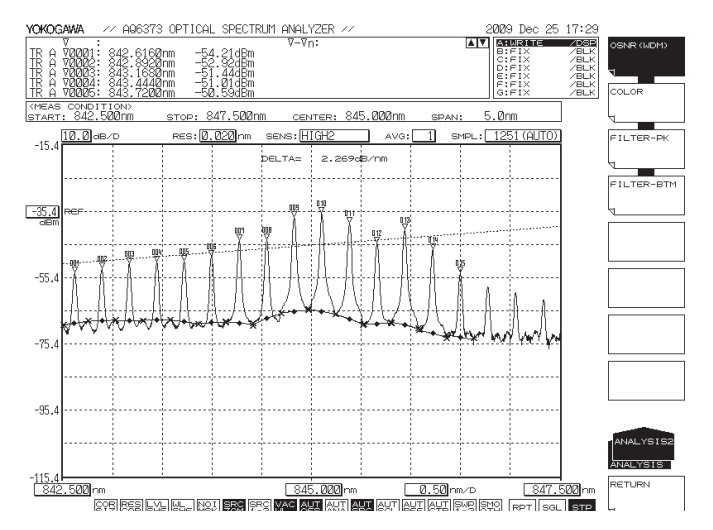

IM AQ6373-01JA

### DISPLAY 設定による表示項目

#### ABSOLUTE

解析結果を絶対値で表示します。

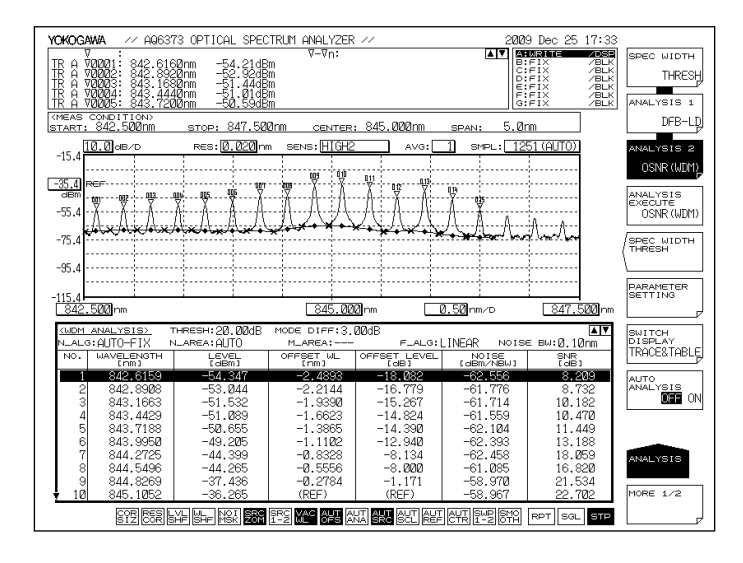

#### 表示項目の説明

NO: チャネル番号 WAVELENGTH:そのチャネルの中心波長 そのチャネルのレベル (ピークレベルーノイズレベル) LEVEL : OFFSET WL: 基準チャネル (REF) の波長に対する相対波長 OFFSET LVL: 基準チャネル (REF) の波長に対する相対レベル SPCAING : 隣のチャネルとの波長間隔 LVL DIFF: 隣のチャネルとのレベル差 NOISE : そのチャネルのノイズレベル そのチャネルの SNR 値 SNR:

- OFFSET WL/LVL は、CH RELATION パラメータが"OFFSET"のときに表示されます。また、 SPACING, LVL DIFF は、CH RELATION パラメータが" SPACING" のときに表示されます。
   ABSOLUTE かつ、CH RRELATION が OFFSET 時
- 基準となるチャネルを最もレベルの高いモードピークに設定するか、任意に基準となるモードピークを設定できます。
  - REF CH が HIGHEST のとき 最もレベルの高い WDM モードピークを基準とし、これに対する波長差およびレ ベル差とし、これに対する波長差およびレベル差 (LOG) を各 WDM モードピーク の OFFSET WL および OFFSET LVL とします。
  - REF CH が\*\*\*のとき REF CHANNEL\*\*\*を基準とし、これに対する波長差およびレベル差とし、これに 対する波長差およびレベル差 (LOG) を各 WDM モードピークの OFFSET WL および OFFSET LVL とします。(\*\*\* 番目のモードピークがない場合には、もっとも長波長 側の WDM モードピークを基準とします。)

#### DRIFT(MEAS)

過去の測定波長を基準として、波長 / レベルの変化(ドリフト)を表示します。

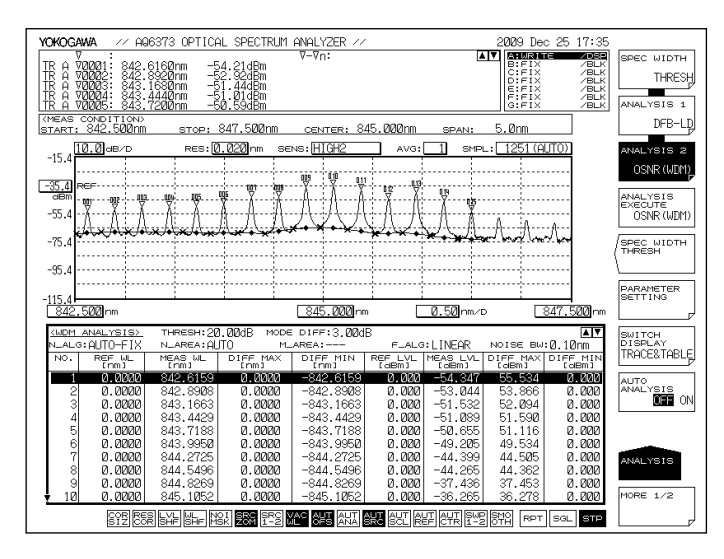

#### 表示項目の説明

| NO :            | チャネル番号                    |
|-----------------|---------------------------|
| REF WL :        | そのチャネル基準波長 (過去の測定波長)      |
| MEAS WL:        | そのチャネルの中心波長               |
| DIFF MAX( 波長 ): | そのチャネルの基準波長に対する相対波長の最大値   |
| DIFF MIN(波長):   | そのチャネルの基準波長に対する相対波長の最小値   |
| REF LVL:        | そのチャネルの基準レベル ( 過去の測定レベル ) |
| MEAS WL:        | そのチャネルの測定レベル              |
| DIFF MAX( レベル): | そのチャネルの基準レベルに対する相対レベルの最大値 |
| DIFF MIN( レベル): | そのチャネルの基準レベルに対する相対レベルの最小値 |
|                 |                           |

基準波長 / レベルは、以下の条件で変更できます。

- ・ パラメータにより MAX/MIN RESET を押したときの、アクティブトレース波形データ
- 測定条件により、波長軸 (SPAN WL/START WL/STOP WL) を変更し、測定した最初の 波形データ

付録

# 付録4光学フィルタ解析機能の詳細

### FILTER PEAK 解析機能

光フィルタの測定波形を、複数のパラメータで一括解析する機能です。 この解析は、モード数が1本のフィルタ解析にのみ使用可能です。また、解析項目、解 析アルゴリズムは AQ6317 シリーズと同様です。

#### 解析項目

| PEAK LVL:       | ピークレベル        |
|-----------------|---------------|
| PEAK WL:        | ピーク波長         |
| CENTER WL:      | 中心波長          |
| SPECTRUM WIDTH: | しきい値 TH での波長幅 |
| RIPPLE WIDTH:   | リップル幅         |
| CROSS TALK:     | クロストーク        |

| Item              | パラメータ名      | Default                                 | 設定範囲                | 単位 | 内容                                                |
|-------------------|-------------|-----------------------------------------|---------------------|----|---------------------------------------------------|
| PEAK LEVEL        | SW          | ON                                      | ON または OFF          | -  | 表示の ON/OFF 切り替え                                   |
| PEAL WL           | SW          | ON                                      | ON または OFF          | -  | 表示の ON/OFF 切り替え                                   |
|                   | SW          | ON                                      | ON または OFF          | -  | 表示の ON/OFF 切り替え                                   |
|                   | ALGO        | THRESH                                  | THRESH<br>RMS       | -  | スペクトラム幅のアルゴリズム選択                                  |
|                   | THRESH LVL  | THRESH : 3.00<br>RMS : 3.00             | 0.1 ~ 50.0          | dB | チャネル検出のしきい値                                       |
| CENTER WL         | К           | THRESH : 1.00<br>RMS : -                | 1.00 ~ 10.00        | -  | 倍率<br>ALGO が THRESH 時のみ有効                         |
|                   | MODE FIT    | THRESH : OFF<br>RMS : -                 | ON または OFF          | -  | 半値点をモードピークに合わせるか<br>合わせないか<br>ALGOが THRESH 時のみ有効  |
|                   | MODE DIFF   | THRESH : 3.00<br>RMS : -                | 0.0 ~ 50.0          | dB | チャネル検出時の山谷差の最小値<br>ALGO が THRESH 時のみ有効            |
|                   | SW          | ON                                      | ON または OFF          | -  | 表示の ON/OFF 切り替え                                   |
|                   | ALGO        | THRESH                                  | THRESH<br>RMS       | -  | スペクトラム幅のアルゴリズム選択                                  |
| SPECTRUM<br>WIDTH | THRESH LVL  | THRESH : 3.00<br>RMS : 3.00             | 0.1 ~ 50.0          | dB | チャネル検出のしきい値                                       |
|                   | К           | THRESH : 1.00<br>RMS : -                | 1.00 ~ 10.00        | -  | 倍率<br>ALGO が THRESH 時のみ有効                         |
|                   | MODE FIT    | THRESH : OFF<br>RMS : -                 | ON または OFF          | -  | 半値点をモードピークに合わせるか<br>合わせないか<br>ALGO が THRESH 時のみ有効 |
| SPECTRUM<br>WIDTH | MODE DIFF   | THRESH : 3.00<br>RMS : -                | 0.0 ~ 50.0          | dB | チャネル検出時の山谷差の最小値<br>ALGO が THRESH 時のみ有効            |
|                   | SW          | ON                                      | ON または OFF          | -  | 表示の ON/OFF 切り替え                                   |
| RIPPLE WIDTH      | THRESH LVL  | 3                                       | 0.1 ~ 50.0          | dB | チャネル検出のしきい値                                       |
|                   | MODE DIFF   | 0.5                                     | $0.000 \sim 50.000$ | dB | チャネル検出時の山谷差の最小値                                   |
|                   | SW          | ON                                      | ON または OFF          | -  | 表示の ON/OFF 切り替え                                   |
|                   | ALGO        | THRESH                                  | THRESH<br>PK LVL    | -  | スペクトラム幅のアルゴリズム選択                                  |
| CROSS TALK        | THRESH LVL  | THRESH : 3.00<br>PK LVL : -<br>GRID : - | 0.1 ~ 50.0          | dB | チャネル検出のしきい値<br>ALGO が THRESH 時のみ有効                |
|                   | К           | THRESH : 1.00<br>PK LVL : -<br>GRID : - | 1.00 ~ 10.00        | -  | 倍率<br>ALGO が THRESH 時のみ有効                         |
|                   | MODE FIT    | THRESH : OFF<br>PK LVL : -<br>GRID : -  | ON または OFF          | -  | 半値点をモードピークに合わせるか<br>合わせないか<br>ALGO が THRESH 時のみ有効 |
|                   | MODE DIFF   | THRESH : 3.00<br>PK LVL : -<br>GRID : - | 0.0 ~ 50.0          | -  | チャネル検出時の山谷差の最小値<br>ALGO が THRESH 時のみ有効            |
|                   | CH SPACE    | 0.4                                     | 0.00 ~ 50.00        | nm | チャネルのスペーシング設定                                     |
|                   | SEARCH AREA | 0.01                                    | 0.01 ~ 10.00        | nm | 解析範囲の設定<br>ALGO が GRID 時のみ有効                      |

## パラメーター覧

付

解析内容

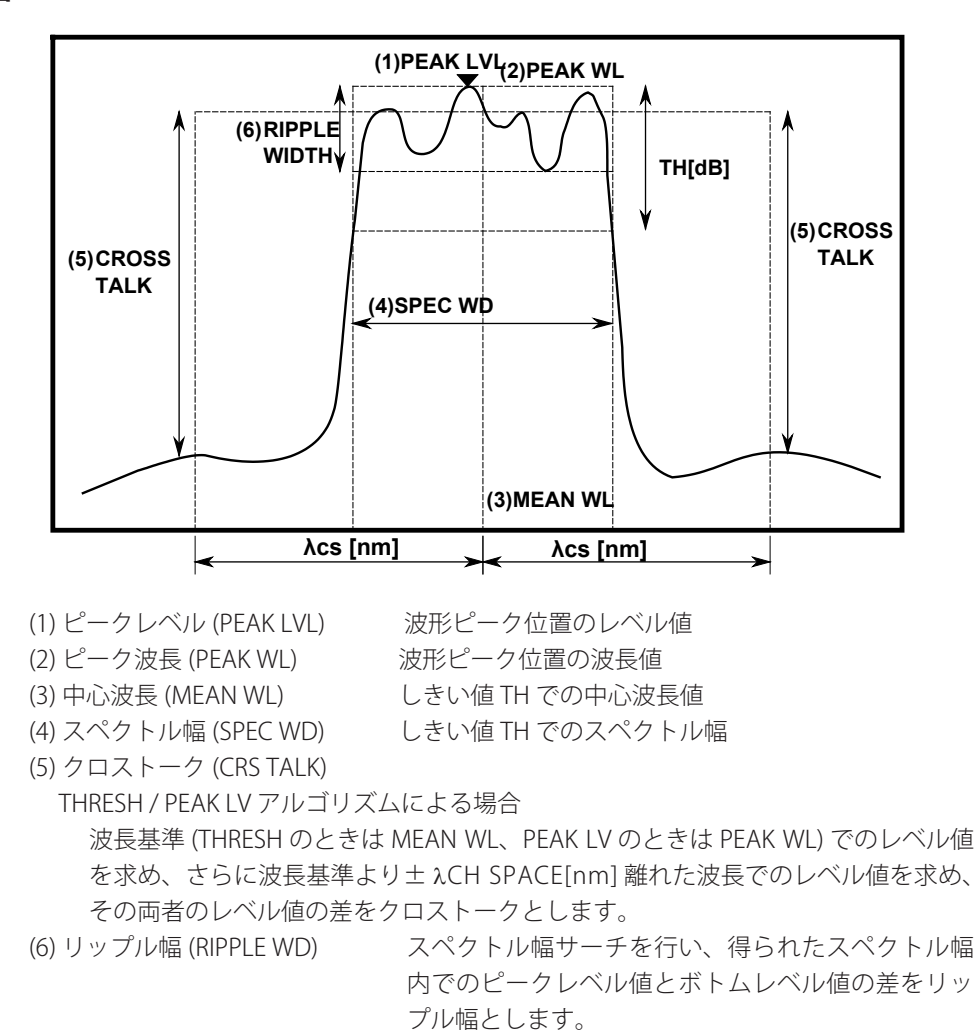

Note.

- パラメータ MODE DIFF を、リップルと思われる波形の凹凸よりも小さく設定しないと RIPPLE = 0 になります。
- ・ パラメータの設定を、THRESH < MODE DIFF とすると RIPPLE = 0 になります

### FILTER BOTTOM 解析機能

光フィルタの測定波形により、複数のパラメータを一括解析する機能です。。 この解析は、モード数が1本のフィルタ解析に使用します。また、解析項目、解析アル ゴリズムは AQ6317 シリーズと同様になります。

#### 解析項目

| ボトムレベル |
|--------|
| ボトム波長  |
| 中心波長   |
| ノッチ幅   |
| クロストーク |
|        |

#### パラメーター覧

| ltem         | パラメータ名      | Default | 設定範囲                      | 単位 | 内容                                     |
|--------------|-------------|---------|---------------------------|----|----------------------------------------|
| BOTTOM LEVEL | SW          | ON      | ON または OFF                | -  | 表示の ON/OFF 切り替え                        |
| BOTTOM WL    | SW          | ON      | ON または OFF                | -  | 表示の ON/OFF 切り替え                        |
|              | SW          | ON      | ON または OFF                | -  | 表示の ON/OFF 切り替え                        |
| CENTER WL    | ALGO        | BOTTOM  | PEAK<br>BOTTOM            | -  | スペクトラム幅のアルゴリズム選択                       |
|              | THRESH LVL  | 3       | $0.1 \sim 50.0$           | dB | チャネル検出のしきい値                            |
|              | MODE DIFF   | 3       | $0.0 \sim 50.0$           | dB | チャネル検出時の山谷差の最小値                        |
| NOTCH        | SW          | ON      | ON または OFF                | -  | 表示の ON/OFF 切り替え                        |
|              | ALGO        | BOTTOM  | PEAK BOTTOM               | -  | スペクトラム幅のアルゴリズム選択                       |
|              | THRESH LVL  | 3       | 0.1 ~ 50.0                | dB | チャネル検出のそきい値                            |
| WIDTH        |             | 2       | 0.0 0, 50.0               | dP | チャネル検出時の山谷差の最小値                        |
|              | MODE DIFF   | 2       | 0.0 / 0 50.0              | uр | ALGO が THRESH 時のみ有効                    |
|              | SW          | ON      | ON または OFF                | -  | 表示の ON/OFF 切り替え                        |
|              | ALGO        | BOTTOM  | PEAK BOTTOM<br>BOTTOM_LVL | -  | スペクトラム幅のアルゴリズム選択                       |
| CROSS TALK   | THRESH LVL  | 3       | 0.1 ~ 50.0                | dB | チャネル検出のしきい値<br>ALGO が PEAK/ BOTTOM 時有効 |
|              | MODE DIFF   | 3       | 00~50.0                   | -  | 倍率<br>ALGO が THRESH 時のみ有効              |
|              | CH SPACE    | 0.4     | 0.0 ~ 50.00               | nm | チャンネルのスペーシング設定                         |
|              | SEARCH AREA | 0.01    | 0.01 ~ 10.00              | nm | 解析範囲の設定<br>ALGO が GRID 時のみ有効           |

付録

#### 解析内容

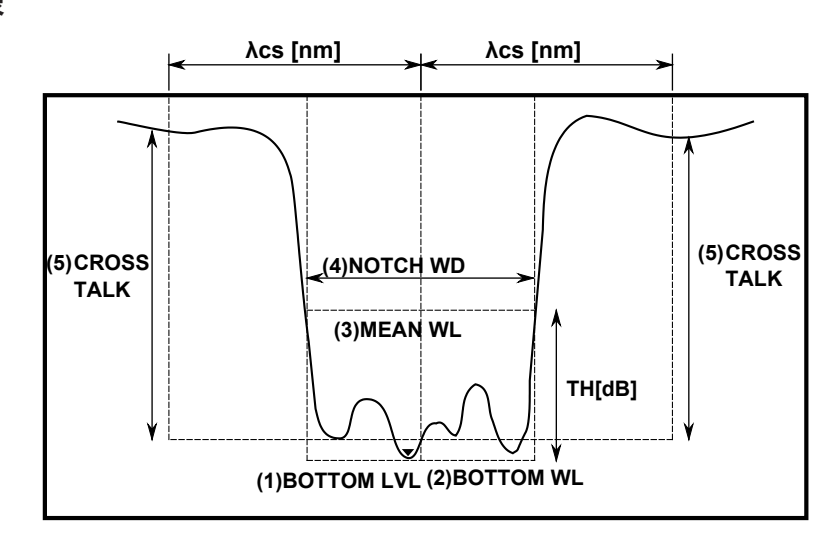

- (1) ボトムレベル (BTM LVL)……波形ボトム位置のレベル値
- (2) ボトム波長 (BTM WL) ………波形ボトム位置の波長値
- (3) 中心波長 (MEAN WL)………しきい値 TH での中心波長値
- (4) ノッチ幅 (NOTCH WD) ……しきい値 TH でのノッチ幅
- (5) クロストーク (CRS TALK)

PEAK / BOTTOM / BOTTOM LV アルゴリズムによる場合 波長基準 (PEAK / BOTTOM のときは MEAN WL、BOTTOM LV のときは BOTTOM WL) でのレベル値を求め、さらに基準波長より± λCH SPACE[nm] 離れた波長での レベル値を求め、その両者のレベル値の差をクロストークとします。

# 付録5 ソフトキーのツリー図

以下に本機器のメニュー体系の概要を示します。 一部のメニューは省略しています。

**SWEEP** 

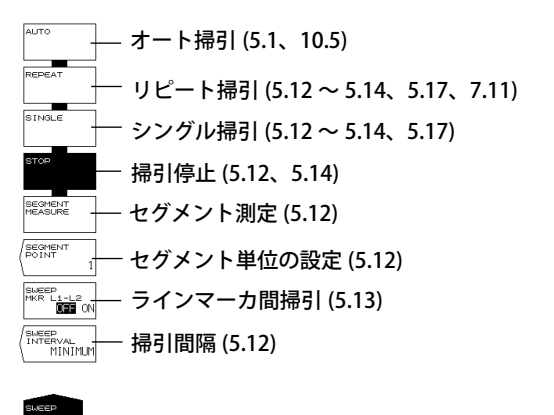

#### CENTER

| ENTER WL<br>775.000nm | <br>中心波長 ( 周波数 ) の設定 (5.5、7.10)                                |
|-----------------------|----------------------------------------------------------------|
| 350.000nm             | <br>測定開始波長 ( 周波数 ) の設定 (5.5、5.6)                               |
| тор wL<br>1200.000nm  | <br>測定終了波長 ( 周波数 ) の設定 (5.5、5.6)                               |
| CENTER                | <br>ピーク波長 ( 周波数 ) を中心波長 ( 周波数 ) に設定 (2.2、5.5)                  |
| IEAN WL               | <br>測定波形の THRESH 3dB 中心波長 ( 周波数 ) を中心波長 ( 周波数 ) に設定 (2.2、 5.5) |
| NUTO CENTER           | <br>掃引ごとにピーク波長 ( 周波数 ) を中心波長 ( 周波数 ) に設定 (5.5)                 |
|                       |                                                                |
| /IEW<br>MEAS          | <br>現在表示しているスケールを次回掃引時の測定スケールに設定 (2.2、5.5)                     |
|                       |                                                                |

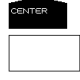

#### **SPAN**

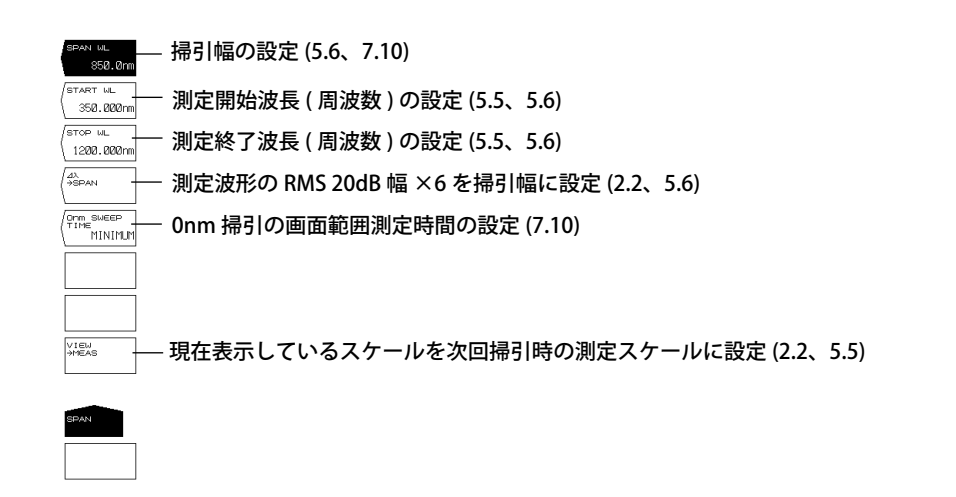

付

### LEVEL

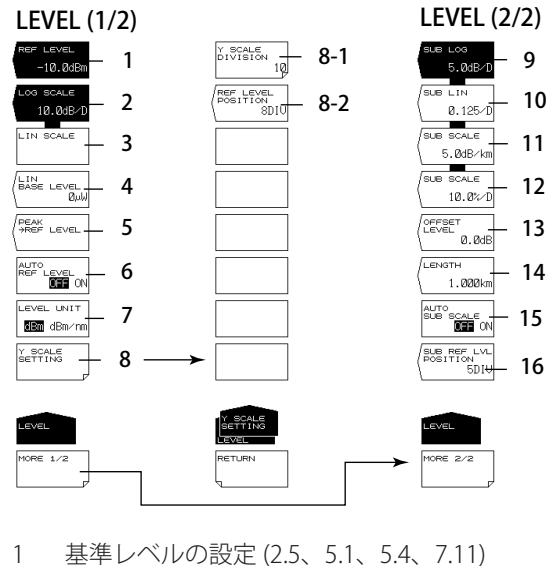

- 2 対数スケールの設定 (5.2、5.4)
- 3 リニアスケールの設定 (5.2、5.4)
- 4 リニアスケールの下端の設定 (5.2)
- 5 ピークレベルを基準レベルに設定(2.2、5.4)
- 6 基準レベルの自動設定 (5.4)
- 7 縦軸の単位設定 (5.2)
- 8 縦軸の設定 (5.2)
  - 8-1 レベル軸の分割数の設定 (5.2) 8-2 基準レベルの画面位置設定 (5.2)
- 9 サブスケールを LOG に設定 (5.3)
- 10 サブスケールをリニアに設定 (5.3)
- 11 サブスケールを dB/km に設定 (5.3)
- 12 サブスケールを%に設定 (5.3)
- 13 サブスケールの下端の設定 / 対数スケールのときはオフセットレベルの設定 (5.3)
- 14 光ファイバの長さ設定 (5.3)
- 15 サブスケールの自動スケーリング (5.3)
- 16 基準レベルのサブスケールにおける位置設定 (5.3)

#### SETUP

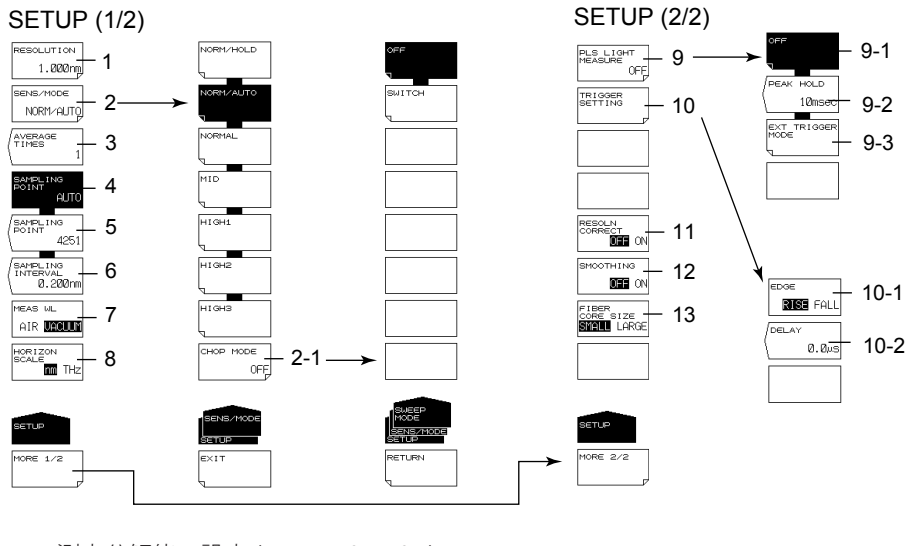

- 1 測定分解能の設定 (5.7、7.10、10.5)
- 2 測定感度、CHOP モードの設定 (5.9)
- 2-1 CHOP モードの設定 (5.9)
- 3 平均化回数の設定 (5.10)
- 4 サンプル数の自動設定 (5.7、5.8)
- 5 サンプル数の手動設定 (5.8)
- 6 サンプリングインターバルの設定 (5.8)
- 7 空気波長モード / 真空波長モードの設定 (5.2)
- 8 横軸の単位設定 (5.2)
- 9 パルス光測定の設定 (5.14、5.15)
  - 9-1 パルス光測定 OFF(5.14)
  - 9-2 ピークホールド時間の設定 (5.14)
  - 9-3 外部トリガモードに設定 (5.15)
- 10 トリガ条件の設定 (5.15)
  - 10-1 エッジの設定(5.15)
- 10-2 ディレイの設定 (2.2、5.15)
- 11 分解能補正機能の ON/OFF(5.7)
- 12 スムージング(5.17)
- 13 ファイバのコア径の設定(3.5)

付

### ZOOM

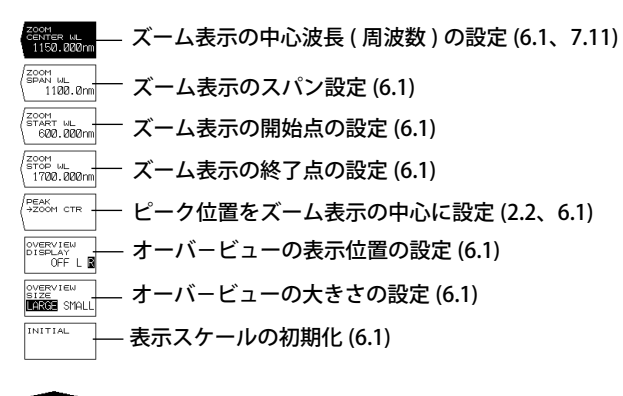

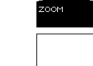

### DISPLAY

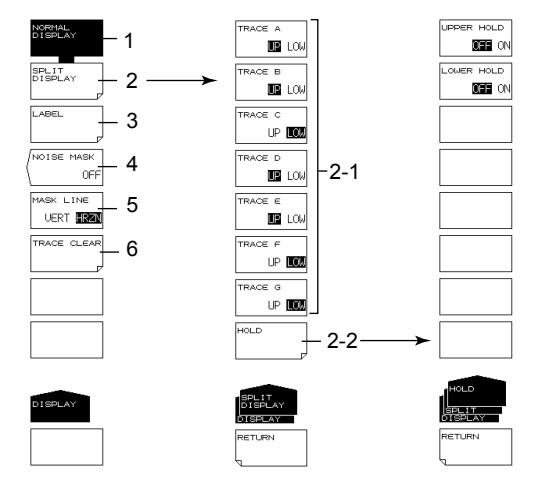

- 1 通常表示 (6.9)
- 2 2 分割表示 (6.9)
  - 2-1 表示位置の設定 (6.9)
  - 2-2 表示位置の固定 (6.9)
- 3 ラベルの設定 (4.3)
- 4 ノイズマスクの設定 (2.3、6.10)
- 5 マスク方法の設定(6.10)
- 6 トレースの消去 (6.11)

#### TRACE(MORE 1/2)

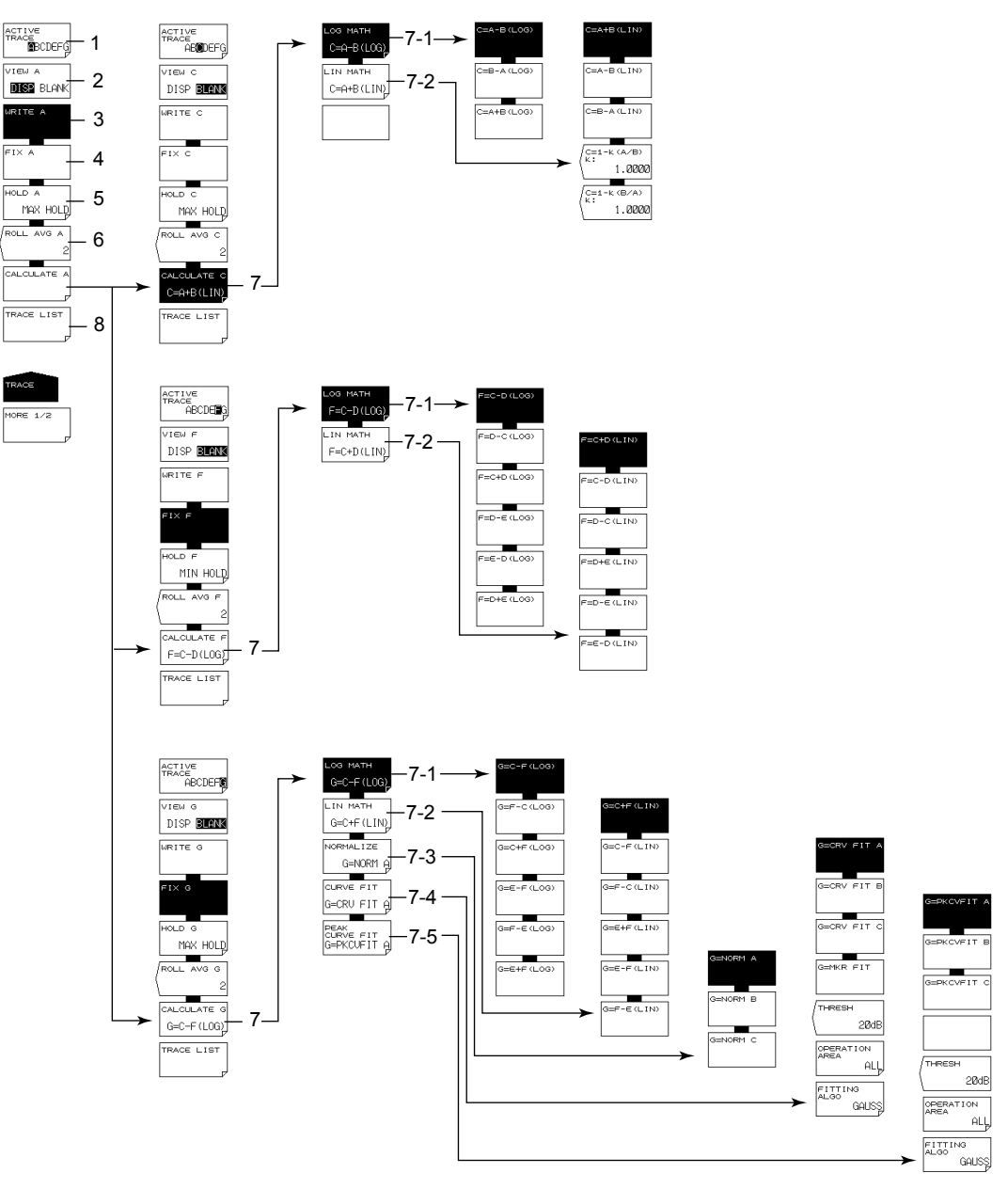

- 1 アクティブトレースの設定 (5.11、6.2~6.7、7.8、7.9)
- 2 アクティブトレースの表示 / 非表示設定 (5.11、6.2~6.7、7.8、7.9)
- 3 アクティブトレースを書き込みモードに設定 (5.11、6.2、7.8、7.9)
- 4 アクティブトレースを固定モードに設定(6.2、7.8、7.9)
- 5 アクティブトレースを MAX/MIN ホールドモードに設定 (6.3)
- 6 アクティブトレースの掃引を平均モードに設定(6.4)
- 7 トレース間演算の設定(トレースC、F、Gだけ)(6.5~6.7、7.9)
  - 7-1 トレース間演算を LOG で演算 (6.5、7.9)
  - 7-2 トレース間演算を LIN で演算 (6.5)
  - 7-3 トレースの正規化(トレースGだけ)(6.5、6.6)
  - 7-4 トレースのカーブフィット(トレースGだけ)(6.5、6.7)
  - 7-5 トレースのピークカーブフィット(トレースGだけ)(6.5、6.7)
- 8 トレース条件一覧表示 (6.11)

付

付録

### TRACE(MORE 2/2)

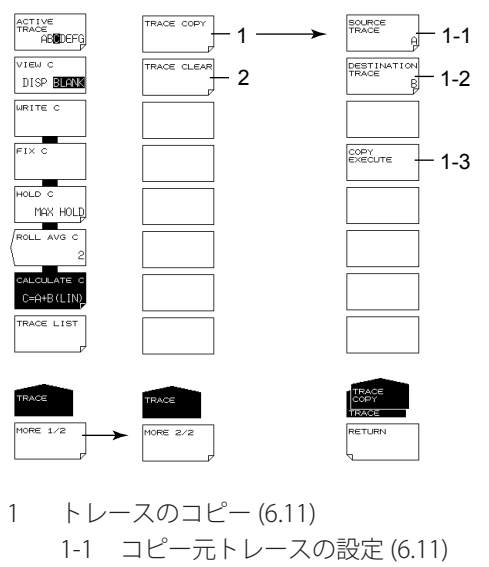

- 1-2 コピー先トレースの設定(6.11)
- 1-3 コピーの実行(6.11)
- 2 トレースのクリア (6.11)

#### MARKER

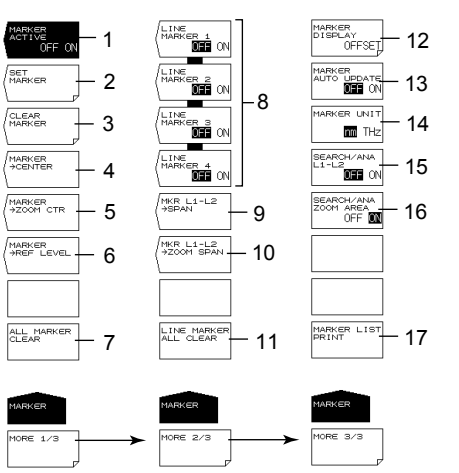

- 1 移動マーカ表示の ON/OFF(6.8)
- 2 移動マーカを固定マーカに設定(6.8、6.12)
- 3 固定マーカを消去(6.8、6.12)
- 4 移動マーカの波長(周波数)を測定中心に設定(2.2、5.5、6.8)
- 5 移動マーカの波長(周波数)を表示スケールの中心に設定(2.2、6.8)
- 6 移動マーカのレベルを基準レベルに設定 (5.4、6.8)
- 7 表示されている移動マーカ / 固定マーカをすべてクリア (6.8、6.12)
- 8 ラインマーカの ON/OFF(6.8)
- 9 ラインマーカ L1 と L2 間を測定スパンに設定 (2.2、5.6、6.8)
- 10 ラインマーカ L1 と L2 間をズームスパンに設定 (2.2、6.8)
- 11 表示されているラインマーカーをすべてクリア (6.8)
- 12 マーカ表示の設定(6.8)
- 13 アクティブトレースの更新により、自動的に固定マーカのレベル値を更新するかし ないかの設定 (6.8)
- 14 マーカ値の単位設定(6.8、7.10)
- 15 ピークサーチ、ボトムサーチ、解析機能の範囲をラインマーカ L1 と L2 間に設定 (PEAK SEARCH、ANALYSIS メニューと共通) (6.12、7.12)
- 16 ピークサーチ、ボトムサーチ、解析機能の範囲をズームスパンの範囲に設定 (PEAK SEARCH、ANALYSIS メニューと共通) (6.12、7.12)
- 17 マーカの値をプリントアウト (6.8)

#### **PEAK SEARCH**

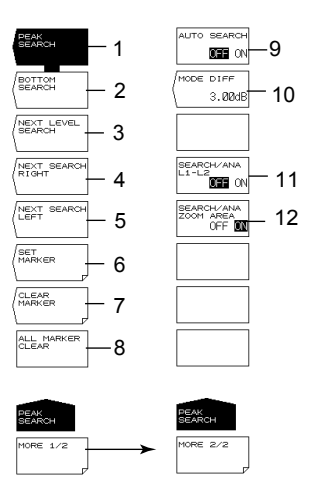

1 ピークサーチの実行 (6.12)

- 2 ボトムサーチの実行(6.12)
- 3 移動マーカを、現在の位置から次のピーク値 / ボトム値に設定 (6.12)
- 4 移動マーカを、現在の位置から右側にある次のピーク値 / ボトム値に設定 (6.12)
- 5 移動マーカを、現在の位置から左側にある次のピーク値 / ボトム値に設定 (6.12)
- 6 移動マーカを、固定マーカに設定(6.8、6.12)
- 7 固定マーカのクリア (6.8、6.12)
- 8 表示されている移動マーカ、固定マーカのすべてをクリア (6.8、6.12)
- 9 掃引ごとのピークサーチ / ボトムサーチを ON/OFF(6.12)
- 10 モード判定基準の最低山谷差を設定 (6.12、7.6、7.8)
- 11 ピークサーチ、ボトムサーチ、解析機能の範囲をラインマーカ L1 と L2 間に設定 (MARKER、ANALYSIS メニューと共通)(6.12、7.12)
- 12 ピークサーチ、ボトムサーチ、解析機能の範囲をズームスパンの範囲に設定 (MARKER、ANALYSIS メニューと共通)(6.12、7.12)

### ANALYSIS

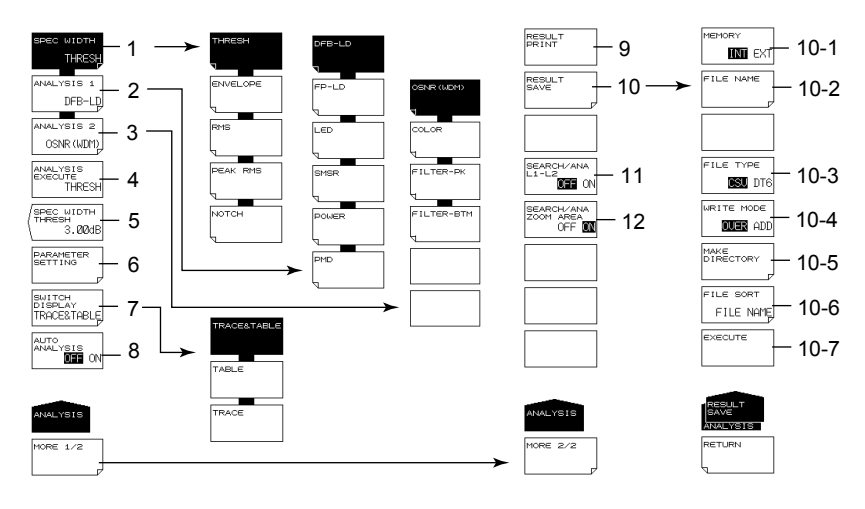

- 1 スペクトラム幅解析のアルゴリズム設定 / 実行 (7.1,7.2)
- 2 解析機能の設定 (7.3 ~ 7.6、7.12)
- (DFB-LD、FP-LD、LED、SMSR、POWER、PMD)
- 3 解析機能の設定 (7.7 ~ 7.9) (OSNR (WDM)、COLOR、FILTER-PK、FILTER-BTM)
- 4 指定した解析の実行(7章)
- 5 スペクトラム幅解析のしきい値設定(7.1)
- 6 解析パラメータの設定 (7.1 ~ 7.9)
- 7 ANALYSIS2の解析結果表示画面の変更 (7.7 ~ 7.9)
- 8 掃引ごとの自動解析を ON/OFF(7.1)
- 9 解析結果のプリントアウト (7.1)
- 10 解析結果の保存(7.1)
  - 10-1 保存先の設定(8.6)
  - 10-2 ファイル名の設定(8.6)
  - 10-3 データ形式の設定(8.6)
  - 10-4 上書き / 追加の設定 (8.6)
  - 10-5 ディレクトリの作成(8.6)
  - 10-6 ファイルの並び替え (8.6)
  - 10-7 保存の実行(8.6)
- 11 ピークサーチ、ボトムサーチ、解析機能の範囲をラインマーカ L1 と L2 間に設定 (MARKER、PEAK SEARCH メニューと共通)(6.12、7.12)
- 12 ピークサーチ、ボトムサーチ、解析機能の範囲をズームスパンの範囲に設定 (MARKER、PEAK SEARCH メニューと共通) (6.12、7.12)

### **MEMORY**

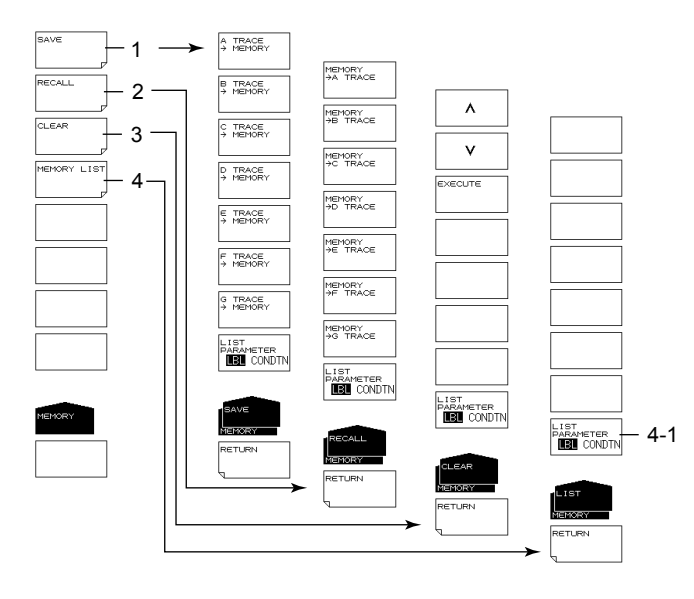

- 1 トレースを一時保存 (8.2)
- 2 一時保存したトレースの読み込み (8.2)
- 3 一時保存したトレースのクリア (8.2)
- 4 一時保存したトレースの一覧表示 (8.2)
  - 4-1 一覧表示の内容変更 (8.2)

### FILE

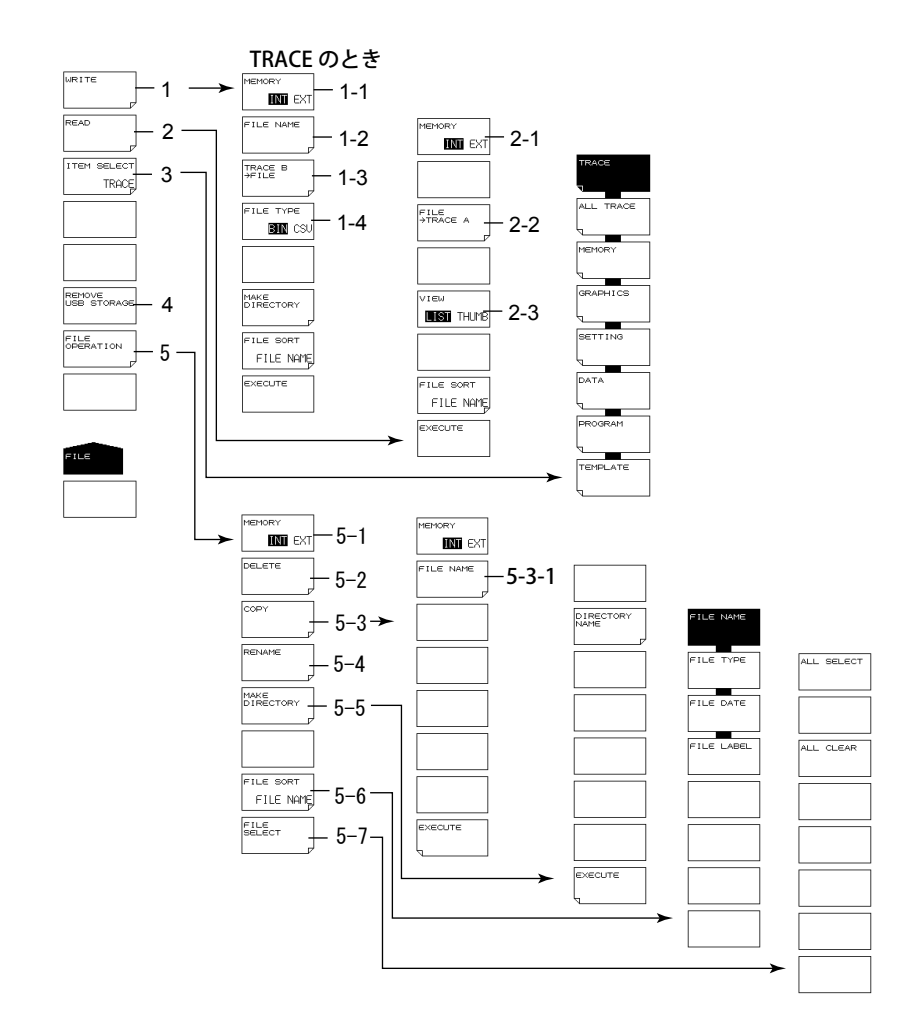

- 1 データの保存(8章)
  - 1-1 トレースデータの保存先の設定(8.3)
  - 1-2 ファイル名の設定(8.3)
  - 1-3 保存するトレースの設定(8.3)
  - 1-4 データ形式の設定 (8.3)
- 2 データの読み込み (7.11、8章)
  - 2-1 トレースデータの読み込み元の設定(8.3)
  - 2-2 読み込み先トレースの設定(8.3)
  - 2-3 リスト表示 / サムネール表示の切り替え (8.3)
- 3 対象アイテムの設定(7.11、8章)
- 4 USB ストレージメディアの取り外し (3.3、8.1)
- 5 ファイル操作(8.10)
  - 5-1 対象ストレージの設定(8.10)
  - 5-2 ファイルの削除 (8.10)
  - 5-3 ファイルのコピー (8.10)
     5-3-1 ペースト先の設定 (8.10)
     5-3-2 別名でペーストする場合のファイル名の設定 (8.10)
  - 5-4 リネーム (8.10)
  - 5-5 ディレクトリの作成(8.10)
  - 5-6 ファイルの並び替え (8.10)
  - 5-7 ファイルの選択(8.10)

付

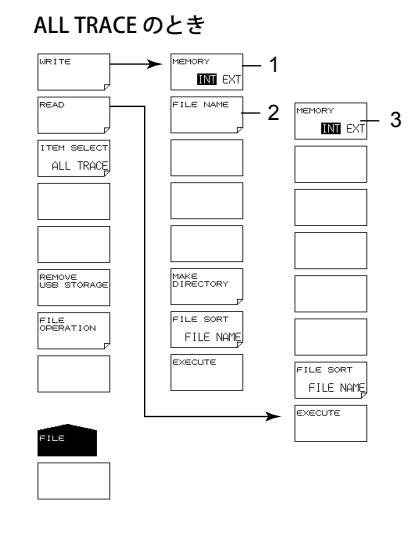

#### ALL TRACE

- 1 全トレースデータの保存先の設定(8.4)
- 2 ファイル名の設定 (8.4)
- 3 全トレースデータの読み込み元の設定(8.4)

#### MEMORY のとき

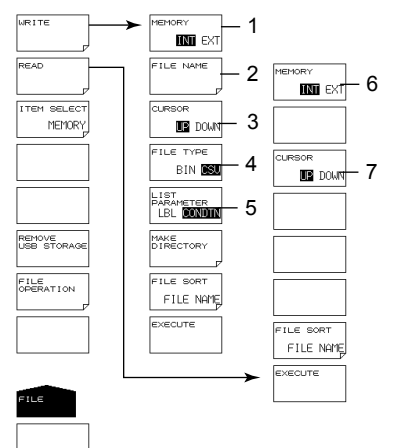

#### MEMORY

- 1 MEMORY データの保存先の設定 (8.3)
- 2 ファイル名の設定 (8.3)
- 3 カーソルの対象ウインドウ切り替え (8.3) (保存するメモリ番号の設定、保存先の設定)
- 4 データ形式の設定(8.3)
- 5 MEMORY リストの表示内容切り替え (8.3)
- 6 メモリデータの読み込み元の設定(8.3)
- 7 カーソルの対象ウインドウ切り替え (8.3)(読み込むファイルの設定、読み込み先の設定)

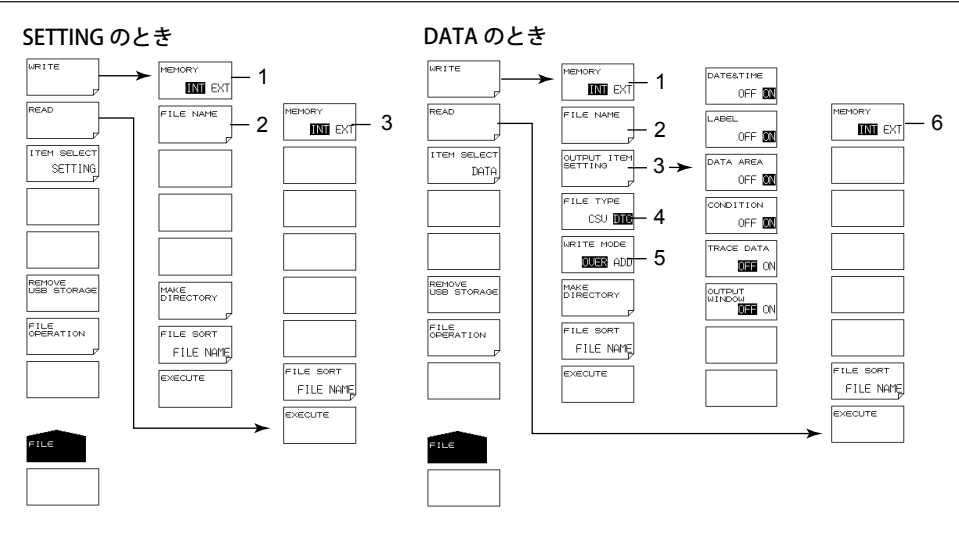

#### SETTING

- 1 設定データの保存先の設定(8.5)
- 2 ファイル名の設定 (8.5)
- 3 設定データの読み込み元の設定(8.5)

#### DATA

- 1 解析結果データの保存先の設定 (8.6)
- 2 ファイル名の設定 (8.6)
- 3 保存するデータ項目の設定 (8.6)
- 4 データ形式の設定 (8.6)
- 5 上書き / 追加保存の設定 (8.6)
- 6 解析結果データの読み込み元の設定(8.6)

付録

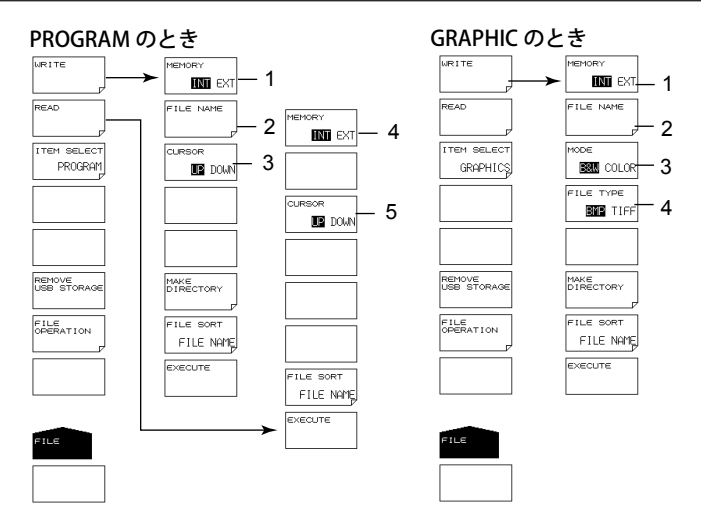

#### PROGRAM

- 1 プログラムデータの保存先の設定(8.7)
- 2 ファイル名の設定(8.7)
- カーソルの対象ウインドウ切り替え (8.7) (保存するプログラム番号の設定、保存先の設定)
- 4 プログラムデータの読み込み元の設定 (8.7)5 カーソルの対象ウインドウ切り替え (8.7)
  - (読み込むファイルの設定、読み込み先の設定)

#### GRAPHIC

- 1 画像データの保存先の設定 (8.8)
- 2 ファイル名の設定 (8.8)
- 3 カラーモードの設定(8.8)
- 4 データ形式の設定(8.8)

#### TEMPLATE のとき

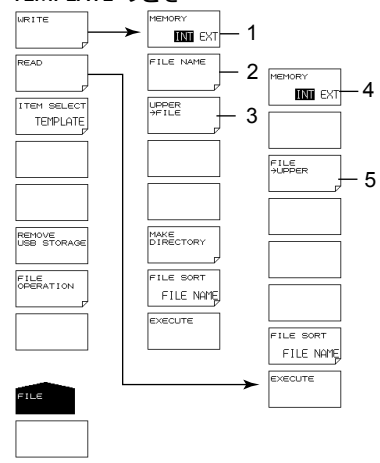

#### TEMPLATE

- 1 テンプレートデータの保存先の設定 (8.9)
- 2 ファイル名の設定 (8.9)
- 3 保存するテンプレートの設定(8.9)
- 4 テンプレートデータの読み込み元の設定 (8.9)
- 5 テンプレートデータの読み込み先の設定 (7.11、8.9)

### PROGRAM(IM AQ6372-17 参照)

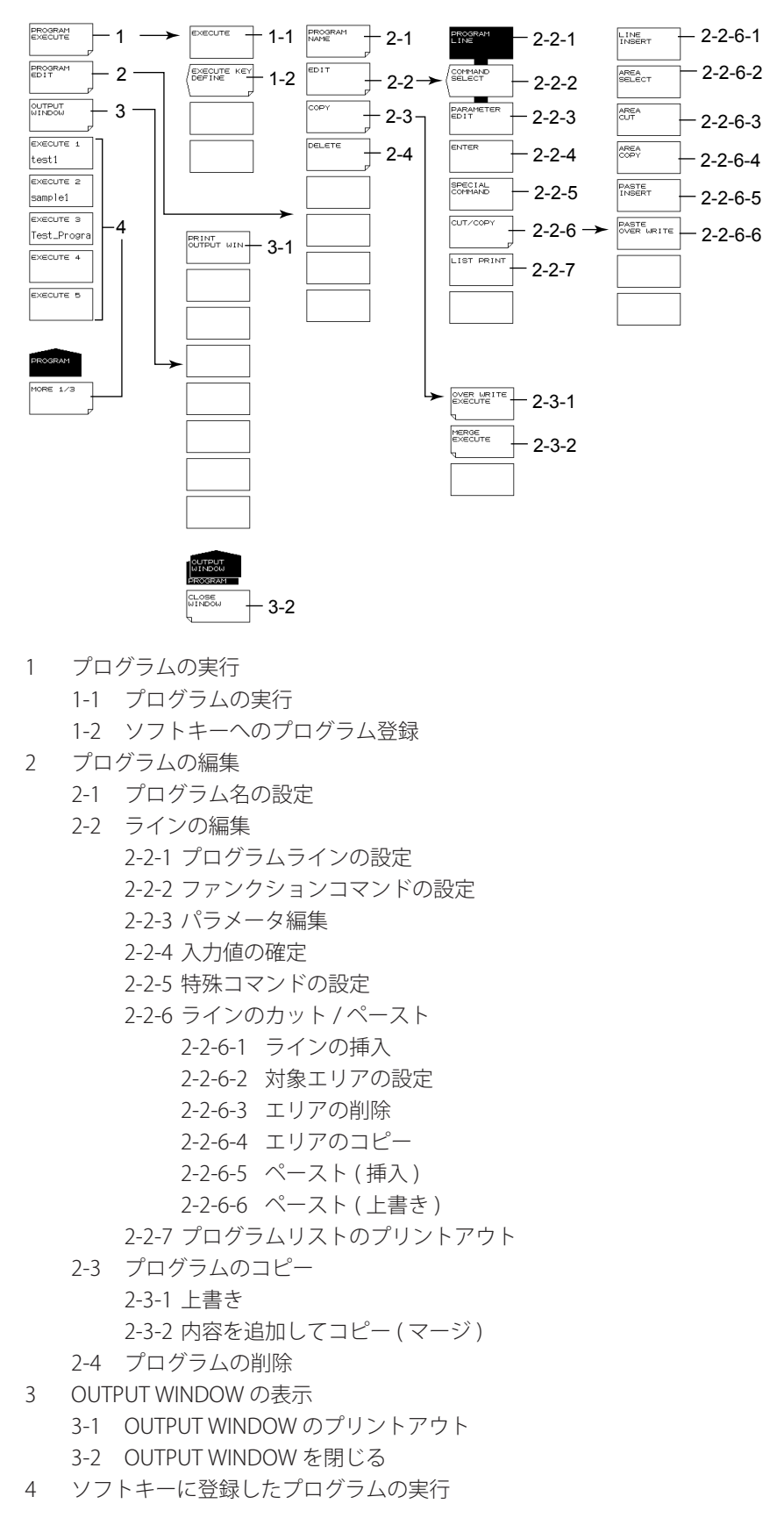

付録

### ADVANCE

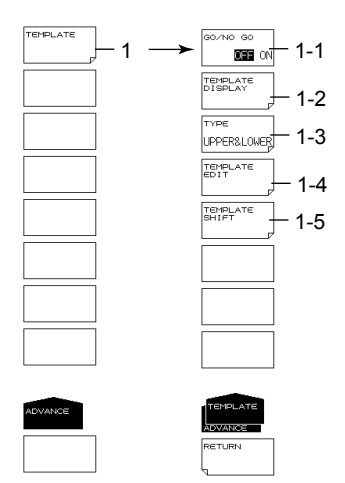

- 1 テンプレートの設定 (7.11)
  - 1-1 GO/NO GO の ON/OFF (7.11)
  - 1-2 テンプレートの表示 (7.11)
  - 1-3 テンプレートの種類を設定(7.11)
  - 1-4 テンプレートの編集(7.11)
  - 1-5 テンプレートのシフト量の設定(7.11)

### SYSTEM(MORE 1/4)

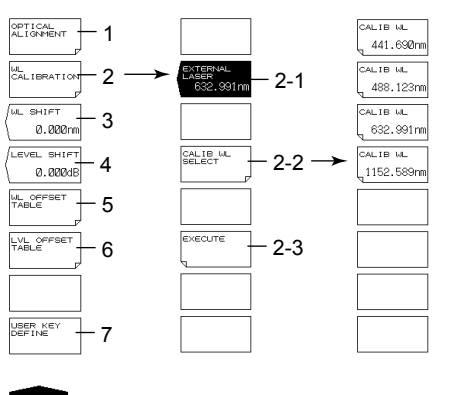

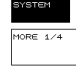

- 1 モノクロメータのアライメント調整の実行(3.6)
- 2 波長校正(3.7)
  - 2-1 LASER タイプの外部基準光源を使っての波長校正 (3.7)
  - 2-2 外部基準光源を使って波長校正するときの校正波長を設定 (3.7)
  - 2-3 設定項目の実行(3.7)
- 3 波長のシフト量の設定(波長軸の表示値に設定された値が加えられます)(7.13)
- 4 レベルのシフト量の設定(レベル軸の表示値に設定された値が加えられます)(7.13)
- 5 ユーザ波長校正テーブルの編集 (3.7)
- 6 ユーザレベル校正テーブルの編集 (3.7)
- 7 ユーザーキーの登録 (9.1)

### SYSTEM(MORE 2/4)

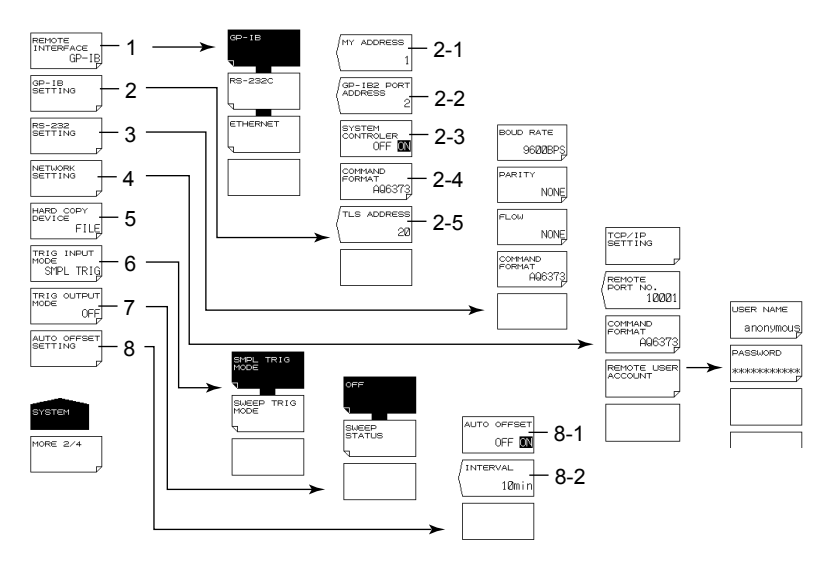

- 1 通信インタフェースの設定 (IM AQ6372-17 参照)
- 2 GP-IB インタフェースの設定 (IM AQ6372-17 参照、5.17)
  - 2-1 GP-IB1 ポートのアドレス設定
    - 2-2 GP-IB2 ポートのアドレス設定 (5.17)
    - 2-3 システムコントローラ機能の ON/OFF (5.17)
  - 2-4 コマンドモードの設定
- 3 RS-232 インタフェースの設定 (IM AQ6372-17 参照)
- 4 イーサネットインタフェースの設定 (IM AQ6372-17 参照)
- 5 画面イメージデータの出力先の設定 (9.5)
- 6 トリガインプットモードの設定 (5.15)
- 7 トリガアウトプットモードの設定 (5.16)
- 8 オートオフセットの設定 (9.5)
  - 8-1 オートオフセットの ON/OFF (9.5))
  - 8-2 オフセットインターバルの設定(9.5))

付

付録

### SYSTEM(MORE 3/4、 MORE 4/4)

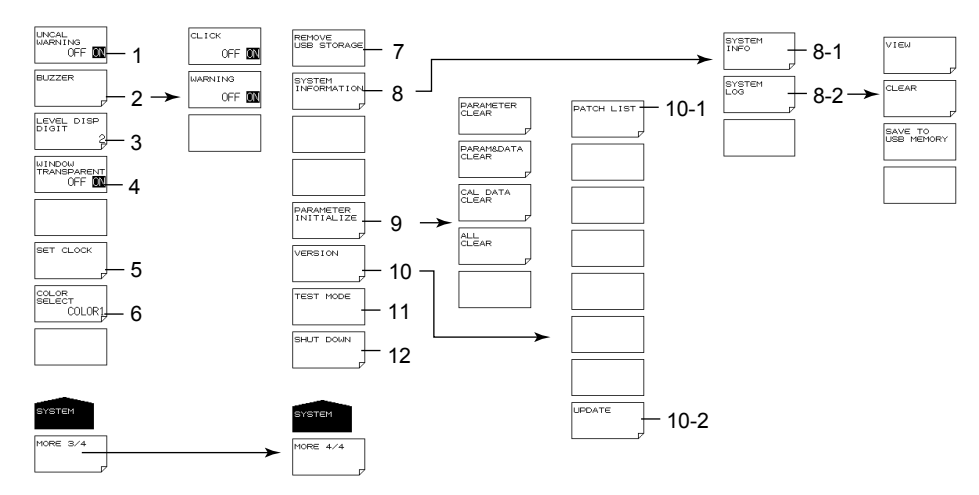

- 1 UNCAL、ワーニング表示の ON/OFF(9.5)
- 2 ブザーの設定 (9.5)
- 3 レベルデータの桁数の設定 (4.4)
- 4 半透過表示の ON/OFF (4.4)
- 5 日付時刻の設定(4.5)
- 6 表示色の設定 (4.4)
- 7 USB ストレージメディアの取り外し (3.3、8.1)
- 8 システム情報の表示 (9.6)
   8-1 シリアルナンバー、Ethernet ポートの Mac アドレスなどを表示 (9.6)
   8-2 システムログの表示、クリア、USB メモリへの保存 (9.6)
- 9 設定の初期化 (9.2)
- バージョン表示、ソフトウエアのバージョンアップ(10.1)
   10-1 パッチリストの表示(10.1)
   10-2 ソフトウエアのバージョンアップ(10.1)
- 11 サービス用のメニュー (9.5)
- 12 本機器のシステムをシャットダウン (3.4)

# 付録 6 END USER LICENSE AGREEMENT

- You have acquired a device ("DEVICE") that includes software licensed by YOKOGAWA METERS & INSTRUMENTS CORPORATION from Microsoft Licensing Inc. or its affiliates ("MS"). Those installed software products of MS origin, as well as associated media, printed materials, and "online" or electronic documentation ("SOFTWARE") are protected by international intellectual property laws and treaties. The SOFTWARE is licensed, not sold. All rights reserved.
- IF YOU DO NOT AGREE TO THIS END USER LICENSE AGREEMENT ("EULA"), DO NOT USE THE DEVICE OR COPY THE SOFTWARE. INSTEAD, PROMPTLY CONTACT YOKOGAWA METERS & INSTRUMENTS CORPORATION FOR INSTRUCTIONS ON RETURN OF THE UNUSED DEVICE(S) FOR A REFUND. ANY USE OF THE SOFTWARE, INCLUDING BUT NOT LIMITED TO USE ON THE DEVICE, WILL CONSTITUTE YOUR AGREEMENT TO THIS EULA (OR RATIFICATION OF ANY PREVIOUS CONSENT).
- GRANT OF SOFTWARE LICENSE. This EULA grants you the following license:
  - You may use the SOFTWARE only on the DEVICE.
  - NOT FAULT TOLERANT. THE SOFTWARE IS NOT FAULT TOLERANT. YOKOGAWA METERS & INSTRUMENTS CORPORATION HAS INDEPENDENTLY DETERMINED HOW TO USE THE SOFTWARE IN THE DEVICE, AND MS HAS RELIED UPON YOKOGAWA METERS & INSTRUMENTS CORPORATION TO CONDUCT SUFFICIENT TESTING TO DETERMINE THAT THE SOFTWARE IS SUITABLE FOR SUCH USE.
  - NO WARRANTIES FOR THE SOFTWARE. THE SOFTWARE is provided "AS IS" and with all faults. THE ENTIRE RISK AS TO SATISFACTORY QUALITY, PERFORMANCE, ACCURACY, AND EFFORT (INCLUDING LACK OF NEGLIGENCE) IS WITH YOU. ALSO, THERE IS NO WARRANTY AGAINST INTERFERENCE WITH YOUR ENJOYMENT OF THE SOFTWARE OR AGAINST INFRINGEMENT. IF YOU HAVE RECEIVED ANY WARRANTIES REGARDING THE DEVICE OR THE SOFTWARE, THOSE WARRANTIES DO NOT ORIGINATE FROM, AND ARE NOT BINDING ON, MS.
  - Note on Java Support. The SOFTWARE may contain support for programs written in Java. Java technology is not
    fault tolerant and is not designed, manufactured, or intended for use or resale as online control equipment in hazardous
    environments requiring fail-safe performance, such as in the operation of nuclear facilities, aircraft navigation or
    communication systems, air traffic control, direct life support machines, or weapons systems, in which the failure of Java
    technology could lead directly to death, personal injury, or severe physical or environmental damage. Sun Microsystems,
    Inc. has contractually obligated MS to make this disclaimer.
  - No Liability for Certain Damages. EXCEPT AS PROHIBITED BY LAW, MS SHALL HAVE NO LIABILITY FOR ANY INDIRECT, SPECIAL, CONSEQUENTIAL OR INCIDENTAL DAMAGES ARISING FROM OR IN CONNECTION WITH THE USE OR PERFORMANCE OF THE SOFTWARE. THIS LIMITATION SHALL APPLY EVEN IF ANY REMEDY FAILS OF ITS ESSENTIAL PURPOSE. IN NO EVENT SHALL MS BE LIABLE FOR ANY AMOUNT IN EXCESS OF U.S. TWO HUNDRED FIFTY DOLLARS (U.S.\$250.00).
  - Limitations on Reverse Engineering, Decompilation, and Disassembly. You may not reverse engineer, decompile, or disassemble the SOFTWARE, except and only to the extent that such activity is expressly permitted by applicable law notwithstanding this limitation.
  - SOFTWARE TRANSFER ALLOWED BUT WITH RESTRICTIONS. You may permanently transfer rights under this EULA only as part of a permanent sale or transfer of the Device, and only if the recipient agrees to this EULA. If the SOFTWARE is an upgrade, any transfer must also include all prior versions of the SOFTWARE.
  - EXPORT RESTRICTIONS. You acknowledge that SOFTWARE is of US-origin. You agree to comply with all applicable international and national laws that apply to the SOFTWARE, including the U.S. Export Administration Regulations, as well as end-user, end-use and country destination restrictions issued by U.S. and other governments. For additional information on exporting the SOFTWARE, see http://www.microsoft.com/exporting/.
  - Installation and Use. The SOFTWARE may not be used by more than two (2) processors at any one time on the DEVICE. You may permit a maximum of ten (10) computers or other electronic devices (each a "Client") to connect to the DEVICE to utilize the services of the SOFTWARE solely for file and print services, internet information services, and remote access (including connection sharing and telephony services). The ten (10) connection maximum includes any indirect connections made through "multiplexing" or other software or hardware which pools or aggregates connections. Except as otherwise permitted in the NetMeeting/Remote Assistance/Remote Desktop Features terms below, you may not use a Client to use, access, display or run the SOFTWARE, the SOFTWARE's user interface or other executable software residing on the DEVICE.
  - If you use the DEVICE to access or utilize the services or functionality of Microsoft Windows Server products (such as Microsoft Windows NT Server 4.0 (all editions) or Microsoft Windows 2000 Server (all editions)), or use the DEVICE to permit workstation or computing devices to access or utilize the services or functionality of Microsoft Windows Server products, you may be required to obtain a Client Access License for the Device and/or each such workstation or computing device. Please refer to the end user license agreement for your Microsoft Windows Server product for additional information.

#### 付録 6 END USER LISENCE AGREEMENT

- **Restricted Uses.** The SOFTWARE is not designed or intended for use or resale in hazardous environments requiring fail-safe performance, such as in the operation of nuclear facilities, aircraft navigation or communication systems, air traffic control, or other devices or systems in which a malfunction of the SOFTWARE would result in foreseeable risk of injury or death to the operator of the device or system, or to others.
- **Restricted Functionality.** You are licensed to use the SOFTWARE to provide only the limited functionality (specific tasks or processes) for which the DEVICE has been designed and marketed by YOKOGAWA METERS & INSTRUMENTS CORPORATION. This license specifically prohibits any other use of the software programs or functions, or inclusion of additional software programs or functions, on the DEVICE.
- Security Updates. Content providers are using the digital rights management technology ("Microsoft DRM") contained in this SOFTWARE to protect the integrity of their content ("Secure Content") so that their intellectual property, including copyright, in such content is not misappropriated. Owners of such Secure Content ("Secure Content Owners") may, from time to time, request MS, Microsoft Corporation or their subsidiaries to provide security related updates to the Microsoft DRM components of the SOFTWARE ("Security Updates") that may affect your ability to copy, display and/or play Secure Content through Microsoft software or third party applications that utilize Microsoft DRM. You therefore agree that, if you elect to download a license from the Internet which enables your use of Secure Content, MS, Microsoft Corporation or their subsidiaries may, in conjunction with such license, also download onto your DEVICE such Security Updates that a Secure Content Owner has requested that MS, Microsoft Corporation or their subsidiaries will not retrieve any personally identifiable information, or any other information, from your DEVICE by downloading such Security Updates.
- NetMeeting/Remote Assistance/Remote Desktop Features. The SOFTWARE may contain NetMeeting, Remote Assistance, and Remote Desktop technologies that enable the SOFTWARE or other applications installed on the Device to be used remotely between two or more computing devices, even if the SOFTWARE or application is installed on only one Device. You may use NetMeeting, Remote Assistance, and Remote Desktop with all Microsoft products; provided however, use of these technologies with certain Microsoft products may require an additional license. For both Microsoft products and non-Microsoft products, you should consult the license agreement accompanying the applicable product or contact the applicable licensor to determine whether use of NetMeeting, Remote Assistance, or Remote Desktop is permitted without an additional license.
- **Consent to Use of Data.** You agree that MS, Microsoft Corporation and their affiliates may collect and use technical information gathered in any manner as part of product support services related to the SOFTWARE. MS, Microsoft Corporation and their affiliates may use this information solely to improve their products or to provide customized services or technologies to you. MS, Microsoft Corporation and their affiliates may disclose this information to others, but not in a form that personally identifies you.
- Internet Gaming/Update Features. If the SOFTWARE provides, and you choose to utilize, the Internet gaming or update features within the SOFTWARE, it is necessary to use certain computer system, hardware, and software information to implement the features. By using these features, you explicitly authorize MS, Microsoft Corporation and/or their designated agent to use this information solely to improve their products or to provide customized services or technologies to you. MS or Microsoft Corporation may disclose this information to others, but not in a form that personally identifies you.
- Internet-Based Services Components. The SOFTWARE may contain components that enable and facilitate the use of certain Internet-based services. You acknowledge and agree that MS, Microsoft Corporation or their affiliates may automatically check the version of the SOFTWARE and/or its components that you are utilizing and may provide upgrades or supplements to the SOFTWARE that may be automatically downloaded to your Device.
- Links to Third Party Sites. The SOFTWARE may provide you with the ability to link to third party sites through the use of the SOFTWARE. The third party sites are not under the control of MS, Microsoft Corporation or their affiliates. Neither MS nor Microsoft Corporation nor their affiliates are responsible for (i) the contents of any third party sites, any links contained in third party sites, or any changes or updates to third party sites, or (ii) webcasting or any other form of transmission received from any third party sites. If the SOFTWARE provides links to third party sites, those links are provided to you only as a convenience, and the inclusion of any link does not imply an endorsement of the third party site by MS, Microsoft Corporation or their affiliates.
- Additional Software/Services. The SOFTWARE may permit YOKOGAWA METERS & INSTRUMENTS CORPORATION, MS, Microsoft Corporation or their affiliates to provide or make available to you SOFTWARE updates, supplements, addon components, or Internet-based services components of the SOFTWARE after the date you obtain your initial copy of the SOFTWARE ("Supplemental Components").

If YOKOGAWA METERS & INSTRUMENTS CORPORATION provides or makes available to you Supplemental Components and no other EULA terms are provided along with the Supplemental Components, then the terms of this EULA shall apply. If MS, Microsoft Corporation or their affiliates make available Supplemental Components, and no other EULA terms are provided, then the terms of this EULA shall apply, except that the MS, Microsoft Corporation or affiliate entity providing the Supplemental Component(s) shall be the licensor of the Supplemental Component(s).

YOKOGAWA METERS & INSTRUMENTS CORPORATION, MS, Microsoft Corporation and their affiliates reserve the right to discontinue any Internet-based services provided to you or made available to you through the use of the SOFTWARE.

This EULA does not grant you any rights to use the Windows Media Format Software Development Kit ("WMFSDK") components contained in the SOFTWARE to develop a software application that uses Windows Media technology. If you wish to use the WMFSDK to develop such an application, visit http://msdn.microsoft.com/workshop/imedia/windowsmedia/ sdk/wmsdk.asp, accept a separate license for the WMFSDK, download the appropriate WMFSDK, and install it on your system.

# <u>索引</u> 索引

## 数字

|                 | _    |
|-----------------|------|
| Onm SWEEP TIME7 | '-27 |
| 2分割表示           | .2-8 |

| Α                        |            |
|--------------------------|------------|
| ABSOLUTE                 | 付 -24      |
| ABSOLUTE(絶対値) テンプレート     | 7-38       |
| ACTIVE TRACE ··· ABCDEFG | 5-33       |
| ADD                      | 8-38       |
| ADVANCE                  | 1-4, 付 -46 |
| ALL CLEAR                | 9-2        |
| ALL MARKER CLEAR         | 6-46       |
| ALL TRACE                |            |
| ANALYSIS                 | 1-3, 付 -39 |
| AUTO-CTR                 | 付 -21      |
| AUTO-FIX                 | 付 -21      |
| AUTO SEARCH ON/OFF       | 6-46       |
| AVERAGE TIMES            | 5-31       |

### В

| BACK SPACE =  | 1-5  |
|---------------|------|
| BOTTOM SEARCH | 6-45 |

## С

| CALCULATE モード      | 2-7        |
|--------------------|------------|
| CAL DATA CLEAR     |            |
| CENTER             | 1-3, 付 -31 |
| CHOP MODE          |            |
| CLEAR MARKER CLEAR | 6-45       |
| COARSE +           |            |
| COLOR 解析           | 7-21       |
| COPY               | 1-4        |
| CSV データのフォーマット     | 8-18       |

| D                |            |
|------------------|------------|
| DATA ENTRY セクション |            |
| DELAY ****.* μ s |            |
| DFB-LD           |            |
| DFB-LD 解析        | 付 -14      |
| DISPLAY          | 1-3, 付 -34 |
| DISPLAY MASK     | 7-15       |
| DISPLAY TYPE     | 7-17       |
| DRIFT(MEAS)      | 付 -25      |
| DUAL TRACE       | 7-16,付-23  |

### Ε

| EDGE             |      |
|------------------|------|
| ENVELOPE(包絡線)法   | 付-3  |
| EXT TRIGGER MODE | 5-38 |

### F

| FILE             | 1-4, 付 -41  |
|------------------|-------------|
| FILTER BOTTOM 解析 | 7-23, 付 -29 |
| FILTER PEAK 解析   | 7-22, 付 -26 |
| FITTING ALGO     |             |
| FIX @            | 5-33, 6-8   |
| FIX モード          |             |
| FP-LD            |             |

| FP-LD 解析付 -15     |
|-------------------|
| FUNCTION セクション1-3 |

```
G
Go/No Go 判定......2-11, 7-35
```

### н

| HOLD |  |
|------|--|
| HRZN |  |

## L\_\_\_\_\_

| I FD                 | 2-10       |
|----------------------|------------|
| LED 解析               |            |
| LEVEL                | 1-3, 付 -32 |
| LEVEL SHIFT***.***dB |            |
| LIN MATH             | 6-15       |
| LOG MATH             | 6-14       |

### Μ

| MARKER           | 1-3, 付 -37 |
|------------------|------------|
| MASK AREA        |            |
| MAX/MIN HOLD モード |            |
| MEMORY           | 1-4, 付 -40 |
| MODE DIFF        |            |

### Ν

| <u>IN</u>         |      |
|-------------------|------|
| NEXT LEVEL SEARCH | 6-45 |
| NEXT SEARCH LEFT  | 6-45 |
| NEXT SEARCH RIGHT | 6-45 |
| nm/ENTER +        | 1-5  |
| NOISE ALGO        | 7-15 |
| NOISE AREA        | 7-16 |
| NOISE BW          | 7-16 |
| NORMALIZE         | 6-18 |
| NOTCH 幅測定         | 付-8  |

### 0

|              | .7-12. 作  | <del>।</del><br>† -17 |
|--------------|-----------|-----------------------|
| OUTPUT SLOPE | . 7-18, 个 | र्<br>ज -23           |
| OVER         |           | .8-38                 |

### Ρ

| PARAM&DATA CLEAR  |                  |
|-------------------|------------------|
| PARAMETER CLEAR   |                  |
| PEAK HOLD         |                  |
| PEAK RMS 法        |                  |
| PEAK SEARCH       | 1-3, 6-45, 付 -38 |
| PIT               |                  |
| PLS LIGHT MEASURE |                  |
| PMD 解析            | 付 -13            |
| PMD 測定            |                  |
| POINT DISPLAY     |                  |
| POWER 解析          | 付 -12            |
| PROGRAM           | 1-4, 付 -45       |
| PS/2 マウス          |                  |

#### 索引

| <u>K</u>               |      |
|------------------------|------|
| RELATIVE(相対値)テンプレート    | 7-38 |
| RMS 法                  | 付-6  |
| ROLL AVG $\equiv - $ F | 2-7  |

### S

| SEARCH/ANA L1-L2 OFF / ON     | 6-46       |
|-------------------------------|------------|
| SEARCH/ANA ZOOM AREA OFF / ON | 6-46       |
| SEGMENT MEASURE               |            |
| SEGMENT POINT                 |            |
| SET MARKER SET                | 6-45       |
| SETUP                         | 1-3, 付 -33 |
| SMPL TRIG                     |            |
| SMSR                          | 2-10, 7-7  |
| SMSR 解析                       | 付 -10      |
| SPAN                          | 1-3, 付 -31 |
| SPEC WIDTH THRESH             | 7-3        |
| SWEEP                         | 1-3, 付 -31 |
| SWEEP INTERVAL                |            |
| SWEEP TRIG                    |            |
| SYSTEM                        | 1-4,付-46   |
|                               |            |

### т

| <u>.</u>     |           |
|--------------|-----------|
| THRESH LEVEL |           |
| THRESH 法     | 付-1       |
| TRACE        | 1-3, 付-35 |

### U

| UNCAL が表示されたときの対応  |  |
|--------------------|--|
| UNCAL が表示される条件     |  |
| UNCAL マークの表示       |  |
| USB ストレージ          |  |
| USB ストレージメディアの取り外し |  |
| USB マウス            |  |
| USER               |  |

### V

| VERT                | .6-40 |
|---------------------|-------|
| VIEW @…DISP / BLANK | .5-33 |

\_\_\_\_\_

### W

| WDM 解析           |       |
|------------------|-------|
| WDM 解析パラメータの設定   |       |
| WDM 自動パラメータ設定    | 付 -21 |
| WL SHIFT **.**nm |       |
| WRITE @          |       |
| WRITE モード        |       |

## <u>Z</u>

| ZOOM1-3,付-34 | ZOOM1 | 1-3.付 | -34 |
|--------------|-------|-------|-----|
|--------------|-------|-------|-----|

### 7

| アクティブトレース |  |
|-----------|--|
| アナログアウト   |  |
| アライメント調整  |  |

| 移動マーカ  |  |
|--------|--|
| インターバル |  |
|        |  |

### I

| Т | ッ | ジ | 5-4 | 2 |
|---|---|---|-----|---|
|   |   |   |     |   |

| オ       |            |
|---------|------------|
|         | 6-44, 6-46 |
| オート測定   |            |
| オーバービュー |            |

### <u>カ\_\_\_\_\_</u>

| カーブフィット          |      |
|------------------|------|
| カーブフィット関数        |      |
| カーブフィットの計算対象範囲   |      |
| 外形図              |      |
| 外部トリガ測定          |      |
| 拡張子              |      |
| 画面イメージデータの出力先の設定 |      |
| 画面の分割            |      |
| 感度の設定            | 5-29 |

### <u>+</u>

| _<br>キーボード | 3-4 |
|------------|-----|
| 基準レベルの設定5  | -11 |

### コ

| 校正テーブル |      |
|--------|------|
| 固定マーカ  | 6-26 |

### サ

| 最大値 / 最小値のホールド    | 6-10 |
|-------------------|------|
| サブスケールの自動スケーリング   |      |
| サブスケールの REF 位置を設定 |      |
| サブスケールを表示         |      |
| サンプル数             |      |
|                   | '    |

### シ

| -        |            |
|----------|------------|
| <br>色度座標 | 2-10, 7-21 |
| 色度図      | 7-21       |
| 色度測定     | 7-21       |
| 自動オフセット  | 9-19       |
| シャットダウン  |            |
| 周波数      | 2-3        |
| 真空中の波長   | 5-2        |
| 空気中の波長   | 2-3        |
| シングル掃引   | 2-2        |
|          |            |

### <u>ス</u>

| ズーム              |      |
|------------------|------|
| ズームエリア内解析        |      |
| ズームエリア内パワー測定     |      |
| スペクトラム幅解析        | 2-10 |
| スペクトラム幅解析のアルゴリズム | 7-3  |
| スムージング           |      |

### セ

| セグメント測定 |  |
|---------|--|
| 全トレース   |  |

| <u>1</u>  | <u> </u>              |
|-----------|-----------------------|
| 移動マーカ6-26 | 掃引                    |
| インターバル    | 掃引トリガ2-5, 5-40        |
|           | 掃引幅(スパン)の設定5-20       |
| I         | 測定感度と対応パルス幅5-38, 5-42 |
|           | 測定感度と縦軸有効範囲3-20, 5-5  |
| エッノ       | ソフトキーのツリー図付-31        |

#### 索引

| <u>タ</u>      |      |
|---------------|------|
|               |      |
| 対数スケール表示に設定   |      |
| 縦軸の単位の設定      |      |
| 縦軸の分割数の設定     |      |
| 単一波長光のレベル変動測定 | 2-11 |
|               |      |

**チ** 中心波長(中心周波数)の設定......5-15

### テ

| データのフォーマット       |            |
|------------------|------------|
| 適合ファイバ           |            |
| デバイス解析           | 2-10       |
| テンキー             |            |
| テンプレート           | 2-11       |
| テンプレートデータ        | 7-28, 7-37 |
| テンプレートデータの外挿     | 7-39       |
| テンプレートデータの種類     | 7-30       |
| テンプレートデータのフォーマット |            |
| テンプレートのシフト       | 7-31       |
|                  |            |

### $\mathbf{F}$

| トリガ出力    | 2-5, 5-43 |
|----------|-----------|
| トレース     |           |
| トレース間演算  |           |
| トレースのコピー | 6-41      |

### 

| ノイズマスクの種類 |           |
|-----------|-----------|
| ノッチ幅測定    | 2-10, 7-4 |

### <u>/\</u>

| バージョンアップ   |      |
|------------|------|
| 波形の拡大 / 縮小 |      |
| 波長校正       |      |
| 波長分解能の制約   |      |
| 波長ラインマーカ   | 6-31 |
| パルス光測定     |      |
| パワー密度表示    |      |
| 半透過表示      | 4-7  |
|            |      |

### Ł

| ピークカーブフィット |       |
|------------|-------|
| ピークサーチ     |       |
| ピークホールド    |       |
| 光ファイバの種類   |       |
| 光学フィルタ解析   | 付 -26 |
| 光フィルタ特性の測定 |       |
| 日付表示形式の変更  |       |
| ヒューズ       |       |
| 表示桁数の設定    |       |
| 表示色の変更     | 4-7   |
|            |       |

### フ

| <br>ファイルの並び替え |  |
|---------------|--|
| ファイル名         |  |
| ブザーの設定        |  |
| プリンタ用ロール紙     |  |
| 分解能の補正        |  |

### **^**

| •     |  |
|-------|--|
|       |  |
| 平均化処理 |  |

### <u>ホ</u>

| 飽和レベル  |           |
|--------|-----------|
| ホールド   |           |
| ボトムサーチ | 2-9, 6-45 |

## マ

| ₹- | ́л   | 2-8, 6-34 |
|----|------|-----------|
| <- | 力間掃引 | 2-2       |

### Ŧ

| 目標値ライン     |  |
|------------|--|
| 文字列の入力     |  |
| モノクロメータの迷光 |  |

### ヤ

|--|

### ∍

| <u> </u>     |  |
|--------------|--|
|              |  |
| ラインマーカ間解析    |  |
| ラインマーカ間掃引    |  |
| ラインマーカ間パワー測定 |  |

### リ

|              | 付 -28 |
|--------------|-------|
| リニアスケール      |       |
| リニアスケール表示に設定 |       |
| リピート掃引       | 2-2   |

### レ

| レベルラインマーカ | 6-33 |
|-----------|------|

### 

| ロータリノブ1  | -5, 4 | -5 |
|----------|-------|----|
| ロール紙の取付け | 4-    | 10 |

### <u>7</u>

| ワンアクションキー |  |
|-----------|--|
| ワーニング表示   |  |